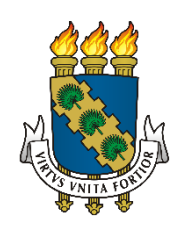

# UNIVERSIDADE FEDERAL DO CEARÁ DEPARTAMENTO DE ENGENHARIA HIDRÁULICA E AMBIENTAL - DEHA

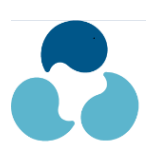

MANUAL UFC-FLOW

## SUMÁRIO

| 1 PROBLEMA DO REBAIXAMENTO DE UM AQUÍFERO CONFINADO CAUSADO  |
|--------------------------------------------------------------|
| PELO BOMBEAMENTO CONSTANTE DE UM POÇO2                       |
| 2 SISTEMA DE UM AQUÍFERO COM RIO 13                          |
| 3 PROBLEMA DO INFLUXO DE ÁGUA EM UM FOSSO DE ESCAVAÇÃO25     |
| 4 ESCOAMENTO ATRAVÉS DA FUNDAÇÃO DE UMA BARRAGEM DE          |
| CONCRETO                                                     |
| 5 ESCOAMENTO ATRAVÉS DA SEÇÃO TRANSVERSAL DE UMA BARRAGEM DE |
| TERRA                                                        |
| 6 CALIBRAÇÃO CROATÁ                                          |
| 7 CALIBRAÇÃO CAUCAIA                                         |
| 8 CALIBRAÇÃO GUARATINGUETÁ111                                |
| 9 CALIBRAÇÃO IGUATU144                                       |
| 10 CALIBRAÇÃO BARBALHA167                                    |
| ANEXO I – COTAS DE TOPO                                      |
| ANEXO II - COTAS DE FUNDO                                    |
| ANEXO III - CARGAS HIDRÁULICAS INICIAIS                      |
| ANEXO IV – RESULTADO UFC FLOW                                |
| ANEXO V - COMPARATIVO COM PMWIN                              |

## 1 PROBLEMA DO REBAIXAMENTO DE UM AQUÍFERO CONFINADO CAUSADO PELO BOMBEAMENTO CONSTANTE DE UM POÇO

Seguem os dados (tabela 1) e a figura representativa do problema (figura 1).

| Descrição                                       | Valor          |
|-------------------------------------------------|----------------|
| Carga hidráulica do aquífero                    | 40 m           |
| Carga hidráulica constante (Potencial ao leste) | 80 m           |
| Espessura                                       | 30 m           |
| Condutividade hidráulica horizontal             | 5 m/dia        |
| Condutividade hidráulica vertical               | 0.5 m/dia      |
| Porosidade                                      | 0.1            |
| Armazenamento específico                        | 3.33 x 10^-7 m |
| Vazão do poço                                   | 530 m³/dia     |
| Elevação de topo                                | 0              |
| Número de camadas                               | 1              |
| Tipo de aquífero                                | confinado      |
| Regime                                          | permanente     |

Tabela 1 – Dados do problema.

Figura 1 – Potencial hídrico ao leste e fronteiras impermeáveis nas demais direções.

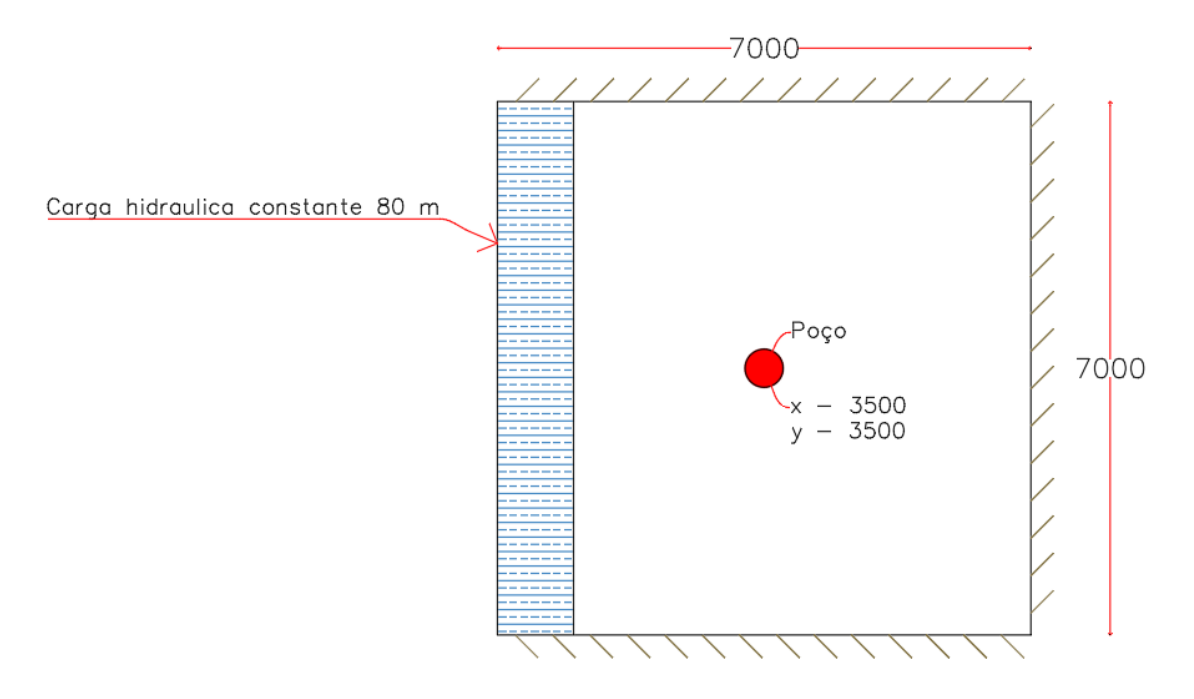

### O passo-a-passo do problema no UFC-FLOW

- 1º Passo Abrir o software "C:/ UFC Flow/ ufcflow";
- 2º Passo Inserir o shapefile do desenho;

| <u>ی</u>                        |                                               | -                   | ٥          | ×        |
|---------------------------------|-----------------------------------------------|---------------------|------------|----------|
| Arquivo Visualizar Executar Con | figurações Inserir<br>Remai Enserir Shapefile |                     |            |          |
| Layers                          | Inserir Rio       Extrair dados de shapefile  |                     |            |          |
|                                 |                                               |                     |            |          |
|                                 |                                               |                     |            |          |
| O Digite aqui para pe           | esquisar 📮 🛱 📻 🎯 🎹 🗛 🔬                        | DR 7:35<br>B2 9/10/ | PM<br>2018 | (2)      |
| _                               | 🛃 Abrir 🛛 🗙                                   |                     |            | <u> </u> |
|                                 | Pesquisar em: Desenho                         |                     |            |          |
|                                 | desenho.shp                                   |                     |            |          |
|                                 | Nome do Arquivo: desenho.shp                  |                     |            |          |
|                                 | Arquivos do Tipo: .shp - Shapefile            |                     |            |          |
|                                 | Abrir Cancelar                                |                     |            |          |

**3º Passo** – Em seguida, clica-se no botão "Criar Novo" e seleciona-se um retângulo em torno do desenho, para que a malha criada fique "encaixada" no desenho;

| ے<br>Arouivo Visualizar Executar Configurações Inserir                                                                                                    |                    | – 0 ×                                            |
|----------------------------------------------------------------------------------------------------|--------------------|--------------------------------------------------|
|                                                                                                    | •                  |                                                  |
| Layers<br>Layers<br>Configuração da Malha<br>Número de linhas 35<br>Número de colunas 35<br>Dimensões da Malha<br>X <sub>sup</sub> = 7264.19 Altura <sub>malha</sub> = 7008.92<br>Y <sub>sup</sub> = 4383.15 Largura <sub>malha</sub> = 7008.92<br><u>Y<sub>sup</sub> = 4383.15 Largura<sub>malha</sub> = 7008.92<br/><u>Editar</u><br/>Configuração das Camadas<br/><u>I</u><br/>Espessura: 30<br/>Elevação de Topo 0<br/>OK</u> |                    |                                                  |
|                                                                                                    |                    | <u> </u>                                         |
| S 7264.19, 4383.15 x=[3955.20, 18824.72] y=[-2918.97, 5290.                                                                                                    | 68] No CRS         |                                                  |
| 🖶 🔘 Digite aqui para pesquisar 🛛 🖟 🧮 🥥                                                                                                    | <u>••</u> <u>•</u> | g <sup>R</sup> ∧ ♥ POR 7:50 PM<br>PTB2 9/10/2018 |

4º Passo – Após a abertura da tela, clica-se em "Configurações/Default", para configurar as

unidades a serem trabalhadas.

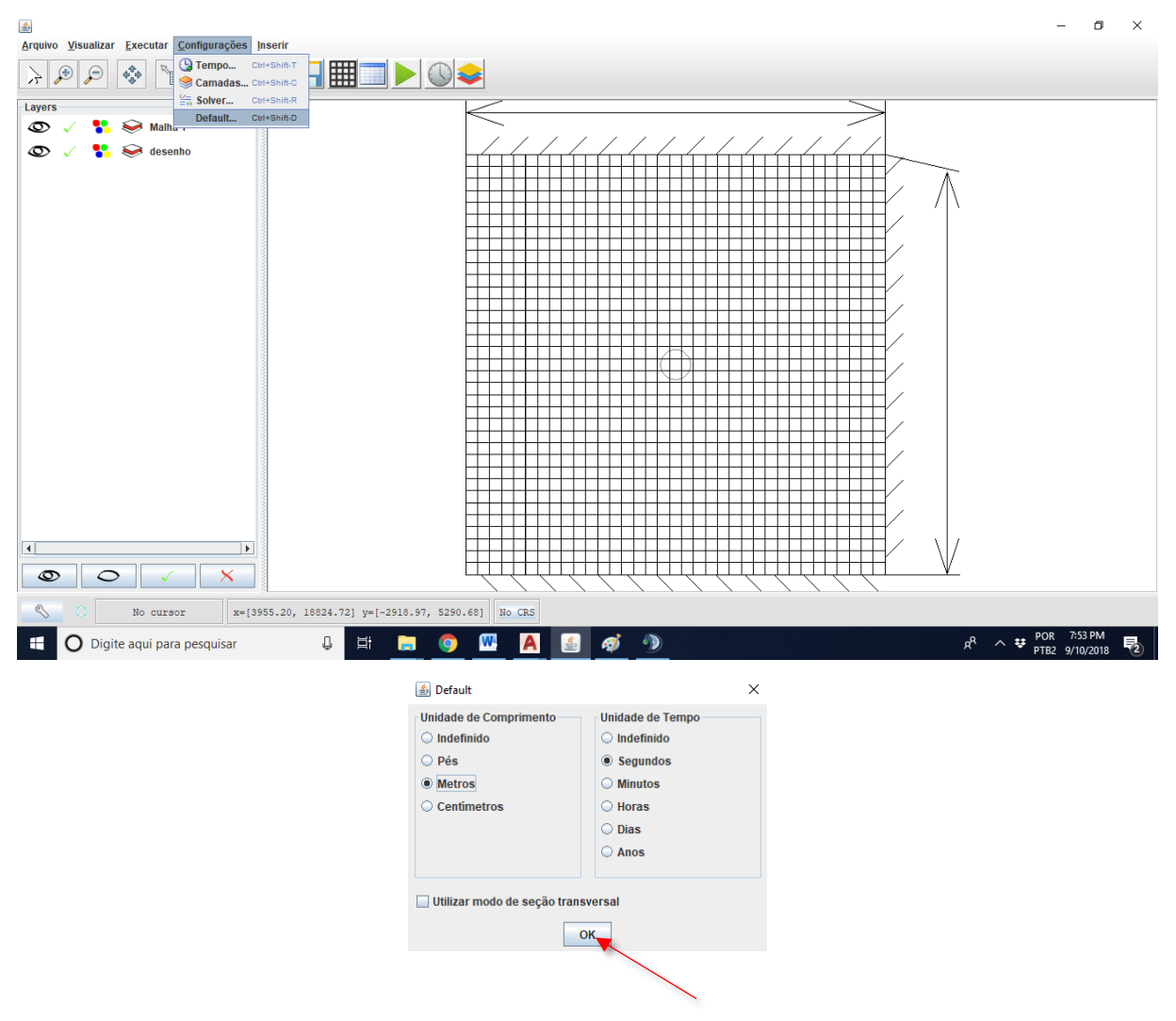

5º Passo – Clica-se em "Display full extent of all layers", para melhor visualização das células;
6º Passo – Clica-se em "Click to zoom out centred on cursor position", para melhor visualização das células;

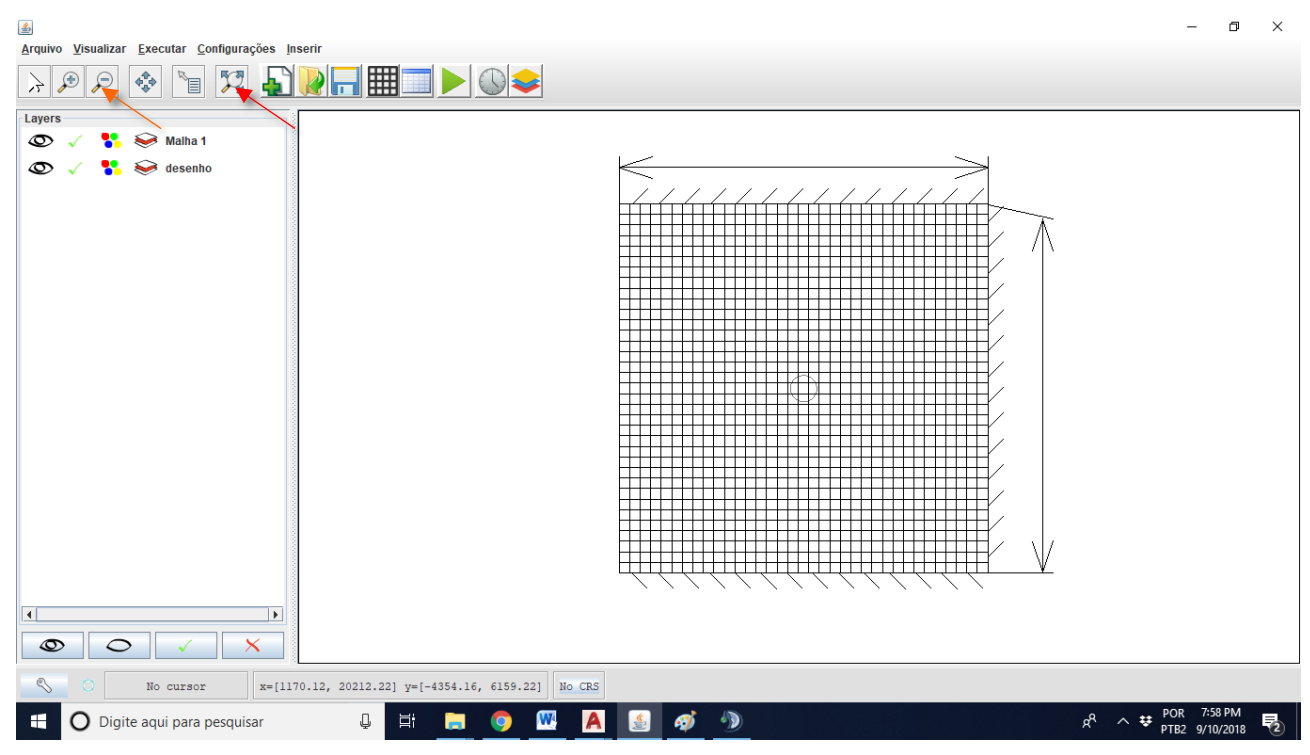

7º Passo – Clica-se em "Configurar as condições de fluxo nas camadas", para configurar a camada;

₹ Arquivo Visualizar Executar Configurações Inserir >P 🗞 📔 🌠 📲 🥅 🖊 🛇 🗢 Laye •• 🥪 Malha 1 0 😤 🥪 desenho Configurações - Camadas ത x Ground Water Flow Package BCF 🔻 Camada 1 + Block Centered Flow Fator de anisotropia 1.0 Condição de Confinamento da Camada Confinada -Método de Cálculo da Condutância Média Harmônica -ОК 4 0 0 X x=[1170.12, 20212.22] y=[-4354.16, 6159.22] No CRS 🖵 🛱 🚍 🌍 👯 Ŧ O Digite aqui para pesquisar A 1 • ) **8º Passo** – Clica-se em "Configurar as opções de tempo da simulação", para escolha do regime do fluido e seus tempos de simulação;

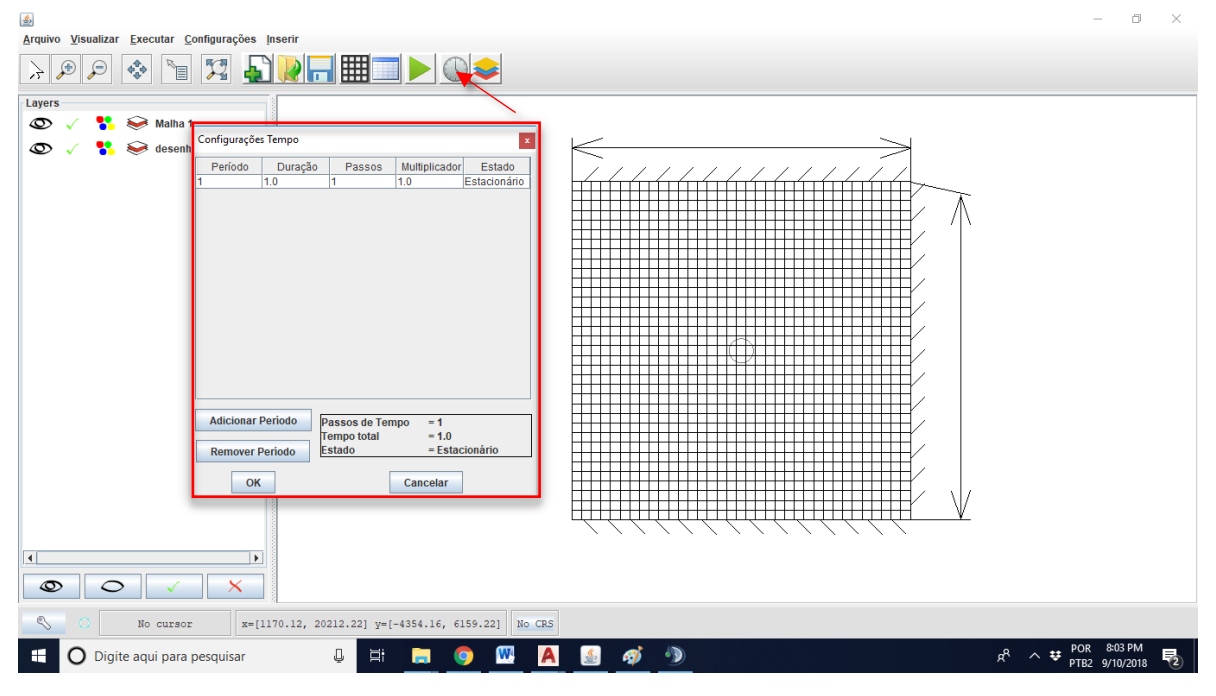

9º Passo – Clica-se em "Alterar vista para tabela de atributos", para inserção dos dados

10° Passo – Escolhe-se "Carga hidráulica/Alterar Valores = 40/OK"

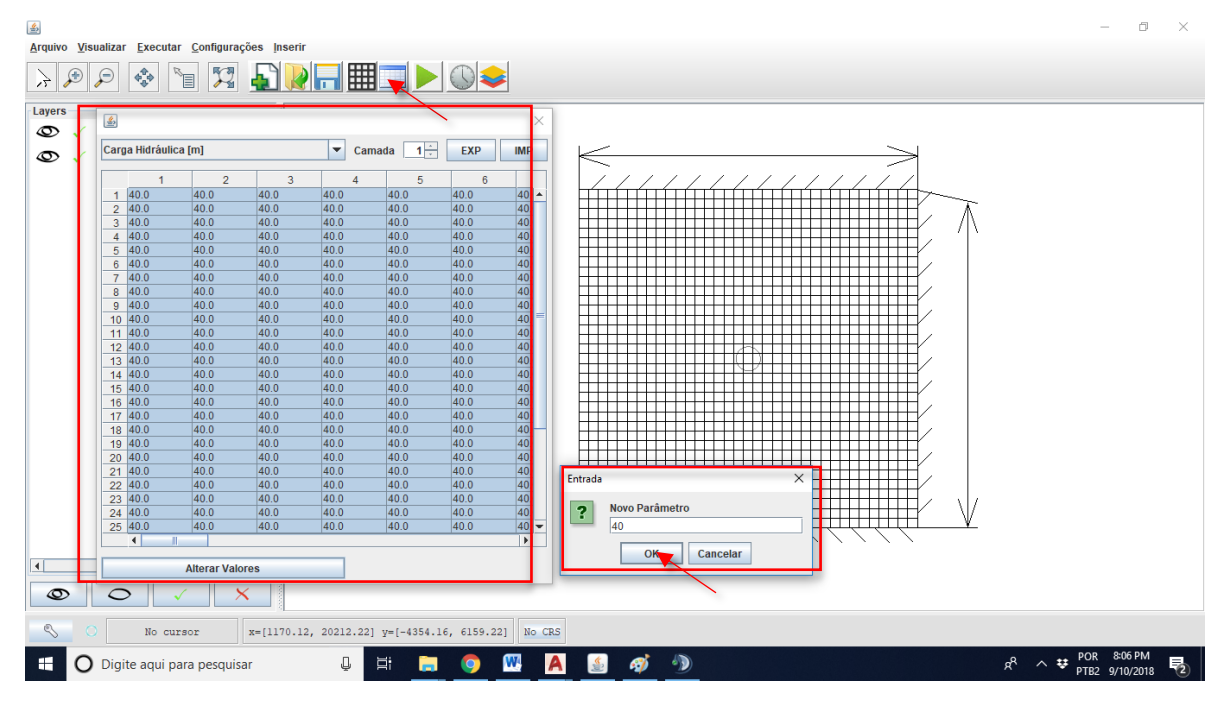

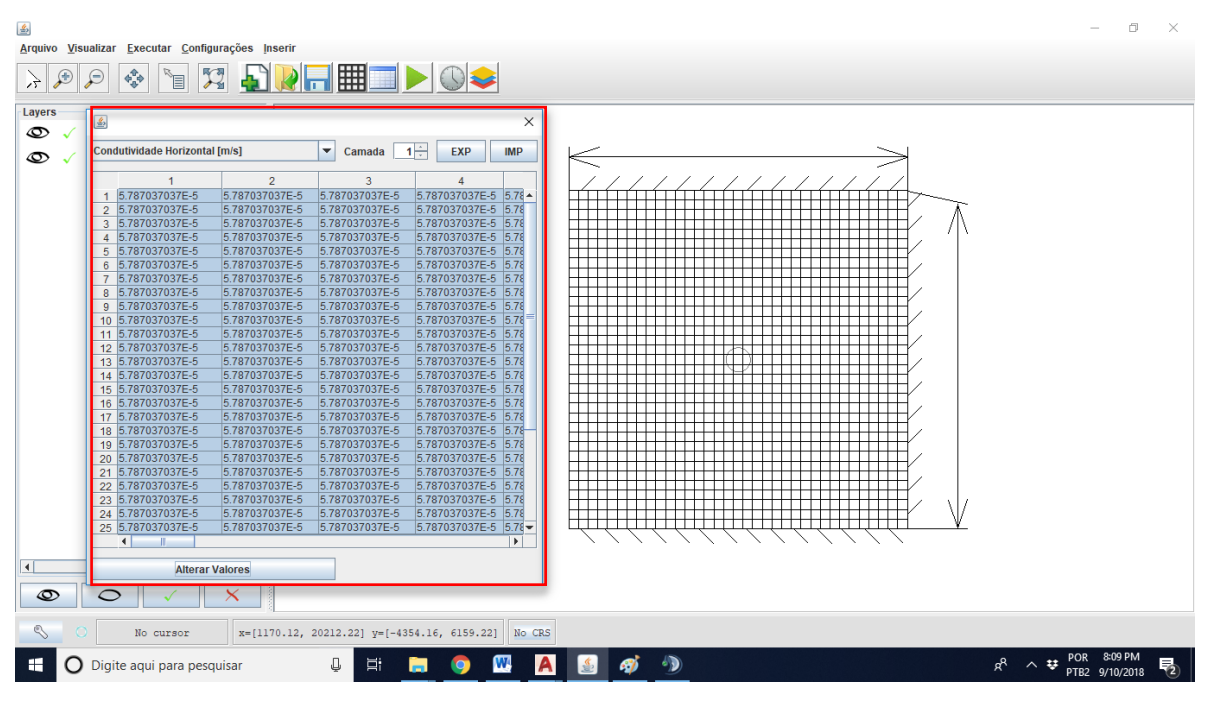

11º Passo – Escolhe-se "Condutividade Horizontal/Alterar Valores = 5.787037037e-5 /OK"

12º Passo – Escolhe-se "Condutividade Vertical/Alterar Valores = 5.787037037e-6/OK"

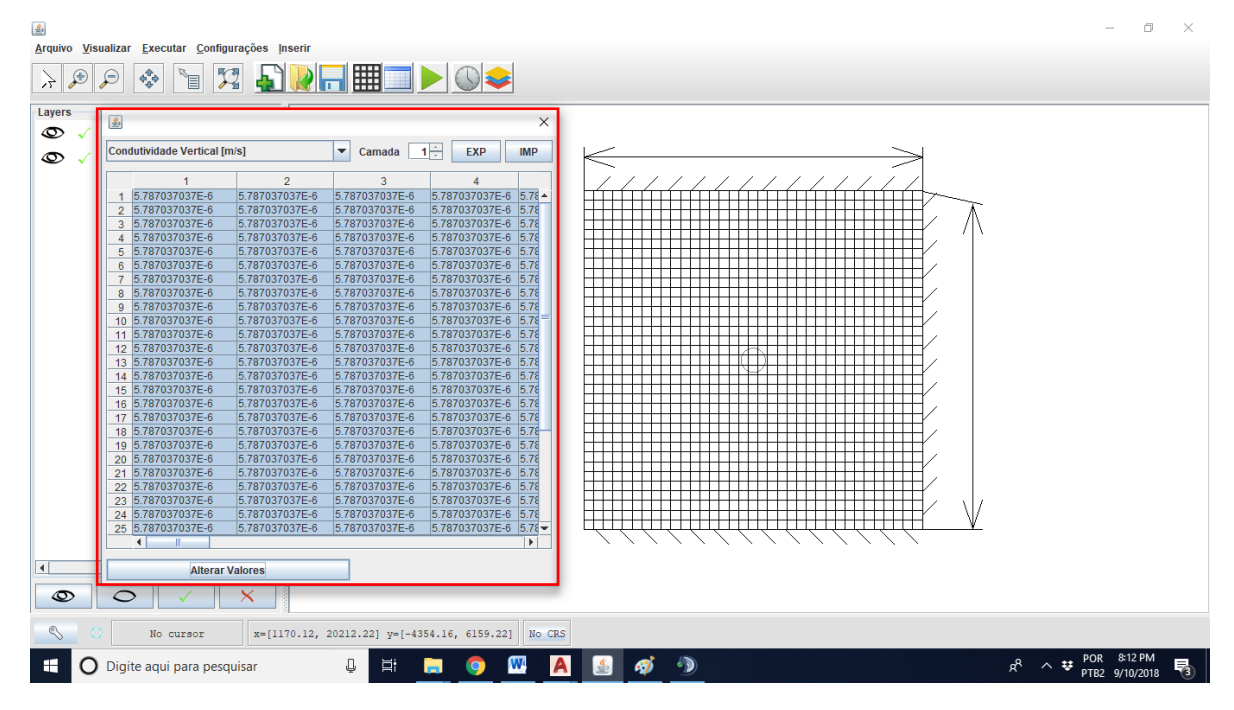

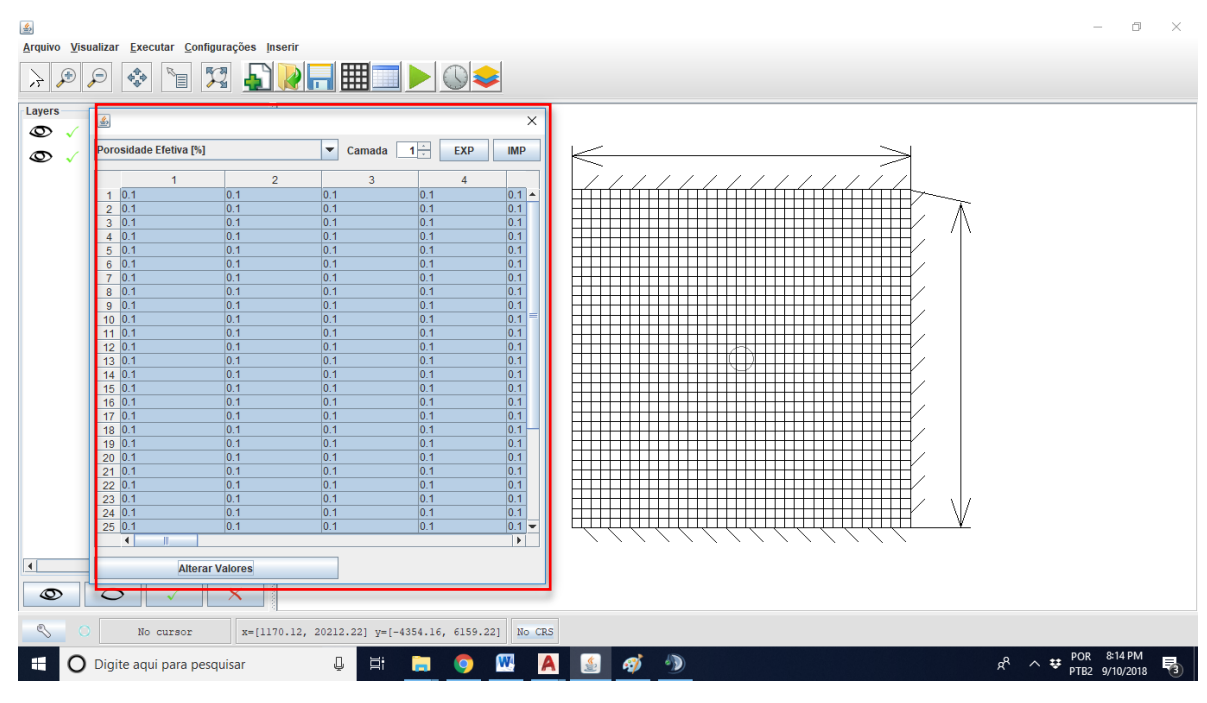

13° Passo – Escolhe-se "Porosidade Efetiva/Alterar Valores = 0.1/OK"

14º Passo – Escolhe-se "Armazenamento Específico/Alterar Valores= 3.33 e-7/OK"

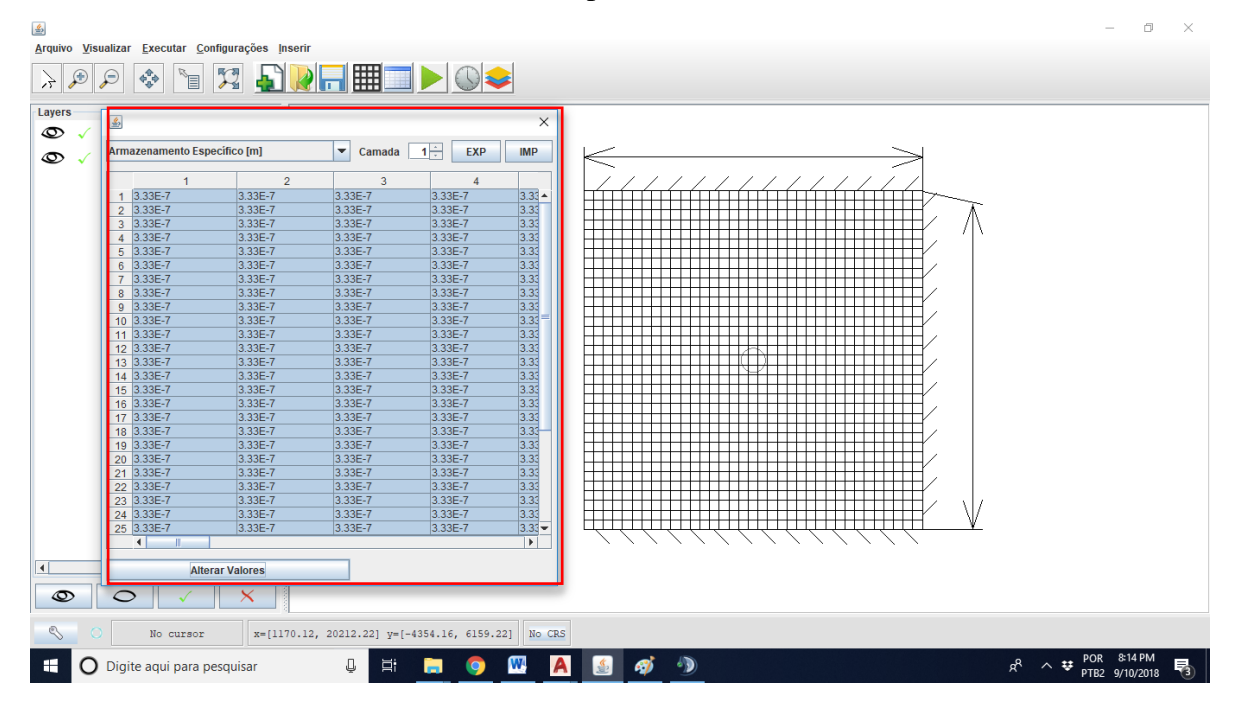

15º Passo – Clica-se "Alterar vista para condição de contorno", para inserir elementos envolvidos no problema;

16º Passo – Clica-se na célula desejada (onde o poço se encontra), posteriormente clica-se em

### "Adicionar/OK"

|                                                                              | – o ×                         |
|------------------------------------------------------------------------------|-------------------------------|
| Arquivo Visualizar Executar Configurações Inserir                            |                               |
|                                                                              |                               |
| Layers                                                                       |                               |
| © √ 👫 📚 Malha 1                                                              |                               |
| © √ 🔥 😔 desenho                                                              |                               |
|                                                                              |                               |
| Argenters     Argenters                                                      |                               |
|                                                                              |                               |
|                                                                              |                               |
| C. Contorno                                                                  |                               |
| Alterar Valores                                                              |                               |
| Anticar à todas as camadas                                                   |                               |
|                                                                              |                               |
| Mooliow Packages                                                             |                               |
| Poço de Bombeamento (WEL)                                                    |                               |
| Adicionar                                                                    |                               |
|                                                                              |                               |
| Entrada X                                                                    |                               |
| 7 Vazão dos poços                                                            |                               |
|                                                                              |                               |
| OK Cancelar                                                                  |                               |
|                                                                              |                               |
|                                                                              |                               |
| No cursor         x=[1170.12, 20212.22] y=[-4354.16, 6159.22]         No CRS |                               |
| 📲 🔘 Digite aqui para pesquisar 🖳 🗮 🧮 👰 🚾 🛕 🔬 🐠                               | POR 8:17 PM<br>PTB2 9/10/2018 |

17º Passo - Clica-se na célula desejada (células que representam a potencial hídrico ao leste),

posteriormente escolhe-se o parâmetro, em seguida, clica-se em "Alterar Valores = -1 /OK"

|                                                                              | _                     | Ő     | $\times$ |
|------------------------------------------------------------------------------|-----------------------|-------|----------|
| Arquivo Visualizar Executar Configurações Inserir                            |                       |       |          |
| $\Rightarrow \varnothing \bowtie $                                           |                       |       |          |
| Layers                                                                       |                       |       |          |
| 👁 🗸 👫 😔 Poços_de_bombeame                                                    |                       |       |          |
|                                                                              |                       |       |          |
|                                                                              |                       |       |          |
|                                                                              |                       |       |          |
| Modificar Parametro:                                                         |                       |       |          |
|                                                                              |                       |       |          |
|                                                                              |                       |       |          |
|                                                                              |                       |       |          |
| Alterar Valores                                                              |                       |       |          |
| 🔲 Aplicar à todas as camadas                                                 |                       |       |          |
| Modflow Packages                                                             |                       |       |          |
|                                                                              |                       |       |          |
| Poço de Bombeamento (WEL)                                                    |                       |       |          |
| Adicionar                                                                    |                       |       |          |
|                                                                              |                       |       |          |
| Entrada X                                                                    |                       |       |          |
| Condição de contorno:                                                        |                       |       |          |
| Célula Ativa = 1                                                             |                       |       |          |
| Célula Intativa = 0                                                          |                       |       |          |
|                                                                              |                       |       |          |
|                                                                              |                       |       |          |
| CK Cancelar                                                                  |                       |       |          |
|                                                                              |                       |       |          |
| No cursor         x=[1170.12, 20212.22] y=[-4354.16, 6159.22]         No CRS |                       |       |          |
| 🕂 🔿 Digite aqui para pesquisar 📮 🛱 🔚 🥥 🖳 🗛 🔬 🛷 🧆 🕺                           | ₽OR 8:20<br>PTB2 9/10 | /2018 | 3        |

18º Passo – Clica-se na célula desejada (as mesmas do passo anterior), posteriormente escolhese o parâmetro, em seguida, clica-se em "Alterar Valores = 80/OK"

|                                                                              | _                      | D             | $\times$ |
|------------------------------------------------------------------------------|------------------------|---------------|----------|
| Arquivo Visualizar Executar Configurações Inserir                            |                        |               |          |
|                                                                              |                        |               |          |
| Layers                                                                       |                        |               |          |
| 👁 🗸 🛟 😔 Poços_de_bombeame                                                    |                        |               |          |
| 👁 🗸 👯 😔 Malha 1                                                              |                        |               |          |
| 👁 🗸 🚏 📚 desenho 📓 Parámetros X                                               |                        |               |          |
| Modificar Parâmetro:                                                         |                        |               |          |
|                                                                              |                        |               |          |
| Carga Hidráulica                                                             |                        |               |          |
|                                                                              |                        |               |          |
| Alterar Valores                                                              |                        |               |          |
| Aplicar à todas as camadas                                                   |                        |               |          |
| Modflow Packages                                                             |                        |               |          |
| Poco de Bombeamento (WEL)                                                    |                        |               |          |
|                                                                              |                        |               |          |
| Adicionar                                                                    |                        |               |          |
|                                                                              |                        |               |          |
|                                                                              |                        |               |          |
| ? Novo valor                                                                 |                        |               |          |
|                                                                              |                        |               |          |
|                                                                              |                        |               |          |
|                                                                              |                        |               |          |
|                                                                              |                        |               |          |
| $\bigcirc \bigcirc \checkmark \times$                                        |                        |               |          |
| No cursor         x=[1170.12, 20212.22] y=[-4354.16, 6159.22]         No CRS |                        |               |          |
| 📲 🔿 Digite aqui para pesquisar 🖳 📑 📑 👩 🚾 🗛 💁 🤌                               | POR 8:23<br>PTB2 9/10, | 8 PM<br>/2018 | 3        |

**19º Passo** – Clica-se em "Executar no modflow 2005", posteriormente salve em uma pasta adequada, com preferência, dentro da pasta UFC Flow;

|                                                                              | -                          |              |
|------------------------------------------------------------------------------|----------------------------|--------------|
| Arquivo Visualizar Executar Configurações Inserir                            |                            |              |
|                                                                              |                            |              |
| Layers                                                                       |                            |              |
| 👁 🗸 👫 😂 Poços_de_bombeame                                                    |                            |              |
|                                                                              |                            |              |
|                                                                              |                            |              |
|                                                                              |                            |              |
|                                                                              |                            |              |
|                                                                              |                            |              |
| Salvar Em: Exemplo 1                                                         |                            |              |
|                                                                              |                            |              |
|                                                                              |                            |              |
|                                                                              |                            |              |
|                                                                              |                            |              |
|                                                                              |                            |              |
|                                                                              |                            |              |
|                                                                              |                            |              |
|                                                                              |                            |              |
| Nome do Arquivo: Exemplo                                                     |                            |              |
| Arquiyos do Tipo: pam - Arquiyo entrada para o Modflow                       |                            |              |
|                                                                              |                            |              |
| Salvar Cancelar                                                              |                            |              |
|                                                                              |                            |              |
|                                                                              |                            |              |
|                                                                              |                            |              |
|                                                                              |                            |              |
| $\bigcirc \bigcirc \checkmark \times$                                        |                            |              |
| No cursor         x=[1170.12, 20212.22] y=[-4354.16, 6159.22]         No CRS |                            |              |
| 🕂 🔿 Digite aqui para pesquisar 📮 🛱 🧮 🧔 🧑 🞹 🛕 🚺 🛷 🚸                           | ∧ ♥ POR 8:27<br>PTB2 9/10/ | PM<br>2018 🗟 |

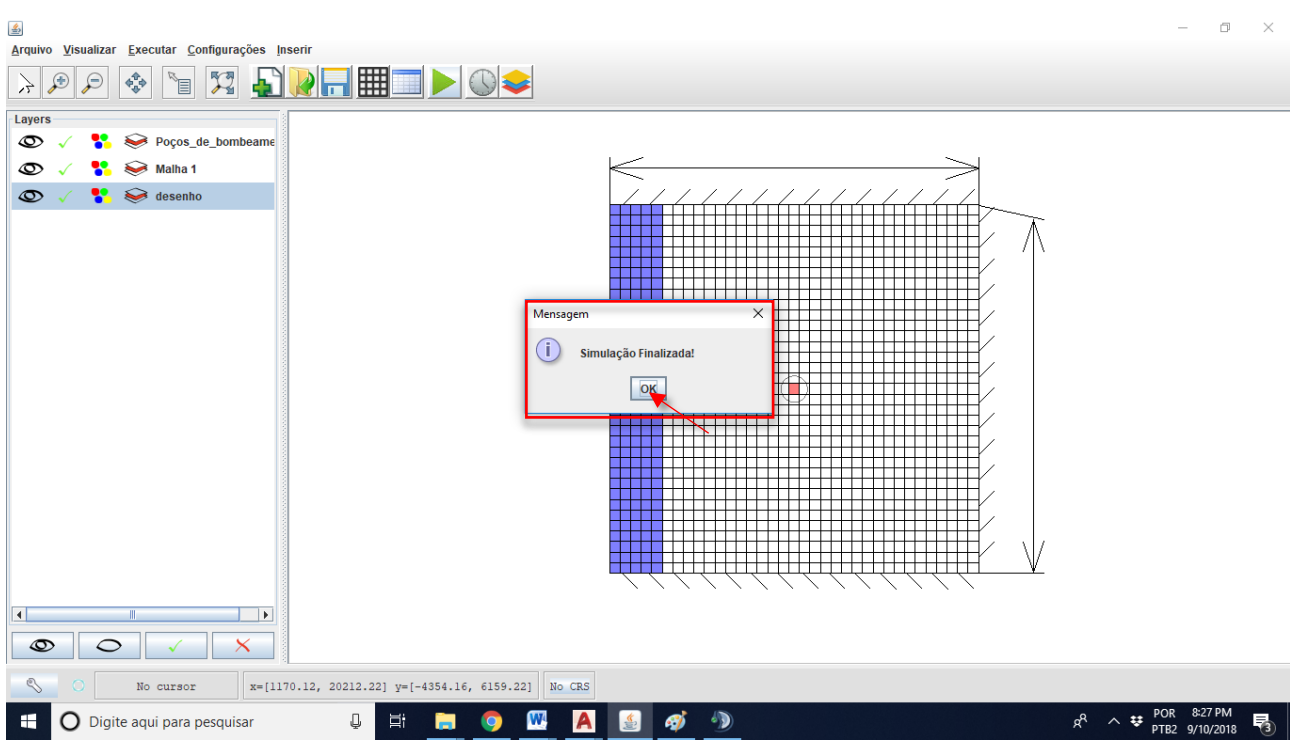

20º Passo – Se exibir uma mensagem com descrição "Simulação Finalizada", confirme OK;

21º Passo - Clica-se em "Isolinhas", para visualizar as linhas equipotenciais do sistema.

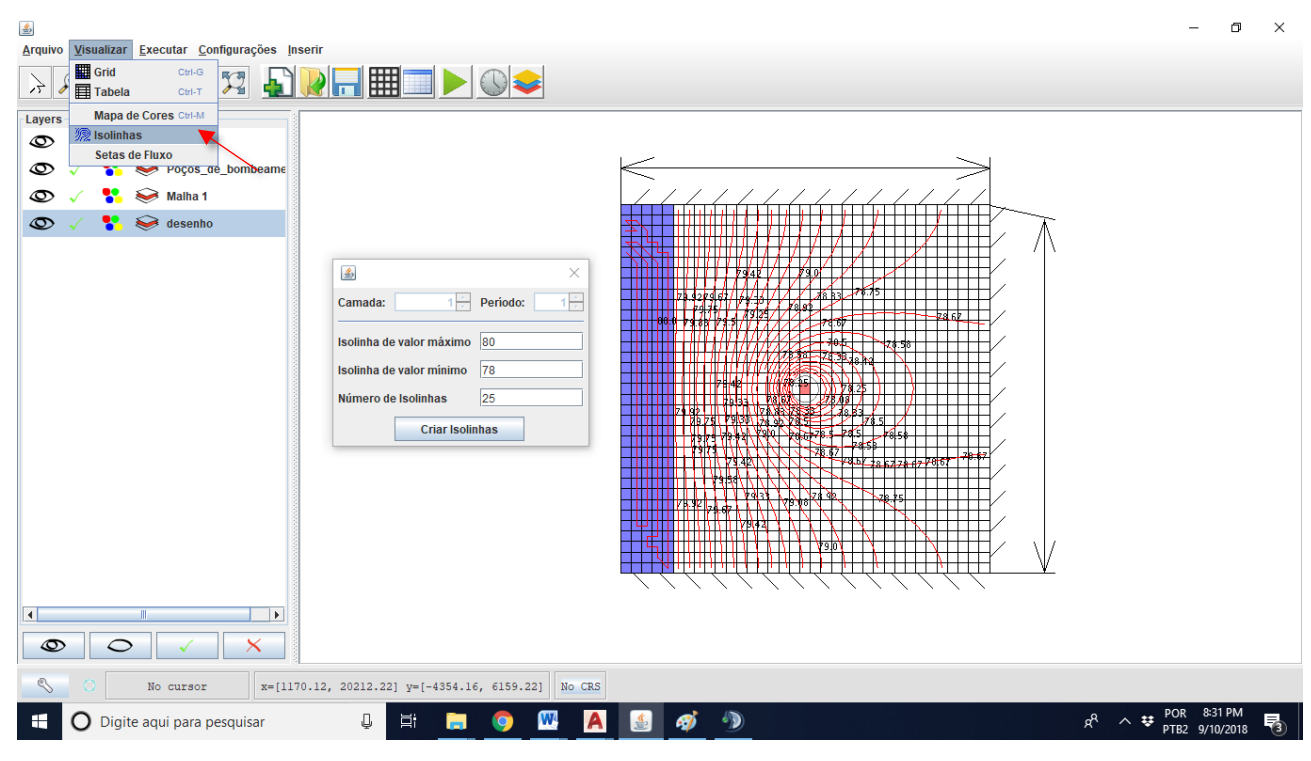

| <b>*</b> | 10 0  |                     | 0 5 7 1          |           |        |         |         |        |      |       |   |   |     |    |    |   |   |         |        |                  |  |    |     | -       | ٥              | × |
|----------|-------|---------------------|------------------|-----------|--------|---------|---------|--------|------|-------|---|---|-----|----|----|---|---|---------|--------|------------------|--|----|-----|---------|----------------|---|
| Arquivo  |       | ar <u>Executar</u>  | Configurações ir | iserir    |        |         |         |        |      | 1     |   |   |     |    |    |   |   |         |        |                  |  |    |     |         |                |   |
| 13       | Tabe  | ela Ctr             | HT 🔀 🛓           |           |        |         |         |        |      |       |   |   |     |    |    |   |   |         |        |                  |  |    |     |         |                |   |
| Layers   | Map   | a de Cores Ctr      | I-M              | · · ·     | 1      |         |         |        | •    | •     | • | • |     | •  |    | • |   |         | 1      |                  |  |    |     |         |                |   |
| 0        | Seta  | nnas<br>Is de Fluxo |                  |           |        |         |         |        |      |       |   |   | 1   |    |    | 1 |   |         |        |                  |  |    |     |         |                |   |
| 0        |       | 💙 150C              | urva             |           |        | 1       |         |        |      |       |   |   |     |    |    |   |   |         |        |                  |  |    |     |         |                |   |
| 0        | × •   | Poço                | os_de_bombeame   |           |        |         |         |        |      |       |   |   |     |    |    |   |   |         |        |                  |  |    |     |         |                |   |
| 0        |       | Malh                | a1               |           | 1      | 1       | 1       | 1      | 1    | 1     | 1 | 1 | 1   | 1  |    | 1 | 1 |         |        |                  |  |    |     |         |                |   |
| <b>O</b> | × •   | ese dese            | enno             |           | 1      | 1       | •       | •      | •    | •     | • | • |     | •  |    | • |   |         |        |                  |  |    |     |         |                |   |
|          |       |                     |                  | · ·       | $\sim$ | +       |         |        | •    | •     | • |   | •   | •  | •  |   | + | $\cdot$ | $\sim$ |                  |  |    |     |         |                |   |
|          |       |                     |                  |           |        | 1       |         |        |      |       |   |   |     |    |    |   |   | 1.      | 1      |                  |  |    |     |         |                |   |
|          |       |                     |                  |           |        |         |         |        |      |       |   |   |     |    |    |   |   |         |        |                  |  |    |     |         |                |   |
|          |       |                     |                  |           |        |         |         |        |      |       |   |   |     | ÷. | ÷. |   |   |         |        |                  |  |    |     |         |                |   |
|          |       |                     |                  |           |        | 1       | 1       | 1      | 1    | •     | • | • | •   | •  | 1  | • | • | 1       | 1      | 1                |  |    |     |         |                |   |
|          |       |                     |                  |           | 1      | 1       | •       | •      | •    | 1     | • | 1 | •   | •  | •  | • | • | 1       | 1      | 1                |  |    |     |         |                |   |
|          |       |                     |                  | · ·       |        | -       |         | -      | •    |       |   |   | +   |    |    |   |   |         |        | $\mathbf{x}_{i}$ |  |    |     |         |                |   |
|          |       |                     |                  |           |        |         |         |        |      |       |   |   |     |    |    |   |   |         |        |                  |  |    |     |         |                |   |
|          |       |                     |                  |           |        |         |         |        |      |       |   |   |     |    |    |   |   |         |        |                  |  |    |     |         |                |   |
|          |       |                     |                  |           |        |         |         |        |      |       |   |   |     |    |    |   |   |         |        |                  |  |    |     |         |                |   |
|          |       |                     |                  |           | 1      | 1       | 1       | •      | 1    | 1     |   | 1 | 1   | •  | •  | • | 1 |         |        |                  |  |    |     |         |                |   |
|          |       |                     |                  | •         |        | 1       | 1       | •      | 1    | 1     | 1 | 1 | ÷., | •  | 1  | 1 | 1 |         |        |                  |  |    |     |         |                |   |
| 0        |       | > _                 |                  | · ·       | •      | •       | •       | •      | •    | •     | • | • |     | •  |    |   |   |         |        |                  |  |    |     |         |                |   |
| \$       |       | No curso            | or x=[1100       | .30, 6742 | .41] y | = [-592 | 2.54, 2 | 2522.5 | 4] N | o CRS |   |   |     |    |    |   |   |         |        |                  |  |    |     |         |                |   |
| -        | O Dig | gite aqui pa        | ra pesquisar     |           | Ų      | ∐i      | -       |        |      | W     | A |   | 2   | ø  | 1  |   |   |         |        |                  |  | ĸ٩ | ~ # | POR 8:4 | 0 PM<br>0/2018 | 5 |
|          |       |                     |                  |           |        |         |         |        |      |       |   |   |     | _  | _  | - |   |         |        |                  |  |    |     |         |                | 0 |

22º Passo – Clica-se em "Setas de Fluxo", para visualizar as linhas de fluxo do sistema.

23º Passo – Clica-se em "Alterar vista para tabela de atributos", para visualizar os valores das cargas do sistema, em seguida clica-se em "EXP/Salvar", para exportar os valores no formato

#### .txt.

| o <u>V</u> isu | ualizar <u>E</u> xecu | tar <u>C</u> onfigura | ções <u>I</u> nserii | r          |                                       |           |                |          |        |        |        |        |        |        |     | _            | 0    |
|----------------|-----------------------|-----------------------|----------------------|------------|---------------------------------------|-----------|----------------|----------|--------|--------|--------|--------|--------|--------|-----|--------------|------|
|                |                       | R RA                  |                      |            |                                       |           |                |          |        |        |        |        |        |        |     |              |      |
| ۵ 🖈            |                       |                       |                      |            | ₩ ►                                   |           | \$             |          |        |        |        |        |        |        |     |              |      |
|                |                       |                       |                      |            |                                       |           | _              |          |        |        |        |        |        | ~      |     |              |      |
| •              | <u>≰</u> ∂            |                       |                      |            |                                       |           |                |          |        |        |        |        |        |        | × ~ | <u> </u>     |      |
| ~              |                       |                       |                      |            |                                       |           |                |          |        |        |        |        |        |        | - / | \            |      |
| ~              | Carga Hidráuli        | ca [m]                |                      | <b>–</b> ( | Camada 1                              | EXP       | IMP            |          |        |        |        |        |        |        |     | $\backslash$ |      |
| ~              | 1                     | 2                     | 3                    | 4          | 4 5                                   | 6         | 7              | 8        | 9      | 10     | 11     | 12     | 13     | 14     |     |              |      |
|                | 1 80.0                | 80.0                  | 80.0                 | 80.0       | 80.0                                  | 79.917    | 79.834         | 79.752   | 79.672 | 79.593 | 79.517 | 79.443 | 79.372 | 79.304 | 1   |              |      |
| $\sim$         | 2 80.0                | 80.0                  | 80.0                 | 80.0       | Salvar                                |           |                |          |        |        | × –    | 79.44  | 79.368 | 79.3   |     |              |      |
| 1              | 3 80.0                | 80.0                  | 80.0                 | 80.0       | C Santa                               |           |                |          |        |        | ~      | 79.434 | 79.362 | 79.293 |     |              |      |
| × I            | 4 80.0                | 80.0                  | 80.0                 | 80.0       |                                       |           |                |          |        |        |        | 79.425 | 79.351 | 79.282 |     |              |      |
|                | 5 80.0                | 80.0                  | 80.0                 | 80.0       | Salvar Em:                            | Exemplo 1 |                |          | -      |        | 66 6-  | 79.413 | 79.338 | 79.266 |     |              |      |
|                | 6 80.0                | 80.0                  | 80.0                 | 80.0       |                                       |           |                |          |        |        |        | 79.397 | 79.32  | 79.247 |     |              |      |
|                | 7 80.0                | 80.0                  | 80.0                 | 80.0       |                                       |           |                |          |        |        |        | 79.379 | 79.299 | 79.223 |     |              |      |
|                | 8 80.0                | 80.0                  | 80.0                 | 80.0       |                                       |           |                |          |        |        |        | 79.357 | 79.273 | 79.194 |     |              |      |
|                | 9 80.0                | 80.0                  | 80.0                 | 80.0       |                                       |           |                |          |        |        |        | 79.331 | 79.244 | 79.161 |     |              |      |
|                | 10 80.0               | 80.0                  | 80.0                 | 80.0       |                                       |           |                |          |        |        |        | 79.302 | 79.21  | 79.121 |     |              |      |
|                | 11 80.0               | 80.0                  | 80.0                 | 80.0       |                                       |           |                |          |        |        |        | 79.27  | 79.171 | 79.076 |     |              |      |
|                | 12 80.0               | 80.0                  | 80.0                 | 80.0       |                                       |           |                |          |        |        |        | 79.230 | 79.129 | 79.025 |     |              |      |
|                | 14 80.0               | 80.0                  | 80.0                 | 80.0       |                                       |           |                |          |        |        |        | 79.163 | 79.036 | 78,908 |     |              |      |
|                | 15 80.0               | 80.0                  | 80.0                 | 80.0       |                                       |           |                |          |        |        |        | 79 129 | 78.99  | 78 845 |     |              |      |
|                | 16 80 0               | 80.0                  | 80.0                 | 80.0       |                                       |           |                |          |        |        |        | 79.1   | 78 949 | 78 786 |     |              |      |
|                | 17 80.0               | 80.0                  | 80.0                 | 80.0       | · · · · · · · · · · · · · · · · · · · |           |                |          |        |        |        | 79.08  | 78.92  | 78.74  |     |              |      |
|                | 18 80.0               | 80.0                  | 80.0                 | 80.0       | Nome do Arquivo                       | : C:\UFC  | UFC-FLOW/E     | xemplo 1 |        |        |        | 79.073 | 78.909 | 78.722 |     |              |      |
|                | 19 80.0               | 80.0                  | 80.0                 | 80.0       | 1                                     |           |                |          |        |        |        | 79.08  | 78.92  | 78.74  |     |              |      |
|                | 20 80.0               | 80.0                  | 80.0                 | 80.0       | Arquivos do <u>l</u> ipo              | .txt - Ar | quivo de texte | 0        |        |        |        | 79.1   | 78.949 | 78.785 |     |              |      |
|                | 21 80.0               | 80.0                  | 80.0                 | 80.0       |                                       |           |                |          |        |        |        | 79.129 | 78.989 | 78.845 |     |              |      |
|                | 22 80.0               | 80.0                  | 80.0                 | 80.0       |                                       |           |                |          | Salva  | Car    | celar  | 79.163 | 79.036 | 78.907 |     |              |      |
|                | 23 80.0               | 80.0                  | 80.0                 | 80.0       |                                       |           |                |          |        |        |        | 79.2   | 79.083 | 78.969 |     |              |      |
|                | 24 80.0               | 80.0                  | 80.0                 | 80.0       | 80.0                                  | 79.891    | 79.782         | 79.673   | 79.563 | 79,454 | 79.344 | 79.236 | 79.129 | 79.025 |     |              |      |
|                | 25 80.0               | 80.0                  | 80.0                 | 80.0       | 80.0                                  | 79.895    | 79.789         | 79.684   | 79.58  | 79.475 | 79.372 | 79.27  | 79.171 | 79.076 |     |              |      |
|                |                       |                       |                      |            |                                       | _         |                |          |        |        |        |        |        |        |     |              |      |
|                |                       | Alterna Mala          |                      |            |                                       |           |                |          |        |        |        |        |        |        |     |              |      |
|                |                       | Alterar valo          | res                  |            |                                       |           |                |          |        |        |        |        |        |        |     |              |      |
| >              | 0                     | ~ >                   | <                    |            |                                       |           |                |          |        |        |        |        |        |        | - \ | /            |      |
|                | No. a                 |                       |                      | 0 17116    | 0.001                                 | 4999.1    | E1 No CDS      |          |        |        |        |        |        |        |     | *            |      |
|                | NOC                   | ursor                 | x=[4421.2            | 9, 1/110   | .02] y=[-2625.//                      | , 4000.1  | 5] NO CRS      |          |        |        |        |        |        |        |     |              |      |
| -              |                       |                       |                      |            |                                       |           |                |          |        |        |        |        |        |        |     | POR 8:42     | 2 PM |

Problema resolvido, pode-se visualizar os valores de Carga Hidráulica e o seu comportamento. Entretanto, para obter-se esse recurso, deve-se instalar o software Gnuplot.

### 2 SISTEMA DE UM AQUÍFERO COM RIO

Seguem os dados (tabela 2) e a figura representativa do problema (figura 2).

| Dados gera                    | is                     |
|-------------------------------|------------------------|
| Vazão bombeada                | 500 m³/dia             |
| Carga hidráulica              | desconhecida           |
| Camada 3 - Aquífero não co    | nfinado permeável      |
| Condutividade horizontal      | 5 m/dia                |
| Condutividade vertical        | 0.5 m/dia              |
| Porosidade                    | 0.2                    |
| Armazenamento específico      | 0.05                   |
| Camada 2 - Camad              | la de silte            |
| Condutividade horizontal      | 0.5 m/dia              |
| Condutividade vertical        | 0.05 m/dia             |
| Porosidade                    | 0.25                   |
| Espessura                     | 2.0 m                  |
| Camada 1 - Aquífero confinado | com espessura variável |
| Condutividade horizontal      | 2 m/dia                |
| Condutividade vertical        | 1 m/dia                |
| Porosidade                    | 0.25                   |
| Armazenamento específico      | 5.0 x 10^-5            |

**Tabela 2** – Dados do problema 2.

Figura 2 – Configuração do modelo.

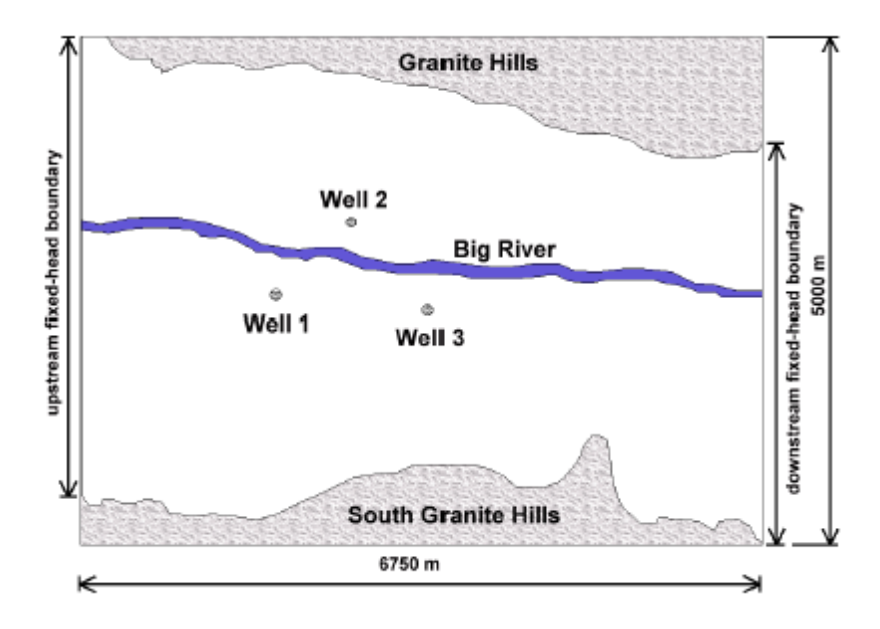

#### O passo-a-passo do problema no UFC-FLOW

1º Passo – Inicialmente, é necessário obter o *background* da figura anterior para ser usada como plano de fundo no UFC-FLOW. Esse documento está disponível no "tutorial 3" dos exemplos do PMWIN, cujo o arquivo é o basemap.dxf. Uma vez obtido o dxf, é necessário convertê-lo para o formato *shapefile*, podendo ser feito por meio de conversores online (disponíveis em pesquisa no google) ou outros softwares de SIG.

Depois, de posse do arquivo em shapefile, clicar no menu "Inserir", na barra superior e escolher a opção "Inserir Shapefile" para inserir o *background*. Em seguida escolher o arquivo basemap.shp na pasta de origem e selecionar "abrir".

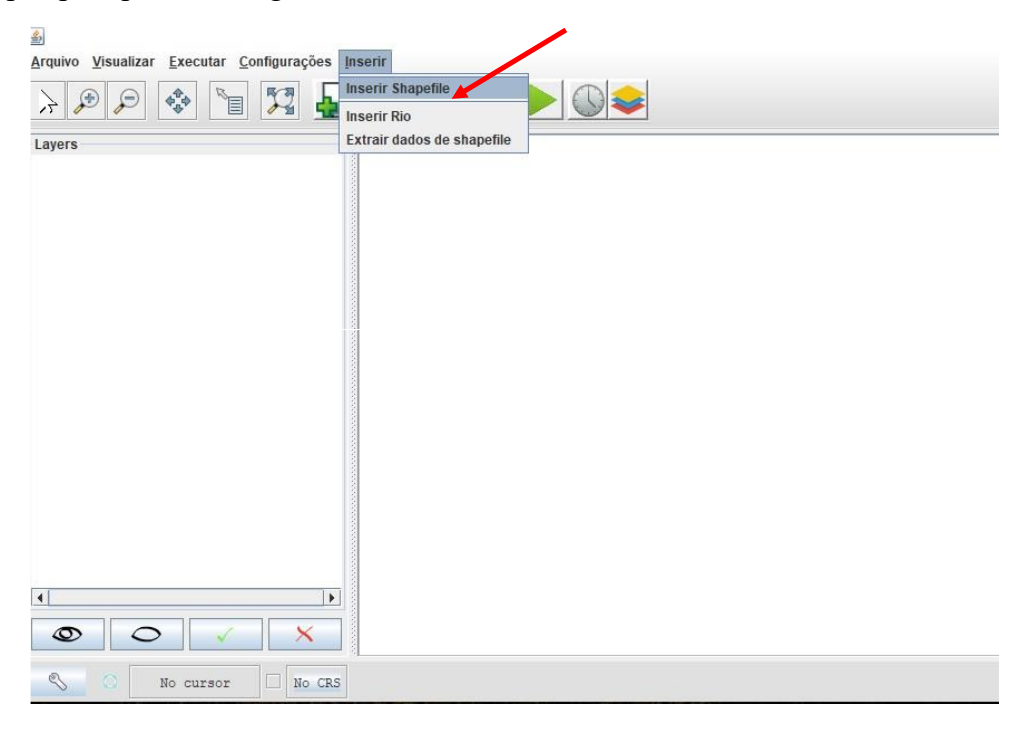

| 🛓 Abrir                                               |                                 | ×              |
|-------------------------------------------------------|---------------------------------|----------------|
| P <u>e</u> squisar em:                                | mygeodata                       |                |
| basemap.shp                                           |                                 |                |
| <u>N</u> ome do Arquivo:<br>Arquivos do <u>T</u> ipo: | basemap.shp<br>.shp - Shapefile |                |
|                                                       |                                 | Abrir Cancelar |

**2º Passo -** Clicar no botão "Criar Novo", representado pelo ícone da folha em branco e o sinal positivo verde.

3º Passo - Apertar o botão direito do mouse em qualquer ponto da tela principal.

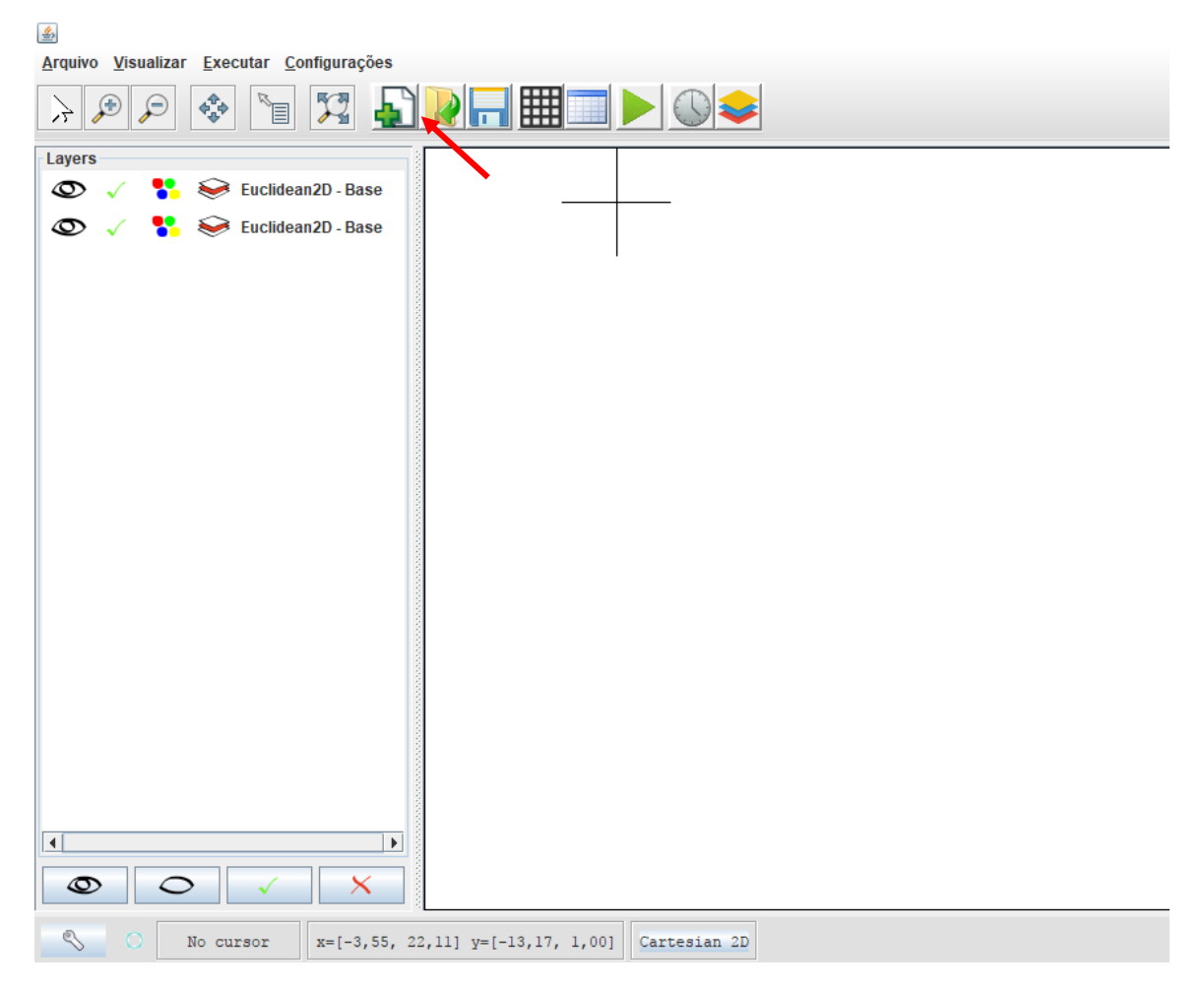

**4º Passo** – Com a nova janela aberta, inserir dados da malha da caixa de caracterização da malha.

Na área de "Configuração da Malha" inserir o número de linhas e de colunas.

Na área de "Dimensões da Malha" selecionar a opção "Editar" e preencher os dados de coordenadas e dimensões na nova janela aberta.

Na área "Configuração das camadas" Optou-se em criar apenas 1 camada, pois o programa ainda não replica a modelagem de Rio e espessura 20.

Apertar "ok" para "encaixar" a grade projetada no background importado.

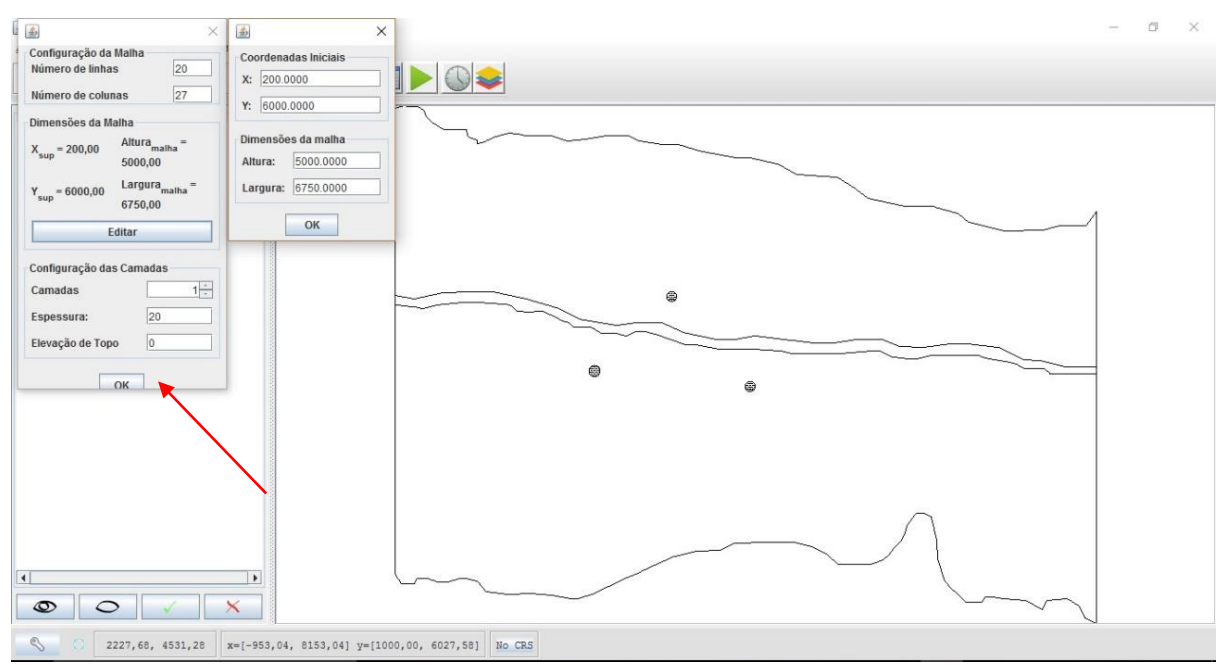

**5º Passo -** Com o gride encaixado no background, apertar o botão no menu "Display full extend of all layers" para centralizar a visualização da malha criada.

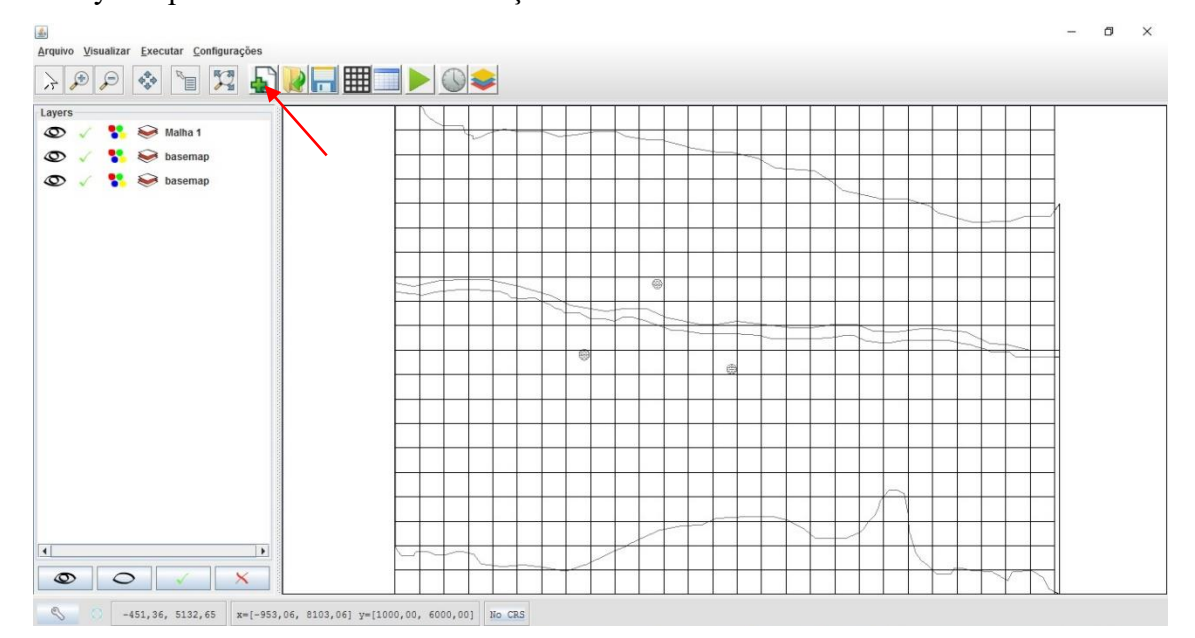

**6º Passo** – É necessário ser feito o refinamento na malha nos pontos de interesse, ou seja, dividila em partes menores em alguns pontos. Para isso, clicar com botão direito do mouse em cima das células em volta dos poços, selecionar "refinar malha" e então preencher os campos de divisão de linhas e colunas com o valor 1, para dividi-las em pela metade.

Repetir esse procedimento para todas as linhas e colunas localizadas entre os poços, ou seja, das linhas 7 a 12 e colunas 8 a 14, para efeito comparativo com os resultados obtidos no PMWIN, resultando no refinamento mostrado na figura a seguir.

Após aplicar o refinamento de todas as células, é necessário confirmar, clicando-se novamente com o botão direito em qualquer local da malha e confirmar na opção "aplicar refinamento" para as linhas tracejadas se tornarem sólidas.

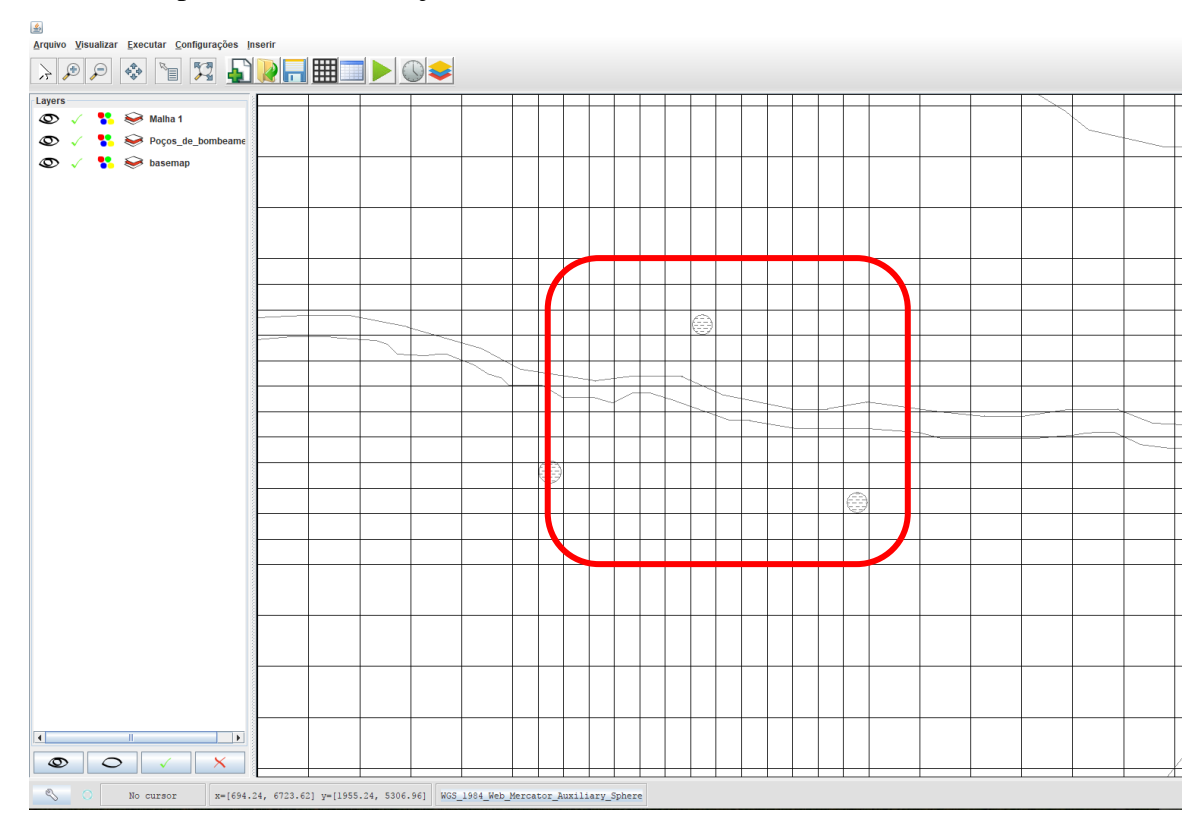

**7º Passo** – Na barra superior, clicar em "Configurar as condições de fluxo nas camadas" para definir o tipo de aquífero. Nesse caso em que não se modelou o Rio, configura-se a única camada como "não confinada" e depois "ok".

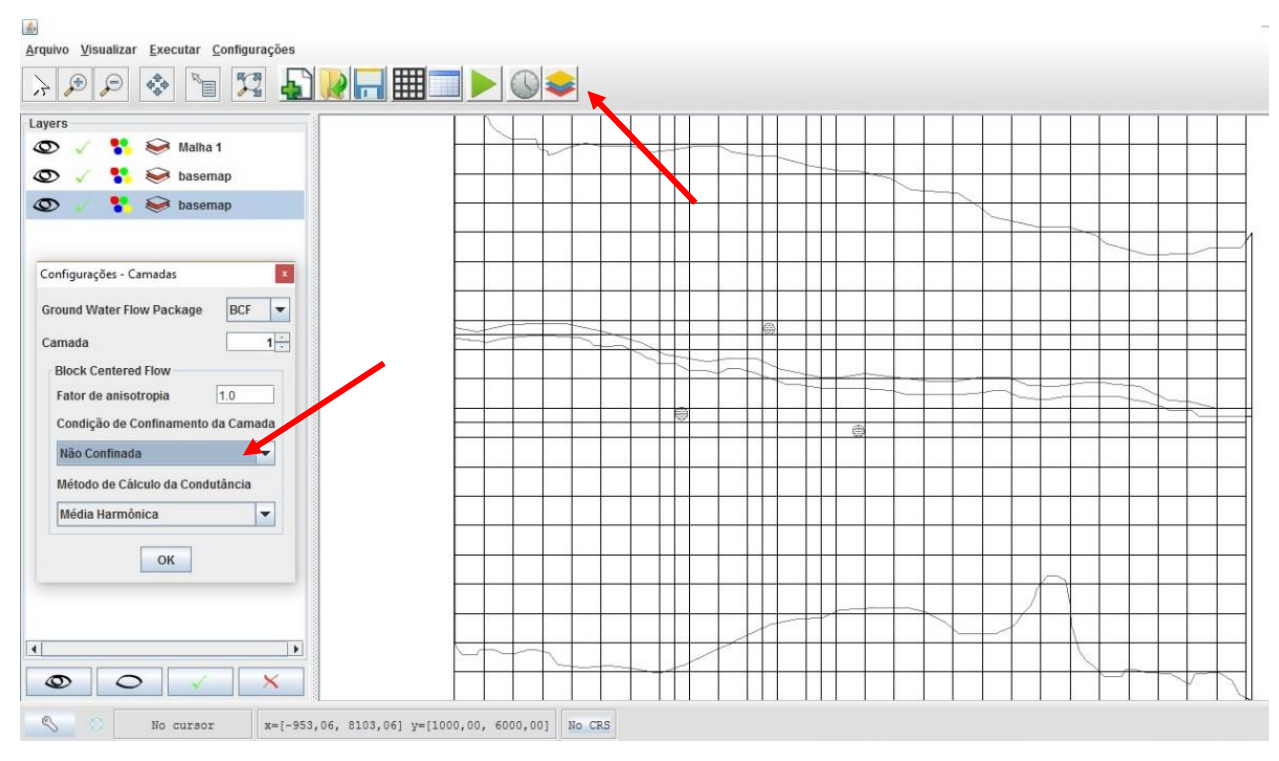

**8º Passo -** Clica-se em "Alterar vista para condição de contorno", para relatar as condições de carga em cada célula da malha criada.

**9º Passo** – Com a janela dos parâmetros abertos, selecionar com o mouse as células que representam as formações graníticas em Norte e Sul e clicar em "alterar valores" para definilas com o valor 0, que denota célula inativa.

Para as condições de contorno Oeste e Leste que representarão a distribuição de carga hidráulica no caminhamento fictício do Rio, que receberão o diferencial de carga, será atribuído valor de -1.

As demais células não serão alteradas e devem ser deixadas com o valor *default* de 1, denotando células ativas.

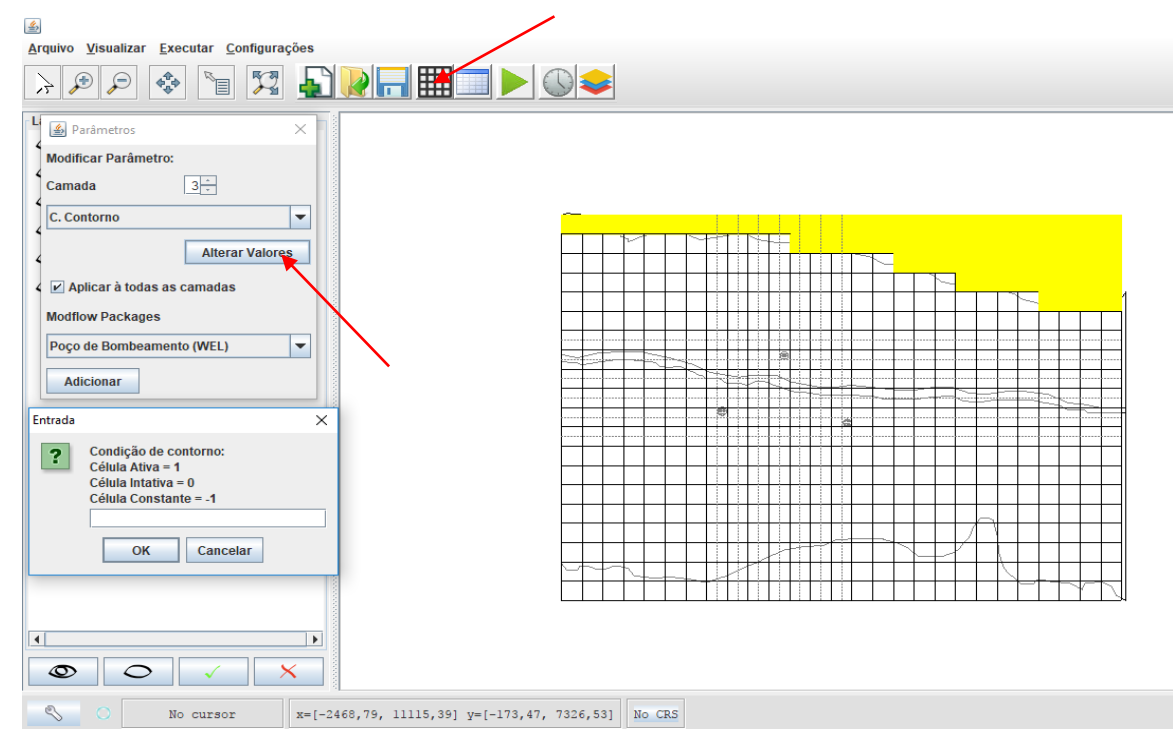

10º Passo - O resultado da inserção dos valores é mostrado na imagem abaixo.

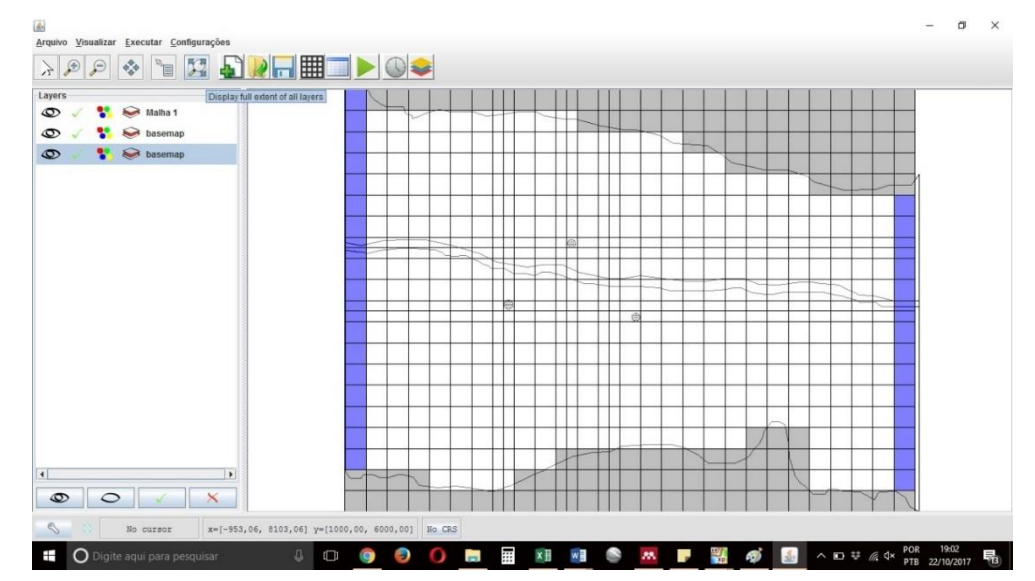

**11º Passo -** Clica-se em "Alterar vista para tabela de atributos". Para inserção de dados de cota de fundo e topo, clica-se na seta *drop down list* e seleciona-se respectivamente "Elevação de Topo do Sistema" e "Elevação de Fundo". A matriz representa atributos numéricos de cada célula criada na malha (modelo físico) do sistema. A imagem abaixo mostra a disposição de dados para cada elevação. Os dados topográficos encontram-se anexos a este relatório.

| Arquivo Visualizar Executar Configurações                                                                                                    |                                                                                                    |       |
|----------------------------------------------------------------------------------------------------|----------------------------------------------------------------------------------------------------|-------|
| > P P 📀 🐚 🔀 🔊 🔐 📰 📰                                                                                                    |                                                                                                    |       |
| <u></u>                                                                                                    | ×                                                                                                    |       |
| Elevação de Topo do Sistema Imi                                                                                                    | EXP IMP                                                                                                    |       |
|                                                                                                    |                                                                                                    |       |
| 1 20.0 20.0 20.0 20.0 20.0                                                                                                    | 20.0 20.0                                                                                                    |       |
| 2 20.0 20.0 20.0 20.0 20.0<br>3 20.0 20.0 20.0 20.0 20.0                                                                                                    | 20.0 20.0 20.0                                                                                                    |       |
| 4 20.0 20.0 20.0 20.0 20.0<br>5 20.0 20.0 20.0 20.0 20.0                                                                                                    |                                                                                                    |       |
| 6 20.0 20.0 20.0 20.0 20.0<br>7 20.0 20.0 20.0 20.0 20.0                                                                                                    | 20.0 20.0 20.0 20.0                                                                                                    |       |
| 8 20.0 20.0 20.0 20.0 20.0 20.0<br>9 20.0 20.0 20.0 20.0 20.0                                                                                                    |                                                                                                    |       |
| 10 20.0 20.0 20.0 20.0 20.0 20.0<br>11 20.0 20.0 20.0 20.0 20.0                                                                                                    | 20.0 20.0                                                                                                    |       |
| 12 20.0 20.0 20.0 20.0 20.0 20.0 20.0 20                                                                                                    |                                                                                                    |       |
| 13         20.0         20.0         20.0         20.0         20.0           14         20.0         20.0         20.0         20.0         20.0                                                                                                    | 20.0 20.0                                                                                                    |       |
| 15 20.0 20.0 20.0 20.0 20.0<br>16 20.0 20.0 20.0 20.0 20.0                                                                                                    | 20.0 20.0 20.0 20.0 20.0 20.0 20.0 20.0                                                                                                    |       |
| 17         20.0         20.0         20.0         20.0         20.0           18         20.0         20.0         20.0         20.0         20.0                                                                                                    | 20.0 20.0 20.0 20.0                                                                                                    |       |
| 19 20.0 20.0 20.0 20.0 20.0 20.0 20.0 20.                                                                                                    | 20.0 20.0 20.0 20.0                                                                                                    |       |
| 21 20.0 20.0 20.0 20.0 20.0 20.0 20.0 20                                                                                                    | 20.0 20.0 20.0 20.0                                                                                                    |       |
|                                                                                                    |                                                                                                    |       |
| 4                                                                                                    |                                                                                                    |       |
|                                                                                                    |                                                                                                    |       |
| Alterar Valores                                                                                                    |                                                                                                    |       |
|                                                                                                    |                                                                                                    |       |
| S O No cursor x=[-953,06, 8103,06] y=[1                                                                                                    | 1000,00, 6000,001 No CRS                                                                                                    |       |
|                                                                                                    |                                                                                                    |       |
|                                                                                                    |                                                                                                    |       |
| المعنى المعنى المعنى المعنى المعنى المعنى المعنى المعنى المعنى المعنى المعنى المعنى المعنى المعنى المعنى المعنى                                                                                                    |                                                                                                    | - 0 X |
| Arquivo Visualizar Executar Configurações                                                                                                    |                                                                                                    | - a × |
| Arquivo Visualizar Executar Configurações                                                                                                    |                                                                                                    | - a x |
| Arquivo Visualizar Executar Configurações                                                                                                    |                                                                                                    | - a x |
| Arquivo Visualizar Executar Configurações<br>> P P P * T T P T T T T T T T T T T T T T                                                                                                    |                                                                                                    | - a x |
| Arquivo Visualizar Executar Configurações<br>PPP P P P P P P P P P P P P P P P P P                                                                                                     |                                                                                                    | - a x |
| Arquivo Visualizar Executar Configurações           P         P           Image: Second Second Secon                                                             | X         X           EXP         MP           0.5         0.5           0.5         0.5                                                                                                    | - a × |
| Arquivo         Visualizar         Executar         Configurações           Image: Seconda de lundo (m)         Image: Seconda de lundo (m)         Image: Seconda de lundo (m)         Image: Seconda de lundo (m)           Image: Seconda de lundo (m)         Image: Seconda de lundo (m)         Image: Seconda de lundo (m)         Image: Seconda de lundo (m)           Image: Seconda de lundo (m)         Image: Seconda de lundo (m)         Image: Seconda de lundo (m)         Image: Seconda de lundo (m)           Image: Seconda de lundo (m)         Image: Seconda de lundo (m)         Image: Seconda de lundo (m)         Image: Seconda de lundo (m)           Image: Seconda de lundo (m)         Image: Seconda de lundo (m)         Image: Seconda de lundo (m)         Image: Seconda de lundo (m)           Image: Seconda de lundo (m)         Image: Seconda de lundo (m)         Image: Seconda de lundo (m)         Image: Seconda de lundo (m)           Image: Seconda de lundo (m)         Image: Seconda de lundo (m)         Image: Seconda de lundo (m)         Image: Seconda de lundo (m)           Image: Seconda de lundo (m)         Image: Seconda de lundo (m)         Image: Seconda de lundo (m)         Image: Seconda de lundo (m)           Image: Seconda de lundo (m)         Image: Seconda de lundo (m)         Image: Seconda de lundo (m)         Image: Seconda de lundo (m)           Image: Seconda de lundo (m)         Image: Seconda de lundo (m)         Image: Second                                                                                                    |                                                                                                    | - a × |
| Image: Second second second | Image: Second second second | - a × |
| Arquivo         Visualizar         Executar         Configurações           Image: Secondaria de Secondaria de Secondaria                                                      | Image: Second second second | - a × |
| Arquivo Visualizar Executar Configurações           P         P                                                                                                    | K         K                                                                                                    |       |
| Arquivo         Usualizar         Executar         Configurações                                                                                                    | EXP         MAP           6         6           6.5         6.5           6.5         6.5           6.5         6.5           6.5         6.5           6.5         6.5           6.5         6.5           6.5         6.5           6.5         6.5           6.5         6.5           6.5         6.5           6.5         6.5           6.5         6.5           6.5         6.5           6.5         6.5           6.5         6.5           6.5         6.5           6.5         6.5           6.5         6.5           6.5         6.5           6.5         6.5                                                                                                    |       |
| Arquivo Visualizar Executar Configurações           P         P                                                                                                    | EXP         MP           6         6           65         65           65         65           65         65           65         65           65         65           65         65           65         65           65         65           65         65           65         65           65         65           65         65           65         65           65         65                                                                                                    |       |
| Arquivo Visualizar Executar Configurações           P         P                                                                                                    | Image: Second second second |       |
| Arquivo Visualizar Executar Configurações           P         P                                                                                                    | X         X         X         X           6         6.5         6.5         6.5         6.5         6.5         6.5         6.5         6.5         6.5         6.5         6.5         6.5         6.5         6.5         6.5         6.5         6.5         6.5         6.5         6.5         6.5         6.5         6.5         6.5         6.5         6.5         6.5         6.5         6.5         6.5         6.5         6.5         6.5         6.5         6.5         6.5         6.5         6.5         6.5         6.5         6.5         6.5         6.5         6.5         6.5         6.5         6.5         6.5         6.5         6.5         6.5         6.5         6.5         6.5         6.5         6.5         6.5         6.5         6.5         6.5         6.5         6.5         6.5         6.5         6.5         6.5         6.5         6.5         6.5         6.5         6.5         6.5         6.5         6.5         6.5         6.5         6.5         6.5         6.5         6.5         6.5         6.5         6.5         6.5         6.5         6.5         6.5         6.5         6.5         6.5         6.5 <t< td=""><td></td></t<>                                                                                                    |       |
| Arquivo Visualizar         Executar         Configurações           Image: Secondaria de Secondaria de                                             | X         X                                                                                                    |       |
| Arquivo Visualizar         Executar         Configurações           P         P                                                                                                    | X         X                                                                                                    |       |
| Arquivo Visualizar         Executar         Configurações           Image: Secondaria de Secondaria de                                             | Imp         Imp           6         6           65         65           65         65           65         65           65         65           65         65           65         65           65         65           65         65           65         65           65         65           65         65           65         65           65         65           65         65           65         65           65         65           65         65           65         65           65         65           65         65           65         65           65         65           65         65           65         65           65         65           65         65           65         65           65         65           65         65           65         65           65         65           65         65           65         <                                                                                                    |       |
| Arquivo Jisualizar         Executar         Configurações           Image: Configurações         Image: Configurações         Image: Configurações           Image: Configurações         Image: Configurações         Image: Configurações           Image: Configurações         Image: Configurações         Image: Configurações           Image: Configurações         Image: Configurações         Image: Configurações           Image: Configurações         Image: Configurações         Image: Configurações           Image: Configurações         Image: Configurações         Image: Configurações           Image: Configurações         Image: Configurações         Image: Configurações           Image: Configurações         Image: Configurações         Image: Configurações           Image: Configurações         Image: Configurações         Image: Configurações           Image: Configurações         Image: Configurações         Image: Configurações           Image: Configurações         Image: Configurações         Image: Configurações           Image: Configurações         Image: Configurações         Image: Configurações           Image: Configurações         Image: Configurações         Image: Configurações           Image: Configurações         Image: Configurações         Image: Configurações           Image: Configurações         Image: Conf                                                                                                    | Image: state         Image: state         Image: state<                                                                                                    |       |
| Arquivo Visualizar Executar Configurações         Image: Configurações         Image: Configu                                                                                                    | Image: Second second second |       |
| Arquivo Visualizar Executar Configurações         Propio Visualizar Executar Configurações         Propio Visualizar Executar Configurações         Propio Visualizar Executar Configurações         Propio Visualizar Executar Configurações         Propio Visualizar Executar Configurações         Propio Visualizar Executar Configurações         Propio Visualizar Executar Configurações         Propio Visualizar Executar Configurações         Propio Visualizar Executar Configurações         Propio Visualizar Executar Configurações         Propio Visualizar Executar Configurações         1       6.5         0       6.5         1       6.5         0       6.5         0       6.5         0       6.5         0       6.5         0       6.5         0       6.5         0       6.5         0       6.5         0       6.5         0       6.5         0       6.5         0       6.5         0       6.5         0       6.5         0       6.5         0       6.5         0       6.5         0       <                                                                                                    | Image: Second second second |       |
| Arquivo Visualizar Executar Configurações         P       P                                                                                                    | Image: Second second second |       |

12º Passo - Clica-se em "Alterar vista para tabela de atributos", visando a inserção dos dados de Carga Hidráulica do Sistema. Os dados de Carga Hidráulica foram replicados do PMWIN e basicamente representam o caminhamento do Rio ao longo dos poços. Os dados de entrada das cargas hidráulicas iniciais encontram-se em anexo neste manual.

| vo Visualia | zar Executa  | r <u>C</u> onfiguraç | ;ões |        |      |      | <b>\$</b> |     |               |    |      |   |     |   |   |   |   |   |   |   |     |   |    |     |   |  |
|-------------|--------------|----------------------|------|--------|------|------|-----------|-----|---------------|----|------|---|-----|---|---|---|---|---|---|---|-----|---|----|-----|---|--|
|             |              |                      |      |        |      | ×    |           |     |               |    |      |   |     |   |   |   |   |   |   |   |     |   | T  |     |   |  |
| a Hidráulic | :a [m]       |                      | T Ca | mada 1 | EXP  | IMP  |           |     |               |    |      | / |     |   |   |   |   |   |   |   |     |   |    |     |   |  |
| 1           | 2            | 3                    | 4    | 5      | 6    |      |           |     |               |    |      |   |     |   | 1 | - | ~ |   |   |   |     |   |    |     |   |  |
| 20.25       | 20.0         | 20.0                 | 20.0 | 20.0   | 20.0 | 20.0 |           |     |               |    |      |   |     |   |   |   | - |   |   |   |     |   |    |     |   |  |
| 20.0        | 20.0         | 20.0                 | 20.0 | 20.0   | 20.0 | 20.0 |           |     |               |    | -+   | - |     |   | _ |   |   | - | - | - |     | - | -  |     |   |  |
| 20.15       | 20.0         | 20.0                 | 20.0 | 20.0   | 20.0 | 20.0 |           |     |               |    | - 11 |   |     |   |   |   |   |   |   |   | -   |   | -  | -1  | 1 |  |
| 20.0        | 20.0         | 20.0                 | 20.0 | 20.0   | 20.0 | 20.0 | -         | +   | ++            | +  | -++  | + | ++  |   | - |   |   | - | + |   |     |   |    |     |   |  |
| 20.05       | 20.0         | 20.0                 | 20.0 | 20.0   | 20.0 | 20.0 |           |     |               |    |      |   | н.  |   |   |   |   |   |   |   |     |   |    |     |   |  |
| 10.05       | 20.0         | 20.0                 | 20.0 | 20.0   | 20.0 | 20.0 |           |     |               |    |      |   | T   |   |   |   |   |   |   |   |     |   |    |     | 1 |  |
| 10.95       | 20.0         | 20.0                 | 20.0 | 20.0   | 20.0 | 20.0 |           |     |               |    |      |   |     |   |   |   |   |   |   |   |     |   |    |     |   |  |
| 20.0        | 20.0         | 20.0                 | 20.0 | 20.0   | 20.0 | 20.0 |           |     | +             |    |      | 2 |     |   | - | - |   | - | - |   | -   | - | -  |     |   |  |
| 19.75       | 20.0         | 20.0                 | 20.0 | 20.0   | 20.0 | 20.0 |           |     |               |    |      | - |     |   | - |   |   | - | - |   | -   | - | -  |     |   |  |
| 20.0        | 20.0         | 20.0                 | 20.0 | 20.0   | 20.0 | 20.0 |           |     | 1             |    |      | - |     |   |   |   |   |   |   |   |     |   |    |     |   |  |
| 19.65       | 20.0         | 20.0                 | 20.0 | 20.0   | 20.0 | 20.0 |           |     | -++           |    | -11  | - |     |   | - | - | - | _ | - | - |     | ~ | +  |     |   |  |
| 20.0        | 20.0         | 20.0                 | 20.0 | 20.0   | 20.0 | 20.0 |           |     |               |    |      |   |     |   | - |   |   |   |   |   | -   | 1 |    |     |   |  |
| 19.6        | 20.0         | 20.0                 | 20.0 | 20.0   | 20.0 | 20.0 |           |     |               | 39 |      |   |     |   |   |   |   |   |   |   |     | - | ~  |     |   |  |
| 20.0        | 20.0         | 20.0                 | 20.0 | 20.0   | 20.0 | 20.0 |           |     |               |    |      |   |     |   | _ | - |   | _ | - |   |     | - | _  |     |   |  |
| 19.55       | 20.0         | 20.0                 | 20.0 | 20.0   | 20.0 | 20.0 |           |     |               |    |      |   |     |   |   |   |   |   |   |   |     |   |    |     |   |  |
| 20.0        | 20.0         | 20.0                 | 20.0 | 20.0   | 20.0 | 20.0 |           | +   | +             | -  |      | - | ++- |   | - |   |   | - | - |   | -   |   | -  |     |   |  |
| 19.5        | 20.0         | 20.0                 | 20.0 | 20.0   | 20.0 | 20.0 |           | 1 1 |               |    | - 11 |   |     |   |   |   |   |   |   |   |     |   |    |     |   |  |
| 20.0        | 20.0         | 20.0                 | 20.0 | 20.0   | 20.0 | 20.0 |           |     | -++           |    |      | - | ++  |   | - | - | - | - | - | - | -   | - | +  |     |   |  |
| 19.0        | 20.0         | 20.0                 | 20.0 | 20.0   | 20.0 | 20.0 |           |     |               |    |      |   |     |   |   |   |   |   |   |   |     |   |    |     |   |  |
| NaN         | 20.0         | 20.0                 | 20.0 | 20.0   | 20.0 | 20.0 |           |     | T             |    |      |   | T   |   |   |   |   |   |   |   |     |   |    |     |   |  |
| NaN         | NaN          | NaN                  | NaN  | NaN    | NaN  | NaN  |           |     |               |    | -+   | - | 11  |   | _ |   |   |   |   |   |     | _ | _  |     |   |  |
|             |              |                      |      |        |      |      |           |     |               |    |      |   | 11  |   |   |   |   |   | 1 |   |     |   |    |     |   |  |
|             |              |                      |      |        |      |      |           | +   | ++            | -  | -++  | + | ++- |   | + | 1 |   |   | 1 |   | -   | - | +  |     |   |  |
| 4           | 10           |                      |      |        |      | 1.   |           |     |               |    |      |   |     |   | - |   |   |   | / |   |     |   |    |     |   |  |
|             |              |                      |      |        |      |      | 1         |     |               |    |      | - | -   |   |   | 1 |   | 1 |   |   |     |   |    |     |   |  |
|             | Alterar Valo | res                  |      |        |      |      |           |     | $\rightarrow$ |    | _1   |   |     |   | _ |   |   | _ |   | 1 |     | _ | _  |     |   |  |
|             |              |                      |      |        |      | _    | -         |     | . [ ]         | 1  |      |   |     |   |   |   |   |   |   | 1 |     |   |    |     |   |  |
|             |              | 7 1 4                |      |        |      |      | -         |     | -             |    |      | - | ++  | - |   | - | - | - |   |   | -   | - | 50 |     |   |  |
|             |              |                      |      |        |      |      |           |     |               |    |      |   |     |   |   |   |   |   |   |   |     |   | 1  |     |   |  |
|             |              |                      |      |        |      |      | R         | 1   |               |    | _    | 1 |     |   |   |   |   |   |   |   | - 1 |   | -  | 1 4 | a |  |

13º Passo - Clica-se em "Configurar as opções de tempo da simulação", sendo importante para informar o estado da simulação estacionário. Clica-se em "ok"

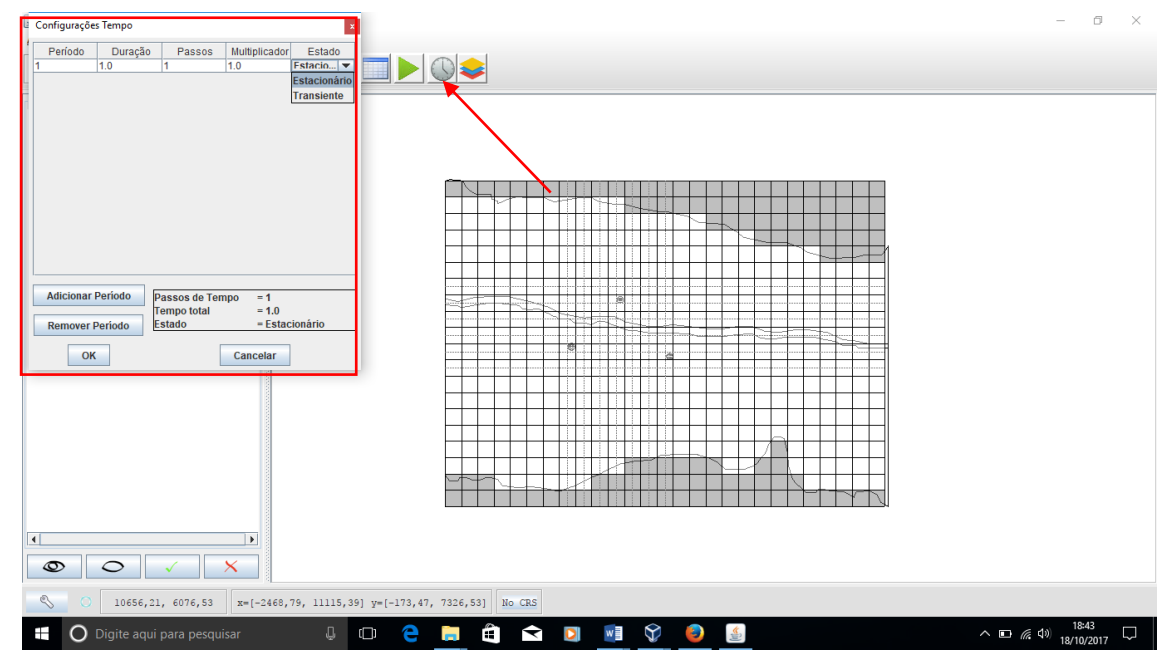

**15º Passo -** Clica-se em "Alterar vista para tabela de atributos", visando a inserção dos dados de Condutividade hidráulica horizontal do Rio de 5m/dia.

<u>OBS1</u>: Para alterar mais de 1 célula por vez selecionar todas as desejadas, e em seguida clicar em "Alterar valores" para definir o novo valor das células.

<u>OBS2</u>: Caso os dados default do programa não estejam nas unidades desejadas, selecionar "Configurações" na barra superior e a opção "Default" para alterá-las.

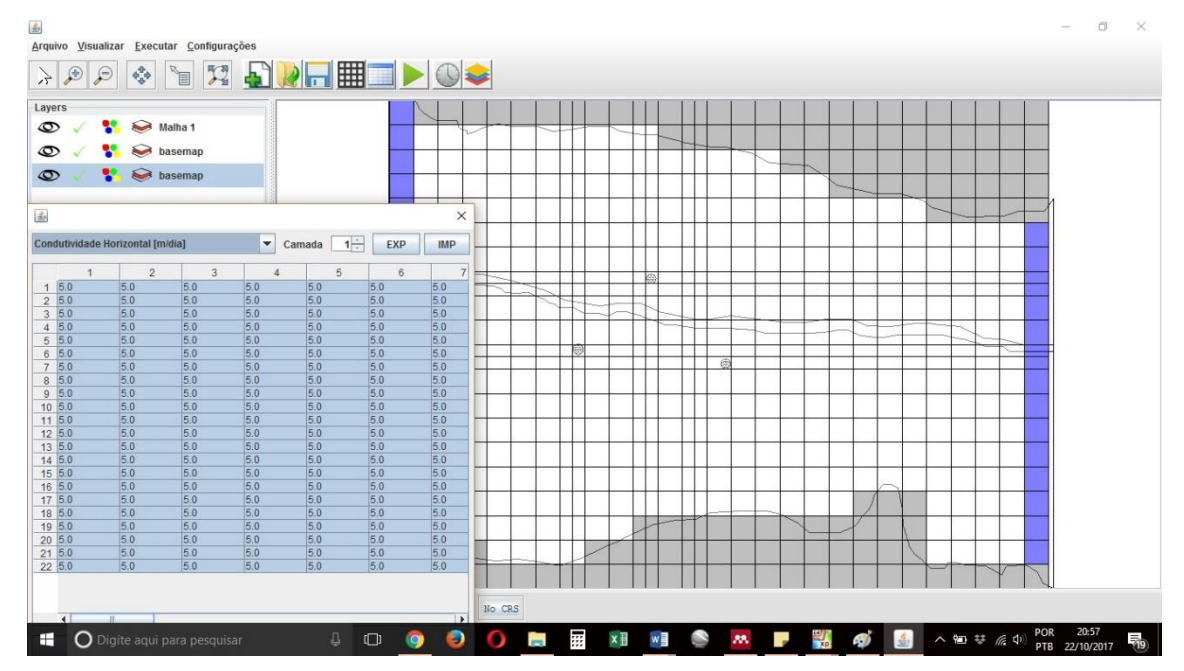

**16º Passo -** Clica-se em "Alterar vista para tabela de atributos", visando a inserção dos dados de Condutividade hidráulica vertical.

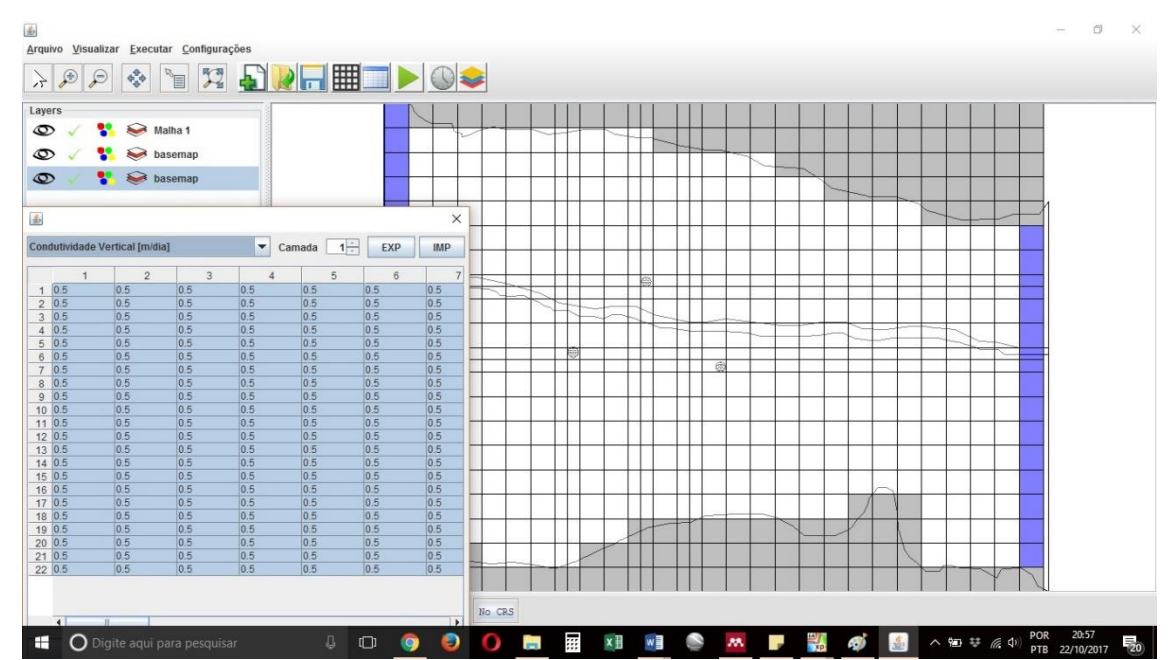

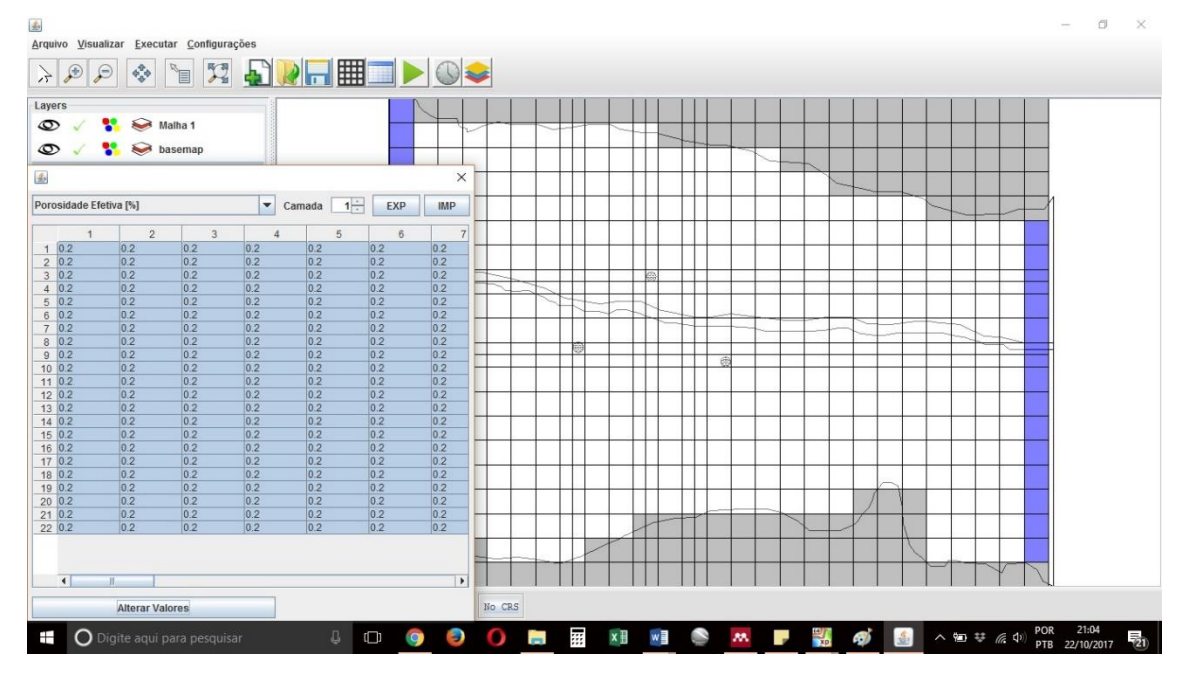

17º Passo - Clica-se em "Alterar vista para tabela de atributos", visando a inserção dos dados de Porosidade Efetiva.

**18º Passo -** Clica-se em "Alterar vista para condição de contorno, para adicionar o poço. Entrar com o valor do bombeamento de -500m<sup>3</sup>/dia em cada uma das 3 células que contém os poços.

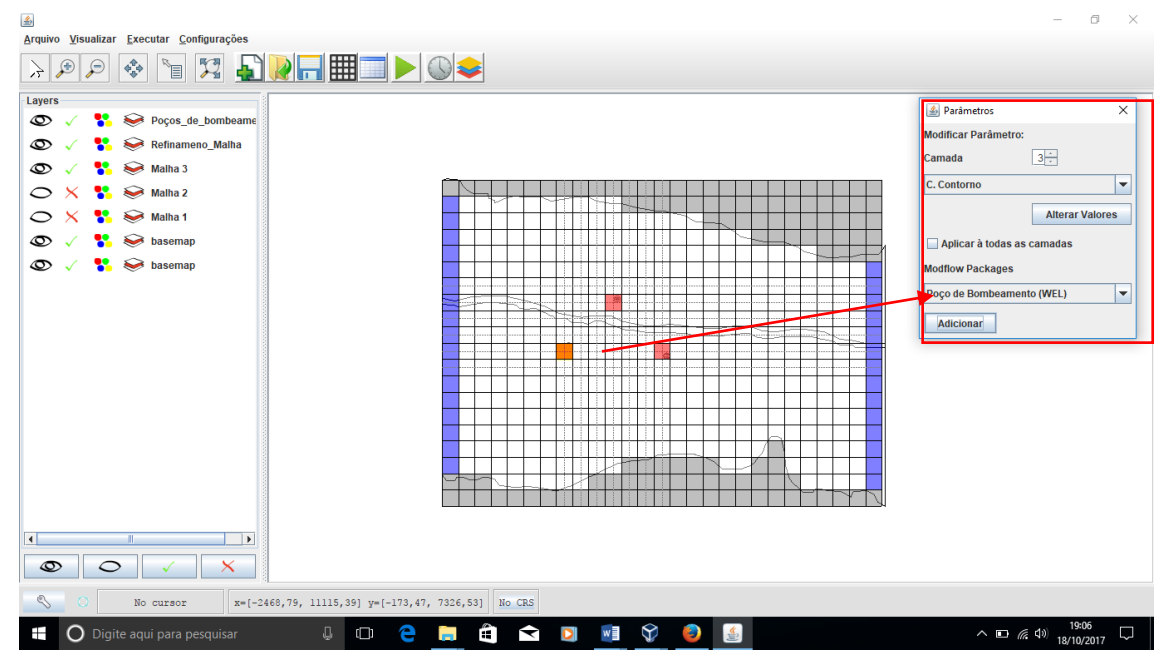

**19º Passo** – Salvar o trabalho através do menu "Arquivo" e "Salvar" ou pelo atalho CTRL+S. É importante salvar o arquivo em um diretório com endereço curto e sem caracteres. Recomenda-se abrir uma pasta no diretório *Desktop* (área de trabalho) e salvar com o nome curto. **20º Passo -** Clica-se no atalho "Executar simulação no Modflow 2005", na seta verde, conforme mostrado na Figura 19. Nesse momento é feita a solicitação para indicação em um diretório para salvar os arquivos de simulação (arquivos txt.). A recomendação do passo anterior ainda vale para este passo: Diretório curto e nomeações curto e sem caracteres especiais.

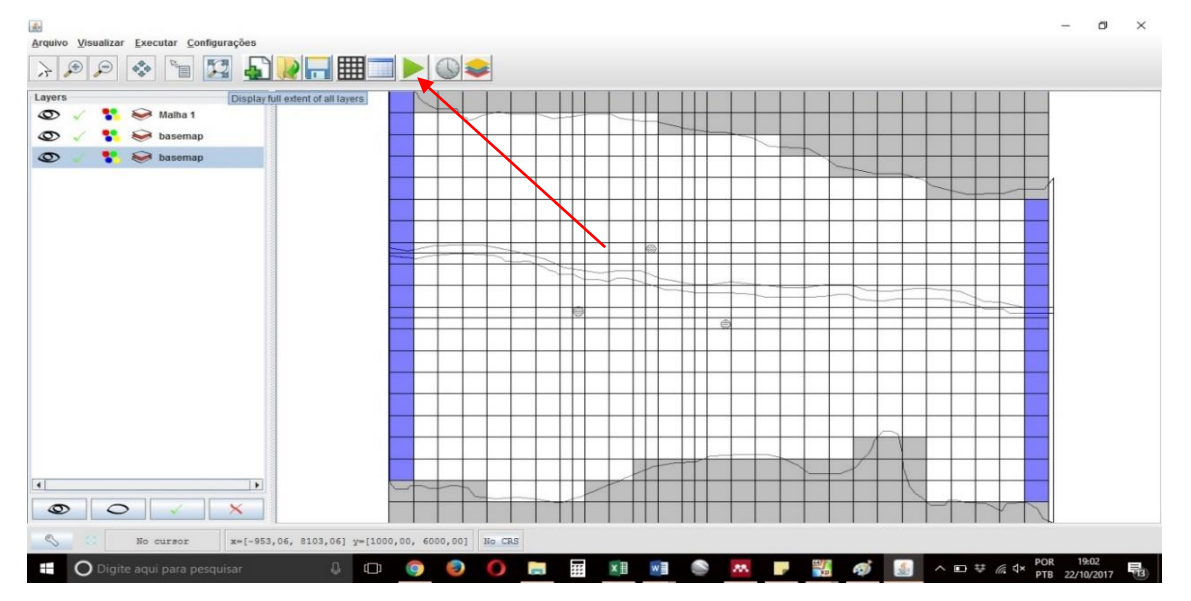

Os resultados podem ser visualizados clicando-se no mesmo ícone utilizado para inserção de dados: "Alterar Vista para tabela de atributos". Selecionando-se a seta *drop down list* para "Carga Hidráulica". Nesse momento é possível visualizar a mudança e o fluxo de cargas na matriz.

Para exportar o arquivo .txt com os valores das matrizes, selecionar a tabela de atributos desejada e clicar na opção "EXP".

Os resultados encontram-se nos anexos I a V deste manual.

### 3 PROBLEMA DO INFLUXO DE ÁGUA EM UM FOSSO DE ESCAVAÇÃO

Seguem os dados (tabela 3) e a figura representativa do problema proposto (figura 3).

| Descrição                           | Valor                                                     |
|-------------------------------------|-----------------------------------------------------------|
| Largura                             | 100 m                                                     |
| Comprimento                         | 200 m                                                     |
| Condutividade hidráulica horizontal | 0.001 m/s                                                 |
| Porosidade                          | 0.15                                                      |
| Base do aquífero                    | 0 m                                                       |
| Elevação da água no rio             | 5 m (acima da base do aquífero)                           |
| Base da escavação                   | 3 m (acima da base do aquífero)                           |
| Recarga de água subterrânea         | 6.0 x 10 <sup>-9</sup> (m <sup>3</sup> /s)/m <sup>2</sup> |
| Elevação do topo do aquífero        | 7.0 m                                                     |
| Número de camadas                   | 1                                                         |
| Tipo de aquífero                    | Não confinado                                             |
| Regime                              | Permanente                                                |

**Tabela 3** – Dados do problema 3.

| Fi | igura 3 | 6 – Figura | representativa | do prol | blema 3 | • |
|----|---------|------------|----------------|---------|---------|---|
|----|---------|------------|----------------|---------|---------|---|

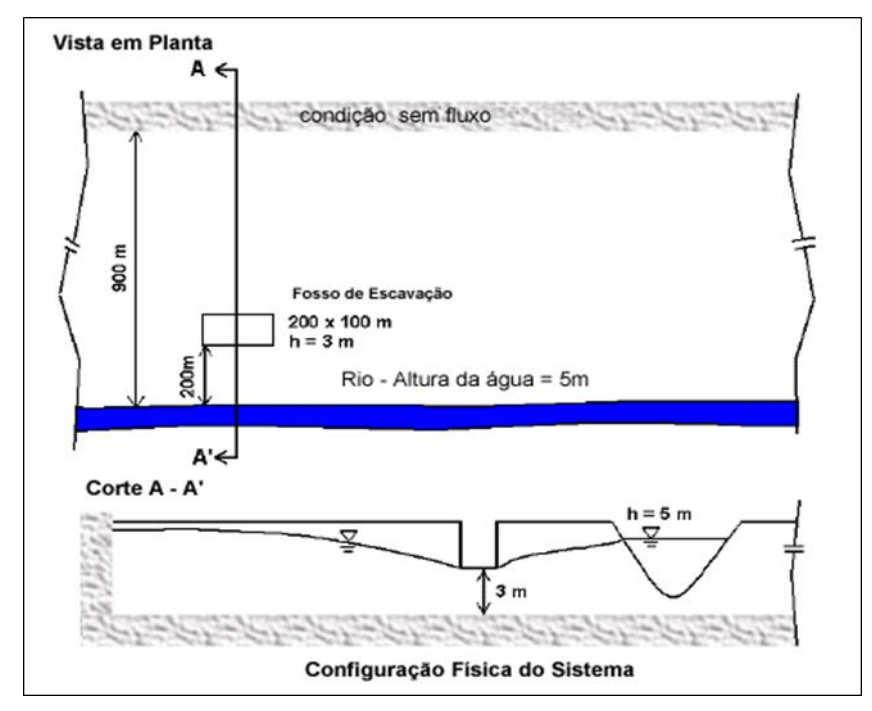

#### O passo-a-passo do problema no UFCFLOW

1º Passo – Abrir o software "C:/ UFC Flow/ ufcflow";

**2º Passo** – Após a abertura da tela, clica-se em "Configurações/Default", para configurar as unidades a serem trabalhadas.

|                                                                                                    | -                    | ٥           | × |
|----------------------------------------------------------------------------------------------------|----------------------|-------------|---|
| Arquivo Visualizar Executar Configurações                                                                                                    |                      |             |   |
|                                                                                                    |                      |             |   |
| Layers Solver Cert-Shitr.R                                                                                                    |                      |             |   |
| ♥ ✓ Section Control Control C |                      |             |   |
| 👁 🗸 🛟 😔 Euclidean2D - Base                                                                                                    |                      |             |   |
|                                                                                                    |                      |             |   |
|                                                                                                    |                      |             |   |
|                                                                                                    |                      |             |   |
|                                                                                                    |                      |             |   |
|                                                                                                    |                      |             |   |
|                                                                                                    |                      |             |   |
|                                                                                                    |                      |             |   |
|                                                                                                    |                      |             |   |
|                                                                                                    |                      |             |   |
|                                                                                                    |                      |             |   |
|                                                                                                    |                      |             |   |
|                                                                                                    |                      |             |   |
|                                                                                                    |                      |             |   |
|                                                                                                    |                      |             |   |
|                                                                                                    |                      |             |   |
|                                                                                                    |                      |             |   |
| No cursor         x={-3,55, 22,11] y=(-13,17, 1,00]         Cartesian 2D                                                                                                    |                      |             |   |
| 📲 🔿 Digite aqui para pesquisar 🛛 🖟 🔁 📻 🛱 🧕 🖪 👖 🖈 🎯 🗐 💁 🔨 🔨                                                                                                    | (た 4)) 00:-<br>24/10 | 41<br>/2017 | 2 |

3º Passo – Na nova janela, escolhe-se a configuração desejada e clica-se em OK.

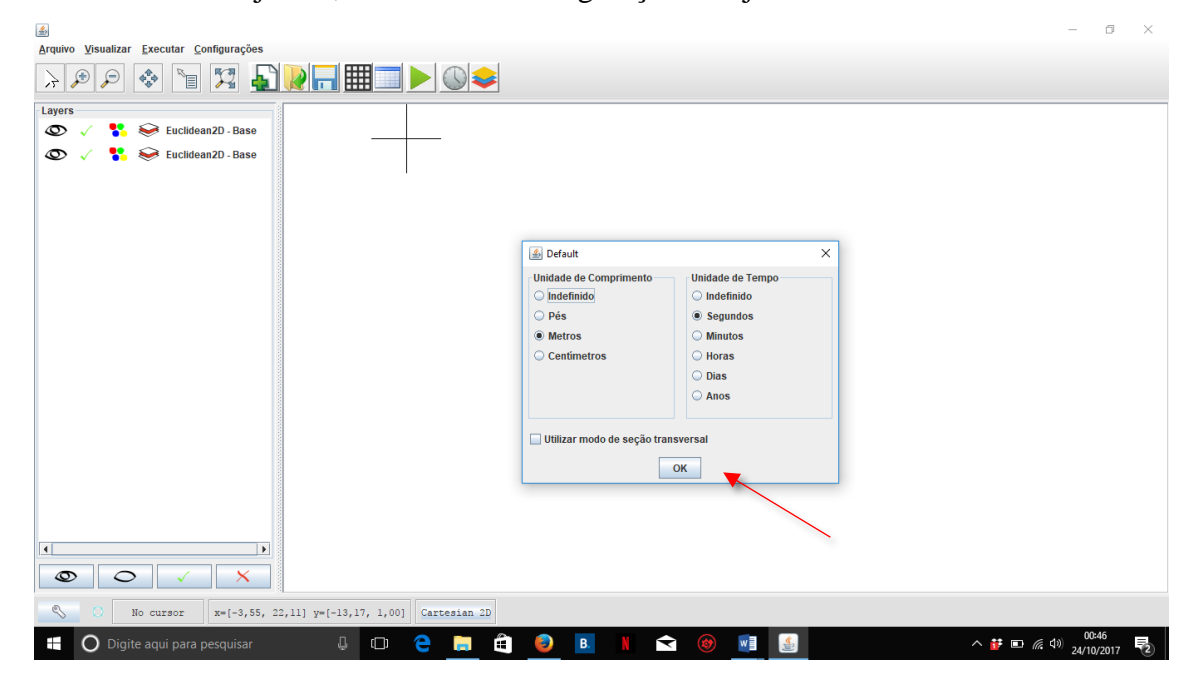

| <u></u>                                                                                              |                                                                                                    |
|----------------------------------------------------------------------------------------------------|----------------------------------------------------------------------------------------------------|
| <u>A</u> rquivo <u>V</u> isualizar <u>E</u>                                                          | xecutar <u>C</u> onfigurações <u>Inserir</u>                                                                                                    |
|                                                                                                    | Inserir Rio                                                                                                    |
| Layers                                                                                               | Extrair dados de shapefile                                                                                                    |
|                                                                                                    |                                                                                                    |
| ĺ                                                                                                    | Abrir ×                                                                                                    |
|                                                                                                    | Pesquisar em: EX_FOSSO_ESCAV_                                                                                                    |
|                                                                                                    | EX_FOSSO_ESCAVshp         Nome do Arquivo:       EX_FOSSO_ESCAVshp         Arquivos do Tipo:       .shp - Shapefile         Abric       Cancelar |
| rquivo Visualizar Executar Configurações Inserir<br>S (2) (2) (3) (3) (3) (3) (3) (3) (3) (3) (3) (3 |                                                                                                    |
|                                                                                                    |                                                                                                    |
|                                                                                                    |                                                                                                    |

4º Passo – Importa-se o shape file que contém a representação geométrica do problema.

| Service Manalizer Executor Configuraçãos Insoria                                                    |       |
|----------------------------------------------------------------------------------------------------|-------|
|                                                                                                    |       |
| Layers                                                                                              |       |
| Simple style maker ×                                                                                |       |
| Feature type                                                                                        |       |
|                                                                                                    |       |
| Color                                                                                               |       |
|                                                                                                    |       |
| Point                                                                                               |       |
| Choose line color                                                                                   |       |
|                                                                                                    |       |
|                                                                                                    |       |
|                                                                                                    |       |
|                                                                                                    |       |
|                                                                                                    |       |
|                                                                                                    |       |
| Visualizar                                                                                          |       |
| Texto de Amostra Texto de Amostra                                                                   |       |
| Texto de Amostra Texto de Amostra                                                                   |       |
| Cancelar <u>R</u> edefinir                                                                          |       |
|                                                                                                    | - 8 × |
| Arquivo Yosultar Executor Configurações Inserir                                                     |       |
| alina 🖉 🦯 👬 😒 BL'LOSSO ESCAN.                                                                       |       |
|                                                                                                    |       |
|                                                                                                    | Ŗ     |
|                                                                                                    |       |
|                                                                                                    |       |
|                                                                                                    |       |
|                                                                                                    |       |
|                                                                                                    |       |
|                                                                                                    |       |
|                                                                                                    |       |
|                                                                                                    | -     |
|                                                                                                    |       |
|                                                                                                    |       |
| ●         ○         2403.44, -15.58         sec[-220.24, 209.74] ye[-1364.42, 301.20]         No GR |       |

5º Passo – Altere a cor da representação do shape file clicando na sequência de etapas a seguir.

**6º Passo** – Clica-se em "Criar novo", clique sobre o desenho do shape file e aparecerá uma janela onde serão colocados os valores referentes ao grid que será construído.

|                                                                                                    | Arquivo Visualizar Executar Configurações Inserir<br>POR POR CONFIGURAÇÕE Inserir<br>POR POR CONFIGURAÇÕE INSERIR<br>POR POR CONFIGURAÇÃO da Malha<br>Número de colunas<br>40<br>Dimensões da Malha<br>X <sub>sup</sub> = -142,37 Altura <sub>malha</sub> = 0,00<br>V <sub>sup</sub> = 149,33 Largura <sub>malha</sub> = 0,00<br>Edita<br>Configuração das Camadas<br>Camadas 1<br>Espessura: 7<br>Elevação de Topo 7<br>OK |
|----------------------------------------------------------------------------------------------------|----------------------------------------------------------------------------------------------------|
| Arquivo Visualizar Executar Configurações Inserir                                                                                                    | - ° ×                                                                                                    |
| Legers        Image: Second Second Secon | 4                                                                                                    |
|                                                                                                    |                                                                                                    |
|                                                                                                    |                                                                                                    |
|                                                                                                    |                                                                                                    |
|                                                                                                    |                                                                                                    |

7º Passo – Clica-se em "Configurar as condições de fluxo nas camadas", para configurar a

camada

| Configurações - Camadas ×                                |                    | - a × |
|----------------------------------------------------------|--------------------|-------|
| Ground Water Flow Package BCF V                          |                    |       |
| Camada 12 42 19 10 10 10 10 10 10 10 10 10 10 10 10 10   |                    |       |
| Block Centered Flow                                      |                    |       |
| Fator de anisotropia 1.0                                 |                    |       |
| Condição de Confinamento da Camada                       |                    |       |
| Confinada                                                |                    |       |
| Métada da Célevia da Candutinaia                         |                    |       |
|                                                          |                    |       |
| Media Harmonica                                          |                    |       |
| ок                                                       |                    |       |
|                                                          |                    |       |
|                                                          |                    |       |
|                                                          |                    |       |
|                                                          |                    |       |
|                                                          |                    |       |
|                                                          |                    |       |
|                                                          |                    |       |
|                                                          |                    |       |
|                                                          |                    |       |
|                                                          |                    |       |
|                                                          |                    |       |
|                                                          |                    |       |
|                                                          |                    |       |
|                                                          |                    |       |
|                                                          |                    |       |
|                                                          |                    |       |
|                                                          |                    |       |
|                                                          |                    |       |
| S 0 108.91, 219.03 x=[-549.39, 2450.61] y=[-1301.62, 359 | 0.92] Cartesian 2D |       |

**8º Passo** – Clica-se em "Configurar as opções de tempo da simulação", para escolha do regime do fluido e seus tempos de simulação

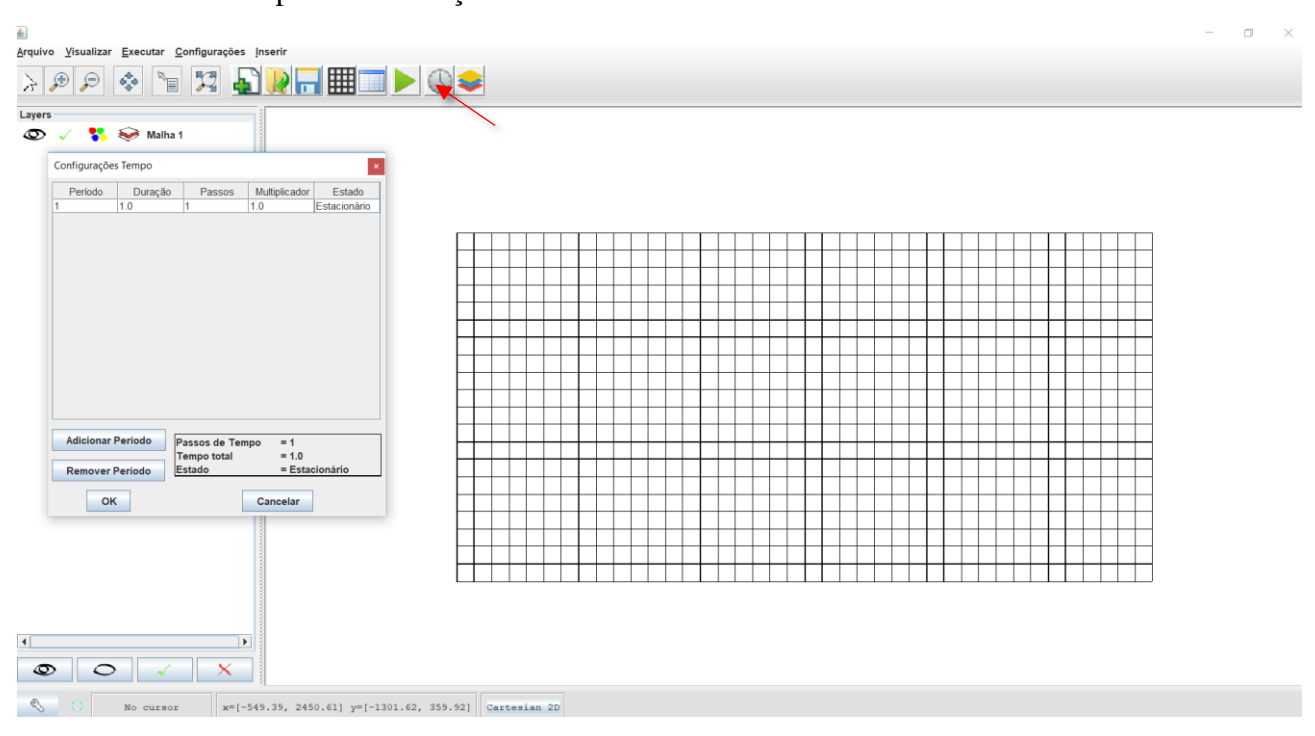

**9º Passo** – Clica-se "Alterar vista para condição de contorno", para inserir elementos envolvidos no problema

| -                                                                                               | D X |
|-------------------------------------------------------------------------------------------------|-----|
| y <u>Y</u> isualizar <u>E</u> xecutar <u>C</u> onfigurações Inserir                             |     |
| e e 🛪 🖫 🔚 🔚 🔚 🔜 🔍 🤜                                                                             |     |
|                                                                                                 |     |
| Maha 1                                                                                          |     |
|                                                                                                 |     |
|                                                                                                 |     |
|                                                                                                 |     |
|                                                                                                 |     |
|                                                                                                 |     |
|                                                                                                 |     |
| 0         487.05, -96.76         x=[-549.39, 2450.61] y=[-1301.62, 359.52]         Cartesian 2D |     |

10º Passo – Clica-se nas células correspondentes ao rio e ao poço, posteriormente clica-se em alterar valores, escolha o valor de -1 e clique em OK. (Clicar e arrastar, segurando Ctrl para somar grupos de células)

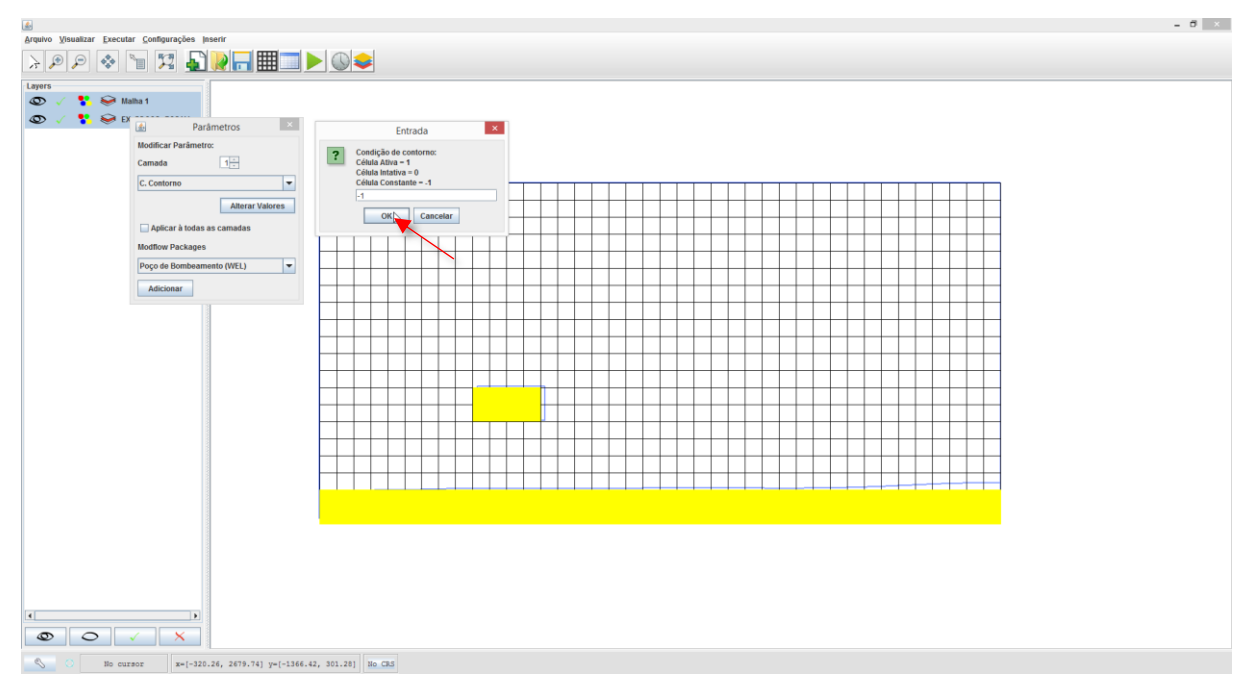

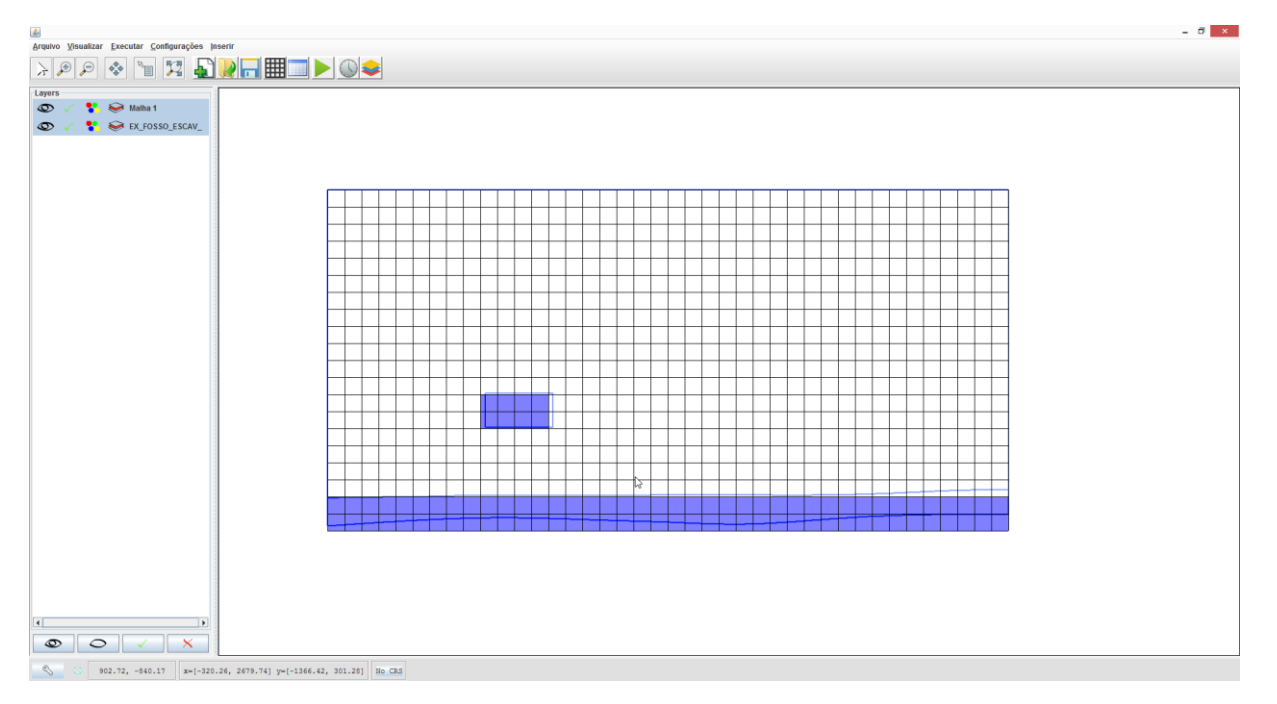

11º Passo – Selecione todas as células da grade e clique em "Recarga" para inserir a recarga do

aquífero.

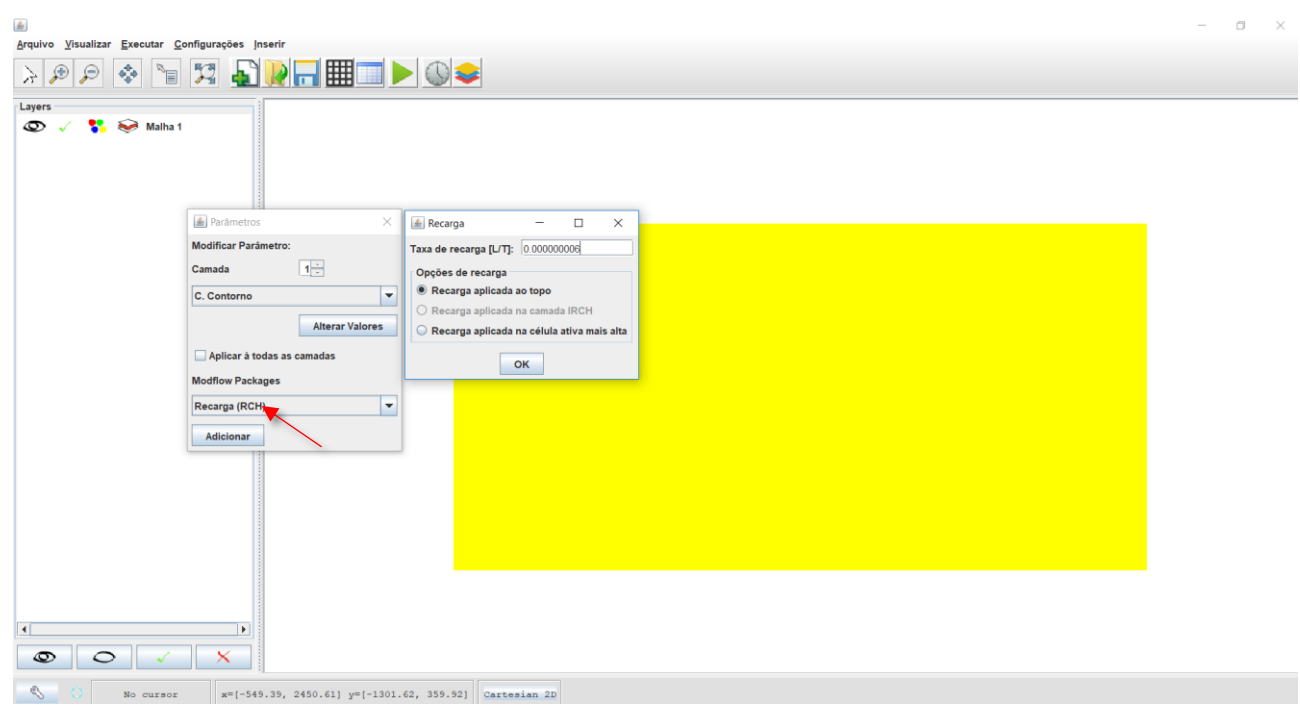

12º Passo – Clica-se em "Alterar vista para tabela de atributos" para modificar alguns atributos do poço e do rio.

| <u></u>                                                                                                    | - 0                      | J × |
|----------------------------------------------------------------------------------------------------|--------------------------|-----|
| Arquivo Visualizar Executar Configurações Inserir                                                                                                    |                          |     |
| > P P 🗞 🖻 🕱 🔊 🖳 🎞 🔍                                                                                                    |                          |     |
| Layers<br>The second second seco |                          |     |
|                                                                                                    |                          |     |
|                                                                                                    |                          |     |
|                                                                                                    |                          |     |
|                                                                                                    |                          |     |
|                                                                                                    |                          |     |
|                                                                                                    |                          |     |
|                                                                                                    |                          |     |
|                                                                                                    |                          |     |
|                                                                                                    |                          |     |
|                                                                                                    |                          |     |
|                                                                                                    |                          |     |
|                                                                                                    |                          |     |
|                                                                                                    |                          |     |
| -347.77, -252.23 x=[-549.39, 2450.61] y=[-1301                                                                                                    | 62, 359.92] Cartesian 2D |     |

13º Passo – Altere a elevação de topo inserindo o valor 5 para as células correspondentes ao rio e 3 para as células correspondentes ao fosso. (Clique e arraste para selecionar mais de uma célula).

| <b>*</b> [] |                 |              |     |        |              |     | $\times$ |  |  |
|-------------|-----------------|--------------|-----|--------|--------------|-----|----------|--|--|
| Elev        | ação de Topo    | o do Sistema | [m] | Camada | a <u>1</u> . | EXP | MP       |  |  |
|             | 9               | 10           | 11  | 12     | 13           | 14  |          |  |  |
| 1           | 7.0             | 7.0          | 7.0 | 7.0    | 7.0          | 7.0 | 7.0      |  |  |
| 2           | 7.0             | 7.0          | 7.0 | 7.0    | 7.0          | 7.0 | 7.0      |  |  |
| 3           | 7.0             | 7.0          | 7.0 | 7.0    | 7.0          | 7.0 | 7.0      |  |  |
| 4           | 7.0             | 7.0          | 7.0 | 7.0    | 7.0          | 7.0 | 7.0      |  |  |
| 5           | 7.0             | 7.0          | 7.0 | 7.0    | 7.0          | 7.0 | 7.0      |  |  |
| 6           | 7.0             | 7.0          | 7.0 | 7.0    | 7.0          | 7.0 | 7.0      |  |  |
| 7           | 7.0             | 7.0          | 7.0 | 7.0    | 7.0          | 7.0 | 7.0      |  |  |
| 8           | 7.0             | 7.0          | 7.0 | 7.0    | 7.0          | 7.0 | 7.0      |  |  |
| 9           | 7.0             | 7.0          | 7.0 | 7.0    | 7.0          | 7.0 | 7.0      |  |  |
| 10          | 7.0             | 7.0          | 7.0 | 7.0    | 7.0          | 7.0 | 7.0      |  |  |
| 11          | 7.0             | 7.0          | 7.0 | 7.0    | 7.0          | 7.0 | 7.0      |  |  |
| 12          | 7.0             | 7.0          | 7.0 | 7.0    | 7.0          | 7.0 | 7.0      |  |  |
| 13          | 7.0             | 3.0          | 3.0 | 3.0    | 3.0          | 7.0 | 7.0      |  |  |
| 14          | 7.0             | 3.0          | 3.0 | 3.0    | 3.0          | 7.0 | 7.0      |  |  |
| 15          | 7.0             | 7.0          | 7.0 | 7.0    | 7.0          | 7.0 | 7.0      |  |  |
| 16          | 7.0             | 7.0          | 7.0 | 7.0    | 7.0          | 7.0 | 7.0      |  |  |
| 17          | 7.0             | 7.0          | 7.0 | 7.0    | 7.0          | 7.0 | 7.0      |  |  |
| 18          | 7.0             | 7.0          | 7.0 | 7.0    | 7.0          | 7.0 | 7.0      |  |  |
| 19          | 5.0             | 5.0          | 5.0 | 5.0    | 5.0          | 5.0 | 5.0      |  |  |
| 20          | 5.0             | 5.0          | 5.0 | 5.0    | 5.0          | 5.0 | 5.0      |  |  |
|             |                 |              |     |        |              |     |          |  |  |
|             | •               |              |     |        |              |     |          |  |  |
|             | Alterar Valores |              |     |        |              |     |          |  |  |

|    | 7   | 8   | 9   | 10  | 11  | 12  |
|----|-----|-----|-----|-----|-----|-----|
| 1  | 0.0 | 0.0 | 0.0 | 0.0 | 0.0 | 0.0 |
| 2  | 0.0 | 0.0 | 0.0 | 0.0 | 0.0 | 0.0 |
| 3  | 0.0 | 0.0 | 0.0 | 0.0 | 0.0 | 0.0 |
| 4  | 0.0 | 0.0 | 0.0 | 0.0 | 0.0 | 0.0 |
| 5  | 0.0 | 0.0 | 0.0 | 0.0 | 0.0 | 0.0 |
| 6  | 0.0 | 0.0 | 0.0 | 0.0 | 0.0 | 0.0 |
| 7  | 0.0 | 0.0 | 0.0 | 0.0 | 0.0 | 0.0 |
| 8  | 0.0 | 0.0 | 0.0 | 0.0 | 0.0 | 0.0 |
| 9  | 0.0 | 0.0 | 0.0 | 0.0 | 0.0 | 0.0 |
| 10 | 0.0 | 0.0 | 0.0 | 0.0 | 0.0 | 0.0 |
| 11 | 0.0 | 0.0 | 0.0 | 0.0 | 0.0 | 0.0 |
| 12 | 0.0 | 0.0 | 0.0 | 0.0 | 0.0 | 0.0 |
| 13 | 0.0 | 0.0 | 0.0 | 0.0 | 0.0 | 0.0 |
| 14 | 0.0 | 0.0 | 0.0 | 0.0 | 0.0 | 0.0 |
| 15 | 0.0 | 0.0 | 0.0 | 0.0 | 0.0 | 0.0 |
| 16 | 0.0 | 0.0 | 0.0 | 0.0 | 0.0 | 0.0 |
| 17 | 0.0 | 0.0 | 0.0 | 0.0 | 0.0 | 0.0 |
| 18 | 0.0 | 0.0 | 0.0 | 0.0 | 0.0 | 0.0 |
| 19 | 0.0 | 0.0 | 0.0 | 0.0 | 0.0 | 0.0 |
| 20 | 0.0 | 0.0 | 0.0 | 0.0 | 0.0 | 0.0 |

14° Passo – Altere para a aba de "Elevação de fundo" e preencha com 0 todas as células.

**15º Passo** – Na aba de "Carga hidráulica", insira 5 para as células dos rios e 3 para as demais células.

| aro | a Hidráulica | a [m] |     | Cama  |     | EXP | EXP |  |
|-----|--------------|-------|-----|-------|-----|-----|-----|--|
|     | K            | . []  |     | Gaina |     | LAI |     |  |
|     | 1            | 2     | 3   | 4     | 5   | 6   |     |  |
| 1   | 3.0          | 3.0   | 3.0 | 3.0   | 3.0 | 3.0 | 3.0 |  |
| 2   | 3.0          | 3.0   | 3.0 | 3.0   | 3.0 | 3.0 | 3.0 |  |
| 3   | 3.0          | 3.0   | 3.0 | 3.0   | 3.0 | 3.0 | 3.( |  |
| 4   | 3.0          | 3.0   | 3.0 | 3.0   | 3.0 | 3.0 | 3.0 |  |
| 5   | 3.0          | 3.0   | 3.0 | 3.0   | 3.0 | 3.0 | 3.0 |  |
| 6   | 3.0          | 3.0   | 3.0 | 3.0   | 3.0 | 3.0 | 3.( |  |
| 7   | 3.0          | 3.0   | 3.0 | 3.0   | 3.0 | 3.0 | 3.0 |  |
| 8   | 3.0          | 3.0   | 3.0 | 3.0   | 3.0 | 3.0 | 3.0 |  |
| 9   | 3.0          | 3.0   | 3.0 | 3.0   | 3.0 | 3.0 | 3.0 |  |
| 10  | 3.0          | 3.0   | 3.0 | 3.0   | 3.0 | 3.0 | 3.( |  |
| 11  | 3.0          | 3.0   | 3.0 | 3.0   | 3.0 | 3.0 | 3.0 |  |
| 12  | 3.0          | 3.0   | 3.0 | 3.0   | 3.0 | 3.0 | 3.0 |  |
| 13  | 3.0          | 3.0   | 3.0 | 3.0   | 3.0 | 3.0 | 3.0 |  |
| 14  | 3.0          | 3.0   | 3.0 | 3.0   | 3.0 | 3.0 | 3.0 |  |
| 15  | 3.0          | 3.0   | 3.0 | 3.0   | 3.0 | 3.0 | 3.0 |  |
| 16  | 3.0          | 3.0   | 3.0 | 3.0   | 3.0 | 3.0 | 3.  |  |
| 17  | 3.0          | 3.0   | 3.0 | 3.0   | 3.0 | 3.0 | 3.0 |  |
| 18  | 3.0          | 3.0   | 3.0 | 3.0   | 3.0 | 3.0 | 3.0 |  |
| 19  | 5.0          | 5.0   | 5.0 | 5.0   | 5.0 | 5.0 | 5.0 |  |
| 20  | 5.0          | 5.0   | 5.0 | 5.0   | 5.0 | 5.0 | 5.0 |  |
|     |              |       |     |       |     |     |     |  |
|     | •            |       |     |       |     |     |     |  |
|     |              |       |     |       |     |     |     |  |
| <b>*</b> () |                        |                 |       |        |            |       | ×     |
|-------------|------------------------|-----------------|-------|--------|------------|-------|-------|
| Con         | d <b>yt</b> ividade Ho | orizontal [m/s] |       | Camada | a <u>1</u> | EXP   | MP    |
|             |                        |                 |       |        |            |       |       |
|             | 1                      | 2               | 3     | 4      | 5          | 6     |       |
| 1           | 0.001                  | 0.001           | 0.001 | 0.001  | 0.001      | 0.001 | 0.001 |
| 2           | 0.001                  | 0.001           | 0.001 | 0.001  | 0.001      | 0.001 | 0.001 |
| 3           | 0.001                  | 0.001           | 0.001 | 0.001  | 0.001      | 0.001 | 0.001 |
| 4           | 0.001                  | 0.001           | 0.001 | 0.001  | 0.001      | 0.001 | 0.001 |
| 5           | 0.001                  | 0.001           | 0.001 | 0.001  | 0.001      | 0.001 | 0.001 |
| 6           | 0.001                  | 0.001           | 0.001 | 0.001  | 0.001      | 0.001 | 0.001 |
| 7           | 0.001                  | 0.001           | 0.001 | 0.001  | 0.001      | 0.001 | 0.001 |
| 8           | 0.001                  | 0.001           | 0.001 | 0.001  | 0.001      | 0.001 | 0.001 |
| 9           | 0.001                  | 0.001           | 0.001 | 0.001  | 0.001      | 0.001 | 0.001 |
| 10          | 0.001                  | 0.001           | 0.001 | 0.001  | 0.001      | 0.001 | 0.001 |
| 11          | 0.001                  | 0.001           | 0.001 | 0.001  | 0.001      | 0.001 | 0.001 |
| 12          | 0.001                  | 0.001           | 0.001 | 0.001  | 0.001      | 0.001 | 0.001 |
| 13          | 0.001                  | 0.001           | 0.001 | 0.001  | 0.001      | 0.001 | 0.001 |
| 14          | 0.001                  | 0.001           | 0.001 | 0.001  | 0.001      | 0.001 | 0.001 |
| 15          | 0.001                  | 0.001           | 0.001 | 0.001  | 0.001      | 0.001 | 0.001 |
| 16          | 0.001                  | 0.001           | 0.001 | 0.001  | 0.001      | 0.001 | 0.001 |
| 17          | 0.001                  | 0.001           | 0.001 | 0.001  | 0.001      | 0.001 | 0.001 |
| 18          | 0.001                  | 0.001           | 0.001 | 0.001  | 0.001      | 0.001 | 0.001 |
| 19          | 0.001                  | 0.001           | 0.001 | 0.001  | 0.001      | 0.001 | 0.001 |
|             |                        |                 |       |        |            |       |       |
|             |                        |                 |       |        |            |       |       |
|             | Alterar Valores        |                 |       |        |            |       |       |

16º Passo – Em "Condutividade horizontal", preencher com o valor 0.001

17º Passo – Em "Porosidade efetiva", preencher com valor de 0.15

| <b>*</b> D) |               |                |      |        |       |      | ×    |
|-------------|---------------|----------------|------|--------|-------|------|------|
| Poro        | sidade Efetiv | a [%]          |      | Camada | a 1 - | EXP  | MP   |
|             | 1             | 2              | 3    | 4      | 5     | 6    |      |
| 1           | 0.15          | 0.15           | 0.15 | 0.15   | 0.15  | 0.15 | 0.15 |
| 2           | 0.15          | 0.15           | 0.15 | 0.15   | 0.15  | 0.15 | 0.15 |
| 3           | 0.15          | 0.15           | 0.15 | 0.15   | 0.15  | 0.15 | 0.15 |
| 4           | 0.15          | 0.15           | 0.15 | 0.15   | 0.15  | 0.15 | 0.15 |
| 5           | 0.15          | 0.15           | 0.15 | 0.15   | 0.15  | 0.15 | 0.15 |
| 6           | 0.15          | 0.15           | 0.15 | 0.15   | 0.15  | 0.15 | 0.15 |
| 7           | 0.15          | 0.15           | 0.15 | 0.15   | 0.15  | 0.15 | 0.15 |
| 8           | 0.15          | 0.15           | 0.15 | 0.15   | 0.15  | 0.15 | 0.15 |
| 9           | 0.15          | 0.15           | 0.15 | 0.15   | 0.15  | 0.15 | 0.15 |
| 10          | 0.15          | 0.15           | 0.15 | 0.15   | 0.15  | 0.15 | 0.15 |
| 11          | 0.15          | 0.15           | 0.15 | 0.15   | 0.15  | 0.15 | 0.15 |
| 12          | 0.15          | 0.15           | 0.15 | 0.15   | 0.15  | 0.15 | 0.15 |
| 13          | 0.15          | 0.15           | 0.15 | 0.15   | 0.15  | 0.15 | 0.15 |
| 14          | 0.15          | 0.15           | 0.15 | 0.15   | 0.15  | 0.15 | 0.15 |
| 15          | 0.15          | 0.15           | 0.15 | 0.15   | 0.15  | 0.15 | 0.15 |
| 16          | 0.15          | 0.15           | 0.15 | 0.15   | 0.15  | 0.15 | 0.15 |
| 17          | 0.15          | 0.15           | 0.15 | 0.15   | 0.15  | 0.15 | 0.15 |
| 18          | 0.15          | 0.15           | 0.15 | 0.15   | 0.15  | 0.15 | 0.15 |
| 19          | 0.15          | 0.15           | 0.15 | 0.15   | 0.15  | 0.15 | 0.15 |
|             | 4             |                |      |        |       |      |      |
|             |               |                |      |        |       |      |      |
|             | A             | lterar Valores |      |        |       |      |      |

**18º Passo** – Clique em "Executar simulação no Modflow" e salve em um diretório para executar a simulação.

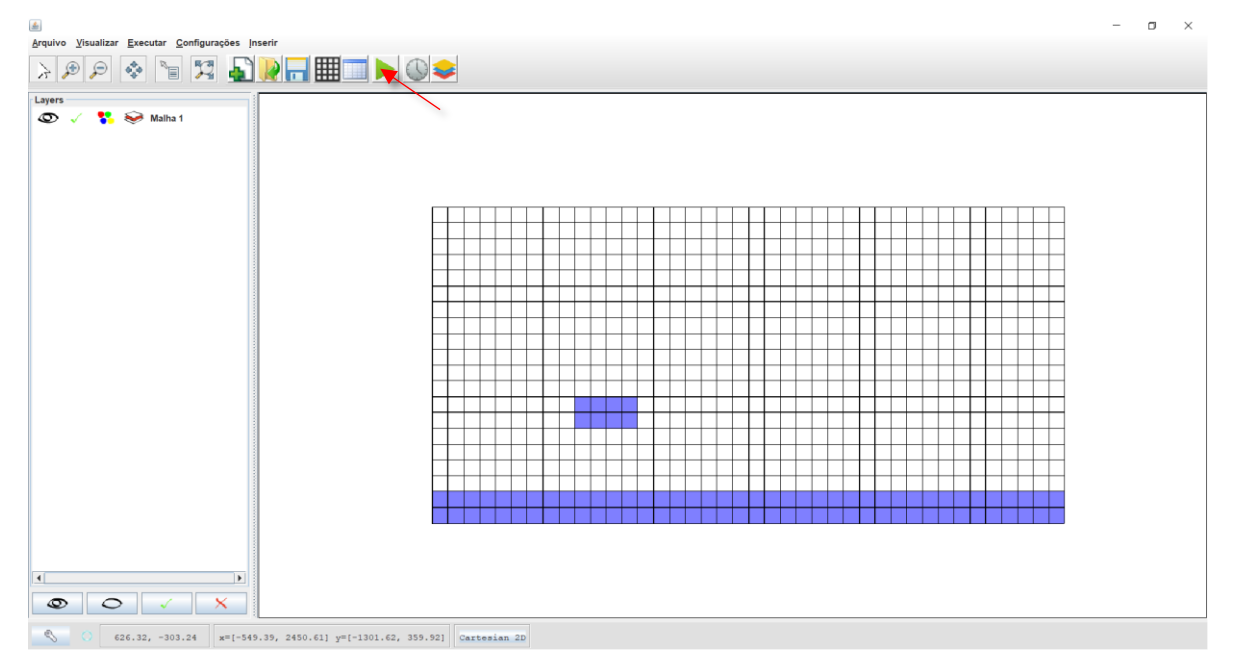

**19º Passo** – Clica-se em "Alterar vista para tabela de atributos", para visualizar os valores das cargas do sistema, em seguida clica-se em "EXP/Salvar", para exportar os valores no formato

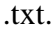

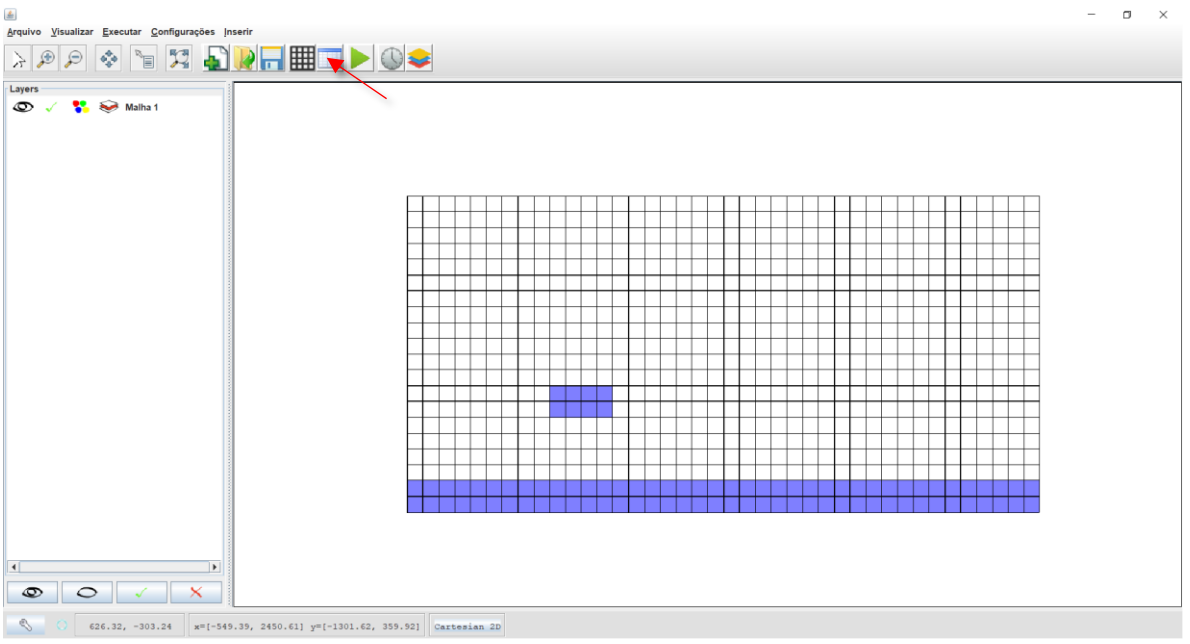

|    | 1     | 2     | 3     | 4     | 5     | 6     |     |
|----|-------|-------|-------|-------|-------|-------|-----|
| 1  | 4.336 | 4.334 | 4.332 | 4.328 | 4.325 | 4.322 | 4.3 |
| 2  | 4.335 | 4.333 | 4.33  | 4.327 | 4.322 | 4.319 | 4.3 |
| 3  | 4.333 | 4.332 | 4.328 | 4.323 | 4.317 | 4.312 | 4.3 |
| 4  | 4.332 | 4.329 | 4.324 | 4.318 | 4.31  | 4.301 | 4.2 |
| 5  | 4.331 | 4.327 | 4.321 | 4.311 | 4.3   | 4.288 | 4.2 |
| 6  | 4.331 | 4.326 | 4.317 | 4.305 | 4.289 | 4.272 | 4.2 |
| 7  | 4.333 | 4.328 | 4.316 | 4.299 | 4.278 | 4.254 | 4.2 |
| 8  | 4.34  | 4.332 | 4.318 | 4.296 | 4.268 | 4.234 | 4.1 |
| 9  | 4.351 | 4.342 | 4.324 | 4.297 | 4.26  | 4.216 | 4.1 |
| 10 | 4.37  | 4.359 | 4.337 | 4.304 | 4.259 | 4.202 | 4.1 |
| 11 | 4.398 | 4.385 | 4.36  | 4.321 | 4.267 | 4.196 | 4.1 |
| 12 | 4.435 | 4.422 | 4.394 | 4.351 | 4.29  | 4.207 | 4.0 |
| 13 | 4.485 | 4.471 | 4.442 | 4.397 | 4.332 | 4.241 | 4.1 |
| 14 | 4.545 | 4.532 | 4.505 | 4.46  | 4.397 | 4.308 | 4.1 |
| 15 | 4.618 | 4.606 | 4.581 | 4.542 | 4.485 | 4.407 | 4.3 |
| 16 | 4.7   | 4.69  | 4.67  | 4.638 | 4.592 | 4.531 | 4.4 |
| 17 | 4.789 | 4.782 | 4.768 | 4.745 | 4.713 | 4.671 | 4.6 |
| 18 | 4.884 | 4.88  | 4.872 | 4.859 | 4.842 | 4.819 | 4.7 |
| 19 | 5.0   | 5.0   | 5.0   | 5.0   | 5.0   | 5.0   | 5.0 |
| 00 | 5.0   | 5.0   | 5.0   | 5.0   | 5.0   | 5.0   | 5.0 |

20º Passo – Clica-se em "Isolinhas", para visualizar as linhas de fluxo de carga do sistema

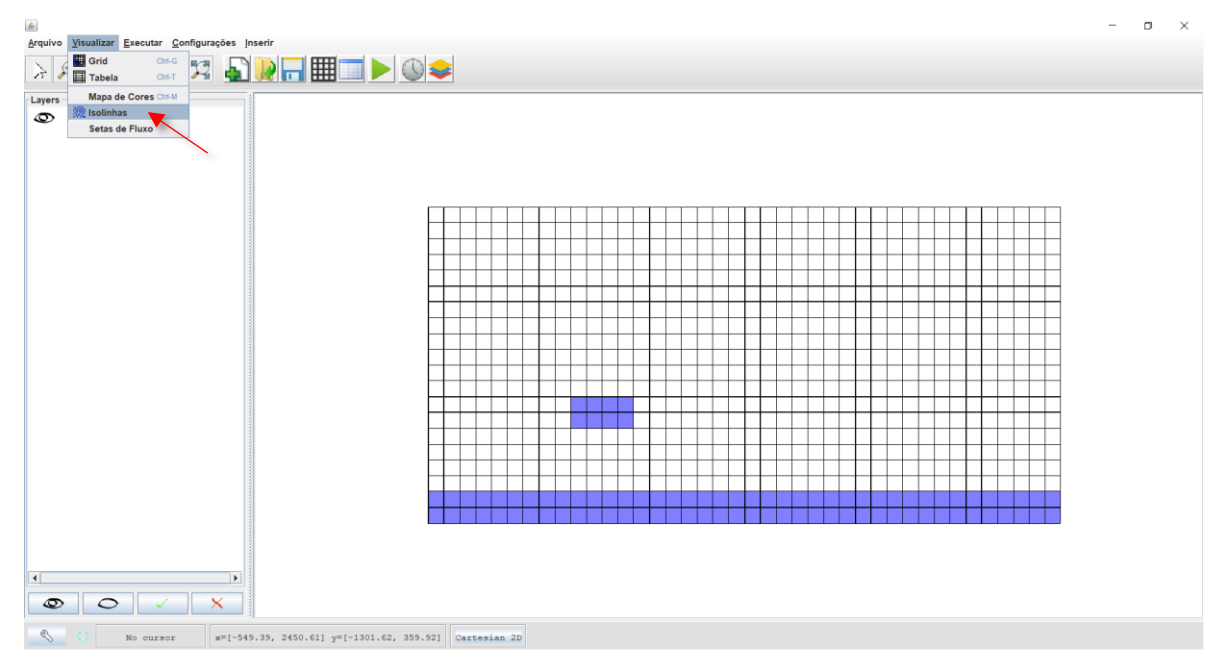

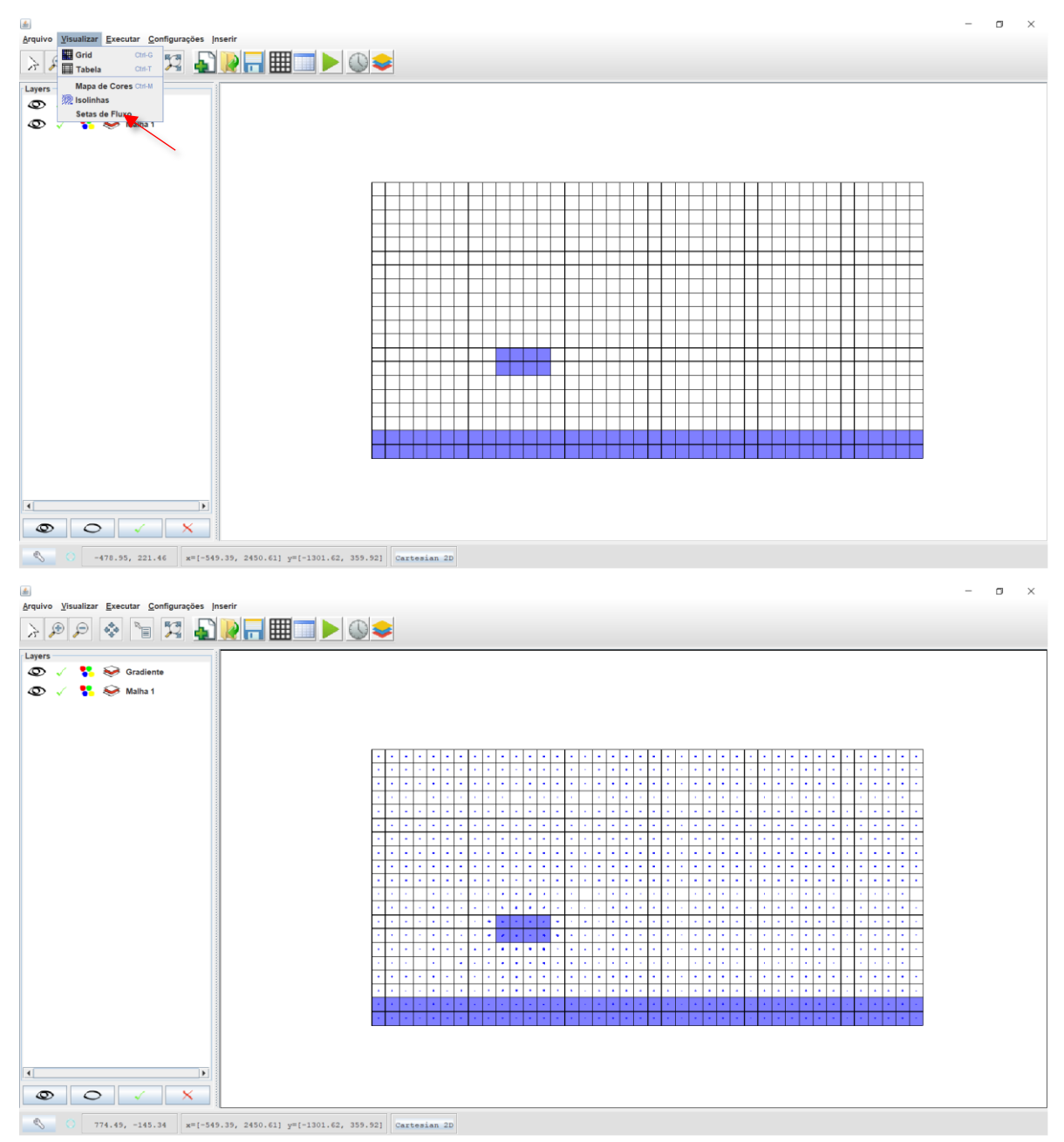

21º Passo – Clica-se em "Setas de fluxo", para visualizar as setas de fluxo do sistema

Problema resolvido, podendo-se visualizar os valores de Carga Hidráulica e o seu comportamento. Entretanto, para obter-se essa visualização deve-se utilizar o software Gnuplot.

# 4 ESCOAMENTO ATRAVÉS DA FUNDAÇÃO DE UMA BARRAGEM DE CONCRETO

Seguem os dados (tabela 4) e a figura representativa do problema proposto (figura 4).

| Descrição                               | Valor      |
|-----------------------------------------|------------|
| Largura da barragem                     | 13 m       |
| Condutividade hidráulica horizontal     | 0.0005 m/s |
| Porosidade                              | 0.15       |
| Base do aquífero                        | 0 m        |
| Elevação de topo do aquífero a montante | 12 m       |
| Elevação do topo do aquífero a jusante  | 10 m       |
| Número de camadas                       | 1          |
| Tipo de aquífero                        | Confinado  |
| Regime                                  | Permanente |

Tabela 4 – Dados do problema 4.

Figura 4 – Vista em corte da represa e do aquífero.

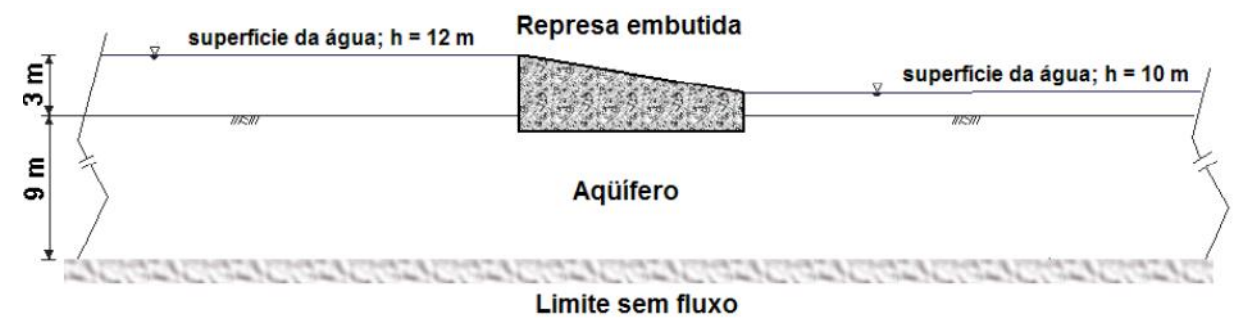

#### Descrição do problema proposto

Calcular a rede de fluxo e o escoamento sob uma barragem, para dois casos:

1) o aquífero é isotrópico

2) o aquífero é anisotrópico com fator de anisotropia de 0,2.

A represa é impermeável de 13 metros de largura e parcialmente encaixada no aquífero em estudo, que é confinado, suposto homogêneo e de condutividade hidráulica de 0,0005m/s e porosidade de 0,15. A camada impermeável (limite sem fluxo) encontra-se a 9 m da superfície. A lâmina de água montante é 3 metros e a jusante 1 metro.

Deve ser feito a análise para uma seção transversal qualquer da barragem. No problema, a análise será feita numa largura de 65 metros, embora esse número seja apenas arbitrário. Quanto maior ele, mais preciso será. Mas um valor como 65 foi considerado suficiente para o problema. A distribuição de carga e fluxo das linhas devem considerar uma seção transversal vertical de 1 metro de espessura.

#### O passo-a-passo do problema no UFCFLOW

- 1º Passo Abrir o software "ufcflow";
- 2º Passo Clica-se em Shapefile

| ← → × ↑ 📙 > Este           | e Computador > Acer (C:) > U                                                                                                    | FC Flow           |                       |                     |         | ٽ ~ | Pesquisar UFC Flow | م     |
|----------------------------|----------------------------------------------------------------------------------------------------|-------------------|-----------------------|---------------------|---------|-----|--------------------|-------|
| 🖈 Acesso rápido            | Nome                                                                                                    | Data de modificaç | Тіро                  | Tamanho             |         |     |                    |       |
|                            | data                                                                                                    | 19/10/2017 16:59  | Pasta de arquivos     |                     |         |     |                    |       |
| Dropbox                    | exemplo                                                                                                    | 23/10/2017 23:50  | Pasta de arquivos     |                     |         |     |                    |       |
| a OneDrive                 | images                                                                                                    | 19/10/2017 15:58  | Pasta de arquivos     |                     |         |     |                    |       |
| Este Computador            | if the second second se | 17/10/2017 15:07  | Executable Jar File   | 23.504 KB           |         |     |                    |       |
| 💣 Rede                     |                                                                                                    |                   |                       |                     |         |     |                    |       |
|                            |                                                                                                    |                   |                       |                     |         |     |                    |       |
|                            |                                                                                                    | UFC Flow          |                       |                     | ×       |     |                    |       |
|                            |                                                                                                    |                   |                       |                     |         |     |                    |       |
|                            |                                                                                                    | Escolher          | referência do sistema | 1                   |         |     |                    |       |
|                            |                                                                                                    | Cartes            | siano 2D Geodés       | ico WGS 84 Abrir St | apefile |     |                    |       |
|                            |                                                                                                    |                   |                       |                     |         |     |                    |       |
|                            |                                                                                                    |                   |                       |                     |         |     |                    |       |
|                            |                                                                                                    |                   |                       |                     |         |     |                    |       |
|                            |                                                                                                    |                   |                       |                     |         |     |                    |       |
|                            |                                                                                                    |                   |                       |                     |         |     |                    |       |
|                            |                                                                                                    |                   |                       |                     |         |     |                    |       |
|                            |                                                                                                    |                   |                       |                     |         |     |                    |       |
|                            |                                                                                                    |                   |                       |                     |         |     |                    |       |
|                            |                                                                                                    |                   |                       |                     |         |     |                    |       |
|                            |                                                                                                    |                   |                       |                     |         |     |                    |       |
|                            |                                                                                                    |                   |                       |                     |         |     |                    |       |
|                            |                                                                                                    |                   |                       |                     |         |     |                    |       |
|                            |                                                                                                    |                   |                       |                     |         |     |                    |       |
| 4 itens 1 item selecionade | o 22.9 MB                                                                                                    |                   |                       |                     |         |     |                    | 8== 1 |

**3º Passo** – O UFC Flow possui um desenho referencial do modelo, para abrir esse desenho, abra a pasta "represa" (que deve vir junto com o produto, da mesma forma que a pasta geo 2 do modflow). Depois abra o arquivo "geo2".

| 🕌 Abrir                                   |       | ×        |
|-------------------------------------------|-------|----------|
| P <u>e</u> squisar em: 🛞 Disco Local (C:) | - 6   | i 🗆 🙁 🖿  |
| 📑 Program Files 📑 Rtools                  |       |          |
| 📑 Autodesk 🛛 📑 UFC Flow                   |       |          |
| 📑 cryptic 🛛 📑 Users                       |       |          |
| 📑 Intel 🛛 📑 Windows                       |       |          |
| C PerfLogs                                |       |          |
| Python27                                  |       |          |
| 📑 represa                                 |       |          |
|                                           |       |          |
| Nome do Arquivo:                          |       |          |
| Arquivos do Tipo: .shp - Shapefile        |       | -        |
| induce of The                             |       |          |
|                                           | Abrir | Cancelar |
| 🛃 Abrir                                   |       | ×        |
| P <u>e</u> squisar em: 📑 represa          | - 6 6 |          |
| geo2.shp                                  |       |          |
|                                           |       |          |
|                                           |       |          |
|                                           |       |          |
|                                           |       |          |
|                                           |       |          |
|                                           |       |          |
| Nome do Braubo:                           |       |          |
|                                           |       |          |
| Arquivos do Lipo: .shp - Shapefile        |       |          |
|                                           |       |          |
|                                           | Abrir | Cancelar |

**4º Passo** – Para mostrar o desenho, devemos primeiro clicar no símbolo indicado, no canto superior da tela. O desenho deverá ficar igual a figura seguinte.

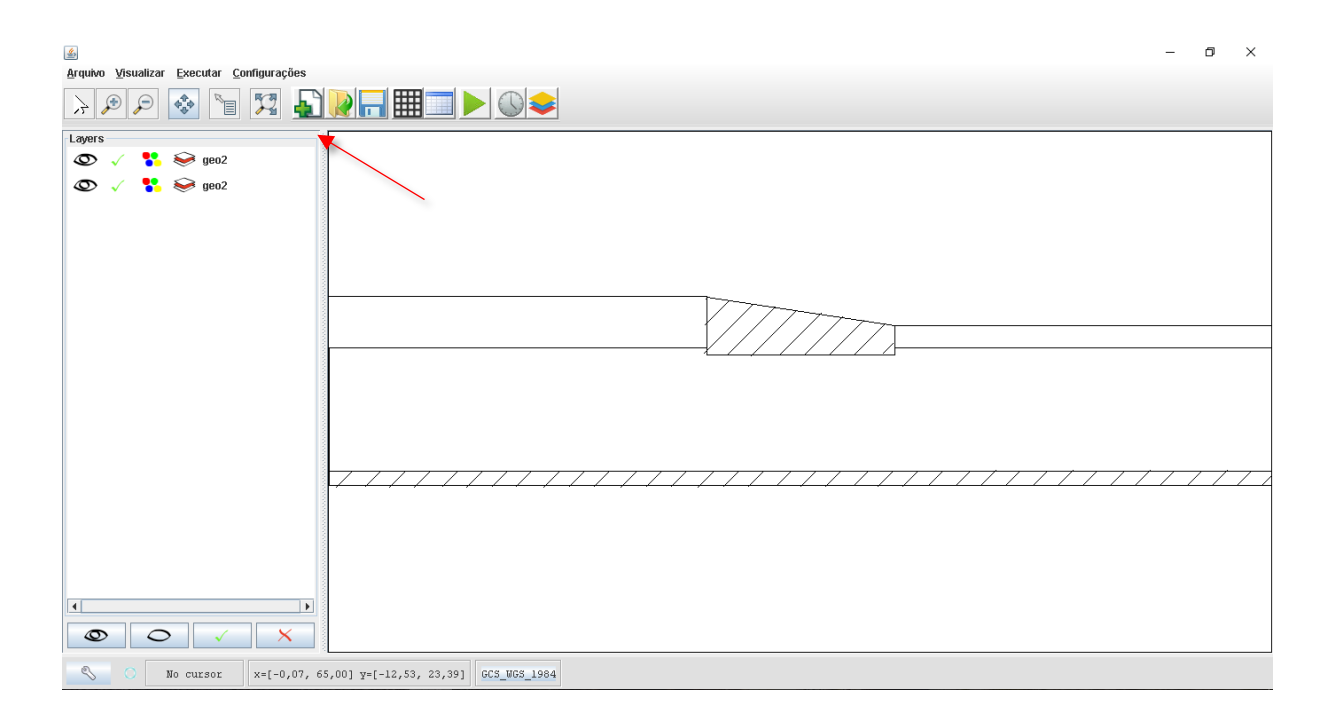

**5º Passo** – Após a abertura da tela, clica-se em "Configurações/Default", para configurar as unidades a serem trabalhadas

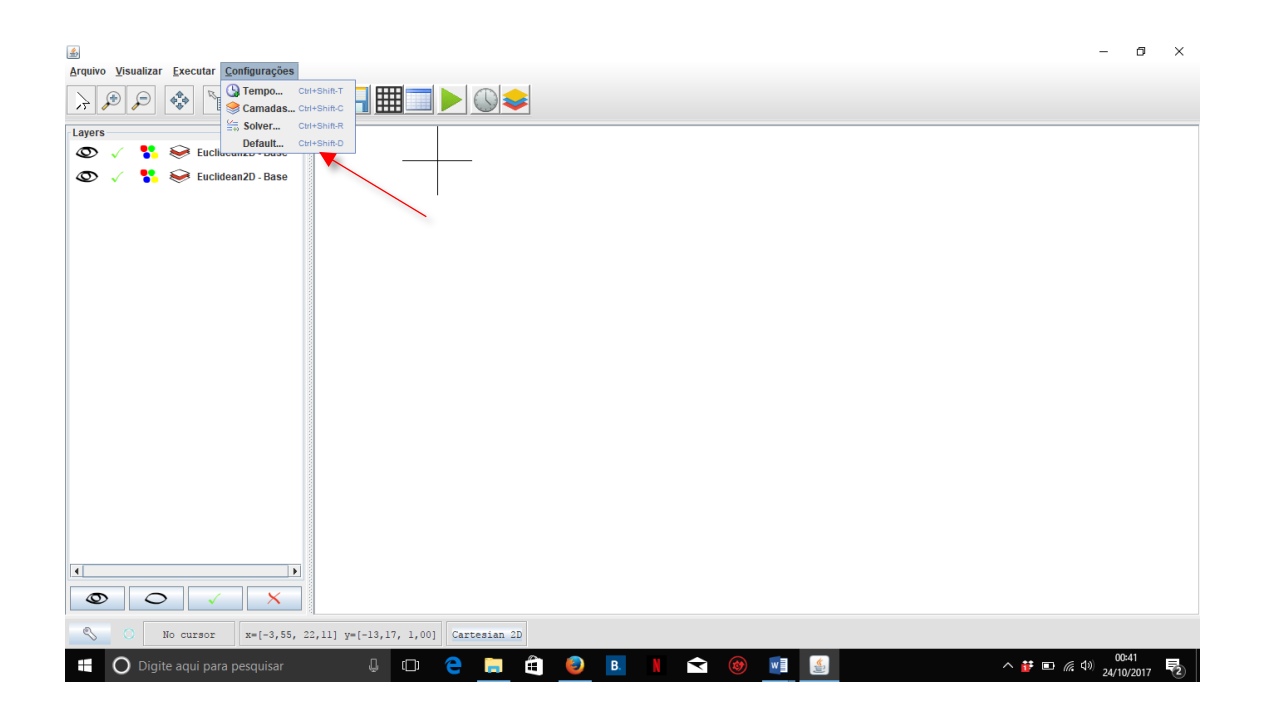

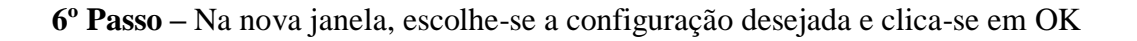

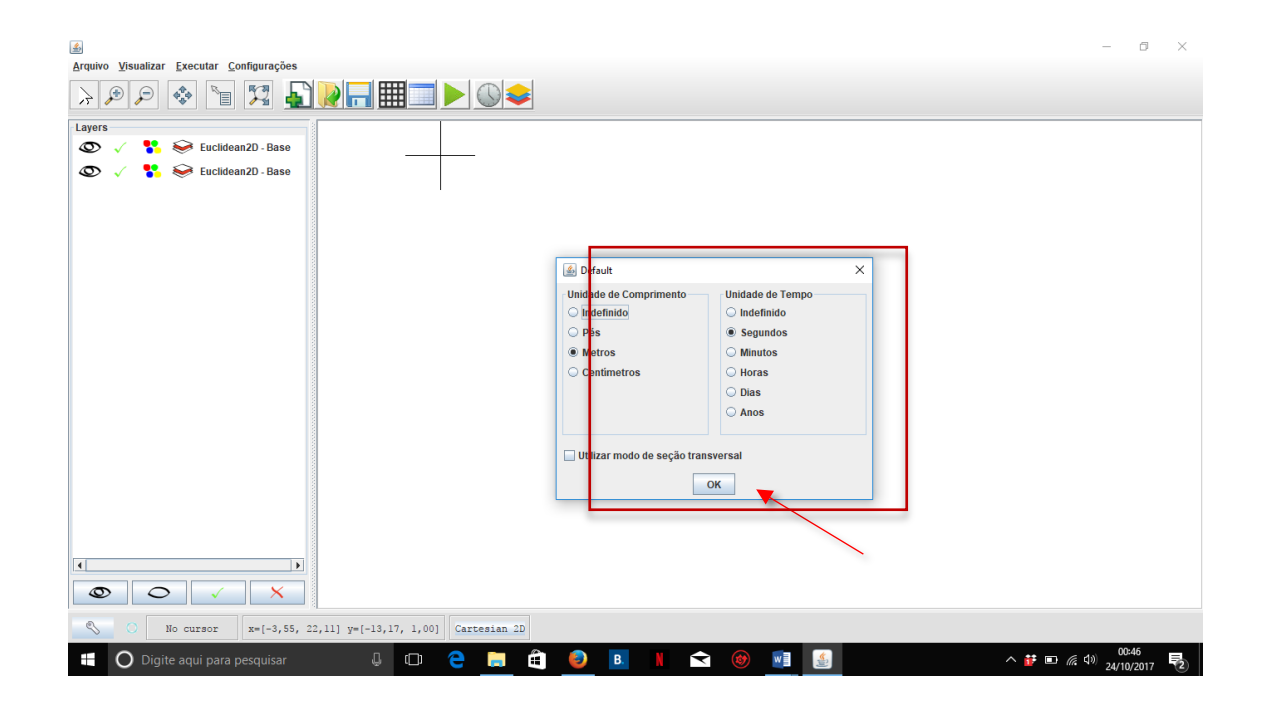

7º Passo - Clica-se em Criar novo/botão direito do mouse, para configurar as informações do

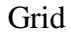

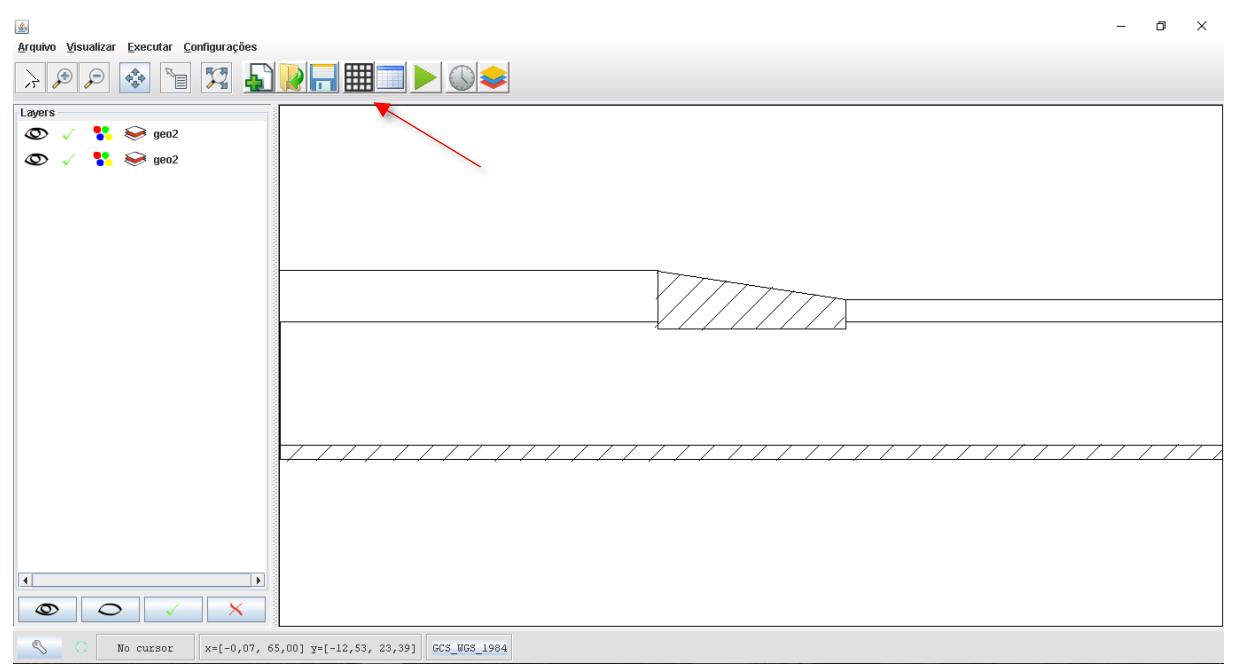

| <u></u>                         | ×                          |  |  |  |  |  |
|---------------------------------|----------------------------|--|--|--|--|--|
| Configuração da Mal             | ha                         |  |  |  |  |  |
| Número de linhas                | 9                          |  |  |  |  |  |
| Número de colunas               | 65                         |  |  |  |  |  |
| Dimensões da Malha              |                            |  |  |  |  |  |
| X <sub>sup</sub> = 2,13 Altura  | malha = 22,73              |  |  |  |  |  |
| Y <sub>sup</sub> = 15,27 Largur | a <sub>malha</sub> = 18,15 |  |  |  |  |  |
| Editar                          |                            |  |  |  |  |  |
| Configuração das Ca             | madas                      |  |  |  |  |  |
| Camadas                         | 1                          |  |  |  |  |  |
| Espessura:                      | 1.0                        |  |  |  |  |  |
|                                 |                            |  |  |  |  |  |
| Elevação de Topo                | 1.0                        |  |  |  |  |  |

Clique no botão editar para ajeitar as dimensões da malha, irá abrir uma janela, preenche as dimensões:

| 4           | $\times$      |
|-------------|---------------|
| Coorden     | adas Iniciais |
| <b>X:</b> 0 |               |
| <b>Y:</b> 9 |               |
| Dimenső     | ies da malha  |
| Altura:     | 9             |
| Largura     | 65            |
|             | ок            |

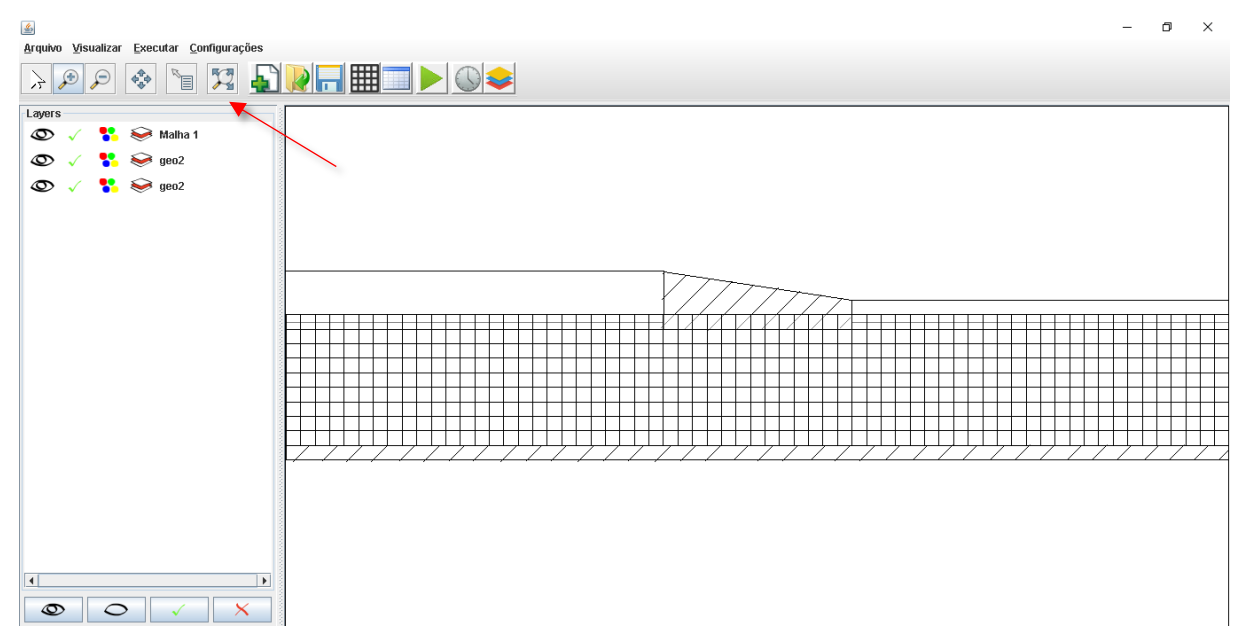

8º Passo - Clica-se em "Display full extent of all layers", para melhor visualização das células

9º Passo - Clica-se em "Click to zoom out centred on cursor position", para melhor visualização

das células

| <u></u>                              | - 0         | ×    |
|--------------------------------------|-------------|------|
| <u>Arquivo Visualizar Executar C</u> | nfigurações |      |
|                                      |             |      |
| Layers                               |             |      |
| 👁 🧹 👫 😔 Malha '                      |             |      |
| 👁 🗸 📍 😔 geo2                         |             |      |
| 👁 🗸 👫 🕪 geo2                         |             |      |
|                                      |             |      |
|                                      |             |      |
|                                      |             |      |
|                                      |             |      |
|                                      |             |      |
|                                      |             |      |
|                                      |             |      |
|                                      |             |      |
|                                      |             |      |
|                                      |             |      |
|                                      |             | ++++ |
|                                      |             |      |
|                                      |             |      |
|                                      |             |      |
|                                      |             |      |
|                                      |             |      |
|                                      |             |      |
| 4                                    |             |      |
|                                      | X           |      |

10º Passo – Definir as Condições de contorno

Para definir o status de condição de contorno, primeiro devemos saber os valores de cada condição.

| Com fluxo       | 1  |
|-----------------|----|
| Sem fluxo       | 0  |
| Carga constante | -1 |

Na malha em estudo as células de (1,1) até (1,26), isto é, os contornos superiores de montante e as células (1,40) até (1,65), os contornos superiores de jusante, são definidos como carga constante (-1).

Nas células (1,27) até (1,39), que são os contornos superiores da represa. E toda a linha 9, isso é, de (9,1) até (9,65), no fundo do aquífero, é sem fluxo (0).

No restante das células é o valor com fluxo (+1), que é o valor padrão.

Para isto, primeiro clique no botão e abrirá uma janela, ignore ela por enquanto. Arraste a seleção do mouse em cima das células abaixo da jusante.

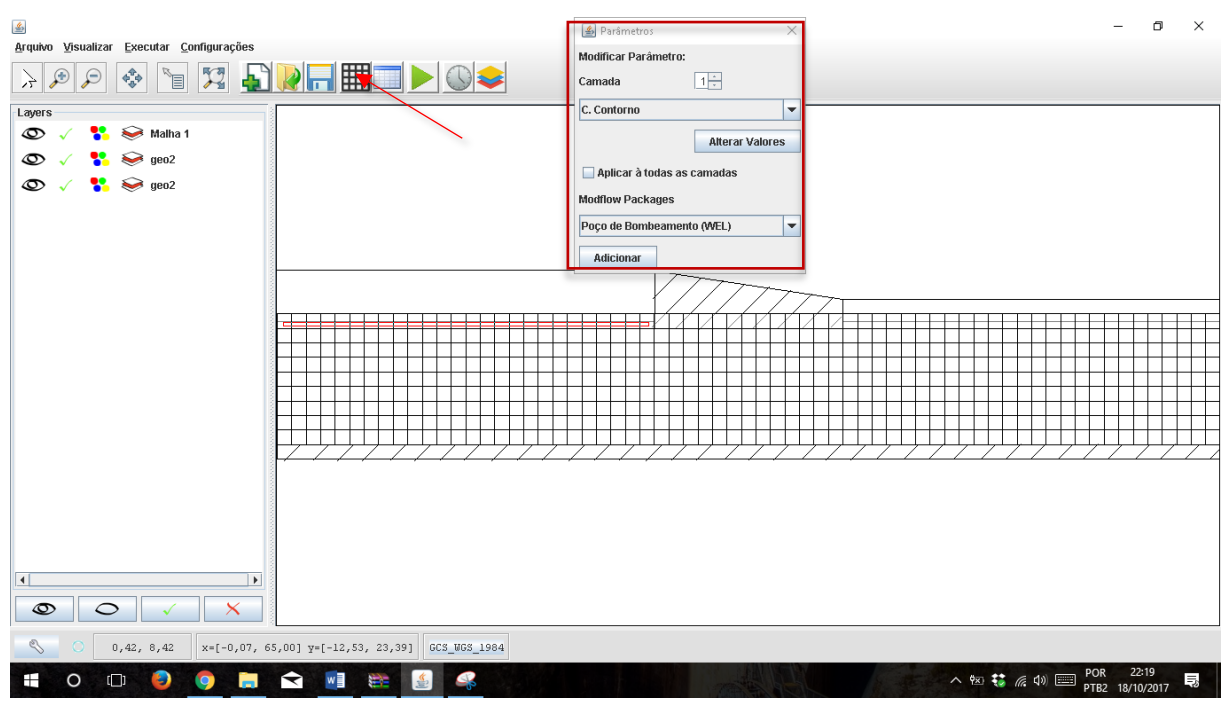

Quando o botão do mouse for solto, as células ficaram amarelas.

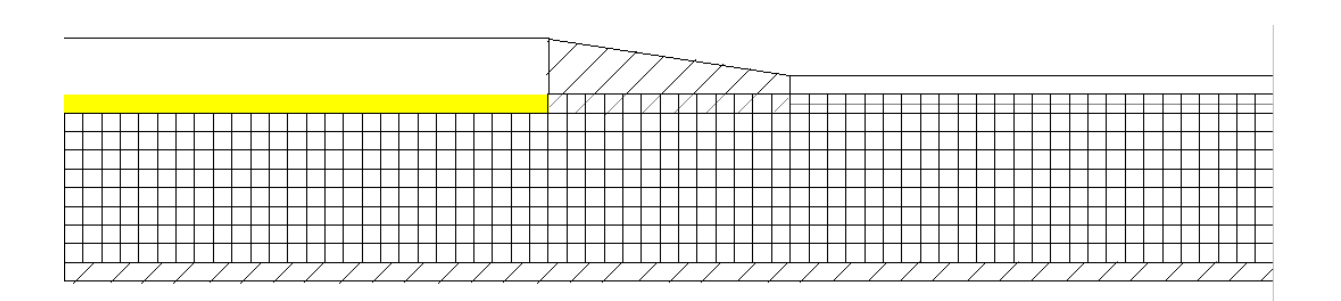

Na janela de parâmetros que foi aberta, que inicialmente ignoramos, apesar de deixá-la aberta, clique em alterar valores

| 실 Parâmetros         | ×               |
|----------------------|-----------------|
| Modificar Parâmetro: |                 |
| Camada               | 1 +             |
| C. Contorno          | -               |
|                      | Alterar Valores |
| 🗌 Aplicar à todas as | camadas         |
| Modflow Packages     |                 |
| Poço de Bombeamen    | to (WEL) 🔽      |
| Adicionar            |                 |

Digite -1 e clique em ok, na janela que abriu.

| Entrada |                                                                                           | × |
|---------|-------------------------------------------------------------------------------------------|---|
| ?       | Condição de contorno:<br>Célula Ativa = 1<br>Célula Intativa = 0<br>Célula Constante = -1 |   |
|         | Cancelar                                                                                  |   |

Depois clique em "ok", na outra janela clique em no "x" na outra janela. Quando você clicar em qualquer ponto do desenho e verá que os quadrados ficaram em cor roxa.

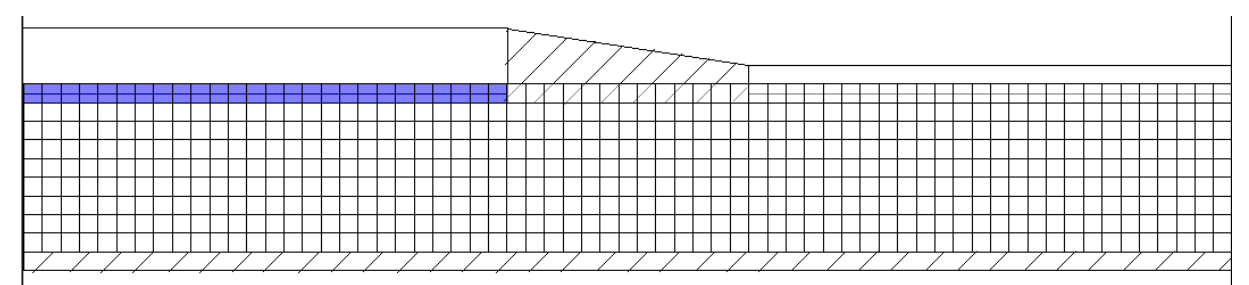

Repita os processos nas outras partes da represa, conforme exposto no início.

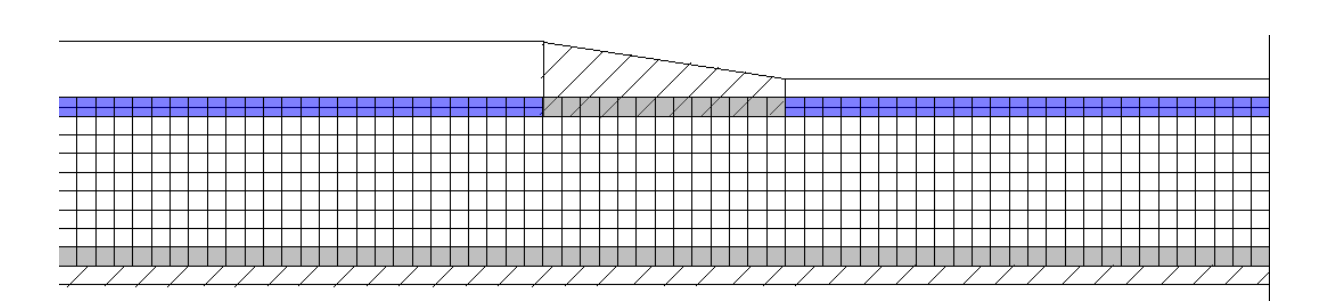

### 11º Passo - Definir as características do aquífero

Todo o passo-a-passo desse item será feito pelo botão indicado. A janela que que abre nesse botão, possui uma aba na parte superior que tem todos os parâmetros que serão definidos. Comecemos por aquele que já vem por padrão, a elevação de topo do sistema.

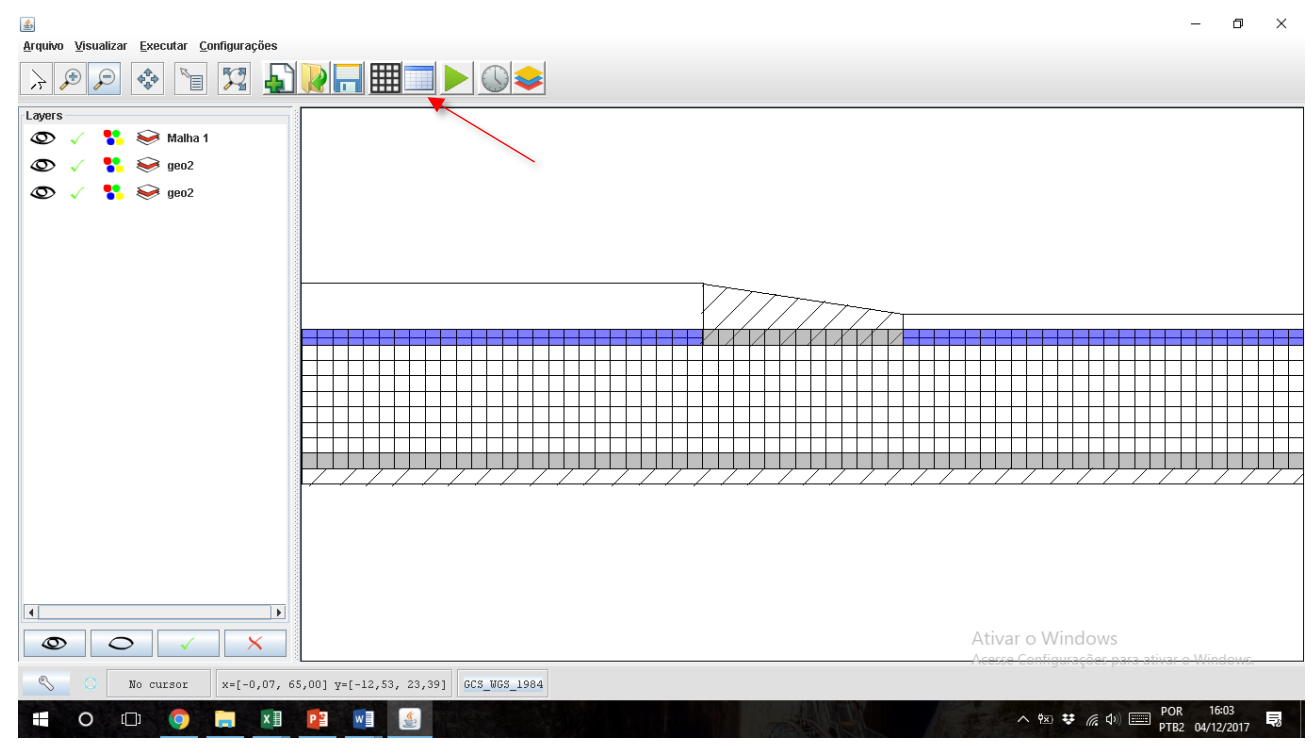

| <u>*</u> |              |                |     |       |               |     | ×   |
|----------|--------------|----------------|-----|-------|---------------|-----|-----|
| Eleva    | ação de Topo | do Sistema (r  | n]  | Camao | la <u>1</u> . | EXP | IMP |
|          | 1            | 2              | 3   | 4     | 5             | 6   |     |
| 1        |              |                | 1.0 | 1.0   | 1.0           | 1.0 | 1.0 |
| 2        | 1.0          | 1.0            | 1.0 | 1.0   | 1.0           | 1.0 | 1.0 |
| 3        | 1.0          | 1.0            | 1.0 | 1.0   | 1.0           | 1.0 | 1.0 |
| 4        | 1.0          | 1.0            | 1.0 | 1.0   | 1.0           | 1.0 | 1.0 |
| 5        | 1.0          | 1.0            | 1.0 | 1.0   | 1.0           | 1.0 | 1.0 |
| 6        | 1.0          | 1.0            | 1.0 | 1.0   | 1.0           | 1.0 | 1.0 |
| 7        | 1.0          | 1.0            | 1.0 | 1.0   | 1.0           | 1.0 | 1.0 |
| 8        | 1.0          | 1.0            | 1.0 | 1.0   | 1.0           | 1.0 | 1.0 |
| 9        | 1.0          | 1.0            | 1.0 | 1.0   | 1.0           | 1.0 | 1.0 |
|          |              |                |     |       |               |     |     |
|          | •            |                |     |       |               |     | •   |
|          | A            | lterar Valores | ;   |       |               |     |     |

A elevação deve ser de 1.0 metro em todo o aquífero, por padrão, o aplicativo já vem com esse valor. Se não estiver, ajuste.

| 4     |               |                |     |      |               |     | ×   |
|-------|---------------|----------------|-----|------|---------------|-----|-----|
| Eleva | ação de fundo | ) [m]          |     | Cama | ta <u>1</u> ÷ | EXP | IMP |
|       | 1             | 2              | 3   | 4    | 5             | 6   |     |
| 1     | 0.0           | 0.0            | 0.0 | 0.0  | 0.0           | 0.0 | 0.0 |
| 2     | 0.0           | 0.0            | 0.0 | 0.0  | 0.0           | 0.0 | 0.0 |
| 3     | 0.0           | 0.0            | 0.0 | 0.0  | 0.0           | 0.0 | 0.0 |
| 4     | 0.0           | 0.0            | 0.0 | 0.0  | 0.0           | 0.0 | 0.0 |
| 5     | 0.0           | 0.0            | 0.0 | 0.0  | 0.0           | 0.0 | 0.0 |
| 6     | 0.0           | 0.0            | 0.0 | 0.0  | 0.0           | 0.0 | 0.0 |
| 7     | 0.0           | 0.0            | 0.0 | 0.0  | 0.0           | 0.0 | 0.0 |
| 8     | 0.0           | 0.0            | 0.0 | 0.0  | 0.0           | 0.0 | 0.0 |
| 9     | 0.0           | 0.0            | 0.0 | 0.0  | 0.0           | 0.0 | 0.0 |
|       |               |                |     |      |               |     |     |
|       | •             |                |     |      |               |     | •   |
|       | ļ             | literar Valore | s   |      |               |     |     |

Vá na aba e clique no próximo parâmetro, que é elevação de fundo.

Devemos configurar a elevação do fundo da camada do aquífero em 0 metro, como ponto de referência. Da mesma forma como o anterior, o aplicativo já vem como padrão o valor 0. Para configurar a carga hidráulica vá na aba respectiva.

| 1     2     3     4     5     6       1     NaN     NaN     NaN     NaN     NaN     NaN     NaN     NaN       2     NaN     NaN     NaN     NaN     NaN     NaN     NaN     NaN     NaN       3     NaN     NaN     NaN     NaN     NaN     NaN     NaN     NaN       3     NaN     NaN     NaN     NaN     NaN     NaN     NaN       4     NaN     NaN     NaN     NaN     NaN     NaN     NaN       5     NaN     NaN     NaN     NaN     NaN     NaN     NaN       6     NaN     NaN     NaN     NaN     NaN     NaN     NaN       6     NaN     NaN     NaN     NaN     NaN     NaN     NaN       7     NaN     NaN     NaN     NaN     NaN     NaN     NaN       8     NaN     NaN     NaN     NaN     NaN     NaN     NaN       9     NaN     NaN     NaN     NaN     NaN     NaN                                                                                                    |   | ja Hidráulic | a [m] |     | Cam | ada <u>1</u> | EXP | IMP |
|----------------------------------------------------------------------------------------------------|---|--------------|-------|-----|-----|--------------|-----|-----|
| 1     NaN     NaN                                                                                                    |   | 1            | 2     | 3   | 4   | 5            | 6   |     |
| 2     NaN     NaN                                                                                                    | 1 | NaN          | NaN   | NaN | NaN | NaN          | NaN | Na  |
| 3     NaN     NaN     NaN     NaN     NaN     NaN     NaN       4     NaN     NaN     NaN     NaN     NaN     NaN     NaN       5     NaN     NaN     NaN     NaN     NaN     NaN     NaN       6     NaN     NaN     NaN     NaN     NaN     NaN     NaN       6     NaN     NaN     NaN     NaN     NaN     NaN     NaN       7     NaN     NaN     NaN     NaN     NaN     NaN     NaN       7     NaN     NaN     NaN     NaN     NaN     NaN     NaN       8     NaN     NaN     NaN     NaN     NaN     NaN     NaN       8     NaN     NaN     NaN     NaN     NaN     NaN     Na       9     NaN     NaN     NaN     NaN     NaN     NaN                                                                                                    | 2 | NaN          | NaN   | NaN | NaN | NaN          | NaN | Na  |
| 4     NaN     NaN     NaN     NaN     NaN     NaN     NaN     NaN     NaN     NaN     NaN     NaN     NaN     Na       5     NaN     NaN     NaN     NaN     NaN     NaN     NaN     Na       6     NaN     NaN     NaN     NaN     NaN     NaN     NaN     Na       7     NaN     NaN     NaN     NaN     NaN     NaN     Na       8     NaN     NaN     NaN     NaN     NaN     Na     Na       9     NaN     NaN     NaN     NaN     Na     Na                                                                                                    | 3 | NaN          | NaN   | NaN | NaN | NaN          | NaN | Na  |
| 5     NaN     NaN     NaN     NaN     NaN     NaN     Na       6     NaN     NaN     NaN     NaN     NaN     Na     Na       7     NaN     NaN     NaN     NaN     NaN     Na     Na       8     NaN     NaN     NaN     NaN     NaN     Na     Na       9     NaN     NaN     NaN     NaN     Na     Na                                                                                                    | 4 | NaN          | NaN   | NaN | NaN | NaN          | NaN | Na  |
| 6         NaN         NaN | 5 | NaN          | NaN   | NaN | NaN | NaN          | NaN | Na  |
| 7 NaN NAN NAN NAN NAN NA<br>8 NAN NAN NAN NAN NAN NA<br>9 NAN NAN NAN NAN NAN NAN NAN NA                                                                                                    | 6 | NaN          | NaN   | NaN | NaN | NaN          | NaN | Na  |
| 8 NaN NAN NAN NAN NAN NA<br>9 NaN NAN NAN NAN NAN NAN NA                                                                                                    | 7 | NaN          | NaN   | NaN | NaN | NaN          | NaN | Na  |
| g NaN NaN NaN NaN NaN NaN Na                                                                                                    | 8 | NaN          | NaN   | NaN | NaN | NaN          | NaN | Na  |
|                                                                                                    | 9 | NaN          | NaN   | NaN | NaN | NaN          | NaN | Na  |
|                                                                                                    |   |              |       |     |     |              |     |     |

As células que são abaixo da jusante (1,1) até (1,26) serão de 12m. O restante da linha (1,27) até (1,65) é 10m. Pode-se colocar qualquer valor no restante do aquífero, uma vez que esse valor será alvo de interpolação. Entretanto, para facilitar, colocaremos como sendo 10 metros também.

Para facilitar essa inserção, segue uma explicação de como alterar várias células ao mesmo tempo. Arraste uma caixa de seleção com o botão esquerdo do mouse, conforme indicado.

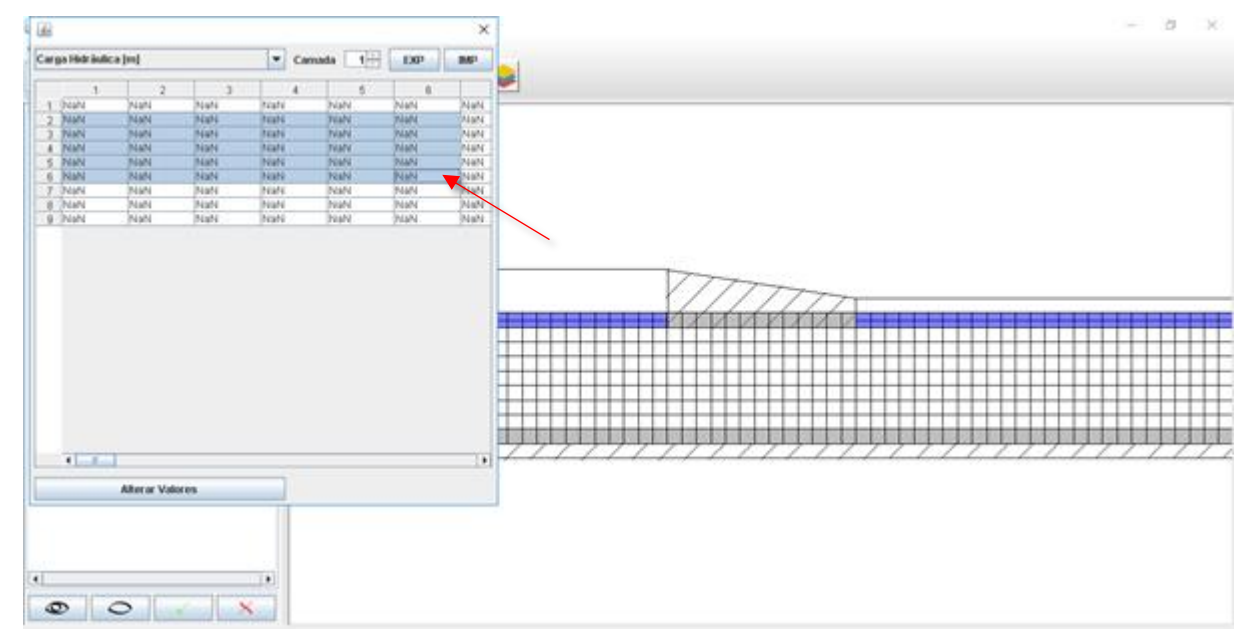

Selecione todas a linhas exceto a primeira, depois clique em alterar valores e digite 10.

| arga H | lidráulica [m] |            | •                         | <ul> <li>Camada</li> </ul> |       | EXP IMF |
|--------|----------------|------------|---------------------------|----------------------------|-------|---------|
| 3      | 60             | 61         | 62                        | 63                         | 64    | 65      |
| 1      | NaN            | NaN        | NaN                       | NaN                        | NaN   | NaN     |
| 2      | NaN            | NaN        | NaN                       | NaN                        | NaN   | NaN     |
| 3      | NaN            | NaN        | NaN                       | NaN                        | NaN   | NaN     |
| 4      | NaN            | NaN        | NaN                       | NaN                        | NaN   | NaN     |
| 5      | NaN            | NaN        | NaN                       | NaN                        | NaN   | NaN     |
| 6      | NaN            | NaN        | NaN                       | NaN                        | NaN   | NaN     |
| 7      | NaN            | NaN        | NaN                       | NaN                        | NaN   | NaN     |
| 8      | NaN            | NaN        | NaN                       | NaN                        | NaN   | NaN     |
| 9      | NaN            | NaN        | NaN                       | NaN                        | NaN   | NaN     |
|        |                |            |                           |                            |       |         |
|        |                | Entra      | da                        |                            |       | ×       |
|        |                | Entra<br>? | da<br>Novo Par<br>10<br>O | râmetro<br>K 🗨 🛛 Can       | celar | ×       |
|        |                | Entra      | da<br>Novo Pai<br>10<br>O | râmetro<br>K Can           | celar | ×       |
|        |                | Entra<br>? | da<br>Novo Par<br>10<br>O | râmetro<br>K Can           | celar | ×       |
|        |                | Entra<br>? | da<br>10<br>0             | râmetro<br>K 🔪 Can         | celar | ×       |

| Carg | a Hidráulica (m) | I            |      | <ul> <li>Camada</li> </ul> | 1 -  | EXP IM | IP   |      |    |
|------|------------------|--------------|------|----------------------------|------|--------|------|------|----|
|      | 19               | 20           | 21   | 22                         | 23   | 24     | 25   | 26   |    |
| 1    | 12.0             | 12.0         | 12.0 | 12.0                       | 12.0 | 12.0   | 12.0 | 12.0 | 10 |
| 2    | 10.0             | 10.0         | 10.0 | 10.0                       | 10.0 | 10.0   | 10.0 | 10.0 | 10 |
| 3    | 10.0             | 10.0         | 10.0 | 10.0                       | 10.0 | 10.0   | 10.0 | 10.0 | 10 |
| 4    | 10.0             | 10.0         | 10.0 | 10.0                       | 10.0 | 10.0   | 10.0 | 10.0 | 10 |
| 5    | 10.0             | 10.0         | 10.0 | 10.0                       | 10.0 | 10.0   | 10.0 | 10.0 | 10 |
| 6    | 10.0             | 10.0         | 10.0 | 10.0                       | 10.0 | 10.0   | 10.0 | 10.0 | 10 |
| - 7  | 10.0             | 10.0         | 10.0 | 10.0                       | 10.0 | 10.0   | 10.0 | 10.0 | 10 |
| 8    | 10.0             | 10.0         | 10.0 | 10.0                       | 10.0 | 10.0   | 10.0 | 10.0 | 10 |
| 9    | 10.0             | 10.0         | 10.0 | 10.0                       | 10.0 | 10.0   | 10.0 | 10.0 | 10 |
|      |                  |              |      |                            |      |        |      |      |    |
|      | •                |              |      |                            |      |        |      |      |    |
|      | Alte             | erar Valores |      |                            |      |        |      |      |    |

Para definir a condutividade horizontal média, clique na aba correspondente, selecione todas as células e redefina para 0.0005, conforme o atalho apresentado anteriormente. Observação: use o ponto como separador de números quebrados e Para definir a condutividade horizontal média, clique na aba correspondente, selecione todas as células e redefina para 0.0005, conforme o atalho apresentado anteriormente. Observação: use o ponto como separador de números quebrados e não a virgula.

| cond | lutividade Ho | rizontal (m/s | \$] | 💌 Cam       | ada 1 📩                    | EXP      | IMP |     |     |    |
|------|---------------|---------------|-----|-------------|----------------------------|----------|-----|-----|-----|----|
|      | 1             | 2             | 3   | 4           | 5                          | 6        | 7   | 8   | 9   |    |
| 1    | NaN           | NaN           | NaN | NaN         | NaN                        | NaN      | NaN | NaN | NaN | Na |
| 2    | NaN           | NaN           | NaN | NaN         | NaN                        | NaN      | NaN | NaN | NaN | Na |
| 3    | NaN           | NaN           | NaN | NaN         | NaN                        | NaN      | NaN | NaN | NaN | Na |
| 4    | NaN           | NaN           | NaN | NaN         | NaN                        | NaN      | NaN | NaN | NaN | Na |
| 5    | NaN           | NaN           | NaN | NaN         | NaN                        | NaN      | NaN | NaN | NaN | Na |
| 6    | NaN           | NaN           | NaN | NaN         | NaN                        | NaN      | NaN | NaN | NaN | Na |
| 7    | NaN           | NaN           | NaN | NaN         | NaN                        | NaN      | NaN | NaN | NaN | Na |
| 8    | NaN           | NaN           | NaN | NaN         | NaN                        | NaN      | NaN | NaN | NaN | Na |
| 9    | NaN           | NaN           | NaN | NaN         | NaN                        | NaN      | NaN | NaN | NaN | Na |
|      |               |               |     | ? No<br>0.( | vo Parâmetro<br>2005<br>OK | Cancelar |     |     |     |    |
|      | •             |               |     |             |                            |          |     |     |     |    |

Para a porosidade, vá na aba respectiva, e da mesma forma e digite 0.15 em todo o aquífero.

| <u></u> |                  |              |     |        |         |             |          |     | $\times$ |
|---------|------------------|--------------|-----|--------|---------|-------------|----------|-----|----------|
| Рого    | sidade Efetiva [ | %]           |     | Camada | 1 · E)  | KP IMP      |          |     |          |
|         | 57               | 58           | 59  | 60     | 61      | 62          | 63       | 64  | 65       |
| 1       | NaN              | NaN          | NaN | NaN    | NaN     | NaN         | NaN      | NaN | NaN      |
| 2       | NaN              | NaN          | NaN | NaN    | NaN     | NaN         | NaN      | NaN | NaN      |
| 3       | NaN              | NaN          | NaN | NaN    | NaN     | NaN         | NaN      | NaN | NaN      |
| 4       | NaN              | NaN          | NaN | NaN    | NaN     | NaN         | NaN      | NaN | NaN      |
| 5       | NaN              | NaN          | NaN | NaN    | NaN     | NaN         | NaN      | NaN | NaN      |
| 6       | NaN              | NaN          | NaN | NaN    | NaN     | NaN         | NaN      | NaN | NaN      |
| 7       | NaN              | NaN          | NaN | NaN    | NaN     | NaN         | NaN      | NaN | NaN      |
| 8       | NaN              | NaN          | NaN | NaN    | NaN     | NaN         | NaN      | NaN | NaN      |
| 9       | NaN              | NaN          | NaN | NaN    | NaN     | NaN         | NaN      | NaN | NaN      |
|         | 4                |              |     |        | Entrada | D Parâmetro | Cancelar | ×   |          |
| L       | •                |              |     |        |         |             |          |     |          |
|         | Alte             | erar Valores |     |        |         |             |          |     |          |

Mantenha todas as outras abas da forma padrão.

### 12º Passo – Rodando os problemas

Recomenda-se, a partir desse momento, sair do programa e na pasta onde foi salvo o arquivo ufc-flow, duplicá-lo, pois, a partir de então, iremos simular com anisotropia de 1.0 e de 0.2.

Com o arquivo copiado, abriremos o primeiro, para simular com anisotropia de 1.0.

Clique no botão respectivo, os valores estão padrão. Aperte ok. Note que a anisotropia já está 1.0.

| Arquivo Visualizar Executar Configurações                                                                                                    | ٥                 | × |
|----------------------------------------------------------------------------------------------------|-------------------|---|
|                                                                                                    |                   |   |
| Layers<br>$\bigcirc$ $\checkmark$ $\checkmark$ $\bigcirc$ Malha 1<br>$\bigcirc$ $\checkmark$ $\checkmark$ $\bigcirc$ geo2<br>$\bigcirc$ $\checkmark$ $\checkmark$ $\bigcirc$ geo2<br>$\bigcirc$ $\checkmark$ $\checkmark$ $\bigcirc$ geo2<br>$\bigcirc$ $\checkmark$ $\checkmark$ $\bigcirc$ geo2<br>$\bigcirc$ $\checkmark$ $\checkmark$ $\bigcirc$ $\bigcirc$ geo2<br>$\bigcirc$ $\checkmark$ $\checkmark$ $\bigcirc$ $\bigcirc$ $\bigcirc$ geo2 |                   |   |
|                                                                                                    |                   |   |
| S         44,93, -1,96         x=[-0,07, 234,84] y=[-115,11, 14,58]         6C5_W65_1984                                                                                                    |                   |   |
| 📲 O 🖽 🥥 🌀 🔚 🚖 💀 👔 🦛                                                                                                    | 23:06<br>/10/2017 | 5 |

Aperte ok e clique no botão para definir as configurações de tempo. Mantenha padrão.

| <u>ک</u>                                                          | – 0 ×                                         |
|-------------------------------------------------------------------|-----------------------------------------------|
| Arquivo Visualizar Executar Configurações                         |                                               |
| > P 🗞 🖻 🔀 🚺 🔛 🔜 🕨 🔍                                               |                                               |
| Layers                                                            |                                               |
| 👁 🗸 🐈 🕪 Malha 1                                                   |                                               |
| 👁 🗸 🛟 😔 geo2                                                      |                                               |
| 👁 🗸 💺 🕪 geo2                                                      |                                               |
|                                                                   | Configurações Tempo 🗶                         |
|                                                                   | Período Duração Passos Multiplicador Estado   |
|                                                                   |                                               |
|                                                                   |                                               |
|                                                                   |                                               |
|                                                                   |                                               |
|                                                                   |                                               |
|                                                                   |                                               |
|                                                                   |                                               |
|                                                                   |                                               |
|                                                                   |                                               |
|                                                                   | Adicionar Período Passos de Tempo = 1         |
|                                                                   | Remover Período     Estado     = Estacionário |
|                                                                   | 0K Cancelar                                   |
|                                                                   | Caliceral                                     |
|                                                                   |                                               |
| S 132,94, -3,94 x=[-0,07, 234,84] y=[-115,11, 14,58] GCS_UGS_1984 |                                               |
| 🖷 O 🖽 🥹 🌖 🔚 😪 📑 🗱 🎒 🤗                                             | へ 🐄 🍀 🥻 🕫 💴 POR 23:08<br>PTB2 18/10/2017 尾    |

| 🛃<br>Arquivo Visualizar Executar Configurações | - 0                                                           | ×   |
|------------------------------------------------|---------------------------------------------------------------|-----|
|                                                |                                                               |     |
| Layers<br>① √ \$                               |                                                               |     |
|                                                |                                                               |     |
|                                                | Ativar o Windows<br>Aceres Configurações para ativar o Window | 15  |
| S [10,44, 18,14] x=[-0,07, 65,00]              | ]] y=[-12,53, 23,39] GCS_WCS_1984                             |     |
| 📲 O 🗇 🧿 🧮 💶                                    | Por 16:14<br>PTB2 04/12/2011 PTB2 04/12/201                   | 7 🗟 |

Aperte ok e clique no botão para rodar o programa.

Salve a simulação:

| 🎒 Salvar                | ×                                            |
|-------------------------|----------------------------------------------|
| Salvar <u>E</u> m:      | exemplo4 💌 🖬 🛱 🛱 📴 📴                         |
|                         |                                              |
|                         |                                              |
|                         |                                              |
|                         |                                              |
| <u>N</u> ome do Arquiv  | <b>/o:</b> sim1                              |
| Arquivos do <u>T</u> ip | o: 🛛 .nam - Arquivo entrada para o Modflow 🗨 |
|                         | Salvar Cancelar                              |

Haverá uma janela que indicará que foi feita a simulação, se formos verificar que houve uma mudança nas cargas hidráulicas no botão.

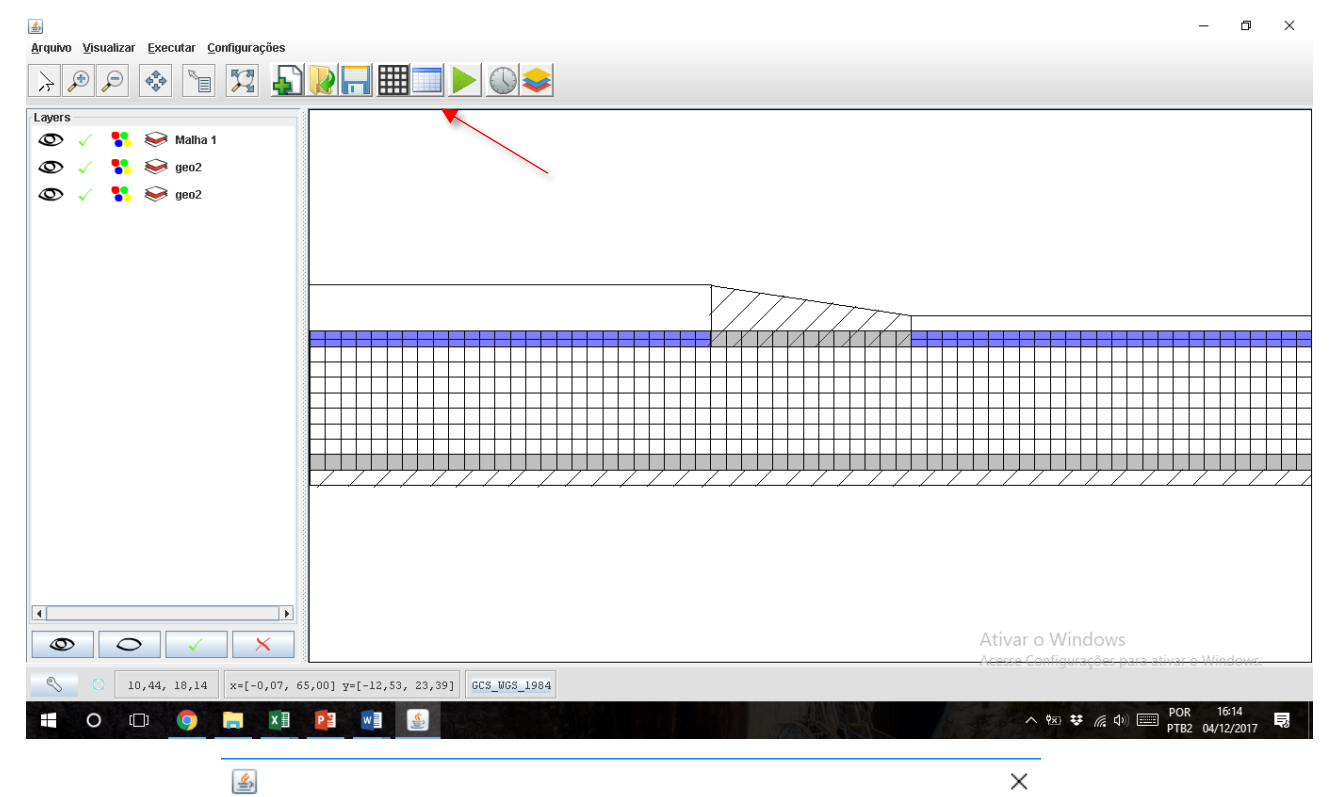

| Carg | ja Hidráulica | [m]     |         | Cama    | da <u>1</u> . | ЕХР     | IMP    |
|------|---------------|---------|---------|---------|---------------|---------|--------|
|      | 1             | 2       | 3       | 4       | 5             | 6       |        |
| 1    | 12.0          | 12.0    | 12.0    | 12.0    | 12.0          | 12.0    | 12.0   |
| 2    | 11.999        | 11.999  | 11.999  | 11.999  | 11.999        | 11.998  | 11.99  |
| 3    | 11.998        | 11.998  | 11.998  | 11.998  | 11.997        | 11.997  | 11.99  |
| 4    | 11.997        | 11.997  | 11.997  | 11.997  | 11.996        | 11.995  | 11.99  |
| 5    | 11.997        | 11.997  | 11.996  | 11.996  | 11.995        | 11.994  | 11.99: |
| 6    | 11.996        | 11.996  | 11.996  | 11.995  | 11.994        | 11.993  | 11.99: |
| 7    | 11.996        | 11.996  | 11.995  | 11.995  | 11.994        | 11.993  | 11.99  |
| 8    | 11.996        | 11.995  | 11.995  | 11.994  | 11.993        | 11.992  | 11.99  |
| 9    | -999.99       | -999.99 | -999.99 | -999.99 | -999.99       | -999.99 | -999.9 |
|      |               |         |         |         |               |         |        |
|      | •             |         |         |         |               |         |        |

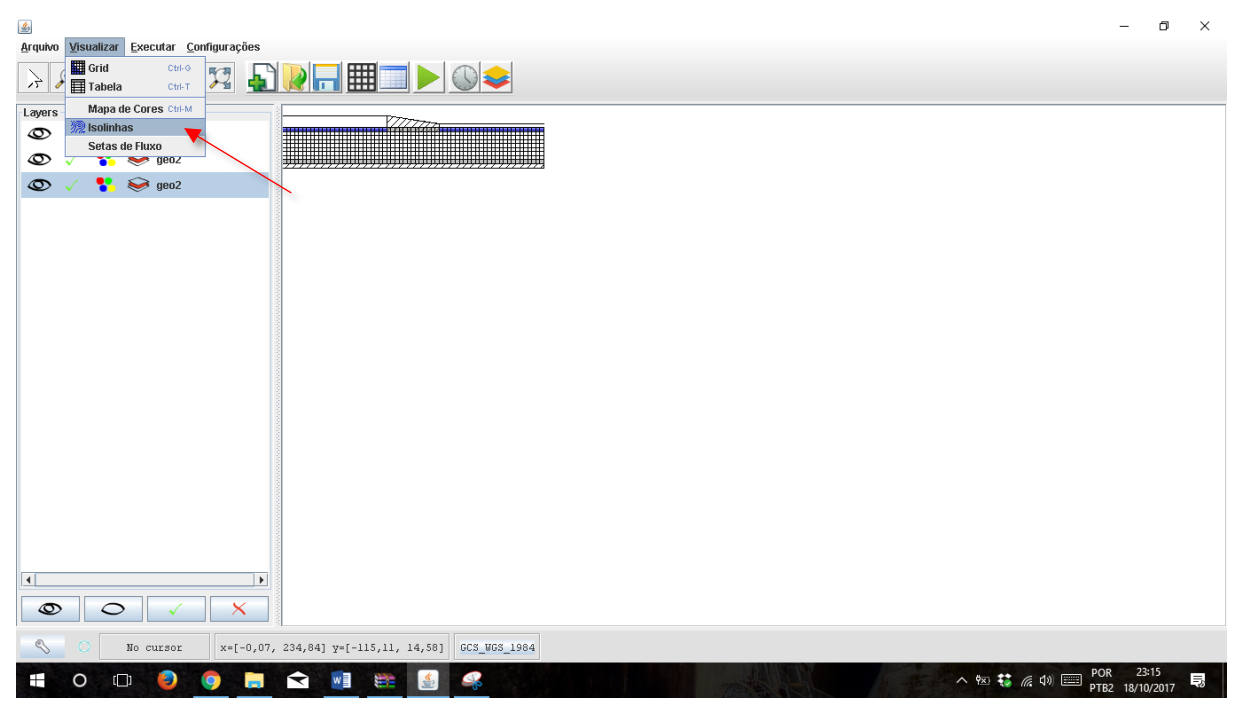

Para as exibir as isolinhas, vá na aba "Visualizar" e depois clique na opção "Isolinhas".

O resultado deve ser igual ao da figura a seguir.

|                                                               | +++       |
|---------------------------------------------------------------|-----------|
|                                                               |           |
|                                                               | $\square$ |
| ┟┼┊┼┼┊┼┼┊┼┼┊┼┼╡┼┼┼╎┼ <mark>┝</mark> ╎┼╎╄╎┼╢┝╬╢┝╫╠╝┼╝╝╝╝╝╝╝╝╝╝ |           |
|                                                               | ΠŢ        |
|                                                               |           |

Para o caso de anisotropia 0.2 proceda da mesma maneira do anterior:

Abra o outro arquivo (que foi copiado no início desse item) e clique no botão *(e)*, e coloque 0.2 como anisotropia, ao invés de 1.0 (será a única mudança).

Aperte ok e clique no botão para definir as configurações de tempo. Mantenha padrão, conforme anteriormente.

Aperte ok e clique no botão para rodar o programa. Salve a simulação.

| <u>لا</u> |                 |                |         |         |               |         | ×      |
|-----------|-----------------|----------------|---------|---------|---------------|---------|--------|
| Carg      | ja Hidráulica ( | [m]            |         | Cama    | da <u>1</u> ÷ | EXP     | IMP    |
|           | 1               | 2              | 3       | 4       | 5             | 6       |        |
| 1         | 12.0            | 12.0           | 12.0    | 12.0    | 12.0          | 12.0    | 12.0   |
| 2         | 11.972          | 11.971         | 11.971  | 11.97   | 11.969        | 11.968  | 11.96  |
| 3         | 11.944          | 11.944         | 11.943  | 11.942  | 11.939        | 11.937  | 11.93  |
| 4         | 11.92           | 11.919         | 11.918  | 11.916  | 11.913        | 11.909  | 11.90  |
| 5         | 11.899          | 11.898         | 11.896  | 11.894  | 11.89         | 11.885  | 11.88  |
| 6         | 11.883          | 11.882         | 11.879  | 11.876  | 11.872        | 11.867  | 11.86  |
| 7         | 11.871          | 11.87          | 11.868  | 11.864  | 11.86         | 11.854  | 11.84  |
| 8         | 11.865          | 11.864         | 11.862  | 11.858  | 11.853        | 11.847  | 11.84  |
| 9         | -999.99         | -999.99        | -999.99 | -999.99 | -999.99       | -999.99 | -999.9 |
|           |                 |                |         |         |               |         |        |
|           | •               |                |         |         |               |         | •      |
|           | ρ               | literar Valore | s       |         |               |         |        |

Para ver como se atualizaram as cargas hidráulicas:

Clicando na aba visualizar e em isolinhas, serão exibidas as isolinhas.

|    |    |   |   |    |   |   |   |   |   |     |   |   |          |              |   |   |       | 1             | 7                       | 7 | 7 | 7  | / | 7 | 7   |          | ~        | 77        |                   |          |              |        |                |                         |          |   |                     |   |   |   |   |            |   |   |    |   |   |   |   |
|----|----|---|---|----|---|---|---|---|---|-----|---|---|----------|--------------|---|---|-------|---------------|-------------------------|---|---|----|---|---|-----|----------|----------|-----------|-------------------|----------|--------------|--------|----------------|-------------------------|----------|---|---------------------|---|---|---|---|------------|---|---|----|---|---|---|---|
|    |    |   |   |    |   | - |   | - |   | -   |   | _ |          |              |   | _ | $\pm$ | K             | $\overline{\mathbf{v}}$ |   | A | V  |   | 7 | Xi  | T        | 1,       | K         |                   | _        |              |        | _              | -                       |          |   | -                   | _ | - | - | - |            |   | - |    | - |   | - |   |
|    |    |   |   |    |   |   |   | _ | + | -   |   | - | T        | -            |   | 7 | P     | $\mathcal{D}$ | $\sum$                  | Σ | 7 | 1} | П | Π |     | К        | К        | K         | 9                 | 7        | 5            | F-4    | _              | 1                       | 1-       |   |                     | - | _ |   |   |            |   |   |    |   |   |   |   |
|    |    |   | - | -+ | - | 1 |   |   |   |     | Р | - |          | $\square$    | 1 | 7 | T     | 1             | Ϋ́                      | Л | 7 | Т  | П |   | /   | Т        | $\Gamma$ | $\square$ | $\overline{\Box}$ |          | T            | Л      |                | Т                       | T        |   |                     |   |   | 1 | - | <b>T</b> ~ |   | - | _  |   |   |   |   |
| -  |    | - |   |    |   |   |   |   | 7 |     |   |   | ィ        |              | Л |   | 7     | $\nabla$      |                         | Π | π | Т  | П |   |     | $\nabla$ | Τ        | Ν         | T                 |          |              | $\Box$ |                | $\overline{\mathbf{T}}$ |          |   | $\overline{\gamma}$ |   |   | Т |   |            |   |   | Τ- |   |   |   | Ŧ |
|    |    |   |   |    |   |   |   | 1 |   |     |   |   |          | $\mathbb{Z}$ |   | Χ |       | /             | 17                      |   | П | 1  |   |   | l I | V        |          |           | $\langle  $       | Ν        |              | Ν      |                |                         |          |   |                     |   |   |   |   |            |   |   |    |   |   |   |   |
|    |    |   |   |    |   |   | r |   |   |     | Г |   | $\nabla$ | П            | 1 | Т | V     |               | И                       | 7 | Т | 7  | Ш |   | П   | T        | Т        |           | Λ                 |          | Z.           | Π      | $\overline{\}$ | Т                       | $\Gamma$ |   |                     |   | Т | Т |   | Γ          |   |   |    |   |   |   |   |
|    |    |   |   |    |   | X |   |   |   | Υ   |   |   | Τ        |              | 7 |   | Λ     | 1             | 1                       | 1 |   | Л  |   |   | П   | Ν        |          |           | N                 |          | $\backslash$ |        | Ň              |                         |          | Ν |                     |   |   |   | X |            |   |   |    |   |   |   |   |
|    |    |   |   |    | 1 |   |   |   |   | /   |   |   | Τ        |              | 7 |   | 1     | 1             |                         | 1 |   | П  | Т |   | 1   | T        |          | 1         |                   | 1        | Τ,           | 4      |                | 1                       |          |   |                     |   |   |   | 1 |            |   |   |    |   |   |   |   |
|    |    |   |   |    |   |   |   |   |   |     |   |   |          |              |   |   |       |               |                         |   |   |    |   | Π |     |          |          |           |                   |          |              |        |                |                         |          |   |                     |   |   |   |   |            |   |   |    |   |   |   |   |
| 77 | -7 |   |   | 7  | 7 | / |   | 7 | 1 | · , | 7 | 7 | /        | ~            | 7 | 7 |       | 7             | /                       |   | 7 | 1  |   | 7 | 7   |          | /        | 7         | /                 | <u> </u> | /            | 7      |                | /                       | 7        | / |                     | 7 | / | / | 7 |            | 7 | 7 | /  |   | 7 | 7 | / |

# 5 ESCOAMENTO ATRAVÉS DA SEÇÃO TRANSVERSAL DE UMA BARRAGEM DE TERRA

Uma barragem de terra, com comprimento de 100 m; possui espessura e a altura de 10m, considere o nível da água de 10 m a montante e 2 m a jusante. O material da barragem é homogêneo e isotrópico, porosidade de 15%, e condutividade hidráulica de 0,00001 m/s, com exceção do último trecho da seção transversal da represa que possui condutividade hidráulica de 0,01 m/s, a qual funcionará como um sistema de drenagem. A seguir (tabela 5 e figura 5) estão apresentadas as principais características do sistema.

| Descrição                         | Valor       |
|-----------------------------------|-------------|
| Carga hidráulica de montante      | 10 m        |
| Carga hidráulica de jusante       | 2 m         |
| Espessura da represa              | 10 m        |
| Altura da barragem                | 10 m        |
| Condutividade hidráulica (maciço) | 0.00001 m/s |
| Condutividade hidráulica (drenos) | 0.01 m/s    |
| Porosidade                        | 15%         |
| Sistema                           | Confinado   |
| Regime                            | Permanente  |

| <b>Fabela 5</b> – 1 | Dados do | problema | 5. |
|---------------------|----------|----------|----|
|---------------------|----------|----------|----|

Figura 5 – Representação gráfica do problema 5.

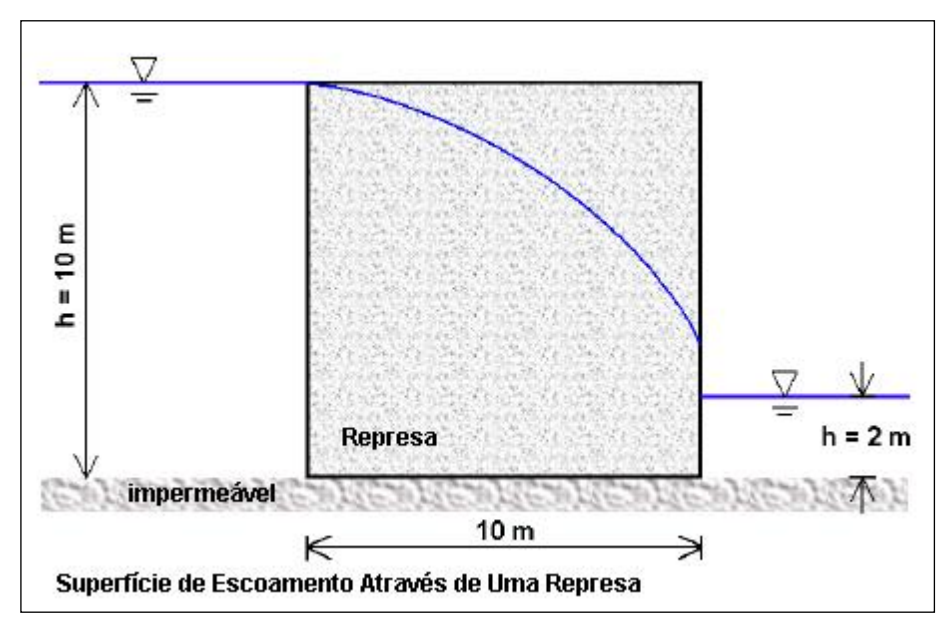

#### O passo-a-passo com o UFC-FLOW

Inicialmente, abre-se o software UFCFlow, encontrado no diretório C:\UFC FLOW\UfcFlow, e em seguida seleciona-se para referência do sistema a opção Cartesiano 2D.

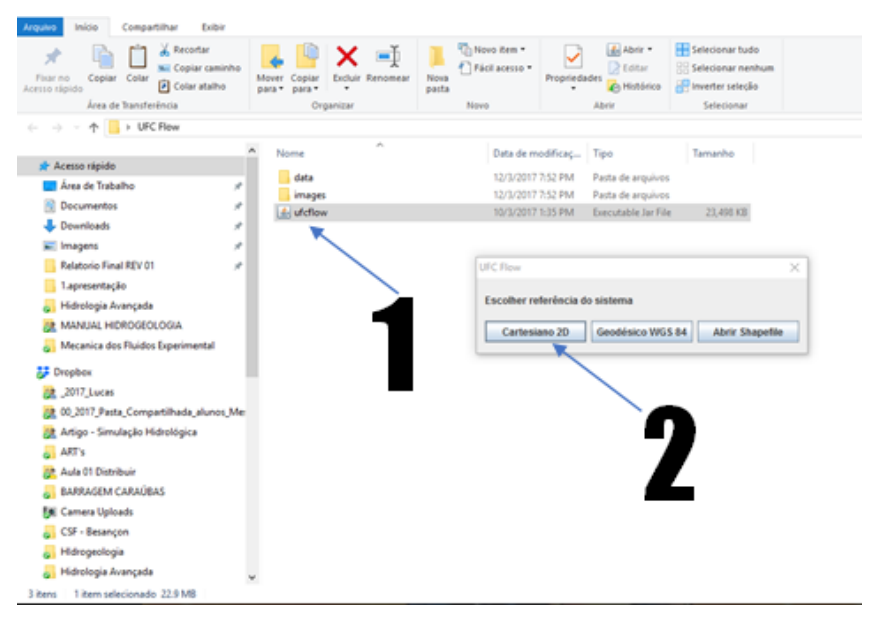

Aberto o programa, verifica-se se o sistema escolhido realmente foi o cartesiano (seta 1). Tendo sido verificado com sucesso, aperta-se na aba configurações (seta 2) e aparecerá a opção default (seta 3). Apertar na opção default e abrirá a janela default.

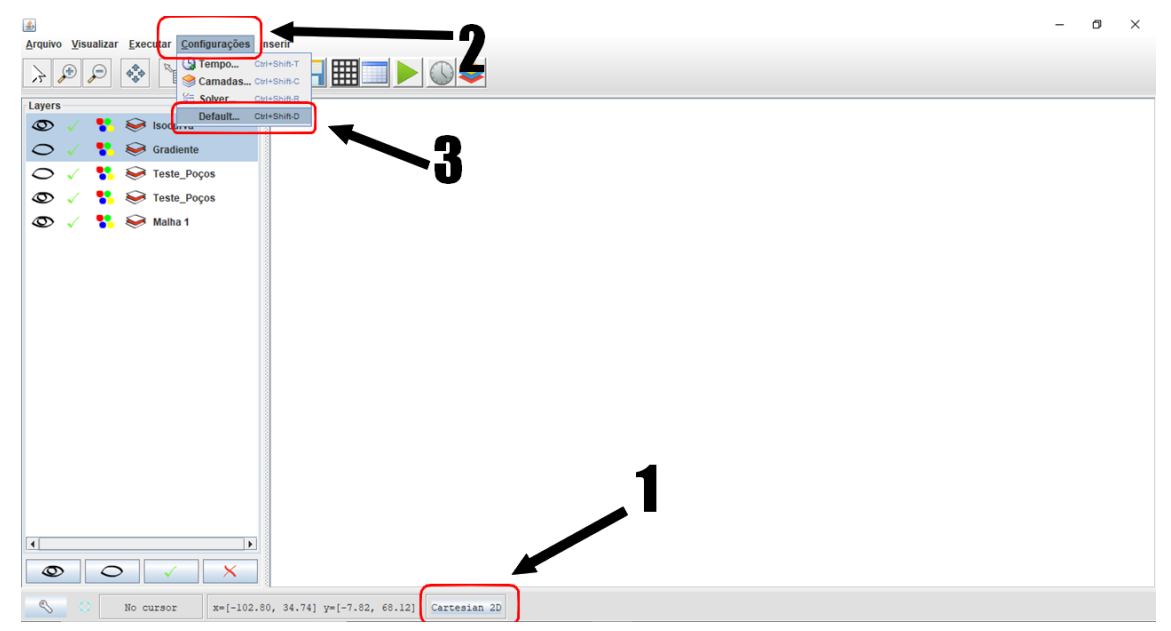

Na janela Default, selecionar **metros** na coluna de unidade de comprimento e **segundos** na coluna de unidade de tempo. Feito isso, concluir apertando no botão OK.

| Unidade de Comprimento      | Unidade de Tempo |
|-----------------------------|------------------|
| 🔾 Indefinido                | Indefinido       |
| O Pés                       | Segundos         |
| Metros                      | O Minutos        |
| Centimetros                 | O Horas          |
|                             | O Dias           |
|                             | O Anos           |
| Utilizar modo de seção tran | ок → 3           |

Na superfície do software, clicar no botão **CRIAR NOVO** (seta 1), editar as configurações da malha (seta 2). No exemplo aqui presente, foi escolhido 20 o número de linhas e 21 o número de colunas. Em seguida, editar as dimensões e coordenadas iniciais da malha (setas 3). Aperta-se nos botões ok (setas 4 e 5) para concluir.

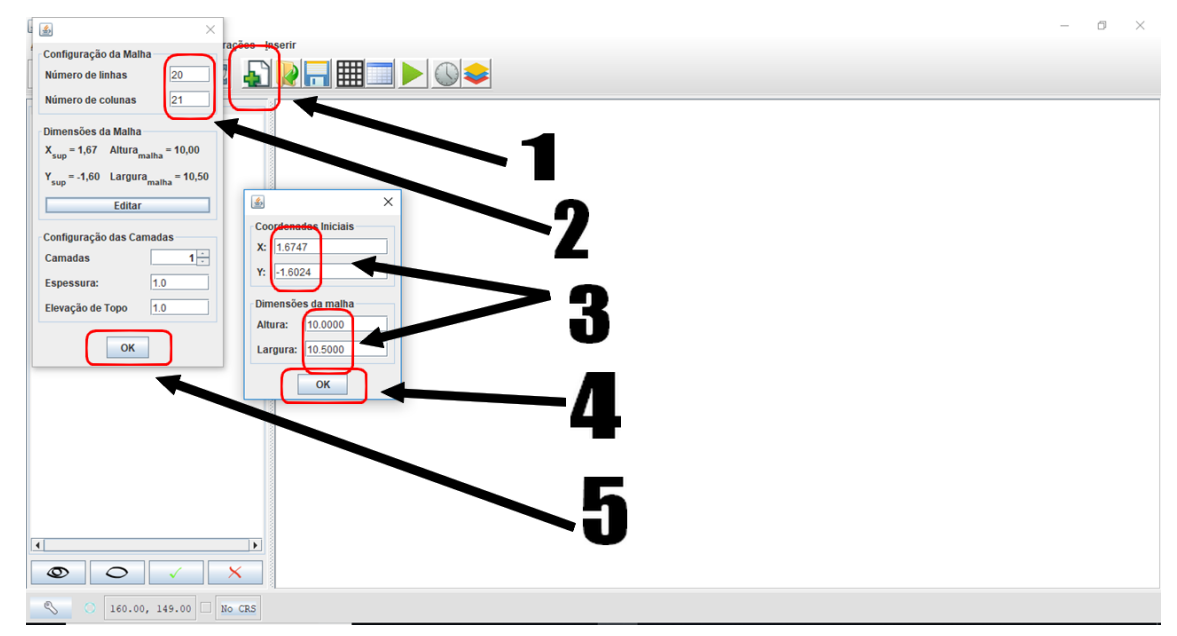

Retornado à superfície do software, observe que a malha foi criada. Clicar no botão **Configurar as condições de fluxo nas camadas botão** (seta 1). Na janela que irá abrir, editar os valores de acordo com os dados do problema (setas 2) e concluir o procedimento apertando no botão ok.

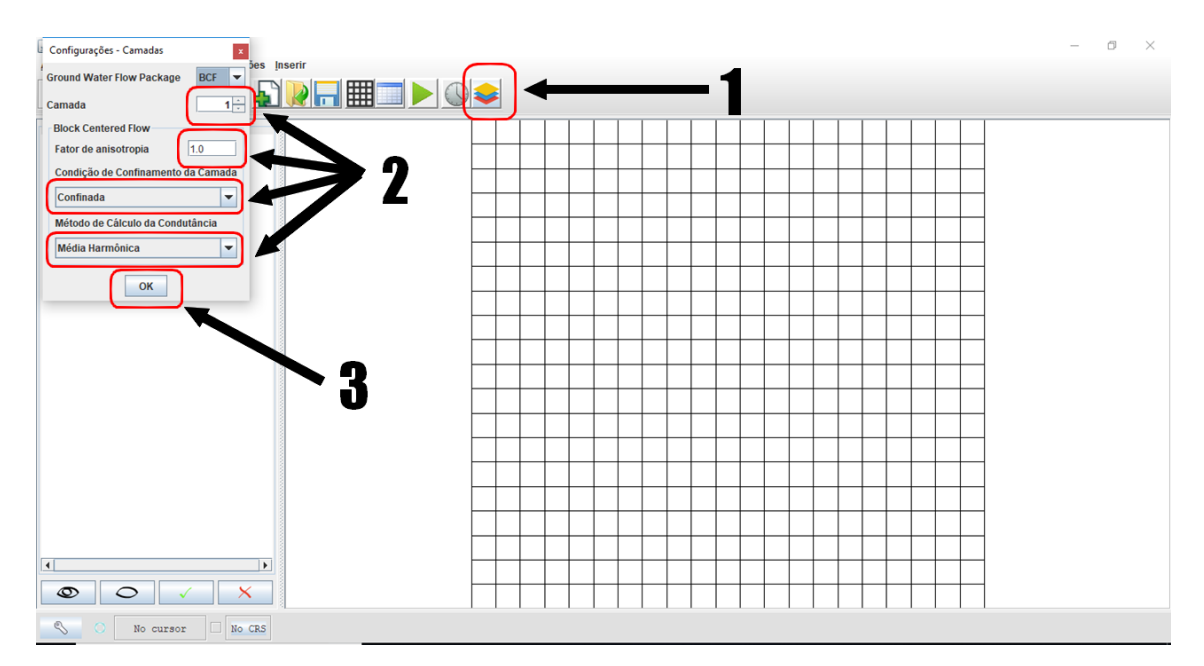

Próximo passo será apertar no botão **configurar as opções de tempo da simulação.** A janela **Configurações tempo** abrirá, lá deve-se editar os valores de acordo com os dados do problema (seta 2). Conclui-se essa etapa apertando no botão ok.

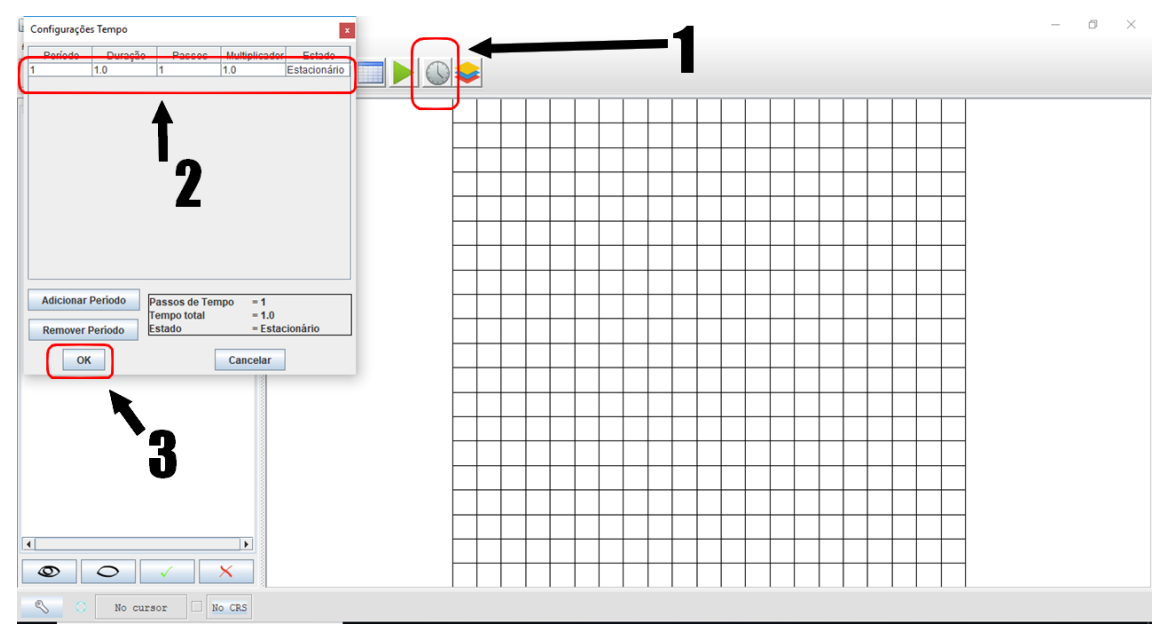

Apertar no botão **alterar vista para tabela de atributos.** Na janela que se abre, escolher o parâmetro **Carga hidráulica (m).** Selecionar os campos desejados na malha e eles aparecerão na janela suspensa, e em seguida no botão **alterar valores.** Abrirá uma nova janela chamada **entrada,** nela deve-se inserir o valor do parâmetro. Finaliza-se apertando no botão **ok.** 

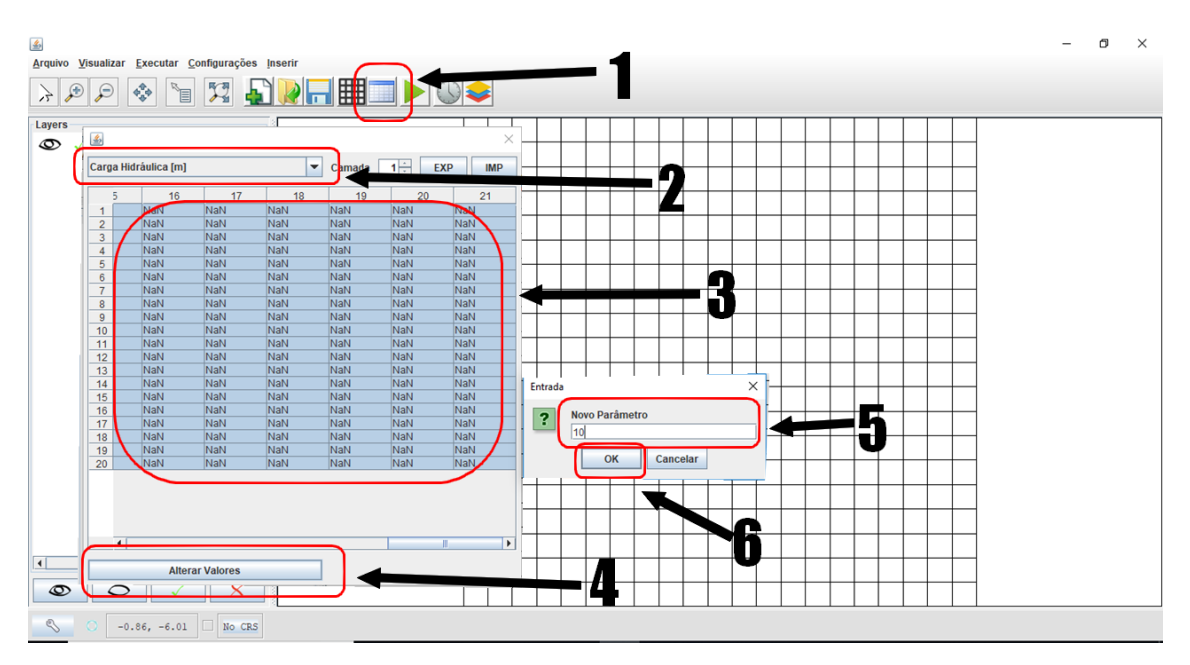

O procedimento anterior será repetido para o parâmetro **Carga Hidráulica [m]** nas condições de jusante do problema, **condutividade horizontal [m/s]** e **porosidade efetiva [%]**. Todos na aba suspensa.

|      |           |            |          |      |      |        |      |        |          |      |      |      |      |      |      |      |      |      |      |      | × | _ | ٥ | $\times$ |
|------|-----------|------------|----------|------|------|--------|------|--------|----------|------|------|------|------|------|------|------|------|------|------|------|---|---|---|----------|
|      |           |            |          |      |      |        |      |        |          |      |      |      |      |      |      |      |      |      |      |      |   |   |   |          |
| Poro | sidade Ef | fetiva [%] |          |      | -    | Camada | 1 -  | EXP    | IMP      |      |      |      |      |      |      |      |      |      |      |      |   |   |   |          |
|      | 1         | 2          | 3        | 4    | 5    | 6      | 7    | 8      | 9 10     | 11   | 12   | 13   | 14   | 15   | 16   | 17   | 18   | 19   | 20   | 21   |   |   |   |          |
| 1    | 0.15      | 0.15       | 0.15     | 0.15 | 0.15 | 0.15   | 0.15 | 0.15 0 | .15 0.15 | 0.15 | 0.15 | 0.15 | 0.15 | 0.15 | 0.15 | 0.15 | 0.15 | 0.15 | 0.15 | 0.15 | 1 |   |   |          |
| 2    | 0.15      | 0.15       | 0.15     | 0.15 | 0.15 | 0.15   | 0.15 | 0.15 0 | .15 0.15 | 0.15 | 0.15 | 0.15 | 0.15 | 0.15 | 0.15 | 0.15 | 0.15 | 0.15 | 0.15 | 0.15 |   |   |   |          |
| 3    | 0.15      | 0.15       | 0.15     | 0.15 | 0.15 | 0.15   | 0.15 | 0.15 0 | 15 0.15  | 0.15 | 0.15 | 0.15 | 0.15 | 0.15 | 0.15 | 0.15 | 0.15 | 0.15 | 0.15 | 0.15 |   |   |   |          |
| 4    | 0.15      | 0.15       | 0.15     | 0.15 | 0.15 | 0.15   | 0.15 | 0.15 0 | .15 0.15 | 0.15 | 0.15 | 0.15 | 0.15 | 0.15 | 0.15 | 0.15 | 0.15 | 0.15 | 0.15 | 0.15 |   |   |   |          |
| 5    | 0.15      | 0.15       | 0.15     | 0.15 | 0.15 | 0.15   | 0.15 | 0.15 0 | .15 0.15 | 0.15 | 0.15 | 0.15 | 0.15 | 0.15 | 0.15 | 0.15 | 0.15 | 0.15 | 0.15 | 0.15 |   |   |   |          |
| 6    | 0.15      | 0.15       | 0.15     | 0.15 | 0.15 | 0.15   | 0.15 | 0.15 0 | .15 0.15 | 0.15 | 0.15 | 0.15 | 0.15 | 0.15 | 0.15 | 0.15 | 0.15 | 0.15 | 0.15 | 0.15 |   |   |   |          |
| 7    | 0.15      | 0.15       | 0.15     | 0.15 | 0.15 | 0.15   | 0.15 | 0.15 0 | .15 0.15 | 0.15 | 0.15 | 0.15 | 0.15 | 0.15 | 0.15 | 0.15 | 0.15 | 0.15 | 0.15 | 0.15 |   |   |   |          |
| 8    | 0.15      | 0.15       | 0.15     | 0.15 | 0.15 | 0.15   | 0.15 | 0.15 0 | 15 0.15  | 0.15 | 0.15 | 0.15 | 0.15 | 0.15 | 0.15 | 0.15 | 0.15 | 0.15 | 0.15 | 0.15 |   |   |   |          |
| 9    | 0.15      | 0.15       | 0.15     | 0.15 | 0.15 | 0.15   | 0.15 | 0.15 0 | 15 0.15  | 0.15 | 0.15 | 0.15 | 0.15 | 0.15 | 0.15 | 0.15 | 0.15 | 0.15 | 0.15 | 0.15 |   |   |   |          |
| 10   | 0.15      | 0.15       | 0.15     | 0.15 | 0.15 | 0.15   | 0.15 | 0.15 0 | 15 0.15  | 0.15 | 0.15 | 0.15 | 0.15 | 0.15 | 0.15 | 0.15 | 0.15 | 0.15 | 0.15 | 0.15 |   |   |   |          |
| 11   | 0.15      | 0.15       | 0.15     | 0.15 | 0.15 | 0.15   | 0.15 | 0.15 0 | 15 0.15  | 0.15 | 0.15 | 0.15 | 0.15 | 0.15 | 0.15 | 0.15 | 0.15 | 0.15 | 0.15 | 0.15 |   |   |   |          |
| 12   | 0.15      | 0.15       | 0.15     | 0.15 | 0.15 | 0.15   | 0.15 | 0.15 0 | 15 0.15  | 0.15 | 0.15 | 0.15 | 0.15 | 0.15 | 0.15 | 0.15 | 0.15 | 0.15 | 0.15 | 0.15 |   |   |   |          |
| 13   | 0.15      | 0.15       | 0.15     | 0.15 | 0.15 | 0.15   | 0.15 | 0.15 0 | 15 0.15  | 0.15 | 0.15 | 0.15 | 0.15 | 0.15 | 0.15 | 0.15 | 0.15 | 0.15 | 0.15 | 0.15 |   |   |   |          |
| 14   | 0.15      | 0.15       | 0.15     | 0.15 | 0.15 | 0.15   | 0.15 | 0.15 0 | 15 0.15  | 0.15 | 0.15 | 0.15 | 0.15 | 0.15 | 0.15 | 0.15 | 0.15 | 0.15 | 0.15 | 0.15 |   |   |   |          |
| 16   | 0.15      | 0.15       | 0.15     | 0.15 | 0.15 | 0.15   | 0.15 | 0.15 0 | 15 0.15  | 0.15 | 0.15 | 0.15 | 0.15 | 0.15 | 0.15 | 0.15 | 0.15 | 0.15 | 0.15 | 0.15 |   |   |   |          |
| 17   | 0.15      | 0.15       | 0.15     | 0.15 | 0.15 | 0.15   | 0.15 | 0.15 0 | 15 0.15  | 0.15 | 0.15 | 0.15 | 0.15 | 0.15 | 0.15 | 0.15 | 0.15 | 0.15 | 0.15 | 0.15 |   |   |   |          |
| 18   | 0.15      | 0.15       | 0.15     | 0.15 | 0.15 | 0.15   | 0.15 | 0.15 0 | 15 0.15  | 0.15 | 0.15 | 0.15 | 0.15 | 0.15 | 0.15 | 0.15 | 0.15 | 0.15 | 0.15 | 0.15 |   |   |   |          |
| 19   | 0.15      | 0.15       | 0.15     | 0.15 | 0.15 | 0.15   | 0.15 | 0.15 0 | 15 0.15  | 0.15 | 0.15 | 0.15 | 0.15 | 0.15 | 0.15 | 0.15 | 0.15 | 0.15 | 0.15 | 0.15 |   |   |   |          |
| 20   | 0.15      | 0.15       | 0.15     | 0.15 | 0.15 | 0.15   | 0.15 | 0.15 0 | 15 0.15  | 0.15 | 0.15 | 0.15 | 0.15 | 0.15 | 0.15 | 0.15 | 0.15 | 0.15 | 0.15 | 0.15 |   |   |   |          |
|      |           |            | 1        |      | 1    |        |      | 1      |          | 1    | 1    |      |      |      |      |      | 1    |      |      |      | ' |   |   |          |
|      |           |            |          |      |      |        |      |        |          |      |      |      |      |      |      |      |      |      |      |      |   |   |   |          |
|      |           |            |          |      |      |        |      |        |          |      |      |      |      |      |      |      |      |      |      |      |   |   |   |          |
|      |           |            |          |      |      |        |      |        |          |      |      |      |      |      |      |      |      |      |      |      |   |   |   |          |
|      |           |            |          |      |      |        |      |        |          |      |      |      |      |      |      |      |      |      |      |      |   |   |   |          |
|      |           |            |          |      |      |        |      |        |          |      |      |      |      |      |      |      |      |      |      |      |   |   |   |          |
|      |           | Altere     | - Malaza |      |      |        |      |        |          |      |      |      |      |      |      |      |      |      |      |      |   |   |   |          |
|      |           | Altera     | valores  | s    |      |        |      |        |          |      |      |      |      |      |      |      |      |      |      |      |   |   |   |          |
|      |           |            |          |      |      |        |      |        |          |      |      |      |      |      |      |      |      |      |      |      |   |   |   |          |
|      |           |            |          |      |      |        |      |        |          |      |      |      |      |      |      |      |      |      |      |      |   |   |   |          |
|      |           |            |          |      |      |        |      |        | L        |      |      |      |      |      |      |      |      |      |      |      |   |   |   |          |
|      |           |            |          |      |      |        |      |        |          |      |      |      |      |      |      |      |      |      |      |      |   |   |   |          |
|      |           |            |          |      |      |        |      |        |          | +    | +    |      |      | ++   |      | _    | +    | ++   | +    |      | _ |   |   |          |
|      | _         | _          |          | _    |      |        |      |        |          |      |      |      |      |      |      |      |      |      |      |      |   |   |   |          |
| Ø    | >         | 0          | ✓        | >    | <    |        |      |        |          |      |      |      |      |      |      |      |      |      |      |      |   |   |   |          |
| 2    |           | No c       | ursor    | No   | CRS  |        |      |        |          |      |      |      |      |      |      |      |      |      |      |      |   |   |   |          |

Feito as alterações para essas três opções citadas, retorna-se a clicar no botão **alterar vista para condição de contorno.** Selecionam-se as células desejadas na malha, seguindo de apertar no botão **alterar valores**. Na janela que se abre, **entrada**, o software sugere três opções de **condição de contorno**. Para o exemplo aqui demonstrado, adota-se o valor **-1** para manter o valor constante das células selecionadas. Conclui-se esse procedimento apertando o botão OK.

| 🗟<br>Arquivo Visualizar Executar Configurações Inserir | -       | 0 × |
|--------------------------------------------------------|---------|-----|
| >PP 🗞 🖬 🕱 🚺 🔚 🗖 🔍                                      |         |     |
| Arithmetros X                                          |         |     |
| Camada 1 <sup>+</sup>                                  |         |     |
| C. Contorno                                            |         |     |
| Aplicar à todas as camadas                             |         |     |
| Modflow Packages Poço de Bombeamento (WEL)             |         |     |
| Adicionar                                              |         |     |
| Entrada X                                              |         |     |
| Condição de contorno:<br>Célula Ativa = 1              |         |     |
|                                                        |         |     |
| OK Cancelar                                            |         |     |
|                                                        |         |     |
|                                                        |         |     |
| ○ No cursor x=[-2.13, 15.98] y=[-11.60, -1.60] Cartesi | sian 2D |     |

Realiza-se o mesmo procedimento do passo anterior para as condições de contorno de

jusante.

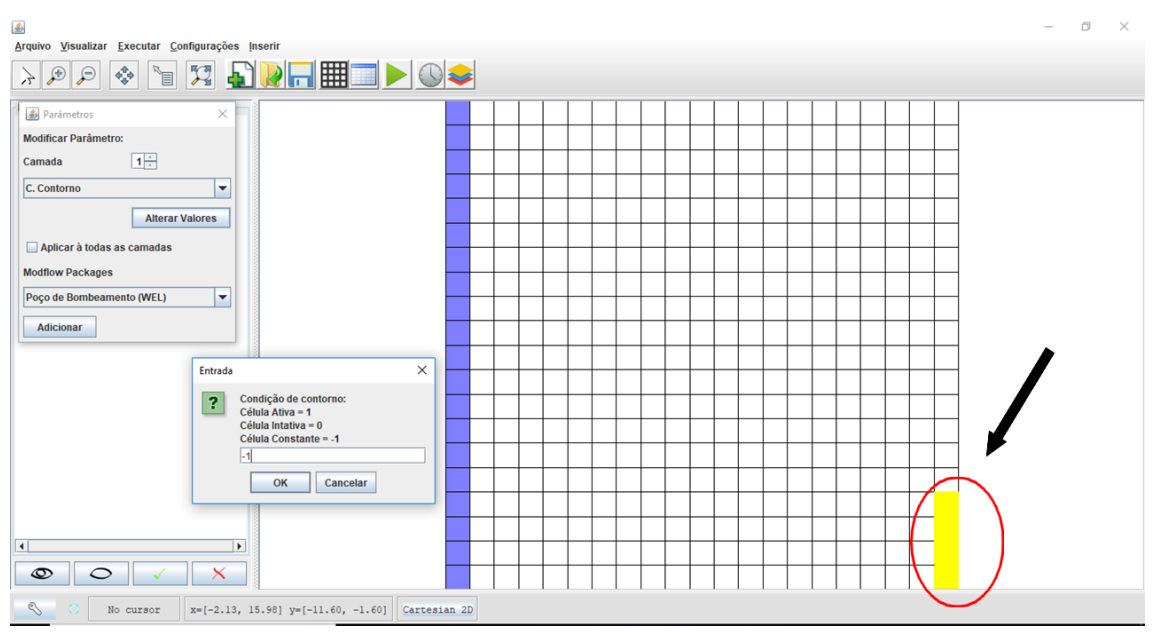

Feito todos esses passos, aperta-se no botão **Executar simulação no ModFlow 2005.** Uma janela chamada **Mensagens** irá se abrir e então é só apertar no botão ok.

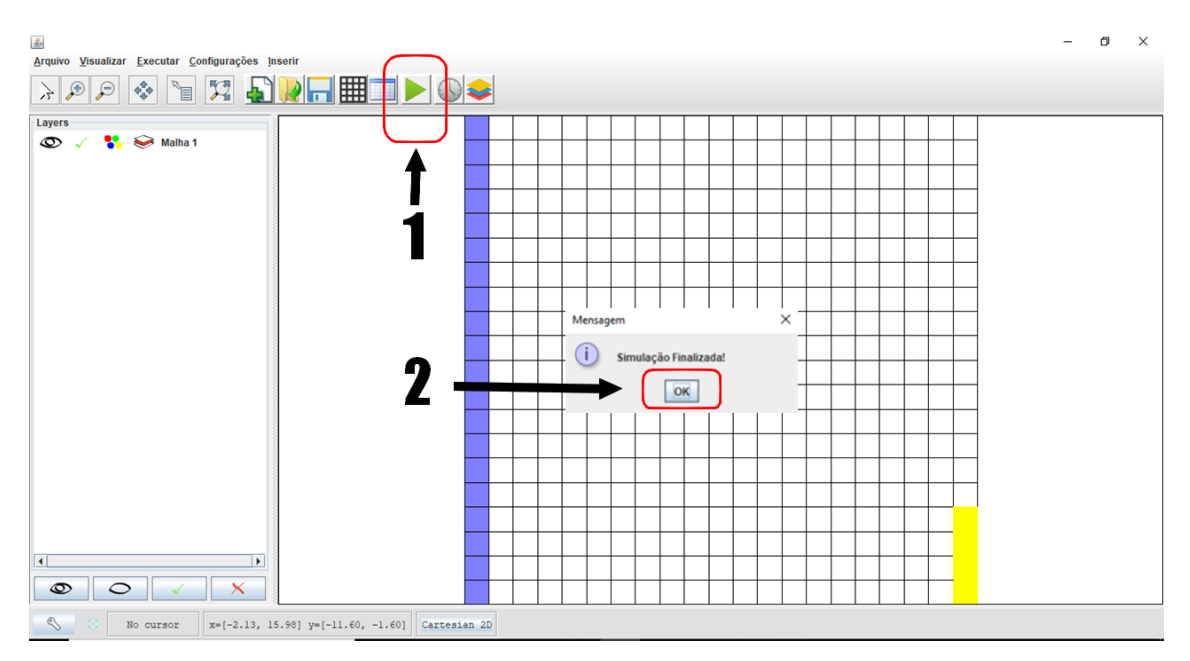

Os parâmetros de **carga hidráulica** [m] gerados são os da imagem a seguir, devido os valores aqui apresentados. É possível apertar no botão EXP para exportar para um formato de texto.

|           |           |           |        |         |         |         | 10      |        | -101  |         |       |       |       |       |       |       |       |       |       | ;     | × | - | Ø | $\times$ |
|-----------|-----------|-----------|--------|---------|---------|---------|---------|--------|-------|---------|-------|-------|-------|-------|-------|-------|-------|-------|-------|-------|---|---|---|----------|
| Carga Hid | ráulica ( | m]        |        |         | • 0     | amada   | 1       | EXP    | IMF   | >       |       |       |       |       |       |       |       |       |       |       |   |   |   |          |
| 1         | 2         | 3         | 4      | 5       | 6       | 7       | 8       | 9      | 10    | 11      | 12    | 13    | 14    | 15    | 16    | 17    | 18    | 19    | 20    | 21    | 1 |   |   |          |
| 1 10.0    | 9.677     | 9.354     | 9.032  | 8.71    | 8.388   | 8.067   | 7.748   | 7.429  | 7.111 | 6.795   | 6.48  | 6.167 | 5.855 | 5.544 | 5.235 | 4.928 | 4.622 | 4.316 | 4.011 | 3.859 |   |   |   |          |
| 2 10.0    | 9.677     | 9.354     | 9.031  | 8.709   | 8.387   | 8.067   | 7.747   | 7.428  | 7.11  | 6.794   | 6.479 | 6.165 | 5.853 | 5.543 | 5.234 | 4.927 | 4.621 | 4.315 | 4.011 | 3.859 |   |   |   |          |
| 3 10.0    | 9.677     | 9.353     | 9.03   | 8.708   | 8.386   | 8.065   | 7.745   | 7.425  | 7.107 | 6.791   | 6.476 | 6.162 | 5.85  | 5.54  | 5.231 | 4.924 | 4.619 | 4.314 | 4.01  | 3.858 |   |   |   |          |
| 4 10.0    | 9.676     | 9.352     | 9.029  | 8.706   | 8.384   | 8.062   | 7.741   | 7.422  | 7.103 | 6.786   | 6.471 | 6.157 | 5.845 | 5.535 | 5.227 | 4.92  | 4.615 | 4.312 | 4.009 | 3.857 |   |   |   |          |
| 5 10.0    | 9.676     | 9.351     | 9.027  | 8.704   | 8.381   | 8.058   | 7.737   | 7.417  | 7.098 | 6.781   | 6.465 | 6.151 | 5.839 | 5.529 | 5.221 | 4.915 | 4.611 | 4.308 | 4.007 | 3.856 |   |   |   |          |
| 6 10.0    | 9.675     | 9.35      | 9.025  | 8.701   | 8.377   | 8.054   | 7.732   | 7.411  | 7.091 | 6.773   | 6.457 | 6.142 | 5.83  | 5.52  | 5.213 | 4.908 | 4.605 | 4.304 | 4.004 | 3.855 |   |   |   |          |
| 7 10.0    | 9.674     | 9.348     | 9.022  | 8.697   | 8.372   | 8.048   | 7.725   | 7.403  | 7.083 | 6.764   | 6.447 | 6.132 | 5.819 | 5.51  | 5.203 | 4.899 | 4.598 | 4.299 | 4.001 | 3.853 |   |   |   |          |
| 8 10.0    | 9.673     | 9.346     | 9.019  | 8.693   | 8.367   | 8.042   | 7,718   | 7.394  | 7.073 | 6.753   | 6.434 | 6.119 | 5.806 | 5.496 | 5.19  | 4.887 | 4.588 | 4.291 | 3.997 | 3.851 |   |   |   |          |
| 9 10.0    | 9.672     | 9.344     | 9.016  | 8.688   | 8.361   | 8.035   | 7.709   | 7.384  | 7.061 | 6.739   | 6.42  | 6.103 | 5.789 | 5.479 | 5.173 | 4.871 | 4.575 | 4.282 | 3.993 | 3.848 |   |   |   |          |
| 10 10.0   | 9.671     | 9.341     | 9.012  | 8.683   | 8.355   | 8.027   | 7.699   | 7.373  | 7.048 | 6.724   | 6.403 | 6.084 | 5.768 | 5.457 | 5.151 | 4.851 | 4.558 | 4.27  | 3.986 | 3.846 |   |   |   |          |
| 11 10.0   | 9.669     | 9.339     | 9.008  | 8.678   | 8.348   | 8.018   | 7.689   | 7.36   | 7.033 | 6.707   | 6.383 | 6.061 | 5.744 | 5.431 | 5.124 | 4.825 | 4.534 | 4.253 | 3.978 | 3.843 |   |   |   |          |
| 12 10.0   | 9.668     | 9.336     | 9.004  | 8.672   | 8.34    | 8.009   | 7.677   | 7.346  | 7.016 | 6.687   | 6.36  | 6.035 | 5.714 | 5.398 | 5.089 | 4.79  | 4.503 | 4.229 | 3.967 | 3.839 |   |   |   |          |
| 13 10.0   | 9.667     | 9.333     | 9.0    | 8.666   | 8.333   | 7.999   | 7.665   | 7.332  | 6.999 | 6.666   | 6.335 | 6.005 | 5.679 | 5.358 | 5.045 | 4.743 | 4.457 | 4.193 | 3.951 | 3.836 |   |   |   |          |
| 14 10.0   | 9.665     | 9.331     | 8.996  | 8.66    | 8.325   | 7.989   | 7.653   | 7.317  | 6.98  | 6.644   | 6.308 | 5.973 | 5.64  | 5.311 | 4.989 | 4.679 | 4.391 | 4.134 | 3.921 | 3.832 |   |   |   |          |
| 15 10.0   | 9.664     | 9.328     | 8.992  | 8.655   | 8.318   | 7.98    | 7.642   | 7.302  | 6.962 | 6.621   | 6.28  | 5.937 | 5.596 | 5.256 | 4.921 | 4.596 | 4.292 | 4.031 | 3.855 | 3.828 |   |   |   |          |
| 16 10.0   | 9.663     | 9.326     | 8.988  | 8.65    | 8.311   | 7,971   | 7.631   | 7.289  | 6.945 | 6.599   | 6.252 | 5.902 | 5.55  | 5.196 | 4.842 | 4.49  | 4.15  | 3.845 | 3.667 | 3.824 |   |   |   |          |
| 17 10.0   | 9.662     | 9.324     | 8.985  | 8.646   | 8.305   | 7.964   | 7.621   | 7.276  | 6.929 | 6.579   | 6.226 | 5.869 | 5.506 | 5.138 | 4.761 | 4.374 | 3.971 | 3.533 | 2.985 | 2.0   |   |   |   |          |
| 18 10.0   | 9.661     | 9.322     | 8.982  | 8.642   | 8.301   | 7.958   | 7.613   | 7.266  | 6.916 | 6.563   | 6.205 | 5.841 | 5.469 | 5.086 | 4.69  | 4.275 | 3.828 | 3.33  | 2.739 | 2.0   |   |   |   |          |
| 19 10.0   | 9.661     | 9.321     | 8.981  | 8.64    | 8.297   | 7.954   | 7.608   | 7.259  | 6.907 | 0.551   | 6.189 | 5.82  | 5.441 | 5.049 | 4.64  | 4.205 | 3.737 | 3.22  | 2.641 | 2.0   |   |   |   |          |
| 20 10.0   | 9.00      | 9.32      | 8.98   | 8.638   | 8.290   | 7.951   | 005     | 1.256  | 0.903 | 0.545   | 0.181 | 5.809 | 5.427 | 5.03  | 4.013 | 4.171 | 3.693 | 3.173 | 2.605 | 2.0   |   |   |   |          |
|           |           |           |        |         |         |         |         |        |       |         |       |       |       |       |       |       |       |       |       |       |   |   |   |          |
|           |           |           |        |         |         |         |         |        |       |         |       |       |       |       |       |       |       |       |       |       |   |   |   |          |
|           |           |           |        |         |         |         |         |        |       |         |       |       |       |       |       |       |       |       |       |       |   |   |   |          |
|           |           |           |        |         |         |         |         |        |       |         |       |       |       |       |       |       |       |       |       |       |   |   |   |          |
|           |           |           |        |         |         |         |         |        |       |         |       |       |       |       |       |       |       |       |       |       |   |   |   |          |
|           |           |           |        |         |         |         |         |        |       |         |       |       |       |       |       |       |       |       |       |       |   |   |   |          |
|           |           | Horar W   | aloroe |         |         |         |         |        |       |         |       |       |       |       |       |       |       |       |       |       |   |   |   |          |
|           | -         | iteral va | nores  |         |         |         |         |        |       |         |       |       |       |       |       |       |       |       |       |       | - |   |   |          |
|           |           |           |        |         |         |         |         |        |       |         |       |       |       |       |       |       |       |       |       |       |   |   |   |          |
|           |           |           |        |         |         |         |         |        |       |         |       |       |       |       |       |       |       |       |       |       | _ |   |   |          |
|           |           |           |        |         | 8       |         |         |        |       |         |       |       |       |       |       |       |       |       |       |       |   |   |   |          |
|           |           |           |        |         |         |         |         |        |       |         |       |       |       |       |       |       |       |       |       |       |   |   |   |          |
|           |           |           |        |         |         |         |         |        |       |         |       | -     | + +   | -     |       |       | -     | -     |       |       | _ |   |   |          |
|           |           |           | -      |         |         |         |         |        |       |         |       |       |       |       |       |       |       |       |       |       |   |   |   |          |
| 0         | C         | •         | 1      | ×       |         |         |         |        |       |         |       |       |       |       |       |       |       |       | -     |       |   |   |   |          |
|           |           |           |        |         |         |         |         |        |       |         | i.    |       |       |       |       |       |       |       |       |       |   |   |   |          |
| CP .      |           | No curs   | sor    | X=[-2.] | 3, 15.9 | 8] y=[- | -11.60, | -1.60] | Carte | sian 21 | 2     |       |       |       |       |       |       |       |       |       |   |   |   |          |

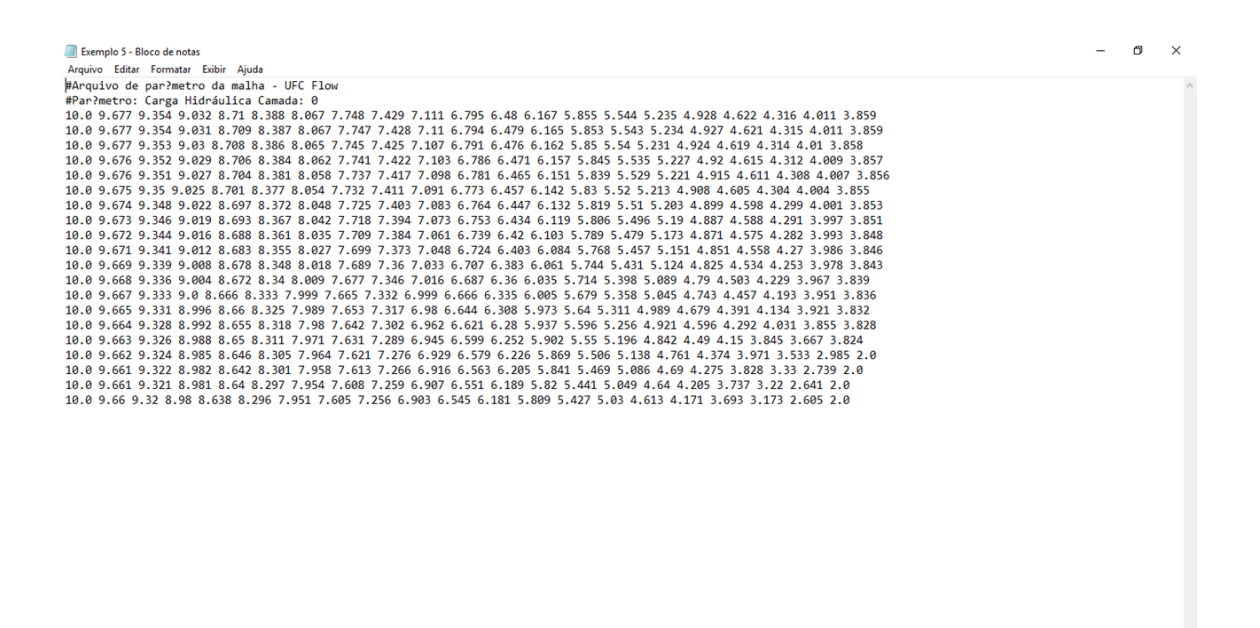

Na superfície do programa, apertando na aba **VISUALIZAR** irá aparecer no menu suspenso as opções **isolinhas** e **setas de fluxo.** Clicando em cada uma delas, o software gerará o resultado.

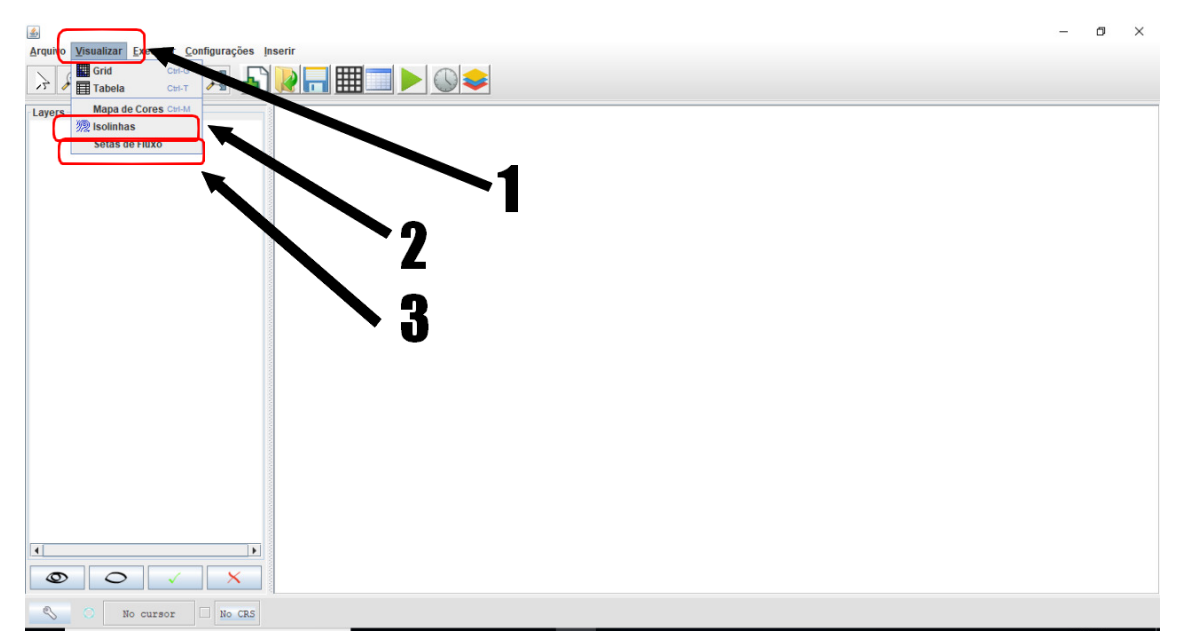

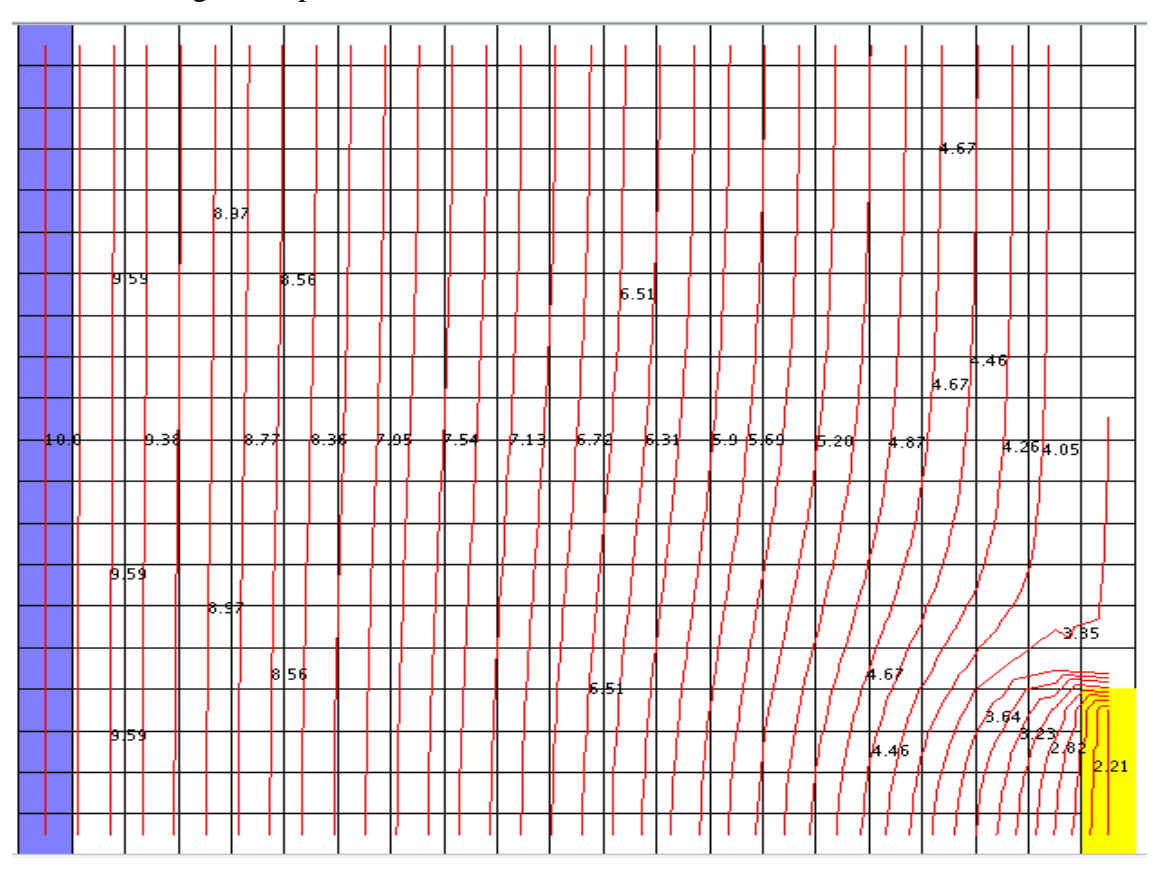

## Isolinhas geradas pelo software

Setas de fluxo gerado pela simulação

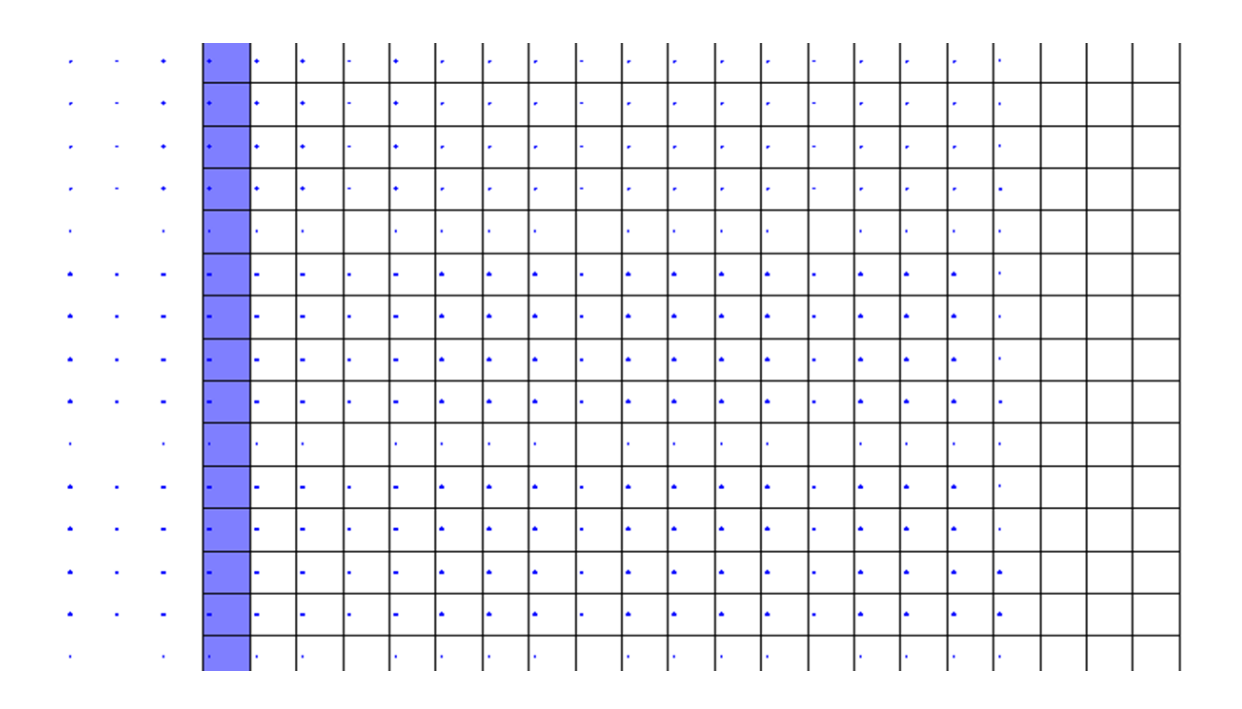

## 6 CALIBRAÇÃO CROATÁ

1° Passo – Abrir o software "C:/UFC/UFC 11/ UFC11";

2º Passo – Abrir o ArctoolBox e selecionar o comando "Limpar", em seguida pressionar "Ok"e

aguardar alguns segundos;

| Q UFC11 - ArcMap                        |                                         | - 0                                              | $\times$ |
|-----------------------------------------|-----------------------------------------|--------------------------------------------------|----------|
| File Edit View Bookmarks Insert Selecti | on Geoprocessing Customize Windows Help |                                                  |          |
| 🗋 🔂 🖨 🛸 🗿 🚔 🗙 🖻 🔿 •                     | 1:37,802,213 🗸 🔛 🗊 🖓 🖓 🚱 🔛              |                                                  |          |
|                                         |                                         | ArcToolbox                                       | □ × □    |
| Table Of Contents 4 ×                   |                                         | arcToolbox                                       | ^        |
| S: 🛛 🧇 📮 🗄                              |                                         | SD Analyst Tools      Analysis Tools             |          |
| 🖃 🎒 Brasil                              |                                         | Gartography Tools                                |          |
| C:\UFC\UFC11\Dados                      | 3 00 Limpar – □ × e 25 No               | 🗄 😂 Conversion Tools                             |          |
| EPluvio     Result Seden                |                                         | Otta Management Tools                            |          |
| Diasil sedes                            | This tool has no parameters.            | Geocoding Tools      Geocoding Tools             |          |
| Brasil Municipios                       | ·                                       | Geostatistical Analyst Tools                     |          |
| Brasil Estados                          |                                         | 🗉 🚳 Linear Referencing Tools                     |          |
| Zonas     GradeTonodata                 |                                         |                                                  |          |
|                                         | T T                                     |                                                  |          |
| Nivel2                                  | 8                                       | 😠 🚳 Schematics Tools                             |          |
| Nivel3     Nivel4                       |                                         | Server Tools                                     |          |
| INVER     Nivel5                        |                                         | Spatial Analyst Tools                            |          |
| Nivel6                                  |                                         | Spatial Statistics Tools                         |          |
|                                         | 25.0                                    | Generating Analyst Tools                         |          |
| Uso de Solo     Rodovias Estaduais      |                                         | George UFC11     George 1 Topodata               |          |
|                                         |                                         | 3 00 Limpar                                      |          |
|                                         |                                         | 🛐 01 Ponto                                       |          |
|                                         |                                         | 3 02 Topodata                                    |          |
|                                         | OK Cancel Environments Show Help >>     | 3 03 Drenagem                                    |          |
|                                         |                                         | 🛐 05 Nova Bacia                                  |          |
|                                         |                                         | S 01 Pontos Topo                                 |          |
|                                         |                                         | 🐒 02 Drenagem                                    |          |
|                                         |                                         |                                                  |          |
|                                         |                                         |                                                  |          |
|                                         | l et u k                                |                                                  | × *      |
|                                         |                                         | -51.65 -42.13 Decimal Degrees                    |          |
| 🗧 🛛 Digite aqui para pesquisar          | J 🛱 👝 🚾 🔍                               | g <sup>R</sup> ∧ ♥ POR 3:17 PM<br>PTB2 11/23/201 | : 🖥      |

3º Passo – Após o comando limpar, selecionar o comando "Pontos Topo" e preencher com os dados do exemplo:

| 💐 01 Pontos Topo                   | _   |           | $\times$ |
|------------------------------------|-----|-----------|----------|
| Zona (optional)                    |     | _         |          |
| WGS_1984_UTM_Zone_24S              |     | 0         | <u>~</u> |
| Leste X1                           |     |           |          |
|                                    | 28  | 36690.535 | 98       |
| Norte Y1                           |     |           | _        |
|                                    | 951 | 16195.267 | 91       |
| Leste X2                           |     |           |          |
|                                    | 298 | 3116.3466 | 35       |
| Norte Y2                           |     |           | 24       |
|                                    | 95  | 509342.43 | 34       |
| Delta X (m)                        |     | 1         | 00       |
|                                    |     | 1         | 00       |
|                                    |     | 1         | 00       |
| Intervalo entre as Ourvas de Nivel |     | -         |          |
| 10                                 |     |           |          |
|                                    |     |           |          |
|                                    |     |           |          |
| OK Cancel Environme                | nts | Show Hel  | p >>     |

4° Passo – Verificar se foi gerado o arquivo "PontosCota.txt" na pasta "C:/ UFC/UFC11/Saída";

```
PontosCota - Bloco de notas
Arquivo Editar Formatar Exibir Ajuda
286640.85854262,9509292.77517703,551.830994
286741.95648587,9509292.77517703,551.801025
286843.05442911,9509292.77517703,549.861023
286944.15237235,9509292.77517703,543.434021
287045.25031560,9509292.77517703,543.318970
287146.34825884,9509292.77517703,540.546021
287247.44620208,9509292.77517703,537.114014
287348.54414533,9509292.77517703,533.226990
287449.64208857,9509292.77517703,532.908020
287550.74003181,9509292.77517703,536.440979
287651.83797506,9509292.77517703,541.682983
287752.93591830,9509292.77517703,545.182983
287854.03386154,9509292.77517703,547.482971
287955.13180479,9509292.77517703,549.041992
288056.22974803,9509292.77517703,552.849976
288157.32769127,9509292.77517703,553.046997
```

5° Passo – Adquirir na base de dados da CPRM informações dos poços de vazão e de observação para a área estudada. Para os poços de vazão são necessários os dados das coordenadas X, Y e vazão. Para os poços de observação são necessários os dados das coordenadas X, Y e Nível Estático;

6° Passo – Criar um arquivo "TodosOsPoços.txt" com as coordenadas X, Y de todos os poços; 7° Passo – Criar um arquivo "PoçosBombeamento.txt" com as coordenadas X, Y e vazão de todos os poços de bombeamento;

8° Passo – Criar um arquivo "PoçosObservação.txt" com as coordenadas X,Y e Nível Estático de todos os poços de bombeamento;

9° Passo – Criar um arquivo "PoçosFictícios.txt" com as coordenadas X,Y e Nível Estático. Os poços fictícios são poços criados de forma que o polígono gerado por eles engloba toda a região que será estudada. Seu Nível estático será igual ao do poço mais próximo. Os poços fictícios são criados com o objetivo de determinar as condições de contorno.

10° Passo - Abrir o software "C:/ UFC Flow/ ufcflow";

11° Passo – Inserir o shapefile da área. Este se encontra na pasta de saída do UFC 11, com o nome Pol;

|                                                   | -                                | ٥                     | $\times$ |
|---------------------------------------------------|----------------------------------|-----------------------|----------|
| Arquivo Visualizar Executar Configurações Inserir |                                  |                       |          |
| 🕞 🔊 🔊 🔚 🌠 🙀 inserir Gados de texto                |                                  |                       |          |
| Layers Inserir Poços                              |                                  |                       |          |
| Inserir Rio                                       |                                  |                       |          |
| Extrair dados de shapefile                        |                                  |                       |          |
|                                                   |                                  |                       |          |
|                                                   |                                  |                       |          |
|                                                   |                                  |                       |          |
|                                                   |                                  |                       |          |
|                                                   |                                  |                       |          |
|                                                   |                                  |                       |          |
|                                                   |                                  |                       |          |
|                                                   |                                  |                       |          |
|                                                   |                                  |                       |          |
|                                                   |                                  |                       |          |
|                                                   |                                  |                       |          |
|                                                   |                                  |                       |          |
|                                                   |                                  |                       |          |
|                                                   |                                  |                       |          |
|                                                   |                                  |                       |          |
|                                                   |                                  |                       |          |
|                                                   |                                  |                       |          |
|                                                   |                                  |                       |          |
|                                                   |                                  |                       |          |
|                                                   |                                  |                       |          |
|                                                   |                                  |                       |          |
| No cursor IN CRS                                  |                                  |                       |          |
| 🕂 🔿 Digite aqui para pesquisar 👢 🗮 🦲 🧿 🤁 🛷 🕎 📓    | R <sup>R</sup> ∧ ♥ POR<br>PTB2 1 | 7:08 PM<br>11/19/2018 | 9        |

| 🕌 Abrir                   |                  |               | ×              |
|---------------------------|------------------|---------------|----------------|
| P <u>e</u> squisar em:    | ] Saida          |               | - A A - B -    |
| Curvasnivel.sh            | D                |               |                |
| <u>N</u> ome do Arquivo:  | Pol.shp          |               |                |
| Arquivos do <u>T</u> ipo: | .shp - Shapefile |               | •              |
|                           |                  | $\rightarrow$ | Abrir Cancelar |

12° Passo - Inserir os pontos dos poços fictícios com o comando "Inserir dados de texto".

| Arquivo: C:UJsers:DavidIDesktopIMestrado UFC/Hidrog                                                                                                    |                                                                                     | – 0 ×                  |
|----------------------------------------------------------------------------------------------------|-------------------------------------------------------------------------------------|------------------------|
| Inserir dados de texto         Inserir dados de texto         Defina o separador                                                                                                    | Arquivo Visualizar Executar Configurações Inserir                                   |                        |
| Image: Address de texto         Image: Address de texto                                                                                                    | N (D) (D) (D) (D) (D) (D) (D) (D) (D) (D)                                           |                        |
| Inserie dados de texto         Inserie dados de texto         Inserie dados de texto         Inserie dados de texto         Inserie dados de texto         Inserie dados de texto         Inserie dados de texto         Inserie dados de texto         Inserie dados de texto         Defina o separador                                                                                                    | A P P V I V I V V V V V V V V V V V V V V                                           |                        |
| Image: Note that the image is a state of the image is a state of the i                           | Layers Inserir Poços                                                                |                        |
| Image: Inserie dados de texto         Image: Inserie dados de texto         Image: Image: Ima                                                                                                    | © √ <sup>1</sup>                                                                    |                        |
| Inserir dados de texto         Arquivo:       C:USerstDavid/Desktop/Mestrado UFC/Hidrog         Defina o separador                                                                                                    | Extrain dados de snapeme                                                            |                        |
| Inserir dados de texto         Inserir dados de texto         Defina o separador                                                                                                    |                                                                                     |                        |
| Inseri dados de texto         Image: C:Users:David:Desktop!Mestrado UFC:Hildrog         Defina o separador                                                                                                    |                                                                                     |                        |
| Inserie dados de texto     Image: C:Users:David:Desktop:Mestrado UFC/Hidrog   Inserie dados de texto    Inserie dados de texto                                                                                                    |                                                                                     |                        |
| Inserir dados de texto     Arquivo:   C:\Users\David\Desktop\Mestrado UFC\Hildrog     Defina o separador                                                                                                    |                                                                                     |                        |
| Inserir dados de texto         Image: Arquivo:         C:Users\David\Desktop\Mestrado UFC\Hildrog         Defina o separador                                                                                                    |                                                                                     |                        |
| Source re(244127.96, 900475.92) y=(9508199.85, 9517327.85) W02.4964_UT04_2000_445     No exerce re(244127.96, 900475.92) y=(9508199.85, 9517327.45)     No exerce re(244127.96, 900475.92) y=(9508199.85, 9517327.45)     No exerce re(244127.96, 900475.92) y=(9508199.85, 9517327.45)     No exerce re(244127.96, 900475.92) y=(9508199.85, 9517327.45)     No exerce re(244127.96, 900475.92) y=(9508199.85, 9517327.45)     No exerce re(244127.96, 900475.92) y=(9508199.85, 9517327.45)     No exerce re(244127.96, 900475.92) y=(9508199.85, 9517327.45)     No exerce re(244127.96, 900475.92) y=(9508199.85, 9517327.45)     No exerce re(244127.96, 900475.92) y=(9508199.85, 9517327.45)     No exerce re(244127.96, 900475.92) y=(9508199.85, 9517327.45)     No exerce re(244127.96, 900475.92)     No exerce re(244127.96, 900475.92) y=(9508199.85, 9517327.45)     No exerce re(244127.96, 900475.92)     No exerce re(244127.96, 900475.92)     No exerce re(244127 |                                                                                     |                        |
| Inserir dados de texto         Image: Arquivo:         C:Users\David\Desktop\Mestrado UFC\Hidrog         Defina o separador                                                                                                    |                                                                                     |                        |
| Inserir dados de texto     Inserir dados de texto     C:\Users\David\Desktop\Mestrado UFC\Hidrog     Defina o separador     Defina o separador                                                                                                    |                                                                                     |                        |
| Inserir dados de texto         Image: Anguivo:         C:UsersiDavid'Desktop'Mestrado UFC'LHidrog         Defina o separador                                                                                                    |                                                                                     |                        |
| Inseri dados de texto     Inseri dados de texto     C:\Users\David\Desktop\Mestrado UFC\Hidrog     Defina o separador                                                                                                    |                                                                                     |                        |
| Inserir dados de texto     Arquivo:   C:\Users\David\Desktop\Mestrado UFC\Hidrog     Defina o separador                                                                                                    |                                                                                     |                        |
| Inserir dados de texto     Arquivo:   C:\Users\David\Desktop\Mestrado UFC\Hidrog     Defina o separador                                                                                                    |                                                                                     |                        |
| Inserir dados de texto         Arquivo:       C:Users\David\Desktop\Mestrado UFC\Hidrog         Defina o separador                                                                                                    |                                                                                     |                        |
| Inserir dados de texto         Arquivo:       C:\Users\David\Desktop\Mestrado UFC\Hidrog         Defina o separador                                                                                                    |                                                                                     |                        |
| Inserir dados de texto     Inserir dados de texto     C:\Users\David\Desktop\Mestrado UFC\Hidrog     Defina o separador                                                                                                    |                                                                                     |                        |
| Inserir dados de texto         Arquivo:       C:\Users\David\Desktop\Mestrado UFC\Hidrog         Defina o separador                                                                                                    |                                                                                     |                        |
| Image: State in the second of the second of the second                           |                                                                                     |                        |
| Image: Second second second                          |                                                                                     |                        |
| Image: Second second secon                           |                                                                                     |                        |
| Image: Second second secon                           |                                                                                     |                        |
| <ul> <li>No cursor</li> <li>No cursor</li></ul>                                                                                                    |                                                                                     |                        |
| <ul> <li>Digite aqui para pesquisar</li> <li>Digite aqui para pesquisar</li> <li>Digite aqui para pesquisar</li> <li>Ar the price of the price of</li></ul> | No cursor x=(284127.96, 300678.92] y=(9508199.85, 9517337.85] WGS 1984 UTM Zone 245 |                        |
| Arquivo: C:\Users\David\Desktop\Mestrado UFC\Hidrog                                                                                                    | 🗄 🖸 Diaita anui para permitar 🐘 🗄 🧰 🏩 🧭 🦓 🕅 🚺                                       | ** POR 7:19 PM         |
| Arquivo: C:\Users\David\Desktop\Mestrado UFC\Hidrog<br>Defina o separador                                                                                                    |                                                                                     | • PTB2 11/19/2018 • 19 |
| Arquivo: C:\Users\David\Desktop\Mestrado UFC\Hidrog  Defina o separador                                                                                                    |                                                                                     |                        |
| Inserir dados de texto Arquivo: C:\Users\David\Desktop\Mestrado UFC\Hidrog Defina o separador Note: C:\Users\David\Desktop\Mestrado UFC\Hidrog                                                                                                    |                                                                                     |                        |
| Arquivo: C:\Users\David\Desktop\Mestrado UFC\Hidrog                                                                                                    | Characterization de starter                                                         |                        |
| Arquivo: C:\Users\David\Desktop\Mestrado UFC\Hidrog 📄 < Insera o arquivo txt dos poços fictícios.                                                                                                    | inserir dados de texto                                                              |                        |
| Arquivo: C:\Users\David\Desktop\Mestrado UFC\Hidrog 📄 < Insera o arquivo txt dos poços fictícios.                                                                                                    |                                                                                     |                        |
| Arquivo: C:\Users\David\Desktop\Mestrado UFC\Hidrog 📄 < Insera o arquivo txt dos poços fictícios.                                                                                                    |                                                                                     |                        |
| Arquivo: C:\Users\David\Desktop\Mestrado UFC\Hidrog 📄 ← Insera o arquivo txt dos poços fictícios.                                                                                                    |                                                                                     |                        |
| Arquivo: C:\Users\David\Desktop\Mestrado UFC\Hidrog<br>Defina o separador Defina o separador                                                                                                    |                                                                                     |                        |
| Defina o separador                                                                                                    | Arquivo: C:\Users\David\Desktop\Mestrado UFC\Hidrog 🗁 Kerra o arquivo               | txt dos                |
| Defina o separador poços fictícios.                                                                                                    |                                                                                     |                        |
| Defina o separador                                                                                                    | pocos fictícios.                                                                    |                        |
|                                                                                                    | Defina o separador                                                                  |                        |

Real

5.00

3.00

8.56

11.00

18.00

Nível estático 7.40

| Defina o tipo de variável |
|---------------------------|
| e a legenda.              |

13º Passo - Renomear a nova camada para "Poços Fictícios";

K

294915

297884

298021

290421

287468

Coordenada X 287556 Y

Coordenada Y 9509905

9509327

9512707

9515962

9515923

9512014

OK

X

Separador: \t

Texto

Poços PF 1

PF 2

PF 3 PF 4

PF 5

PF 6
| 🎒<br>Arquivo <u>V</u> isualizar <u>E</u> xecutar <u>C</u> onfigurações <u>I</u> nserir |                                                             |   | - 0 ×                                |
|----------------------------------------------------------------------------------------|-------------------------------------------------------------|---|--------------------------------------|
| > 🕫 🔹 😭 🙀 🔒 📄                                                                          |                                                             |   |                                      |
| Layers                                                                                 |                                                             |   |                                      |
| 👁 🗸 📽 😂 Polshp                                                                         | ٠                                                           |   | •                                    |
|                                                                                        |                                                             |   | •                                    |
|                                                                                        | ۲                                                           |   |                                      |
|                                                                                        | •                                                           | ۲ |                                      |
| No cursor         x=[284127.96,                                                        | 300678.92] y=[9508199.85, 9517337.85] WGS_1984_UTM_Zone_24S |   |                                      |
| 🗄 🔿 Digite aqui para pesquisar 🔒                                                       | H 📃 🧿 은 🛷 🖳 🧕                                               | Ŕ | ∧ ♥ POR 7:27 PM<br>PTB2 11/19/2018 🐻 |

14° Passo – Com o comando "Criar novo", criar uma malha 50 x 50, utilizando a camada "Poços Fictícios";

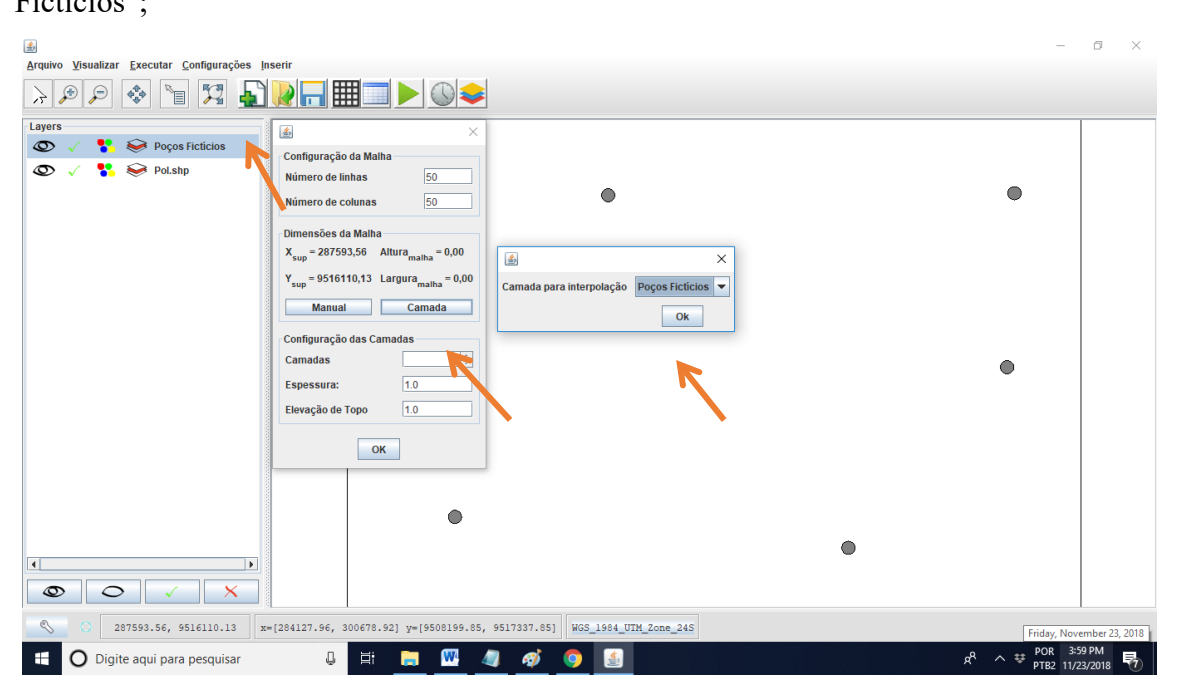

O resultado obtido será a seguinte malha:

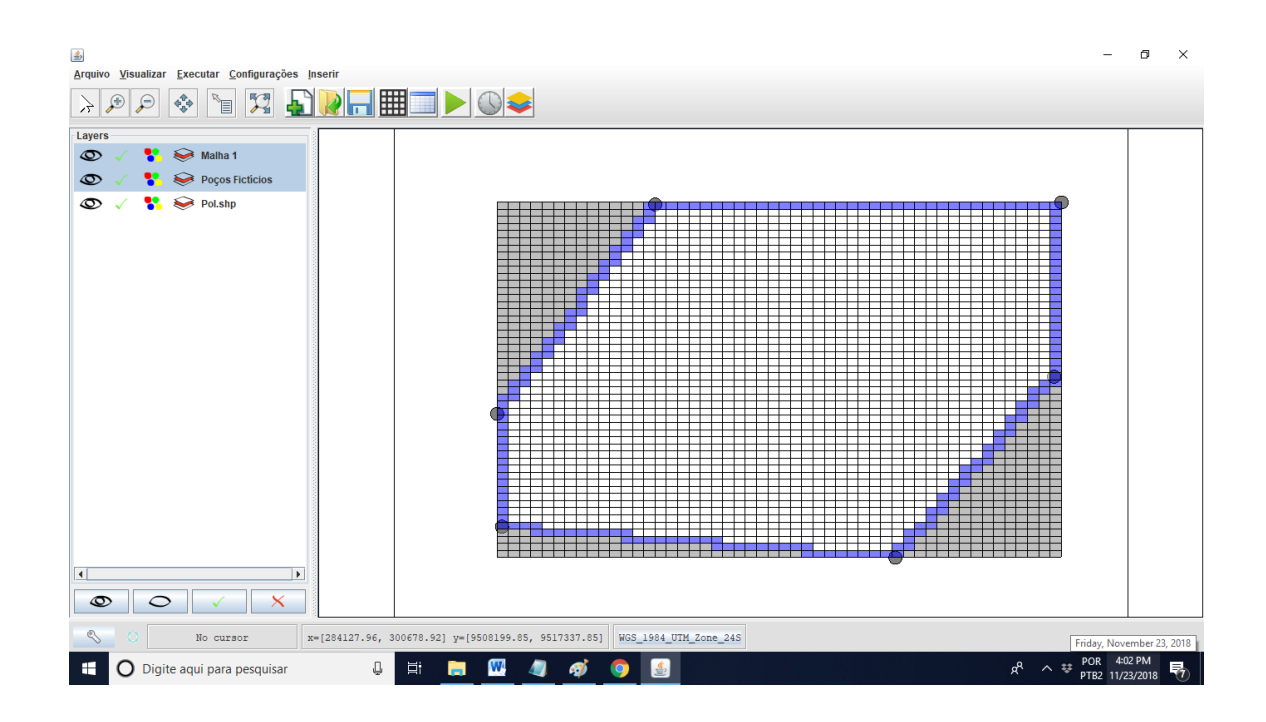

15° Passo – Com o comando "Inserir dados de texto", inserir todos os poços;

| ے<br>Arquivo Visualizar Executar Configurações Inserir                                                                                                    |                                                                                                    |                                                                                                    | - 0 ×                                                      |
|----------------------------------------------------------------------------------------------------|----------------------------------------------------------------------------------------------------|----------------------------------------------------------------------------------------------------|------------------------------------------------------------|
| > 9 9 🗞 🐚 🔀 🔊 🖓 🗖 🗮 🔲 🔍                                                                                                    | <b>&gt;</b>                                                                                                    |                                                                                                    |                                                            |
| Layers<br>O V S S Malha 1<br>O V S S Poços Ficticios                                                                                                    | r dados de texto                                                                                                    | ×                                                                                                    |                                                            |
| 👁 🗸 🐝 😔 Pol.shp<br>Arquivo:<br>Separado                                                                                                    | C:\Users\David\DesktopM                                                                                                    | Aestrado UFC\Hidrog 📄                                                                                                    |                                                            |
| Exto           230001           230001           230001           230001           230001           230001           230001           230001           230001           230001 | Texto Texto<br>172 SEDE - BAL Croats<br>173 SEDE - BAL Croats<br>173 SEDE - BAL Croats<br>174 SEDE - BAL Croats<br>175 SEDE - Croats<br>196 SEDE Croats<br>196 SEDE CROATS<br>196 SEDE CROATS<br>196 SEDE CROATS<br>1 | X Y Condenad.<br>288450 9511660 7<br>288412 9511660 7<br>288152 951166 7<br>288152 951166 7<br>28830 951160 6<br>28830 951160 6<br>28830 9511700 5<br>28830 9511700 5<br>288250 9511700 5<br>288250 9511500 6<br>295030 951502 6<br>295030 951502 6<br>295030 951500 6<br>295030 951500 6<br>295050 9<br>205050 9<br>205050 |                                                            |
|                                                                                                    |                                                                                                    |                                                                                                    |                                                            |
| No cursor         x=[284127.96, 300678.92] y=[9508199.                                                                                                    | .85, 9517337.85) WGS_1                                                                                                    | 984_UTM_Zone_24S                                                                                                    | <br>7 novas notificações<br>POR 4:09 PM<br>PTB2 11/23/2018 |

16° Passo – Renomear a nova camada para "TodosOsPoços";

17º Passo – Com a função "Inserir poços", executar o refinamento da malha utilizando a camada "TodosOsPoços";

| <u>ک</u>                                                  | -                                              | ø ×               |  |  |  |
|-----------------------------------------------------------|------------------------------------------------|-------------------|--|--|--|
| Arquivo Visualizar Executar Configurações Inserir         |                                                |                   |  |  |  |
| 🕞 🔊 🔎 🗞 📔 🌠 🛓 Inserir Shapefile<br>Inserir dados de texto |                                                |                   |  |  |  |
| Layers Inserir Poços                                      |                                                | 1                 |  |  |  |
| 👁 🗸 🐈 😂 TodosOsPoços 🛛 Inserir Rio                        |                                                |                   |  |  |  |
| Extrair dados de shapefile                                |                                                |                   |  |  |  |
|                                                           |                                                |                   |  |  |  |
|                                                           | 🗟 Criar Poços X                                |                   |  |  |  |
| S V V Pol.shp                                             | Criar Poço de Bombeamento                      |                   |  |  |  |
|                                                           | Criar Poço de Observação                       |                   |  |  |  |
|                                                           | Camada                                         |                   |  |  |  |
|                                                           | TodosOsPoços                                   |                   |  |  |  |
|                                                           | Parâmetro: Coordenada X                        |                   |  |  |  |
|                                                           | Considerar valores positivos para bombeamento  |                   |  |  |  |
|                                                           |                                                |                   |  |  |  |
|                                                           | Executar Refinamento da Maina                  |                   |  |  |  |
|                                                           |                                                |                   |  |  |  |
|                                                           |                                                |                   |  |  |  |
|                                                           |                                                |                   |  |  |  |
|                                                           |                                                |                   |  |  |  |
|                                                           |                                                |                   |  |  |  |
|                                                           |                                                |                   |  |  |  |
|                                                           |                                                |                   |  |  |  |
|                                                           |                                                |                   |  |  |  |
|                                                           |                                                |                   |  |  |  |
|                                                           |                                                |                   |  |  |  |
| No cursor x=[284127.96, 300678.92] y=                     | (9508199.85, 9517337.85) WGS_1984_UTM_Zone_24S |                   |  |  |  |
| 🛨 🔘 Digite aqui para pesquisar 🛛 📮 🧮                      | _ <u>₩</u> <u>4</u> <u>6</u> <u>9</u> <u>8</u> | 12 PM<br>/23/2018 |  |  |  |

O resultado será o seguinte:

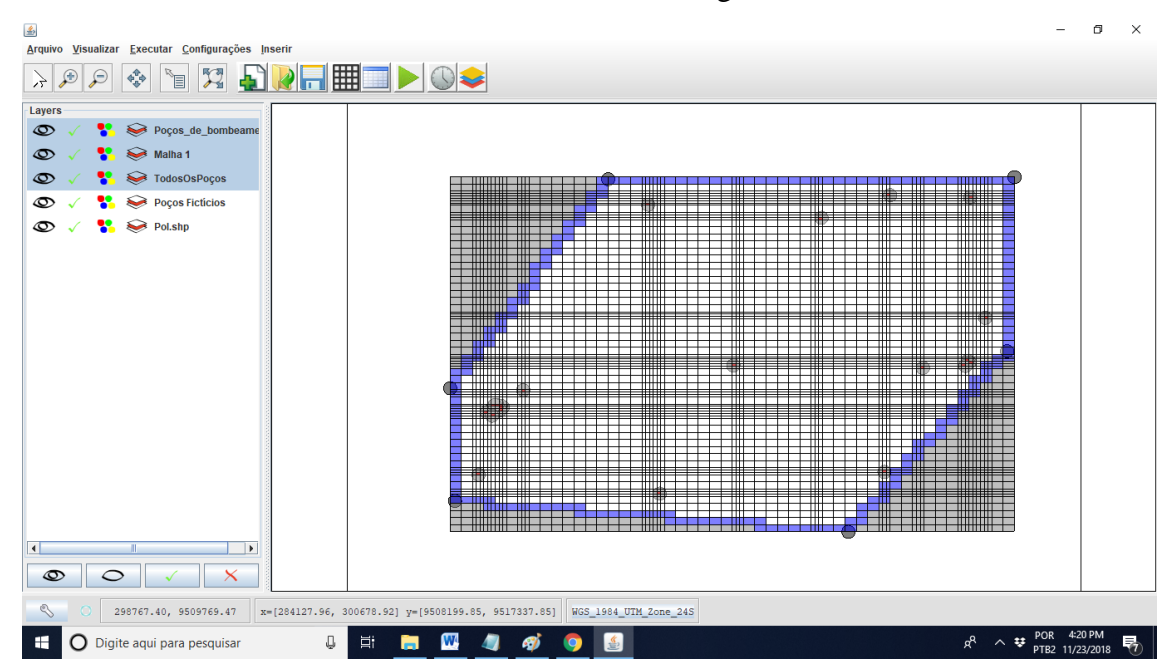

18° Passo – Com o comando "Inserir dados de texto", inserir o arquivo "PontosCota.txt", que se encontra na pasta de Saída do UFC 11;

| 실 Inserir dados de te | xto                    |                | × |
|-----------------------|------------------------|----------------|---|
| Arquivo: C:\Users     | s\David\Desktop\Mestra | ado UFC\Hidrog |   |
| X                     | Y                      | Texto          |   |
| Coordenada X          | Coordenada Y           | Real           |   |
| 286640.85854262       | 9509292.77517703       | 551.830994     |   |
| 286741.95648587       | 9509292.77517703       | 551.801025     |   |
| 286843.05442911       | 9509292.77517703       | 549.861023     |   |
| 286944.15237235       | 9509292.77517703       | 543.434021     |   |
| 287045.25031560       | 9509292.77517703       | 543.318970     |   |
| 287146.34825884       | 9509292.77517703       | 540.546021     |   |
| 287247.44620208       | 9509292.77517703       | 537.114014     |   |
| 287348.54414533       | 9509292.77517703       | 533.226990     |   |
| 287449.64208857       | 9509292.77517703       | 532.908020     |   |
| 287550.74003181       | 9509292.77517703       | 536.440979     |   |
| 007054 00707500       | OK                     | E ( 4 000000   |   |

19° Passo – Renomear a nova camada para "Pontos Cota";

20° Passo – Executar triangulação utilizando a camada "Pontos Cota" e o parâmetro Z;

|                                                                                                    | -                      | ٥            | × |
|----------------------------------------------------------------------------------------------------|------------------------|--------------|---|
| Arquivo Visualizar Executar Configurações Inserir                                                   |                        |              |   |
|                                                                                                    |                        |              |   |
| Zalibra - Aloritmo Genetico.                                                                        |                        |              |   |
| Layers Character Fugurette Caracteristic                                                            |                        |              |   |
|                                                                                                    |                        |              |   |
|                                                                                                    |                        |              |   |
| 👁 🗸 🐕 😔 Poços Fictícios                                                                             |                        |              |   |
| 👁 🗸 🐮 😔 Polshp                                                                                      |                        |              |   |
|                                                                                                    |                        |              |   |
|                                                                                                    |                        |              |   |
|                                                                                                    | 3                      |              |   |
| 🖾 Inangulação 🔨                                                                                     | 8                      |              |   |
| Camada Pontos Cota                                                                                  |                        |              |   |
|                                                                                                    | 3                      |              |   |
| Parāmetro: z                                                                                        |                        |              |   |
|                                                                                                    | 8                      |              |   |
| Char I manguiação                                                                                   | B I                    |              |   |
|                                                                                                    | ē                      |              |   |
|                                                                                                    | 8                      |              |   |
|                                                                                                    | 3                      |              |   |
|                                                                                                    | 8                      |              |   |
|                                                                                                    |                        |              |   |
|                                                                                                    | 8                      |              |   |
|                                                                                                    |                        |              |   |
|                                                                                                    |                        |              |   |
|                                                                                                    | 3                      |              |   |
|                                                                                                    |                        |              |   |
|                                                                                                    |                        |              |   |
| No cursor         x=(284127.96, 300678.92) y=(9508199.85, 9517337.85)         WGS_1984_UTH_Zone_24S |                        |              |   |
| 🕂 🖸 Digite aqui para pesquisar 📮 📮 🧕 🙋 💆 💹 🔬                                                        | POR 7:54<br>PTB2 11/19 | PM<br>9/2018 | 9 |

 $21^{\circ}$  Passo – Renomear a nova camada para "flow\_cotas";

22° Passo – Com o comando "Interpolar dados" interpolar os valores obtidos pela camada "flow\_cotas" e o parâmetro elevação de topo do sistema;

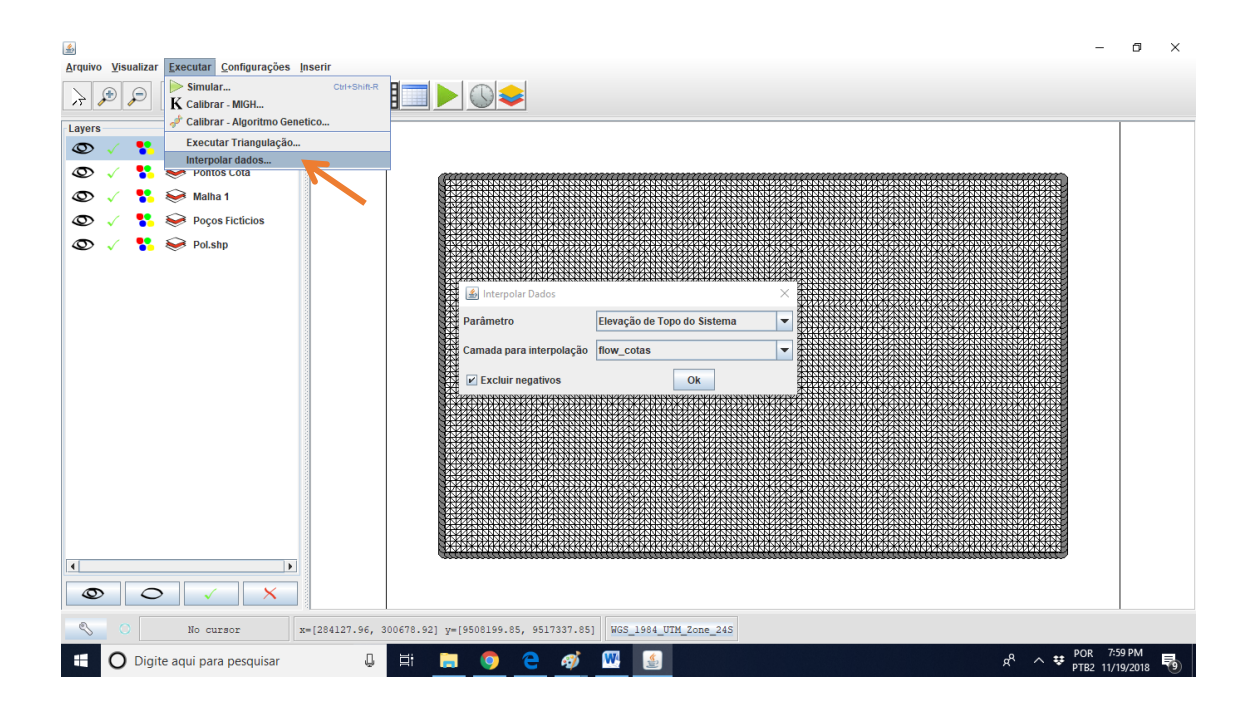

23° Passo – Com o comando "Executar triangulação", triangular os níveis estáticos com a camada "Poços Fictícios";

|                                                                                                    | -                    | ٥           | × |
|----------------------------------------------------------------------------------------------------|----------------------|-------------|---|
| Arquivo Visualizar Executar Configurações Inserir                                                                                                    |                      |             |   |
| Image: Simular     Controller       K     Controller                                                                                                    |                      |             |   |
| Layers 🛷 Calibrar - Algoritmo Genetico                                                                                                    |                      |             | _ |
| Executar Triangulação                                                                                                    |                      |             |   |
|                                                                                                    |                      |             |   |
| 🔍 🗸 😵 Portos Cota                                                                                                    |                      |             |   |
| O       ✓       V       V |                      |             |   |
|                                                                                                    |                      |             |   |
|                                                                                                    |                      |             |   |
| No cursor x=[284127.96, 300678.92] y=[9508199.85, 9517337.85] ₩65_1984_UTM_Zone_245                                                                                                    |                      |             |   |
| 🗄 🔿 Digite aqui para pesquisar 👢 🗮 🦲 📀 🤮 🐠 💹 🔬                                                                                                    | OR 8:16<br>TB2 11/19 | PM<br>/2018 | 0 |

24° Passo – Renomear a nova camada para "flow\_n.e.";

25° Passo – Com o comando "Interpolar dados", interpolar as cargas hidráulicas com a camada "flow\_n.e.";

|                                                                                                    | -                                     | ٥                | $\times$ |
|----------------------------------------------------------------------------------------------------|---------------------------------------|------------------|----------|
| Arquivo Visualizar Executar Configurações Inserir                                                                                                    |                                       |                  |          |
| Image: Simular     Chit Shifk R       Image: K     Chit Shifk R                                                                                                    |                                       |                  |          |
| Lavers of Calibrar - Algoritmo Genetico                                                                                                    |                                       | 1                | _        |
| Executar Triangulação                                                                                                    |                                       |                  |          |
| Interpolar dados                                                                                                    |                                       |                  |          |
|                                                                                                    |                                       |                  |          |
|                                                                                                    | NI2HALZANCE                           |                  |          |
| 👁 🗸 👫 📚 Pontos Cota                                                                                                    |                                       |                  |          |
| 👁 🗸 🐕 😪 Malha 1 Parámetro Caroa Hidráulica 🔍                                                                                                    |                                       |                  |          |
| O ✓ S September Camada para interpolação flow_n.e. ▼                                                                                                    | 100000                                |                  |          |
| Exclur negativos                                                                                                    |                                       |                  |          |
| Image: Constraint of the second second sec |                                       |                  |          |
| 🗄 🔘 Digite aqui para pesquisar 🛛 📮 🧮 🧔 🧔 🤕 🥵 🚮                                                                                                    | R <sup>A</sup> ∧ ♥ POR 8:<br>PTB2 11/ | 20 PM<br>19/2018 | -        |

26° Passo – Utilizar o comando "Altera vista para condições de contorno" e em seguida, com o botão direito do mouse, selecionar toda a área e remover os poços inseridos. Aguardar alguns segundos.

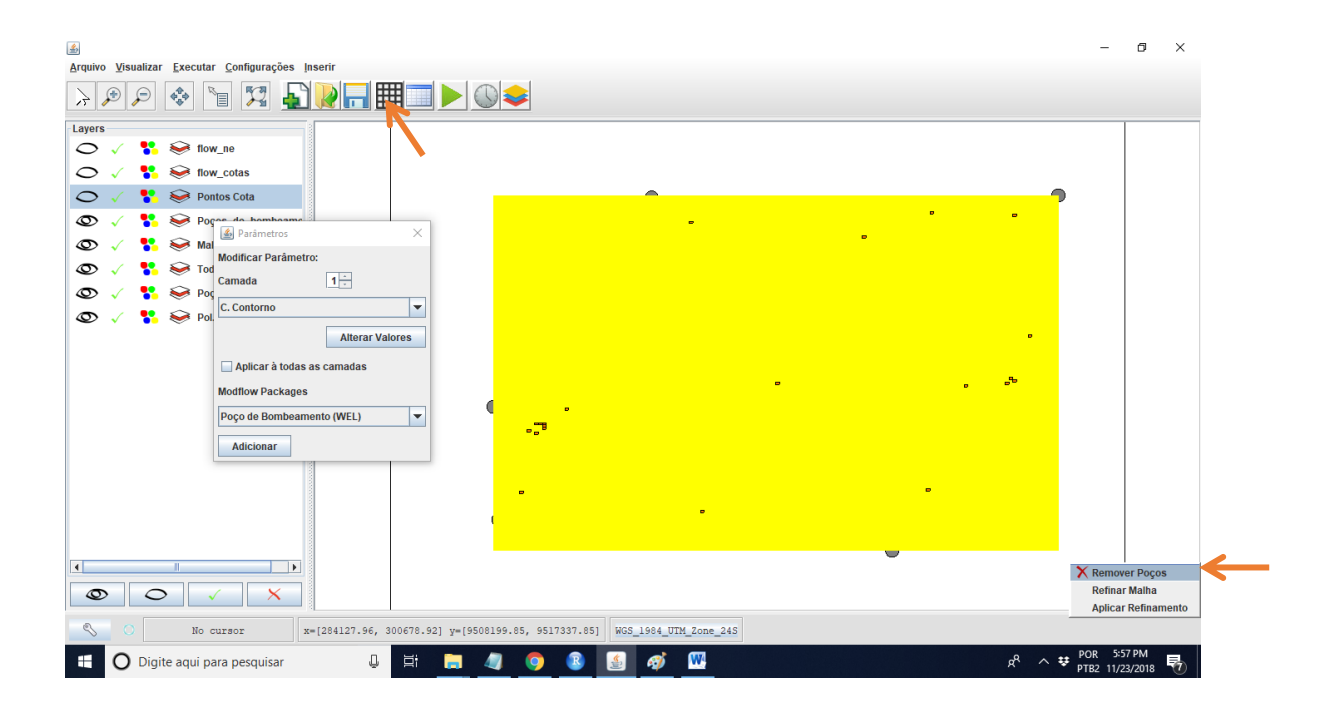

27° Passo – Apagar as camadas "Poços Fictícios", "PontosCota", "TodosOsPoços", "Poços\_de\_Bombeamento", "flow\_cotas", "flow\_n.e." O resultado é o seguinte:

| ے<br>Arquivo Visualizar Executar Configurações Inserir                                              | - 0       | ×   |
|----------------------------------------------------------------------------------------------------|-----------|-----|
|                                                                                                    |           |     |
| Layers                                                                                              |           |     |
|                                                                                                    |           |     |
|                                                                                                    |           |     |
| No cursor         x=[284127.96, 300678.92] y=[9508199.85, 9517337.85]         WGS_1984_UTM_Zone_245 | 6-02 PM   |     |
| 📲 🖸 Digite aqui para pesquisar 🛛 🖟 🗮 🧾 🦉 🕐 🚷 🧟 🧬 🖳 🖉 📌 🔶                                            | 11/23/201 | : 🗑 |

28° Passo – Com o comando "Inserir dados de texto", inserir o arquivo "PoçosBombeamento.txt", utilizando os dados de Coordenada X, Y e vazão;

| Arquivo Visualizar Executar Configurações Inserir |                                                                                                    | × |
|---------------------------------------------------|----------------------------------------------------------------------------------------------------|---|
| 👁 🗸 🐈 😔 Malha 1                                   |                                                                                                    |   |
| S V V Pol.shp                                     | 🗟 Inserir dados de texto X                                                                                                    |   |
|                                                   | Arquivo: C:UsersiDavidiDesktopiMestrado UFC/Hidrog                                                                                                    |   |
|                                                   | Texto Texto X Y Real                                                                                                    |   |
|                                                   | Coordenad Vazão                                                                                                    |   |
|                                                   | 230001172 SEDE - BAL 288450 9511660 -0.0014722                                                                                                    |   |
|                                                   | 2300001173 SEDE - BAI 288412 9511686 -0.0006111                                                                                                    |   |
|                                                   | 230000174 SEDE - BAL. 285152 9517506 -0.025                                                                                                    |   |
|                                                   | 230004/99 SEDE 28830 9517/0 -0.001736                                                                                                    |   |
|                                                   | 2300004801 SEDE 288250 9511500 -0.001111                                                                                                    |   |
|                                                   | 2300011832 SITIO URU 295694 9515626 -0.0003333                                                                                                    |   |
|                                                   | 2300011835 SITIO VERE 296308 9512394 -0.0005555                                                                                                    |   |
|                                                   | 2300011891 SITIO POD 291386 9510042 -0.0022222                                                                                                    |   |
|                                                   | 2300011895 FAZENDAS297182 9512504 -0.0013888                                                                                                    |   |
|                                                   |                                                                                                    |   |
|                                                   | ок                                                                                                    |   |
|                                                   |                                                                                                    |   |
|                                                   |                                                                                                    |   |
| S 297866.04, 9512551.28 x=[284127.96, 300678.92]  | 2) y=[9508159.85, 9517337.85] WGS_1984_UTM_Zone_24S                                                                                                    |   |
| 🗄 🔿 Digite aqui para pesquisar 🛛 📮                | 2 11/23/2018 R <sup>A</sup> ~ 🕫 POR 605 PM R <sup>A</sup> ~ 🕫 POR 605 PM R <sup>A</sup> - 🕫 POR 605 PM R <sup>A</sup> - 🕫 POR 605 PM R <sup>A</sup> - R <sup>A</sup> - R <sup>A</sup> | 7 |

29° Passo – Renomear a nova camada para "Poços Bombeamento";

30° Passo - Com o comando "Inserir dados de texto", inserir o arquivo "PoçosObservação.txt", utilizando os dados de Coordenada X, Y e Nível Estático;

31° Passo – Renomear a nova camada para "Poços Observação";

32° Passo - Com o comando "Inserir poços" inserir os poços de bombeamento, utilizando como parâmetro a vazão;

|                                                                                                    | -                                         | ٥                     | × |
|----------------------------------------------------------------------------------------------------|-------------------------------------------|-----------------------|---|
| Arquivo Visualizar Executar Configurações Inserir                                                                                                    |                                           |                       |   |
| >     >     >     >     Inserir Shapefile       Inserir dados de texto     Inserir dados de texto                                                                                                    |                                           |                       |   |
| Layers Inserir Poços                                                                                                    |                                           |                       |   |
| 👁 🗸 🐈 😔 Poços Observação 🛛 Inserir Rio                                                                                                    |                                           |                       |   |
| Extrair dados do chapefile                                                                                                    |                                           |                       |   |
|                                                                                                    |                                           |                       |   |
|                                                                                                    |                                           |                       |   |
|                                                                                                    |                                           |                       |   |
|                                                                                                    |                                           |                       |   |
| Criar Poço de Bombeamento                                                                                                    |                                           |                       |   |
| 🔿 Criar Poço de Observação                                                                                                    |                                           |                       |   |
| Camada Duran Duran burgara a secondaria a secondaria |                                           |                       |   |
| Poços Bombeamento                                                                                                    |                                           |                       |   |
| Parâmetro: Vazão                                                                                                    |                                           |                       |   |
| Considerar valores positivos para hombeamento                                                                                                    |                                           |                       |   |
|                                                                                                    | ¥                                         |                       |   |
| Executar Refinamento da Malha                                                                                                    |                                           |                       |   |
| Ok De De De De De De De De De De De De De                                                                                                    |                                           |                       |   |
|                                                                                                    |                                           |                       |   |
|                                                                                                    |                                           |                       |   |
|                                                                                                    |                                           |                       |   |
|                                                                                                    |                                           |                       |   |
|                                                                                                    |                                           |                       |   |
|                                                                                                    |                                           |                       |   |
|                                                                                                    |                                           |                       |   |
|                                                                                                    |                                           |                       |   |
| No cursor         x=(284127.96, 300678.92) y=(9508199.85, 9517337.85)         WGS_1984_UTH_Zone_24S                                                                                                    |                                           |                       |   |
| 🕂 🔿 Digite aqui para pesquisar 👢 🛱 📴 🥒 🌍 🔕 🔬 🕖 🖳                                                                                                    | x <sup>R</sup> ∧ ♥ <sup>POR</sup><br>PTB2 | 6:11 PM<br>11/23/2018 | 1 |

33° Passo - Em seguida, com o comando "Inserir poços", inserir os poços de observação, utilizando como parâmetro o nível estático;

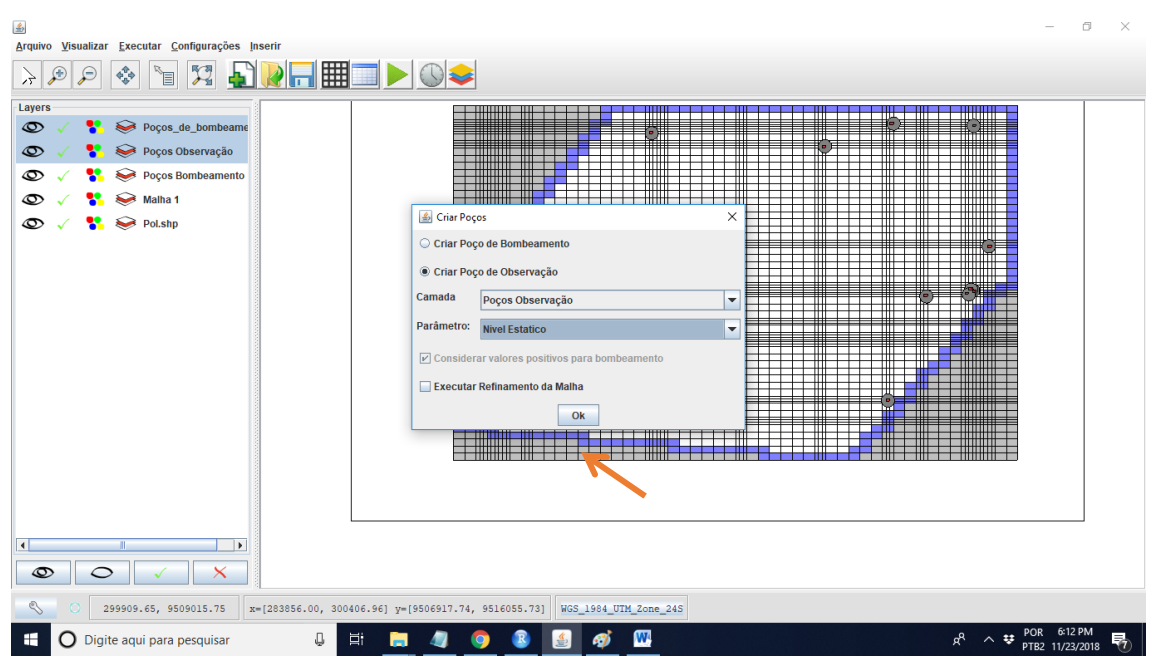

34° Passo – Nas configurações das condições de fluxo na camada, alterar a condição de confinamento da camada para "Não Confinada";

|                                                                                                    | - 0 ×                          |
|----------------------------------------------------------------------------------------------------|--------------------------------|
| <u>Arquivo Visualizar Executar Configurações Inserir</u>                                                                  |                                |
|                                                                                                    |                                |
| Layers                                                                                                    |                                |
| 👁 🧹 🐈 😂 Poços_de_observaçã                                                                                                |                                |
| 👁 🗸 🐮 😣 Poços_de_bombeame                                                                                                 |                                |
| 👁 🗸 🚏 😔 Poços Observação                                                                                                  |                                |
| 🜑 🗸 👔 🖉 Poços Bombeamento                                                                                                 |                                |
| © √ 💱 🐸 Malha 1                                                                                                    |                                |
| So V St Sector Block Centered Flow                                                                                        |                                |
| Fator de anisotropia                                                                                                    |                                |
| Condição de Confinamento da Camada                                                                                        |                                |
| Não Confinada                                                                                                    |                                |
|                                                                                                    |                                |
| Metodo de Calculo da Condutancia                                                                                          |                                |
| Média Harmônica                                                                                                    |                                |
|                                                                                                    |                                |
| OK CK CK CK CK CK CK CK CK CK CK CK CK CK                                                                                 |                                |
|                                                                                                    |                                |
|                                                                                                    |                                |
|                                                                                                    |                                |
|                                                                                                    |                                |
|                                                                                                    |                                |
|                                                                                                    |                                |
|                                                                                                    |                                |
| S         297120.08, 9512831.01         x=[284127.96, 300678.92] y=[9508199.85, 9517337.85]         WGS_1984_UTH_Zone_24S |                                |
| 🕂 🔿 Digite aqui para pesquisar 📮 📮 🧧 🧕 🧕 🧕 🧕 🖉 🕎                                                                          | OR 6:14 PM<br>TB2 11/23/2018 📆 |

35° Passo - Nas configurações de opção de tempo da simulação, utilizar os valores default;

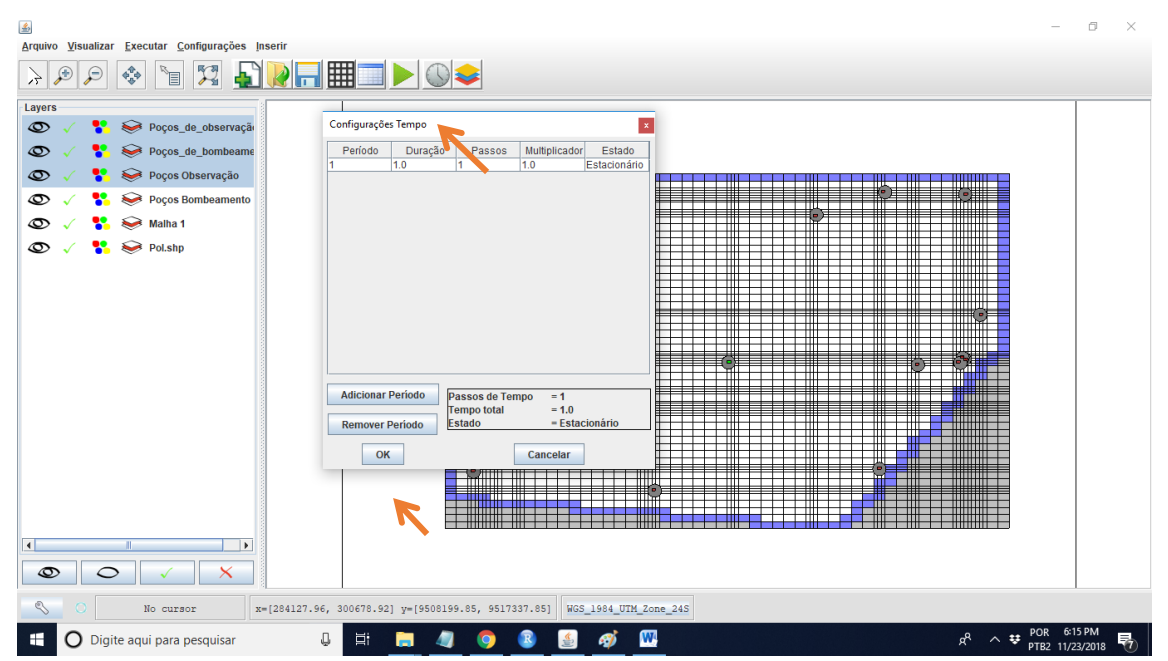

36° Passo - Na tabela de atributos, adotar o valor para a condutividade hidráulica horizontal de 5.740740741e-5 (valor de condutividade para areia);

| <b>≟</b> |                                                               |                                           |          | - a ×                          |
|----------|---------------------------------------------------------------|-------------------------------------------|----------|--------------------------------|
| Arquiv   | Visualizar Executar Configurações Inserir                     |                                           |          |                                |
|          |                                                               |                                           |          |                                |
| $\geq$   | ) 🗩 🐟 🐚 💯 上 🎽 🔜 🎹 🔜                                           |                                           |          |                                |
| ~        |                                                               |                                           |          |                                |
| -Laver   |                                                               |                                           |          |                                |
| Luyer    | ٤                                                             | ×                                         |          |                                |
| 0        |                                                               |                                           |          |                                |
| 6        | Condutividade Horizontal [m/s]  Camada                        | 1 EXP IMP                                 |          |                                |
| ~        |                                                               |                                           |          |                                |
| 0        | 1 2 3 4 5                                                     | 6 7                                       |          |                                |
|          | 1 5.7407407 5.7407407 5.7407407 5.7407407 5.7407407           | 5.7407407 5.7407407 5. •                  |          |                                |
| 0        | 2 5.7407407 5.7407407 5.7407407 5.7407407 5.7407407           | 5.7407407 5.7407407 5.                    |          |                                |
| 0        | 3 5.7407407 5.7407407 5.7407407 5.7407407 5.7407407           | 5.7407407 5.7407407 5.                    |          |                                |
| 0        | 4 5.7407407 5.7407407 5.7407407 5.7407407 5.7407407           | 5.7407407 5.7407407 5.                    |          |                                |
| 0        | <u>5</u> 5.7407407 5.7407407 5.7407407 5.7407407 5.7407407    | . 5.7407407 5.7407407 5.                  |          |                                |
| -        | <u>6</u> 5./40/40/ 5./40/40/ 5./40/40/ 5./40/40/ 5./40/40/    | . 5./40/40/ 5./40/40/ 5.                  |          |                                |
|          | 7 5.7407407 5.7407407 5.7407407 5.7407407 5.7407407           | 5.7407407 5.7407407 5.                    |          |                                |
|          | 8 5.7407407 5.7407407 5.7407407 5.7407407 5.7407407           | . 5.7407407 5.7407407 5.                  |          |                                |
|          | 9 5.7407407 5.7407407 5.7407407 5.7407407 5.7407407           | 5.7407407 5.7407407 5.                    |          |                                |
|          | 10 5.7407407 5.7407407 5.7407407 5.7407407 5.7407407          | 5.7407407 5.7407407 5.                    |          |                                |
|          | 11 5.7407407 5.7407407 5.7407407 5.7407407 5.7407407          | 5.7407407 5.7407407 5.                    |          |                                |
|          | 12 5./40/40/ 5./40/40/ 5./40/40/ 5./40/40/ 5./40/40/          | 57407407 5.7407407 5.                     |          |                                |
|          | 13 5.7407407 5.7407407 5.7407407 5.7407407 5.7407407          | 5.7407407 5.7407407 5.                    |          |                                |
|          | 4 5.7407407 5.7407407 5.7407407 5.7407407 5.7407407 5.7407407 | 5.7407407 5.7407407 5.                    |          |                                |
|          | 15 5.7407407 5.7407407 5.7407407 5.7407407 5.7407407          | 5.7407407 5.7407407 5.                    |          |                                |
|          | 17 5 7407407 5.7407407 5.7407407 5.7407407 5.7407407          | 57407407 57407407 5                       |          |                                |
|          | 10 57407407 57407407 57407407 57407407 57407407               | 57407407 57407407 5                       |          |                                |
|          | 10 57407407 57407407 57407407 57407407 57407407               | 57407407 57407407 5                       |          |                                |
|          | 20 5 7407407 5 7407407 5 7407407 5 7407407 5 7407407          | 57407407 57407407 5                       |          |                                |
|          | 21 5 7407407 5 7407407 5 7407407 5 7407407 5 7407407          | 57407407 57407407 5                       |          |                                |
|          | 22 5 7407407 5 7407407 5 7407407 5 7407407 5 7407407          | 57407407 57407407 5                       |          |                                |
|          | 23 5 7407407 5 7407407 5 7407407 5 7407407 5 7407407          | 57407407 57407407 5                       |          |                                |
|          | 24 5.7407407 5.7407407 5.7407407 5.7407407 5.7407407          | 5.7407407 5.7407407 5.                    | Ö        |                                |
|          | 25 5.7407407 5.7407407 5.7407407 5.7407407 5.7407407          | 5.7407407 5.7407407 5                     |          |                                |
|          |                                                               |                                           |          |                                |
|          |                                                               |                                           |          |                                |
| 4        | Alterar Valores Corrigir Dados                                |                                           |          |                                |
|          |                                                               |                                           |          |                                |
| 6        | $\rightarrow$ $\bigcirc$ $\checkmark$ $\times$                |                                           |          |                                |
|          |                                                               |                                           |          |                                |
| 2        | No cursor x=[284127,96, 300678,9]                             | 1 v=[9508199.85, 9517337.851 WGS 1984 UTM | Zone 24S |                                |
|          |                                                               | , , , , , , , , , , , , , , , , , , , ,   |          |                                |
|          |                                                               |                                           |          |                                |
|          | O Digite agui para pesguisar                                  | 🖿 🥒 👩 😰 🚳 💰 I                             | W4       | o <sup>Q</sup> ∧ ₩ POR 6:17 PM |

37° Passo – Na tabela de atributos, adotar o valor para a elevação de fundo de -200m.

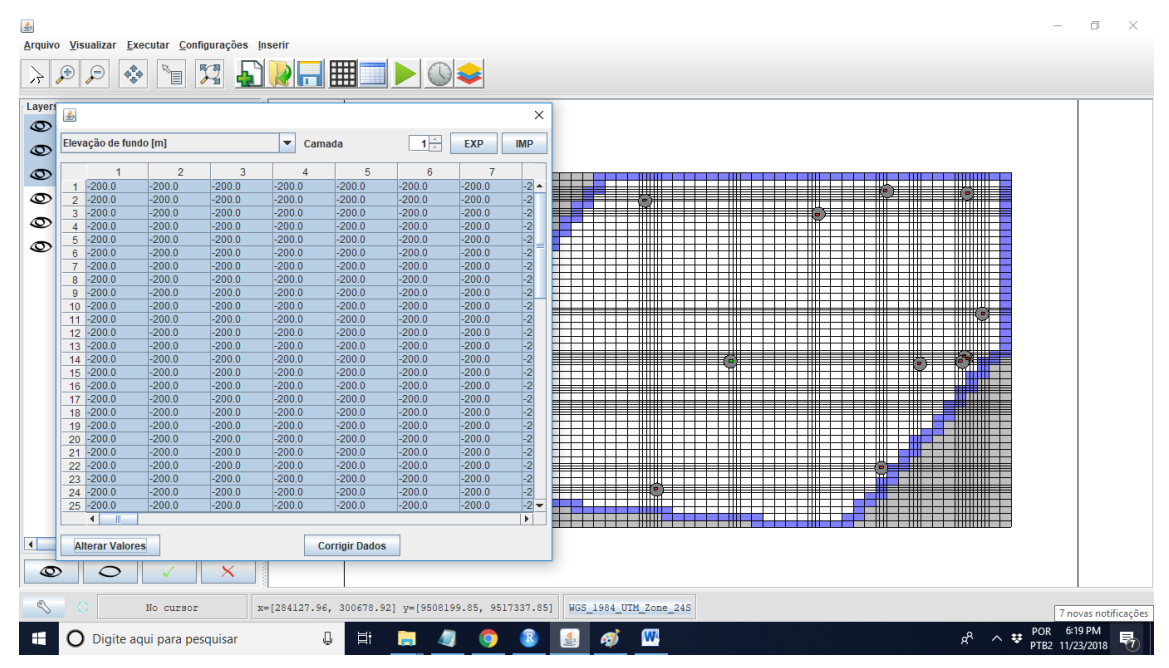

38° Passo – Salvar o arquivo;

39° Passo – Executar a simulação ModFlow;

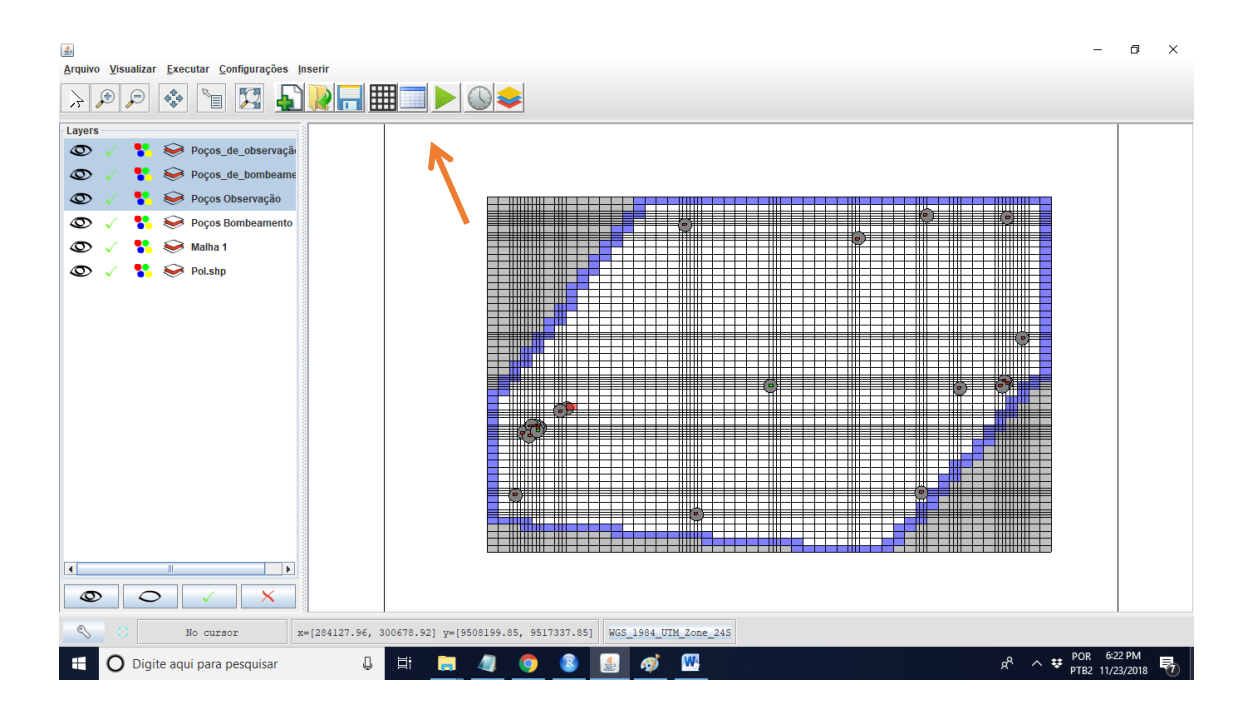

40° Passo – Verificar a tabela de cargas hidráulicas;

| a (m)   |                                                                                                    | Can                                                                                                    | nada                                                                                                    | 1 -                                                                                                    | EXP                                                                                                    | IMP                                                                                                    |                                                                                                    |                                                                                                    |                                                                                                    |                                                                                                    |                                                                                                    |                                                                                                    |                                                                                                    |                                                                                                    |                                                                                                    |
|---------|----------------------------------------------------------------------------------------------------|----------------------------------------------------------------------------------------------------|----------------------------------------------------------------------------------------------------|----------------------------------------------------------------------------------------------------|----------------------------------------------------------------------------------------------------|----------------------------------------------------------------------------------------------------|----------------------------------------------------------------------------------------------------|----------------------------------------------------------------------------------------------------|----------------------------------------------------------------------------------------------------|----------------------------------------------------------------------------------------------------|----------------------------------------------------------------------------------------------------|----------------------------------------------------------------------------------------------------|----------------------------------------------------------------------------------------------------|----------------------------------------------------------------------------------------------------|----------------------------------------------------------------------------------------------------|
| 2       | 3                                                                                                    | 4                                                                                                    | 5                                                                                                    | 6                                                                                                    | 7                                                                                                    | 8                                                                                                    | 9                                                                                                    | 10                                                                                                    | 11                                                                                                    | 12                                                                                                    | 13                                                                                                    | 14                                                                                                    | 15                                                                                                    | 16                                                                                                    | 17                                                                                                    |
| -999.99 | -999.99                                                                                                    | -999.99                                                                                                    | -999.99                                                                                                    | -999.99                                                                                                    | -999.99                                                                                                    | -999.99                                                                                                    | 691.671                                                                                                    | 701.839                                                                                                    | 712.581                                                                                                    | 710.913                                                                                                    | 705.844                                                                                                    | 703.893                                                                                                    | 702.472                                                                                                    | 700.395                                                                                                    | 698.802                                                                                                    |
| -999.99 | -999.99                                                                                                    | -999.99                                                                                                    | -999.99                                                                                                    | 620.383                                                                                                    | 652.717                                                                                                    | 679.636                                                                                                    | 689.626                                                                                                    | 699.135                                                                                                    | 705.195                                                                                                    | 699.365                                                                                                    | 696.301                                                                                                    | 695.115                                                                                                    | 694.231                                                                                                    | 692.947                                                                                                    | 692.218                                                                                                    |
| -999.99 | -999.99                                                                                                    | -999.99                                                                                                    | -999.99                                                                                                    | 659.797                                                                                                    | 673.353                                                                                                    | 685.351                                                                                                    | 684.436                                                                                                    | 685.325                                                                                                    | 686.301                                                                                                    | 685.995                                                                                                    | 685.39                                                                                                    | 685.165                                                                                                    | 685.036                                                                                                    | 684.959                                                                                                    | 685.385                                                                                                    |
| -999.99 | 555.445                                                                                                    | 573.465                                                                                                    | 620.369                                                                                                    | 653.379                                                                                                    | 669.218                                                                                                    | 678.841                                                                                                    | 672.728                                                                                                    | 670.98                                                                                                    | 671.089                                                                                                    | 672.601                                                                                                    | 674.064                                                                                                    | 674.758                                                                                                    | 675.417                                                                                                    | 676.681                                                                                                    | 678.42                                                                                                    |
| -999.99 | 547.886                                                                                                    | 556.951                                                                                                    | 576.744                                                                                                    | 605.608                                                                                                    | 625.049                                                                                                    | 637.754                                                                                                    | 644.878                                                                                                    | 649.645                                                                                                    | 653.252                                                                                                    | 659.026                                                                                                    | 662.723                                                                                                    | 664.344                                                                                                    | 665.788                                                                                                    | 668.387                                                                                                    | 671.465                                                                                                    |
| 541.936 | 545.164                                                                                                    | 551.619                                                                                                    | 576.864                                                                                                    | 593.346                                                                                                    | 609.963                                                                                                    | 622.575                                                                                                    | 631.442                                                                                                    | 637.907                                                                                                    | 642.861                                                                                                    | 650.701                                                                                                    | 655.621                                                                                                    | 657.762                                                                                                    | 659.655                                                                                                    | 663.036                                                                                                    | 666.943                                                                                                    |
| 543.135 | 546.989                                                                                                    | 551.075                                                                                                    | 561.809                                                                                                    | 586.929                                                                                                    | 603.768                                                                                                    | 616.28                                                                                                    | 625.542                                                                                                    | 632.541                                                                                                    | 637.996                                                                                                    | 646.689                                                                                                    | 652.161                                                                                                    | 654.541                                                                                                    | 656.645                                                                                                    | 660.394                                                                                                    | 664.702                                                                                                    |
| 543.494 | 547.665                                                                                                    | 548.847                                                                                                    | 562.347                                                                                                    | 583.521                                                                                                    | 599.138                                                                                                    | 611.169                                                                                                    | 620.469                                                                                                    | 627.736                                                                                                    | 633.523                                                                                                    | 642.869                                                                                                    | 648.822                                                                                                    | 651.416                                                                                                    | 653.711                                                                                                    | 657.802                                                                                                    | 662.491                                                                                                    |
| 544.888 | 550.423                                                                                                    | 555.125                                                                                                    | 566.472                                                                                                    | 582.125                                                                                                    | 595.808                                                                                                    | 607.056                                                                                                    | 616.138                                                                                                    | 623.469                                                                                                    | 629.444                                                                                                    | 639.253                                                                                                    | 645.615                                                                                                    | 648.395                                                                                                    | 650.862                                                                                                    | 655.265                                                                                                    | 660.315                                                                                                    |
| 542.99  | 552.396                                                                                                    | 558.701                                                                                                    | 568.784                                                                                                    | 581.396                                                                                                    | 593.353                                                                                                    | 603.73                                                                                                    | 612.446                                                                                                    | 619.698                                                                                                    | 625.745                                                                                                    | 635.848                                                                                                    | 642.544                                                                                                    | 645.485                                                                                                    | 648.103                                                                                                    | 652.788                                                                                                    | 658.176                                                                                                    |
| 542.386 | 553.705                                                                                                    | 560.737                                                                                                    | 570.026                                                                                                    | 580.85                                                                                                    | 591.453                                                                                                    | 601.004                                                                                                    | 609.288                                                                                                    | 616.366                                                                                                    | 622.397                                                                                                    | 632.651                                                                                                    | 639.614                                                                                                    | 642.689                                                                                                    | 645.438                                                                                                    | 650.375                                                                                                    | 656.078                                                                                                    |
| 539.029 | 555.156                                                                                                    | 562.945                                                                                                    | 571.186                                                                                                    | 579.815                                                                                                    | 588.368                                                                                                    | 596.445                                                                                                    | 603.827                                                                                                    | 610.443                                                                                                    | 616.314                                                                                                    | 626.639                                                                                                    | 634.017                                                                                                    | 637.313                                                                                                    | 640.288                                                                                                    | 645.669                                                                                                    | 651.958                                                                                                    |
| 544.94  | 557.698                                                                                                    | 564.344                                                                                                    | 571.216                                                                                                    | 578.196                                                                                                    | 585.111                                                                                                    | 591.79                                                                                                    | 598.108                                                                                                    | 603.992                                                                                                    | 609.414                                                                                                    | 619.291                                                                                                    | 626.861                                                                                                    | 630.307                                                                                                    | 633.469                                                                                                    | 639.265                                                                                                    | 646.218                                                                                                    |
| 547.404 | 558.892                                                                                                    | 564.724                                                                                                    | 570.643                                                                                                    | 576.586                                                                                                    | 582.469                                                                                                    | 588.209                                                                                                    | 593.737                                                                                                    | 598.999                                                                                                    | 603.965                                                                                                    | 613.226                                                                                                    | 620.74                                                                                                    | 624.215                                                                                                    | 627.464                                                                                                    | 633.489                                                                                                    | 640.923                                                                                                    |
| 548.511 | 559.269                                                                                                    | 564.662                                                                                                    | 570.1                                                                                                    | 575.543                                                                                                    | 580.938                                                                                                    | 586.226                                                                                                    | 591.355                                                                                                    | 596.283                                                                                                    | 600.981                                                                                                    | 609.838                                                                                                    | 617.23                                                                                                    | 620.641                                                                                                    | 623.946                                                                                                    | 630.055                                                                                                    | 637.695                                                                                                    |
| 549.058 | 559.422                                                                                                    | 564.599                                                                                                    | 569.811                                                                                                    | 575.026                                                                                                    | 580.199                                                                                                    | 585.281                                                                                                    | 590.227                                                                                                    | 594.999                                                                                                    | 599.571                                                                                                    | 608.231                                                                                                    | 615.567                                                                                                    | 618.997                                                                                                    | 622.269                                                                                                    | 628.396                                                                                                    | 636.125                                                                                                    |
| 549.644 | 559.548                                                                                                    | 564.508                                                                                                    | 569.506                                                                                                    | 574.511                                                                                                    | 579.482                                                                                                    | 584.376                                                                                                    | 589.154                                                                                                    | 593.782                                                                                                    | 598.234                                                                                                    | 606.706                                                                                                    | 613.982                                                                                                    | 617.406                                                                                                    | 620.662                                                                                                    | 626.796                                                                                                    | 634.602                                                                                                    |
| 550.85  | 559.744                                                                                                    | 564.272                                                                                                    | 568.864                                                                                                    | 573.48                                                                                                    | 578.081                                                                                                    | 582.632                                                                                                    | 587.1                                                                                                    | 591.46                                                                                                    | 595.687                                                                                                    | 603.797                                                                                                    | 610.943                                                                                                    | 614.335                                                                                                    | 617.568                                                                                                    | 623.701                                                                                                    | 631.641                                                                                                    |
| 551.43  | 559.62                                                                                                    | 563.82                                                                                                    | 568.1                                                                                                    | 5/2.41/                                                                                                    | 576.736                                                                                                    | 581.018                                                                                                    | 585.245                                                                                                    | 589.392                                                                                                    | 593.443                                                                                                    | 601.25                                                                                                    | 608.258                                                                                                    | 611.603                                                                                                    | 614.807                                                                                                    | 620.918                                                                                                    | 628.943                                                                                                    |
| 551.627 | 559.5                                                                                                    | 563.554                                                                                                    | 567.693                                                                                                    | 5/1.8/5                                                                                                    | 576.068                                                                                                    | 580.235                                                                                                    | 584.353                                                                                                    | 588.394                                                                                                    | 592.361                                                                                                    | 600.023                                                                                                    | 606.961                                                                                                    | 610.282                                                                                                    | 613.472                                                                                                    | 619.569                                                                                                    | 627.633                                                                                                    |
| 551.707 | 559.316                                                                                                    | 563.244                                                                                                    | 567.26                                                                                                    | 571.319                                                                                                    | 575.401                                                                                                    | 579.462                                                                                                    | 583.482                                                                                                    | 587.437                                                                                                    | 591.316                                                                                                    | 598.84                                                                                                    | 605.71                                                                                                    | 609.007                                                                                                    | 612.181                                                                                                    | 618.263                                                                                                    | 626.36                                                                                                    |
| 551.666 | 559.069                                                                                                    | 562.892                                                                                                    | 566.801                                                                                                    | 570.745                                                                                                    | 574.733                                                                                                    | 578.697                                                                                                    | 582.628                                                                                                    | 586.501                                                                                                    | 590.303                                                                                                    | 597.696                                                                                                    | 604.5                                                                                                    | 607.773                                                                                                    | 610.932                                                                                                    | 616.998                                                                                                    | 625.124                                                                                                    |
| 551.5   | 558.758                                                                                                    | 562.499                                                                                                    | 566.319                                                                                                    | 570.18                                                                                                    | 574.067                                                                                                    | 577.936                                                                                                    | 581.787                                                                                                    | 585.584                                                                                                    | 589.315                                                                                                    | 596.587                                                                                                    | 603.327                                                                                                    | 606.578                                                                                                    | 609.721                                                                                                    | 615.771                                                                                                    | 623.924                                                                                                    |
| 551.211 | 558.389                                                                                                    | 562.067                                                                                                    | 565.813                                                                                                    | 569.597                                                                                                    | 573.398                                                                                                    | 577.19                                                                                                    | 580.96                                                                                                    | 584.685                                                                                                    | 588.351                                                                                                    | 595.51                                                                                                    | 602.189                                                                                                    | 605.418                                                                                                    | 608.547                                                                                                    | 614.581                                                                                                    | 622.759                                                                                                    |
| 550.441 | 557.551                                                                                                    | 561.135                                                                                                    | 564.756                                                                                                    | 568.4                                                                                                    | 572.052                                                                                                    | 575.698                                                                                                    | 579.323                                                                                                    | 582.915                                                                                                    | 586.461                                                                                                    | 593.409                                                                                                    | 599.974                                                                                                    | 603.16                                                                                                    | 606.261                                                                                                    | 612.265                                                                                                    | 620.491                                                                                                    |
| 549.11  | 556.069                                                                                                    | 559.544                                                                                                    | 563.025                                                                                                    | 505.509                                                                                                    | 569.992                                                                                                    | 573.466                                                                                                    | 576.925                                                                                                    | 580.30                                                                                                    | 583.763                                                                                                    | 590.461                                                                                                    | 596.889                                                                                                    | 600.026                                                                                                    | 603.094                                                                                                    | 609.067                                                                                                    | 617.368                                                                                                    |
| 547.571 | 554.486                                                                                                    | 557.868                                                                                                    | 561.223                                                                                                    | 564.565                                                                                                    | 567.9                                                                                                    | 5/1.229                                                                                                    | 574.549                                                                                                    | 577.857                                                                                                    | 581.145                                                                                                    | 587.646                                                                                                    | 593.975                                                                                                    | 597.079                                                                                                    | 600.13                                                                                                    | 606.095                                                                                                    | 614.49                                                                                                    |
| 546.622 | 553.057                                                                                                    | 556.236                                                                                                    | 559.409                                                                                                    | 562.586                                                                                                    | 565.771                                                                                                    | 568.964                                                                                                    | 572.163                                                                                                    | 575.362                                                                                                    | 578.559                                                                                                    | 584.907                                                                                                    | 591.178                                                                                                    | 594.268                                                                                                    | 597.318                                                                                                    | 603.307                                                                                                    | 611.831                                                                                                    |
| 545.945 | 551.003                                                                                                    | 554.572                                                                                                    | 557.53                                                                                                    | 550.005                                                                                                    | 503.502                                                                                                    | 500.020                                                                                                    | 509.710                                                                                                    | 572.820                                                                                                    | 575.95                                                                                                    | 582.19                                                                                                    | 588.448                                                                                                    | 591.545                                                                                                    | 594.015                                                                                                    | 500.668                                                                                                    | 609.37                                                                                                    |
| 544.826 | 550.009                                                                                                    | 552.693                                                                                                    | 555.459                                                                                                    | 558.295                                                                                                    | 561.193                                                                                                    | 564.145                                                                                                    | 567.144                                                                                                    | 570.185                                                                                                    | 573.259                                                                                                    | 579.437                                                                                                    | 585.733                                                                                                    | 588.863                                                                                                    | 591.979                                                                                                    | 598.144                                                                                                    | 607.087                                                                                                    |
| 543.09  | 547.959                                                                                                    | 550.48                                                                                                    | 553.094                                                                                                    | 555.797                                                                                                    | 558.583                                                                                                    | 501.444                                                                                                    | 504.370                                                                                                    | 507.371                                                                                                    | 570.421                                                                                                    | 576.589                                                                                                    | 582.983                                                                                                    | 580.170                                                                                                    | 589.309                                                                                                    | 595.705                                                                                                    | 004.903                                                                                                    |
| 541.730 | 540.348                                                                                                    | 548.750                                                                                                    | 550,220                                                                                                    | 553.91                                                                                                    | 555.642                                                                                                    | 559.447                                                                                                    | 562.349                                                                                                    | 505.331                                                                                                    | 508.384                                                                                                    | 574.580                                                                                                    | 581.093                                                                                                    | 584.353                                                                                                    | 587.021                                                                                                    | 594.123                                                                                                    | 603.641                                                                                                    |
| 540.99  | 545.494                                                                                                    | 547.843                                                                                                    | 550.332                                                                                                    | 552.922                                                                                                    | 555.613                                                                                                    | 558.406                                                                                                    | 561.297                                                                                                    | 564.276                                                                                                    | 567.333                                                                                                    | 573.55                                                                                                    | 580.132                                                                                                    | 583.43                                                                                                    | 586.742                                                                                                    | 593.335                                                                                                    | 602.992                                                                                                    |
| 540.185 | 544.596                                                                                                    | 540.869                                                                                                    | 549.337                                                                                                    | 551.889                                                                                                    | 559,349                                                                                                    | 557.322                                                                                                    | 550.203                                                                                                    | 503.183                                                                                                    | 500.25                                                                                                    | 572.508                                                                                                    | 579.153                                                                                                    | 582.495                                                                                                    | 585.857                                                                                                    | 592.555                                                                                                    | 601.000                                                                                                    |
| 538.49  | 542.73                                                                                                    | 544.930                                                                                                    | 547.208                                                                                                    | 549.725                                                                                                    | 552.318                                                                                                    | 555.051                                                                                                    | 557.922                                                                                                    | 500.914                                                                                                    | 504.008                                                                                                    | 570.344                                                                                                    | 577.154                                                                                                    | 580.595                                                                                                    | 584.009                                                                                                    | 591.008                                                                                                    | 601.096                                                                                                    |
| 535.845 | 539.573                                                                                                    | 541.555                                                                                                    | 543.678                                                                                                    | 545.958                                                                                                    | 548.422                                                                                                    | 551.108                                                                                                    | 554.018                                                                                                    | 557.091                                                                                                    | 500.274                                                                                                    | 500.791                                                                                                    | 573.912                                                                                                    | 577.50                                                                                                    | 581.291                                                                                                    | 588.774                                                                                                    | 599.237                                                                                                    |
|         | 2<br>-999.99<br>-999.99<br>-999.99<br>-999.99<br>-999.99<br>-999.99<br>541.935<br>543.135<br>543.434<br>544.883<br>542.99<br>543.135<br>544.884<br>544.884<br>544.884<br>544.884<br>544.844<br>544.844<br>544.844<br>544.844<br>545.935<br>550.865<br>551.255<br>551.2555<br>551.255<br>551.255<br>551.255<br>551.255<br>551.255<br>551.255<br>551.255 | 2         3           -999.9         -999.9           -999.9         -999.9           -999.9         -999.9           -999.9         -999.9           -999.9         -999.9           -999.9         -999.9           -999.9         -999.9           -999.9         -565.445           -999.9         -565.445           -999.9         -565.445           -44.886         562.95           -542.99         -562.96           -542.99         -562.96           -542.99         -562.96           -544.88         -567.95           -544.98         -567.95           -544.99         -562.96           -544.99         -562.96           -544.98         -569.65           -567.95         -569.42           -569.65         -574.45           -569.65         -574.45           -561.62         -556.96           -551.15         -558.169           -551.5         -558.176           -551.5         -558.306           -551.5         -558.306           -544.845         -561.009           -544.551.63.009         -544.826 | 2         3         4         Can           2         3         4         499.99         499.99         499.99         499.99         499.99         499.99         499.99         499.99         499.99         499.99         499.99         499.99         499.99         499.99         499.99         499.99         499.99         499.49         499.99         499.49         499.99         499.49         499.49         499.49         499.499         499.49         499.499         499.49         499.49         499.499         499.47         489.47         489.47         489.47         489.47         489.47         489.47         489.47         489.47         489.47         489.47         489.47         489.47         489.47         489.47         489.47         489.47         489.47         489.47         489.47         489.47         489.47         489.47         489.47         489.47         489.47         489.47         489.47         489.47         489.47         489.47         489.47         489.47         489.47         489.47         489.47         489.47         489.47         489.47         489.47         489.47         489.47         489.47         489.47         489.47         489.47         489.47         499.47 | prij         Cannos           2         3         4         5           999.39         999.99         999.99         999.99         999.99           999.39         999.99         999.99         999.99         999.99           999.39         999.99         999.99         999.99         999.99           999.39         999.39         999.99         999.99         995.65         450.57         50.50.30           999.39         555.445         51.619         570.684         543.135         56.649         51.075         561.009           543.444         547.066         568.975         566.775         561.009         560.775         51.008           542.369         552.396         562.745         562.775         570.102         564.236         570.711         570.226         562.745         570.711         542.369         569.595         569.571         570.170         144.64         564.272         588.995.06         551.827         569.589         569.595         569.595         569.572         569.564         577.265         551.827         559.569         569.564         577.265         551.466         577.265         551.227         558.995         551.227         558.995         < | Print         Cannod         L           2         3         4         5         6           1999.09         -999.99         -999.99         -999.99         -999.99         -999.99           1999.09         -999.99         -999.99         -999.99         -999.99         -999.99           1999.09         -999.99         -999.99         -999.99         -999.99         -999.99           999.09         -999.99         -999.99         -999.99         -999.99         -999.99         -999.99           554.45         573.465         573.465         576.864         999.89         -563.379           -999.99         -574.866         566.565         776.744         005.603         563.371           541.355         546.999         561.019         576.864         563.251         564.41         563.252         566.472         582.125         566.472         582.151         544.888         554.507         577.157.819.90         544.2380         551.527         576.472         570.163         577.819.90         544.2380         556.2415         577.819.90         544.519         569.2417         576.843         554.557         577.917         576.843         554.577.91         577.819.90         554.577.91 <td>P01         Canados         I         CA           990.99         -909.99         -909.99         -909.99         -909.99         -909.99         -909.99         -909.99         -909.99         -909.99         -909.99         -909.99         -909.99         -909.99         -909.99         -909.99         -909.99         -909.99         -909.99         -909.99         -909.99         -909.99         -909.99         -909.99         -909.99         -909.99         -909.99         -909.99         -909.99         -909.99         -909.99         -909.99         -909.99         -909.99         -909.99         -909.40         -609.99         -609.40         -603.373         660.213         -71.44         -605.608         662.744         -603.768         -603.378         662.247         563.247         563.247         563.247         563.251         563.608         -77.444         563.352         563.608         -71.166         578.648         563.346         609.953         563.455         563.608         563.247         563.257         563.608         563.456         563.346         563.346         563.346         563.346         563.346         563.346         563.346         563.346         563.346         563.457         77.447         575.453         560.1463</td> <td>proj         Cannadi         Longal         Cannadi         Longal         Description         Description           999.39         -999.99         -999.99         -999.99         -999.99         -999.99         -999.99         -999.99         -999.99         -999.99         -999.99         -999.99         -999.99         -999.99         -999.99         -999.99         -999.99         -999.99         -999.99         -999.99         -999.99         -999.99         -999.99         -999.99         -999.99         -999.99         -999.99         -999.99         -999.99         -999.99         -999.99         -999.99         -999.89         -776.44         605.09         653.779         605.218         677.744         -778.63         663.218         677.744         -778.63         663.218         677.744         -699.99         -699.99         -699.99         -699.99         -699.99         -699.99         -699.99         -699.99         -699.99         -699.99         -699.99         -699.99         -699.99         -699.99         -699.99         -699.99         -699.99         -699.99         -699.99         -699.99         -699.99         -699.99         -699.99         -699.99         -699.99         -699.99         -699.99         -699.99         -699.99         -69</td> <td>proj         Canuad         Lange         prov           99.39         99.99         99.99         99.99         99.99         99.99         99.99         99.99         99.99         99.99         99.99         99.99         99.99         99.99         99.99         99.99         99.99         99.99         99.99         99.99         99.99         99.99         99.99         99.99         99.99         99.99         99.99         99.99         99.99         99.99         99.99         99.99         99.99         99.99         99.99         99.99         99.99         99.74         64.81         65.21         678.841         672.72         678.65         669.216         677.44         644.67         64.43         64.76         65.64         637.746         64.66         63.144         644.68         643.44         647.66         669.28         603.466         612.62         644.64         644.64         644.64         644.64         644.64         644.64         647.66         664.61         613.38         663.376         610.24         644.64         644.64         644.64         644.64         644.64         644.64         644.64         644.64         644.64         644.64         644.64         644.64         644.64<!--</td--><td>pry         Canidad         Canidad         Canidad           999.99         -909.99         -909.99         -909.99         -909.99         -909.99         -909.99         -909.99         -909.99         -909.99         -909.99         -909.99         -909.99         -909.99         -909.99         -909.99         -909.99         -909.99         -909.99         -909.99         -909.99         -909.99         -909.99         -909.99         -909.99         -909.99         -909.99         -909.99         -909.99         -909.99         -909.99         -909.99         -909.99         -909.99         -909.99         -909.99         -909.99         -909.99         -909.99         -909.99         -909.99         -909.99         -909.99         -909.99         -909.99         -909.99         -909.99         -909.99         -909.99         -909.99         -909.99         -909.99         -909.99         -909.99         -909.99         -909.99         -909.99         -909.99         -909.99         -909.99         -909.99         -909.99         -909.99         -909.99         -909.99         -909.99         -909.99         -909.99         -909.99         -909.99         -909.99         -909.99         -909.99         -909.99         -909.99         -909.99         -909.99<!--</td--><td>P3         Cannot         Cannot         Cannot         Mark           99.39         -09.99         -09.99         -09.99         -09.99         -09.99         -09.99         -09.99         -09.99         -09.99         -09.99         -09.99         -09.99         -09.99         -09.99         -09.99         -09.99         -09.99         -09.99         -09.99         -09.99         -09.99         -09.99         -09.99         -09.99         -09.99         -09.99         -09.99         -09.99         -09.99         -09.99         -09.99         -09.99         -09.99         -09.99         -09.99         -09.99         -09.99         -09.99         -09.99         -09.99         -09.99         -09.99         -09.99         -09.99         -09.99         -09.99         -09.99         -09.99         -09.99         -09.99         -09.99         -09.99         -09.99         -09.99         -09.99         -09.99         -09.99         -09.99         -09.99         -09.99         -09.99         -09.99         -09.99         -09.99         -09.99         -09.99         -09.99         -09.99         -09.99         -09.99         -09.99         -09.99         -09.99         -09.99         -09.99         -09.99         -09.99         -09.99</td><td>proj         Cannoa         Cannoa         prov           1999.39         -999.39         -999.39         -999.39         -999.39         -999.39         -999.39         -999.39         -999.39         -999.39         -999.39         -999.39         -999.39         -999.39         -999.39         -999.39         -999.39         -999.39         -999.39         -999.39         -999.39         -999.39         -999.39         -999.39         -999.39         -999.39         -999.39         -999.39         -999.39         -999.39         -999.39         -999.39         -999.39         -999.39         -999.39         -997.40         -668.52         -668.52         -668.52         -668.52         -668.52         -668.52         -668.52         -668.52         -668.52         -668.52         -668.52         -668.52         -668.52         -668.52         -668.52         -668.52         -668.52         -668.52         -668.52         -668.52         -668.52         -668.52         -668.52         -668.52         -668.52         -668.52         -668.52         -668.52         -668.52         -668.52         -668.52         -668.52         -668.52         -668.52         -668.52         -668.52         -668.52         -668.52         -668.53         -668.54         -622.446<td>proj         Canual         Canual         Canual         Canual           1         Canual         Canual         Canual         Canual         Canual           199.39         99.99         99.99         99.99         99.99         99.99         99.99         99.99         99.99         99.99         99.99         99.99         99.99         99.99         99.99         99.99         99.99         99.99         99.99         99.99         99.99         99.99         99.99         99.99         99.99         99.99         99.99         99.99         99.99         99.99         99.99         99.99         99.99         99.99         99.99         99.99         99.99         99.99         99.99         99.99         99.99         99.99         99.99         99.99         99.99         99.99         99.99         99.99         99.99         99.99         99.99         99.99         99.99         99.99         99.99         99.99         99.99         99.99         99.99         99.99         99.99         99.99         99.99         99.99         99.99         99.99         99.99         99.99         99.99         99.99         99.99         99.99         99.99         99.99         99.99         99</td><td>pry         Canual         Canual         Canual           99.99         99.99         99.99         99.99         99.99         99.99         10         11         12         13         14           999.99         999.99         999.99         999.99         999.99         999.99         999.99         999.99         999.99         999.99         999.99         999.99         999.99         999.99         999.99         999.99         999.99         999.99         999.99         999.99         999.99         999.99         999.99         999.99         999.99         999.99         999.99         655.445         577.455         650.977         673.333         665.204         667.1289         677.1286         669.327         669.218         671.089         672.238         669.228         669.258         669.269         667.734         649.645         655.224         669.269         667.734         649.645         655.224         653.247         633.533         664.249         653.247         633.533         664.249         653.247         633.533         664.249         653.247         633.533         642.644         653.224         653.523         663.601         656.621         667.608         657.734         653.623         663.</td><td>pry         Canual         Canual         Canual           99.99         90.99         909.99         909.99         909.99         909.99         10         11         12         13         14         15           999.99         999.99         999.99         999.99         909.99         909.99         909.99         100         11         12         13         14         165           999.99         999.99         999.99         999.99         999.99         999.99         999.99         1065.956         669.330         1655.165         165         965.056         165.956         669.537         165.175.417         179.133         665.227         669.226         669.221         669.226         669.221         669.226         669.227         669.226         665.227         661.44         665.227         661.44         665.22         669.226         167.74.044         677.468         675.447         655.621         657.447         655.621         657.447         655.621         657.445         657.62         659.655         643.444         657.62         659.655         645.898         657.62         659.655         645.898         657.62         659.656         655.61         645.324         657.62         659.665</td><td>prod         Cannoa         Cannoa         mar           1999.39         499.99         499.99         499.99         499.99         499.99         499.99         499.99         499.99         499.99         499.99         499.99         499.99         499.99         499.99         499.99         499.99         499.99         499.99         499.99         499.99         499.99         499.99         499.99         499.99         499.99         499.99         499.99         499.99         499.99         499.99         499.99         499.99         499.99         499.99         499.99         499.99         499.99         499.99         499.99         499.99         499.99         499.99         499.99         499.99         499.99         499.99         499.99         499.99         499.99         499.99         499.99         499.99         499.99         499.99         499.99         499.99         499.99         499.99         499.99         499.99         499.99         499.99         499.99         499.99         499.99         499.99         499.99         499.99         499.99         499.99         499.99         499.99         499.99         499.99         499.99         499.99         499.99         499.99         499.99</td></td></td></td> | P01         Canados         I         CA           990.99         -909.99         -909.99         -909.99         -909.99         -909.99         -909.99         -909.99         -909.99         -909.99         -909.99         -909.99         -909.99         -909.99         -909.99         -909.99         -909.99         -909.99         -909.99         -909.99         -909.99         -909.99         -909.99         -909.99         -909.99         -909.99         -909.99         -909.99         -909.99         -909.99         -909.99         -909.99         -909.99         -909.99         -909.99         -909.40         -609.99         -609.40         -603.373         660.213         -71.44         -605.608         662.744         -603.768         -603.378         662.247         563.247         563.247         563.247         563.251         563.608         -77.444         563.352         563.608         -71.166         578.648         563.346         609.953         563.455         563.608         563.247         563.257         563.608         563.456         563.346         563.346         563.346         563.346         563.346         563.346         563.346         563.346         563.346         563.457         77.447         575.453         560.1463 | proj         Cannadi         Longal         Cannadi         Longal         Description         Description           999.39         -999.99         -999.99         -999.99         -999.99         -999.99         -999.99         -999.99         -999.99         -999.99         -999.99         -999.99         -999.99         -999.99         -999.99         -999.99         -999.99         -999.99         -999.99         -999.99         -999.99         -999.99         -999.99         -999.99         -999.99         -999.99         -999.99         -999.99         -999.99         -999.99         -999.99         -999.99         -999.89         -776.44         605.09         653.779         605.218         677.744         -778.63         663.218         677.744         -778.63         663.218         677.744         -699.99         -699.99         -699.99         -699.99         -699.99         -699.99         -699.99         -699.99         -699.99         -699.99         -699.99         -699.99         -699.99         -699.99         -699.99         -699.99         -699.99         -699.99         -699.99         -699.99         -699.99         -699.99         -699.99         -699.99         -699.99         -699.99         -699.99         -699.99         -699.99         -69 | proj         Canuad         Lange         prov           99.39         99.99         99.99         99.99         99.99         99.99         99.99         99.99         99.99         99.99         99.99         99.99         99.99         99.99         99.99         99.99         99.99         99.99         99.99         99.99         99.99         99.99         99.99         99.99         99.99         99.99         99.99         99.99         99.99         99.99         99.99         99.99         99.99         99.99         99.99         99.99         99.99         99.74         64.81         65.21         678.841         672.72         678.65         669.216         677.44         644.67         64.43         64.76         65.64         637.746         64.66         63.144         644.68         643.44         647.66         669.28         603.466         612.62         644.64         644.64         644.64         644.64         644.64         644.64         647.66         664.61         613.38         663.376         610.24         644.64         644.64         644.64         644.64         644.64         644.64         644.64         644.64         644.64         644.64         644.64         644.64         644.64 </td <td>pry         Canidad         Canidad         Canidad           999.99         -909.99         -909.99         -909.99         -909.99         -909.99         -909.99         -909.99         -909.99         -909.99         -909.99         -909.99         -909.99         -909.99         -909.99         -909.99         -909.99         -909.99         -909.99         -909.99         -909.99         -909.99         -909.99         -909.99         -909.99         -909.99         -909.99         -909.99         -909.99         -909.99         -909.99         -909.99         -909.99         -909.99         -909.99         -909.99         -909.99         -909.99         -909.99         -909.99         -909.99         -909.99         -909.99         -909.99         -909.99         -909.99         -909.99         -909.99         -909.99         -909.99         -909.99         -909.99         -909.99         -909.99         -909.99         -909.99         -909.99         -909.99         -909.99         -909.99         -909.99         -909.99         -909.99         -909.99         -909.99         -909.99         -909.99         -909.99         -909.99         -909.99         -909.99         -909.99         -909.99         -909.99         -909.99         -909.99         -909.99<!--</td--><td>P3         Cannot         Cannot         Cannot         Mark           99.39         -09.99         -09.99         -09.99         -09.99         -09.99         -09.99         -09.99         -09.99         -09.99         -09.99         -09.99         -09.99         -09.99         -09.99         -09.99         -09.99         -09.99         -09.99         -09.99         -09.99         -09.99         -09.99         -09.99         -09.99         -09.99         -09.99         -09.99         -09.99         -09.99         -09.99         -09.99         -09.99         -09.99         -09.99         -09.99         -09.99         -09.99         -09.99         -09.99         -09.99         -09.99         -09.99         -09.99         -09.99         -09.99         -09.99         -09.99         -09.99         -09.99         -09.99         -09.99         -09.99         -09.99         -09.99         -09.99         -09.99         -09.99         -09.99         -09.99         -09.99         -09.99         -09.99         -09.99         -09.99         -09.99         -09.99         -09.99         -09.99         -09.99         -09.99         -09.99         -09.99         -09.99         -09.99         -09.99         -09.99         -09.99         -09.99</td><td>proj         Cannoa         Cannoa         prov           1999.39         -999.39         -999.39         -999.39         -999.39         -999.39         -999.39         -999.39         -999.39         -999.39         -999.39         -999.39         -999.39         -999.39         -999.39         -999.39         -999.39         -999.39         -999.39         -999.39         -999.39         -999.39         -999.39         -999.39         -999.39         -999.39         -999.39         -999.39         -999.39         -999.39         -999.39         -999.39         -999.39         -999.39         -999.39         -997.40         -668.52         -668.52         -668.52         -668.52         -668.52         -668.52         -668.52         -668.52         -668.52         -668.52         -668.52         -668.52         -668.52         -668.52         -668.52         -668.52         -668.52         -668.52         -668.52         -668.52         -668.52         -668.52         -668.52         -668.52         -668.52         -668.52         -668.52         -668.52         -668.52         -668.52         -668.52         -668.52         -668.52         -668.52         -668.52         -668.52         -668.52         -668.52         -668.53         -668.54         -622.446<td>proj         Canual         Canual         Canual         Canual           1         Canual         Canual         Canual         Canual         Canual           199.39         99.99         99.99         99.99         99.99         99.99         99.99         99.99         99.99         99.99         99.99         99.99         99.99         99.99         99.99         99.99         99.99         99.99         99.99         99.99         99.99         99.99         99.99         99.99         99.99         99.99         99.99         99.99         99.99         99.99         99.99         99.99         99.99         99.99         99.99         99.99         99.99         99.99         99.99         99.99         99.99         99.99         99.99         99.99         99.99         99.99         99.99         99.99         99.99         99.99         99.99         99.99         99.99         99.99         99.99         99.99         99.99         99.99         99.99         99.99         99.99         99.99         99.99         99.99         99.99         99.99         99.99         99.99         99.99         99.99         99.99         99.99         99.99         99.99         99.99         99</td><td>pry         Canual         Canual         Canual           99.99         99.99         99.99         99.99         99.99         99.99         10         11         12         13         14           999.99         999.99         999.99         999.99         999.99         999.99         999.99         999.99         999.99         999.99         999.99         999.99         999.99         999.99         999.99         999.99         999.99         999.99         999.99         999.99         999.99         999.99         999.99         999.99         999.99         999.99         999.99         655.445         577.455         650.977         673.333         665.204         667.1289         677.1286         669.327         669.218         671.089         672.238         669.228         669.258         669.269         667.734         649.645         655.224         669.269         667.734         649.645         655.224         653.247         633.533         664.249         653.247         633.533         664.249         653.247         633.533         664.249         653.247         633.533         642.644         653.224         653.523         663.601         656.621         667.608         657.734         653.623         663.</td><td>pry         Canual         Canual         Canual           99.99         90.99         909.99         909.99         909.99         909.99         10         11         12         13         14         15           999.99         999.99         999.99         999.99         909.99         909.99         909.99         100         11         12         13         14         165           999.99         999.99         999.99         999.99         999.99         999.99         999.99         1065.956         669.330         1655.165         165         965.056         165.956         669.537         165.175.417         179.133         665.227         669.226         669.221         669.226         669.221         669.226         669.227         669.226         665.227         661.44         665.227         661.44         665.22         669.226         167.74.044         677.468         675.447         655.621         657.447         655.621         657.447         655.621         657.445         657.62         659.655         643.444         657.62         659.655         645.898         657.62         659.655         645.898         657.62         659.656         655.61         645.324         657.62         659.665</td><td>prod         Cannoa         Cannoa         mar           1999.39         499.99         499.99         499.99         499.99         499.99         499.99         499.99         499.99         499.99         499.99         499.99         499.99         499.99         499.99         499.99         499.99         499.99         499.99         499.99         499.99         499.99         499.99         499.99         499.99         499.99         499.99         499.99         499.99         499.99         499.99         499.99         499.99         499.99         499.99         499.99         499.99         499.99         499.99         499.99         499.99         499.99         499.99         499.99         499.99         499.99         499.99         499.99         499.99         499.99         499.99         499.99         499.99         499.99         499.99         499.99         499.99         499.99         499.99         499.99         499.99         499.99         499.99         499.99         499.99         499.99         499.99         499.99         499.99         499.99         499.99         499.99         499.99         499.99         499.99         499.99         499.99         499.99         499.99         499.99</td></td></td> | pry         Canidad         Canidad         Canidad           999.99         -909.99         -909.99         -909.99         -909.99         -909.99         -909.99         -909.99         -909.99         -909.99         -909.99         -909.99         -909.99         -909.99         -909.99         -909.99         -909.99         -909.99         -909.99         -909.99         -909.99         -909.99         -909.99         -909.99         -909.99         -909.99         -909.99         -909.99         -909.99         -909.99         -909.99         -909.99         -909.99         -909.99         -909.99         -909.99         -909.99         -909.99         -909.99         -909.99         -909.99         -909.99         -909.99         -909.99         -909.99         -909.99         -909.99         -909.99         -909.99         -909.99         -909.99         -909.99         -909.99         -909.99         -909.99         -909.99         -909.99         -909.99         -909.99         -909.99         -909.99         -909.99         -909.99         -909.99         -909.99         -909.99         -909.99         -909.99         -909.99         -909.99         -909.99         -909.99         -909.99         -909.99         -909.99         -909.99         -909.99 </td <td>P3         Cannot         Cannot         Cannot         Mark           99.39         -09.99         -09.99         -09.99         -09.99         -09.99         -09.99         -09.99         -09.99         -09.99         -09.99         -09.99         -09.99         -09.99         -09.99         -09.99         -09.99         -09.99         -09.99         -09.99         -09.99         -09.99         -09.99         -09.99         -09.99         -09.99         -09.99         -09.99         -09.99         -09.99         -09.99         -09.99         -09.99         -09.99         -09.99         -09.99         -09.99         -09.99         -09.99         -09.99         -09.99         -09.99         -09.99         -09.99         -09.99         -09.99         -09.99         -09.99         -09.99         -09.99         -09.99         -09.99         -09.99         -09.99         -09.99         -09.99         -09.99         -09.99         -09.99         -09.99         -09.99         -09.99         -09.99         -09.99         -09.99         -09.99         -09.99         -09.99         -09.99         -09.99         -09.99         -09.99         -09.99         -09.99         -09.99         -09.99         -09.99         -09.99         -09.99</td> <td>proj         Cannoa         Cannoa         prov           1999.39         -999.39         -999.39         -999.39         -999.39         -999.39         -999.39         -999.39         -999.39         -999.39         -999.39         -999.39         -999.39         -999.39         -999.39         -999.39         -999.39         -999.39         -999.39         -999.39         -999.39         -999.39         -999.39         -999.39         -999.39         -999.39         -999.39         -999.39         -999.39         -999.39         -999.39         -999.39         -999.39         -999.39         -999.39         -997.40         -668.52         -668.52         -668.52         -668.52         -668.52         -668.52         -668.52         -668.52         -668.52         -668.52         -668.52         -668.52         -668.52         -668.52         -668.52         -668.52         -668.52         -668.52         -668.52         -668.52         -668.52         -668.52         -668.52         -668.52         -668.52         -668.52         -668.52         -668.52         -668.52         -668.52         -668.52         -668.52         -668.52         -668.52         -668.52         -668.52         -668.52         -668.52         -668.53         -668.54         -622.446<td>proj         Canual         Canual         Canual         Canual           1         Canual         Canual         Canual         Canual         Canual           199.39         99.99         99.99         99.99         99.99         99.99         99.99         99.99         99.99         99.99         99.99         99.99         99.99         99.99         99.99         99.99         99.99         99.99         99.99         99.99         99.99         99.99         99.99         99.99         99.99         99.99         99.99         99.99         99.99         99.99         99.99         99.99         99.99         99.99         99.99         99.99         99.99         99.99         99.99         99.99         99.99         99.99         99.99         99.99         99.99         99.99         99.99         99.99         99.99         99.99         99.99         99.99         99.99         99.99         99.99         99.99         99.99         99.99         99.99         99.99         99.99         99.99         99.99         99.99         99.99         99.99         99.99         99.99         99.99         99.99         99.99         99.99         99.99         99.99         99.99         99</td><td>pry         Canual         Canual         Canual           99.99         99.99         99.99         99.99         99.99         99.99         10         11         12         13         14           999.99         999.99         999.99         999.99         999.99         999.99         999.99         999.99         999.99         999.99         999.99         999.99         999.99         999.99         999.99         999.99         999.99         999.99         999.99         999.99         999.99         999.99         999.99         999.99         999.99         999.99         999.99         655.445         577.455         650.977         673.333         665.204         667.1289         677.1286         669.327         669.218         671.089         672.238         669.228         669.258         669.269         667.734         649.645         655.224         669.269         667.734         649.645         655.224         653.247         633.533         664.249         653.247         633.533         664.249         653.247         633.533         664.249         653.247         633.533         642.644         653.224         653.523         663.601         656.621         667.608         657.734         653.623         663.</td><td>pry         Canual         Canual         Canual           99.99         90.99         909.99         909.99         909.99         909.99         10         11         12         13         14         15           999.99         999.99         999.99         999.99         909.99         909.99         909.99         100         11         12         13         14         165           999.99         999.99         999.99         999.99         999.99         999.99         999.99         1065.956         669.330         1655.165         165         965.056         165.956         669.537         165.175.417         179.133         665.227         669.226         669.221         669.226         669.221         669.226         669.227         669.226         665.227         661.44         665.227         661.44         665.22         669.226         167.74.044         677.468         675.447         655.621         657.447         655.621         657.447         655.621         657.445         657.62         659.655         643.444         657.62         659.655         645.898         657.62         659.655         645.898         657.62         659.656         655.61         645.324         657.62         659.665</td><td>prod         Cannoa         Cannoa         mar           1999.39         499.99         499.99         499.99         499.99         499.99         499.99         499.99         499.99         499.99         499.99         499.99         499.99         499.99         499.99         499.99         499.99         499.99         499.99         499.99         499.99         499.99         499.99         499.99         499.99         499.99         499.99         499.99         499.99         499.99         499.99         499.99         499.99         499.99         499.99         499.99         499.99         499.99         499.99         499.99         499.99         499.99         499.99         499.99         499.99         499.99         499.99         499.99         499.99         499.99         499.99         499.99         499.99         499.99         499.99         499.99         499.99         499.99         499.99         499.99         499.99         499.99         499.99         499.99         499.99         499.99         499.99         499.99         499.99         499.99         499.99         499.99         499.99         499.99         499.99         499.99         499.99         499.99         499.99         499.99</td></td> | P3         Cannot         Cannot         Cannot         Mark           99.39         -09.99         -09.99         -09.99         -09.99         -09.99         -09.99         -09.99         -09.99         -09.99         -09.99         -09.99         -09.99         -09.99         -09.99         -09.99         -09.99         -09.99         -09.99         -09.99         -09.99         -09.99         -09.99         -09.99         -09.99         -09.99         -09.99         -09.99         -09.99         -09.99         -09.99         -09.99         -09.99         -09.99         -09.99         -09.99         -09.99         -09.99         -09.99         -09.99         -09.99         -09.99         -09.99         -09.99         -09.99         -09.99         -09.99         -09.99         -09.99         -09.99         -09.99         -09.99         -09.99         -09.99         -09.99         -09.99         -09.99         -09.99         -09.99         -09.99         -09.99         -09.99         -09.99         -09.99         -09.99         -09.99         -09.99         -09.99         -09.99         -09.99         -09.99         -09.99         -09.99         -09.99         -09.99         -09.99         -09.99         -09.99         -09.99 | proj         Cannoa         Cannoa         prov           1999.39         -999.39         -999.39         -999.39         -999.39         -999.39         -999.39         -999.39         -999.39         -999.39         -999.39         -999.39         -999.39         -999.39         -999.39         -999.39         -999.39         -999.39         -999.39         -999.39         -999.39         -999.39         -999.39         -999.39         -999.39         -999.39         -999.39         -999.39         -999.39         -999.39         -999.39         -999.39         -999.39         -999.39         -999.39         -997.40         -668.52         -668.52         -668.52         -668.52         -668.52         -668.52         -668.52         -668.52         -668.52         -668.52         -668.52         -668.52         -668.52         -668.52         -668.52         -668.52         -668.52         -668.52         -668.52         -668.52         -668.52         -668.52         -668.52         -668.52         -668.52         -668.52         -668.52         -668.52         -668.52         -668.52         -668.52         -668.52         -668.52         -668.52         -668.52         -668.52         -668.52         -668.52         -668.53         -668.54         -622.446 <td>proj         Canual         Canual         Canual         Canual           1         Canual         Canual         Canual         Canual         Canual           199.39         99.99         99.99         99.99         99.99         99.99         99.99         99.99         99.99         99.99         99.99         99.99         99.99         99.99         99.99         99.99         99.99         99.99         99.99         99.99         99.99         99.99         99.99         99.99         99.99         99.99         99.99         99.99         99.99         99.99         99.99         99.99         99.99         99.99         99.99         99.99         99.99         99.99         99.99         99.99         99.99         99.99         99.99         99.99         99.99         99.99         99.99         99.99         99.99         99.99         99.99         99.99         99.99         99.99         99.99         99.99         99.99         99.99         99.99         99.99         99.99         99.99         99.99         99.99         99.99         99.99         99.99         99.99         99.99         99.99         99.99         99.99         99.99         99.99         99.99         99</td> <td>pry         Canual         Canual         Canual           99.99         99.99         99.99         99.99         99.99         99.99         10         11         12         13         14           999.99         999.99         999.99         999.99         999.99         999.99         999.99         999.99         999.99         999.99         999.99         999.99         999.99         999.99         999.99         999.99         999.99         999.99         999.99         999.99         999.99         999.99         999.99         999.99         999.99         999.99         999.99         655.445         577.455         650.977         673.333         665.204         667.1289         677.1286         669.327         669.218         671.089         672.238         669.228         669.258         669.269         667.734         649.645         655.224         669.269         667.734         649.645         655.224         653.247         633.533         664.249         653.247         633.533         664.249         653.247         633.533         664.249         653.247         633.533         642.644         653.224         653.523         663.601         656.621         667.608         657.734         653.623         663.</td> <td>pry         Canual         Canual         Canual           99.99         90.99         909.99         909.99         909.99         909.99         10         11         12         13         14         15           999.99         999.99         999.99         999.99         909.99         909.99         909.99         100         11         12         13         14         165           999.99         999.99         999.99         999.99         999.99         999.99         999.99         1065.956         669.330         1655.165         165         965.056         165.956         669.537         165.175.417         179.133         665.227         669.226         669.221         669.226         669.221         669.226         669.227         669.226         665.227         661.44         665.227         661.44         665.22         669.226         167.74.044         677.468         675.447         655.621         657.447         655.621         657.447         655.621         657.445         657.62         659.655         643.444         657.62         659.655         645.898         657.62         659.655         645.898         657.62         659.656         655.61         645.324         657.62         659.665</td> <td>prod         Cannoa         Cannoa         mar           1999.39         499.99         499.99         499.99         499.99         499.99         499.99         499.99         499.99         499.99         499.99         499.99         499.99         499.99         499.99         499.99         499.99         499.99         499.99         499.99         499.99         499.99         499.99         499.99         499.99         499.99         499.99         499.99         499.99         499.99         499.99         499.99         499.99         499.99         499.99         499.99         499.99         499.99         499.99         499.99         499.99         499.99         499.99         499.99         499.99         499.99         499.99         499.99         499.99         499.99         499.99         499.99         499.99         499.99         499.99         499.99         499.99         499.99         499.99         499.99         499.99         499.99         499.99         499.99         499.99         499.99         499.99         499.99         499.99         499.99         499.99         499.99         499.99         499.99         499.99         499.99         499.99         499.99         499.99         499.99</td> | proj         Canual         Canual         Canual         Canual           1         Canual         Canual         Canual         Canual         Canual           199.39         99.99         99.99         99.99         99.99         99.99         99.99         99.99         99.99         99.99         99.99         99.99         99.99         99.99         99.99         99.99         99.99         99.99         99.99         99.99         99.99         99.99         99.99         99.99         99.99         99.99         99.99         99.99         99.99         99.99         99.99         99.99         99.99         99.99         99.99         99.99         99.99         99.99         99.99         99.99         99.99         99.99         99.99         99.99         99.99         99.99         99.99         99.99         99.99         99.99         99.99         99.99         99.99         99.99         99.99         99.99         99.99         99.99         99.99         99.99         99.99         99.99         99.99         99.99         99.99         99.99         99.99         99.99         99.99         99.99         99.99         99.99         99.99         99.99         99.99         99 | pry         Canual         Canual         Canual           99.99         99.99         99.99         99.99         99.99         99.99         10         11         12         13         14           999.99         999.99         999.99         999.99         999.99         999.99         999.99         999.99         999.99         999.99         999.99         999.99         999.99         999.99         999.99         999.99         999.99         999.99         999.99         999.99         999.99         999.99         999.99         999.99         999.99         999.99         999.99         655.445         577.455         650.977         673.333         665.204         667.1289         677.1286         669.327         669.218         671.089         672.238         669.228         669.258         669.269         667.734         649.645         655.224         669.269         667.734         649.645         655.224         653.247         633.533         664.249         653.247         633.533         664.249         653.247         633.533         664.249         653.247         633.533         642.644         653.224         653.523         663.601         656.621         667.608         657.734         653.623         663. | pry         Canual         Canual         Canual           99.99         90.99         909.99         909.99         909.99         909.99         10         11         12         13         14         15           999.99         999.99         999.99         999.99         909.99         909.99         909.99         100         11         12         13         14         165           999.99         999.99         999.99         999.99         999.99         999.99         999.99         1065.956         669.330         1655.165         165         965.056         165.956         669.537         165.175.417         179.133         665.227         669.226         669.221         669.226         669.221         669.226         669.227         669.226         665.227         661.44         665.227         661.44         665.22         669.226         167.74.044         677.468         675.447         655.621         657.447         655.621         657.447         655.621         657.445         657.62         659.655         643.444         657.62         659.655         645.898         657.62         659.655         645.898         657.62         659.656         655.61         645.324         657.62         659.665 | prod         Cannoa         Cannoa         mar           1999.39         499.99         499.99         499.99         499.99         499.99         499.99         499.99         499.99         499.99         499.99         499.99         499.99         499.99         499.99         499.99         499.99         499.99         499.99         499.99         499.99         499.99         499.99         499.99         499.99         499.99         499.99         499.99         499.99         499.99         499.99         499.99         499.99         499.99         499.99         499.99         499.99         499.99         499.99         499.99         499.99         499.99         499.99         499.99         499.99         499.99         499.99         499.99         499.99         499.99         499.99         499.99         499.99         499.99         499.99         499.99         499.99         499.99         499.99         499.99         499.99         499.99         499.99         499.99         499.99         499.99         499.99         499.99         499.99         499.99         499.99         499.99         499.99         499.99         499.99         499.99         499.99         499.99         499.99         499.99 |

41° Passo – Gerar as Isolinhas e setas de fluxo, no comando "Isolinhas";

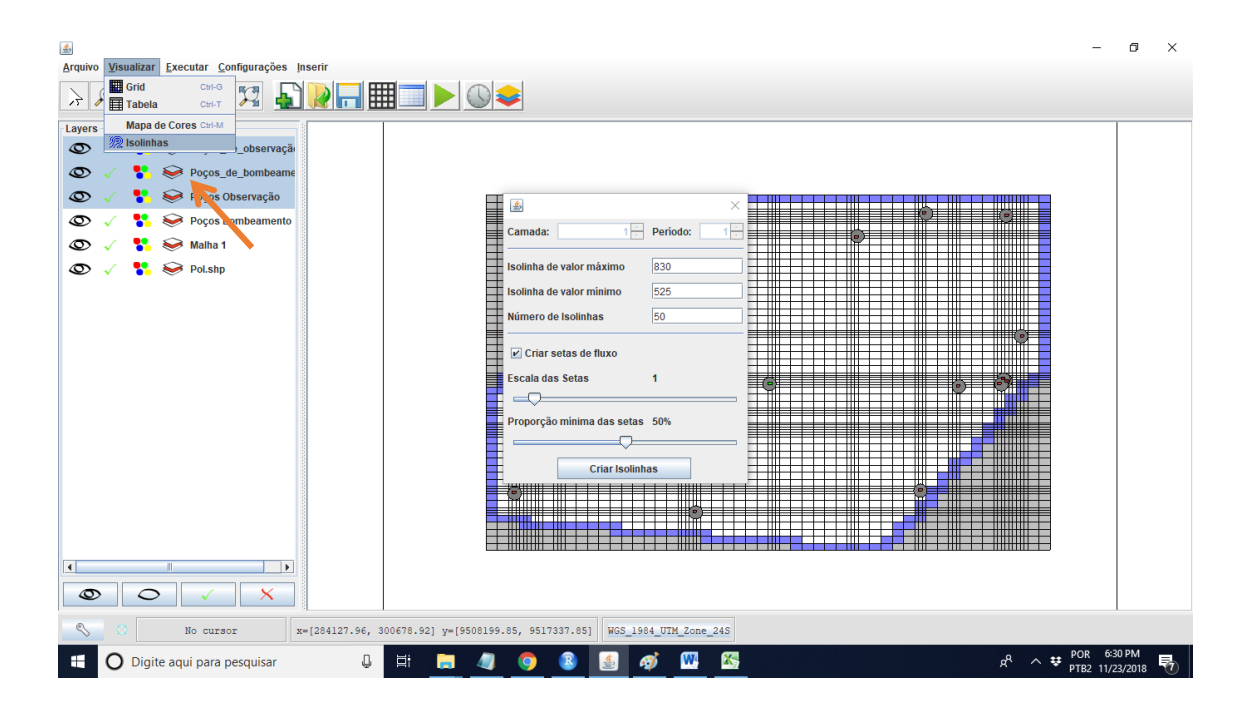

## Os resultados obtidos serão:

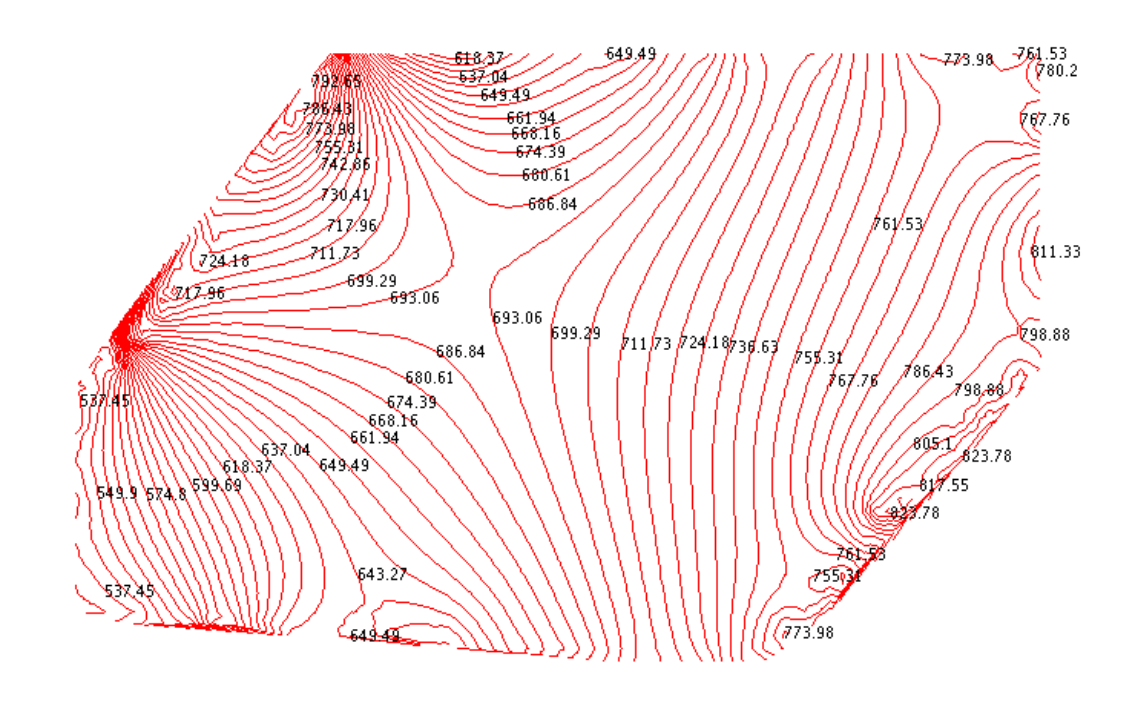

|                                                                                                    |            |   | ٠.  | •   |    |     | ••  |                                                                                                    |      |     |  |     | •   | +                                       |       |      |      |          |     |      | •••      | ••           |            | •               |      |            |     | + | • • |     | •   | -    | -                                       |     |                |     |       | +   |       | *   |                                        |                                                                                                    |       | 1.1 |                         |                                                                                                    | 14.         |       | ÷ • •         |     |                    |
|----------------------------------------------------------------------------------------------------|------------|---|-----|-----|----|-----|-----|----------------------------------------------------------------------------------------------------|------|-----|--|-----|-----|-----------------------------------------|-------|------|------|----------|-----|------|----------|--------------|------------|-----------------|------|------------|-----|---|-----|-----|-----|------|-----------------------------------------|-----|----------------|-----|-------|-----|-------|-----|----------------------------------------|----------------------------------------------------------------------------------------------------|-------|-----|-------------------------|----------------------------------------------------------------------------------------------------|-------------|-------|---------------|-----|--------------------|
|                                                                                                    | -          |   | ••  |     |    |     | ••  |                                                                                                    |      |     |  |     | •   | +                                       |       | -    |      | +        | +   | -    |          |              |            |                 | -    | +          |     | + | ۰.  |     | •   | •    | +                                       |     |                | 1.1 |       | +   | +     | *** |                                        |                                                                                                    |       | 1.1 |                         |                                                                                                    |             | ***   |               |     |                    |
| - 8                                                                                                    | 1.5        | ÷ | Đ   | н   |    | ÷   | H   | - 8                                                                                                    | - 1  | ÷ - |  | Ł   | ÷.  | 1                                       | ÷.    | 1    |      | ÷        | ÷   | - 25 | ±± =     | 11           |            | ε.              | ÷.   | - ÷.       | - 1 |   | 4.8 | - 8 | - ± | - ±  | ÷                                       | - ± | ttil.          | . 1 |       | 1   | - ŧ.  | ŧπ  |                                        |                                                                                                    | 111   | 1   | - E -                   | - 5                                                                                                    |             | ##    | HE.           | 1   | ÷                  |
| - 1                                                                                                    | -          | ł | H   | н   |    |     | H   | - 1                                                                                                    |      |     |  | £   | Ŧ   | 1                                       | - i - |      |      | 1        | ÷   |      | Ħŧ       | it.          |            |                 | 1    | - 4        |     |   | 4 1 | ÷   | - ŧ | - ŧ  | ŧ                                       | - 1 |                |     | 1     | 1   | 1     | ш   |                                        | 1                                                                                                    | ш     | 1   |                         | - 1                                                                                                    |             | 418   | ан:<br>1      | ÷., |                    |
| - 2                                                                                                    | - 2        | 4 | 11  | 23  |    | 12  | Π.  | - 2                                                                                                    | - 14 |     |  | φ.  | τ.  | 1                                       | 4     | 4.   | 10   | 11       | - 7 |      |          | Π.           |            | ε.              | а.   | - 1        |     |   | 1.1 | - 1 | - 1 | - 1  | - 4                                     | - 4 |                | - 1 | - 71  | х.  | -71   | 277 |                                        | а.                                                                                                    | 111   | т.  | ÷.                      | - 1                                                                                                    | 11          | 111   | 111           | ÷., |                    |
| E.                                                                                                    |            | ŧ | ŧ   | E   |    | 1   | F‡  | E                                                                                                    | 33   | £ 3 |  | £.  | 1   | 1                                       | +     | 1    | 1    | 1        | t   | - 21 | ttt      | tt :         |            | ۰.              | - E  | <u>t</u>   |     |   | t t | t   | t   | t    | t                                       | 1   | 1111           | . 1 | 1     | 1   | 1     | 111 |                                        | 1                                                                                                    | 111   | 1   | 10                      | 1                                                                                                    | 1.1         | 100   | nt.           | 1   |                    |
| - 1                                                                                                    |            | 1 | 17  | 11  |    | 17  |     | - 7                                                                                                    | - 11 | 1.1 |  | τ.  | а.  | 4                                       | а.    | ÷.   | 12   | 1        | - 7 |      |          |              | - 1        | ۰.              | а.   | - 7        |     |   | 7.7 | - 1 | - 1 | - 1  | - 1                                     | - 1 |                |     | - 71  | π.  | - 71  | 277 |                                        | а.                                                                                                    |       | ÷.  | 11                      | - 1                                                                                                    | 173         |       | 277           | τ.  |                    |
|                                                                                                    |            |   |     |     |    |     |     |                                                                                                    |      |     |  |     |     |                                         |       |      |      |          |     |      |          |              |            |                 | 1    | 1          |     |   |     |     |     |      |                                         |     |                | 1.1 |       |     | 1.1   |     |                                        |                                                                                                    |       |     | 1.1                     | 1.1                                                                                                    | 1.1         |       |               |     |                    |
| 1.1                                                                                                    |            |   |     |     |    |     |     |                                                                                                    |      |     |  | ι.  |     | 14                                      |       |      |      |          |     |      |          |              |            |                 | 12   | - 1        |     |   | ι.  | - 1 | - 1 | - 1  | - 2                                     |     |                | 1.1 | 1.1   |     | 1.1   |     |                                        |                                                                                                    |       |     | 1.1                     |                                                                                                    |             | ÷     | 44            | 2.1 |                    |
|                                                                                                    |            |   |     |     |    |     |     |                                                                                                    |      |     |  |     |     | 1.1                                     |       |      |      |          | 1.  |      |          | н.           |            |                 | - 2  | - 1        |     |   | 1.  | - 1 | - 1 | - 1  | - 1                                     | - 1 |                |     |       |     | 1.1   |     |                                        |                                                                                                    |       |     | 1.1                     |                                                                                                    | 1.1         | 22.2  | 11.           |     |                    |
| - 1                                                                                                    | - 2        | 1 |     | 22  |    |     |     | - 1                                                                                                    |      |     |  |     | 1   | 1                                       | 1     |      | 1    | 1        | 1   |      |          | Ξ.           |            | 2               | а.   | - 1        | - 1 |   | 11  | - 1 | - 1 | - 1  | - 1                                     | - 1 |                |     | 1     | 1   | 1     |     |                                        | 1                                                                                                    |       | 1   | 1                       | - 2                                                                                                    | 11          |       |               | 1.  | 2                  |
| - 1                                                                                                    |            | 1 |     | 1   |    |     |     | - 1                                                                                                    |      |     |  | 2   | τ.  | 1                                       | 1     |      |      |          | - 1 |      |          | Ξ.           |            | 2               | а.   | - 1        |     |   | 11  | - 1 | - 1 | - 1  | - 1                                     | - 1 |                |     | 1     | 1   | 1     |     |                                        | 1                                                                                                    |       | 1   | 1                       | - 2                                                                                                    | 11          |       |               | 1   |                    |
| - 1                                                                                                    | - 2        | 1 |     | 22  |    | 11  | Ξ   | - 1                                                                                                    |      | 11  |  | 2   | τ.  | Ξ.                                      | 1     | - 2  | 1    | 1        | 1   |      |          | Π.           | - 1        | 2               | а.   | - 1        |     |   | 11  | - 1 | - 1 | - 1  | - 1                                     | - 1 |                |     | 1     | 1   | - 2   | 111 | 1                                      | с.                                                                                                    | 222   | 1   | 1                       | - 1                                                                                                    | 11          |       | <u></u>       | 1   | 2                  |
| - 1                                                                                                    | - 2        |   |     |     |    |     | Ξ.  | - 1                                                                                                    |      | Ι.  |  | 2   | а.  | а.                                      | 1     | - 2  | 1    | 1        | - 1 |      |          |              |            | Ο.              | а.   | - 1        | - 1 |   | 11  | - 1 | - 1 | - 1  | - 1                                     | - 1 |                |     | - 21  | а.  | а.    |     | ÷.                                     | а.                                                                                                    |       | а.  | а.                      | - 1                                                                                                    | 11          |       |               | 1   | 1                  |
| - 1                                                                                                    | - 2        | 1 |     |     |    |     | Ш   | - 5                                                                                                    | 11   | 1.1 |  | Ξ.  | τ.  | 1                                       | 1     |      | Ξ.   | 1        | - 1 |      |          |              |            | Ξ.              | а.   | - 2        |     |   | 11  | - 1 | - 1 | - 1  | - 1                                     | - 1 |                |     | ÷.    | а.  | а.    |     | а.                                     | а.                                                                                                    |       | а.  | а.                      |                                                                                                    |             |       |               | Ξ.  | С.                 |
|                                                                                                    |            |   |     |     |    |     |     | - 1                                                                                                    |      |     |  |     | с.  |                                         |       |      | - T. | - 1      | - 2 |      |          |              |            | Ξ.              |      |            |     |   | 11  | - 1 | - 1 | - 1  | - 1                                     |     |                |     |       |     |       |     | ÷.                                     |                                                                                                    |       |     |                         |                                                                                                    |             |       |               | Ξ.  |                    |
| - 1                                                                                                    | - 2        |   |     |     |    |     | Ξ.  | 1                                                                                                    | - 11 | 1.1 |  |     | а.  | а.                                      | а.    |      |      |          | - 1 |      |          |              |            | з.              |      | - 7        | - 2 |   | 11  | - 1 | - 1 | - 1  | - 1                                     | - 7 |                |     | - T.  | а.  | а.    |     |                                        | а.                                                                                                    |       | а.  | а.                      | - 7                                                                                                    |             |       |               | τ.  |                    |
| - 1                                                                                                    | - 2        |   |     |     |    | 1   |     | - 2                                                                                                    |      | 1.1 |  | ۰.  | а.  |                                         | ÷.    | а.   | л.   | Ξ.       | -1  | - 23 |          |              |            | з.              | Ξ.   | - 1        | - 2 |   | 11  | - 0 | - 1 | - 7  | - 7                                     | - 1 |                | - 1 | 11    | 1   | 11    |     |                                        | ÷.                                                                                                    | ÷.    | ÷.  | 11                      | 1                                                                                                    | 1.1         |       |               | ÷., | 1                  |
|                                                                                                    |            |   |     |     |    |     |     |                                                                                                    |      |     |  | ۰.  | а.  |                                         |       |      |      |          | - 7 |      |          |              |            | τ.              | л.   | - 7        |     |   | 11  |     |     |      |                                         |     |                |     |       | ÷.  | 1     |     |                                        |                                                                                                    | ÷.,   | ÷.  | 1                       | 1                                                                                                    |             |       | · · ·         | ÷., |                    |
| - 2                                                                                                    | - 2        | 1 | 11  | 22  |    |     |     | - 2                                                                                                    | 17   | 7.7 |  | ۰.  | τ.  | π.                                      |       |      |      |          | -1  |      |          |              |            | τ.              | а.   | - 2        |     |   | 1.1 |     | - 1 | - 1  | - 1                                     | - 1 |                | - 1 | 11    | ÷.  | - 11  | 111 |                                        | 1                                                                                                    | Π.    | ÷.  | 11                      | - 1                                                                                                    | 11          |       | ÷.            | ÷., | 1                  |
| - 8                                                                                                    | - 8        | Ŧ | .,  | 2   |    | 14  |     | 4                                                                                                    | - 23 |     |  |     |     |                                         |       |      |      |          |     |      |          |              |            | ۰.              | ÷.   | - ÷.       |     |   | ÷., |     | - 4 | - ÷  | ÷.                                      | - 4 |                | - 4 | ÷.    | ÷., | ÷.    | 244 |                                        | ÷.                                                                                                    | 44 e  | ÷., | ÷.                      | ÷.                                                                                                    | 244         | 41.1  | ÷.,           | ۰.  |                    |
|                                                                                                    |            |   |     | 1   | -  | ••• |     |                                                                                                    |      |     |  | ۰.  |     |                                         |       |      |      |          |     |      |          |              |            | ۰.              |      |            |     |   |     |     |     |      |                                         |     |                |     |       |     |       |     |                                        |                                                                                                    | · · · |     |                         |                                                                                                    |             |       | · · ·         | ۰.  |                    |
|                                                                                                    |            |   |     |     |    | ••• |     |                                                                                                    |      |     |  | •   |     |                                         |       |      |      |          |     |      |          |              | •          | ۰.              | 1    |            |     |   |     |     |     |      |                                         |     |                |     |       |     | 1     |     |                                        |                                                                                                    | · ·   |     | 1                       |                                                                                                    |             |       | · ·           | ۰.  |                    |
|                                                                                                    |            |   | •   | 1   |    |     | ••• |                                                                                                    |      |     |  | ۰.  |     |                                         |       |      |      |          |     |      |          | •••          | ۰.         | ۰.              |      |            |     |   |     |     |     |      |                                         |     |                |     |       |     | 1     |     |                                        |                                                                                                    | · ·   |     | 1                       |                                                                                                    |             |       | · ·           | ÷., |                    |
|                                                                                                    |            |   | •   |     | •  |     | •   |                                                                                                    |      | ۰.  |  |     | ÷., |                                         |       |      |      |          |     |      | •        | ÷.,          | ۰.         | ۰.              |      |            |     |   |     |     |     |      |                                         |     |                |     |       |     |       |     |                                        |                                                                                                    | · · · |     | 1                       |                                                                                                    |             |       |               | ÷., |                    |
| - 1                                                                                                    | - 2        | 1 |     | 23  | ۰. |     | 52  | 1                                                                                                    | - 22 | 2.2 |  | 2   | τ.  | - 21                                    | ÷.    | - 21 | - 21 | - 21     | - 1 | - 21 | ÷.,      |              | : :        | ٤.              | - 21 | - 21       |     |   | : : | - 1 | - 1 | - 1  | - 1                                     | - 1 |                | - 1 | 11    | ÷.  | 12.   | 122 |                                        | 4                                                                                                    | 200   | 1   | 12                      | - 2                                                                                                    | 120         | :::   | ::::          | 2.1 | 2                  |
|                                                                                                    | - 8        | 4 | ŧ.  | t   | t: | 11  | ĒĒ. | ÷                                                                                                    |      |     |  |     |     |                                         |       |      |      |          | - 1 |      | Ħ١       | ŧŧ :         | ŧ :        | Ε.              | 1    |            |     |   |     | - 1 | - 1 |      |                                         | - 1 |                |     |       |     |       | m   |                                        |                                                                                                    | 111   | ÷.  | ÷.                      | ÷.                                                                                                    | 111         | 111   | htt:          | ε.  | 1                  |
| - ±.                                                                                                    | - <b>†</b> | 1 | i.  | ÷   |    | ŧř, | r,  | Ť                                                                                                    | - 1  |     |  | •   | r.  |                                         |       |      |      |          | Ē   | - t  | tt-      | tt :         | t :        | ŧ.              |      | - <b>t</b> | . 1 | + | t 1 | . • | . • | - t  | - <b>t</b>                              |     | 1 <b>111</b> - | - F | ÷.    | ۰.  | ۰.    | 111 |                                        |                                                                                                    | ***   | 4   | 1                       | 1                                                                                                    | 10          | ***   | \$ <b>*</b> * | ٤., | Т.                 |
|                                                                                                    | •          |   | ••• | **  |    | ••  | •   |                                                                                                    | 1    | •   |  | ۰.  |     |                                         |       |      |      |          |     |      | •••      | ••           | •          | ٠.              |      |            | 1   |   | • • |     |     | •    |                                         |     |                |     |       | -   | -     |     |                                        |                                                                                                    |       |     |                         |                                                                                                    |             |       |               | •   |                    |
| 1.1                                                                                                    |            |   | ••• |     |    | ••  | ••• |                                                                                                    | 1    | •   |  | ۰.  | ۰.  |                                         |       |      |      |          |     |      | •••      | ••           | •          | ٠.              |      | 1.1        |     |   |     |     | 1.1 |      |                                         |     |                |     |       |     |       |     |                                        |                                                                                                    |       |     |                         |                                                                                                    |             |       |               | •   |                    |
| - 11                                                                                                    | - 1        | 1 |     | 11  |    | 11  |     | - 5                                                                                                    | - 22 |     |  | 5   | 1   | 1                                       | - 1   | - 1  | - 21 | - 1      | - 1 | - 23 | <u> </u> | ** :         | : :        | <u>t</u> -      | 12   | - 11       |     |   | : : | - 1 | - 1 | - 1  | - 1                                     | - 1 |                | - 1 | 11    | 11  | 11    | 177 |                                        |                                                                                                    | 227   | 11  | 11                      |                                                                                                    | 111         | 111   |               | ÷.  | 1                  |
| - 4                                                                                                    | - i        | j | i., | i i |    | 11  |     | - 8                                                                                                    |      |     |  | ٤.  | ŧ.  | ÷                                       | ÷     | ÷    | -    | ŧ        | ÷   | -#   | #1       | #            | ŧ -        | ŧ.              | ÷.   | - i.       |     |   | 1.1 | - i | - i | - i. | - i.                                    | . i |                | - i | - i . | ÷.  | - i . | 111 | -                                      | к.                                                                                                    | 884   | 4   | 4                       |                                                                                                    | <b>1</b> 11 | 111   | ŧ88.          | ÷., | 4                  |
|                                                                                                    | 11         | 1 |     | 11  |    |     |     | 15                                                                                                    | 11   | 1.1 |  | 5   | ÷., | ÷.                                      | ÷.    | ÷.   |      | ÷.       | - 1 | - ** | ***      | ** *         | <u>.</u>   | t -             | 12   | 11         |     |   | 5.5 | - 1 | - 1 | - 5  | 11                                      | - 1 | 1.11           | - 1 | 11    | 11  | 11    | 111 |                                        | 11                                                                                                    | 555   |     |                         |                                                                                                    | 100         |       |               | × . |                    |
| - 4                                                                                                    | - ¥        |   | ١.  |     |    |     |     |                                                                                                    | - 1  | : 1 |  | ŧ., | ÷.  | ÷                                       | ÷     | ÷.   | - 21 | +        | - ‡ | - #4 | ## =     | <b>#</b> # : | <b>t</b> : | ŧ.              | 4    |            |     |   |     | - 1 | - 1 |      | - ¥                                     | - 4 |                |     | - ÷   | 4   | 4     | 144 |                                        | 4                                                                                                    |       | 4   | ÷.                      | - 2                                                                                                    |             | 122   |               | ۰.  |                    |
| - 4                                                                                                    |            |   | ١.  |     |    |     |     |                                                                                                    |      | : 1 |  | ٤.  | ŧ., | ÷.                                      | ÷     | ÷    | - 21 | ÷        | - ŧ | -#   | ## =     | <b>#</b> # : | <b>t</b> : | ŧ.              | 4.   |            |     |   |     | - 4 | - 4 |      |                                         |     |                |     |       |     |       |     |                                        | 4                                                                                                    | 111   | 1   | ÷.                      | - 2                                                                                                    | - 60        |       |               | £   | 4                  |
|                                                                                                    |            |   | •   |     | •  | ••  | •   |                                                                                                    |      | •   |  | •   | ٠.  |                                         |       | . •  |      |          | •   | . ** | •••      | ••           | •          | ٠.              | 1.1  | 1.1        |     |   |     | - 1 | 1.1 | - 1  | 1.1                                     |     |                | 1.1 | 1.1   |     | 1.1   |     |                                        |                                                                                                    | ÷ * - | 1.1 | 1.1                     | 1.1                                                                                                    |             | ÷ * - |               | ÷., |                    |
| 1.1                                                                                                    |            |   | •   |     | •  | ••  | •   |                                                                                                    |      |     |  | ۰.  | × . | 1                                       | 1     |      |      |          |     |      | •••      | •••          | ÷          | ۰.              | 1.1  | 1.1        |     |   |     | 1.1 | 1.1 |      | 1.1                                     |     |                | 1.1 |       |     | 1.1   |     |                                        |                                                                                                    | 1.66  |     |                         |                                                                                                    |             | · · · |               | ÷., |                    |
| 1.1                                                                                                    |            |   | •   |     |    | ••  |     |                                                                                                    |      |     |  | ۰.  | ÷., | 1                                       |       |      |      |          | 1   |      | •••      | •••          | •          | ۰.              | 1.1  |            |     |   |     | 1.1 | 1.1 | 1.1  |                                         |     |                | 1.1 | 1.1   |     | 1.1   |     |                                        |                                                                                                    | ***   |     |                         |                                                                                                    |             | •••   | •••           | ÷., | 1                  |
|                                                                                                    |            |   |     |     | •  | ••  | •   |                                                                                                    |      |     |  | •   |     |                                         |       |      |      |          |     |      | •••      | •••          |            | ۰.              |      |            |     |   |     | 1.1 | 1.1 |      |                                         |     |                | 1.1 |       |     | 1.1   |     |                                        |                                                                                                    | ÷ * - |     | 1.1                     | -                                                                                                    |             | ***   |               | ۰.  |                    |
|                                                                                                    |            |   |     |     |    |     |     |                                                                                                    |      |     |  | ۰.  | 1.1 | 1.1                                     |       |      | -    | ٠        |     | +    | ••-      | ••           | •          | •               | +    | 1.1        |     |   |     |     | 1.1 |      | 1.1                                     |     |                | 1.1 | 1.1   |     | 1.1   | *** |                                        |                                                                                                    |       |     |                         | -                                                                                                    |             |       |               | ۰.  |                    |
|                                                                                                    |            |   |     | •   |    | ••  | •   | - 1                                                                                                    |      |     |  |     |     |                                         |       |      |      |          |     |      |          |              |            |                 |      |            |     |   |     |     |     |      |                                         |     |                |     |       |     |       |     |                                        |                                                                                                    |       |     |                         |                                                                                                    |             |       |               |     |                    |
| 4                                                                                                    | 4          | ļ |     | 1   | 1  |     |     | 4                                                                                                    | 1    |     |  | ۰.  |     |                                         |       |      |      | +        | •   |      | ** -     | ••           | •          | •               | +    | 1.1        |     |   |     | - 1 | 1   | 1.1  |                                         |     |                | 1.1 |       |     |       | *** | -                                      |                                                                                                    |       |     |                         | -                                                                                                    |             |       |               |     |                    |
| ł                                                                                                    | ÷          | ļ |     | 2   |    |     |     | į                                                                                                    | 4    | 1   |  | ι.  | ξ.  | 4                                       | 4     | 4    | 2    | 4        | 4   | 1    |          |              | :          | ;               | \$   | 4          | 4   |   |     | 4   | 4   | 4    | 4                                       | 4   |                | - 1 | 4     | 4   | 4     | ::: | 2                                      | 2                                                                                                    | 111   | 4   | 1                       | 2                                                                                                    | :::         | :::   |               | ÷., |                    |
|                                                                                                    | 1          | - |     |     |    |     |     | Ì                                                                                                    | -    |     |  | i.  | ł.  | ÷                                       | ÷     | ÷    | ÷    | i        | -   | -    |          |              |            | i               | ÷    | į          | 1   |   |     |     | 1   | ÷    | ÷                                       | 4   |                |     | ÷     | ÷   | ÷     | iii | ł                                      | ÷                                                                                                    | iii   | ł   | 1                       | ł                                                                                                    |             |       | iii           | ł.  | ł                  |
|                                                                                                    |            |   |     |     |    |     |     | 1                                                                                                    | 1    |     |  |     | ł   | ŧ                                       | ł     | Ì    | ł    | i        | ł   |      |          | i            |            | į               | i    | ł          |     | • |     |     |     | ł    | ł                                       | ł   |                |     | ÷     | ł   | ł     | i   | 1                                      | ł                                                                                                    |       | -   |                         | ł                                                                                                    | ï           | ï     |               | 1   | -                  |
|                                                                                                    |            |   |     |     |    |     |     |                                                                                                    |      |     |  |     | ł   | +++++++++++++++++++++++++++++++++++++++ | +++++ | -    | -    |          |     |      |          |              |            | •               |      |            |     |   |     |     |     |      | +++++++++++++++++++++++++++++++++++++++ |     |                |     |       |     |       |     |                                        | -                                                                                                    |       |     |                         |                                                                                                    |             |       |               |     |                    |
|                                                                                                    |            |   |     |     |    |     |     |                                                                                                    |      |     |  |     |     |                                         |       | -    | -    |          |     |      |          |              |            | •               |      |            |     |   |     |     |     |      | -                                       |     |                |     |       |     |       |     |                                        |                                                                                                    |       |     |                         |                                                                                                    |             |       |               |     |                    |
|                                                                                                    |            |   |     |     |    |     |     | the second second                                                                                                    |      |     |  |     |     |                                         |       |      |      |          |     |      |          |              |            | •               |      |            |     | • |     |     |     |      |                                         |     |                |     |       |     |       |     |                                        |                                                                                                    |       |     |                         |                                                                                                    |             |       |               |     |                    |
| and the second second sec |            |   |     |     |    |     |     | the second second second second second second second second second second second second second second second se                                                                                                    |      |     |  |     |     |                                         |       |      |      |          |     |      |          |              |            | • • • • • • •   |      |            |     | • |     |     |     |      |                                         |     | • • • •        |     |       |     |       |     |                                        | Contraction of the                                                                                              |       |     | · · · · · · · · · · · · |                                                                                                    |             |       |               |     |                    |
| and the second second                                                                                                    |            |   |     |     |    |     |     | the second second second second second second second second second second second second second second second se                                                                                                    |      |     |  |     |     |                                         |       |      |      | ******** |     |      |          |              |            | • • • • • • • • |      |            |     | • |     |     |     |      |                                         |     | • • • •        |     |       |     |       |     |                                        | Contraction of the                                                                                              |       |     |                         | A second second s |             |       |               |     | 11111 1 1111 1 1 1 |
| the second second second                                                                                                    |            |   |     |     |    |     |     | the state of the state of the s |      |     |  |     |     |                                         |       |      |      | ******** |     |      |          |              |            | ••••••          |      |            |     |   |     |     |     |      |                                         |     |                |     |       |     |       |     | 1.1.1.1.1.1.1.1.1.1.1.1.1.1.1.1.1.1.1. | Contraction of the second second second second second second second second second second second second second s |       |     |                         |                                                                                                    |             |       |               |     | 1000 1000 1 1 1 1  |

42° Passo – Fechar o programa;

43° Passo – Abrir o UFC Flow;

44° Passo - Inserir novamente o shapefile da área;

45° Passo – Abrir o arquivo salvo no 38° passo.

46° Passo – Nas configurações das condições de fluxo na camada, alterar a condição de confinamento da camada para "Não Confinada";

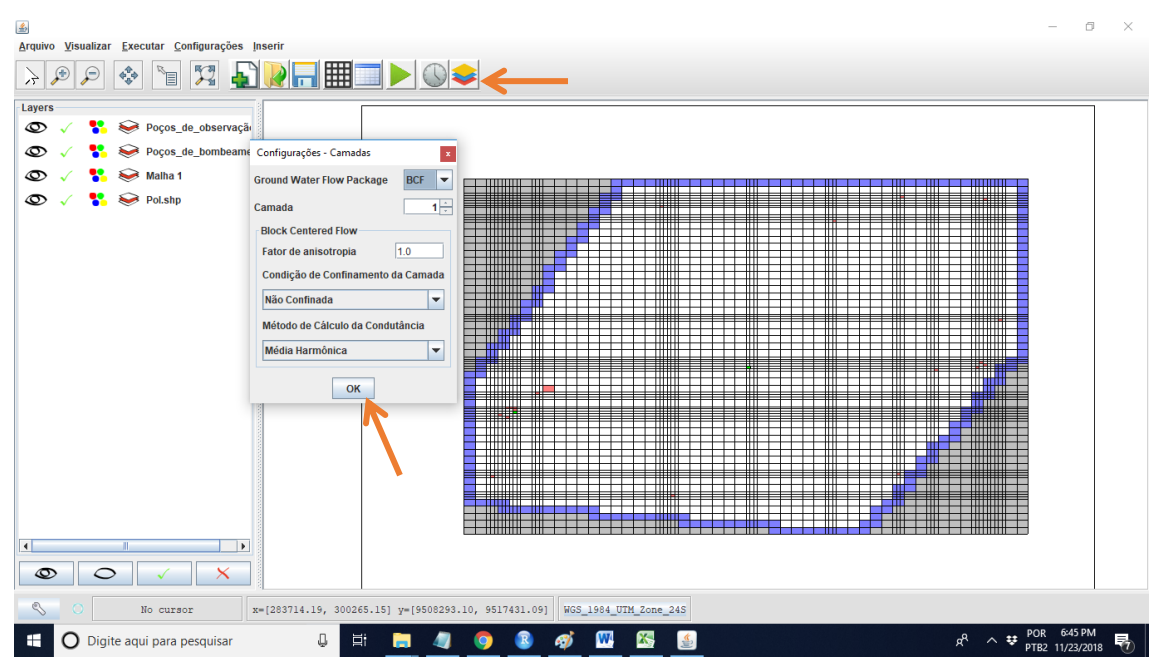

47° Passo - Nas configurações de opção de tempo da simulação, utilizar os valores default;

|                                                   |                                                       | - 6                          | ı ×        |
|---------------------------------------------------|-------------------------------------------------------|------------------------------|------------|
| Arquivo Visualizar Executar Configurações Inserir |                                                       |                              |            |
| > P + 1 1 1 1 1 1 1 1 1 1 1 1 1 1 1 1 1 1         |                                                       |                              |            |
| Layers                                            |                                                       |                              | 1          |
| 👁 🗸 🚏 😣 Poços_de_observaçã                        |                                                       |                              |            |
| 👁 🗸 🐮 😂 Poços_de_bombeame                         | Configurações Tempo 💌                                 |                              |            |
| 👁 🗸 🐈 🕪 Malha 1                                   | Período Duração Passos Multiplicador Estado           |                              |            |
| 🔊 🏑 🚼 🕪 Pol.shp                                   | 1 1.0 1 1.0 Estacionário                              |                              |            |
|                                                   |                                                       |                              |            |
|                                                   |                                                       |                              |            |
|                                                   |                                                       |                              |            |
|                                                   |                                                       |                              |            |
|                                                   |                                                       |                              |            |
|                                                   |                                                       |                              |            |
|                                                   |                                                       |                              |            |
|                                                   |                                                       |                              |            |
|                                                   |                                                       | 1                            |            |
|                                                   |                                                       |                              |            |
|                                                   | Adicionar Período Passos de Tempo = 1                 |                              |            |
|                                                   | Remover Período Estado = Estacionário                 | 4                            |            |
|                                                   |                                                       |                              |            |
|                                                   | OK Cancelar                                           |                              |            |
|                                                   |                                                       |                              |            |
|                                                   |                                                       | ,                            |            |
|                                                   |                                                       |                              |            |
| S 298167.14, 9510624.22 x=[283714.19, 300265      | .15) y=(9508293.10, 9517431.09) WGS_1984_UIM_Zone_245 |                              |            |
| 🗄 🔘 Digite aqui para pesquisar 🔒 🗒                | 🖷 🦉 🦉 🦉 🖉 🖉 🖉 🚛 👘                                     | POR 6:47 PM<br>PTB2 11/23/20 | 1<br>018 😽 |

48° Passo - Na aba "Executar", selecionar o comando "Calibrar - Migh";

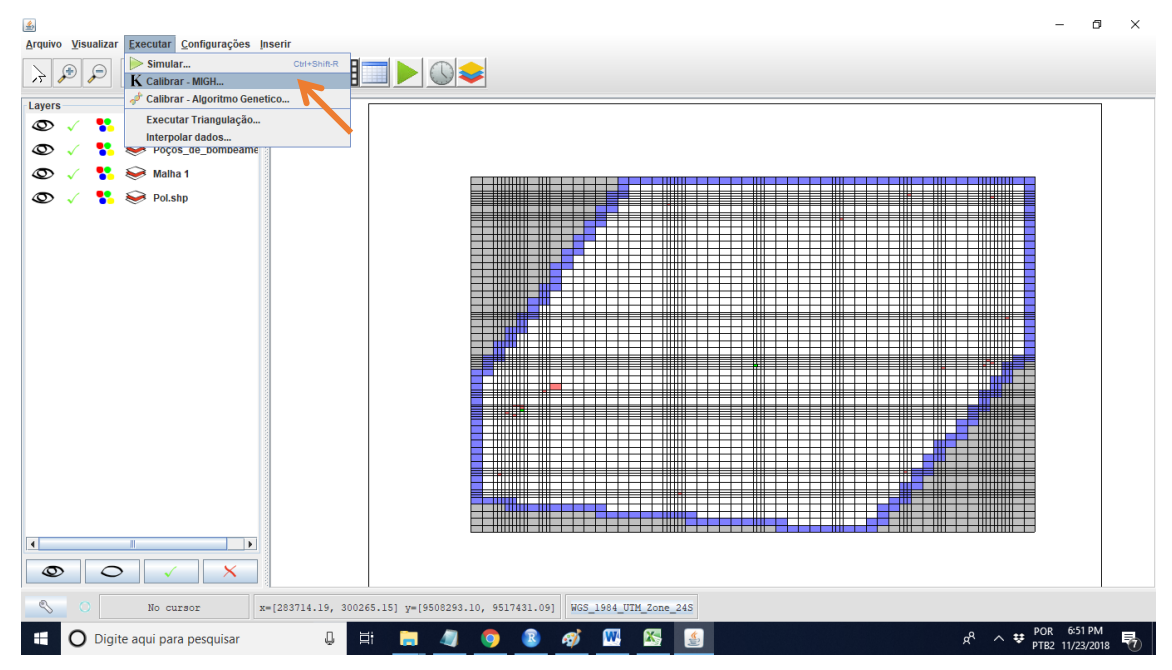

49° Passo – Escolher um destino para o arquivo e executar a calibração. Aguardar alguns minutos;

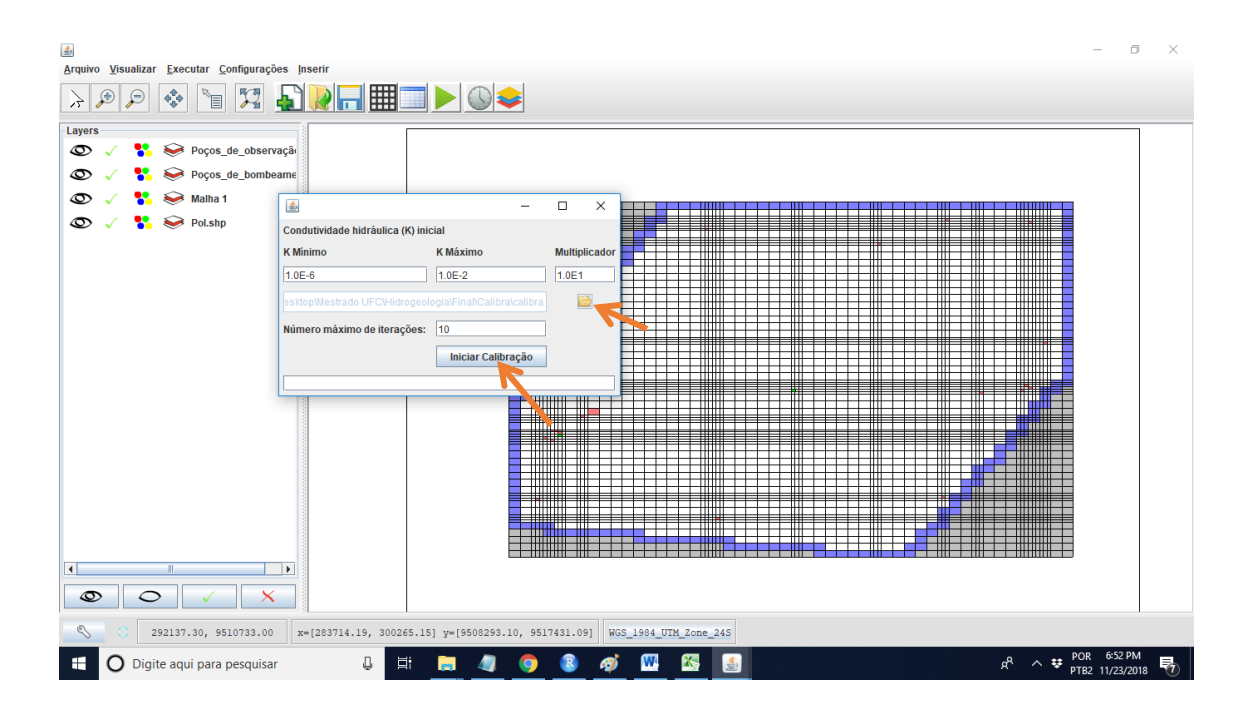

50° Passo – Após finalizada a calibração, comparar os valores de condutividade hidráulica calibrada e o da literatura;

## 7 CALIBRAÇÃO CAUCAIA

A escolha do aquífero partiu através de uma consulta no siagasweb (siagasweb.cprm.gov.br) em que se observou o fato de que existia uma boa concentração de poços na região da Caucaia, município do estado do Ceará, todos com vazão, carga estática e carga dinâmica.

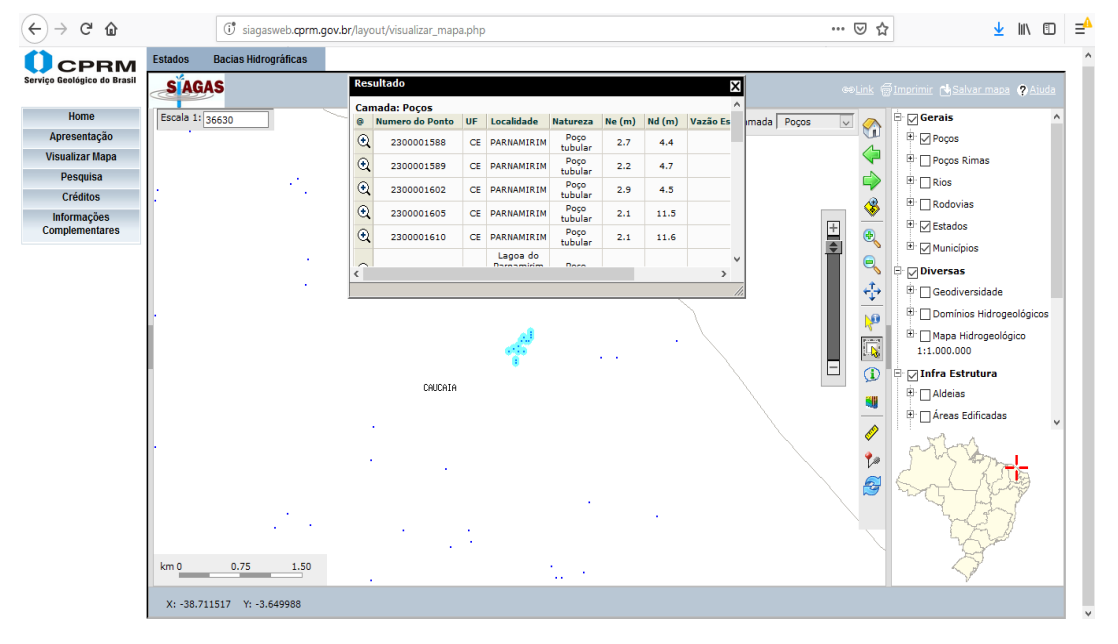

Observe que no canto inferior esquerdo da imagem acima, o siagas dá as coordenadas do ponto em que o ponteiro do mouse está em cima. Pela área adotada, no caso aqui na Caucaia, escolhem-se as coordenadas de um ponto superior na extremidade esquerda e um ponto inferior da extremidade direita. Essa área formará um quadrado. Com essas duas coordenadas escolhidas, abre-se o software UFC 11 – ArcMap. Abrir o ArctoolBox e selecionar o comando "Limpar", em seguida pressionar "Ok" e aguardar alguns segundos;

| 🔇 UFC11 - ArcMap                |                                                                                                    | -                                                                                           |      | ×  |
|---------------------------------|----------------------------------------------------------------------------------------------------|---------------------------------------------------------------------------------------------|------|----|
| File Edit View Bookmarks Insert | t Selection Geoprocessing Customize Windows Help                                                                |                                                                                             |      |    |
| े 🗋 🚔 🖨 🐥 🗿 🛍 🗙 🖄 🤉             | ar 🕂 🔶 📲 🔁 🖓 🖓 🖓 🖓 🖓 🖓 🖓 🖓 🖓 🖓 🖓 🖓                                                                              |                                                                                             |      |    |
| े 🔍 🔍 🏹 🥥 💥 🖸 🔶 🔯 -             | - 🛛   🖌   🗐 🖉 🔛 🛗 🖧 😓   🗔   🗊 🚬 🛛 📂                                                                             | ArcToolbox                                                                                  | Π×   |    |
| Table Of Contents # ×           | ×                                                                                                    | ArcToolbox                                                                                  | F    | ^  |
| 🏡 📮 🧇 📮 🖽                       |                                                                                                    | B S Analysis Tools                                                                          |      |    |
| 🖃 🍠 Brasil                      |                                                                                                    | 🗄 🚳 Cartography Tools                                                                       |      |    |
| C:\UFC\UFC11\Dados              | ≤ 00 Limpar × e 25 No                                                                                           | 🗄 🚳 Conversion Tools                                                                        |      |    |
| EPluvio     Brasil Sedes        |                                                                                                    |                                                                                             |      |    |
| •                               | This tool has no parameters.                                                                                    | Geocoding Tools                                                                             |      |    |
| 🗉 🔲 Brasil Municipios           |                                                                                                    | 🗄 🥞 Geostatistical Analyst Tools                                                            |      |    |
| Brasil Estados     Zopar        | The second second second second second second second second second second second second second second second se | General Referencing Tools                                                                   |      |    |
| GradeTopodata                   |                                                                                                    | B Network Analyst Tools                                                                     |      |    |
|                                 | TT TT                                                                                                    | 🗄 🚳 Parcel Fabric Tools                                                                     |      |    |
| Nivel2     Nivel2               | 7                                                                                                    | Generatics Tools                                                                            |      |    |
|                                 |                                                                                                    | Generations     Generations     Generations     Generations     Generations     Generations |      |    |
| Nivel5                          |                                                                                                    | 🖩 🍯 Spatial Analyst Tools                                                                   |      |    |
| Nivel6                          |                                                                                                    | 🗄 🚳 Spatial Statistics Tools                                                                |      |    |
|                                 | 25 5                                                                                                    | Generating Analyst Lools                                                                    |      |    |
| Rodovias Estaduais              |                                                                                                    | 🗉 🗞 1 Topodata                                                                              |      |    |
| Rodovias Federais               |                                                                                                    | 💐 00 Limpar                                                                                 | - 1  |    |
|                                 | $\checkmark$                                                                                                    | 3 01 Ponto                                                                                  |      |    |
|                                 |                                                                                                    | 3 02 Population                                                                             |      |    |
|                                 | OK Cancel Environments Show Help >>                                                                             | 🛐 04 Bacia                                                                                  |      |    |
|                                 |                                                                                                    | 3 05 Nova Bacia                                                                             |      |    |
|                                 |                                                                                                    | 3 02 Drenagem                                                                               |      |    |
|                                 |                                                                                                    |                                                                                             |      |    |
|                                 |                                                                                                    |                                                                                             |      |    |
|                                 |                                                                                                    |                                                                                             |      | ~  |
|                                 | <u> </u> □ □                                                                                                    |                                                                                             | >    | ř. |
|                                 |                                                                                                    | -51.65 -42.13 Decimal Degrees                                                               | 25.4 |    |
| O Digite aqui para pesq         | quisar 🚨 🗄 🦲 👑 🔍                                                                                                | x <sup>R</sup> ∧ ♥ POK 5-177<br>PTB2 11/23/                                                 | 2018 | 3  |

Após o comando limpar, selecionar o comando "Pontos Topo" e preencher com as coordenadas

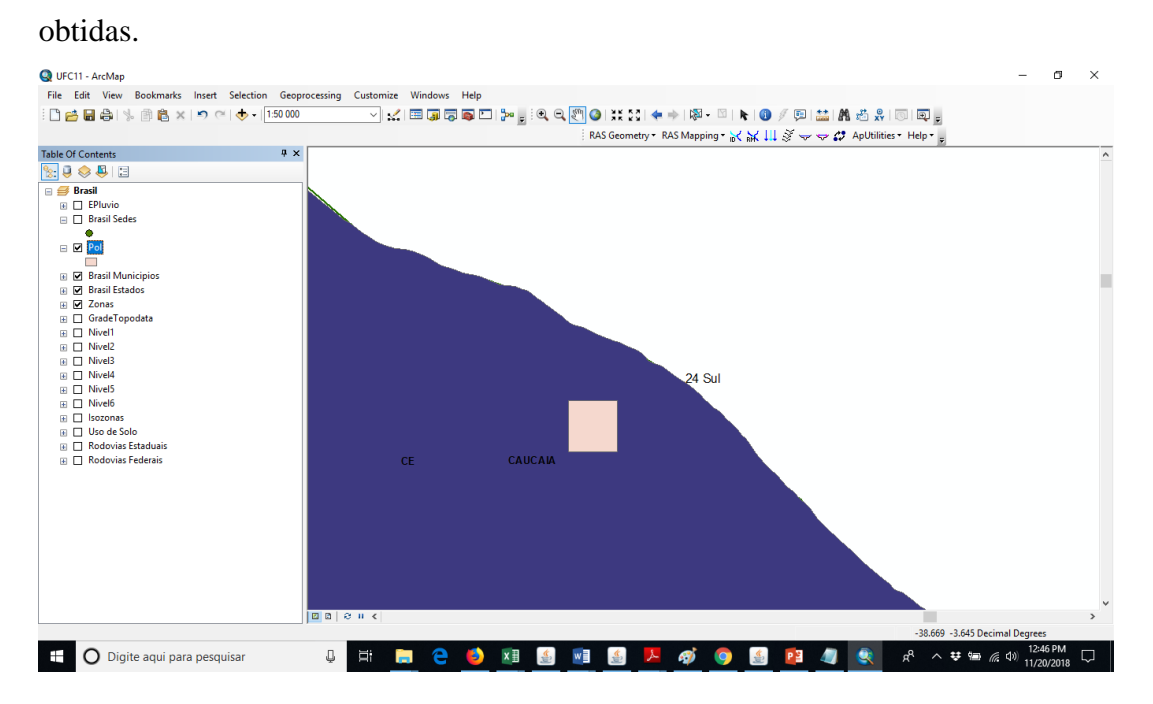

Essa delimitação irá extrair as coordenadas dos poços juntamente com seus demais dados concedidos, através de um shapefile. Será criado assim um arquivo de texto (pontoscota) com todos esses dados.

| 🗐 PontosCota - Bloco de notas                                  | -          | 0    | × |
|----------------------------------------------------------------|------------|------|---|
| Arquivo Editar Formatar Exibir Ajuda                           |            |      |   |
| 531281.33694061,9596677.18586375,34.652802                     |            |      | ^ |
| 531313.43584783,9596677.18586375,35.008801                     |            |      |   |
| 531345.53475504,9596677.18586375,35.073200                     |            |      |   |
| 531377.63366226,9596677.18586375,34.922401                     |            |      |   |
| 531409.73256948,9596677.18586375,32.879601                     |            |      |   |
| 531441.83147670,9596677.18586375,31.127199                     |            |      |   |
| 531473.93038391,9596677.18586375,29.193199                     |            |      |   |
| 531506.02929113,9596677.18586375,27.786800                     |            |      |   |
| 531538.12819835,9596677.18586375,27.481100                     |            |      |   |
| 531570.22710557,9596677.18586375,28.258600                     |            |      |   |
| 531602.32601278,9596677.18586375,29.740601                     |            |      |   |
| 531634.42492000,9596677.18586375,30.465900                     |            |      |   |
| 531666.52382722,9596677.18586375,30.024900                     |            |      |   |
| 531698.62273443,9596677.18586375,29.318399                     |            |      |   |
| 531730.72164165,9596677.18586375,28.916000                     |            |      |   |
| 531762.82054887,9596677.18586375,29.405399                     |            |      |   |
| 531794.91945609,9596677.18586375,30.218800                     |            |      |   |
| 531827.01836330,9596677.18586375,31.524099                     |            |      |   |
| 531859.11727052,9596677.18586375,31.601101                     |            |      |   |
| 531891.21617774,9596677.18586375,31.048100                     |            |      |   |
| 531923.31508496,9596677.18586375,30.332399                     |            |      |   |
| 531955.41399217,9596677.18586375,30.856701                     |            |      |   |
| 531987.51289939,9596677.18586375,31.564501                     |            |      |   |
| 531281.33694061,9596709.45021125,33.333801                     |            |      |   |
| 531313.43584783,9596709.45021125,33.636799                     |            |      |   |
| 531345.53475504,9596709.45021125,33.749199                     |            |      |   |
| 531377.63366226,9596709.45021125,33.581200                     |            |      |   |
| 531409.73256948,9596709.45021125,32.387901                     |            |      |   |
| 531441.83147670,9596709.45021125,31.305000                     |            |      |   |
| 531473.93038391,9596709.45021125,29.417000                     |            |      |   |
| 531506.02929113,9596709.45021125,28.080799                     |            |      |   |
| 531538.12819835,9596709.45021125,27.659300                     |            |      |   |
| 531570.22710557,9596709.45021125,28.665600                     |            |      |   |
| 531602.32601278,9596709.45021125,30.129000                     |            |      |   |
| 531634.42492000,9596709.45021125,31.449301                     |            |      |   |
| 531666.52382722,9596709.45021125,31.459299                     |            |      |   |
| 531698.62273443,9596709.45021125,31.370800                     |            |      | ~ |
| <                                                              |            |      | > |
| 📕 🖸 Digite agui para perguicar 🔐 📅 🛄 🕋 🐴 🖬 🕼 🖬 🚳 👘 🧖 🚳 👘 🥒 👘 🖉 | (1)) 12:40 | PM F | 7 |
|                                                                | 11/20/     | 2018 |   |

Utilizando agora o software UFCflow, clica-se na aba Inserir, em seguida na opção Inserir Shapefile, que foi criado anteriormente, e seleciona-se o shapefile criado. Apertar no botão abrir.

| Arquivo Visualizar Executar Configurações Inserir                                                                                                    | 1º - Clicar em "Inserir".                                                      |
|----------------------------------------------------------------------------------------------------|--------------------------------------------------------------------------------|
| ≽ 🗩 🔎 🚷 📔 🌠 🛓 Inserir Shapefile<br>Inserir dados de t                                                                                                    | exto 2° - Clicar em "Inserir Shapefile".                                       |
| Layers Inserir Poços                                                                                                    | Uppartamento de Engennaria<br>Hidráulica e Ambiental                           |
| ○ √ <sup>8</sup> Se Poços_de_observaçã Inserir Rio                                                                                                    | abaa fila                                                                      |
| ○ ✓ September Poços_de_bombeame_Extrair dados de la poços_de_bombeame_Extrair dados de la poços_de_bombe | snapeme                                                                        |
| 🗢 🗸 🛟 😔 Malha 1                                                                                                    | Abrir X                                                                        |
| Ilow_delaunay_pocos_ficticios                                                                                                    |                                                                                |
|                                                                                                    | Pesquisar em: 🗂 Saida 🔹 🔹 🖾 🔂 🗂 B 🕅                                            |
| 🗢 🗸 👫 😂 Pontos-Cota                                                                                                    | Curvasnivel sho                                                                |
|                                                                                                    | Polshp                                                                         |
| 👁 🧹 🛟 😔 Polshp                                                                                                    | pontos.shp 3° - Escolher o arquivo shapetile desejado.                         |
| INSERÇÃO DO<br>SHAPEFILE                                                                                                    | Nome do Arquivo: Polshp<br>Arquivos do Tipo: shp - Shapefile<br>Abrir Cancelar |
| S30983.82, 9597086.75 x=[530434.25, 53                                                                                                    | 12575.81) y=(9596506.66, 9597788.97) WGS_1984_UTM_Zone_245                     |

Aberto o shapefile, verifica-se se a projeção de coordenadas é a WGS 1984 UTM, de fácil verificação na parte inferior da superfície do software. Observe que na aba que nos dá a projeção, ele coloca que a zona é a zona 24, que é a zona em que o estado do Ceará é pertencente.

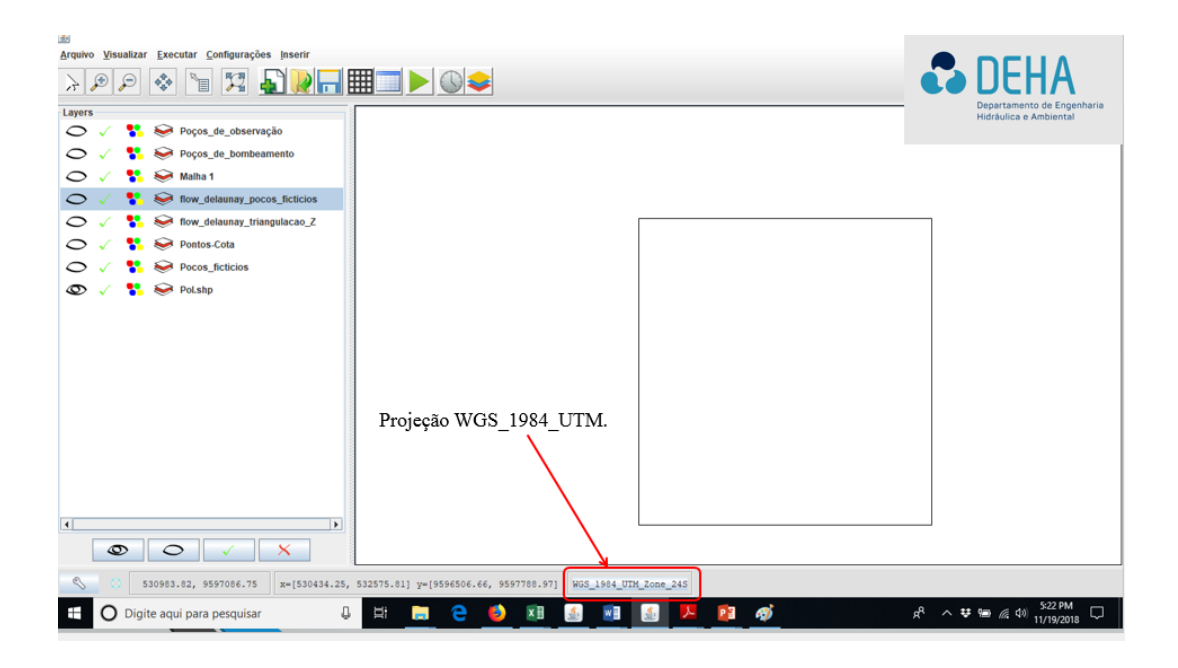

Nesse próximo momento, iremos inserir os poços reais. Novamente, aperta-se na aba Inserir, mas dessa vez na opção inserir dados de texto. Seleciona-se o arquivo de texto que contenha esses dados. Uma janela chamada "inserir dados de texto" será aberta, e nela se editam os parâmetros necessários.

| Popos, de, Donbeam Extrair dados de shapefile Popos, de, Donbeam Extrair dados de shapefile Popos, de, Donbeam Extrair dados de shapefile Popos, de, Donbeam Extrair dados de shapefile Popos, ficticios Popos, ficticios Separador: training alta alta alta alta alta alta alta alt                                                                                                    | Pocos, de Loonderson Insert no<br>Pocos, de Loonderson Extrair dados de shapefie<br>Pocos, de Loonderson Extrair dados de shapefie<br>Pocos, de Loonderson Extrair dados de shapefie<br>Pocos, de Loonderson Extrair dados de shapefie<br>Pocos, ficticios<br>Pocos, ficticios<br>Pocos, ficticios<br>Pocos, ficticios<br>Pocos, ficticios Pocos, ficticios Poco                                                                                                    | ayers Inserir Poços                         |                                                                                                    | 2                                                                                                    | e - Clicar e                                                                                                    | n "Inserir                                                                                                    | dados d                                                                                                    | e texto"                                                                                                    |                                                                                                    |                                        |
|----------------------------------------------------------------------------------------------------|----------------------------------------------------------------------------------------------------|---------------------------------------------|----------------------------------------------------------------------------------------------------|----------------------------------------------------------------------------------------------------|----------------------------------------------------------------------------------------------------|----------------------------------------------------------------------------------------------------|----------------------------------------------------------------------------------------------------|----------------------------------------------------------------------------------------------------|----------------------------------------------------------------------------------------------------|----------------------------------------|
| Image: second second secon                                                                                                    | Image: Second and a construction of the second and the second and the second an                                                                                                    | Extrair dados de st                         | hapefile                                                                                                    |                                                                                                    |                                                                                                    |                                                                                                    |                                                                                                    |                                                                                                    |                                                                                                    |                                        |
| Image: Section of the section of the section of t                                                                                                    | Image: Second product of the second product of the secon                                                                                                    | J V V Poços_de_bombeame_cratili dabes de di | a point                                                                                                    |                                                                                                    |                                                                                                    |                                                                                                    |                                                                                                    |                                                                                                    |                                                                                                    |                                        |
| Imperied addos de texto       A         Imperied addos de texto       A         Imperied addos de texto       A         Imperied addos de texto       A         Imperied addos de texto       A         Imperied addos de texto       A         Imperied addos de texto       A         Imperied addos de texto       A         Imperied addos de texto       A         Imperied addos de texto       A         Imperied addos de texto       A         Imperied addos de texto       A         Imperied addos de texto       A         Imperied addos de texto       Imperied addos de texto         Imperied addos de texto       Imperied addos de texto         Imperied addos de texto       Imperied addos de texto         Imperied addos de texto       Imperied addos de texto         Imperied addos de texto       Imperied addos de texto         Imperied addos de texto       Imperied addos de texto         Imperied addos de texto       Imperied addos de texto         Imperied addos de texto       Imperied addos de texto         Imperied addos de texto       Imperied addos de texto         Imperied addos de texto       Imperied addos de texto         Imperied addos de texto       Imperied addos de texto                                                                                                    | Implementations       Texto       Texto <td>🔿 🧹 👫 🕪 Malha 1</td> <td>0</td> <td></td> <td></td> <td></td> <td></td> <td></td> <td></td> <td>~</td>                                                                                                    | 🔿 🧹 👫 🕪 Malha 1                             | 0                                                                                                    |                                                                                                    |                                                                                                    |                                                                                                    |                                                                                                    |                                                                                                    |                                                                                                    | ~                                      |
| Arquive: C:UsersIDELLLDesktop/UFC11-Hidrogeologia(Daniel)/Pocos-real.txt<br>3° - Editar os parâmetros necessários.<br>Separador: t                                                                                                    | Image: Second second secon                                                                                                    | 🔿 🧹 🚼 🥪 flow_delaunay_pocos_ficticios       | insenr dado                                                                                                    | os de texto                                                                                                    |                                                                                                    |                                                                                                    |                                                                                                    |                                                                                                    |                                                                                                    | ~                                      |
| Arguivo: C:UsersiDELL/Desktop/UFC11-Hidrogeologia(Daniel/)Pocos-real.txt                                                                                                    | Arguivo: C:UsersiDELLiDesktopiUFC11-Hidrogeologia(Danieli)/Pocos-real.txt<br>3° - Editar os parâmetros necessários.<br>Separador: It<br>100001589 PARIMAIR: 3843 384251 3645277 301/1416 317/2 9897015 cc<br>200001589 PARIMAIR: 3843 384254 3645277 301/1416 317/2 9897015 cc<br>200001589 PARIMAIR: 3843 384254 3645277 301/1416 317/2 9897015 cc<br>200001589 PARIMAIR: 3843 384254 3645277 301/1416 317/2 9897016 cc<br>200001589 PARIMAIR: 3843 384254 3645277 301/1416 317/2 9897016 cc<br>200001589 PARIMAIR: 3843 384254 3645277 301/15180 317/2 9897016 cc<br>200001589 PARIMAIR: 3843 384254 3645277 307/15000 531550 9897046 cc<br>200001569 PARIMAIR: 3843 384254 3645277 307/15000 531550 9897046 cc<br>200001569 PARIMAIR: 3843 384254 3645277 307/15000 531550 9897046 cc<br>200001569 PARIMAIR: 3843 384254 3645277 307/15000 531550 9897046 cc<br>200019892 Lapas do P. 3881 384256 3647600 307/15257 331510 989886 cc<br>200019892 Lapas do P. 3846 384257 3645809 337/15555 531502 989886 cc<br>200019895 Lapas do P. 3846 384257 3645809 337/15555 531502 989886 cc<br>200019895 Lapas do P. 3846 384257 3645809 337/15555 531502 989886 cc<br>200019895 Lapas do P. 3846 384257 3645809 337/15555 531502 989886 cc<br>200019895 Lapas do P. 3846 384257 3645809 337/15555 531502 989886 cc<br>200019895 Lapas do P. 3846 384257 3645809 337/15555 531502 989886 cc<br>200019895 Lapas do P. 3846 384257 3645809 337/15555 531502 989886 cc<br>200019895 Lapas do P. 3846 384257 3645809 337/15555 531502 989886 cc<br>200019895 Lapas do P. 3846 384257 3645809 337/15555 531502 989886 cc<br>200019895 Lapas do P. 3846 384257 3645809 337/15555 531502 989886 cc<br>200019895 Lapas do P. 3846 384257 3645809 337/15555 531502 989886 cc<br>200019895 Lapas do P. 3846 384257 3645809 337/15555 531502 989886 cc<br>200019895 Lapas do P. 3846 384257 3645809 337/15555 531502 989886 cc<br>200019895 Lapas do P. 3846 384257 364500 337/15555 531502 989886 cc<br>200019895 Lapas do P. 3846 384257 364500 337/15555 531502 989886 cc<br>200019895 Lapas do P. 3846 384257 364500 337/15555 531502 989886 cc<br>200019895 Lapas do P. 3846 384257 364500 337/155                     | 🔿 🧹 🐮 🕯 flow delaunay triangulacao Z        |                                                                                                    |                                                                                                    |                                                                                                    |                                                                                                    |                                                                                                    |                                                                                                    |                                                                                                    |                                        |
| Arguivo:       C:3Users/DELL/Desktop/UFC11-Hidrogeologia(Daniel/)Pocos-real.txt       Image: C:3Users/DELL/Desktop/UFC11-Hidrogeologia(Daniel/)Pocos-real.txt         Arguivo:       C:3Users/DELL/Desktop/UFC11-Hidrogeologia(Daniel/)Pocos-real.txt       Image: C:3Users/DELL/Desktop/UFC11-Hidrogeologia(Daniel/)Pocos-real.txt       Image: C:3Users/DELL/Desktop/UFC11-Hidrogeologia(Daniel/)Pocos-real.txt         Separador:       Image: C:3Users/DELL/Desktop/UFC11-Hidrogeologia(Daniel/)Pocos-real.txt       Image: C:3Users/DELL/Desktop/UFC11-Hidrogeologia(Daniel/)Pocos-real.txt       Image: C:3Users/DELL/Desktop/UFC11-Hidrogeologia(Daniel/)Pocos-real.txt         Separador:       Image: C:3Users/DELL/Desktop/UFC11-Hidrogeologia(Daniel/)Pocos-real.txt       Image: C:3Users/DelL/Desktop/UFC11-Hidrogeologia(Daniel/)Pocos-real.txt       Image: C:3Users/DelL/Desktop/UFC11-Hidrogeologia(Daniel/)Pocos-real.txt         Separador:       Image: C:3Users/DelL/Desktop/UFC11-Hidrogeologia(Daniel/)Pocos-real.txt       Image: C:3Users/DelL/Desktop/UFC11-Hidrogeologia(Daniel/)Pocos-real.txt         220001588       Parkina/Image: Signature       Signature       Image: C:3Users/DelL/Desktop/UFC11-Hidrogeologia(Daniel/)Pocos-real.txt         220001588       Parkina/Image: Signature       Signature       Signature       Signature       Signature         220001588       Parkina/Image: Signature       Signature       Signature       Signature       Signature       Signature       Signature       Signature       Signature       Signature       Signat                                                                                                    | Arquivo: C:Users/DELL/Desktop/UFC11-Hidrogeologia(Daniel)/Pocos-real.txt<br>3° - Editar os parâmetros necessários.<br>Separador: It<br>200001588 PANAMIR, 33843<br>384251 - 3,845277 - 38,71446 51371/2 0597075 Ca<br>200001588 PANAMIR, 33843<br>384252 - 3,845277 - 38,71446 51371/2 0597075 Ca<br>200001588 PANAMIR, 33843<br>384252 - 3,845277 - 38,714446 51371/2 0597075 Ca<br>200001588 PANAMIR, 33843<br>384252 - 3,845277 - 38,714446 51371/2 0597075 Ca<br>200001588 PANAMIR, 33843<br>384254 - 3,845277 - 38,714446 513717 - 597137 Ca<br>200001580 PANAMIR, 33843<br>384254 - 3,845277 - 38,714446 513717 - 597137 Ca<br>200001580 PANAMIR, 33843<br>384254 - 3,845277 - 38,714446 513717 - 597137 Ca<br>200001580 PANAMIR, 33843<br>384254 - 3,845277 - 38,714446 513717 - 597137 Ca<br>200001580 PANAMIR, 33843<br>384254 - 3,845277 - 38,714446 513717 - 597137 Ca<br>200001580 PANAMIR, 33843<br>384254 - 3,845277 - 38,714446 513717 - 597137 Ca<br>200001580 PANAMIR, 33843<br>384257 - 38,71404 - 597137 Ca<br>200001580 PANAMIR, 33843<br>384257 - 38,71404 - 597137 - Ca<br>200001580 PANAMIR, 33843<br>384257 - 38,71404 - 597137 - Ca<br>200001580 PANAMIR, 33843<br>384257 - 38,71404 - 597137 - Ca<br>200001580 PANAMIR, 33843<br>384257 - 38,71404 - 597137 - Ca<br>200001580 PANAMIR, 33843<br>384257 - 38,71404 - 597137 - Ca<br>200001580 PANAMIR, 33843<br>384257 - 38,71404 - 597137 - 53118 - 697141 - Ca<br>20001580 PANAMIR, 33843<br>384257 - 38,6111 - 30,7153 - 31517 - 5996858 - Ca<br>200015985 - 200015985 - 2000 - 38,7142 - 215800 - 38,7142 - 215800 |                                             |                                                                                                    |                                                                                                    |                                                                                                    |                                                                                                    |                                                                                                    |                                                                                                    | -                                                                                                    |                                        |
| 3° - Editar os parâmetros necessários.<br>Separador: t<br>2100001588 PANIAMIR: 33843 384251 - 3,845277 - 38,714166 531712 9597075 Ca<br>2100001588 PANIAMIR: 33843 384251 - 3,845277 - 38,714166 531712 9597075 Ca<br>2100001589 PANIAMIR: 33840 384250 - 3,844444 - 38713886 531772 9597175 Ca<br>2100001589 PANIAMIR: 33843 384252 - 3,845277 - 38,714166 531712 9597075 Ca<br>2100001589 PANIAMIR: 33843 384252 - 3,845277 - 38,714166 531712 9597075 Ca<br>210001589 PANIAMIR: 33843 384252 - 3,845277 - 38,71500 531565 959745 Ca<br>2100001569 PANIAMIR: 33843 384252 - 3,845297 - 38,71500 531565 959745 Ca<br>210001569 PANIAMIR: 33843 384255 - 3,845389 - 38,71500 531565 959745 Ca<br>210001569 PANIAMIR: 33846 384255 - 3,845389 - 38,71500 531565 959745 Ca<br>210001569 PANIAMIR: 33847 94255 - 3,845389 - 38,71577 531516 959746 Ca<br>210001569 PANIAMIR: 33847 94255 - 3,845389 - 38,71577 531516 959746 Ca<br>210001569 PANIAMIR: 33847 94255 - 3,845389 - 38,71577 531516 959746 Ca<br>210001569 PANIAMIR: 33847 94255 - 3,845389 - 38,71577 531516 959746 Ca<br>210001569 PANIAMIR: 33847 94255 - 3,845389 - 38,71577 531516 959746 Ca<br>210001569 PANIAMIR: 33847 94255 - 3,845389 - 38,71577 531516 959746 Ca<br>210001569 PANIAMIR: 33847 94255 - 3,845389 - 38,71577 531516 959746 Ca<br>210001569 PANIAMIR: 33847 94255 - 3,845389 - 38,71577 531516 959746 Ca<br>210001569 PANIAMIR: 33847 94255 - 3,845389 - 38,71577 531516 959746 Ca<br>210001569 PANIAMIR: 33847 94255 - 3,845389 - 38,71577 531516 959746 Ca<br>210001569 PANIAMIR: 33847 94255 - 3,845389 - 38,71577 531516 959746 Ca<br>210001569 PANIAMIR: 34847 - 9,8459 - 3,84539 - 3,845000 - 38,714722 - 3,31560 - 959745 - Ca<br>210001569 PANIAMIR: 35847 - 3,845000 - 53,714722 - 3,31560 - 959745 - Ca<br>210001569 PANIAMIR - 33842 - 3,845000 - 53,714722 - 3,31560 - 959745 - Ca<br>210001569 PANIAMIR - 3,3447 - 3,345000 - 53,714722 - 3,31560 - 959740 - Ca<br>210001569 PANIAMIR - 3,3447 - 3,345000 - 53,714722 - 3,31560 - 959740 - Ca<br>210001569 PANIAMIR - 3,54500 - 53,547 - 50,568 - Ca<br>210001569 PANIAMIR - 3,5477 - 3,31560 - 959740 - Ca<br>210001577 - 33342 - 3,34500                                                                                                    | Constructions       3° - Editar os parâmetros necessários.         Separador: It       It         Texto       Texto       Texto       Texto       Texto       Y       Texto       Y       Texto       Y       Texto       Texto                                                                                                    | 🗸 🗸 🎽 🤛 Pontos-Cota                         | Arquivo: C                                                                                                    | Users\DELL                                                                                                    | Desktop/UFC11-Hid                                                                                                    | ogeologia(Danie                                                                                                    | I)/Pocos-real.t                                                                                                    | xt                                                                                                    |                                                                                                    |                                        |
| Separador:         It           Separador:         It           230001588         PARNAMIR:         33843         384251         -3,645277         -38,11416         5371/2         9597137         Cal           230001588         PARNAMIR:         33843         384251         -3,645277         -38,11416         5371/2         9597137         Cal           230001588         PARNAMIR:         33843         384251         -3,645277         -38,71444         5371681         9597137         Cal           230001602         PARNAMIR:         33843         384252         -3,645277         -38,71444         5371681         9597045         Cal           230001602         PARNAMIR:         33843         384254         -3,645277         -38,71444         5371681         9597045         Cal           2300011602         PARNAMIR:         33843         384254         -3,645077         -38,71601         9597045         Cal           2300011602         PARNAMIR:         33844         384256         -3,645037         -38,715019         9597045         Cal           230001982         Lapas do P.         33844         384257         -3,64503         -38,71527         531619         9596985         Cal <td>Image: Separador:         Image: Separador:         Image: Separador:</td> <td>🔿 🧹 🚼 🥯 Pocos_ficticios</td> <td></td> <td></td> <td></td> <td></td> <td></td> <td></td> <td></td> <td></td> | Image: Separador:         Image: Separador:                                                                                                    | 🔿 🧹 🚼 🥯 Pocos_ficticios                     |                                                                                                    |                                                                                                    |                                                                                                    |                                                                                                    |                                                                                                    |                                                                                                    |                                                                                                    |                                        |
| Separador:         It           Texto         Texto         T                                                                                                    | Separador:         t           Texto         Texto         Texto         Texto         Texto         Texto         Coordenad         Coordenad           2300001588         PARNAMIR.         33843         384251         3,645277         -38,714166         531712         9597075         CG           2300001589         PARNAMIR.         33843         384252         -3,642277         -38,714166         531712         9597075         CG           2300001605         PARNAMIR.         33843         384252         -3,642777         -38,71500         531500         9597045         CG           2300001605         PARNAMIR.         33843         384254         -3,642777         531160         9597045         CG           2300001605         PARNAMIR.         33843         384255         -3,64333         38715555         551500         9597045         CG           2300019982         Lagoa do P.         33845         384255         -3,64338         38715555         5515002         9596945         CG           2300019985         Lagoa do P.         33845         384255         -3,645101         38,75555         5515002         9596945         CG           2300019985         Lagoa do P.         33                                                                                                    |                                             |                                                                                                    |                                                                                                    |                                                                                                    | 3° - Edit                                                                                                    | ar os nat                                                                                                    | ametro                                                                                                    | s necess                                                                                                    | ários                                  |
| Texto         Texto         Texto         Texto         Texto         Y         Te:           2300011588         PARIMAIR         33843         384251         -3.645277         -3.871446         531712         5957075         Cordenad           2300001588         PARIMAIR         33843         384250         -3.644244         -3.8713086         531773         9597137         Cit           2300001602         PARIMAIR         33843         384250         -3.64444         -3817486         531723         9597137         Cit           2300001602         PARIMAIR         33843         384254         -3.64277         -3.871444         5318181         9597145         Cit           2300001602         PARIMAIR         33843         384254         -3.645277         -3.871600         531505         9597145         Cit           2300001602         PARIMAIR         33845         -3.645933         -3.8715277         531619         9597045         Cit           230001982         Lagoa do P         -3.3847         -3.645933         -3.87700         -3.8715277         531619         9596985         Cit           230001984         Lagoa do P         -3.3847         -3.6450111<-3.8715275         531618         95969685                                                                                                    | Texto         Texto         Texto         Texto         Texto         Texto         Y         Texto           2300001568         PARINAMIR.         33843         384251         -3.645277         -3.874466         531712         9597075         Ca           2300001569         PARINAMIR.         33843         384251         -3.645277         -3.874444         531641         9597075         Ca           2300001569         PARINAMIR.         33843         384252         -3.645277         -3.874444         531651         9597045         Ca           2300001605         PARINAMIR.         33843         384252         -3.645277         5317149         9597045         Ca           2300001605         PARINAMIR.         33843         384255         -3.645277         531619         9597045         Ca           230001605         PARINAMIR.         33845         34255         -3.645707         531619         9597045         Ca           2300019694         Lapapa do P.         33847         34255         -3.645707         531619         9596945         Ca           2300019695         Lapapa do P.         338425         -3.645700         -3.7577         531619         95969695         Ca         2300019894 </th <th>🔊 🧹 🐮 😂 Pol.shp</th> <th></th> <th></th> <th>/</th> <th>3° - Edit</th> <th>ar os par</th> <th>ametro</th> <th>s necess</th> <th>ários.</th>                                                                                                    | 🔊 🧹 🐮 😂 Pol.shp                             |                                                                                                    |                                                                                                    | /                                                                                                    | 3° - Edit                                                                                                    | ar os par                                                                                                    | ametro                                                                                                    | s necess                                                                                                    | ários.                                 |
| Texto         Texto         Coordenad.         Coordenad.         Coord                                                                                                    | Texto         Texto         Texto <t< th=""><th>🔊 🗸 🐮 😂 Polshp</th><th>Separador : 1</th><th>t</th><th>/</th><th>3° - Edit</th><th>ar os par</th><th>ametro</th><th>s necess</th><th>ários.</th></t<>                                                                                                    | 🔊 🗸 🐮 😂 Polshp                              | Separador : 1                                                                                                    | t                                                                                                    | /                                                                                                    | 3° - Edit                                                                                                    | ar os par                                                                                                    | ametro                                                                                                    | s necess                                                                                                    | ários.                                 |
| 2300011989         PAHNAMIR         33843         364251         3.646277         35714166         531172         557177         Ca           2300011989         PAHNAMIR         33843         386250         3.644444         3871388         51177         557177         Ca           230001169         PAHNAMIR         33843         386254         3.446277         3871444         531861         957045         Ca           230001160         PAHNAMIR         33843         386254         3.445277         3871500         531860         957045         Ca           230001160         PAHNAMIR         38845         386256         3.447500         3871627         531860         957045         Ca           230001982         Lapas do P         38845         384256         3.447500         3871627         531810         9597045         Ca           23001982         Lapas do P         38847         384257         3.846700         3871527         531810         9598485         Ca           230019982         Lapas do P         38447         384257         3.446308         35157         5958985         Ca           230019984         Lapas do P         3842         3.84500         S15157         959845 <th>2300001588 PARNAIIR_33843 384251 3.645277 38.714166 231772 9.959175 Ca<br/>200001589 PARNAIIR_33840 384250 3.644344 38.713686 231772 9.9591745 Ca<br/>200001602 PARNAIIR_33843 384252 3.645277 38.71444 35168 9.9597045 Ca<br/>200001610 PARNAIIR_33843 384252 3.645277 38.71444 35168 9.9597045 Ca<br/>200001610 PARNAIIR_33843 384254 3.645277 38.715169 9.9597045 Ca<br/>200001610 PARNAIIR_38443 384254 3.645277 38.715169 9.9597045 Ca<br/>200001994 Lapos do P.33851 384256 3.64550 38.71555 531602 9.959645 Ca<br/>200019984 Lapos do P.33846 384255 3.646530 38.71557 531618 9.959645 Ca<br/>200019984 Lapos do P.33846 384255 3.646510 38.71557 9.9596945 Ca<br/>200019984 Lapos do P.33846 384257 3.646111 38.71563 531505 9.9596945 Ca</th> <th>D 🗸 🐮 😂 Polshp</th> <th>Separador:</th> <th>t</th> <th>~</th> <th>3º - Edit</th> <th>ar os par</th> <th>rametro</th> <th>s necess</th> <th>ários.</th>                                                                                                    | 2300001588 PARNAIIR_33843 384251 3.645277 38.714166 231772 9.959175 Ca<br>200001589 PARNAIIR_33840 384250 3.644344 38.713686 231772 9.9591745 Ca<br>200001602 PARNAIIR_33843 384252 3.645277 38.71444 35168 9.9597045 Ca<br>200001610 PARNAIIR_33843 384252 3.645277 38.71444 35168 9.9597045 Ca<br>200001610 PARNAIIR_33843 384254 3.645277 38.715169 9.9597045 Ca<br>200001610 PARNAIIR_38443 384254 3.645277 38.715169 9.9597045 Ca<br>200001994 Lapos do P.33851 384256 3.64550 38.71555 531602 9.959645 Ca<br>200019984 Lapos do P.33846 384255 3.646530 38.71557 531618 9.959645 Ca<br>200019984 Lapos do P.33846 384255 3.646510 38.71557 9.9596945 Ca<br>200019984 Lapos do P.33846 384257 3.646111 38.71563 531505 9.9596945 Ca                                                                                                    | D 🗸 🐮 😂 Polshp                              | Separador:                                                                                                    | t                                                                                                    | ~                                                                                                    | 3º - Edit                                                                                                    | ar os par                                                                                                    | rametro                                                                                                    | s necess                                                                                                    | ários.                                 |
| 2200011630         PARNAMIR         33840         384252         -3.64444         38163         531733         9597145         Ca           2200001602         PARNAMIR         33843         384252         -3.642444         531851         9597045         Ca           2300001605         PARNAMIR         33843         384254         -3.645277         -38.71424         531850         9597045         Ca           2300001605         PARNAMIR         33845         344254         -3.645277         -38.71500         531850         9597045         Ca           2300001605         PARNAMIR         33845         -3.645237         -3.64700         38.71527         531619         9597045         Ca           2300001905         Lagoa do P         33847         344256         -3.646338         -38.71527         531619         9596436         Ca           2300001905         Lagoa do P         33847         -344538         -38.71527         531618         9596435         Ca           2300001905         Lagoa do P         33847         -3.645308         -38.71275         531618         9596985         Ca           2300021944         Lagoa do P         33847         -3.645000         -3.645000         -3.645000                                                                                                    | 220001162 PARNAMIR. 33840 38420 3,64444 3871388 51773 9959743 Ca<br>220001162 PARNAMIR. 33843 384252 3,644444 531661 9959745 Ca<br>220001165 PARNAMIR. 33843 384252 3,645277 3871444 531661 9959745 Ca<br>2200011610 PARNAMIR. 33843 384255 3,645277 531519 9959745 Ca<br>2200011982 Lagos do P. 33851 384255 3,647500 3871555 53102 9959845 Ca<br>2200019894 Lagos do P. 33847 384255 3,645700 3871555 53102 9959845 Ca<br>2200019895 Lagos do P. 33846 384255 3,645110 3871553 531557 9959895 Ca<br>2200019895 Lagos do P. 33847 384255 3,645111 38715833 531557 9959895 Ca<br>2200019495 Lagos do P. 33847 384255 3,645111 38715833 531557 9959895 Ca<br>2200019495 Lagos do P. 33846 384252 3,645111 38715833 531557 9959895 Ca                                                                                                    | D 🗸 🐮 😂 Polshp                              | Separador : T                                                                                                    | t<br>exto T                                                                                                    | exto Texto                                                                                                    | 3° - Edit                                                                                                    | ar os par                                                                                                    | x<br>Coordenad                                                                                                    | s necess                                                                                                    | ários.                                 |
| 2300001602         PARPIVAMIR.         3384.3         384.222         -3,64.2277         -38,714.44         531681         9597045         Ca           2300001605         PARVNMIR.         3384.3         384.224         -3,64.2777         -83,71500         531650         9597045         Ca           2300001605         PARVNMIR.         3384.5         384.224         -3,64.2777         -83,71500         531650         9597045         Ca           2300001605         PARVNMIR.         3384.5         -3,64.933         -38,715277         531619         9597044         Ca           2300001982         Lagoa do P.         3384.7         34.225         -3,64.9388         38,715277         531618         9596935         Ca           230001985         Lagoa do P.         3384.7         34.2277         -3,64.9388         36.715277         531618         9596905         Ca           2300021986         Lagoa do P.         3344.7         34.4257         -3,64.9388         36.715277         531618         9596905         Ca           2300021348         Lagoa do P.         3344.2         34.257         -3,64.9500         36.714722         531600         9597000         Ca           2300021348         Lagoa do P.         3344.2<                                                                                                    | 2300011602       PARNAMIR.       3384.3       384.222       -3.642277       -3.871444       531661       9597045       Ca         2300011605       PARNAMIR.       3384.3       384.224       -3.645277       -3.871500       531610       9597045       Ca         2300011605       PARNAMIR.       3384.5       384.256       -3.645933       -3.871555       5316102       9596835       Ca         23000119684       Lagoa do P.       3384.7       384.256       -3.645388       -38.715277       531618       9596836       Ca         2300019684       Lagoa do P.       3384.7       384.256       -3.645138       -38.715277       531618       9596836       Ca         2300019684       Lagoa do P.       3384.7       384.256       -3.645138       -38.715277       531618       9596835       Ca         2300019684       Lagoa do P.       3384.7       384.256       -3.64511       -38.715277       531618       9596956       Ca         2300019694       Lagoa do P.       3384.7       384.256       -3.64511       -38.71527       531618       9597100       Ca         23000121364       Lagoa do P.       3384.7       -3.645100       -3.745200       -3.4454       9597100       Ca </td <td>D 🗸 🐮 😪 Polshp</td> <td>Separador : 1<br/>Texto T<br/>2300001588 F</td> <td>t<br/>exto T</td> <td>exto Texto</td> <td>3º - Edit<br/>Texto</td> <td>Texto</td> <td>x<br/>Coordenad.</td> <td>Y<br/>Coordenad.<br/>9597075</td> <td>terios.</td>                                                                                                    | D 🗸 🐮 😪 Polshp                              | Separador : 1<br>Texto T<br>2300001588 F                                                                                                    | t<br>exto T                                                                                                    | exto Texto                                                                                                    | 3º - Edit<br>Texto                                                                                                    | Texto                                                                                                    | x<br>Coordenad.                                                                                                    | Y<br>Coordenad.<br>9597075                                                                                                    | terios.                                |
| 2300011605         PARNAMIR.         33843         384242         -3,642277         -38,71500         551650         9597045         Ca           2300011601         PARNAMIR.         33845         342255         -3,645278         533755         531619         9597014         Ca           2300019802         Lagoa do P.         33841         344226         -3,647500         -38,71527         531619         9596836         Ca           2300019804         Lagoa do P.         33847         344226         -3,647500         -38,71527         531619         9596845         Ca           2300019805         Lagoa do P.         33847         344226         -3,646711         -38,71527         531619         9596845         Ca           2300019805         Lagoa do P.         33842         344227         -3,646711         -38,71427         51169         9597040         Ca           23000214348         Lagoa do P.         33842         344227         -3,646711         -38,714732         511567         9596985         Ca           23000214348         Lagoa do P.         33842         -3,645000         -38,714722         511560         9597100         Ca                                                                                                    | 2200001160       PARTVAMIR.       3384.3       384.242       -3.642277       -3.8371500       551650       9597045       Ca         2200001160       PARTVAMIR.       3384.5       344.255       -3.645700       -3.8171500       551650       9597014       Ca         2200019982       Lapos do P.       33851       344.255       -3.645700       -3.871555       551002       9596945       Ca         2200019984       Lapos do P.       3344.7       344.255       -3.645111       -3.871553       55157       9596965       Ca         2200019985       Lapos do P.       -3.844.7       -3.645111       -3.8715633       551577       9596965       Ca         2300019985       Lapos do P.       -3.846.134       -3.645111       -3.8715633       551577       9596965       Ca         2300019985       Lapos do P.       -3.846.134       -3.645000       -3.645000       -3.645000       -3.645000       -3.645000       -3.645000       -3.645000       -3.645000       -3.645000       -3.645000       -3.645000       -3.645000       -3.645000       -3.645000       -3.645000       -3.645000       -3.645000       -3.645000       -3.645000       -3.645000       -3.645000       -3.645000       -3.645000       -3.645000                                                                                                    | D 🧹 🐮 😔 Polahp                              | Separador : 1<br>Texto T<br>2300001588 P<br>2300001589 F                                                                                                    | t<br>exto T<br>PARNAMIR 3<br>PARNAMIR 3                                                                                                    | exto Texto<br>13843 38425<br>13840 384250                                                                                                    | 3° - Edit<br>Texto<br>-3.645277<br>-3.644444                                                                                                    | Texto<br>-38.714166<br>-38.713888                                                                                                    | x<br>Coordenad.<br>531712<br>531773                                                                                                    | Y<br>                                                                                                    | Te:                                    |
| 2300001910 [AMRUAMIR.] 38445 384256 -3,64833 -38,71527 531619 9597014 Ca<br>2300019982 Lagoa do P.] 33851 384256 -3,646388 -38,71527 531618 9596938 Ca<br>2300019984 Lagoa do P.] 33847 -384257 -3,646388 -38,71527 531618 9596945 Ca<br>2300019985 Lagoa do P.] 33842 -384257 -3,646388 -38,71527 531618 9596945 Ca<br>2300019985 Lagoa do P.] 33842 -384257 -3,645000 -38,714722 531660 9597100 Ca<br>2300021498 Lagoa do P.] 33842 -384257 -3,645000 -38,714722 531660 9597100 Ca                                                                                                    | 23000011910 [PARTMAIME, 33845 384256 -3,646833 -38,71527] 531619 9592714 Ca<br>2300019982 [Lagoa do P.] 33847 384256 -3,64538 -38,71527 531618 9596935 Ca<br>2300019985 [Lagoa do P.] 33847 384257 -3,64538 -38,71527 531618 9596985 Ca<br>2300021986 [Lagoa do P.] 33842 384257 -3,64530 -38,71527 551618 9596985 Ca<br>2300021986 [Lagoa do P.] 33842 384257 -3,64500 -38,71527 551680 9597100 Ca<br>(200021986 [Lagoa do P.] 33842 38425 -3,64500 -38,71527 551680 9597100 Ca<br>(200021986 [Lagoa do P.] 33842 38425 -3,64500 -38,71527 551680 9597100 Ca<br>(200021986 [Lagoa do P.] 33842 38425 -3,64500 -38,71527 551680 9597100 Ca<br>(200021986 [Lagoa do P.] 33842 38425 -3,64500 -38,71527 551680 9597100 Ca<br>(200021986 [Lagoa do P.] 35842 38425 -3,64500 -38,71527 551680 9597100 Ca<br>(200021986 [Lagoa do P.] 35842 38425 -3,64500 -38,71527 551680 9597100 Ca<br>(200021986 [Lagoa do P.] 35842 38425 -3,64500 -38,71527 551680 9597100 Ca<br>(200021986 [Lagoa do P.] 35842 38425 -3,64500 -38,71527 551680 9597100 Ca<br>(200021986 [Lagoa do P.] 35842 38425 -3,64500 -38,71527 551680 9597100 Ca<br>(200021986 [Lagoa do P.] 35842 38425 -3,64500 -38,71527 551680 9597100 Ca<br>(200021986 [Lagoa do P.] 35842 38425 -3,64500 -38,71527 551680 9597100 Ca<br>(200021986 [Lagoa do P.] 35842 38425 -3,64500 -38,71527 551680 9597100 Ca<br>(200021986 [Lagoa do P.] 35842 38425 -3,64500 -38,71527 551680 9597100 Ca<br>(200021986 [Lagoa do P.] 35842 38425 -3,64500 -38,71527 551680 -58,71500 -58,71500 -58,71                                            | D 🧹 🚏 😔 Polshp                              | Separador :<br>Texto T<br>2300001588 P<br>2300001589 P<br>2300001589 P                                                                                                    | t<br>Parnamir                                                                                                    | exto Texto<br>13843 38425<br>13840 384250<br>13843 384252                                                                                                    | 3° - Edit<br>Texto<br>-3.645277<br>-3.64444<br>-3.645277                                                                                                    | Texto<br>-38,714166<br>-38,714888<br>-38,714444                                                                                                    | x<br>Coordenad.<br>531712<br>531773<br>531681                                                                                                    | Y<br>Coordenad.<br>9597075<br>9597137<br>9597045                                                                                                    | Te: •                                  |
| 220001998/Lagoa do P386738475036470038,750038,750036969453<br>20001998/Lagoa do P38425364611138,71583353155795969453<br>2300019985 Lagoa do P3844234257364611138,71583353155795969453<br>2200021438 Lagoa do P33842384257364500337147225168095971003                                                                                                    | 2200019982 (Lagoa do P., 3346) 344205 -3,647000 -38,75005 0,51002 9596945 Ca<br>2200019984 (Lagoa do P., 3344) -344255 -3,646111 -38,71503 551567 9596945 Ca<br>2200019985 (Lagoa do P., 33846 - 344275 -3,646111 -38,71503 551567 9596945 Ca<br>2200021348 (Lagoa do P., 3384) - 34225 - 3,646111 -38,71503 551567 9596945 Ca<br>2200021348 (Lagoa do P., 3384) - 34225 - 3,646111 - 38,71503 551567 9596945 Ca<br>2200021348 (Lagoa do P., 3384) - 34225 - 3,646111 - 38,71503 551567 9596945 Ca<br>2200021348 (Lagoa do P., 3384) - 34225 - 3,646111 - 38,71503 551567 9596945 Ca<br>2200021348 (Lagoa do P., 3384) - 34225 - 3,646111 - 38,71503 551567 9596945 Ca<br>2200021348 (Lagoa do P., 3384) - 34225 - 3,646111 - 38,71503 551567 9596945 Ca<br>2200021348 (Lagoa do P., 3384) - 34225 - 3,646111 - 38,71503 551567 9596945 Ca<br>2200021348 (Lagoa do P., 3384) - 34225 - 3,646111 - 38,71503 551567 9596945 Ca<br>200021348 (Lagoa do P., 3384) - 34225 - 3,646111 - 38,71503 551567 9596945 Ca<br>200021348 (Lagoa do P., 3384) - 34225 - 3,646111 - 38,71503 551567 9596945 Ca<br>200021348 (Lagoa do P., 3384) - 34225 - 3,646111 - 38,71503 551567 9596945 Ca<br>200021348 (Lagoa do P., 3384) - 34225 - 3,646111 - 38,71503 551567 - 5596945 Ca<br>200021404 (Lagoa do P., 3484) - 34225 - 3,64611 - 38,71503 - 55456 - 55456 - 55456 - 55456 - 55456 - 55456 - 55456 - 55456 - 55456 - 55456 - 55456 - 55456 - 55456 - 55456 - 55456 - 55456 - 55456 - 55456 - 55456 - 55456 - 55456 - 55456 - 55456 - 55456 - 55456 - 55456 - 55456 - 55456 - 55456 - 55456 - 55456 - 55456 - 55456 - 55456 - 55456 - 55566 - 55456 - 55456 - 55456 - 55456 - 5556 - 55456 - 5556 - 55                                                  | D 🗸 🐮 🥪 PoLanp                              | Separador : 1<br>Texto T<br>2300001589 P<br>2300001629 P<br>2300001605 P                                                                                                    | t<br>PARNAMIR 3<br>PARNAMIR 3<br>PARNAMIR 3<br>PARNAMIR 3                                                                                                    | exto Texto<br>13843 384251<br>13840 384250<br>3843 384254<br>13843 384254                                                                                                    | 3° - Edit<br>Texto<br>-3.645277<br>-3.64444<br>-3.645277<br>-3.645277                                                                                                    | Texto<br>-38.714166<br>-38.713888<br>-38.714444<br>-38.715000                                                                                                    | x<br>Coordenad.<br>531712<br>531773<br>531681<br>531650                                                                                                    | Y<br>Coordenad.<br>9597075<br>9597137<br>9597045<br>9597045                                                                                                    | Te •                                   |
| 2300019966 Lagoa do P., 33447 394207 - 3,46506 36,1227 3,51657 551657 556685 Ca<br>2300019965 Lagoa do P., 33442 34257 - 3,64500 - 38,714722 531657 595685 Ca<br>2300021488 Lagoa do P., 33442 34257 - 3,64500 - 38,714722 531860 9597100 Ca                                                                                                    | 2300019996 Lagoa do P., 33447 394297 -3,645003 -36,71277 9595095 Ca<br>2300019996 Lagoa do P., 33442 34227 -3,645111 -337,15933 531557 5956985 Ca<br>2300021348 Lagoa do P. 33842 344253 -3,645000 -38,71472 531860 9597100 Ca<br>€                                                                                                    | D 🗸 🐮 😪 Polshp                              | Separador : 1<br>Texto T<br>2300001588 P<br>2300001589 P<br>2300001580 P<br>2300001602 P<br>2300001605 P<br>2300001610 P                                                                                                    | t<br>PARNAMIR 3<br>PARNAMIR 3<br>PARNAMIR 3<br>PARNAMIR 3<br>PARNAMIR 3                                                                                                    | exto Texto<br>13843 384251<br>13840 384255<br>13843 384254<br>13843 384254<br>13843 384254<br>13843 384254<br>13843 1384254<br>13843 1384254<br>13845 1384254<br>13845 1384254<br>13845 1384254<br>13845 13845<br>13845 13845<br>13845 1385<br>13845 1385<br>13845 1385<br>1385 1385<br>1385 138                                                                                                    | 3° - Edit<br>-3.645277<br>-3.645277<br>-3.645277<br>-3.645233                                                                                                    | Texto<br>-38,714166<br>-38,713888<br>-38,714444<br>-38,715000<br>-38,715277                                                                                                    | x<br>Coordenad.<br>531712<br>531773<br>531681<br>531850<br>531619                                                                                                    | x<br>x<br>x<br>x<br>y<br>y<br>y<br>y<br>y<br>y<br>y<br>y<br>y<br>y<br>y<br>y<br>y                                                                                                    | Te •                                   |
| 230001356 (agus do                                                                                                    |                                                                                                    | D 🗸 🐮 😂 Polshp                              | Separador : 1<br>Texto T<br>230001589 F<br>230001589 F<br>230001602 F<br>230001600 F<br>230001610 F<br>230001610 F<br>230001610 F                                                                                                    | t TARNAMIR 3<br>ARNAMIR 3<br>ARNAMIR 3<br>ARNAMIR 3<br>ARNAMIR 3<br>ARNAMIR 3<br>ARNAMIR 3<br>ARNAMIR 3<br>ARNAMIR 3                                                                                                    | exto Texto<br>3843 384250<br>3840 384250<br>3843 384253<br>3843 384254<br>3843 384254<br>3843 384254<br>3845 384254<br>3845 384254<br>3845 384255<br>3845 384255<br>3845 38455<br>3845 38455<br>3845 38455<br>3845 38455<br>3845 38455<br>3845 38455<br>3845 38455<br>3845 3845<br>3845 3845<br>3845 385<br>3845 385<br>3845 385<br>3845 385<br>3845 385<br>3845 385<br>3845 385<br>3845 385<br>3845 385<br>3845 385<br>3845 385<br>3845 385<br>3845 385<br>3845 385<br>3845 385<br>3845 385<br>3845 385<br>3845 385<br>3845 385<br>3845 385<br>3845 385<br>385<br>385<br>385<br>385<br>385<br>385<br>385                                                                                                    | 3° - Edit<br>-3.645277<br>-3.64444<br>-3.645277<br>-3.645277<br>-3.645277<br>-3.645277<br>-3.645277                                                                                                    | Texto<br>-38,714166<br>-38,714166<br>-38,713688<br>-38,715000<br>-38,715277<br>-38,715555                                                                                                    | x<br>Coordenad.<br>531712<br>531773<br>531681<br>531650<br>531619<br>531602<br>531602                                                                                            | Y<br>Coordenad.<br>9597075<br>9597045<br>9597045<br>9597045<br>9597045<br>9597045<br>9597045                                                                                                    | Te •                                   |
|                                                                                                    |                                                                                                    | D 🗸 🐮 😪 Polahp                              | Separador :<br>Texto T<br>230001588 P<br>230001589 P<br>230001605 P<br>230001605 P<br>230001605 P<br>230001605 P<br>230001605 P<br>230001605 P<br>230001605 P                                                                                                    | t<br>PARNAMIR 3<br>PARNAMIR 3<br>PARNAMIR 3<br>PARNAMIR 3<br>PARNAMIR 3<br>PARNAMIR 3<br>agoa do P 3<br>agoa do P 3<br>agoa do P 3                                                                                                    | exto Texto<br>3843 38425<br>3840 38425<br>3843 38425<br>3843 38425<br>3843 38425<br>3845 38425<br>3847 38425<br>3847 38425                                                                                                    | 3° - Edit<br>Texto<br>-3,645277<br>-3,645277<br>-3,645277<br>-3,645833<br>-3,647500<br>-3,646933<br>-3,647500<br>-3,646933                                                                                                    | Texto<br>-38,714166<br>-38,714166<br>-38,713888<br>-38,71444<br>-38,71500<br>-38,715277<br>-38,715277<br>-38,715277<br>-38,715277                                                                                                    | x<br>Coordenad.<br>531712<br>531773<br>531681<br>531650<br>531619<br>531602<br>531618<br>531618<br>531618                                                                        | Y<br>Coordenad.<br>9597075<br>9597045<br>9597045<br>9597045<br>9597045<br>9597045<br>9597045<br>9597045<br>9597045                                                                                                    | Te -                                   |
|                                                                                                    |                                                                                                    | D 🗸 🐮 🥪 Polshp                              | Separador :<br>2300001588 P<br>2300001589 P<br>2300001605 P<br>230001605 P<br>230001605 P<br>230001605 P<br>230001605 P<br>2300019984 L<br>2300019984 L<br>2300019984 L                                                                                                    | t<br>ARNAMIR 3<br>ARNAMIR 3<br>ARNA | exto Texto<br>13843 384251<br>33843 384251<br>33843 384252<br>33843 384252<br>33843 384252<br>33843 384252<br>33843 384252<br>33846 384255<br>33846 384255<br>33846 384255<br>33847 384255<br>33847 384255<br>33847 384255<br>33847 384255<br>33847 384255<br>33847 384255<br>33847 384255<br>33847 384255<br>33847 384255<br>33847 384255<br>33847 384255<br>33847 384255<br>38425<br>384255<br>384255                                                                                                    | 3° - Edit                                                                                                    | Texto<br>-38,714166<br>-38,713888<br>-38,71444<br>-38,71500<br>-38,71507<br>-38,71555<br>-38,71555<br>-38,71555<br>-38,71555<br>-38,71555<br>-38,71555<br>-38,71472                                                                                                    | x<br>Coordenad.<br>531712<br>531681<br>531680<br>531619<br>531602<br>531618<br>531557<br>531480                                                                                  | Y<br>                                                                                                    | Te<br>Ca<br>Ca<br>Ca<br>Ca<br>Ca<br>Ca |
|                                                                                                    |                                                                                                    | D 🗸 👫 🥪 Polshp                              | Separador: 1<br>Texto T<br>230001588  <br>230001502  <br>230001602  <br>230001902  <br>230001902  <br>230001908  <br>230001908  <br>230001900  <br>230001908  <br>230001900  <br>230001900  <br>23000100  <br>23000100  <br>23000000  <br>23000000  <br>23000000  <br>23000000  <br>23000000  <br>2300000  <br>23000000  <br>2300000  <br>2300000  <br>2300000  <br>230000  <br>230000  <br>230000  <br>230000  <br>230000  <br>23000  <br>23000 | t<br>PARNAMIR 3<br>PARNAMIR 3<br>PARNAMIR                                                           | exto         Texto           3843         38425           3840         38426           3843         384254           3843         384254           3845         384254           3845         384254           3846         384254           3847         384254           3846         384254           3846         384254           3846         384255           3842         384255                                                                                                    | 7 - Edit<br>-3,645277<br>-3,64444<br>-3,645277<br>-3,645277<br>-3,64528<br>-3,64538<br>-3,64538<br>-3,64548<br>-3,64588<br>-3,64588<br>-3,64588<br>-3,64588<br>-3,64588<br>-3,64588<br>-3, | Texto<br>-38,714166<br>-38,713688<br>-38,714444<br>-38,715000<br>-38,715575<br>-38,715575<br>-38,715575<br>-38,715575<br>-38,7155277<br>-38,7155277<br>-38,7157277<br>-38,7157277<br>-38,7157277<br>-38,7157277<br>-38,7157277<br>-38,7157277<br>-38,7157277<br>-38,7157277<br>-38,7157277<br>-38,7157277<br>-38,7157277<br>-38,715777<br>-38,715777<br>-38,715777<br>-38,715777<br>-38,715777<br>-38,715777<br>-38,715777<br>-38,7157777<br>-38,7157777<br>-38,7157777<br>-38,7157777<br>-38,7157777<br>-38,7157777<br>-38,71577777777777777777777777777777777777                                                                                                    | X<br>Coordenad.<br>531712<br>531773<br>531681<br>531650<br>531619<br>531602<br>531619<br>531602<br>531618<br>531567<br>531680                                                    | x<br>Coordenad.<br>9597075<br>9597045<br>9597045<br>9597045<br>9597045<br>9597045<br>9597045<br>9596945<br>9596945<br>9596985<br>9597100<br>0500055                                                                                                    | tários.                                |
| OK                                                                                                    | OK                                                                                                    | 👁 🗸 👫 😪 Polshp                              | Separador: 1<br>Texto T<br>230001588 F<br>230001589 F<br>230001589 F<br>23000589 F<br>230001589 F<br>230001589 F<br>230000589 F<br>23000589                                                                  | t<br>PARNAMIR 3<br>PARNAMIR 3<br>PARNAMIR                                                           | exto         Texto           3843         38425           3840         38425           3843         38425           3843         38425           3845         38425           3846         38425           3846         38426           3846         38426           3846         38426           3846         38426           3847         38426           3846         38427           3842         38426           3842         38427                                                                                                    | Техtо<br>-3.645277<br>-3.645277<br>-3.645277<br>-3.645287<br>-3.645287<br>-3.645283<br>-3.646181<br>-3.646388<br>-3.646111<br>-3.645000                                                                                                    | Texto<br>-38,714166<br>-38,71488<br>-38,71488<br>-38,71488<br>-38,715277<br>-38,715277<br>-38,715277<br>-38,715277<br>-38,715273<br>-38,715273<br>-38,715273<br>-38,715273<br>-38,715273<br>-38,715273<br>-38,715273<br>-38,715273<br>-38,715273<br>-38,715273<br>-38,715273<br>-38,715273<br>-38,71527<br>-38,71527<br>-38,7157<br>-38,7157                                                                                                    | X<br>Coordenad.<br>531712<br>531861<br>531602<br>531610<br>5316102<br>5316102<br>531557<br>531580<br>531580<br>531580                                                            | Y<br>Coordenad.<br>9597075<br>9597045<br>9597045<br>959705<br>95970 | iários.                                |
| ОК                                                                                                    |                                                                                                    | D 🗸 🐮 🥪 PoLshp                              | Separador: 1<br>1<br>220001585 F<br>230001685 F<br>230001605 F<br>230001605 F<br>230001605 F<br>230001982 L<br>230001982 L<br>230001982 L<br>230001982 L<br>230001982 L<br>230001982 L<br>230001982 L<br>23001982 L<br>2300185 L<br>2300185 L<br>23000185 L<br>2300185 L<br>2300185 L<br>2300185 L<br>2300185 L                  | t<br>Texto T<br>ARRIAMIR 3<br>ARRIAMIR 3<br>A                                                       | exto         Texto           3843         38425           3840         38425           3843         38425           3843         38425           3843         38425           3845         38426           3845         38426           3845         38426           3845         38426           3845         38426           3846         38426           3846         38425           3846         38425           3846         38425           3846         38425           3846         38425           3846         38425           3847         38425           3846         38425           3847         38425           3846         38425           3845         38425           3845         38425           3845         38425           3845         38425           3845         38425           3845         38425           3845         38425           3845         38425           3845         38425           3845         38425 </td <td>Техte<br/>-3.645277<br/>-3.64444<br/>-3.645277<br/>-3.645277<br/>-3.645338<br/>-3.645338<br/>-3.645388<br/>-3.645100<br/>-3.645388<br/>-3.645100<br/>-3.645388<br/>-3.645100<br/>-3.645388<br/>-3.645100<br/>-3.645388<br/>-3.645100<br/>-3.645388<br/>-3.645100<br/>-3.645388<br/>-3.645100<br/>-3.645388<br/>-3.645100<br/>-3.645388<br/>-3.645577<br/>-3.645577<br/>-3.645577<br/>-3.645577<br/>-3.645577<br/>-3.645577<br/>-3.64577<br/>-3.645777<br/>-3.645777<br/>-3.645777<br/>-3.645777<br/>-3.645777<br/>-3.645777</td> <td>Texto<br/>-38,714186<br/>-38,714186<br/>-38,714186<br/>-38,71565<br/>-38,71565<br/>-38,71565<br/>-38,71565<br/>-38,71565<br/>-38,71565<br/>-38,71565<br/>-38,71452<br/>-38,71452<br/>-38,71452<br/>-38,71452<br/>-38,71456<br/>-38,71456<br/>-38,71555<br/>-38,715555<br/>-38,71555<br/>-38,715555<br/>-38,715555<br/>-38,715555<br/>-38,7155555<br/>-38,7155555</td> <td>x<br/>Coordenad.<br/>531712<br/>531681<br/>531681<br/>531610<br/>5316102<br/>531618<br/>531650<br/>531618<br/>531650<br/>531618<br/>531650<br/>531650<br/>531650<br/>531650<br/>531650<br/>531650</td> <td>Y<br/> Coordenad<br/>9597075<br/>9597045<br/>9597045<br/>9597045<br/>9597045<br/>9597045<br/>9597045<br/>9599045<br/>9596945<br/>9599045<br/>9599045</td> <td>tários.</td> | Техte<br>-3.645277<br>-3.64444<br>-3.645277<br>-3.645277<br>-3.645338<br>-3.645338<br>-3.645388<br>-3.645100<br>-3.645388<br>-3.645100<br>-3.645388<br>-3.645100<br>-3.645388<br>-3.645100<br>-3.645388<br>-3.645100<br>-3.645388<br>-3.645100<br>-3.645388<br>-3.645100<br>-3.645388<br>-3.645100<br>-3.645388<br>-3.645577<br>-3.645577<br>-3.645577<br>-3.645577<br>-3.645577<br>-3.645577<br>-3.64577<br>-3.645777<br>-3.645777<br>-3.645777<br>-3.645777<br>-3.645777<br>-3.645777                     | Texto<br>-38,714186<br>-38,714186<br>-38,714186<br>-38,71565<br>-38,71565<br>-38,71565<br>-38,71565<br>-38,71565<br>-38,71565<br>-38,71565<br>-38,71452<br>-38,71452<br>-38,71452<br>-38,71452<br>-38,71456<br>-38,71456<br>-38,71555<br>-38,715555<br>-38,71555<br>-38,715555<br>-38,715555<br>-38,715555<br>-38,7155555<br>-38,7155555 | x<br>Coordenad.<br>531712<br>531681<br>531681<br>531610<br>5316102<br>531618<br>531650<br>531618<br>531650<br>531618<br>531650<br>531650<br>531650<br>531650<br>531650<br>531650 | Y<br>Coordenad<br>9597075<br>9597045<br>9597045<br>9597045<br>9597045<br>9597045<br>9597045<br>9599045<br>9596945<br>9599045<br>9599045                                                                                                    | tários.                                |

Os poços selecionados são os demonstrados na próxima imagem.

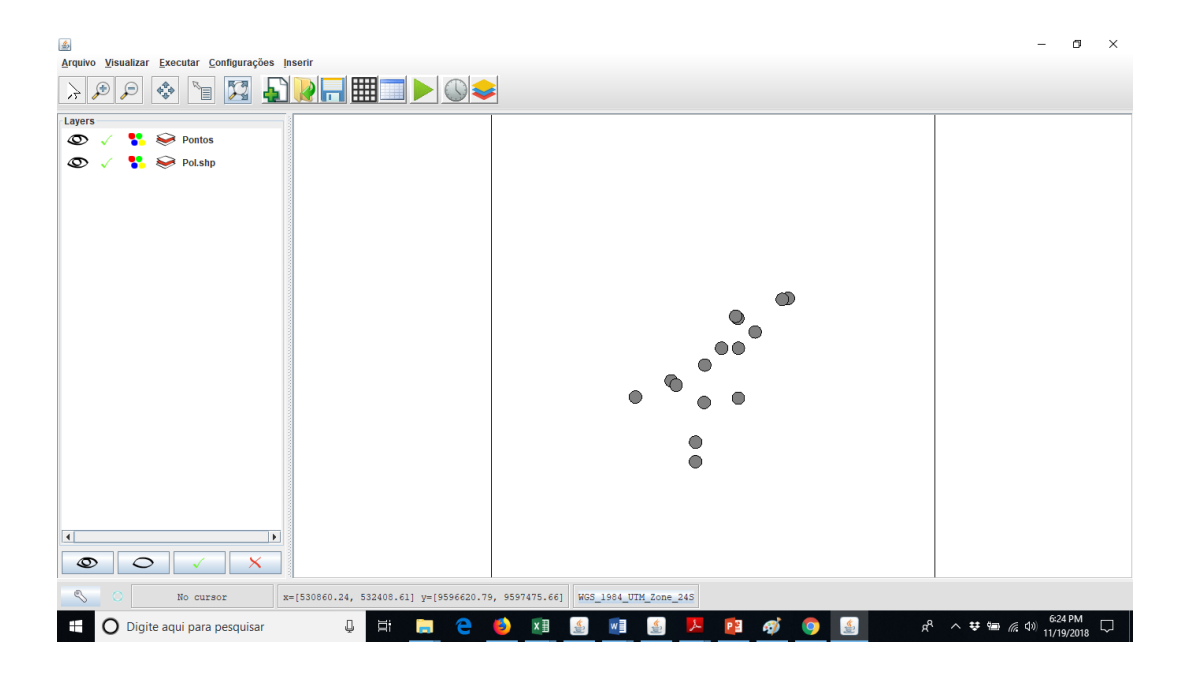

O próximo passo será a geração de malha. O procedimento é esse: aperta-se no botão de "criar novo"; na janela que será aberta, define-se a quantidade de linhas e colunas da malha. No nosso exemplo, usamos 50 para cada uma. Em seguida, aperta-se no botão Camada e seleciona-se a camada dos poços inseridos.

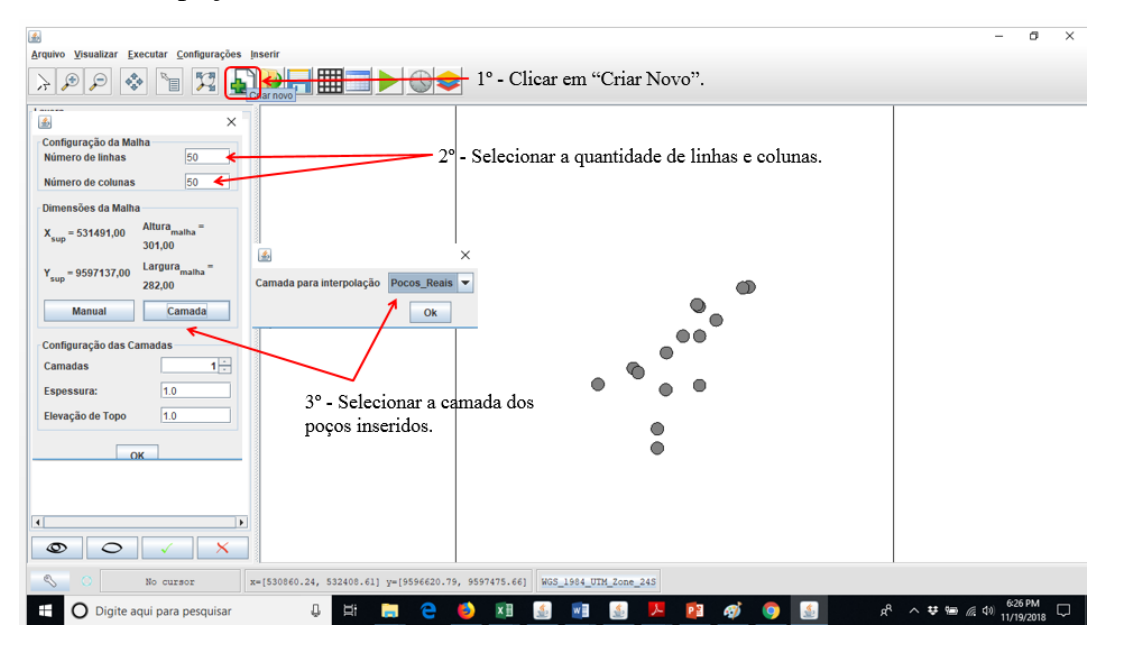

O próximo passo será a geração de malha. O procedimento é esse: aperta-se no botão de "criar novo"; na janela que será aberta, define-se a quantidade de linhas e colunas da malha. No nosso exemplo, usamos 50 para cada uma. Em seguida, aperta-se no botão Camada e seleciona-se a camada dos poços inseridos. Na superfície do software, será mostrado a malha com o polígono que limita o perímetro dos poços.

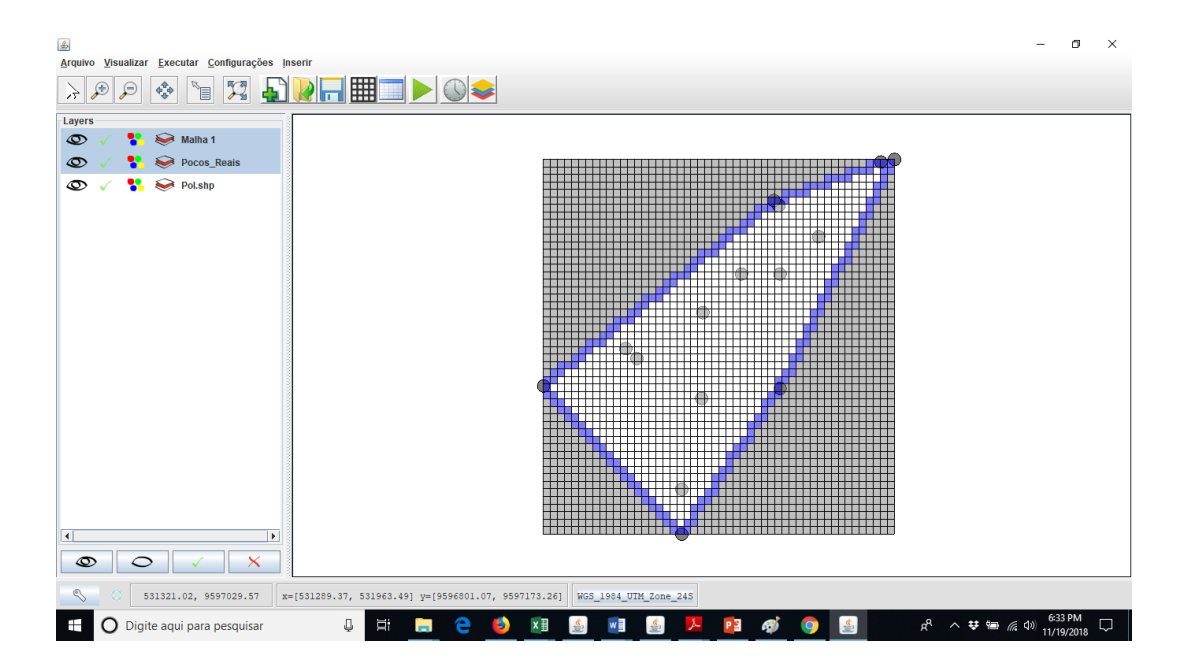

O passo seguinte é a inserção dos poços fictícios. Novamente, apertando na aba "inserir", aperta-se em "inserir dados de texto" e inserem-se os poços fictícios próximos aos poços de fronteira com o mesmo nível estático dos poços mais próximos.

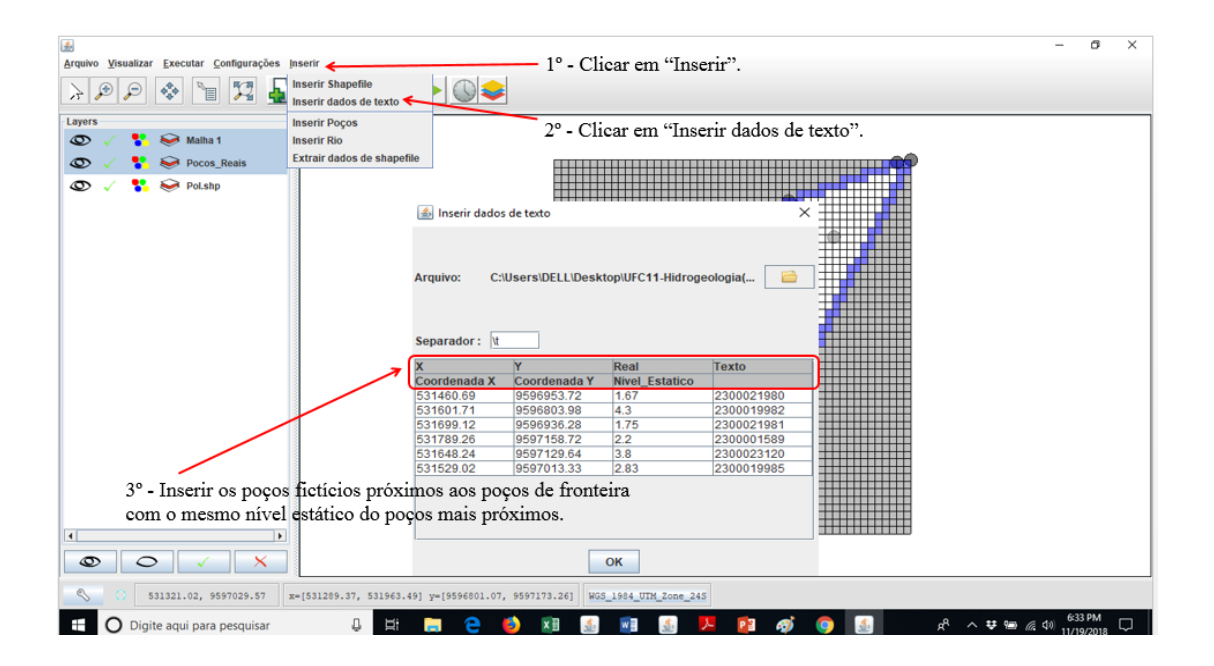

Os poços fictícios gerados foram os pontos em vermelho na imagem a seguir.

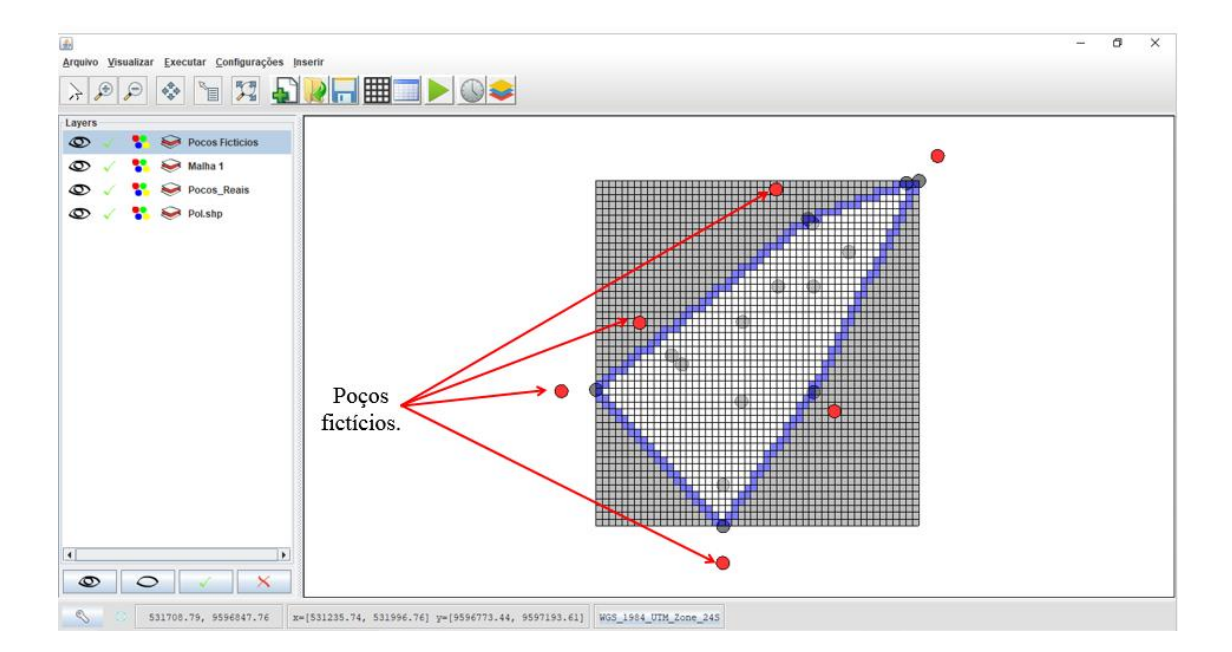

Deleta-se as layers "malha 1" e "poços\_reais".

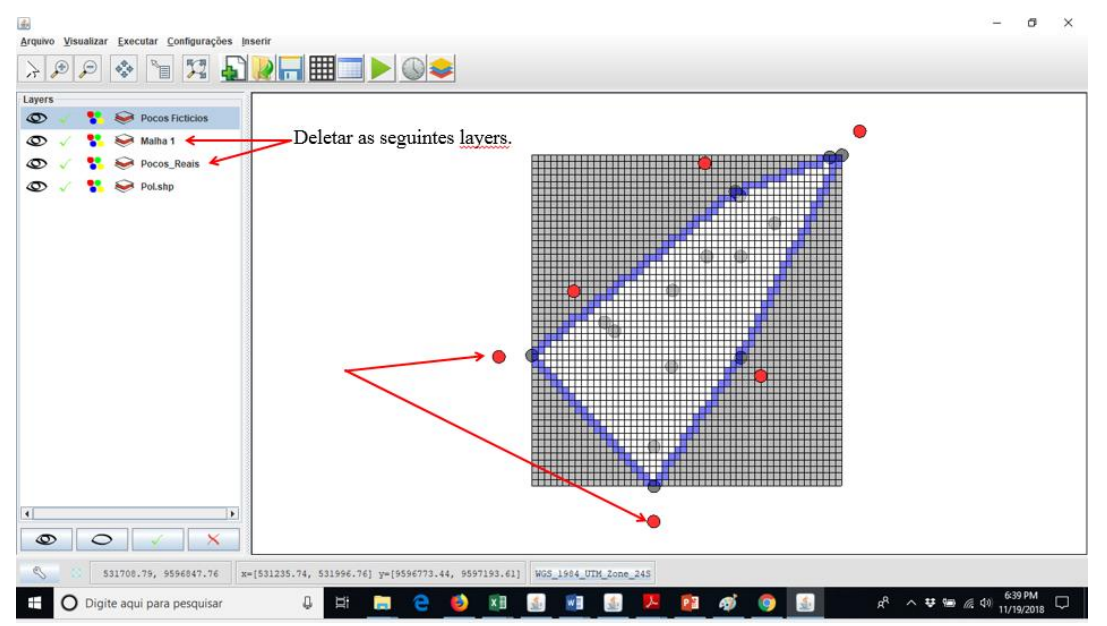

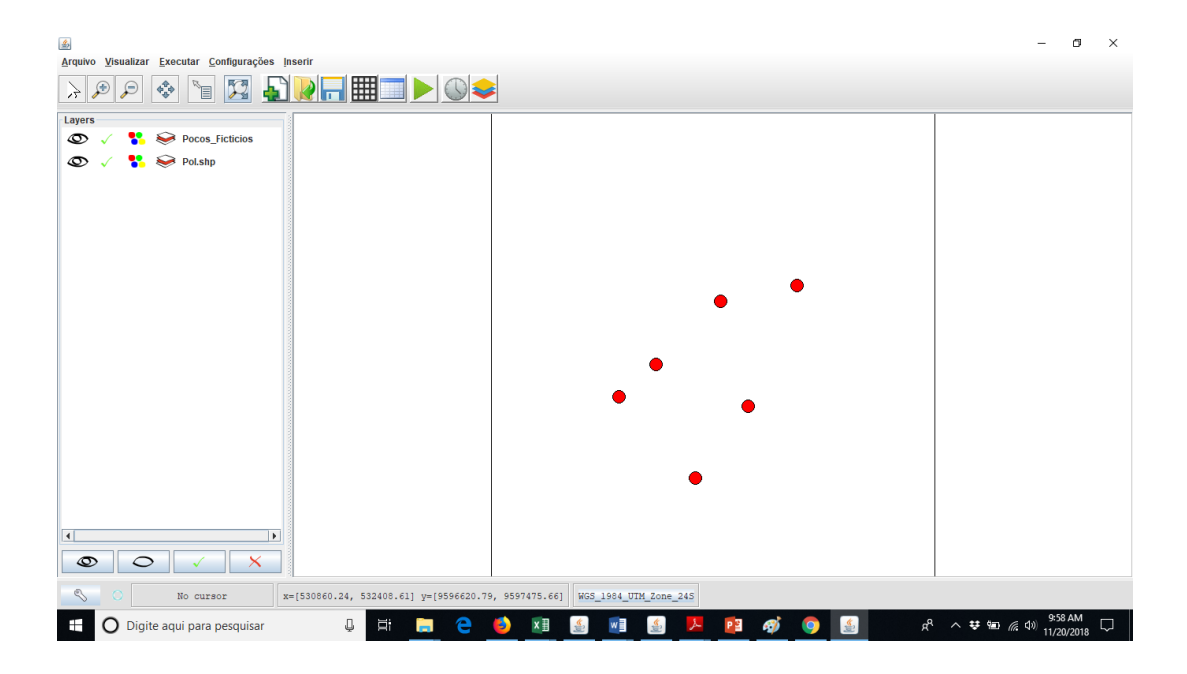

O próximo passo será a geração de malha desses poços fictícios. O procedimento é igual a geração de malhar anterior, porém na opção "camada" será colocado "poços fictícios".

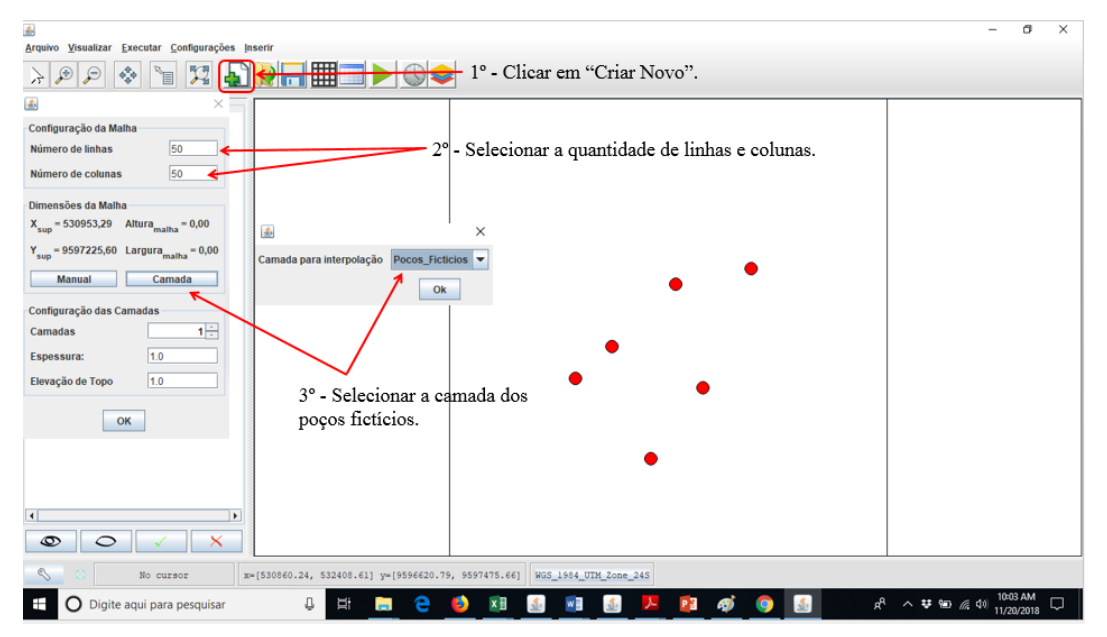

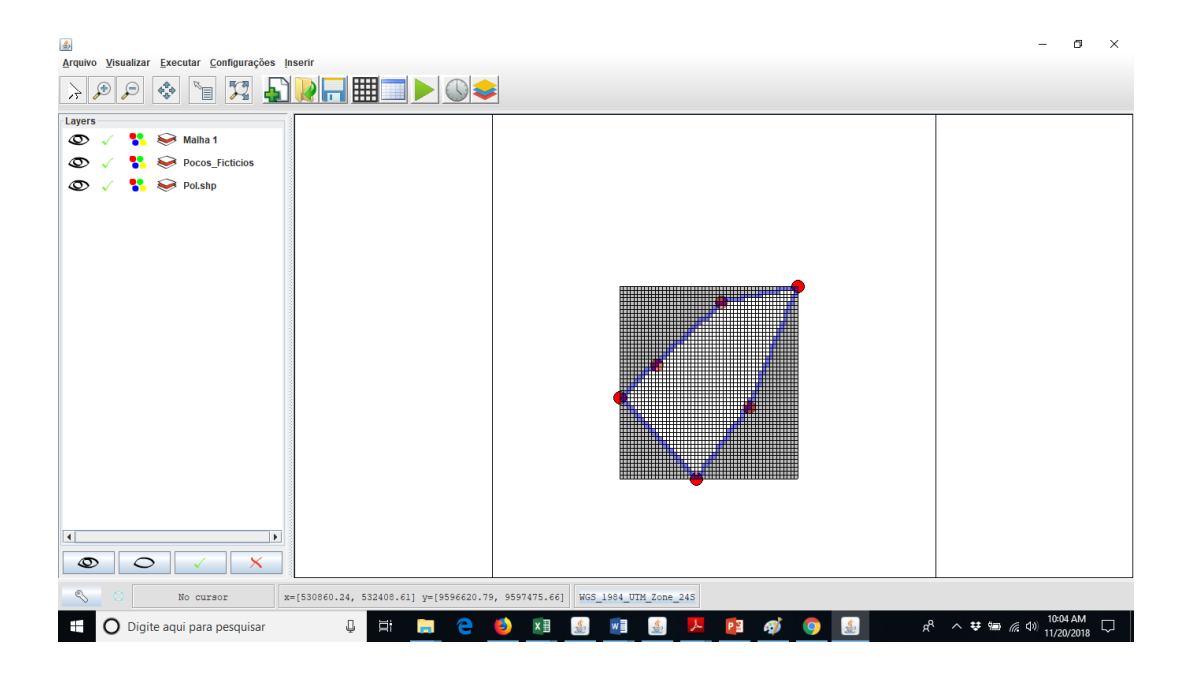

O próximo passo é a inserção dos pontos-cota. Clica-se na aba "inserir", depois em "inserir dados de texto" e edita-se os parâmetros necessários, como já foi feito anteriormente para os poços reais.

| <b>*</b>                                        |                                       |                         |                    |               | - a ×    |
|-------------------------------------------------|---------------------------------------|-------------------------|--------------------|---------------|----------|
| Arquivo Visualizar Executar Configurações Inser | rir 🔶 1° - 1                          | Clicar em "Inse         | rir".              |               |          |
| 🔪 🛞 🔿 🦣 🐂 📮 Inse                                | erir Shapefile                        |                         |                    |               |          |
| 🕂 🎤 🎤 🐨 🔳 🏄 🖳 Inse                              | erir dados de texto 🗲 🖉 🚩             |                         |                    |               |          |
| Layers Inse                                     | erir Pocos                            | 20 01                   | 44 <b>T</b> 1 1    | 1             |          |
| 💿 🧹 🚼 🕪 Malha 1 🛛 Inse                          | erir Rio                              | 2° - Clicar e           | m "Inserir dado    | os de texto". |          |
| Extra                                           | rair dados de shapefile               |                         |                    |               |          |
| 👁 🗸 🐕 Mocos_Ficticios                           |                                       | 1. 4 4.                 |                    |               |          |
| 👁 🧹 🛟 🕪 Pol.shp                                 | inserr dados o                        | je texto                |                    | ^             |          |
|                                                 |                                       |                         |                    |               |          |
|                                                 |                                       |                         |                    |               |          |
|                                                 | Arquivo: C:\U                         | sers\DELL\Desktop\UFC11 | Hidrogeologia( 🗎 🗎 |               |          |
|                                                 |                                       |                         |                    | _             |          |
|                                                 | 20 17 124                             |                         |                    |               |          |
|                                                 | 3" - Edita                            | r os parametros         | necessarios.       |               |          |
|                                                 | Separador:                            |                         |                    |               |          |
|                                                 | X                                     | Y                       | Real               |               |          |
|                                                 | Coordenada X                          | Coordenada Y            | Coordenada Z       |               |          |
|                                                 | 53 128 1.3309400                      | 1 9590077.18580375      | 34.052802          |               |          |
|                                                 | 531313.4358478                        | 3 9596677.18586375      | 35.008801          |               |          |
|                                                 | 531345.5347550                        | 4 9596677.18586375      | 35.073200          |               |          |
|                                                 | 531377.6336622                        | 6 9596677.18586375      | 34.922401          |               |          |
|                                                 | 531409.7325694                        | 8 9596677.18586375      | 32.879601          |               |          |
|                                                 | 531441.8314767                        | 0 9596677.18586375      | 31.127199          |               |          |
|                                                 | 531473.9303839                        | 1 9596677.18586375      | 29.193199          |               |          |
|                                                 | 531506.0292911                        | 3 9596677.18586375      | 27.786800          |               |          |
|                                                 | 531538.1281983                        | 5 9596677.18586375      | 27.481100          |               |          |
|                                                 | 531570.2271055                        | 7 9596677.18586375      | 28.258600          | -             |          |
|                                                 |                                       |                         |                    |               |          |
|                                                 |                                       | ОК                      |                    |               |          |
|                                                 |                                       |                         |                    |               |          |
| K                                               |                                       |                         |                    |               |          |
|                                                 |                                       |                         |                    |               |          |
|                                                 |                                       |                         |                    |               |          |
| No cursor valid                                 | 30860.24. 532408.611 v≡[9596620.79. 9 | 597475,661 WGS 1984 II  | TM Zone 245        |               |          |
|                                                 |                                       | woo_1904_0              |                    |               | 10-04 AM |
|                                                 |                                       |                         |                    |               |          |

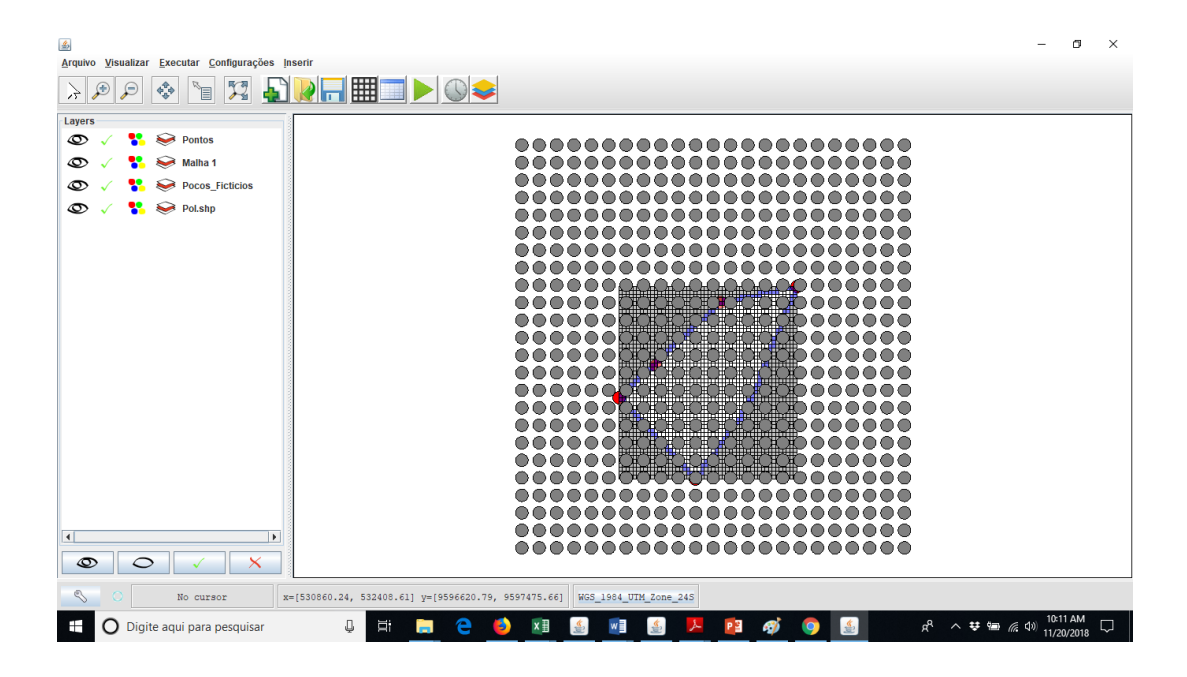

O próximo passo é fazer a triangulação dos pontos-cota. Clica-se no botão "executar", no menu suspenso escolhe-se a opção executar triangulação. Na janela que se abrirá, editar os parâmetros necessários.

| Arguivo Visualizar Executar <del>Computações alsetu</del> 1º - Clicar                                                                                                    | em "Executar".                                | - a ×             |
|----------------------------------------------------------------------------------------------------|-----------------------------------------------|-------------------|
| → ⊕ ⊖ Minular Ceri+Shift R                                                                                                    |                                               |                   |
| Calibrar Misfiel<br>Calibrar Algoritus Genetico<br>Calibrar Algoritus Genetico<br>Calibrar Alg | Triangulação ×                                |                   |
|                                                                                                    |                                               |                   |
| No cursor x=[530860.24, 532408.61] y=[                                                                                                    | 9596620.79, 9597475.66] WG5_1984_UTM_Zone_245 |                   |
| 🗄 🔘 Digite aqui para pesquisar 🛛 📮 🧮 🧮                                                                                                    | 🗧 🤨 💷 🚮 📾 🗾 🙋 🥵 🌍 🔝 🛛 🖈 🗠                     | ♥ 📾 @ 40 10:11 AM |

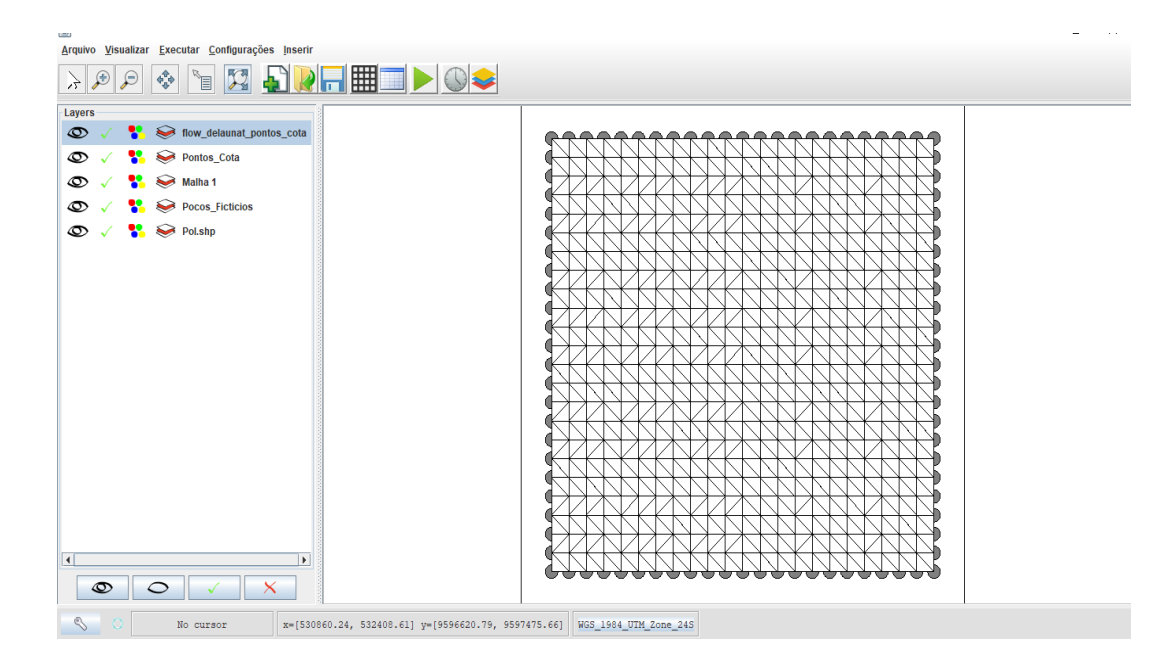

Chegado a hora da interpolação da elevação de topo. Primeiro, clicar em "executar", em seguida, no menu suspenso, apertar em interpolar dados. Na janela "interpolar dados" deve-se editar os parâmetros necessários.

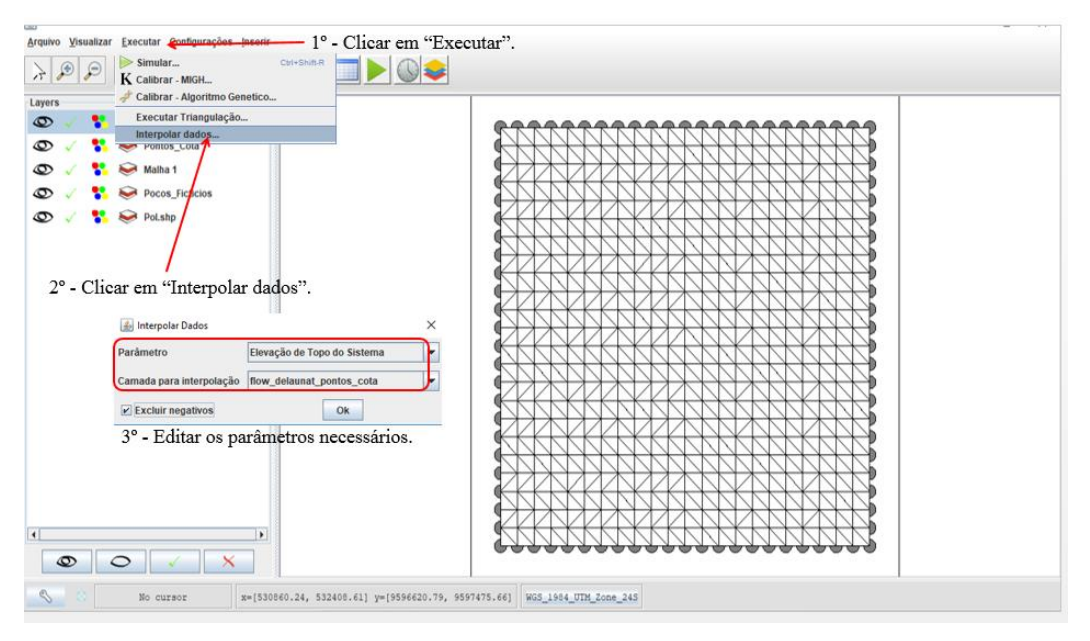

| <b>\$</b>        |                |           |           |              |           |           |           |           |             |           |           |           |           |             | ×       |
|------------------|----------------|-----------|-----------|--------------|-----------|-----------|-----------|-----------|-------------|-----------|-----------|-----------|-----------|-------------|---------|
| Elevação de Topo | ) do Sistema I | im]       | Cama      | da           | 1         | EXP       | IMP       |           |             |           |           |           |           |             |         |
|                  |                |           |           |              |           |           |           |           |             |           |           |           |           |             |         |
| 1                | 2              | 3         | 4         | 5            | 6         | 7         | 8         | 9         | 10          | 11        | 12        | 13        | 14        | 15          |         |
| 12 0.0           | 0.0            | 0.0       | 0.0       | 0.0          | 0.0       | 0.0       | 0.0       | 0.0       | 0.0         | 0.0       | 0.0       | 0.0       | 0.0       | 0.0         | 0.0     |
| 13 0.0           | 0.0            | 0.0       | 0.0       | 0.0          | 0.0       | 0.0       | 0.0       | 0.0       | 0.0         | 0.0       | 0.0       | 0.0       | 0.0       | 0.0         | 0.0     |
| 14 0.0           | 0.0            | 0.0       | 0.0       | 0.0          | 0.0       | 0.0       | 0.0       | 0.0       | 0.0         | 0.0       | 0.0       | 0.0       | 0.0       | 0.0         | 0.0     |
| 15 0.0           | 0.0            | 0.0       | 0.0       | 0.0          | 0.0       | 0.0       | 0.0       | 0.0       | 0.0         | 0.0       | 0.0       | 0.0       | 0.0       | 0.0         | 19.14   |
| 16 0.0           | 0.0            | 0.0       | 0.0       | 0.0          | 0.0       | 0.0       | 0.0       | 0.0       | 0.0         | 0.0       | 0.0       | 0.0       | 0.0       | 18.608523   | . 18.64 |
| 17 0.0           | 0.0            | 0.0       | 0.0       | 0.0          | 0.0       | 0.0       | 0.0       | 0.0       | 0.0         | 0.0       | 0.0       | 0.0       | 18.404709 | . 18.321688 | . 18.16 |
| 18 0.0           | 0.0            | 0.0       | 0.0       | 0.0          | 0.0       | 0.0       | 0.0       | 0.0       | 0.0         | 0.0       | 0.0       | 18.383104 | 18.304526 | . 18.129458 | . 17.79 |
| 19 0.0           | 0.0            | 0.0       | 0.0       | 0.0          | 0.0       | 0.0       | 0.0       | 0.0       | 0.0         | 0.0       | 18.797949 | 18.090092 | 17.868546 | . 17.648184 | . 17.4  |
| 20 0.0           | 0.0            | 0.0       | 0.0       | 0.0          | 0.0       | 0.0       | 0.0       | 0.0       | 0.0         | 19.216619 | 19.021228 | 18.322441 | 18.294262 | . 17.690343 | . 17.56 |
| 21 0.0           | 0.0            | 0.0       | 0.0       | 0.0          | 0.0       | 0.0       | 0.0       | 0.0       | 20.394956   | 19.156862 | 19.005631 | 18.316435 | 18.281004 | . 18.232203 | . 17.68 |
| 22 0.0           | 0.0            | 0.0       | 0.0       | 0.0          | 0.0       | 0.0       | 20.975856 | 20.660140 | . 20.243397 | 19.742122 | 18.805195 | 18.339481 | 18.280880 | . 18.208731 | . 18.12 |
| 23 0.0           | 0.0            | 0.0       | 0.0       | 0.0          | 0.0       | 21.803670 | 21.180320 | 20.779164 | . 20.340890 | 19.756441 | 18.843799 | 18.721330 | 18.933820 | . 18.949029 | . 18.71 |
| 24 0.0           | 0.0            | 0.0       | 0.0       | 0.0          | 22.604109 | 22.340261 | 22.137828 | 20.791437 | . 20.490001 | 20.117009 | 19.770239 | 19.976642 | 19.116337 | . 19.175745 | . 19.08 |
| 25 0.0           | 0.0            | 0.0       | 0.0       | 22.996179    | 22.880718 | 22.798469 | 22.550409 | 22.563419 | . 20.735936 | 20.621413 | 20.540296 | 20.761549 | 20.916651 | . 19.560482 | . 19.65 |
| 26 0.0           | 0.0            | 0.0       | 24.670368 | 24.496337    | 23.141495 | 23.185390 | 22.947594 | 22.823095 | . 22.713576 | 21.126561 | 21.243446 | 21.410380 | 21.380143 | . 21.453494 | . 20.34 |
| 27 0.0           | 0.0            | 25.234247 | 24.853071 | 24.552352    | 24.290408 | 23.568276 | 23.363546 | 23.024970 | . 22.806529 | 22.662290 | 22.011171 | 21.936457 | 21.692699 | . 21.689963 | . 21.88 |
| 28 0.0           | 26.364908      | 25.781870 | 25.712345 | 25.459642    | 25.023329 | 24.702790 | 24.026000 | 24.093106 | . 24.017879 | 23.727819 | 23.242660 | 23.231340 | 23.473657 | . 23.439520 | . 23.17 |
| 29 27.221278     | 27.010132      | 26.052487 | 25.930138 | 25.693509    | 25.873533 | 25.607390 | 25.498018 | 25.740039 | . 24.319228 | 24.245780 | 24.143598 | 23.883808 | 23.878487 | . 23.754149 | . 25.00 |
| 30 27.605654     | 27.518877      | 26.507571 | 26.302450 | 26.592584    | 26.405408 | 26.298417 | 26.140528 | 26.207896 | . 26.332873 | 24.900681 | 25.017082 | 24.689696 | 24.461815 | . 25.922197 | . 25.80 |
| 31 0.0           | 27.903537      | 27.170694 | 27.184509 | 26.909941    | 26.795991 | 26.825869 | 26.669380 | 26.571774 | . 26.607921 | 26.774037 | 26.033341 | 25.670624 | 26.485606 | . 26.361562 | . 26.44 |
| 32 0.0           | 0.0            | 28.304076 | 28.281205 | 28.187762    | 27.985828 | 27.591662 | 27.581678 | 27.838761 | . 27.944146 | 27.885043 | 27.595088 | 27.712496 | 27.942595 | . 28.034419 | . 27.97 |
| 33 0.0           | 0.0            | 0.0       | 28.335996 | 28.283215    | 28.157789 | 27.989489 | 28.297779 | 27.970978 | . 28.082638 | 28.076793 | 27.992323 | 28.480288 | 28.062062 | . 28.161834 | . 28.15 |
| 34 0.0           | 0.0            | 0.0       | 0.0       | 28.451670    | 28.445816 | 28.431342 | 28.842570 | 28.977069 | . 28.328721 | 28.420765 | 28.468980 | 29.045198 | 29.164451 | . 28.389476 | . 28.41 |
| 35 0.0           | 0.0            | 0.0       | 0.0       | 0.0          | 28.775109 | 28.885868 | 29.266229 | 29.296550 | . 29.399449 | 28.858879 | 29.035858 | 29.517038 | 29.501293 | . 29.550658 | . 28.88 |
| 36 0.0           | 0.0            | 0.0       | 0.0       | 0.0          | 0.0       | 29.411270 | 29.591815 | 29.509068 | . 29.578502 | 29.784360 | 29.767450 | 29.909966 | 29.737244 | . 29.724933 | . 29.84 |
| 37 0.0           | 0.0            | 0.0       | 0.0       | 0.0          | 0.0       | 0.0       | 30.045940 | 30.192093 | . 30.297571 | 30.357717 | 30.374740 | 30.421926 | 30.434286 | . 30.408422 | . 30.34 |
| 38 0.0           | 0.0            | 0.0       | 0.0       | 0.0          | 0.0       | 0.0       | 0.0       | 30.265376 | . 30.347844 | 30.403329 | 30.430666 | 30.490427 | 30.480587 | . 30.450717 | . 30.53 |
| 39 0.0           | 0.0            | 0.0       | 0.0       | 0.0          | 0.0       | 0.0       | 0.0       | 0.0       | 30.637652   | 30.489389 | 30.532200 | 30.586140 | 30.552834 | . 30.666945 | . 30.63 |
| 40 0.0           | 0.0            | 0.0       | 0.0       | 0.0          | 0.0       | 0.0       | 0.0       | 0.0       | 0.0         | 30.766836 | 30.688035 | 30.710313 | 30.762706 | . 30.725327 | . 30.7  |
| 41 0.0           | 0.0            | 0.0       | 0.0       | 0.0          | 0.0       | 0.0       | 0.0       | 0.0       | 0.0         | 0.0       | 30.917606 | 30.875006 | 30.798124 | . 30.758890 | . 30.75 |
| 42 0.0           | 0.0            | 0.0       | 0.0       | 0.0          | 0.0       | 0.0       | 0.0       | 0.0       | 0.0         | 0.0       | 0.0       | 30 880867 | 30 825504 | 30 795392   | 30 78   |
|                  |                |           |           |              |           |           |           |           |             |           |           |           |           |             |         |
| Alterar Valores  |                |           | Co        | rrigir Dados |           |           |           |           |             |           |           |           |           |             |         |
|                  |                |           |           |              |           |           |           |           |             |           |           |           |           |             |         |

Para a triangulação do nível estático dos poços fictícios, clicar na aba Inserir, em seguida na opção executar triangulação, e, na janela que se abre, editar os parâmetros necessários.

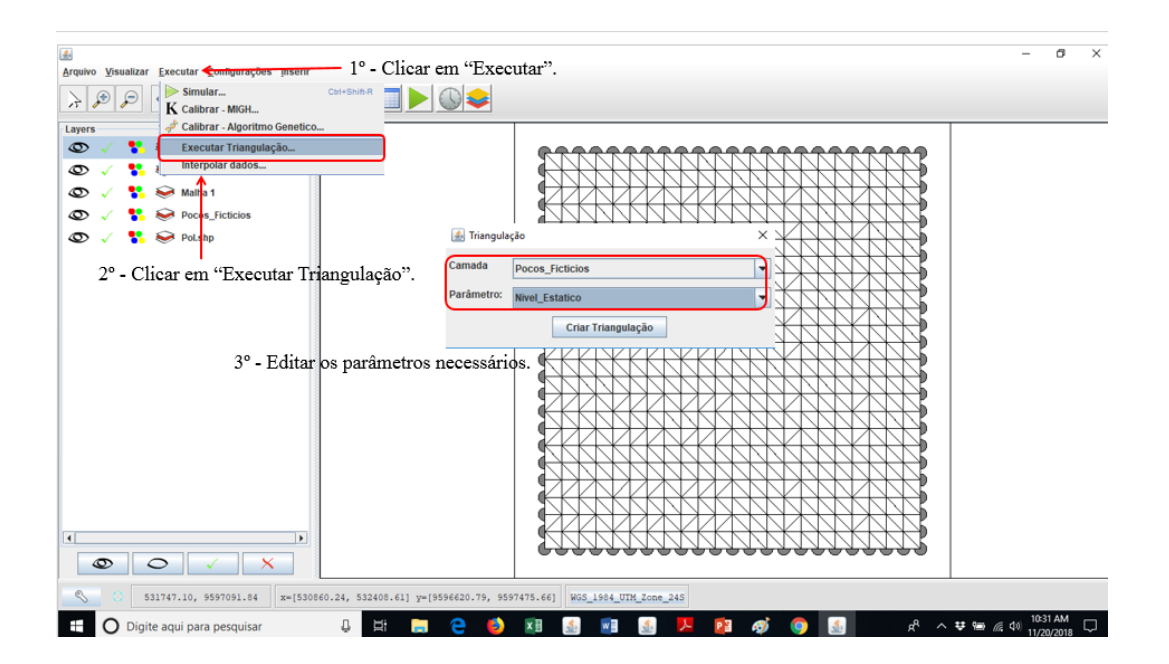

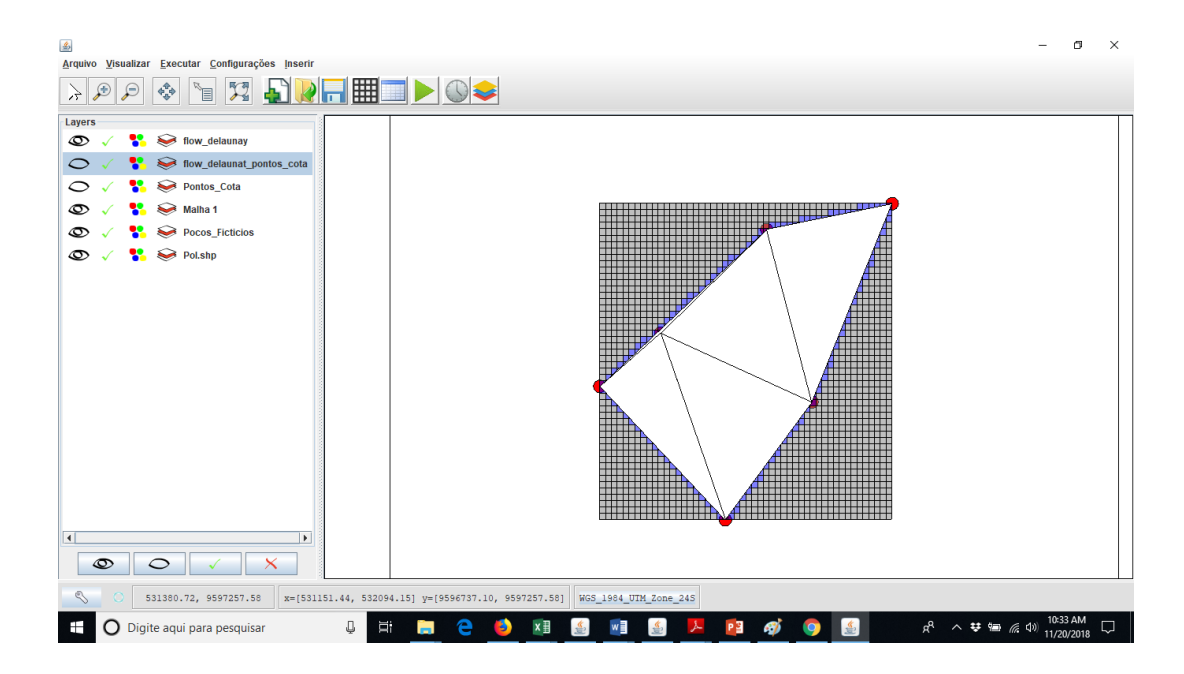

Próximo passo é a interpolação da carga hidráulica. O procedimento é clicar na aba EXECUTAR, em seguida clicar na opção interpolar dados, a última do menu suspenso, e editar os parâmetros na janela que vai se abrir.

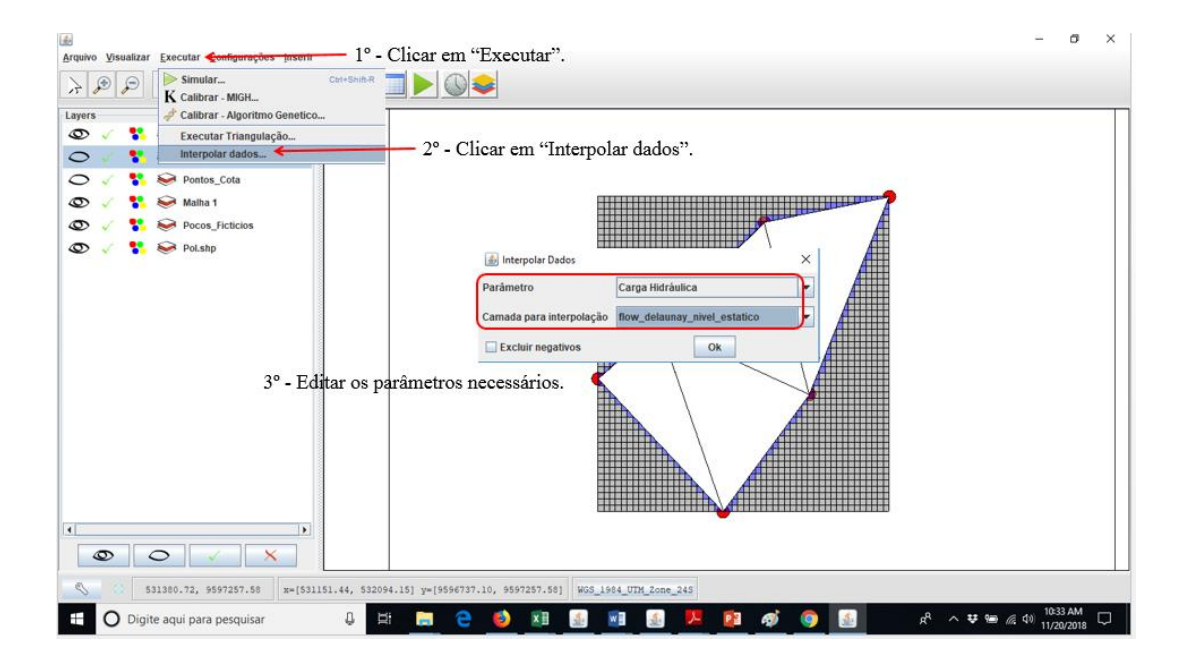

| Carga Hidráulica (m)         Camada         I         EXP         IMP           1         0.0         0.0         0.0         0.0         0.0         0.0         0.0         0.0         0.0         0.0         0.0         0.0         0.0         0.0         0.0         0.0         0.0         0.0         0.0         0.0         0.0         0.0         0.0         0.0         0.0         0.0         0.0         0.0         0.0         0.0         0.0         0.0         0.0         0.0         0.0         0.0         0.0         0.0         0.0         0.0         0.0         0.0         0.0         0.0         0.0         0.0         0.0         0.0         0.0         0.0         0.0         0.0         0.0         0.0         0.0         0.0         0.0         0.0         0.0         0.0         0.0         0.0         0.0         0.0         0.0         0.0         0.0         0.0         0.0         0.0         0.0         0.0         0.0         0.0         0.0         0.0         0.0         0.0         0.0         0.0         0.0         0.0         0.0         0.0         0.0         0.0         0.0         0.0         0.0                                                                                                    |         |
|----------------------------------------------------------------------------------------------------|---------|
| 6         7         8         9         10         11         12         13         14         15         16         17         18         19         20         00           1         0.0         0.0         0.0         0.0         0.0         0.0         0.0         0.0         0.0         0.0         0.0         0.0         0.0         0.0         0.0         0.0         0.0         0.0         0.0         0.0         0.0         0.0         0.0         0.0         0.0         0.0         0.0         0.0         0.0         0.0         0.0         0.0         0.0         0.0         0.0         0.0         0.0         0.0         0.0         0.0         0.0         0.0         0.0         0.0         0.0         0.0         0.0         0.0         0.0         0.0         0.0         0.0         0.0         0.0         0.0         0.0         0.0         0.0         0.0         0.0         0.0         0.0         0.0         0.0         0.0         0.0         0.0         0.0         0.0         0.0         0.0         0.0         0.0         0.0         0.0         0.0         0.0         0.0         0.0         0.0                                                                                                    |         |
| $ \begin{array}{ c c c c c c c c c c c c c c c c c c c$                                                                                                    |         |
| $ \begin{array}{c c c c c c c c c c c c c c c c c c c $                                                                                                    | 21      |
| $ \begin{array}{c ccccccccccccccccccccccccccccccccccc$                                                                                                    |         |
| 3         0.0         0.0         0.0         0.0         0.0         0.0         0.0         0.0         0.0         0.0         0.0         0.0         0.0         0.0         0.0         0.0         0.0         0.0         0.0         0.0         0.0         0.0         0.0         0.0         0.0         0.0         0.0         0.0         0.0         0.0         0.0         0.0         0.0         0.0         0.0         0.0         0.0         0.0         0.0         0.0         0.0         0.0         0.0         0.0         0.0         0.0         0.0         0.0         0.0         0.0         0.0         0.0         0.0         0.0         0.0         0.0         0.0         0.0         0.0         0.0         0.0         0.0         0.0         0.0         0.0         0.0         0.0         0.0         0.0         0.0         0.0         0.0         0.0         0.0         0.0         0.0         0.0         0.0         0.0         0.0         0.0         0.0         0.0         0.0         0.0         0.0         0.0         0.0         0.0         0.0         0.0         0.0         0.0         0.0         0.0         0.0                                                                                                    |         |
| 4         0.0         0.0         0.0         0.0         0.0         0.0         0.0         0.0         0.0         0.0         0.0         0.0         0.0         0.0         0.0         0.0         0.0         0.0         0.0         0.0         0.0         0.0         0.0         0.0         0.0         0.0         0.0         0.0         0.0         0.0         0.0         0.0         0.0         0.0         0.0         0.0         0.0         0.0         0.0         0.0         0.0         0.0         0.0         0.0         0.0         0.0         0.0         0.0         0.0         0.0         0.0         0.0         0.0         0.0         0.0         0.0         0.0         0.0         0.0         0.0         0.0         0.0         0.0         0.0         0.0         0.0         0.0         0.0         0.0         0.0         0.0         0.0         0.0         0.0         0.0         0.0         0.0         0.0         0.0         0.0         0.0         0.0         0.0         0.0         0.0         0.0         0.0         0.0         0.0         0.0         0.0         0.0         0.0         0.0         0.0         0.0                                                                                                    |         |
| 5         0.0         0.0         0.0         0.0         0.0         0.0         0.0         0.0         0.0         0.0         0.0         0.0         0.0         0.0         0.0         0.0         0.0         0.0         0.0         0.0         0.0         0.0         0.0         0.0         0.0         0.0         0.0         0.0         0.0         0.0         0.0         0.0         0.0         0.0         0.0         0.0         0.0         0.0         0.0         0.0         0.0         0.0         0.0         0.0         0.0         0.0         0.0         0.0         0.0         0.0         0.0         0.0         0.0         0.0         0.0         0.0         0.0         0.0         0.0         0.0         0.0         0.0         0.0         0.0         0.0         0.0         0.0         0.0         0.0         0.0         0.0         0.0         0.0         0.0         0.0         0.0         0.0         0.0         0.0         0.0         0.0         0.0         0.0         0.0         0.0         0.0         0.0         0.0         0.0         0.0         0.0         0.0         0.0         0.0         0.0         0.0                                                                                                    |         |
| 6         0.0         0.0         0.0         0.0         0.0         0.0         0.0         0.0         0.0         0.0         0.0         0.0         0.0         0.0         0.0         0.0         0.0         0.0         0.0         0.0         0.0         0.0         0.0         0.0         0.0         0.0         0.0         0.0         0.0         0.0         0.0         0.0         0.0         0.0         0.0         0.0         0.0         0.0         0.0         0.0         0.0         0.0         0.0         0.0         0.0         0.0         0.0         0.0         0.0         0.0         0.0         0.0         0.0         0.0         0.0         0.0         0.0         0.0         0.0         0.0         0.0         0.0         0.0         0.0         0.0         0.0         0.0         0.0         0.0         0.0         0.0         0.0         0.0         0.0         0.0         0.0         0.0         0.0         0.0         0.0         0.0         0.0         0.0         0.0         0.0         0.0         0.0         0.0         0.0         0.0         0.0         0.0         0.0         0.0         0.0         0.0                                                                                                    |         |
| 7         0.0         0.0         0.0         0.0         0.0         0.0         0.0         0.0         0.0         0.0         0.0         0.0         0.0         0.0         0.0         0.0         0.0         0.0         0.0         0.0         0.0         0.0         0.0         0.0         0.0         0.0         0.0         0.0         0.0         0.0         0.0         0.0         0.0         0.0         0.0         0.0         0.0         0.0         0.0         0.0         0.0         0.0         0.0         0.0         0.0         0.0         0.0         0.0         0.0         0.0         0.0         0.0         0.0         0.0         0.0         0.0         0.0         0.0         0.0         0.0         0.0         0.0         0.0         0.0         0.0         0.0         0.0         0.0         0.0         0.0         0.0         0.0         0.0         0.0         0.0         0.0         0.0         0.0         0.0         0.0         0.0         0.0         0.0         0.0         0.0         0.0         0.0         0.0         0.0         0.0         0.0         0.0         0.0         0.0         0.0         0.0                                                                                                    |         |
| 8         0.0         0.0         0.0         0.0         0.0         0.0         0.0         0.0         0.0         0.0         0.0         0.0         0.0         0.0         0.0         0.0         0.0         0.0         0.0         0.0         0.0         0.0         0.0         0.0         0.0         0.0         0.0         0.0         0.0         0.0         0.0         0.0         0.0         0.0         0.0         0.0         0.0         0.0         0.0         0.0         0.0         0.0         0.0         0.0         0.0         0.0         0.0         0.0         0.0         0.0         0.0         0.0         0.0         0.0         0.0         0.0         0.0         0.0         0.0         0.0         0.0         0.0         0.0         0.0         0.0         0.0         0.0         0.0         0.0         0.0         0.0         0.0         0.0         0.0         0.0         0.0         0.0         0.0         0.0         0.0         0.0         0.0         0.0         0.0         0.0         0.0         0.0         0.0         0.0         0.0         0.0         0.0         0.0         0.0         0.0         0.0                                                                                                    |         |
| 9         0.0         0.0         0.0         0.0         0.0         0.0         0.0         0.0         0.0         0.0         0.0         0.0         0.0         0.0         0.0         0.0         0.0         0.0         0.0         0.0         0.0         0.0         0.0         0.0         0.0         0.0         0.0         0.0         0.0         0.0         0.0         0.0         0.0         0.0         0.0         0.0         0.0         0.0         0.0         0.0         0.0         0.0         0.0         0.0         0.0         0.0         0.0         0.0         0.0         0.0         0.0         0.0         0.0         0.0         0.0         0.0         0.0         0.0         0.0         0.0         0.0         0.0         0.0         0.0         0.0         0.0         0.0         0.0         0.0         0.0         0.0         0.0         0.0         0.0         0.0         0.0         0.0         0.0         0.0         0.0         0.0         0.0         0.0         0.0         0.0         0.0         0.0         0.0         0.0         0.0         0.0         0.0         0.0         0.0         0.0         0.0                                                                                                    |         |
| 10         0.0         0.0         0.0         0.0         0.0         0.0         0.0         0.0         0.0         0.0         0.0         0.0         0.0         0.0         0.0         0.0         0.0         0.0         0.0         0.0         0.0         0.0         0.0         0.0         0.0         0.0         0.0         0.0         0.0         0.0         0.0         0.0         0.0         0.0         0.0         0.0         0.0         0.0         0.0         0.0         0.0         0.0         0.0         0.0         0.0         0.0         0.0         0.0         0.0         0.0         0.0         0.0         0.0         0.0         0.0         0.0         0.0         0.0         0.0         0.0         0.0         0.0         0.0         0.0         0.0         0.0         0.0         0.0         0.0         0.0         0.0         0.0         0.0         0.0         0.0         0.0         0.0         0.0         0.0         0.0         0.0         0.0         0.0         0.0         0.0         0.0         0.0         0.0         0.0         0.0         0.0         0.0         0.0         0.0         0.0         0.0                                                                                                    |         |
| 11         0.0         0.0         0.0         0.0         0.0         0.0         0.0         0.0         0.0         0.0         0.0         0.0         0.0         0.0         0.0         0.0         0.0         0.0         0.0         0.0         0.0         0.0         0.0         0.0         0.0         0.0         0.0         0.0         0.0         0.0         0.0         0.0         0.0         0.0         0.0         0.0         0.0         0.0         0.0         0.0         0.0         0.0         0.0         0.0         0.0         0.0         0.0         0.0         0.0         0.0         0.0         0.0         0.0         0.0         0.0         0.0         0.0         0.0         0.0         0.0         0.0         0.0         0.0         0.0         0.0         0.0         0.0         0.0         0.0         0.0         0.0         0.0         0.0         0.0         0.0         0.0         0.0         0.0         0.0         0.0         0.0         0.0         0.0         0.0         0.0         0.0         0.0         0.0         0.0         0.0         0.0         0.0         0.0         0.0         0.0         0.0                                                                                                    |         |
| 12         0.0         0.0         0.0         0.0         0.0         0.0         0.0         0.0         0.0         0.0         18.573702_19           13         0.0         0.0         0.0         0.0         0.0         0.0         0.0         0.0         18.573702_19           14         0.0         0.0         0.0         0.0         0.0         0.0         0.0         18.374984         18.07887         17.                                                                                                    | 15362   |
| 13 0.0 0.0 0.0 0.0 0.0 0.0 0.0 0.0 0.0 0.                                                                                                    | 90568   |
| 14 00 00 00 00 00 00 00 00 00 00 00 00 00                                                                                                    | 59608   |
|                                                                                                    | 28870   |
| 15 0.0 0.0 0.0 0.0 0.0 0.0 0.0 0.0 0.0 0.                                                                                                    | 02343   |
| 16 0.0 0.0 0.0 0.0 0.0 0.0 0.0 0.0 0.0 0.                                                                                                    | 61738   |
| 17 0.0 0.0 0.0 0.0 0.0 0.0 0.0 0.0 0.0 0.                                                                                                    | 87434   |
| 18         0.0         0.0         0.0         0.0         0.0         16.105032         15.526784         15.273509         14.422660         14.226608         14.377519         14.375303         14                                                                                                    | 16410   |
| 19 0.0 0.0 0.0 0.0 0.0 0.0 16.514773 15.318776 15.026056 14.803349 14.570188 14.359382 14.221447 14.221447 14.277393 14                                                                                                    | 73217   |
| 20 0.0 0.0 0.0 0.0 0.0 16.928338 16.188455 15.488483 15.459275 14.854673 14.729542 14.647292 14.416735 14.416735 14.451240 14.                                                                                                    | 47442   |
| 21 0.0 0.0 0.0 0.0 18.101571 16.326838 16.175556 15.486681 15.452004 14.860914 14.860914 14.927161 15.02823 15.116405 14                                                                                                    | 78616   |
| 22 0.0 0.0 19.279966 18.361651 17.473109 16.954148 15.967621 15.50508 15.457745 15.388727 15.309286 14.987137 15.059631 15.121966 15.251239 15                                                                                                    | 34612   |
| 23 0.0 20.102677 18.546602 18.078202 17.008614 16.000737 15.878250 16.091637 15.911644 15.21329 15.773233 16.258143 16.481681 16.                                                                                                    | 21586   |
| 24 20.898011 19.803406 19.515158 18.128061 17.795372 17.401773 17.043328 17.127765 16.269289 16.331860 16.242197 16.100162 16.992021 16.520809 16.752286 16.                                                                                                    | 93982   |
| 25 977 20.403105 20.265004 19.966883 19.937469 18.076285 17.936660 17.837428 17.905318 18.063181 16.710922 16.813349 16.872814 17.865600 18.112393 17.144739 17.                                                                                                    | 09644   |
| 26 506 20.710344 20.693237 20.401591 20.231362 20.084400 18.467536 18.560700 18.545225 18.518599 18.596620 17.497371 17.749498 18.555367 18.621820 18.836180 18.                                                                                                    | 16757   |
| 27 816 21.902331 21.113352 20.850325 20.462091 20.202137 20.023524 19.343793 19.244704 18.821309 18.823950 19.021335 18.877515 19.047288 18.948456 19.131772 19.                                                                                                    | 57456   |
| 28 §52 [22.669908 [22.277291 ]21.538161 ]21.551972 ]21.431528 [21.103145 [20.585239 ]20.545428 ]20.590517 ]20.562358 ]20.305625 ]20.562198 ]20.522485 ]20.877622 ]20.966310 ]20.966310 ]20.96710 ]20.96710 ]20.96710 ]20.96710 ]20.96710 ]20.96710   | 52567   |
| 29 b23 23.541607 23.200354 23.2026061 23.212193 21.743334 21.628446 21.490207 21.198585 20.981547 20.863652 22.118493 21.860016 21.197219 21.269205 21.239262 22                                                                                                    | 40142   |
| 30  14  24.078793  23.896945  23.673691  23.684077  23.759330  22.283558  22.361455  21.999652  21.740580  23.016003  22.903375  22.854247  21.998265  21.819556  23.564838  23.364838  23.364838  23.364838  23.364838  23.364838  23.364838  23.364838  23.364838  23.364838  23.364838  23.364838  23.364838  23.364838  23.364838  23.364838  23.364838  23.364838  23.364838  23.364838  23.364838  23.364838  23.364838  23.364838  23.364838  23.364838  23.364838  23.364838  23.364838  23.364838  23.364838  23.364838  23.364838  23.364838  23.364838  23.364838  23.364838  23.364838  23.364838  23.364838  23.364838  23.364838  23.364838  23.364838  23.364838  23.364838  23.364838  23.364838  23.364838  23.364838  23.364838  23.364838  23.364838  23.364838  23.364838  23.364838  23.364838  23.364838  23.364838  23.364838  23.364838  23.364838  23.364838  23.364838  23.364838  23.364838  23.364838  23.364838  23.364838  23.364838  23.364838  23.364838  23.364838  23.364838  23.364838  23.364838  23.364838  23.364838  23.364838  23.364838  23.364838  23.364838  23.364838  23.364838  23.364838  23.364838  23.364838  23.364838  23.364838  23.364838  23.364838  23.364838  23.364838  23.364838  23.364838  23.364838  23.364838  23.364838  23.364838  23.364838  23.364838  23.364838  23.364838  23.364838  23.364838  23.364838  23.364838  23.364838  23.364838  23.364838  23.364838  23.364838  23.364838  23.364838  23.364838  23.364838  23.364838  23.364838  23.364838  23.364838  23.364838  23.364838  23.364838  23.364838  23.364838  23.364838  23.364838  23.3648388  23.3648388  23.3648388  23.3648388  2 | 09331   |
| 31 <sup>7</sup> 32. <sup>1</sup> 24.458323. <sup>2</sup> 24.416804 <sup>2</sup> 24.196679 <sup>2</sup> 24.042557 <sup>2</sup> 24.028505 <sup>2</sup> 24.149886 <sup>2</sup> 3.369071 <sup>2</sup> 2.97060 <sup>2</sup> 3.751878 <sup>2</sup> 3.47141 <sup>2</sup> 3.528365 <sup>2</sup> 3.716491 <sup>1</sup> 2.922466 <sup>2</sup> 3.997894 <sup>2</sup> 3.974057 <sup>2</sup> 4.                                                                                                    | 42191   |
| 32 §29 25.623131 25.163144 [25.092879 25.295184 25.350927 25.246792 24.915834 24.995691 25.191173 25.250873 25.037187 24.771180 25.049325 25.330732 [25.483021 25.                                                                                                    | 03169   |
| 33 \$19. 25.759653. 25.531860. 25.784054. 25.405008. 25.468305. 25.417780. 25.291993. 25.741648. 25.287772. 25.354258. 25.191954. 25.136156. 25.659400. 25.420025. 25.569053. 25.                                                                                                    | 20881 👅 |
|                                                                                                    |         |
| Alterar Valores Corrigir Dados                                                                                                    |         |

Após todo esse procedimento, chegou o momento de refinar a malha através da inserção dos poços reais. Clicar na aba inserir e em seguida na opção "inserir dados de texto", finalizar editando os parâmetros necessários.

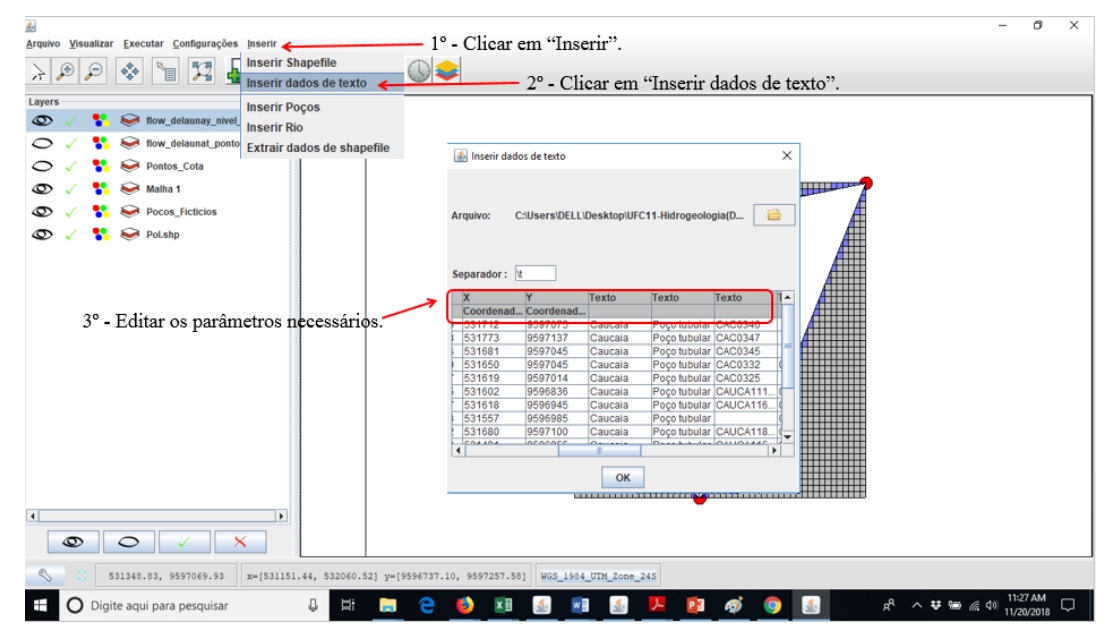

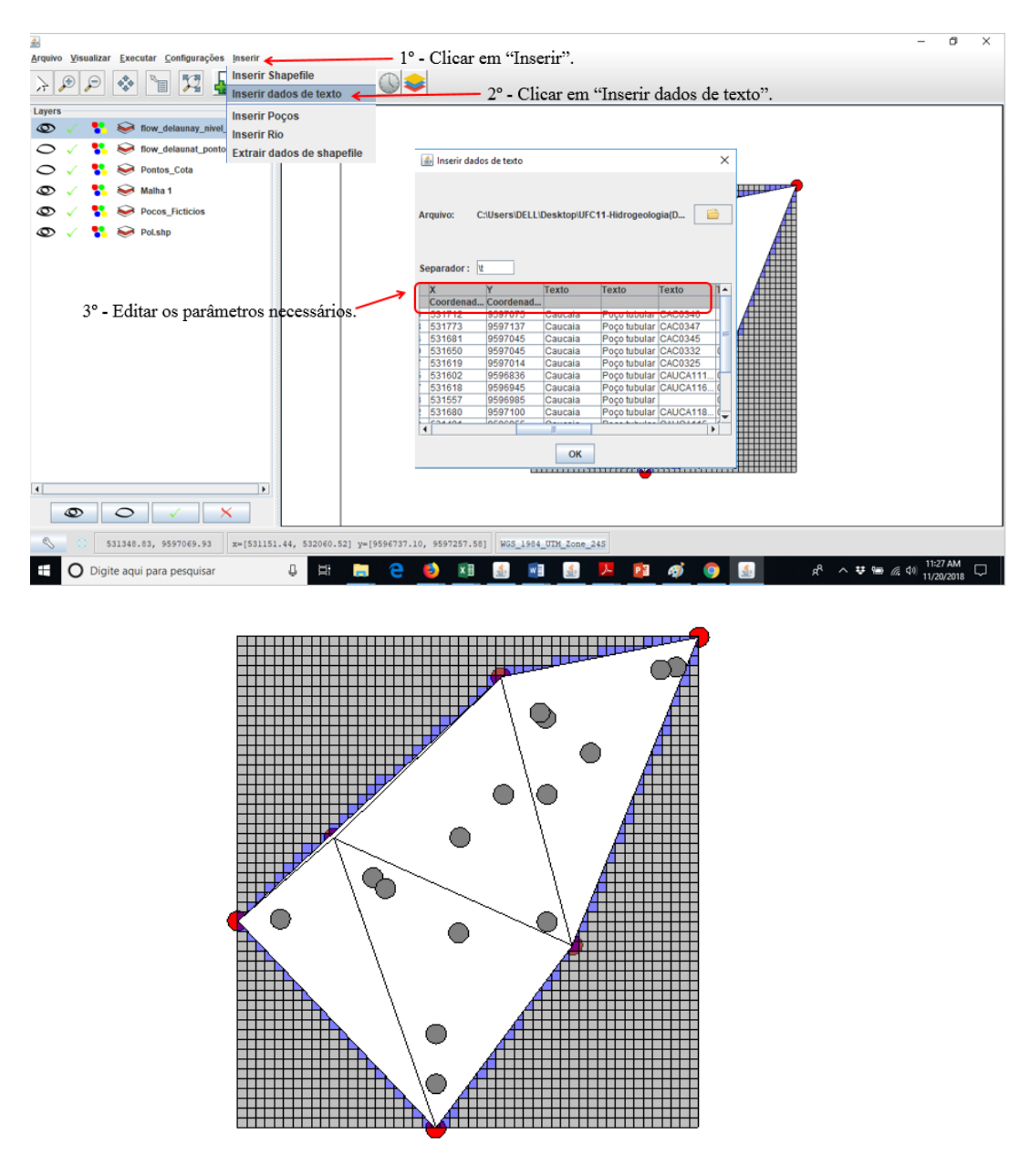

Na imagem acima, os poços de cor cinza são os poços reais. Momento para refinar a malha. Clicar no botão inserir, inserir poços e editar os parâmetros.

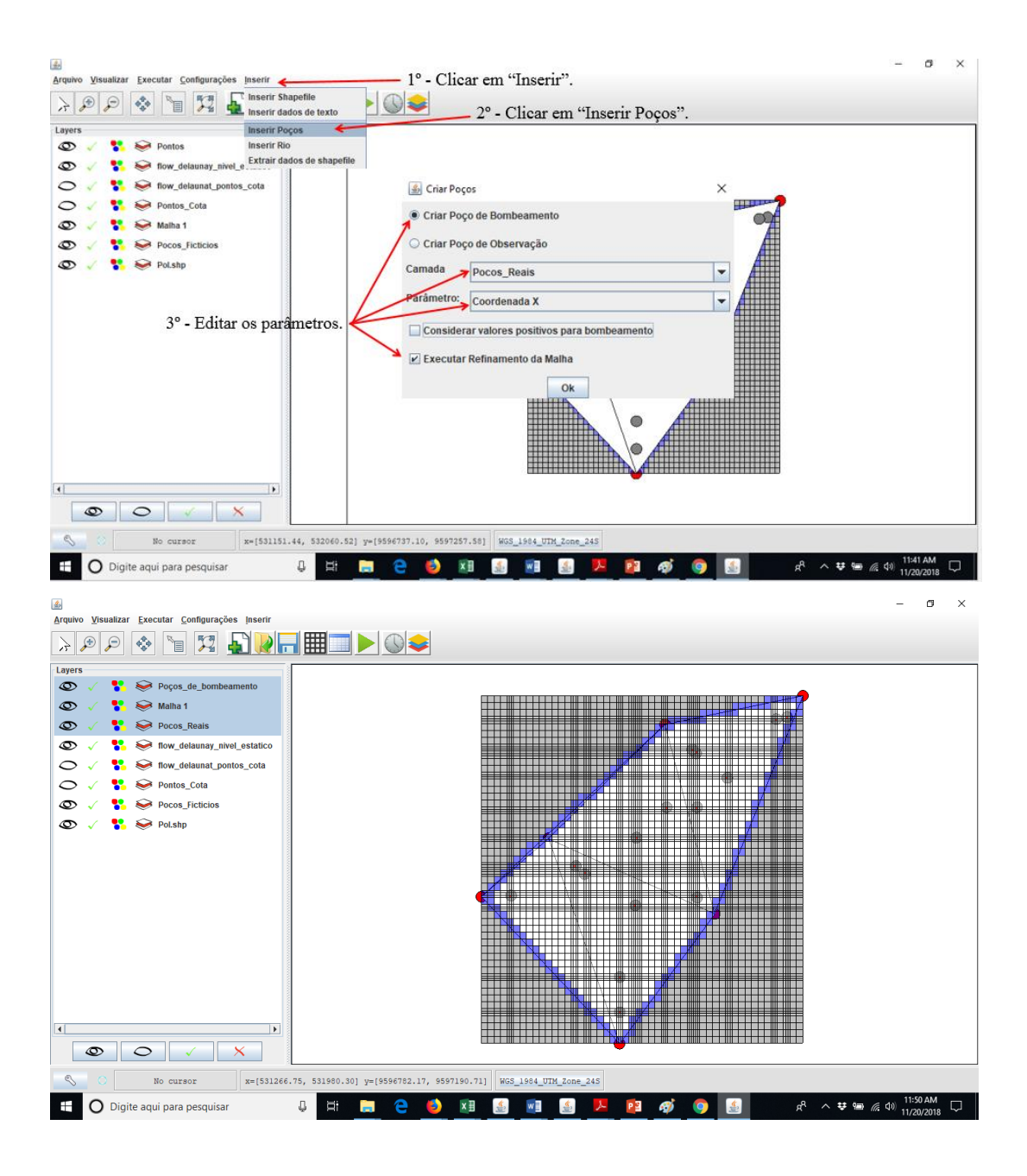

| 💰<br>Arquivo Visualizar Executar Configurações Inserir                                                                                                    |                                                                   | - ø ×                  |
|----------------------------------------------------------------------------------------------------|-------------------------------------------------------------------|------------------------|
|                                                                                                    |                                                                   |                        |
| Layers                                                                                                    |                                                                   | T T                    |
| 👁 🧹 🚼 🕪 Poços_de_bombeamento                                                                                                    |                                                                   | +                      |
| 👁 🗸 🚏 😂 Malha 1                                                                                                    |                                                                   |                        |
| 👁 🗸 🐈 关 Pocos_Reais                                                                                                    |                                                                   |                        |
| S                                                                                                    |                                                                   |                        |
| Ilow_delaunat_pontos_cota                                                                                                    |                                                                   |                        |
| 🔿 🗸 🐮 😂 Pontos Cota                                                                                                    |                                                                   | +                      |
| Solution of the second second sec |                                                                   |                        |
| 👁 🗸 👫 🐳 Pol.shp                                                                                                    |                                                                   |                        |
|                                                                                                    |                                                                   |                        |
|                                                                                                    |                                                                   |                        |
|                                                                                                    |                                                                   | + +                    |
|                                                                                                    |                                                                   |                        |
|                                                                                                    |                                                                   | + + +                  |
|                                                                                                    |                                                                   |                        |
|                                                                                                    |                                                                   | +                      |
|                                                                                                    |                                                                   |                        |
| × >                                                                                                    |                                                                   | +                      |
|                                                                                                    |                                                                   |                        |
| S31521.90, 9596998.03 x=[53148                                                                                                    | 6.50, 531599.39] y=[9596955.49, 9597020.12] WGS_1994_UTM_Zone_245 |                        |
| 🗄 🔘 Digite aqui para pesquisar                                                                                                    | (\$\$) \$\$ \$\$\$ \$\$\$\$ \$\$\$                                | 11:50 AM<br>11/20/2018 |

A última imagem acima é o zoom. Nesse momento, o procedimento é deletar a layer Malha 1,

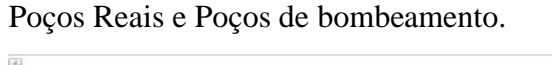

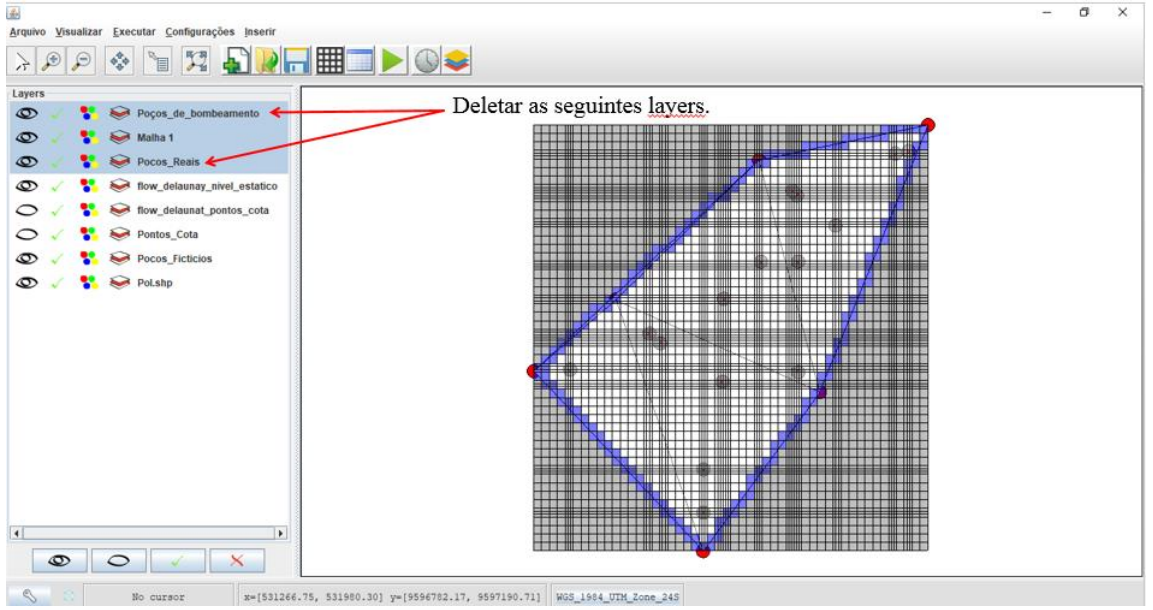

Agora, para inserção dos poços de observação e de bombeamento através do arquivo de texto, clica-se em inserir, inserir dados de texto, e edita-se os parâmetros necessários.

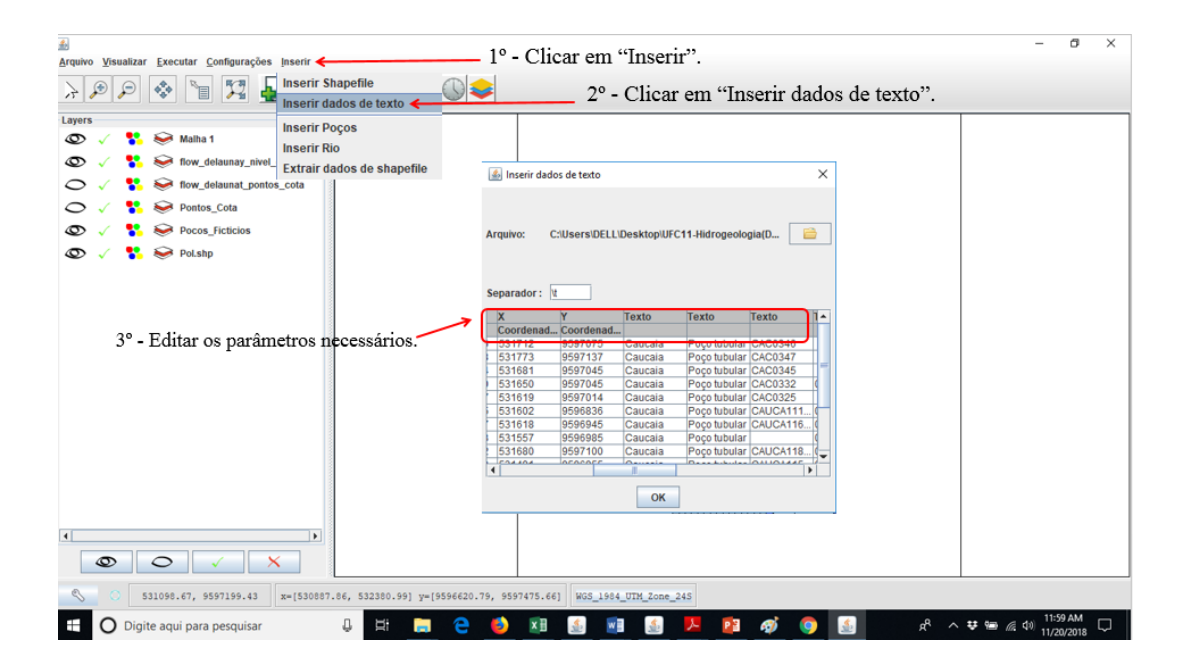

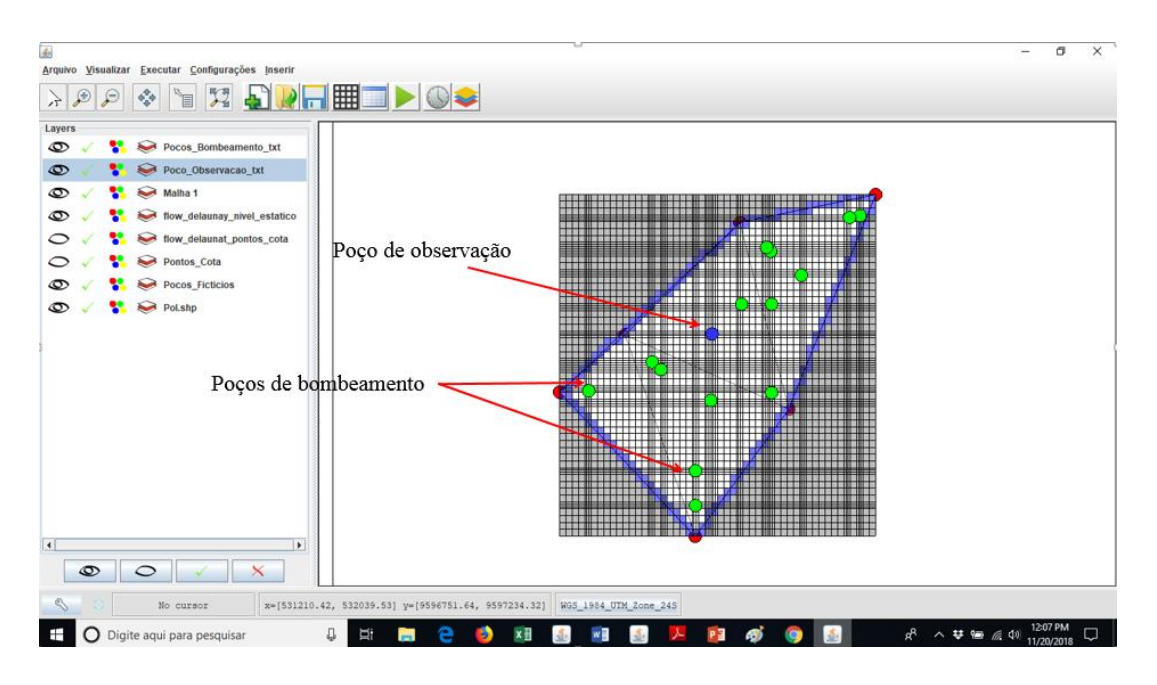

Inserção dos poços de observação e de bombeamento: clicar no botão inserir, inserir poços e por fim editar os parâmetros. Observar as camadas e seus respectivos parâmetros.

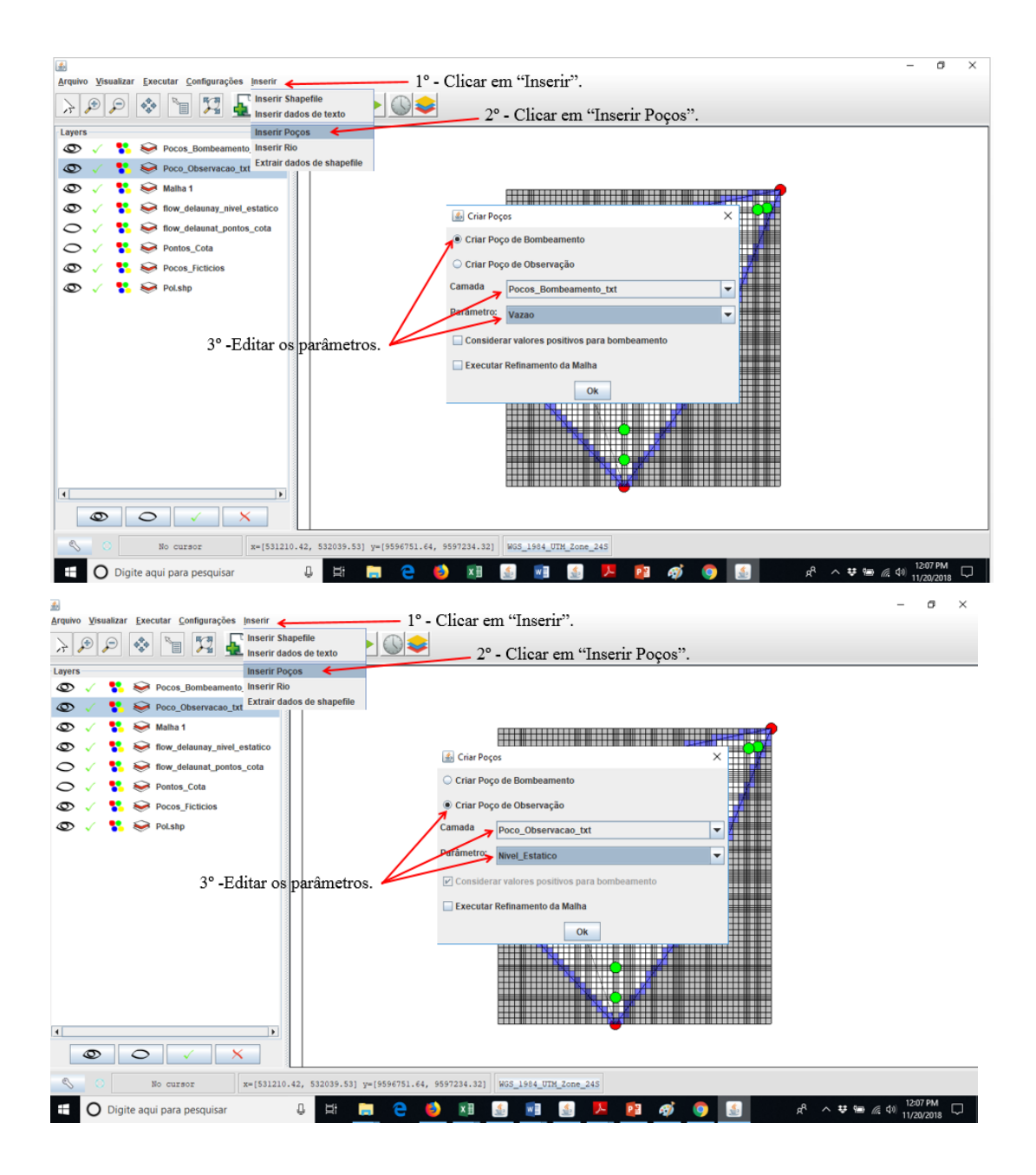

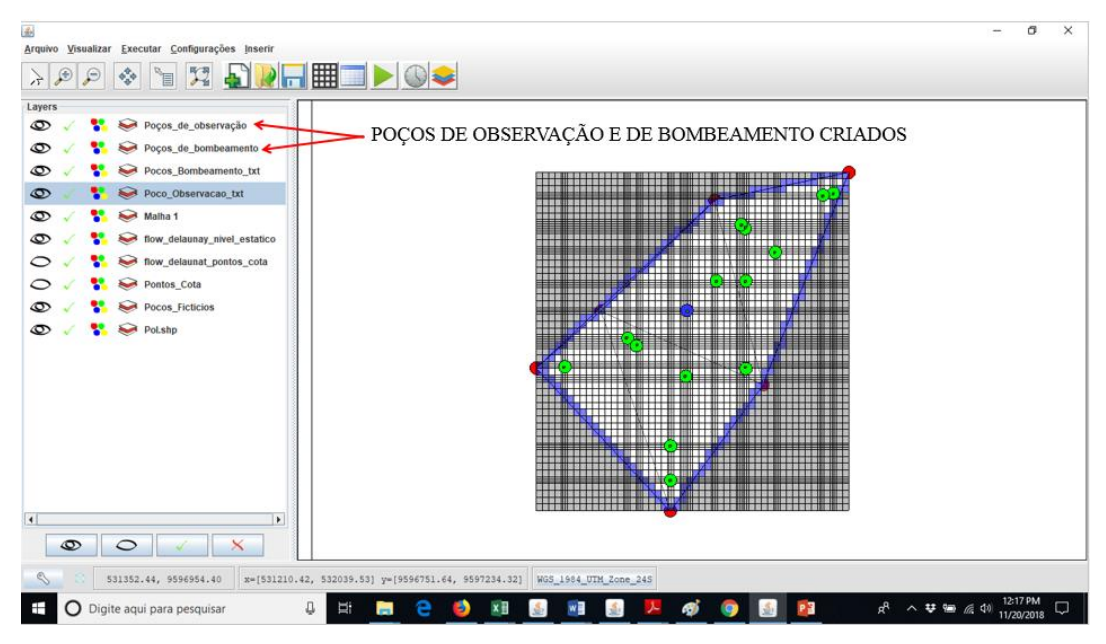

Preenche-se os dados que faltam para simulação e em seguida aperta-se no botão para simular.

| 1     |            |                                                                                                    |         |        |                |               |           | ×      |
|-------|------------|----------------------------------------------------------------------------------------------------|---------|--------|----------------|---------------|-----------|--------|
| Eleva | ção de fu  | ndo (m)                                                                                                    |         | - Car  | mada           | 1 -           | EXP       | IMP    |
| -     | 4          | 2                                                                                                    | 2       |        | 5              | 6             | 7         | 1      |
| 24    | 400.0      | 400.0                                                                                                    | 400.0   | -400.0 | -400.0         | 400.0         | -400.0    |        |
| 35    | 400.0      | 400.0                                                                                                    | 400.0   | 400.0  | -400.0         | 400.0         | -400.0    | 4      |
| 36    | 400.0      | -400.0                                                                                                    | -400.0  | -400.0 | -400.0         | -400.0        | -400.0    | -4     |
| 37    | 400.0      | -400.0                                                                                                    | -400.0  | -400.0 | -400.0         | -400.0        | -400.0    | -4     |
| 38    | 400.0      | -400.0                                                                                                    | -400.0  | -400.0 | -400.0         | -400.0        | -400.0    | -4     |
| 39    | 400.0      | -400.0                                                                                                    | -400.0  | -400.0 | -400.0         | -400.0        | -400.0    | -4     |
| 40    | 400.0      | -400.0                                                                                                    | -400.0  | -400.0 | -400.0         | -400.0        | -400.0    | -4     |
| 41    | 400.0      | -400.0                                                                                                    | -400.0  | -400.0 | -400.0         | -400.0        | -400.0    | -4     |
| 42    | 400.0      | -400.0                                                                                                    | -400.0  | -400.0 | -400.0         | -400.0        | -400.0    | -4     |
| 43    | 400.0      | -400.0                                                                                                    | -400.0  | -400.0 | -400.0         | -400.0        | -400.0    | -4     |
| 44    | 400.0      | -400.0                                                                                                    | -400.0  | -400.0 | -400.0         | -400.0        | -400.0    | -4     |
| 45    | 400.0      | -400.0                                                                                                    | -400.0  | -400.0 | -400.0         | -400.0        | -400.0    | -4     |
| 46    | 400.0      | -400.0                                                                                                    | -400.0  | -400.0 | -400.0         | -400.0        | -400.0    | 4      |
| 47    | -400.0     | -400.0                                                                                                    | -400.0  | -400.0 | -400.0         | -400.0        | -400.0    | -4     |
| 48    | -400.0     | -400.0                                                                                                    | -400.0  | -400.0 | -400.0         | -400.0        | -400.0    | -4     |
| 49    | 400.0      | -400.0                                                                                                    | -400.0  | -400.0 | -400.0         | -400.0        | -400.0    | -4     |
| 50    | -400.0     | -400.0                                                                                                    | -400.0  | -400.0 | -400.0         | -400.0        | -400.0    | -4     |
| 51    | -400.0     | -400.0                                                                                                    | -400.0  | -400.0 | -400.0         | -400.0        | -400.0    | -4     |
| 52    | 400.0      | -400.0                                                                                                    | -400.0  | -400.0 | -400.0         | -400.0        | -400.0    | -4     |
| 53    | -400.0     | -400.0                                                                                                    | -400.0  | -400.0 | -400.0         | -400.0        | -400.0    | 4      |
| 54    | -400.0     | -400.0                                                                                                    | -400.0  | -400.0 | -400.0         | -400.0        | -400.0    | -4     |
| 55    | 400.0      | -400.0                                                                                                    | -400.0  | -400.0 | -400.0         | -400.0        | -400.0    | -4     |
| 56    | -400.0     | -400.0                                                                                                    | -400.0  | -400.0 | -400.0         | -400.0        | -400.0    | -4     |
| 57    | -400.0     | -400.0                                                                                                    | -400.0  | -400.0 | -400.0         | -400.0        | -400.0    | -4     |
| 58    | 400.0      | -400.0                                                                                                    | -400.0  | -400.0 | -400.0         | -400.0        | -400.0    | -4 -   |
|       | 4          |                                                                                                    |         |        |                |               |           | •      |
|       |            | -                                                                                                    |         |        |                | 12            |           |        |
| Alt   | erar Valor | res                                                                                                    |         |        | Corrigir Dados | s             |           |        |
|       |            |                                                                                                    |         |        |                |               |           |        |
|       |            |                                                                                                    |         |        |                |               |           |        |
|       |            |                                                                                                    |         |        |                |               |           |        |
|       |            |                                                                                                    |         | - 8    |                |               |           |        |
| _     |            |                                                                                                    |         |        |                |               |           |        |
| 1     |            | 1                                                                                                    |         | •      |                |               |           |        |
| _     | 11         | -                                                                                                    | 1       |        |                |               |           |        |
| Q     | > 4        | 0                                                                                                    | < > >   | <      |                |               |           |        |
|       |            | and the second second se |         | 3      |                |               |           | I      |
| a     |            | No                                                                                                    |         | v=152  | 1960 24 59     | 2402 613 1001 | 0502220 7 | 6 6567 |
| 2     |            | 80                                                                                                    | une avé | x=1931 |                | eacorer! Am!  | 0000020-1 | 1 2331 |

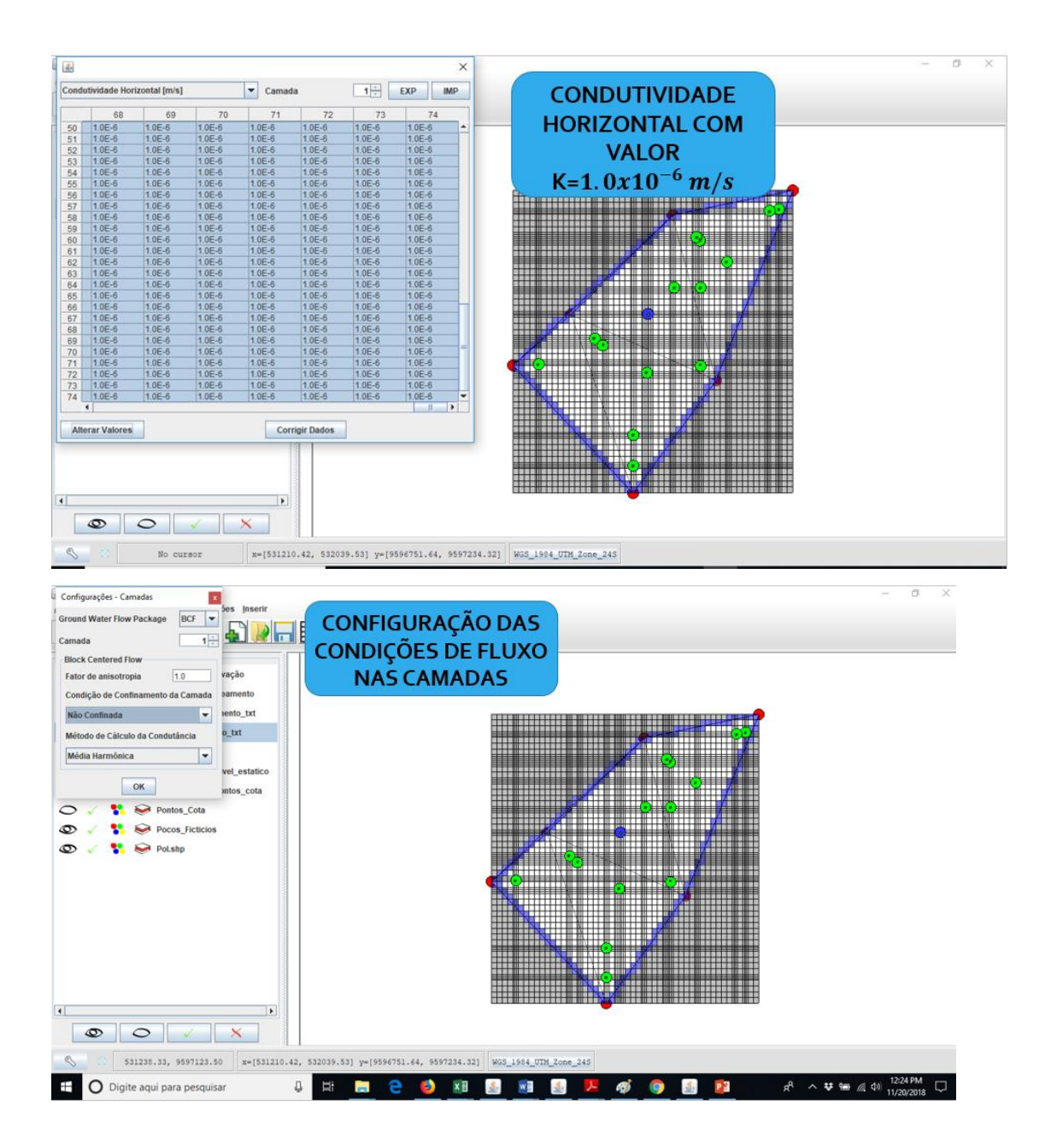
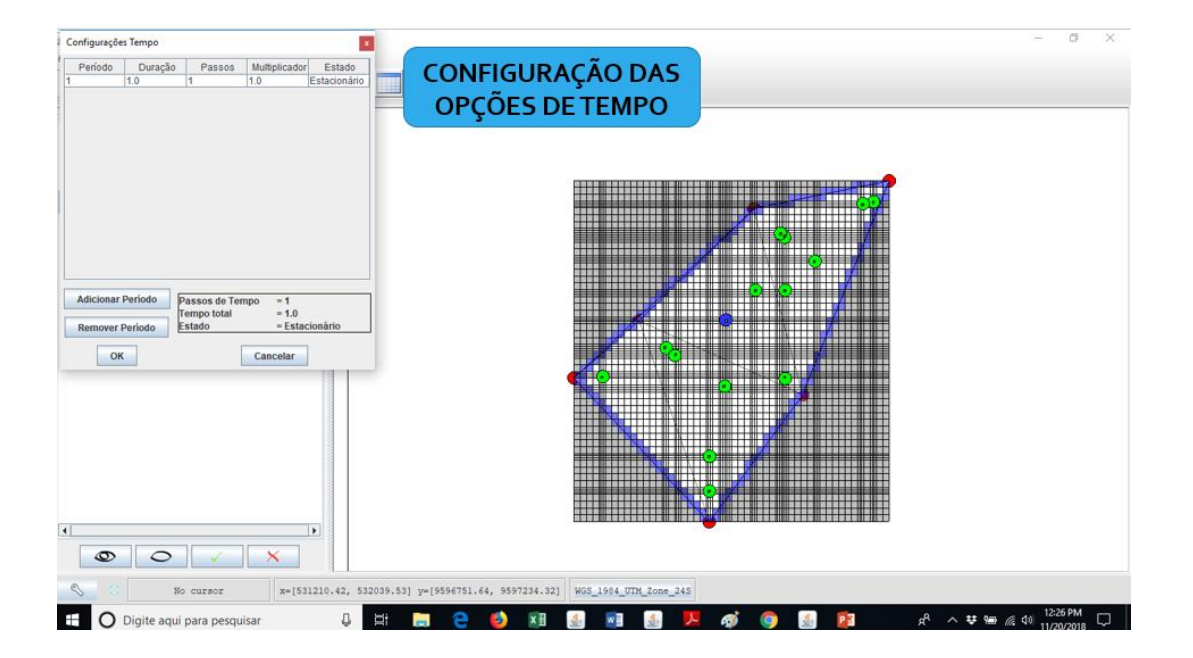

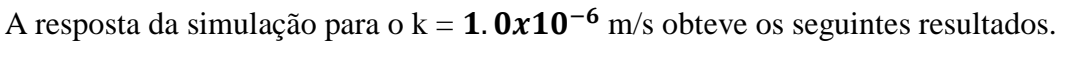

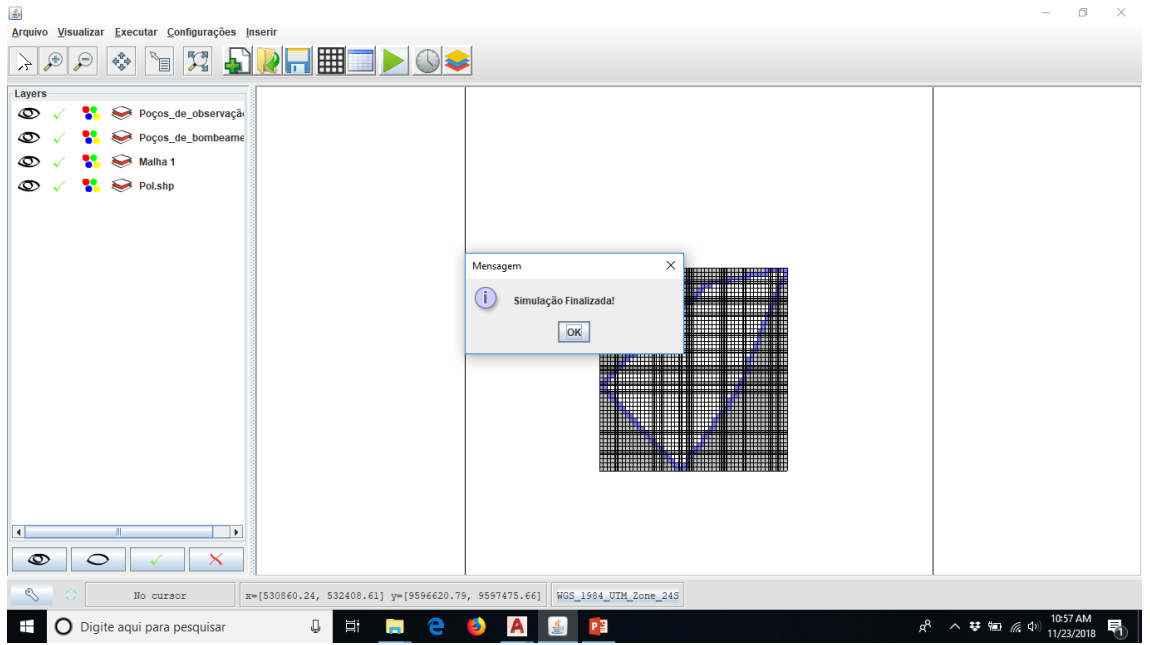

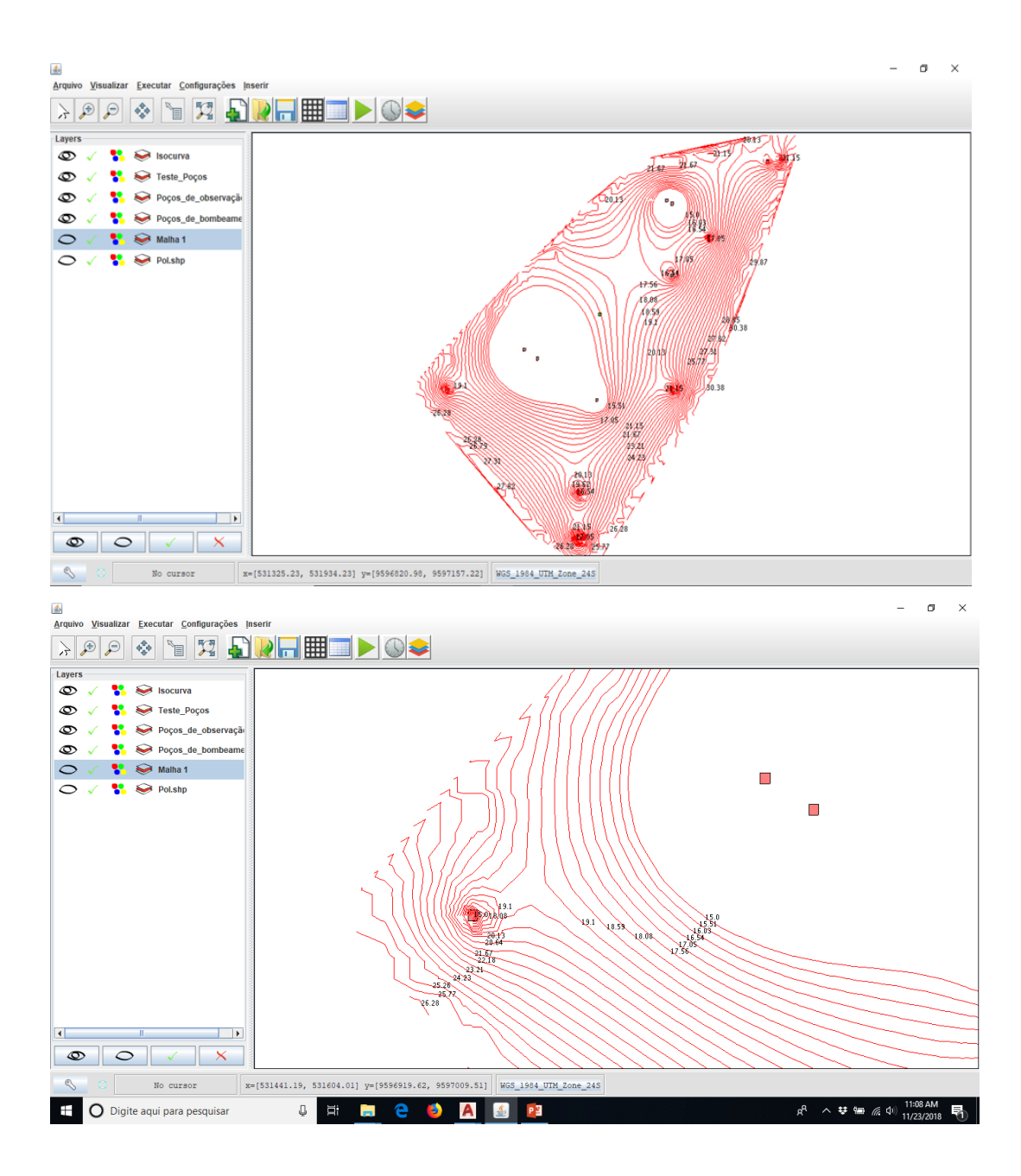

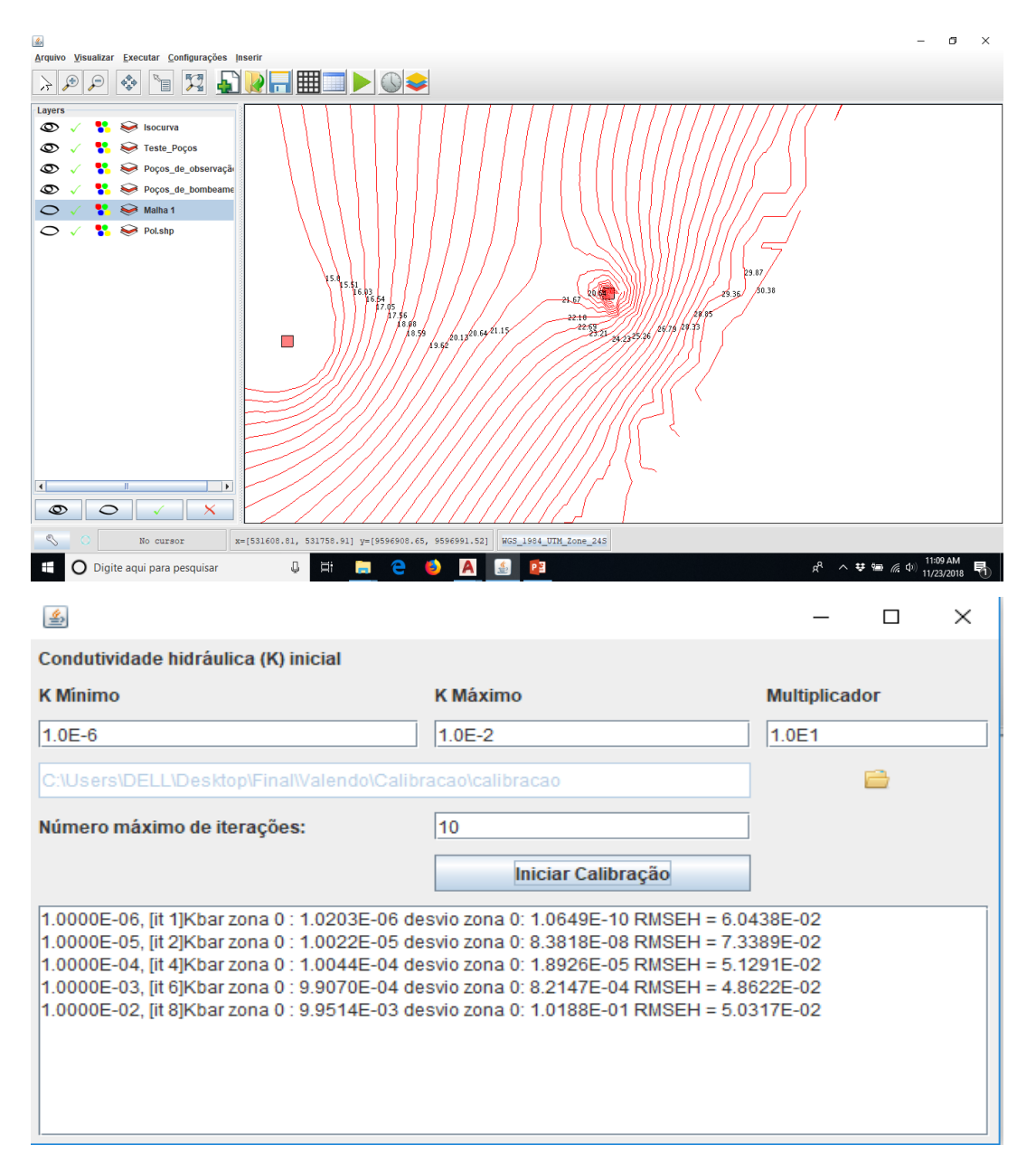

Na calibração, o K ficou de k =  $1.0203 \times 10^{-6}$  m/s. Com o novo K, obtém-se as novas isolinhas.

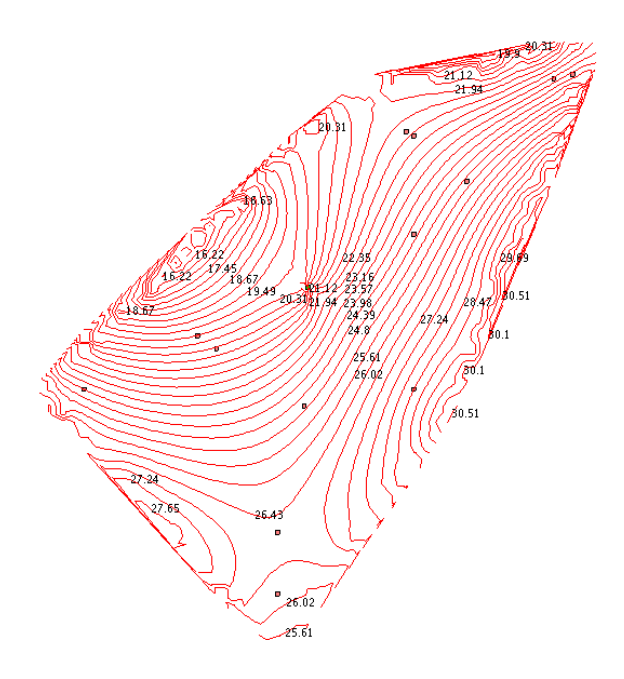

# 8 CALIBRAÇÃO GUARATINGUETÁ

Aquífero delimitado por Rio e formações rochosas na região de Guaratinguetá – SP Considerações iniciais do exemplo

Para o desenvolvimento do exemplo foi buscada uma área onde houvesse uma boa quantidade

de poços com dados e com boas condições de contorno, onde o aquífero fosse poroso e livre. Deste modo, uma consulta no sistema de informações da CPRM

<u>http://siagasweb.cprm.gov.br/layout/visualizar\_mapa.php</u> indicou a região de Guaratinguetá, no estado de São Paulo, como uma área favorável, conforme a Figura 10.1.

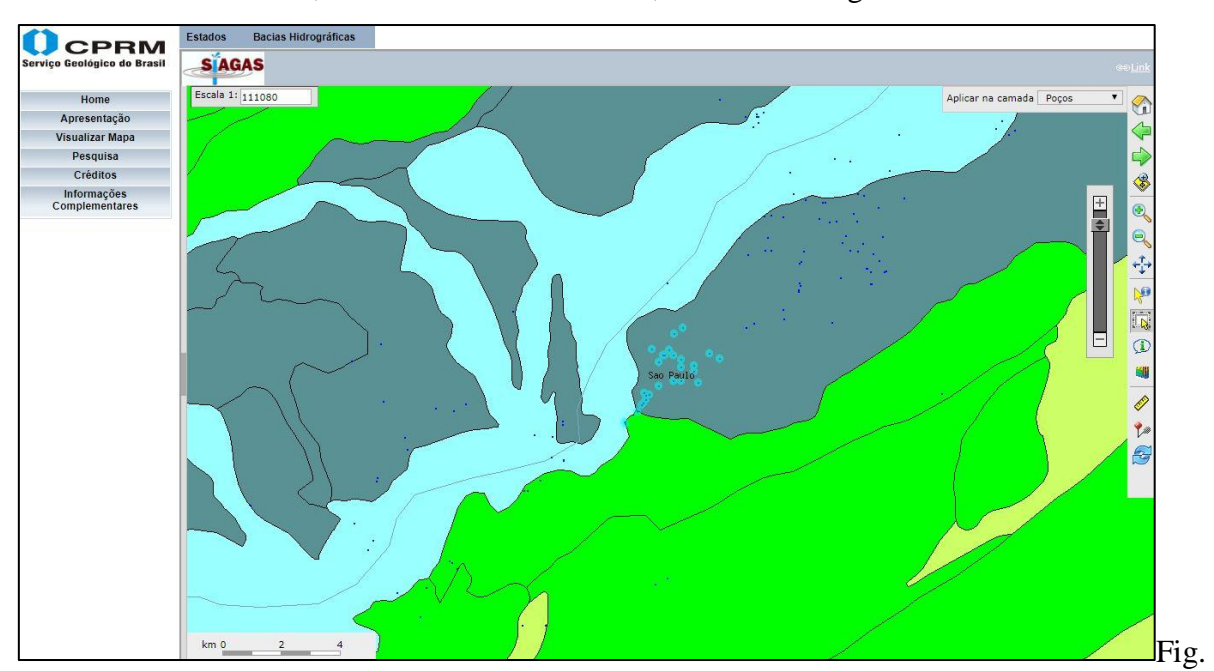

10.1 - Escolha da região dos poços no SIAGAS

Após a seleção da região, os dados podem ser exportados para shapefile para serem exibidos e manipulados em um software de SIG (Figura 10.2).

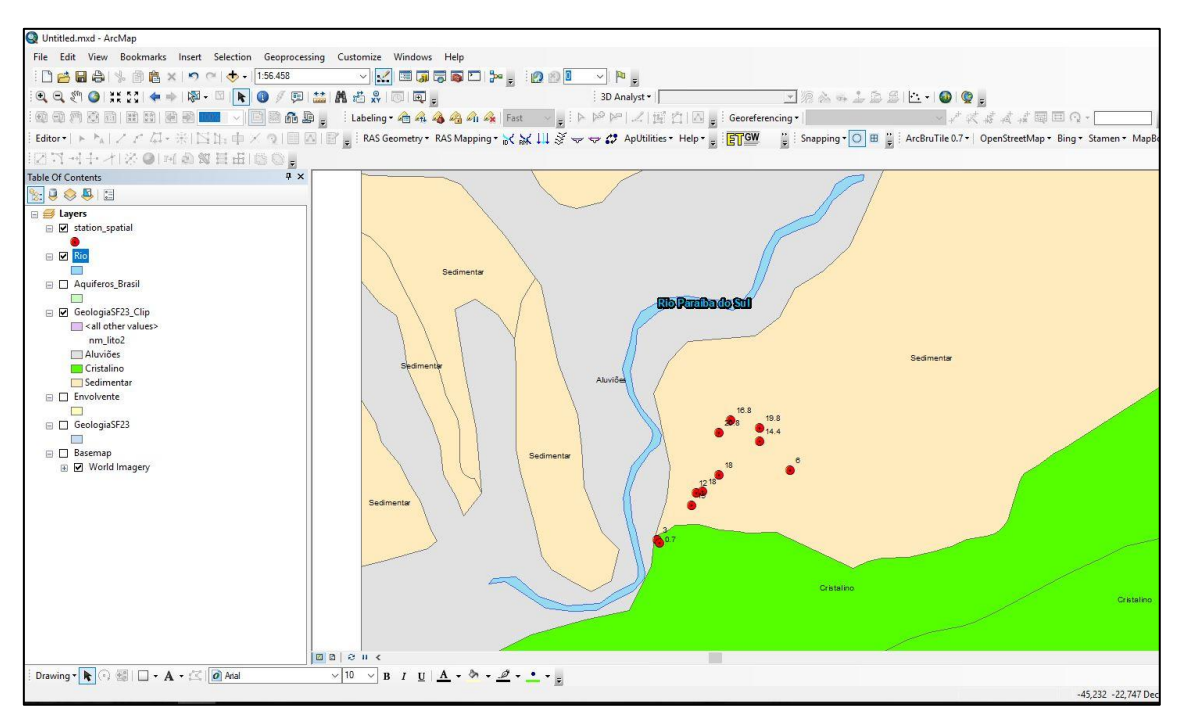

## Fig.10 2 - Exibição dos dados no Arcgis

Assim, a área de interesse pode ser selecionada e recortada, conforme a Figura 10.3, para a exportação do arquivo formato shapefile, para a leitura no programa UFC-flow.

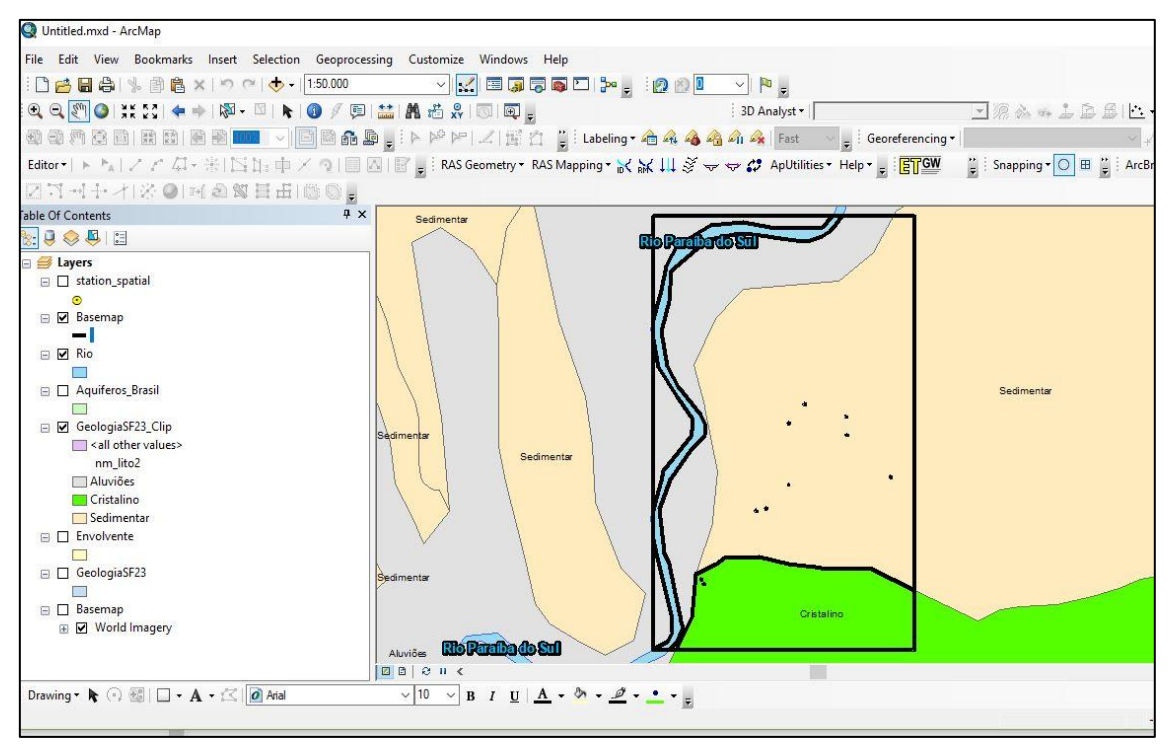

Fig. 10.3 - Recorte e vetorização da área de interesse para a simulação

Antes do início do procedimento com o UFC-flow, é necessário que sejam obtidas as cotas topográficas da região, com auxílio do software UFC-11, descrito no roteiro a seguir.

Processamento dos dados topográficos no UFC-11

Para entrar no UFC 11 é necessário definir pontos que limitam a zona de estudo, assim dois pontos do retângulo foram marcados com a zona 23s do WGS 84:

P1: 481.521,401 m Leste, 7.483.220,553 m Norte

P2: 484.766,611 m Leste, 7.477.569,517 m Norte

Com os pontos definidos, pode-se abrir o UFC 11.mxd que está localizado na pasta C:/UFC/UFC 11.

Ao abrir o programa o primeiro passo é fazer a limpeza de arquivos anteriores, pelo comando Limpar, como mostrado na figura 10.4:

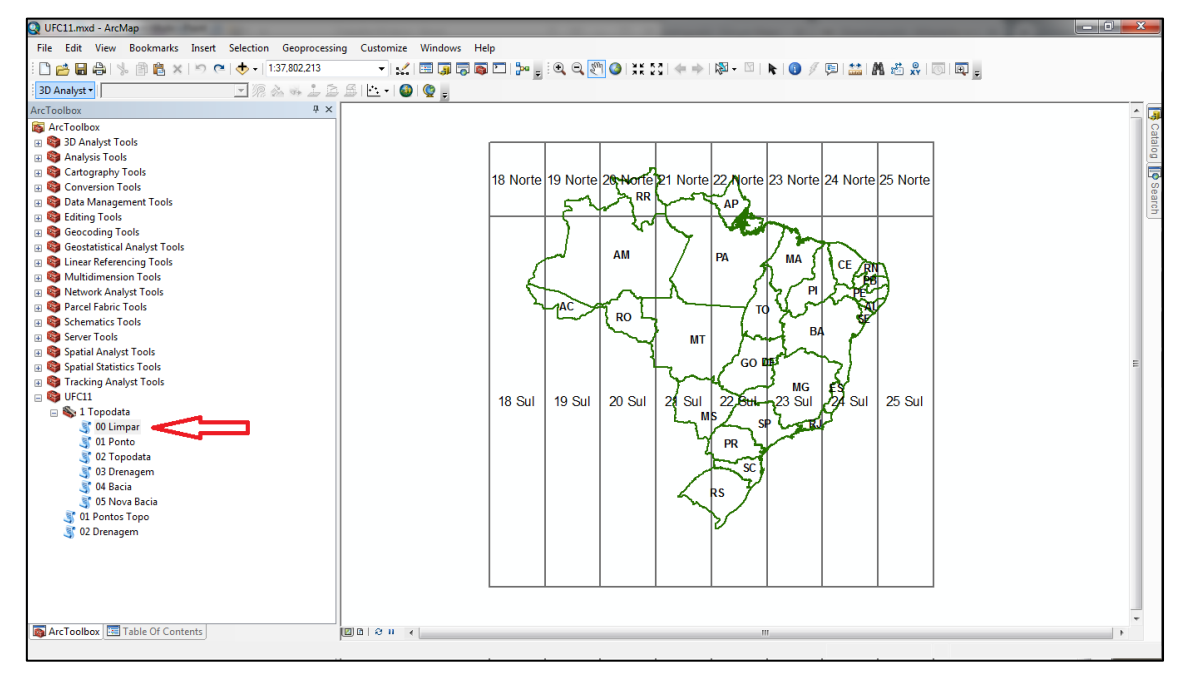

Fig. 10.4 - Abrir comando Limpar

Este comando não exige nenhum dado de entrada. Portanto, ao abrir sua janela basta clicar em OK.

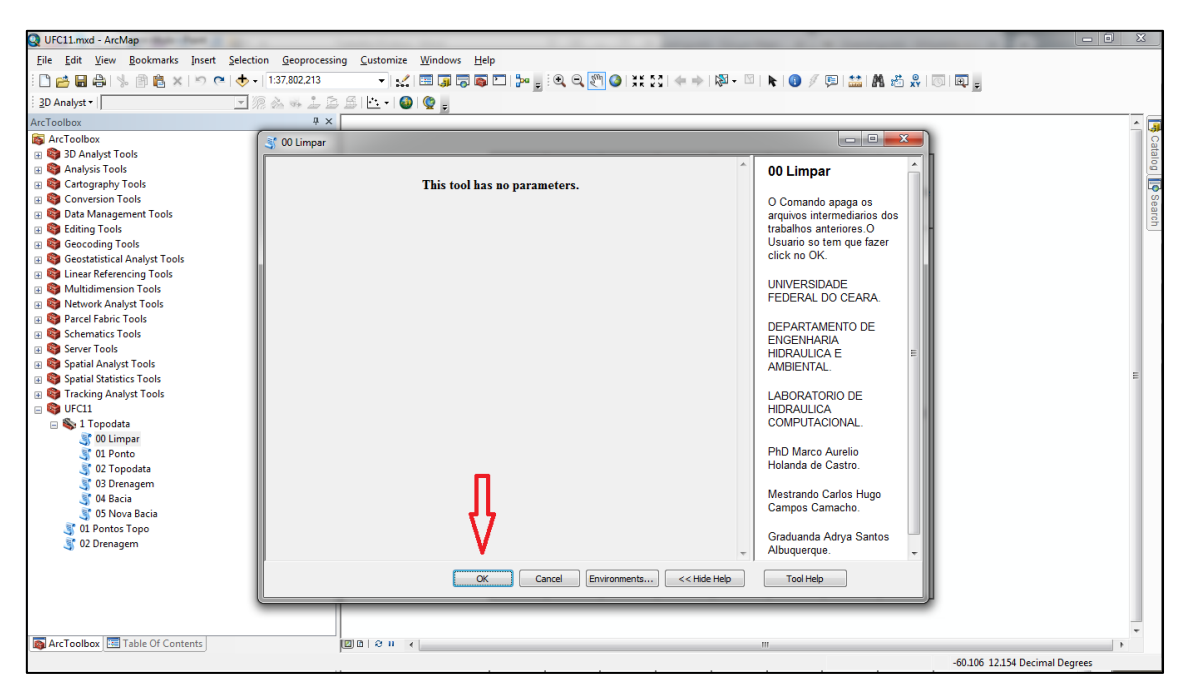

#### Fig. 10.5 - Executar comando Limpar

O comando leva pouco mais de meio minuto para ser executado, ao terminar o processamento, basta clicar em Close.

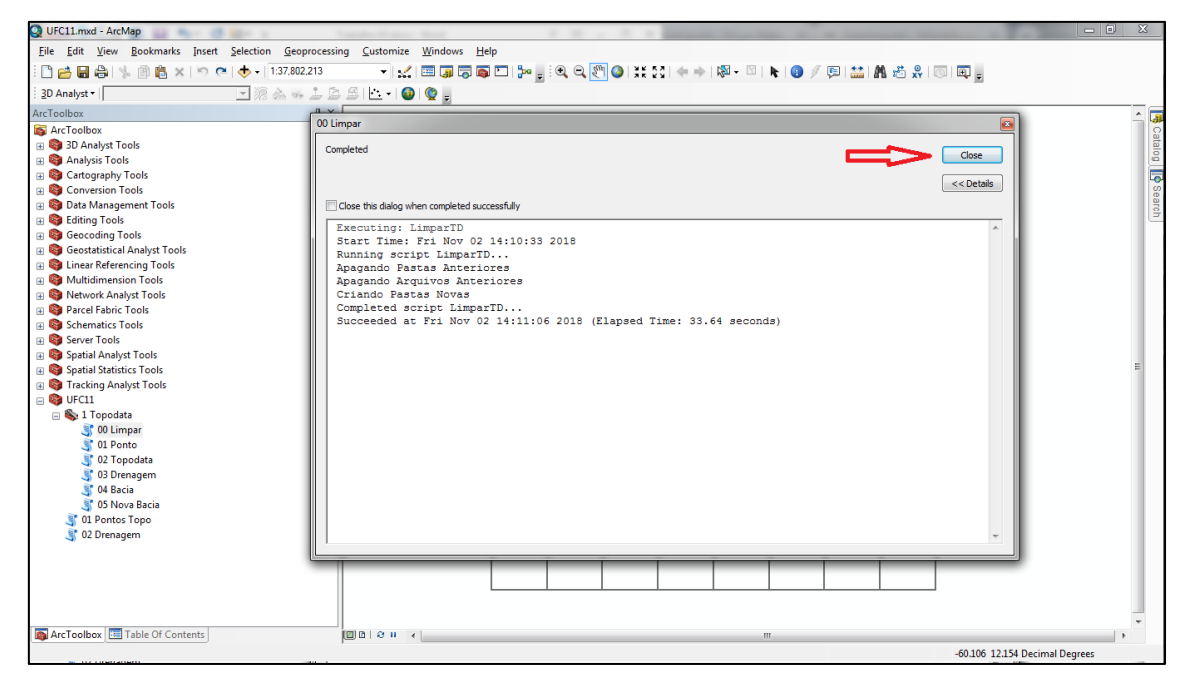

Fig. 10.6 - Fim do comando Limpar

Após sair da limpeza, deve-se ir ao comando Pontos Topo.

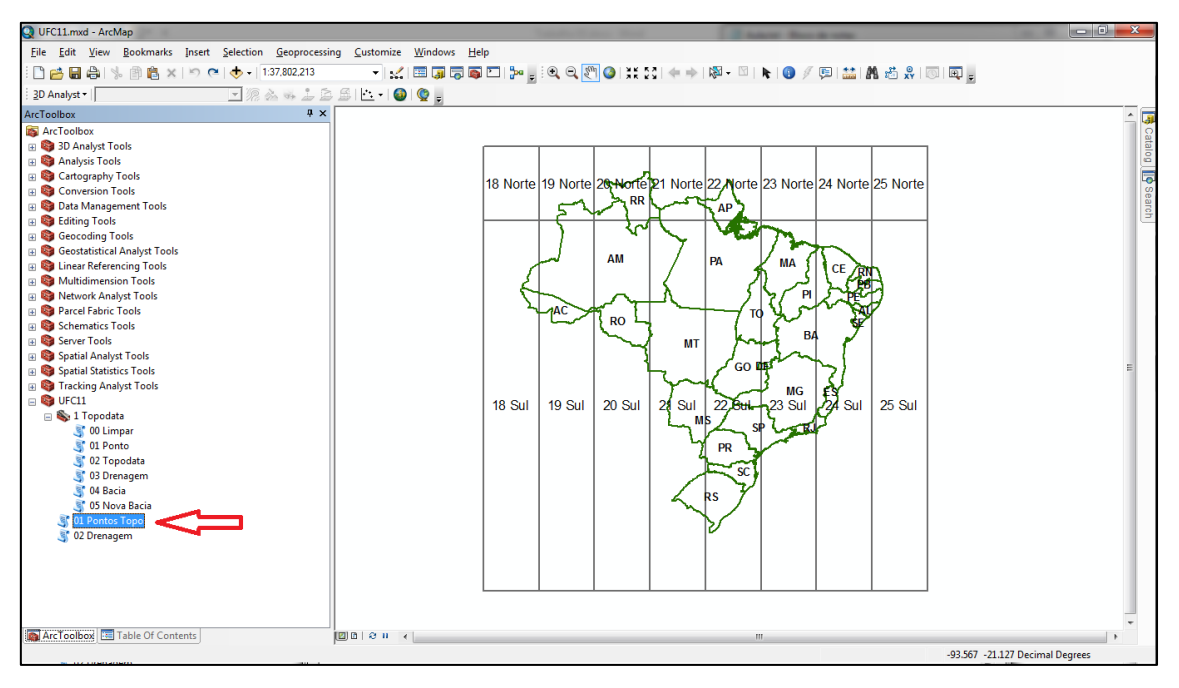

#### Fig. 10.7 - Acionar comando Pontos Topo

Diferente do comando Limpar, o Pontos Topo necessita de dados de entrada. Deve-se selecionar a região onde se encontra a área de estudo. Deve-se também indicar os dois pontos que delimitam o retângulo da região, primeiro o canto Noroeste e depois o canto Sudeste, o tamanho dos incrementos em ambos os eixos, onde 30 metros é o mínimo, dado o nível de detalhamento realizado no levantamento topográfico das cartas do WGS 84. Deve-se definir também o intervalo de curvas de nível, que varia de acordo com a inclinação da região, abaixo está indicado os dados utilizados no trabalho:

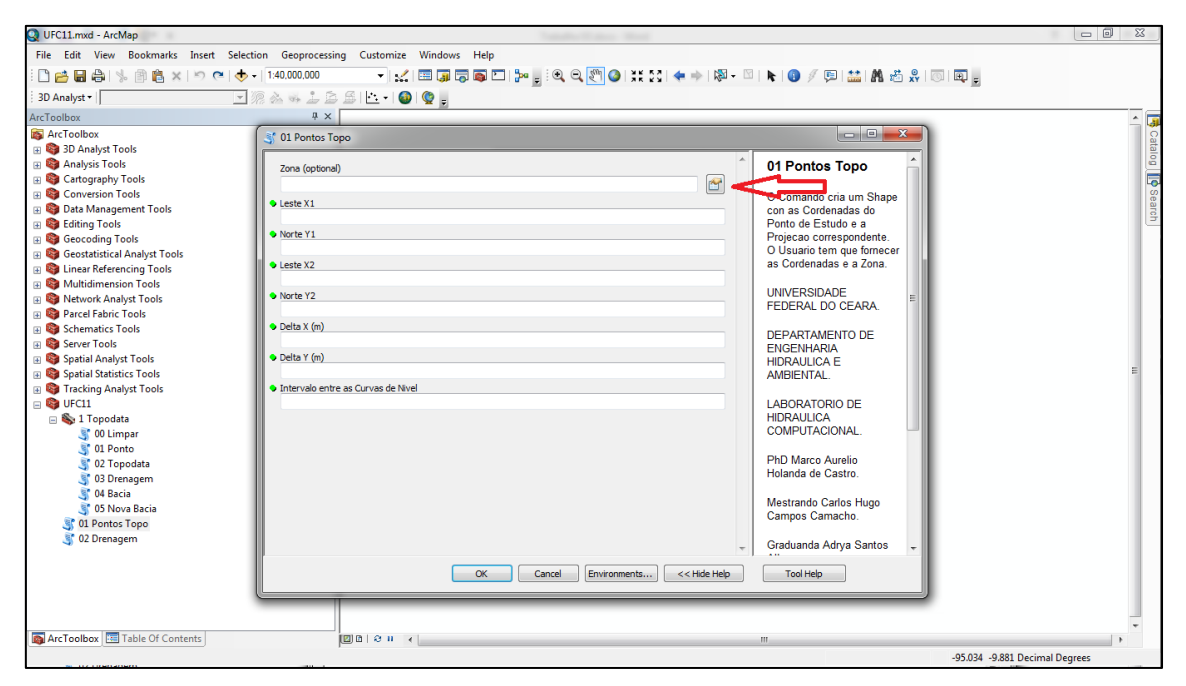

Fig. 10.8 - Abrindo seleção de Zona

| UFC11.mxd - ArcMap                                                                                                    |                                                                                                 | Tester Prov. Nov.    |                |
|----------------------------------------------------------------------------------------------------|-------------------------------------------------------------------------------------------------|----------------------|----------------|
| VFC11.mod - ArcMap     File Edit View Bookmarks Inset Selec     Jo Analyst →      Analysis Inset Selec     Jo Analyst Tools     Jo Analyst Tools     Conversion Tools     Conversion Tools     C | tion Geoprocessing Custom  140.000.000  3  4  5  4  5  5  6  6  7  7  7  7  7  7  7  7  7  7  7 | nize Windows Help    | Catalog Search |
| 3 02 Drenagem                                                                                                    |                                                                                                 | CK Cancelar Help     |                |
|                                                                                                    |                                                                                                 | -95.034 -9.881 Decim | al Degrees     |

Fig. 10.9 - Selecionar Projected Coordinate System

| Q UFC11.mxd - ArcMap                                                                                                    |                                                                                                    |                                                                                                    |                        |
|----------------------------------------------------------------------------------------------------|----------------------------------------------------------------------------------------------------|----------------------------------------------------------------------------------------------------|------------------------|
| File Edit View Bookmarks Insert                                                                                                    | Selection Geoprocessing Custo                                                                                                    | nize Windows Help                                                                                                    |                        |
| 「 C I I I I I I I I I I I I I I I I I I                                                                                                    | - 1:40,000,000                                                                                                    | ☆    🗊 ு 🚳 🖸    🖕   ལ, ལ, 🐑 🏈   ☵ ☆   ቀ ⇒   ⑳ - ♡   🐂 🕕 🥬 / 💷 🚢 🕅 🖧 🖧   ◯   ℚ 🦕                                                                                                    |                        |
| 3D Analyst •                                                                                                    | 🖸 🧟 🕹 🕹 ಿ 😂 🗠 •                                                                                                    | I 🚳 I 😨 🖕                                                                                                    |                        |
| ArcToolbox                                                                                                    | 4 ×                                                                                                    |                                                                                                    | <u> </u>               |
| ArcToolbox  ArcToolbox  ArcToolbox  Analysis Tools  Analysis Tools  Canversion Tools  Galaxy Tools  Galaxy Tools  Galaxy Tools  Galaxy Tools  Galaxy Tools  Galaxy Tools  Arctical Analyst Tools  Arctical Analyst Tools  Arct | 9 X<br>30 1 Pontos Topo<br>Zona (optional)<br>9 Leste X1<br>9 Norte Y1<br>9 Leste X2<br>9 Norte Y2<br>9 Delta X (m)<br>9 Delta Y (m)<br>9 Intervalo entre as Curvas | Spatial Reference Properties<br>YV Coordinate System<br>VY Coordinate System<br>National Grids<br>National Grids<br>National Grids<br>National Grids<br>National Grids<br>National Grids<br>National Grids<br>National Grids<br>National Grids<br>National Grids<br>National Grids<br>National Grids<br>State Systems<br>State Systems<br>State Systems<br>State Systems<br>State Systems<br>State Systems<br>State Systems<br>Corrent coordinate system:<br>Current coordinate system:<br>Current coordinate system: |                        |
| 3 05 Nove Bacia<br>3 01 Pentos Topo<br>3 02 Drenagem                                                                                                    |                                                                                                    | OK Cancelar Hob                                                                                                    | ļ                      |
| ArcToolbox 🔚 Table Of Contents                                                                                                    | 2 a 3                                                                                                    | I C                                                                                                    | •                      |
|                                                                                                    |                                                                                                    | -95.034                                                                                                    | -9.881 Decimal Degrees |

Fig. 10.10 - Selecionar UTM

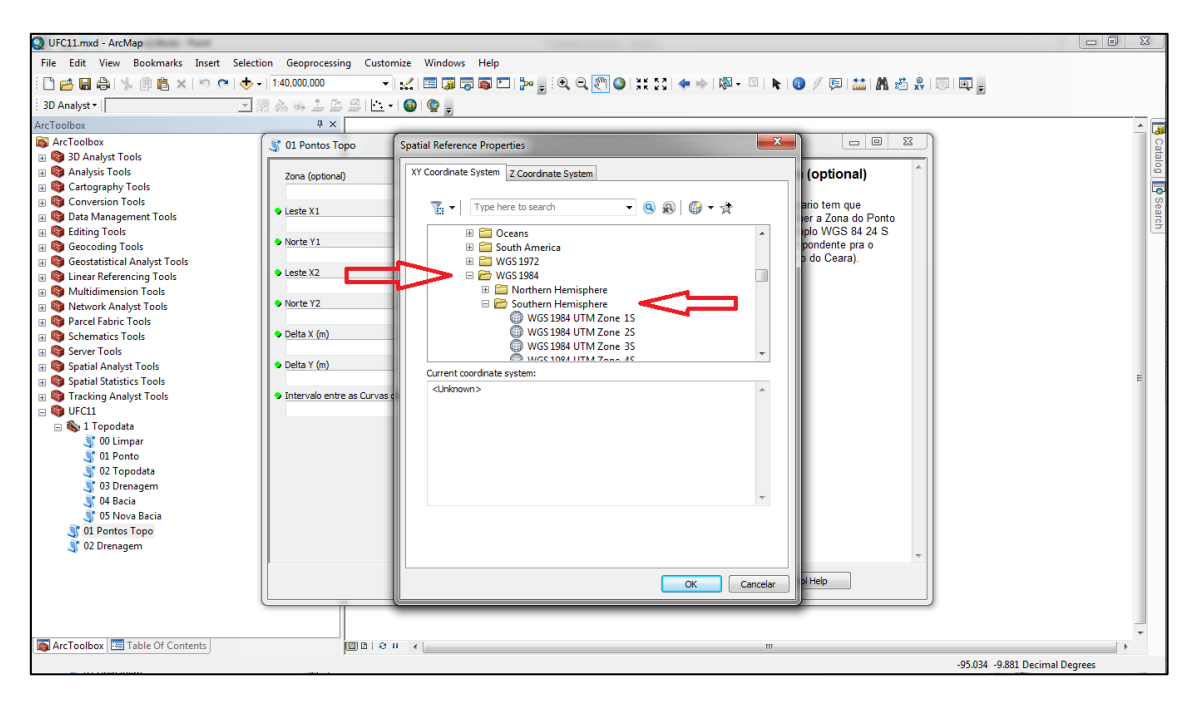

Fig. 10.11 Selecionar - WGS 1984 e Southern Hemisphere

| Q UFC11.mxd - ArcMap                                                                                                    |                                                 |                                                                 |                                |
|----------------------------------------------------------------------------------------------------|-------------------------------------------------|-----------------------------------------------------------------|--------------------------------|
| File Edit View Bookmarks Insert Sel                                                                                                    | ection Geoprocessing Custon                     | nize Windows Help                                               |                                |
| । 🗋 🖬 🖨 🛸 🗿 🛍 🗙 🖻 🗨                                                                                                    | ▶ - 1:40,000,000 ·                              | 옷 : 💷 🗊 🐺 🖸 1 🎾 🚽 역, 🍳 🐑 🥥 ! 💥 53 🗢 🍬 1 🕸 - 🖾 ト 🔕 🥖 🖽 👪 🖧 🖑 1 💿 |                                |
| 3D Analyst -                                                                                                    | MALLE.                                          |                                                                 |                                |
| ArcToolbox                                                                                                    | # ×                                             |                                                                 |                                |
| 🚳 ArcToolbox                                                                                                    | 3 01 Pontos Topo                                | Spatial Reference Properties                                    |                                |
| 🗉 🚳 3D Analyst Tools                                                                                                    |                                                 |                                                                 | Italo                          |
| Gata analysis Tools                                                                                                    | Zona (optional)                                 | XY Coordinate System Z Coordinate System (optional)             | <u>•</u>                       |
| Conversion Tools                                                                                                    |                                                 |                                                                 | Q.                             |
| 🗉 🚳 Data Management Tools                                                                                                    | Leste X1                                        | in tern que                                                     | 80                             |
| 🗉 🚳 Editing Tools                                                                                                    |                                                 | @ WGS 1984 UTM Zone 195 . plo WGS 84 24 S                       | h l                            |
| Geocoding Tools                                                                                                    | Norte Y1                                        | WGS 1984 UTM Zone 20S pondente pra o                            |                                |
| Geostatistical Analyst Tools                                                                                                    | Leste X2                                        | WGS 1984 UTM Zone 21S D 00 00010).                              |                                |
| Multidimension Tools                                                                                                    |                                                 | WGS 1984 UTM Zone 235                                           |                                |
| 🗑 🚳 Network Analyst Tools                                                                                                    | Norte Y2                                        | 💮 WGS 1984 UTM Zone 24S                                         |                                |
| 🕢 🚳 Parcel Fabric Tools                                                                                                    |                                                 | WGS 1984 UTM Zone 255                                           |                                |
| Schematics Tools                                                                                                    | Delta X (m)                                     | WGS 1984 UTM Zone 205                                           |                                |
| Server Lools     Spatial Appliet Tools                                                                                                    | Delta Y (m)                                     | 290 and 1100 HITH 7 and 290 and 100 HITH 100 HITH               |                                |
| Spatial Statistics Tools                                                                                                    |                                                 | Current coordinate system:                                      | E                              |
| Son Tracking Analyst Tools                                                                                                    | <ul> <li>Intervalo entre as Curvas e</li> </ul> | WGS_1984_UTM_Zone_23S<br>WKID: 32723 Authority: EPSG            |                                |
| 😑 😂 UFC11                                                                                                    |                                                 | Projection: Transverse Marcator                                 |                                |
| Solution and Solution and |                                                 | False_Easting: 500000.0                                         |                                |
| 3 00 Limpar                                                                                                    |                                                 | False_Northing: 10000000.0<br>Central Meridian: -45.0           |                                |
| 3 02 Topodata                                                                                                    |                                                 | Scale_Factor: 0.9996                                            |                                |
| 🛐 03 Drenagem                                                                                                    |                                                 | Linear Unit: Meter (1.0)                                        |                                |
| 💐 04 Bacia                                                                                                    |                                                 | · · · · · ·                                                     |                                |
| 3 05 Nova Bacia                                                                                                    |                                                 | τ7 Ι                                                            |                                |
| 2 02 Drenagem                                                                                                    |                                                 |                                                                 |                                |
|                                                                                                    |                                                 | V                                                               |                                |
|                                                                                                    |                                                 | OK Cancelar Di Help                                             |                                |
|                                                                                                    |                                                 |                                                                 |                                |
|                                                                                                    |                                                 |                                                                 |                                |
|                                                                                                    |                                                 |                                                                 | -                              |
| ArcToolbox 🔚 Table Of Contents                                                                                                    |                                                 | (                                                               | •                              |
|                                                                                                    |                                                 |                                                                 | -95.034 -9.881 Decimal Degrees |

Fig. 10.12 - Selecionar WGS 1984 UTM Zone 23S e clicar em OK

| Q UFC11.mxd - ArcMap                                                                                                    |                                             | And the second second s |                                                                                                    |
|----------------------------------------------------------------------------------------------------|---------------------------------------------|----------------------------------------------------------------------------------------------------|----------------------------------------------------------------------------------------------------|
| File Edit View Bookmarks Insert Sele                                                                                                    | ection Geoprocessing Customize Windows Help |                                                                                                    |                                                                                                    |
| े 🗋 😝 🖨 🛸 🗊 🛍 🗙 🔊 🍋 😽                                                                                                    | 🗸 =   1:40,000,000 🔹 🗸   📰 🌉 🐻 🖾   🐜 🖕 🤅    | २ 🔍 🕅 🎱 👯 छा 🗢 🔶 🔯 - 🖾 । 🗞 🚳 🥖 💭 🔛 🕍 🚜 🦉 २                                                                                                    |                                                                                                    |
| 3D Analyst •                                                                                                    | ] 🤉 🛦 🕹 🖆 E   🗠 + 🚳 🔇 🖕                     |                                                                                                    | -                                                                                                    |
| ArcToolbox                                                                                                    | 4 ×                                         |                                                                                                    | ^                                                                                                    |
| ArcToolbox                                                                                                    | ST 01 Pontos Topo                           |                                                                                                    | J 78                                                                                                    |
| 🗉 😋 3D Analyst Tools                                                                                                    |                                             |                                                                                                    |                                                                                                    |
| 🗉 🚳 Analysis Tools                                                                                                    | Zona (optional)                             | 01 Pontos Topo                                                                                                    |                                                                                                    |
| 🗉 😂 Cartography Tools                                                                                                    | WGS_1984_UTM_Zone_23S                       |                                                                                                    |                                                                                                    |
| E <a>Subscription</a> Conversion Tools                                                                                                    | Lecte X1                                    | O Comando cria um Shape                                                                                                    | s a la constante de la constante de |
| 🗄 🚳 Data Management Tools                                                                                                    |                                             | 481521 con as Cordenadas do                                                                                                    | arc                                                                                                    |
| 🗄 🌍 Editing Tools                                                                                                    | Norte V1                                    | Ponto de Estudo e a                                                                                                    | E                                                                                                    |
| 🗄 🌍 Geocoding Tools                                                                                                    | North Fix                                   | 7477570 O Llouario tom que femaner                                                                                                    |                                                                                                    |
| 🗉 🚳 Geostatistical Analyst Tools                                                                                                    | Lasta X2                                    | as Cordenadas e a Zona                                                                                                    |                                                                                                    |
| 🗉 🧠 Linear Referencing Tools                                                                                                    | Leste X2                                    | 484767                                                                                                    |                                                                                                    |
| Multidimension Tools                                                                                                    | Norte V2                                    | UNIVERSIDADE                                                                                                    |                                                                                                    |
| Image: A state of the state of the s | Norde 12                                    | 7483221 FEDERAL DO CEARA.                                                                                                    |                                                                                                    |
| Parcel Fabric Tools                                                                                                    | Dalta X (m)                                 |                                                                                                    |                                                                                                    |
| B Schematics Tools                                                                                                    | Deta X (iii)                                | 100 DEPARTAMENTO DE                                                                                                    |                                                                                                    |
| 🗉 🚳 Server Tools                                                                                                    | Dalta V (m)                                 | ENGENHARIA                                                                                                    |                                                                                                    |
| 🗉 🚳 Spatial Analyst Tools                                                                                                    | Dera i (iii)                                | HIDRAULICA E                                                                                                    |                                                                                                    |
| E Spatial Statistics Tools                                                                                                    | Tabanah asta as Canas da Mud                | AMBIENTAL.                                                                                                    |                                                                                                    |
| Tracking Analyst Tools                                                                                                    | 5                                           |                                                                                                    |                                                                                                    |
| E 🕒 UFC11                                                                                                    |                                             |                                                                                                    |                                                                                                    |
| 🖃 🗞 1 Topodata                                                                                                    |                                             | COMPUTACIONAL                                                                                                    |                                                                                                    |
| 🍠 00 Limpar                                                                                                    |                                             |                                                                                                    |                                                                                                    |
| 💐 01 Ponto                                                                                                    |                                             | PhD Marco Aurelio                                                                                                    |                                                                                                    |
| 💐 02 Topodata                                                                                                    |                                             | Holanda de Castro.                                                                                                    |                                                                                                    |
| 🍠 03 Drenagem                                                                                                    |                                             |                                                                                                    |                                                                                                    |
| S 04 Bacia                                                                                                    |                                             | Mestrando Carlos Hugo                                                                                                    |                                                                                                    |
| 💐 05 Nova Bacia                                                                                                    | ל <del>ז</del> – וו                         | Campos Camacho.                                                                                                    |                                                                                                    |
| I Pontos Topo                                                                                                    |                                             |                                                                                                    |                                                                                                    |
| 💐 02 Drenagem                                                                                                    |                                             | - Graduanda Adrya Santos -                                                                                                    |                                                                                                    |
|                                                                                                    |                                             |                                                                                                    |                                                                                                    |
|                                                                                                    | OK                                          | Cancel Environments << Hide Help Tool Help                                                                                                    |                                                                                                    |
|                                                                                                    |                                             |                                                                                                    |                                                                                                    |
|                                                                                                    |                                             |                                                                                                    |                                                                                                    |
|                                                                                                    |                                             |                                                                                                    |                                                                                                    |
| ArcToolbox III Table Of Contents                                                                                                    |                                             | m                                                                                                    |                                                                                                    |
|                                                                                                    | ,                                           |                                                                                                    | -65.434 10.582 Decimal Degrees                                                                                                    |

Fig. 10.13 - Entrar com os demais dados e clicar em OK

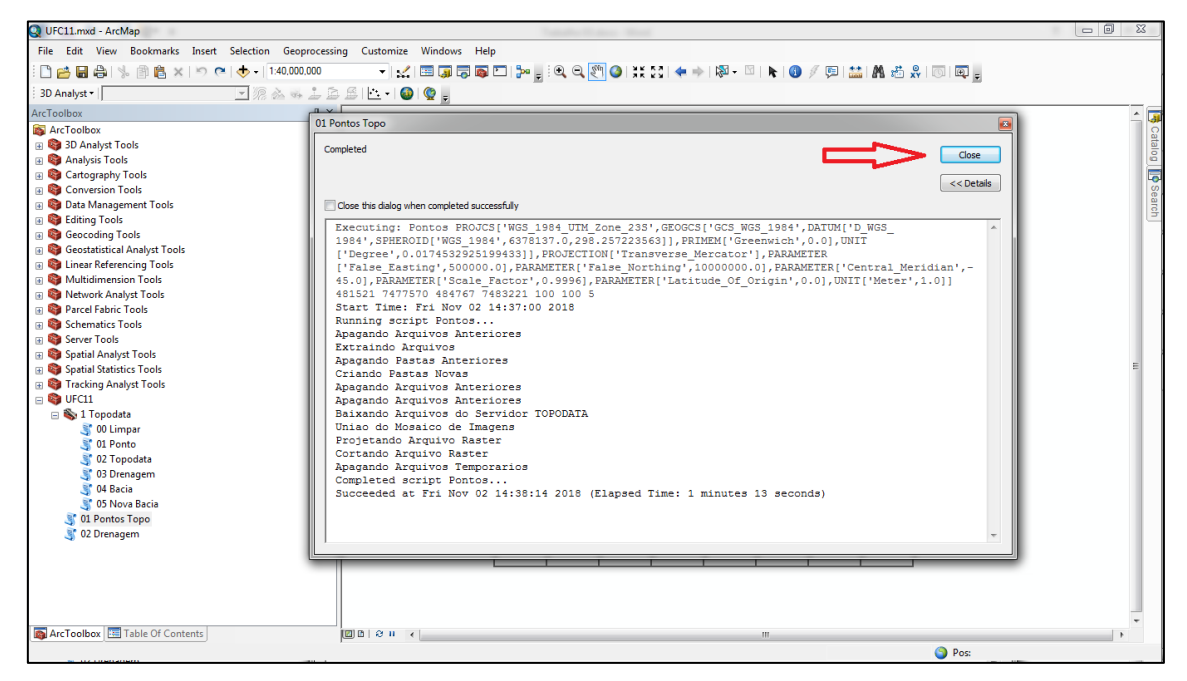

Fig. 10.14 - Ao encerrar comando clicar em Close

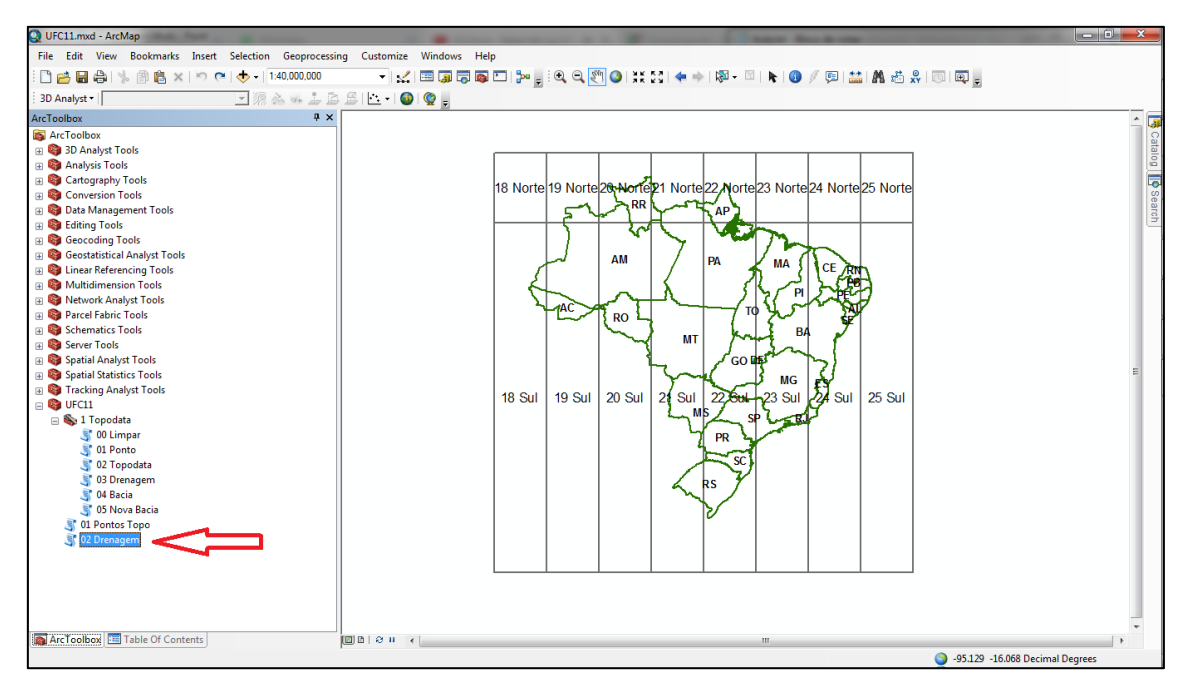

Fig. 10.15 - Ir ao comando Drenagem

| Q UFC11.mxd - ArcMap                                                                                                    |                                                                                                    |       |
|----------------------------------------------------------------------------------------------------|----------------------------------------------------------------------------------------------------|-------|
| File Edit View Bookmarks Insert Selection                                                                                                    | Geoprocessing Customize Windows Help                                                                                                    |       |
| । 🗋 🚔 🖨 🐁 🗿 🖺 🗙 🖄 🍋 🔸                                                                                                    | 40.000 🔹 🔹 🖾 🖾 🗊 🖓 🖓 💭 🐎 🚽 🍳 🔍 🖉 🌒 💥 😂 🗢 🕬 🖗 - 🔍 🐂 🚱 🖉 📖 🛤 🖶 🛞 💿 📖                                                                                                    |       |
| 3D Analyst -                                                                                                    |                                                                                                    |       |
| ArcToolbox                                                                                                    | 4 ×                                                                                                    |       |
| 🚳 ArcToolbox                                                                                                    | 3 02 Drenagem                                                                                                    |       |
| 🗉 🚳 3D Analyst Tools                                                                                                    |                                                                                                    | atalo |
| Analysis Tools                                                                                                    | 02 Drenagem                                                                                                    | ĕ     |
| Gartography Tools     Gartography Tools     Gartography Tools     Gartography Tools     Gartography     Gartography | This tool has no parameters.                                                                                                    | 5     |
| Conversion Tools                                                                                                    |                                                                                                    | Sea   |
| Data Management Tools                                                                                                    |                                                                                                    | Teh I |
| Editing Loois                                                                                                    |                                                                                                    | - 4   |
| Geocoding Tools                                                                                                    |                                                                                                    |       |
| Geostatistical Analyst Tools                                                                                                    |                                                                                                    |       |
| Multidimension Tools                                                                                                    |                                                                                                    |       |
| Network Analyst Tools                                                                                                    |                                                                                                    |       |
| Parcel Fabric Tools                                                                                                    |                                                                                                    |       |
| Schematics Tools                                                                                                    |                                                                                                    |       |
| Server Tools                                                                                                    |                                                                                                    |       |
| Spatial Analyst Tools     Solution                                                                                                    |                                                                                                    |       |
| Spatial Statistics Tools                                                                                                    |                                                                                                    | E     |
| 🗉 🚳 Tracking Analyst Tools                                                                                                    |                                                                                                    |       |
| 🖃 😂 UFC11                                                                                                    |                                                                                                    |       |
| 🖃 🗞 1 Topodata                                                                                                    |                                                                                                    |       |
| 💐 00 Limpar                                                                                                    |                                                                                                    |       |
| S 01 Ponto                                                                                                    |                                                                                                    |       |
| 3 02 Topodata                                                                                                    |                                                                                                    |       |
| 3 03 Drenagem                                                                                                    |                                                                                                    |       |
| 3 04 Bacia                                                                                                    |                                                                                                    |       |
| 3 01 Rontos Tono                                                                                                    |                                                                                                    |       |
| 3 02 Drepagem                                                                                                    |                                                                                                    |       |
|                                                                                                    |                                                                                                    |       |
|                                                                                                    | OK Cancel Environments < <hide help="" help<="" td="" tool=""><td></td></hide>                                                                                                    |       |
|                                                                                                    |                                                                                                    |       |
|                                                                                                    |                                                                                                    |       |
|                                                                                                    |                                                                                                    |       |
| ArcTophon Table Of Contents                                                                                                    |                                                                                                    |       |
| The of contents                                                                                                    | الا المعر المعر<br>المعر المعر المعر المعر المعر المعر المعر المعر المعر المعر المعر المعر المعر المعر المعر المعر المعر المعر المع |       |

Fig. 10.16 - Clicar em OK

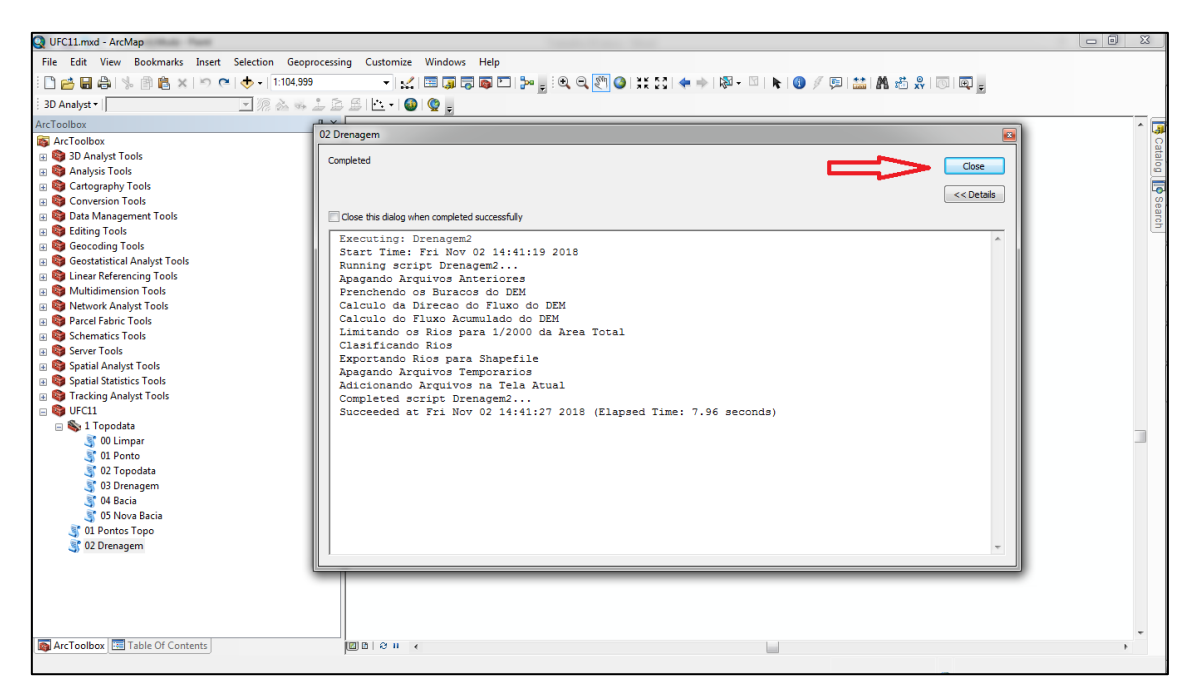

Fig. 10.17 - Ao encerrar o comando clicar em OK

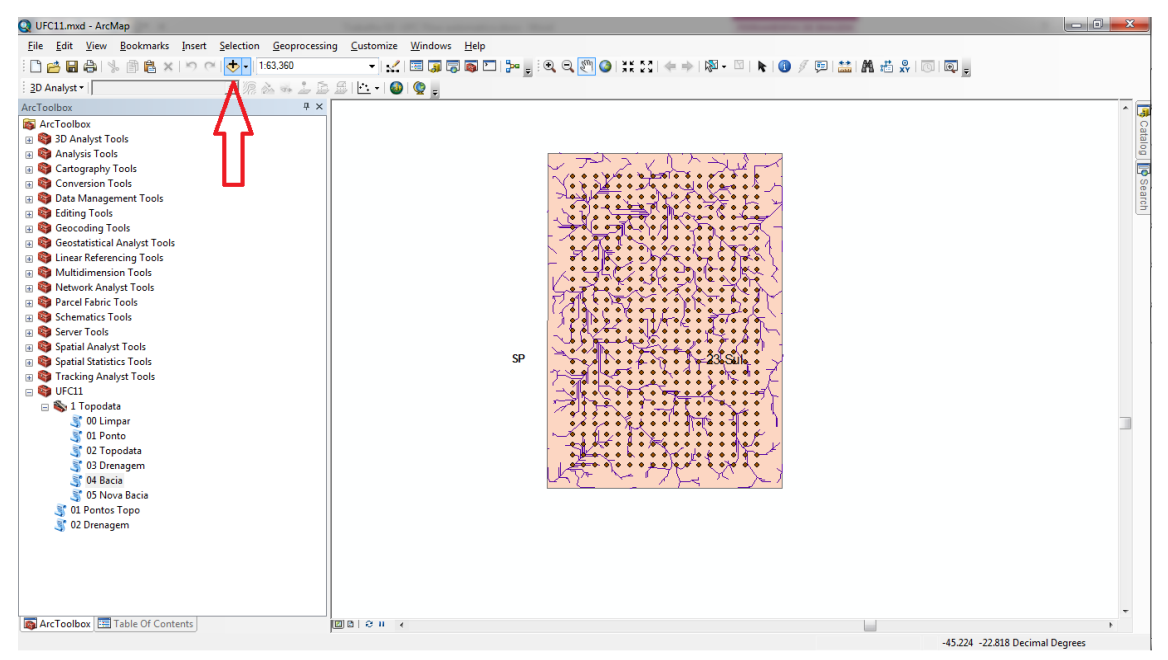

Fig. 10.18 - Para adicionar novos itens, deve-se ir em Add Data

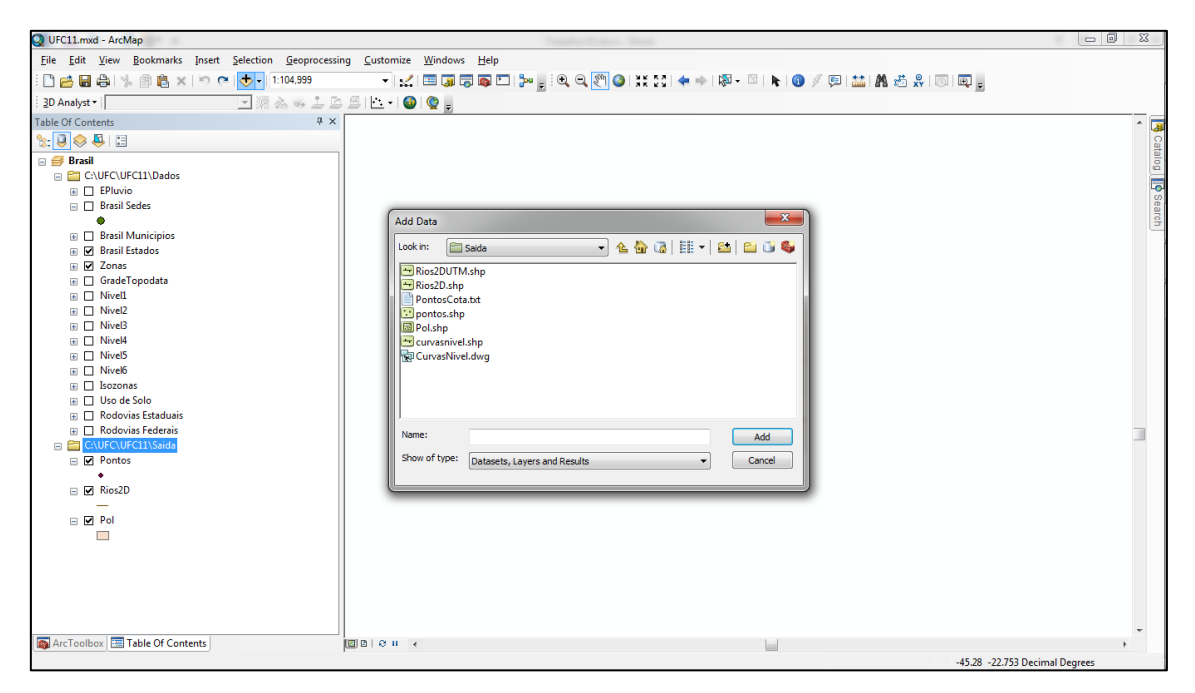

Fig. 10.19 - Os arquivos de saída se encontram em C:/UFC/UFC 11/Saída

O passo-a-passo do problema no UFCFLOW

Conforme descrito, o problema proposto é de um aquífero, limitado por um rio à oeste e por formações geológicas cristalinas ao sul. Nesse aquífero estão localizados 4 poços de bombeamento e 5 poços de observação de nível, conforme a Figura 10.20.

O objetivo é a simulação das cargas hidráulicas do bombeamento e, em seguida, a calibração dos valores de condutividade hidráulica conforme os níveis obtidos nos poços de observação.

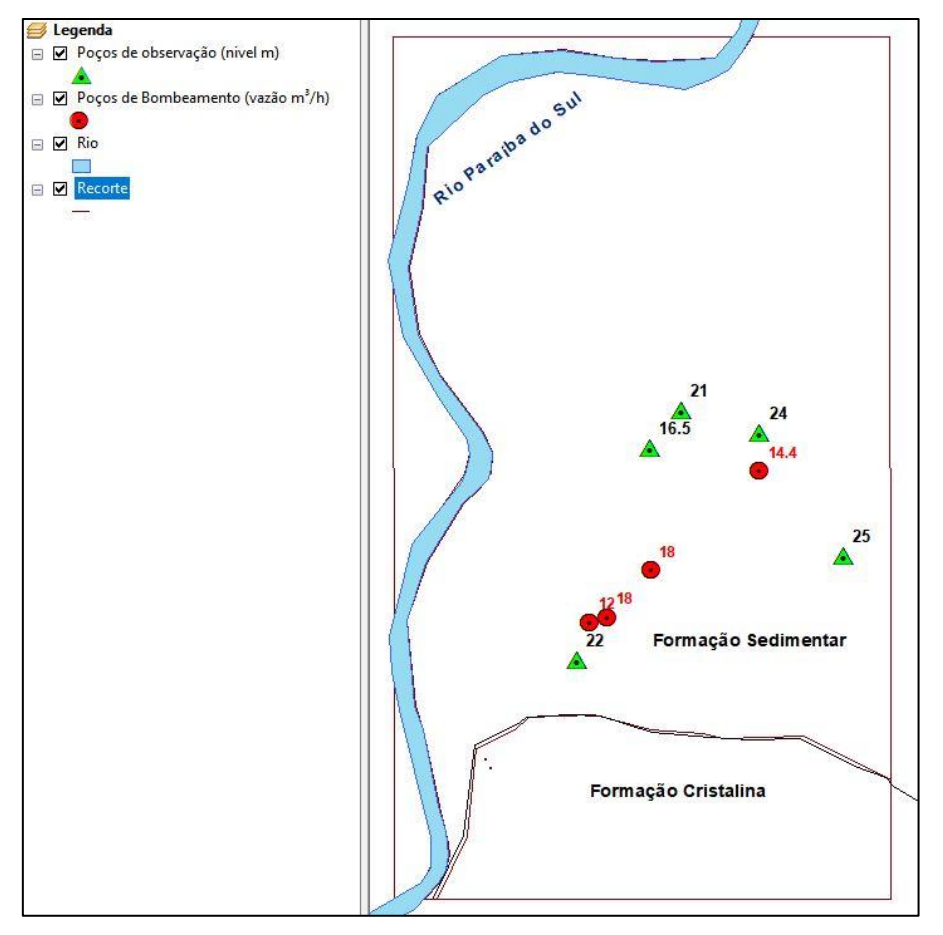

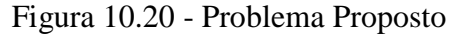

1º Passo – Inicialmente, é necessário abrir o *background* mostrado anteriormente para ser usada como plano de fundo no UFC-FLOW.

De posse do arquivo em shapefile, clicar no menu "Inserir", na barra superior e escolher a opção "Inserir Shapefile" para inserir o *background*, conforme Figura 21. Em seguida escolher o arquivo basemap.shp na pasta de origem e selecionar "abrir" (Figura 10.22).

OBS: É importante que o arquivo shapefile já possua os dados de projeção UTM, para que o programa reconheça o sistema de coordenadas automaticamente.

| 2                                         |                            |
|-------------------------------------------|----------------------------|
| Arquivo Visualizar Executar Configuraçãos | Inserie                    |
| Arquivo visualizar Executar Configurações | ÎUSCIII                    |
|                                           | Inserir Shapefile          |
| 15 0 0 18 🗉 01 🕎                          | Inserir Rio                |
| Lavore                                    | Extrair dados de shapefile |
| Layers                                    |                            |
|                                           |                            |
|                                           |                            |
|                                           |                            |
|                                           |                            |
|                                           |                            |
|                                           |                            |
|                                           |                            |
|                                           |                            |
|                                           |                            |
|                                           |                            |
|                                           |                            |
|                                           |                            |
|                                           |                            |
|                                           |                            |
|                                           |                            |
|                                           |                            |
|                                           |                            |
|                                           |                            |
|                                           |                            |
|                                           |                            |
|                                           |                            |
| •                                         |                            |
|                                           |                            |
|                                           |                            |
|                                           |                            |
| No cursor                                 |                            |
|                                           |                            |

Fig. 10.21 - Inserir shapefile

| 🕌 Abrir                   |                  | ×              |
|---------------------------|------------------|----------------|
| P <u>e</u> squisar em:    | ] mygeodata      | - A C B B      |
| 🗋 basemap.shp             |                  |                |
|                           |                  |                |
|                           |                  |                |
|                           |                  |                |
|                           |                  |                |
| <u>N</u> ome do Arquivo:  | basemap.shp      |                |
| Arquivos do <u>T</u> ipo: | .shp - Shapefile |                |
|                           |                  | Abrir Cancelar |

Fig. 10.22 - Abrir basemap.shp

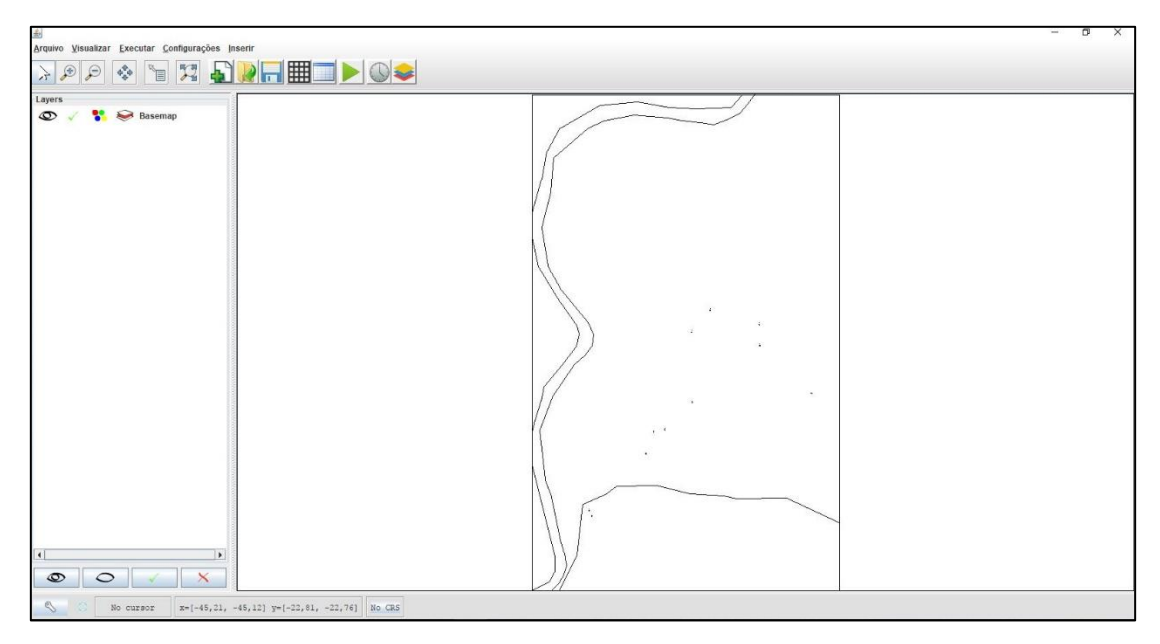

Fig. 10.23 - Plano de fundo aberto no UFC-Flow

2º Passo – Deve ser carregado o arquivo de pontos e cotas, resultante da operação com o UFC 11, para que sejam inseridos os dados topográficos.

Para isso deve ser selecionado o menu Inserir e a opção "inserir dados de texto". Após aberta a janela, deve-se selecionar a pasta e procurar pelo arquivo "PontosCota.txt".

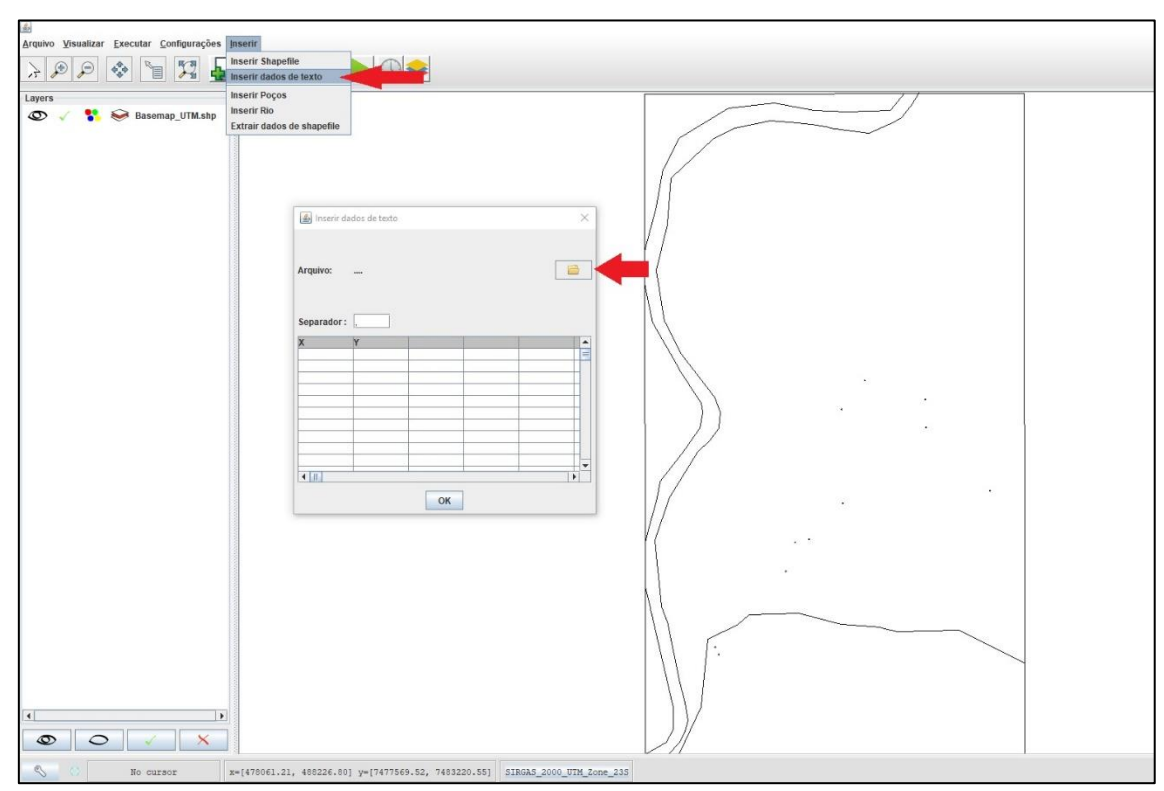

Fig. 10.24 - Inserir dados das cotas

3º Passo – Após aberta a tabela de coordenadas e cotas (xyz), atentar para o separador de colunas, que dever ser a vírgula. Na última coluna, correspondente às cotas, na primeira linha deve-se selecionar o formato de dados "real", e na segunda linha deve ser nomeada a coluna como "Z" ou outra nomenclatura e pressionar em "OK", resultando na tela mostrada na Figura 10.25.

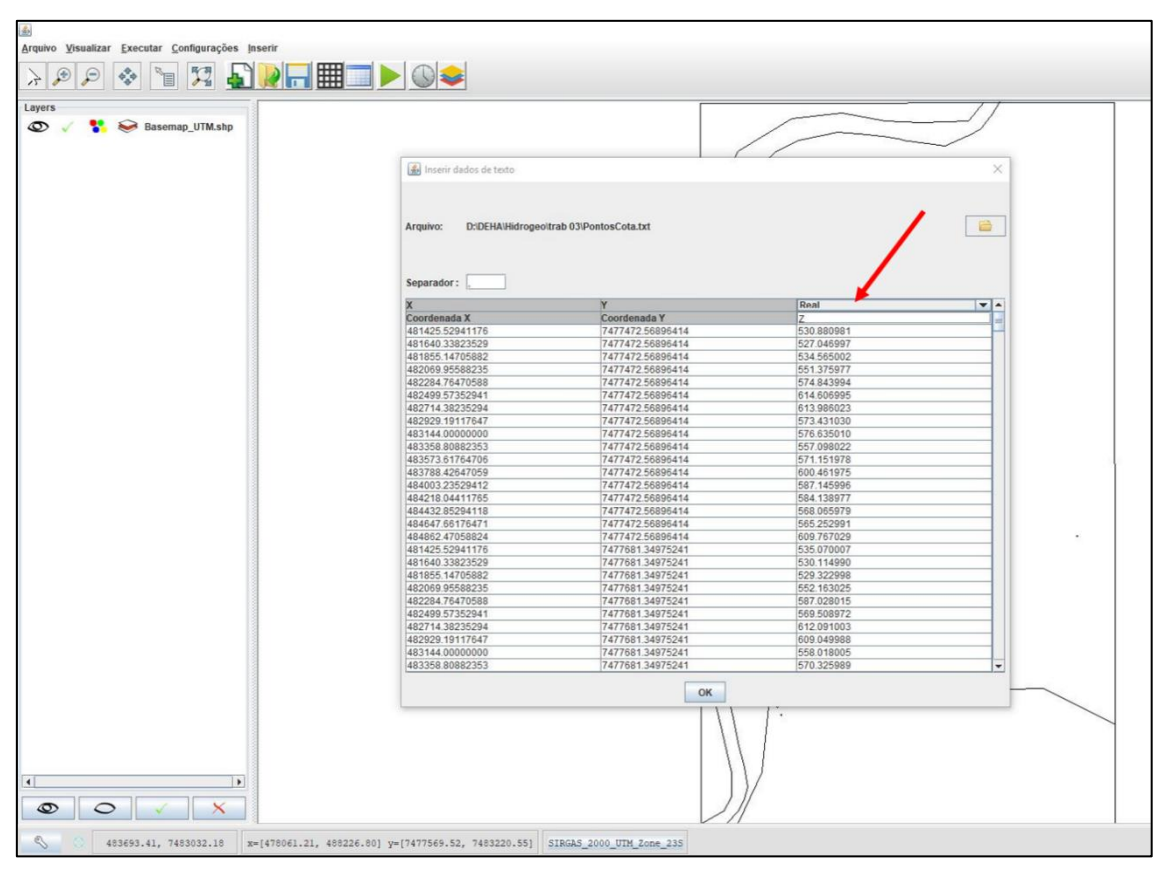

Fig. 10.25 - Alterar tipo de dados para real e nome da coluna Z

Os pontos inseridos deverão ficar sobre o background inserido, como mostrado na Figura 10.26.

| <b>a</b>                                     |        |
|----------------------------------------------|--------|
| Arquivo Visualizar Executar Configurações In | Iserir |
| > P P 🗞 🐚 🔀 🚽                                |        |
| Layers                                       |        |
| 👁 🧹 骼 😣 Pontos                               |        |
| 👁 🧹 🚏 😔 Basemap_UTM.shp                      |        |
|                                              |        |
|                                              |        |
|                                              |        |
|                                              |        |
|                                              |        |
|                                              |        |
|                                              |        |
|                                              |        |
|                                              |        |
|                                              |        |
|                                              |        |
|                                              |        |
|                                              |        |
|                                              |        |
|                                              |        |
|                                              |        |
|                                              |        |
|                                              |        |
|                                              |        |
|                                              |        |
|                                              |        |
|                                              |        |
|                                              |        |
|                                              |        |
|                                              |        |
|                                              |        |
| < >                                          |        |
| © O ✓ X                                      |        |
| No cursor x                                  |        |

Fig. 10.26 - Pontos e Cotas sobre o basemap

3º Passo – É necessário interpolar os dados de cotas desses pontos para uma rede triangular (TIN) para que possa ser analisada pelo programa. Para isso deve-se clicar no menu "Executar" e , em seguida, "Executar triangulação".

| ۵                                                                             |                                                          |   |
|-------------------------------------------------------------------------------|----------------------------------------------------------|---|
| <u>Arquivo Visualizar</u> <u>Executar</u> <u>Configurações</u> <u>Inserir</u> |                                                          |   |
| E Simular Ctri+Shift-R                                                        |                                                          |   |
| Calibrar - MiGH                                                               |                                                          |   |
| Layers Executar Triangulação                                                  |                                                          |   |
| Interpolar dados                                                              |                                                          |   |
| 👁 🧹 🚏 🤝 Basemap_UTM.snp                                                       |                                                          |   |
|                                                                               |                                                          |   |
|                                                                               |                                                          |   |
|                                                                               |                                                          | D |
|                                                                               |                                                          |   |
|                                                                               | 000000000000000000000000000000000000000                  |   |
|                                                                               |                                                          | D |
|                                                                               |                                                          |   |
|                                                                               |                                                          |   |
|                                                                               |                                                          |   |
|                                                                               |                                                          |   |
|                                                                               |                                                          |   |
|                                                                               |                                                          | 0 |
|                                                                               |                                                          | 0 |
|                                                                               |                                                          | D |
|                                                                               |                                                          | 0 |
|                                                                               |                                                          | 0 |
|                                                                               |                                                          | 0 |
|                                                                               |                                                          | 0 |
|                                                                               |                                                          | 0 |
|                                                                               |                                                          | 0 |
|                                                                               |                                                          | 0 |
|                                                                               |                                                          | 0 |
|                                                                               |                                                          | 0 |
|                                                                               |                                                          |   |
|                                                                               |                                                          | 0 |
|                                                                               |                                                          | 8 |
|                                                                               |                                                          |   |
| No cursor x=[478899.25, 489415.3                                              | .31] y=[7478349.45, 7484195.31] SIRGAS_2000_UTM_Zone_23S |   |

Fig. 10.27 - Executar triangulação

4º Passo – Na nova janela aberta, selecionar camada = pontos e parâmetro = z para executar a triangulação das elevações e clicar em "Criar triangulação".

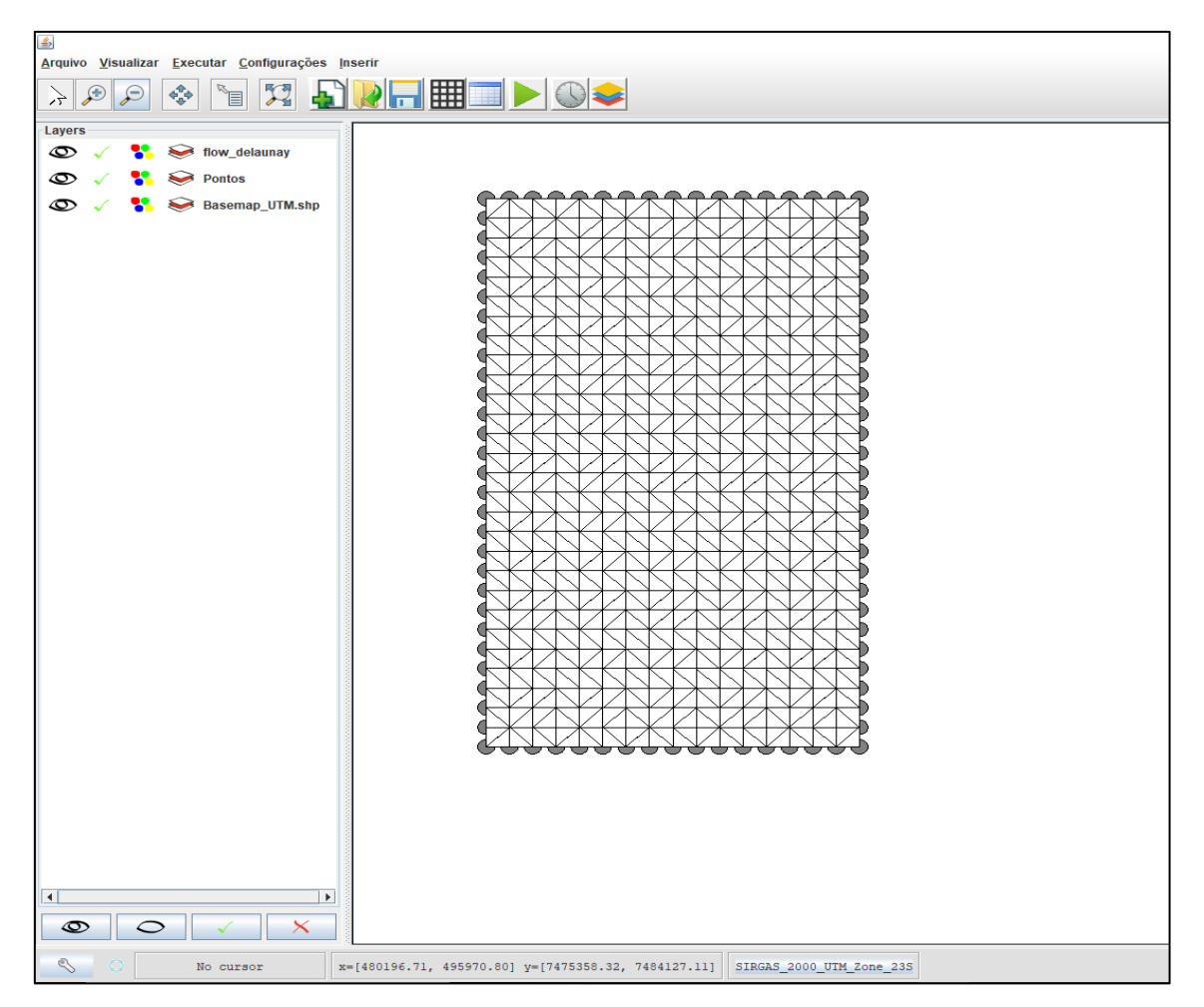

Fig. 10.28 - Rede triangular

5º Passo – Para que se possa ver com mais clareza o background inserido, as layers de "flow\_delaunay" e "pontos" podem ser ocultadas, clicando no ícone dos olhos, do lado esquerdo da janela.

6º Passo – Clicar no botão "Criar Novo", representado pelo ícone da folha em branco e o sinal positivo verde, e, em seguida, clicar na tela do desenho

7º Passo – Na nova janela que será aberta, após o desenho do retângulo, modificar número de linhas e colunas para 54 e 32, respectivamente e clicar em "camada" conforme indicado na Figura 10.29 e selecionar "flow delaunay".

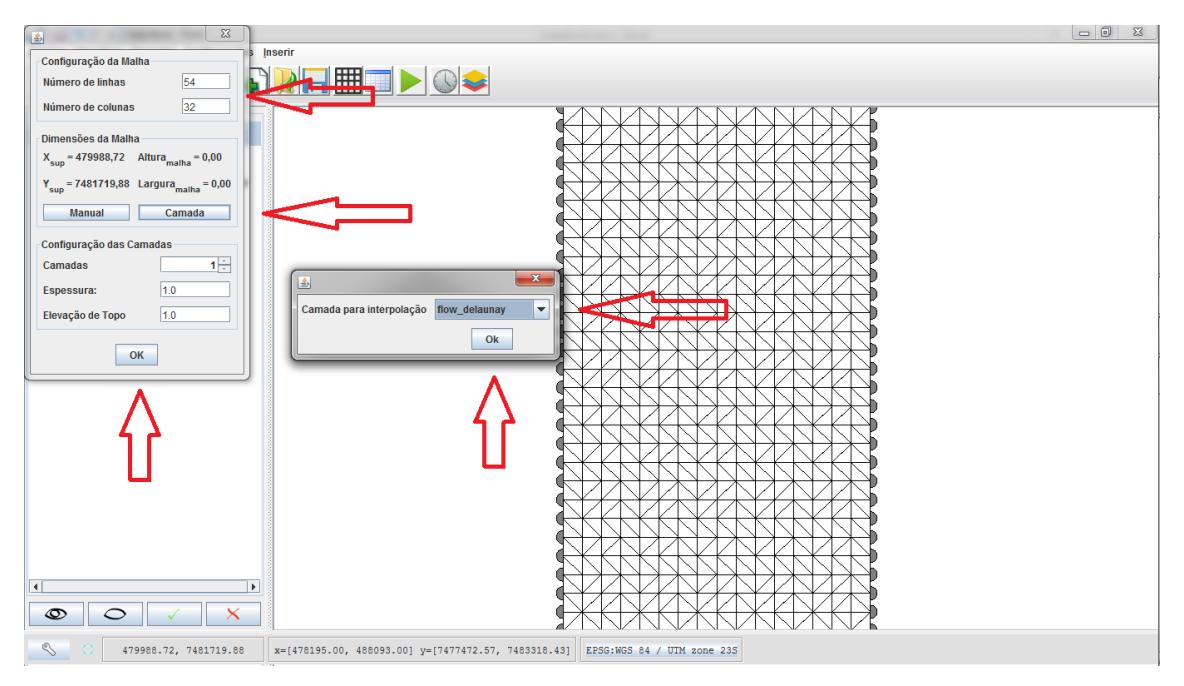

### Fig. 10.29 - Criar nova malha

8º Passo – Selecionar as células desejadas para alterações das condições de contorno (seleções múltiplas de regiões podem ser conseguidas segurando o CTRL) e clicar em Alternar vista para condições de contorno, conforme Figura 10.30. Na janela aberta clicar em Alterar valores, selecionar o tipo de condição das células selecionadas, dar OK e fechar a janela de parâmetros (Figura 10.31)

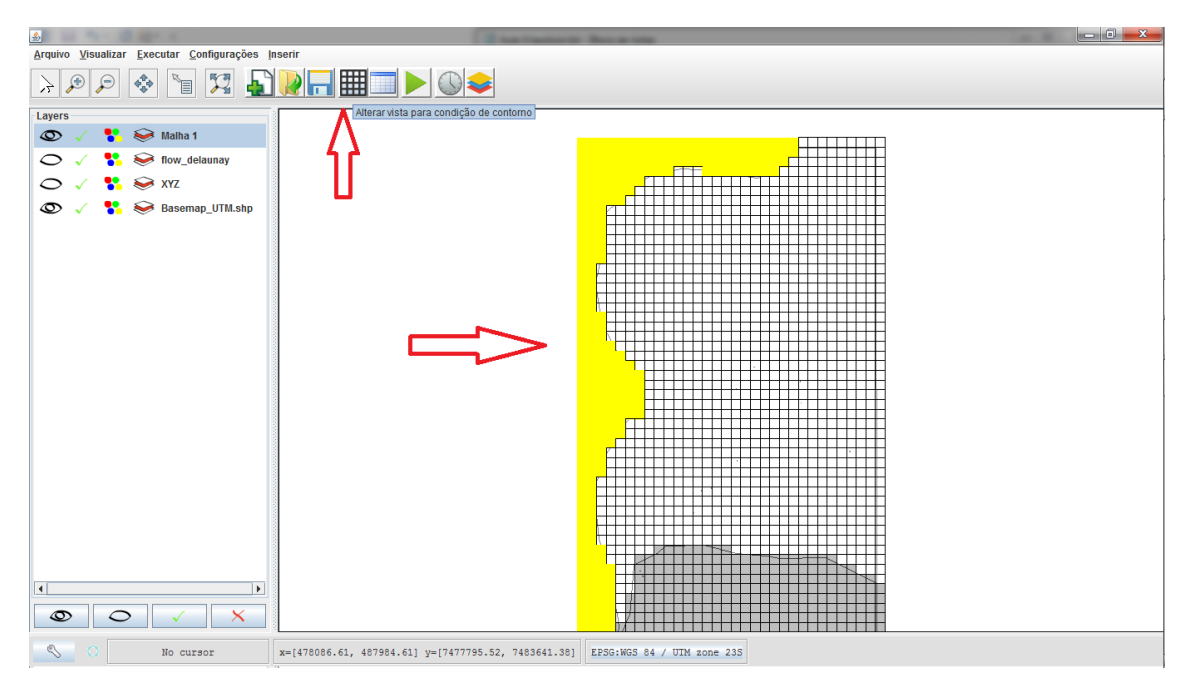

Fig. 10.30 - Seleção das células

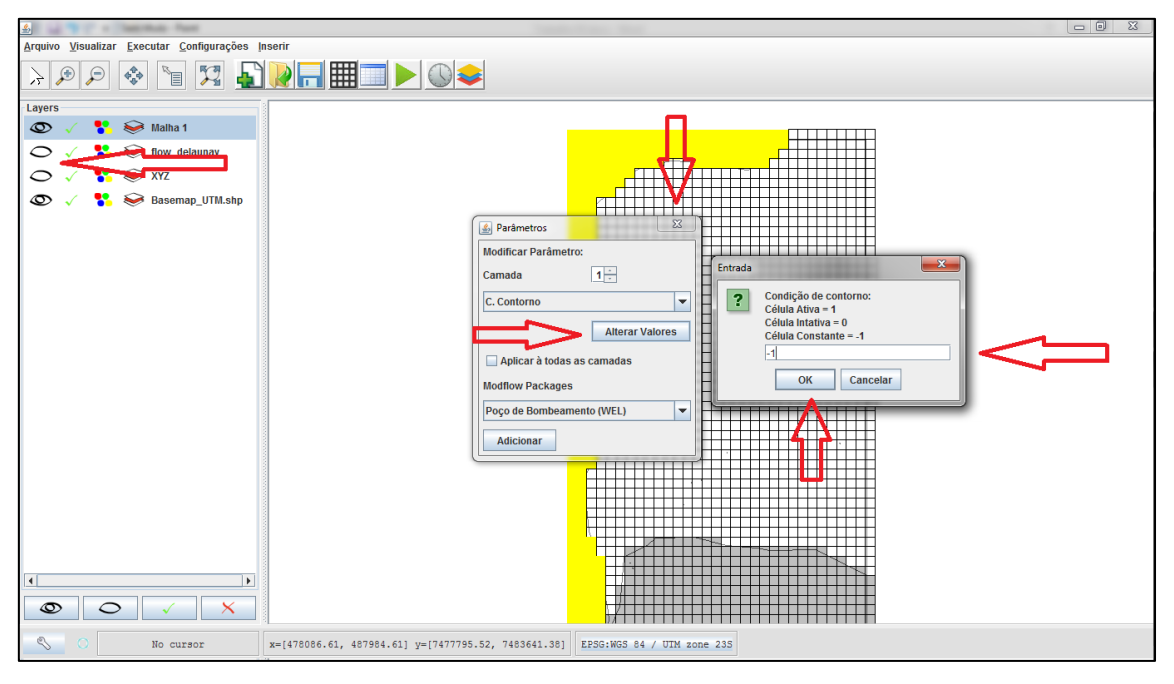

Fig. 10.31 - Alterar condições de contorno

9º Passo – A configuração será dividia em células inativas (solo rochoso), células constantes (Rio e restante do contorno) e células ativas (células do centro da malha). Ficando com a configuração mostrada na Figura 10.32

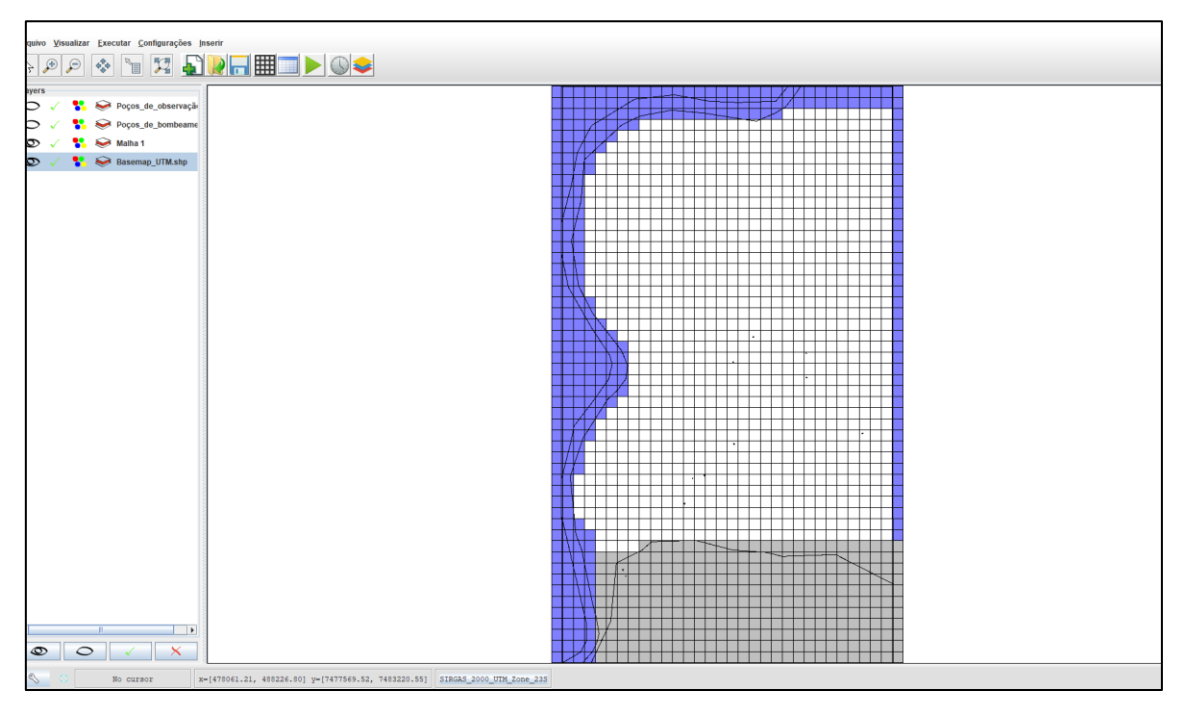

Fig. 10.32 - Células ativas em branco, inativas em cinza e constantes em azul

10º Passo – Para inserção dos poços de bombeamento, ir novamente em Inserir dados de texto e escolher a entrada do arquivo fornecido para poços de bombeamento e depois poços de observação. Em cada um deles escolher as colunas com dados que precisam ser levados em

consideração, escolher o tipo de variável delas (geralmente Real) e dar um nome ao parâmetro. Depois dar Ok.

No caso dos poços de bombeamento entrar com a vazão e poços de observação com o nível estático.

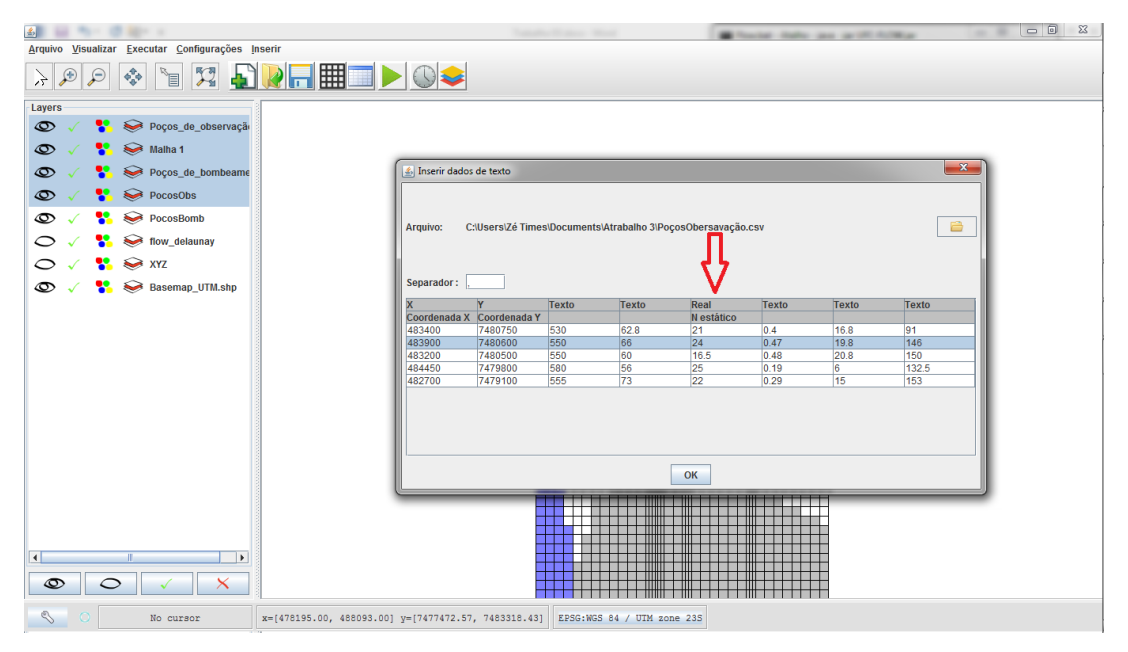

Fig. 10.33 - Inserção dos pontos dos poços de bombeamento

11º Passo – Para inserção dos poços de bombeamento, ir novamente em Inserir dados de texto e escolher a entrada do arquivo fornecido para poços de bombeamento e depois poços de observação. Em cada um deles escolher as colunas com dados que precisam ser levados em consideração, escolher o tipo de variável delas (geralmente Real) e dar um nome ao parâmetro. Depois dar Ok.

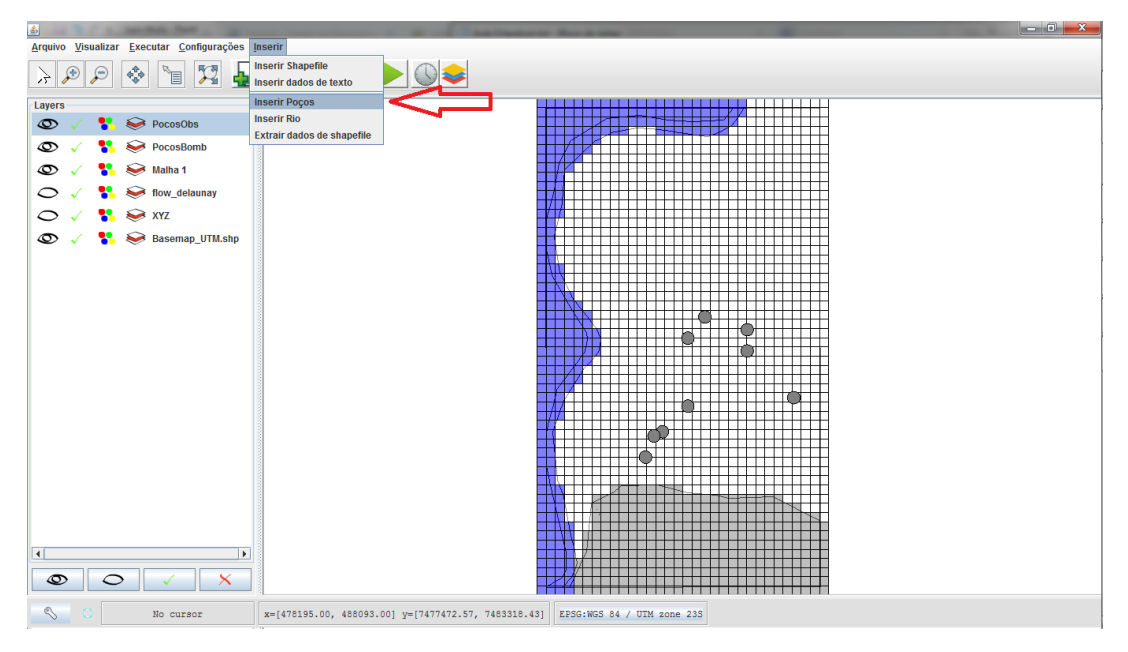

Fig. 10.34 - Pontos inseridos

12º Passo – Para entrar com os dados dos poços nas células correspondentes da malha ir no menu Inserir e, em seguida, escolher a opção "Inserir poços". Escolher a opção para bombeamento e selecionar no campo camada a layer corresponde aos pontos desses poços. No campo parâmetros selecionar os dados de vazão, como nomeados anteriormente. Optou-se por não fazer o refinamento da malha

13º Passo – Repetir o mesmo procedimento para os poços de observação. A configuração dos poços é mostrada na Figura 10.35

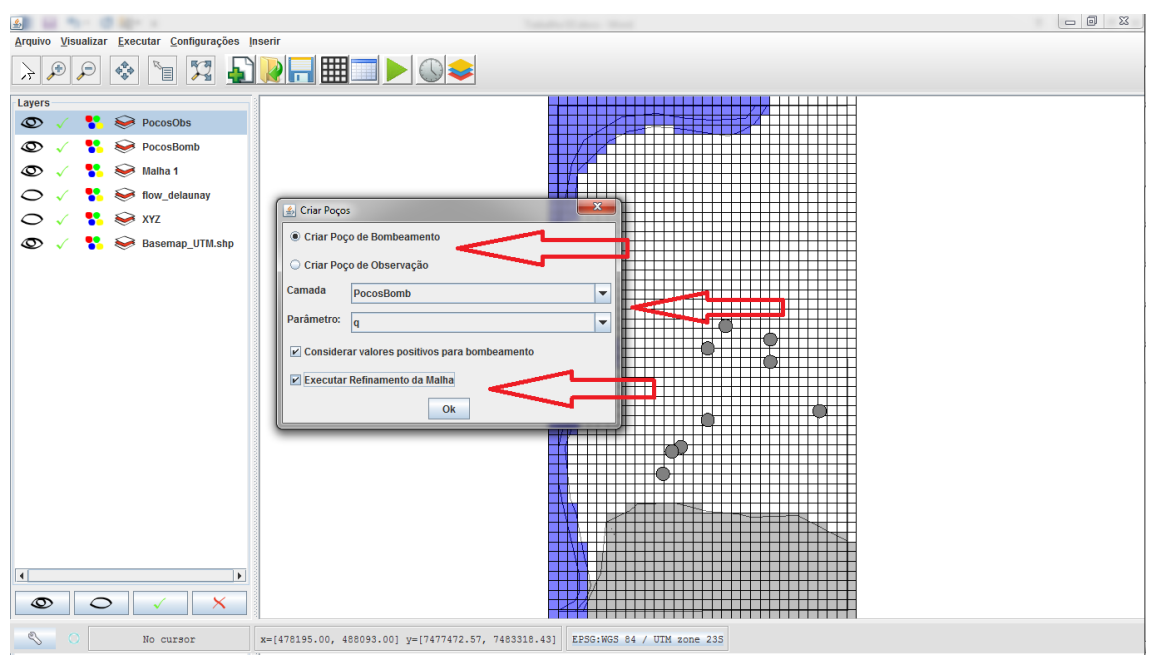

Fig. 10.35 - Criação dos poços

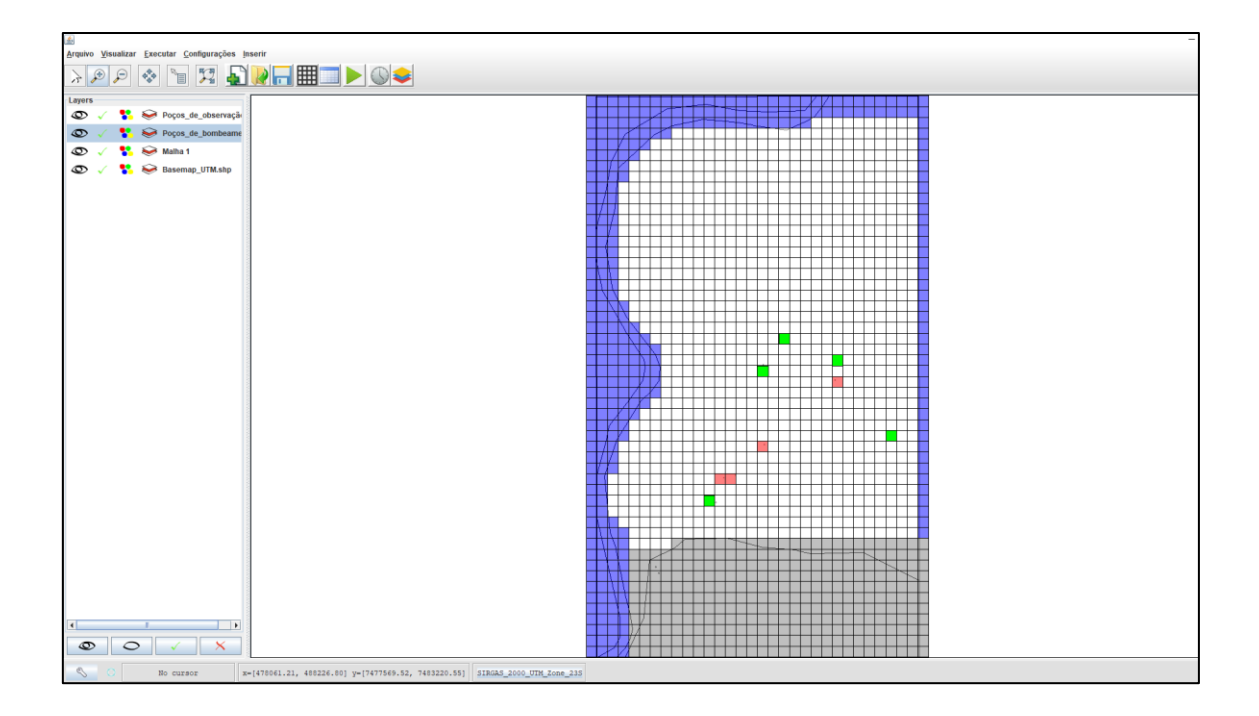

Fig. 10.36 - Configuração final das células da malha

14º Passo – Agora faz-se necessário o preenchimento dos dados de elevação de topo, cargas hidráulicas e outros parâmetros na Tabela de atributos. Para isso, escolher no menu Executar a opção "Interpolar dados". Na tabela aberta escolher como parâmetro "Elevação de Topo do sistema" e na camada para interpolação selecionar "flow delaunay". Assim, os dados de topografia serão transferidos para as células da malha.

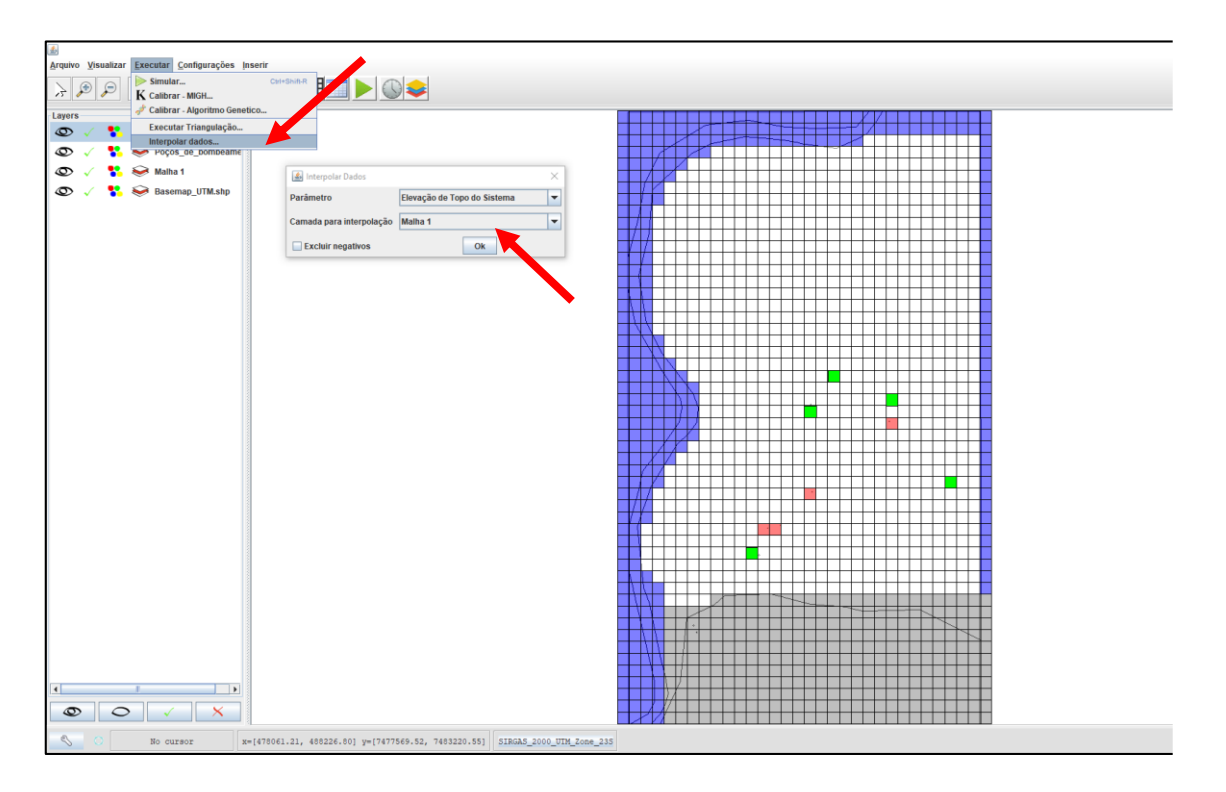

Fig. 10.37 - Interpolar dados de topografia para cota de topo do sistema

15º Passo – Com os dados de topo preenchidos, selecionar o botão da tabela de atributos e na camada escolher elevação de fundo. Clicar sobre a tabela e pressionar a tecla Crtl + A para que sejam selecionadas todas as células. Com as células selecionadas, clicar na opção no canto inferior "Alterar valores" e digitar o valor de -1000.

Esses valores são escolhidos para que seja garantido que o bombeamento da água subterrânea não chegue até o nível de fundo do aquífero e o sistema passe a trabalhar com condição seca, gerando erros no software.

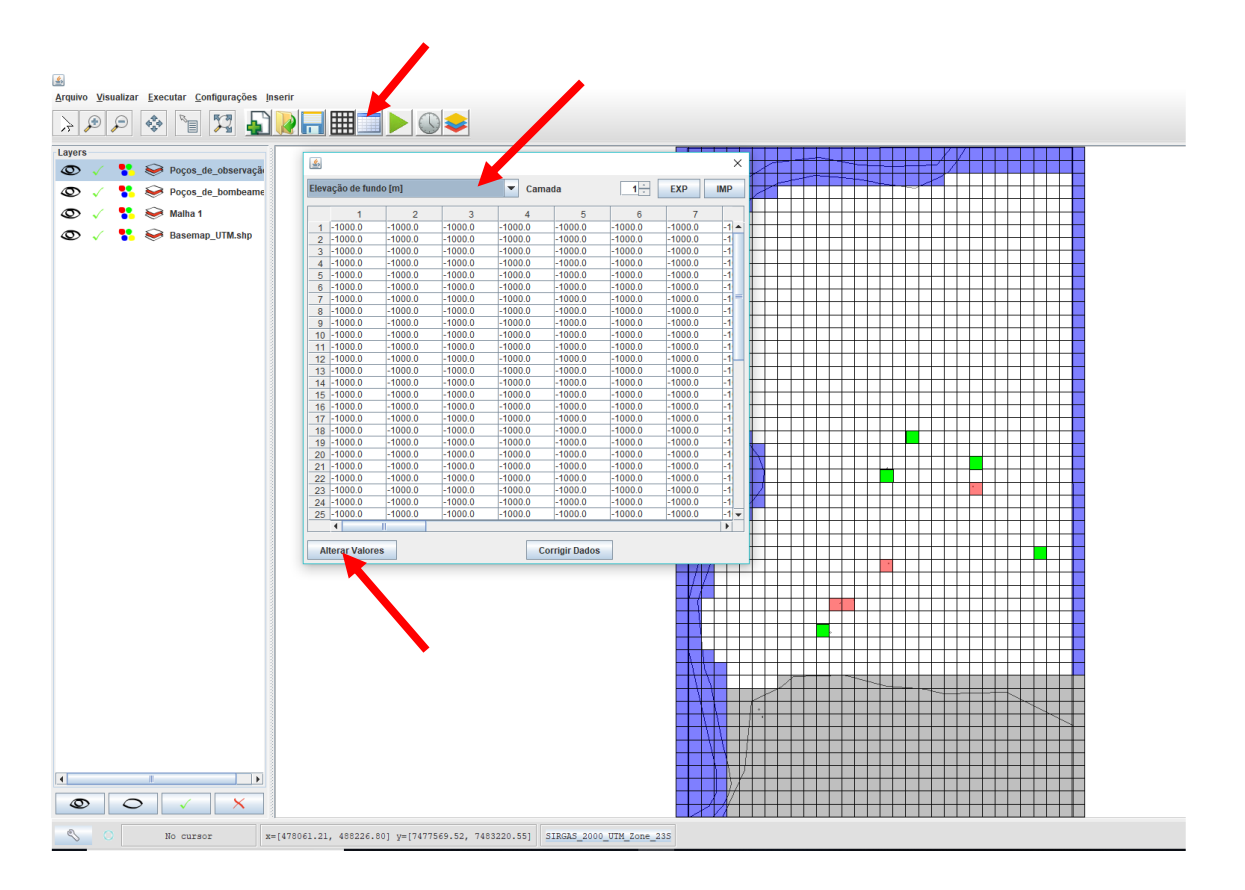

Fig. 10.38 - Preenchimento dos dados de fundo

16º Passo – Ainda na tabela de atributos escolher a camada de "Carga Hidráulica". Nesse caso deverão ser importados os dados fornecidos no arquivo "carga.txt", para que sejam estabelecidas as células de carga constante em azul. Para isso clicar no botão "IMP" no canto direito, escolher o arquivo "carga.txt" e clicar em abrir.

Essas cargas foram definidas previamente, sendo o conjunto de células correspondente ao rio, no canto esquerdo e no canto superior, igual à cota topográfica + 2 metros. Já na coluna do canto direito, os valores foram obtidos por meio da interpolação das cargas dos poços de observação.

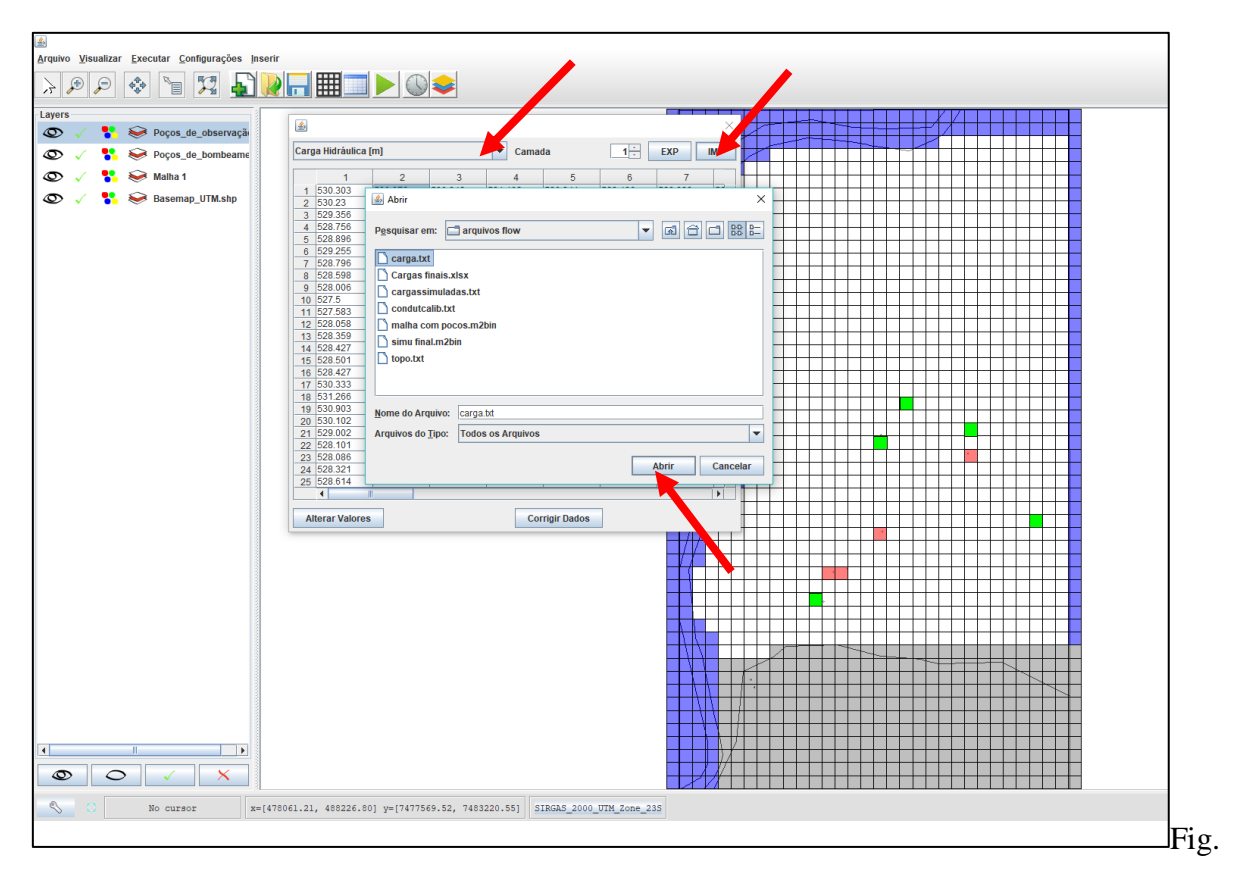

10.39 - Importação das cargas hidráulicas

17º Passo – Ainda na tabela de atributos escolher a camada de "Condutividade Horizontal", selecionar todas as células e clicar em "alterar valor". Nesse caso, o valor inicial sugerido é de 0.001 m/h.

18º Passo - Repetir o mesmo procedimento para a camada de "condutividade vertical".

| <u></u> |    |   |       |                                  |            |                       |                                 |             |              |              |            |       |                  |                  |   |   |    |    |     |                  |      |                  |    |    |     |   |
|---------|----|---|-------|----------------------------------|------------|-----------------------|---------------------------------|-------------|--------------|--------------|------------|-------|------------------|------------------|---|---|----|----|-----|------------------|------|------------------|----|----|-----|---|
| Arqui   |    | P | • Exe | cutar <u>C</u> onfigurações inse | enr        | ₩ _                   |                                 |             | 1            |              |            |       |                  |                  |   |   |    |    |     |                  |      |                  |    |    |     |   |
| Law     |    |   |       |                                  |            |                       |                                 |             |              |              |            |       |                  | _                | _ | _ |    |    | _   |                  | 1 17 |                  |    |    |     | - |
| Co      | 5  |   |       | Pocos de observação              | ٢          |                       |                                 |             |              |              |            |       | ×                | Ħ                | + |   | ┢  | ++ | ++  | ╞                | 4    | ΥH               | +  |    | +++ | - |
| 6       |    |   | ŏ     | Pocos de hombeame                | Condu      | rtividade I           | lorizontal [m/s]                |             | ▼ Cama       | da           | 10         | EXP   | IMP              | H                | ~ | ~ |    |    |     |                  |      |                  |    | _  |     |   |
|         | ×, |   | š     | Nelke 4                          | Elevaç     | ;äo de Toj            | oo do Sistema (m)               |             | <b>^</b>     |              |            |       |                  |                  |   |   |    |    |     |                  |      |                  |    |    |     |   |
| 0       | ×. |   | ~     | Malila 1                         | Elevag     | ão de fur             | do (m)                          |             | 29           | 0.001        | 0.001      | 0.001 |                  | H                |   |   |    |    |     |                  |      |                  |    |    |     | _ |
| Ø       | ~  | • | ~     | Basemap_UTM.shp                  | Condu      | rtividade l           | a (m)<br>Iorizontal (m/s)       |             | - 001        | 0.001        | 0.001      | 0.001 |                  |                  |   |   |    |    |     |                  |      |                  |    |    |     |   |
|         |    |   |       |                                  | Condu      | tividade \            | /ertical [m/s]                  |             | 001          | 0.001        | 0.001      | 0.001 |                  | H                | - | - |    |    |     | $\left  \right $ |      |                  |    |    |     | - |
|         |    |   |       |                                  | Capac      | missivida<br>idade Ve | de [m^2/s]<br>tical de Transmis | são [m^2/s] | 001          | 0.001        | 0.001      | 0.001 |                  | H                | + | - |    |    | ++- |                  |      |                  |    |    | +++ | - |
|         |    |   |       |                                  | Poros      | idade Efe             | tiva [%]                        | suo (in 20) | <b>→</b> 001 | 0.001        | 0.001      | 0.001 |                  | H                |   |   |    |    |     |                  |      |                  |    |    |     |   |
|         |    |   |       |                                  | 37         | 0.001                 | 0.001                           | 0.001       | 0.001        | 0.001        | 0.001      | 0.001 | _                | H                | - |   |    | ++ | ++- | ++               |      |                  | ++ | ++ | +++ | - |
|         |    |   |       |                                  | 39         | 0.001                 | 0.001                           | 0.001       | 0.001        | 0.001        | 0.001      | 0.001 |                  |                  |   |   |    |    |     |                  |      |                  |    |    |     |   |
|         |    |   |       |                                  | 40         | 0.001                 | 0.001                           | 0.001       | 0.001        | 0.001        | 0.001      | 0.001 |                  | $\left  \right $ |   |   |    |    | ++- | ++               |      |                  |    | ++ | +++ | _ |
|         |    |   |       |                                  | 42         | 0.001                 | 0.001                           | 0.001       | 0.001        | 0.001        | 0.001      | 0.001 |                  | H                |   |   |    |    |     |                  |      |                  |    |    |     | - |
|         |    |   |       |                                  | 43         | 0.001                 | 0.001                           | 0.001       | 0.001        | 0.001        | 0.001      | 0.001 |                  | Π                |   |   |    |    |     |                  |      |                  |    |    |     |   |
|         |    |   |       |                                  | 45         | 0.001                 | 0.001                           | 0.001       | 0.001        | 0.001        | 0.001      | 0.001 |                  | H                | + |   | ++ |    | ++- |                  |      |                  | ++ |    | +++ | - |
|         |    |   |       |                                  | 46         | 0.001                 | 0.001                           | 0.001       | 0.001        | 0.001        | 0.001      | 0.001 |                  |                  |   |   |    |    |     |                  |      |                  |    |    |     |   |
|         |    |   |       |                                  | 48         | 0.001                 | 0.001                           | 0.001       | 0.001        | 0.001        | 0.001      | 0.001 | =                |                  | + |   |    |    | ++- |                  |      |                  | ++ |    |     | - |
|         |    |   |       |                                  | 49         | 0.001                 | 0.001                           | 0.001       | 0.001        | 0.001        | 0.001      | 0.001 |                  | Ň                |   |   |    |    |     |                  |      |                  |    |    |     |   |
|         |    |   |       |                                  | 51         | 0.001                 | 0.001                           | 0.001       | 0.001        | 0.001        | 0.001      | 0.001 |                  | н                |   |   |    |    |     | $\left  \right $ |      |                  | ++ |    | +++ |   |
|         |    |   |       |                                  | 52         | 0.001                 | 0.001                           | 0.001       | 0.001        | 0.001        | 0.001      | 0.001 |                  | $\mathbf{H}$     |   |   |    |    | ++- |                  |      |                  | ++ |    |     | - |
|         |    |   |       |                                  | 54         | 0.001                 | 0.001                           | 0.001       | 0.001        | 0.001        | 0.001      | 0.001 |                  |                  |   |   |    |    |     |                  |      |                  |    |    |     |   |
|         |    |   |       |                                  |            | •                     |                                 |             |              |              |            |       | Þ                | H                | + | - | ++ |    | ++- | ++               |      | $\left  \right $ | ++ |    | +++ | - |
|         |    |   |       |                                  | Alte       | erar Valor            | es                              |             | Co           | rrigir Dados |            |       |                  |                  |   |   |    |    |     |                  |      |                  |    |    |     |   |
|         |    |   |       |                                  |            |                       |                                 |             |              |              |            | -///  |                  | -                | + | - | ++ |    | -   | $\left  \right $ |      | $\left  \right $ | ++ |    |     | - |
|         |    |   |       |                                  |            |                       |                                 |             |              |              |            | 11    |                  |                  |   |   |    |    |     |                  |      |                  |    |    |     |   |
|         |    |   |       |                                  |            |                       |                                 |             |              |              |            |       |                  |                  | _ |   | 1  |    |     |                  |      |                  |    |    |     |   |
|         |    |   |       |                                  |            |                       |                                 |             |              |              |            |       | $\left  \right $ | ++               |   |   |    | ++ |     |                  |      |                  |    | ++ |     | - |
|         |    |   |       |                                  |            |                       |                                 |             |              |              |            |       |                  |                  |   |   |    |    |     |                  |      |                  |    |    |     |   |
|         |    |   |       |                                  |            |                       |                                 |             |              |              |            |       |                  | ++               | + |   |    |    | ++- |                  |      |                  | ++ |    | +++ | 8 |
|         |    |   |       |                                  |            |                       |                                 |             |              |              |            |       |                  |                  |   |   |    |    | ~   |                  |      |                  |    |    |     |   |
|         |    |   |       |                                  |            |                       |                                 |             |              |              |            | 11    |                  | 1                | 1 |   |    |    | ++- |                  |      |                  |    | 1  |     | - |
|         |    |   |       |                                  |            |                       |                                 |             |              |              |            |       |                  |                  | + |   | ++ |    | ++- | ++               |      |                  | ++ |    |     |   |
|         |    |   |       |                                  |            |                       |                                 |             |              |              |            |       | 1                | 1                |   |   |    |    |     |                  |      |                  |    |    |     |   |
|         |    |   |       |                                  |            |                       |                                 |             |              |              |            |       |                  | 1                |   |   |    |    | ++  | ++               |      |                  |    |    |     |   |
| 4       |    |   |       | •                                |            |                       |                                 |             |              |              |            |       |                  |                  |   |   |    |    |     |                  |      |                  |    |    |     |   |
|         | D  | C | >     | < ×                              |            |                       |                                 |             |              |              |            |       | A                |                  |   |   |    |    |     |                  |      |                  |    |    | Ħ   | - |
| 8       |    |   |       | No cursor x=[                    | 478061.21, | 488226.               | 80] y=[7477569                  | 52, 748322  | 0.55] S      | IRGAS_2000_U | TM_Zone_23 | s     |                  |                  |   |   |    |    |     |                  |      |                  |    |    |     | _ |

Fig. 10.40 - Preenchimento dos dados de condutividade

19º Passo – Ir no menu Configuração e selecionar a opção "Default". Trocar a unidade de tempo para horas, para que os dados inseridos estejam de acordo com as unidades dos dados fornecidos.

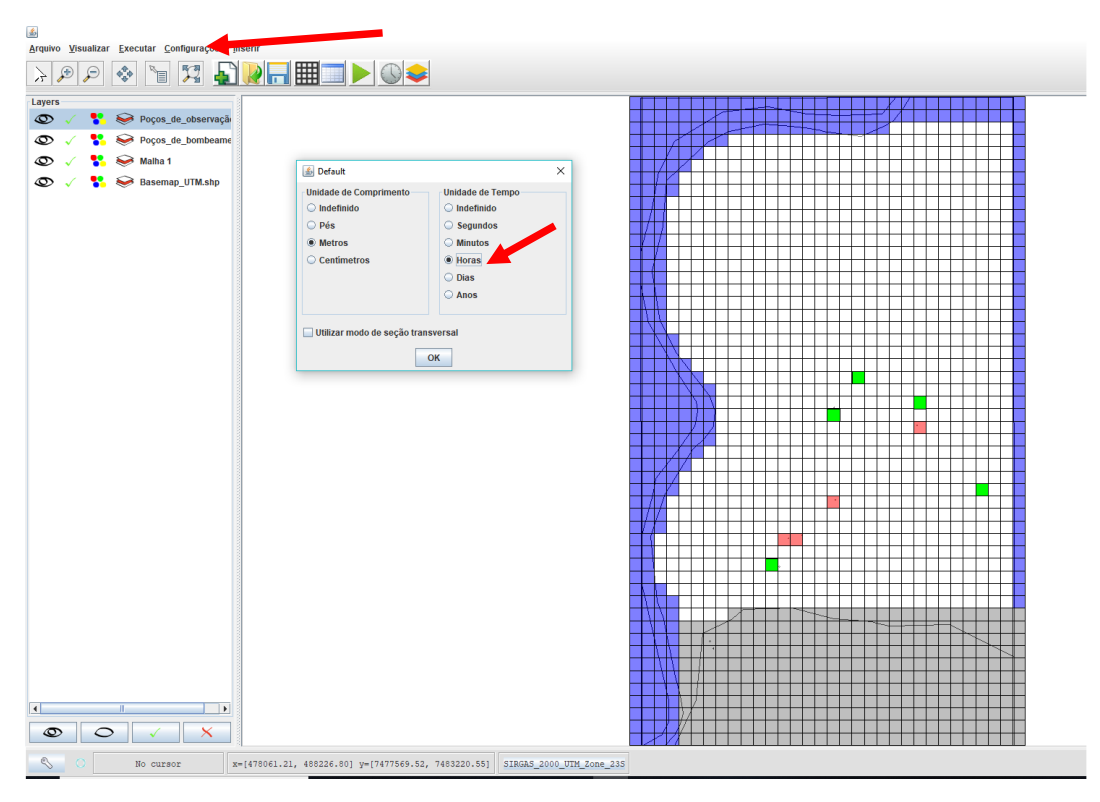

Fig. 10.41 - Mudança das unidades default

20º Passo – Deverão ser calibrados os valores de condutividade, de acordo com as cargas constantes nos poços de observação, que já estão inseridos na malha de cargas hidráulicas. Assim, ir no menu Executar e selecionar a opção "Calibração MIGH".

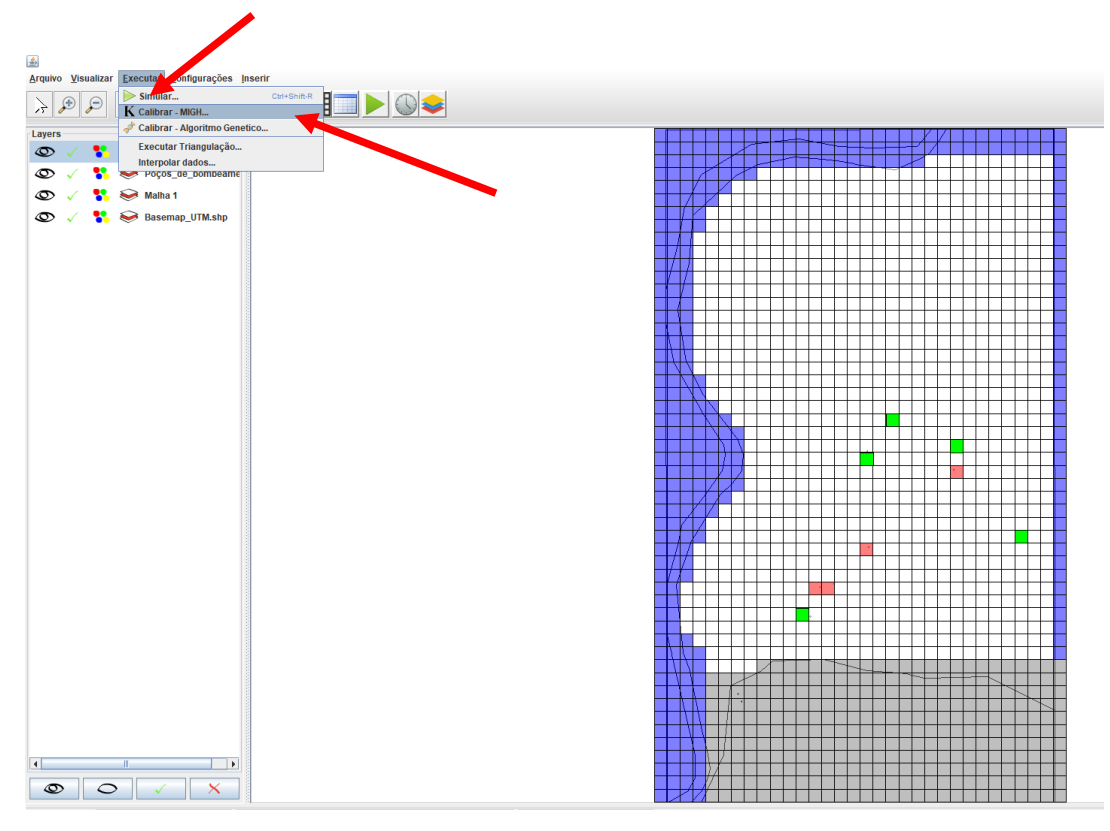

Fig. 10.42 - Selecionar Calibrar MIGH

21º Passo – Na nova janela aberta, modificar os valores mínimo para 10^-5 e máximo para 10^1. Depois, selecionar o ícone da pasta e escolher um diretório para salvar os arquivos de calibração, e então "Iniciar calibração".

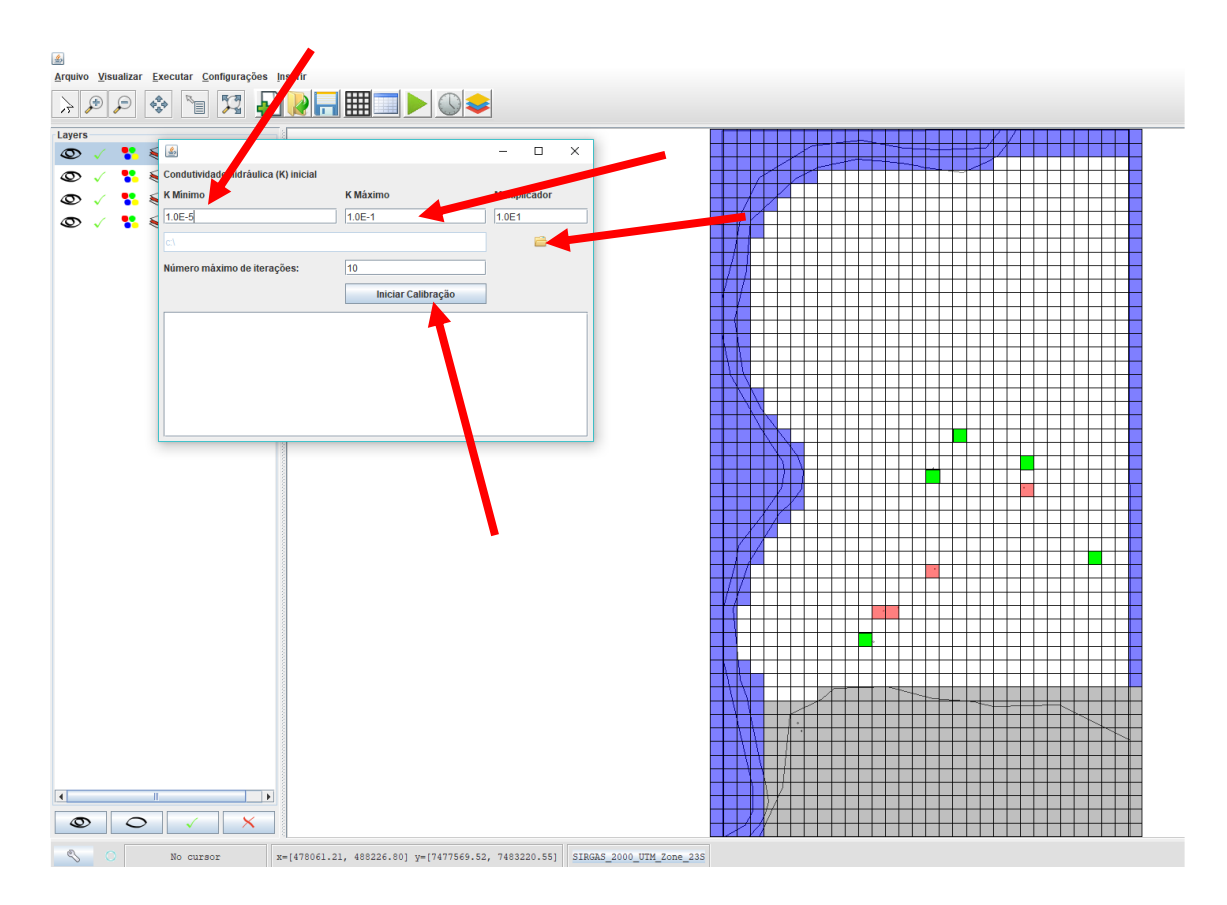

Fig. 10.42 - Iniciar Calibração

22º Passo – Esperar até o processamento da calibração (pode demorar até 30 minutos, dependendo da capacidade de processamento do dispositivo usado). E após a conclusão, verificar na tabela de atributos se os dados de condutividade horizontal foram modificados, nas células de carga variável (brancas).

Caso não tenha ocorrido nenhuma mudança na tabela, revisar todo o processo de preenchimento de dados da tabela e definições de contorno, para corrigir possíveis erros na execução da calibração.

23º Passo – Com os dados de condutividade já calibrados, selecionar o botão do relógio para configurações do tempo, conferir se os valores estão como na Figura 10.43 e clicar em "OK".

| <u></u>                                   |                                                                                                    |
|-------------------------------------------|----------------------------------------------------------------------------------------------------|
| Arquivo Visualizar Executar Configurações |                                                                                                    |
|                                           |                                                                                                    |
| Layers                                    |                                                                                                    |
| C V Poços_de_obberraç                     | Configurações Tempo                                                                                                    |
| 👁 🗸 🐈 😔 Malha 1                           | Período Duração Passos Multiplicadori Estado<br>1 1.0 1.0 Estacionário                                                                                                    |
| 👁 🗸 🚏 😔 Basemap_UTM.shp                   |                                                                                                    |
| S 🗸 🎇 🖗 Basemap_UTM.shp                   | Adicionar Periodo<br>Importoal<br>Stado<br>Cancelar<br>Importoal<br>Importoal<br>Importoa |
|                                           |                                                                                                    |
|                                           |                                                                                                    |
| No cursor                                 | x=[478061.21, 488226.80] y=[7477569.52, 7483220.55] SIBGAS_2000_UTM_Zone_23S                                                                                                    |

Fig 10.43 - Configurações de Tempo

24º Passo – Selecionar o botão das camadas e na nova janela, alterar condição de confinamento da camada para "não confinada" e clicar em "OK".

| ۵.                                               |                                                     |                          |   |
|--------------------------------------------------|-----------------------------------------------------|--------------------------|---|
| <u>Arquivo Visualizar Executar Configurações</u> | Inserir                                             |                          |   |
| > 🔎 🔎 💠 🐚 🎇 🛓                                    |                                                     |                          |   |
| Layers                                           |                                                     |                          | - |
| 👁 🧹 🚼 😂 Poços_de_observaçã                       | Configurações - Camadas                             |                          |   |
| 👁 🧹 🛟 😔 Poços_de_bombeame                        | Ground Water Flow Package BCF                       |                          |   |
| 👁 🧹 🚏 😽 Malha 1                                  | Camada 1                                            |                          |   |
| 👁 🧹 🛟 😔 Basemap_UTM.shp                          | Block Centered Flow                                 |                          |   |
|                                                  | Fator de anisotropia <u>1.0</u>                     |                          |   |
|                                                  | Condição de Commamento da Camada                    |                          |   |
|                                                  | Confinada                                           |                          |   |
|                                                  | Não Confinada<br>Transmissividado Constanto         |                          |   |
|                                                  | Transmissividade Constante                          |                          |   |
|                                                  | ок                                                  |                          |   |
|                                                  | · · · · · · · · · · · · · · · · · · ·               |                          |   |
|                                                  |                                                     |                          |   |
|                                                  |                                                     |                          |   |
|                                                  |                                                     |                          |   |
|                                                  |                                                     |                          |   |
|                                                  |                                                     |                          |   |
|                                                  |                                                     |                          |   |
|                                                  |                                                     |                          |   |
|                                                  |                                                     |                          |   |
|                                                  |                                                     |                          |   |
|                                                  |                                                     |                          |   |
|                                                  |                                                     |                          |   |
|                                                  |                                                     |                          |   |
|                                                  |                                                     |                          |   |
|                                                  |                                                     |                          |   |
|                                                  |                                                     |                          |   |
|                                                  |                                                     |                          |   |
|                                                  |                                                     |                          |   |
|                                                  |                                                     |                          |   |
| No cursor                                        | x=[478061.21, 488226.80] y=[7477569.52, 7483220.55] | SIRGAS_2000_UTM_Zone_23S |   |

Fig. 10.44 - Configurações das camadas

25º Passo – Clicar no botão de simulação, representado pela seta verde e, em seguida, escolher um diretório e um nome para o arquivo de simulação. Escolher diretórios e nomes curtos e sem caracteres especiais para evitar erros de leitura do programa.

Caso a simulação seja bem sucedida, alguns segundos depois uma nova janela aparecerá com a mensagem de "Simulação Finalizada".

Caso seja observada alguma mensagem de erro de simulação, revisar os passos anteriores e refazer a simulação.

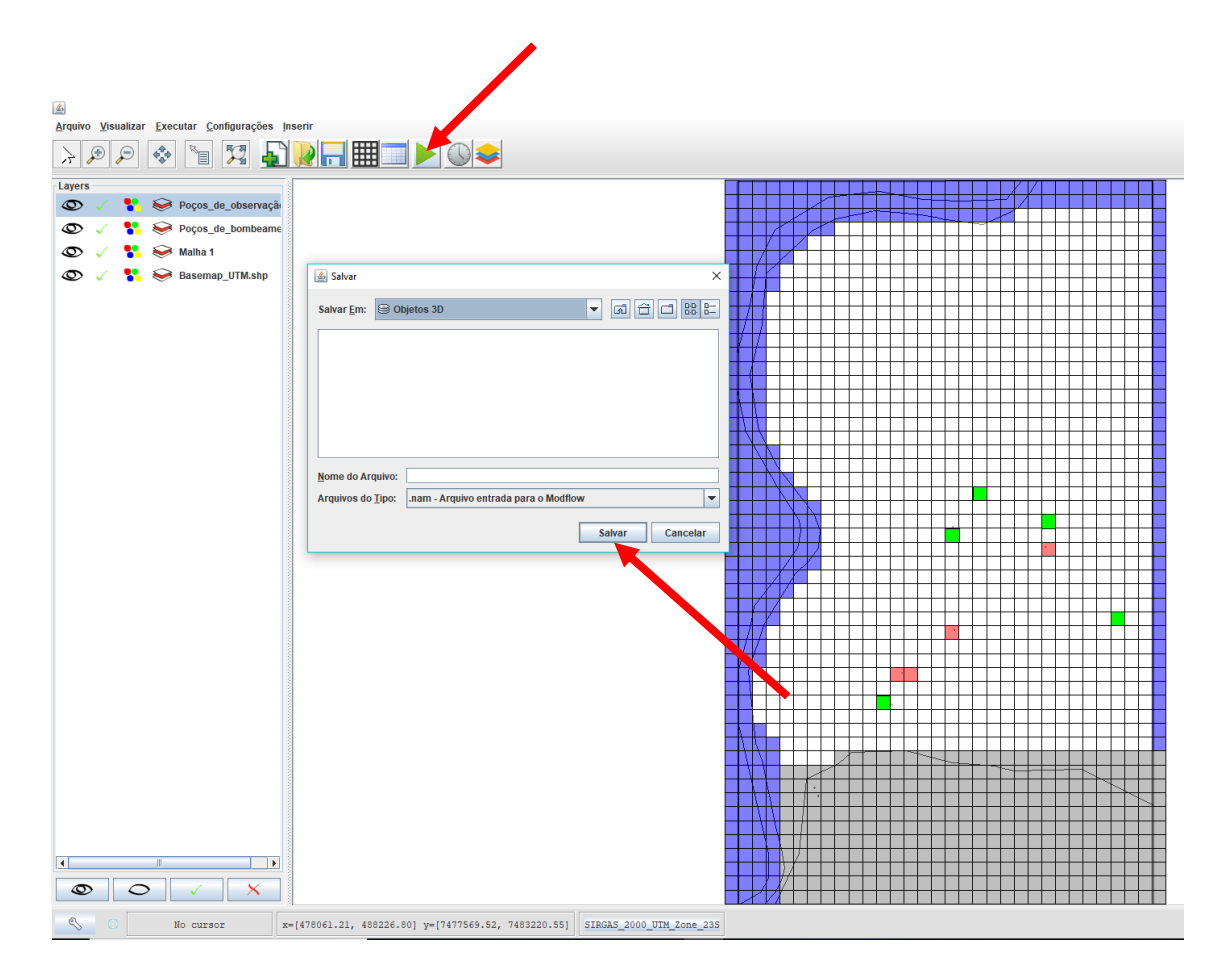

Fig. 10.45 - Simulação da malha

26º Passo – Abrir a tabela de atributos e observar na cama de "Cargas Hidráulicas" se foram alterados os valores iniciais, para garantir que a simulação foi realizada corretamente. Depois, entrar no menu Visualizar e escolher a opção "Isolinhas".

27º Passo –Entrar no menu Visualizar e escolher a opção "Isolinhas". Na nova janela aberta, configurar os parâmetros das isolinhas. Sugestão: preencher 570 para isolinha de valor máximo, 470 de valor mínimo e 60 em número de isolinhas. Em seguida clicar em criar isolinhas, e a configuração deverá ser como apresentado na figura 10.46 seguinte. Assim é finalizado o procedimento do exemplo
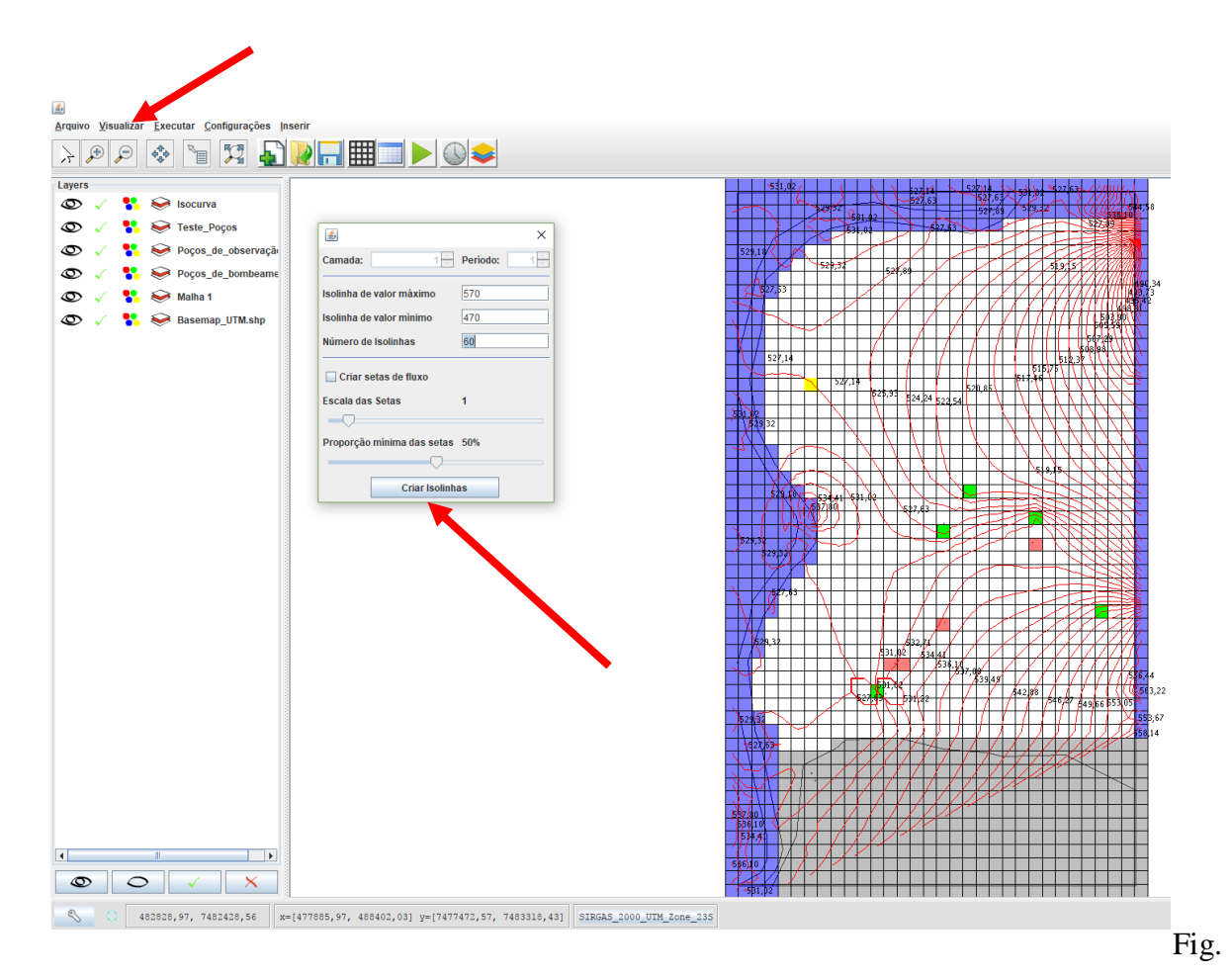

10.46 - Criação das isolinhas

## 9 CALIBRAÇÃO IGUATU

O presente trabalho refere-se à utilização dos softwares do Sistema UFC (UFC11 e UFCflow) para a aplicação de um modelo de percolação por diferenças finitas. Para isso, foi escolhida uma área localizada na região sul da Bacia Sedimentar do Iguatu. As condições de contorno da área de aplicação do modelo foram os rios Jaguaribe e Truçu.

Essa bacia está sobre um domínio de rochas sedimentares, constituída por três sistemas aquíferos: Icó, Malhada Vermelha e Lima Campos, situados entre os municípios de Iguatu e Icó. A área apresenta ausência de pesquisas hidrogeológicas aprofundadas, apesar de ser uma das poucas regiões propícias para o potencial aproveitamento de água subterrânea no estado do Ceará, por ser sedimentar.

Inicialmente, a área de estudo foi identificada pelo Siagas (Sistema de Informações sobre Águas Subterrâneas), disponibilizado online gratuitamente pela CPRM (Companhia de Pesquisas de Recursos Minerais), como mostra a figura 1.

Num tom de azul mais escuro se encontra um depósito aluvionar, no azul mais claro, rochas sedimentares de diferentes formações geológicas e em verde, embasamento cristalino aflorante.

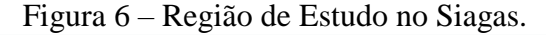

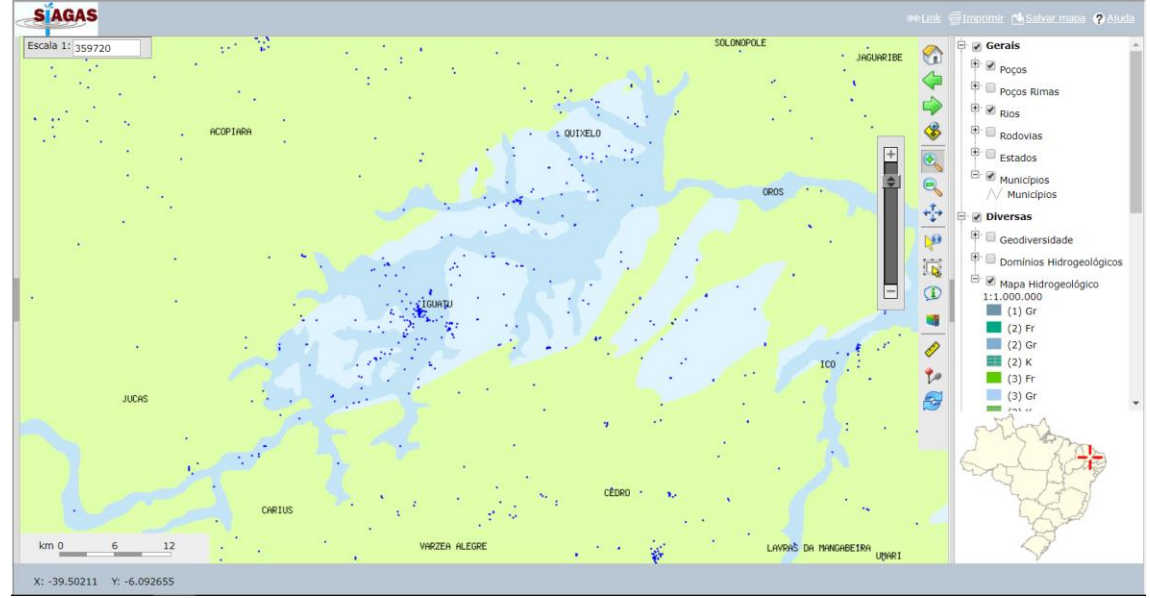

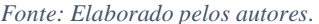

A partir do Siagas, é possível exportar os elementos visualizados pelo mapa no formato .shp, que pode ser editado pelo Arcgis. Foram exportadas as camadas "Poços", "Rios", "Municípios" e "Mapa Hidrogeológico 1:1.000.000" selecionadas na barra lateral do sistema, como mostra a figura 2.

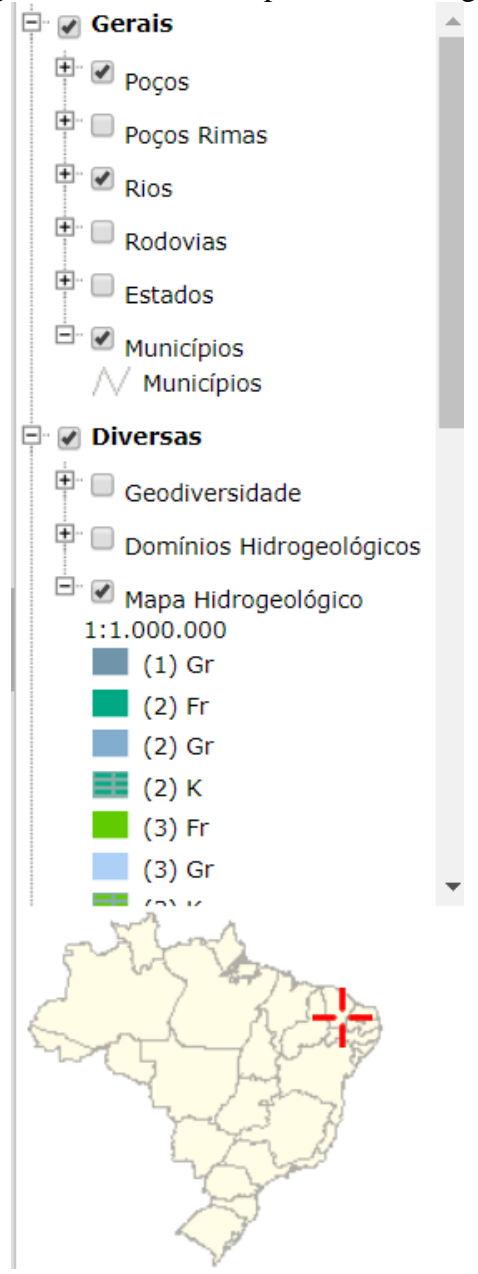

Figura 7 – Camadas Exportadas do Siagas.

Fonte: Elaborado pelos autores.

Com os arquivos .shp da área do aluvião e dos rios Jaguaribe e Truçu, delimitou-se a região de estudo no Arcgis, como ilustrado nas figuras 3 e 4. Todos os arquivos foram reprojetados no Arcgis para o sistema de coordenadas UTM WGS84 zona 24 sul.

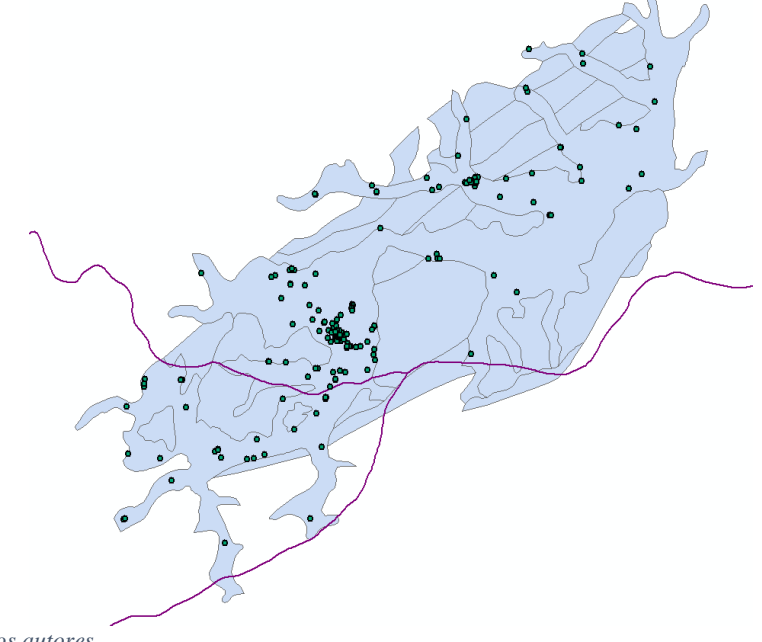

Figura 8 – Área de solo sedimentar, poços registrados e os rios.

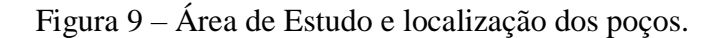

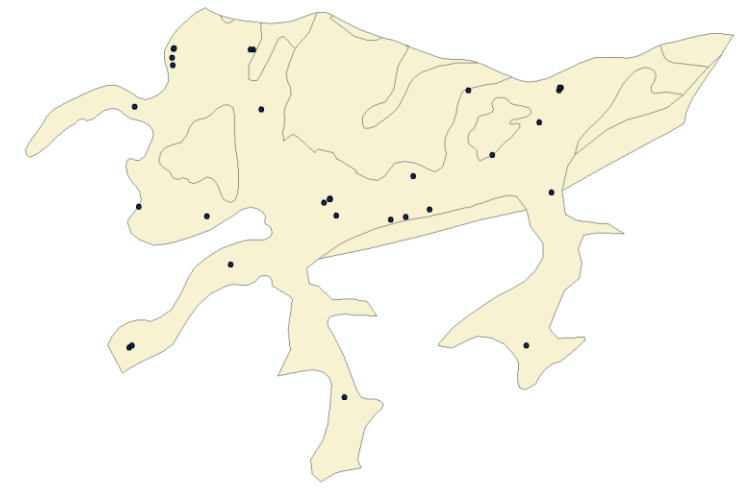

Fonte: Elaborado pelos autores.

As cotas do terreno foram calculadas por meio do UFC11, do Sistema UFC, que utiliza os dados do Topodata (Banco de Dados Geomorfológicos do Brasil), disponibilizado pelo INPE (Instituto Nacional de Pesquisas Espaciais). O UFC11 calcula a cota em vários pontos de uma grade retangular especificada pelo usuário. Optou-se por uma grade que abarcasse toda a área de estudo e com um espaçamento de 500 m entre os pontos. A malha no Arcgis está mostrada na figura 5. Em verde os pontos de cálculo de cota e em azul os poços

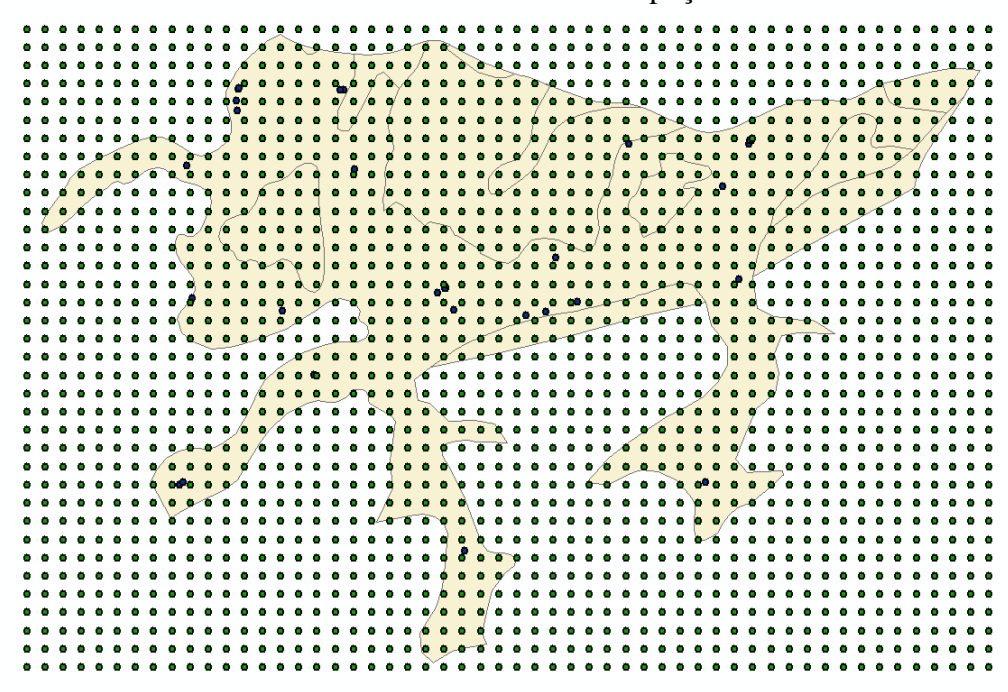

Figura 10 – Área de estudo com os pontos de cota calculada pelo UFC11, em verde os pontos de cálculo de cota e em azul os poços.

Fonte: Elaborado pelos autores.

Tanto a simulação quanto a calibração foram feitas por meio UFCFlow, outro módulo do Sistema UFC, o qual se comunica com o software Modflow. O UFC gera um arquivo de texto com posições X, Y e as cotas dos pontos, no formato que pode ser lido pelo UFCFlow, mostrado na figura 6.

Figura 11 – Arquivo de texto com as cotas no formato permitido pelo UFCFlow.

```
    ■ TopografiaGeral.txt - Bloco...
    −
    □
    ×

    Arquivo
    Editar
    Formatar
    Exibir
    Ajuda

    445806.6915,9276549.618,255.4759979
    446320.63,9276549.618,265.9500122
    446334.5685,9276549.618,265.9500122
    44634.5685,9276549.618,267.368988

    447348.5069,9276549.618,274.6589966
    447862.4454,9276549.618,270.8670044
    448890.3224,9276549.618,327.7569885

    449418.2609,9276549.618,325.7569885
    449404.2609,9276549.618,357.7780151
    450432.1379,9276549.618,321.2369995
```

Fonte: Elaborado pelos autores.

Pelo registo do Siagas, existem 30 poços na região de estudo. No entanto, apenas 16 apresentavam algum dado de nível estático ou bombeamento, sendo os demais descartados.

Para o correto funcionamento da simulação e da calibração no UFCFlow, é preciso de poços de observação onde a profundidade do lençol freático, estimada pelo nível estático do poço, é conhecida e poços de bombeamento, onde a vazão extraída é conhecida.

Dos 16, os poços sem dados de vazão ou com vazão baixa (inferior a 4 m<sup>3</sup>/s) foram considerados de observação e os demais de bombeamento, exceto aqueles que não possuíam dados de nível

estático. Assim, ficaram 10 poços de bombeamento e 6 de observação, e seus dados estão mostrados nas tabelas 1 e 2, respectivamente.

| Código do Poço | UF | Localidade                   | Natureza     | UTM Leste (m) | UTM Norte<br>(m) | Vazão<br>Estabilização<br>(M <sup>3</sup> /H) |
|----------------|----|------------------------------|--------------|---------------|------------------|-----------------------------------------------|
| 2300000269     | CE | QUIXOA II                    | Poço tubular | 461390.7378   | 9286884.383      | 9                                             |
| 2300000336     | CE | QUIXOA                       | Poço tubular | 459947.3053   | 9286514.814      | 9,9                                           |
| 2300000484     | CE | BARRO ALTO                   | Poço tubular | 457428.1051   | 9287157.896      | 8,8                                           |
| 2300000529     | CE | QUIXOA                       | Poço tubular | 460500.1227   | 9286607.4        | 10,5                                          |
| 2300000554     | CE | PENHA                        | Poço tubular | 466271.7433   | 9291462.773      | 9,2                                           |
| 2300007466     | CE | BAIXIO DOS<br>FREITAS        | Poço tubular | 451802.1649   | 9292926.363      | 4                                             |
| 2300007571     | CE | BARRO ALTO                   | Poço tubular | 457643.087    | 9287280.875      | 2                                             |
| 2300007795     | CE | SEDE- AV.<br>PERIMETRAL      | Poço tubular | 465967.0111   | 9287532.143      | 3                                             |
| 2300007803     | CE | SEDE - GRANJA<br>A. C. ALVES | Poço tubular | 462862.1167   | 9291368.559      | 1                                             |
| 2300010982     | CE | BAIXIO DOS<br>FERREIRAS      | Poço tubular | 451741.0742   | 9292588.48       | 6                                             |

| Tabela 6 – Poços de bo | ombeamento. |
|------------------------|-------------|
|------------------------|-------------|

Fonte: Elaborado pelos autores.

|                |    | I docid /               |              | vaçao.      |             |                       |
|----------------|----|-------------------------|--------------|-------------|-------------|-----------------------|
| Código do Poço | UF | Localidade              | Natureza     | x           | У           | Nível Estático<br>(m) |
| 2300000267     | CE | CARDOSO I               | Poço tubular | 465504.6221 | 9290172.687 | 6.5                   |
| 2300000436     | CE | BRAVO                   | Poço tubular | 465018.399  | 9281789.259 | 6.4                   |
| 2300000449     | CE | BAIXIO DOS<br>FERREIRAS | Poço tubular | 451771.9419 | 9292312.138 | 2                     |
| 2300002768     | CE | CARDOSO II              | Poço tubular | 463754.5463 | 9288943.32  | 6                     |
| 2300007782     | CE | QUIXOA DOS<br>DIMOS     | Poço tubular | 460775.4969 | 9288142.858 | 6                     |
| 2300019518     | CE | SÍTIO CANGA             | Poço tubular | 458201.5129 | 9279850.017 | 3                     |

| Tabel | a 7 – 1 | Poços | de o | bservação. |
|-------|---------|-------|------|------------|
|-------|---------|-------|------|------------|

Foram criados mais 2 arquivos de texto com os dados de posição X e Y dos poços, no mesmo formato do arquivo contendo os dados das cotas, um para os poços de bombeamento e outro para os de observação, os primeiros com os dados de vazão na terceira coluna e o segundo com os de nível estático.

Pela falta de estudos hidrogeológicos específicos sobre a região analisada, tiveram que ser feitas estimativas sobre algumas características do aquífero.

A cota do fundo impermeável foi considerada a cota 0, o valor default do programa, levando a profundidades superiores a 200 m, um valor muito superior às máximas profundidades de rebaixamento nos pocos. Para o modelo a ser gerado pelo UFCFlow e executado pelo Modflow, isso significa que foi feita a hipótese que o aquífero tem uma profundidade suficiente para nenhum poço de bombeamento entrar em estado seco.

Pelo mapa hidrogeológico do siagas, o solo na área do estudo é predominantemente um depósito aluvionar arenoso com silte e argila. Pelo ábaco ilustrado na figura 7, extraída de Freeze e Cherry (1979), a condutibilidade hidráulica para esse tipo de solo varia em torno de 10<sup>-3</sup> e 10<sup>-7</sup> m/s, e assim foi escolhido como estimativa inicial o valor de  $10^{-5}$  m/s.

Assim, todos os arquivos e dados obtidos foram inseridos no programa UFCFlow para que fosse feita a simulação com a estimativa inicial da condutibilidade hidráulica K no modelo de diferenças finitas, a calibração do K pelo método MIGH (Método Iterativo do Gradiente Hidráulico), e finalmente a nova simulação com os coeficientes calibrados.

Figura 12 – Ábaco de condutibilidade hidráulica.

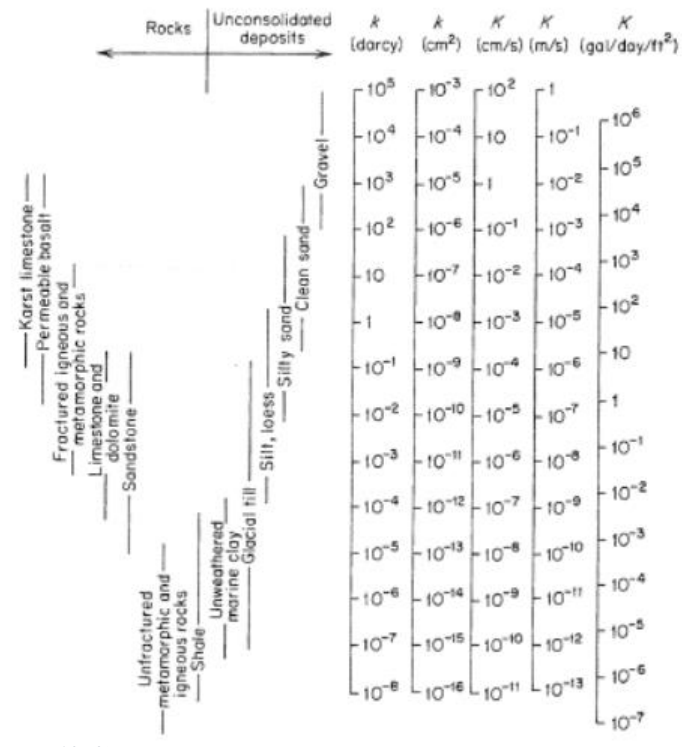

Fonte: FREEZE E CHERRY (1979).

Ao se inicializar o UFCFlow, aparece para o usuário a interface ilustrada na figura 8.

Figura 13 – Interface do UFCFlow.

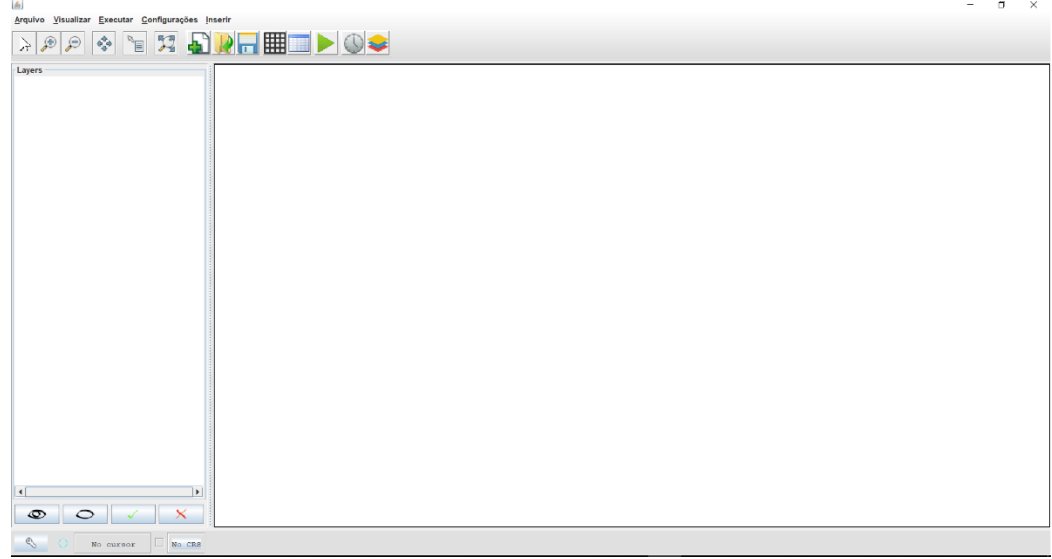

Fonte: Elaborado pelos autores.

Apesar de não ser um sistema de informação geográfica, o UFCFlow permite a visualização de arquivos com extensão .shp. Assim, o polígono da área de estudo foi inserido indo em "Inserir > Inserir Shapefile". Pela janela "Abrir", selecionou-se o arquivo .shp.

Figura 14 – Janela "Abrir".

| 🛓 Abrir                   | ×                               |
|---------------------------|---------------------------------|
| P <u>e</u> squisar em:    | Shapes Principais               |
| Aquifero.shp              | 🎦 Poços2.shp                    |
| 🗋 Aquífero.shp            | 🗋 Topografia.shp                |
| AquiferoCortad            | o.shp 🗋 TopografiaRetangulo.shp |
| Municipios.shp            |                                 |
| Municípios.shp            |                                 |
| 🎦 Poços.shp               |                                 |
| 🎽 Poços1.shp              |                                 |
| <u>N</u> ome do Arquivo:  | AquiferoCortado.shp             |
| Arquivos do <u>T</u> ipo: | .shp - Shapefile                |
|                           | Abrir Cancelar                  |

Os dados de topografia obtidos pelo UFC11 e os dados com as posições e parâmetros dos poços, que foram armazenados nos arquivos de texto foram introduzidos por "Inserir > Inserir dados de texto por meio janela "Inserir dados de texto", como mostram as figuras 10, 11 e 12. As vazões foram convertidas para a unidade de m<sup>3</sup>/s, padrão do programa e foi preciso estabelecer as variáveis numéricas com um nome no cabeçalho e o tipo, "Real".

| 🛓 Inserir dados              | s de texto             | ×                     |
|------------------------------|------------------------|-----------------------|
| Arquivo: C:<br>Separador : , | \Users\Marco Aurélio\D | esktop\Hidrogeologi 📄 |
| x                            | Y                      | Real                  |
| Coordenada X                 | Coordenada Y           | z =                   |
| 445806.6915                  | 9276549.618            | 255.4759979           |
| 446320.63                    | 9276549.618            | 265.9500122           |
| 446834.5685                  | 9276549.618            | 281.6910095           |
| 447348.5069                  | 9276549.618            | 274.6589966           |
| 447862.4454                  | 9276549.618            | 267.368988            |
| 448376.3839                  | 9276549.618            | 270.8670044           |
| 448890.3224                  | 9276549.618            | 295.7569885           |
| 449404.2609                  | 9276549.618            | 332.118988            |
| 449918.1994                  | 9276549.618            | 357.7780151           |
| 450432.1379                  | 9276549.618            | 321.2369995           |
| 1500 10 0701                 | 0070510.010            | 000 1500070           |
|                              | ок                     | ]                     |

Figura 15 – Inserindo dados de cota do terreno.

Fonte: Elaborado pelos autores.

| 🎒 Inserir da                                         | dos de text | 0            |             | × |  |  |  |  |
|------------------------------------------------------|-------------|--------------|-------------|---|--|--|--|--|
| Arquivo: C:\Users\Marco Aurélio\Desktop\Hidrogeologi |             |              |             |   |  |  |  |  |
| Separador :                                          | ,           | Y            | Real        |   |  |  |  |  |
| Coordenada                                           | x           | Coordenada Y | a           |   |  |  |  |  |
| 461390,7378                                          | ~           | 9286884.383  | 0.0025      |   |  |  |  |  |
| 459947.3053                                          |             | 9286514.814  | 0.00275     |   |  |  |  |  |
| 457428.1051                                          |             | 9287157.896  | 0.002444444 |   |  |  |  |  |
| 460500.1227                                          |             | 9286607.4    | 0.002916667 |   |  |  |  |  |
| 466271.7433                                          |             | 9291462.773  | 0.002555556 |   |  |  |  |  |
| 451802.1649                                          |             | 9292926.363  | 0.001111111 |   |  |  |  |  |
| 457643.087                                           |             | 9287280.875  | 0.000555556 |   |  |  |  |  |
| 465967.0111                                          |             | 9287532.143  | 0.000833333 |   |  |  |  |  |
| 462862.1167                                          |             | 9291368.559  | 0.000277778 |   |  |  |  |  |
| 451741.0742                                          |             | 9292588.48   | 0.001666667 |   |  |  |  |  |
| 451741.0742                                          |             | 0K           | 0.001666667 |   |  |  |  |  |

Figura 16 – Inserindo dados dos poços de bombeamento.

Fonte: Elaborado pelos autores.

Figura 17 - Inserindo dados dos poços de observação.

| Arquivo:                                                                | C:\Users\ | Marco Aurélio\Deski                                    | top\Hidrogeologi | 6 |
|-------------------------------------------------------------------------|-----------|--------------------------------------------------------|------------------|---|
| Separador :                                                             | 2         | v                                                      | 2                |   |
| X<br>Coordonada                                                         | v         | Y<br>Coordonada V                                      | Real             |   |
| 465504 6221                                                             | ^         | 0200172 687                                            | 65               |   |
| 465018 399                                                              |           | 9281789 259                                            | 6.4              |   |
| 100010.000                                                              |           | 9292312 138                                            | 2                |   |
| 451771 9419                                                             |           | 0202012.100                                            | 0.5              |   |
| 451771.9419<br>466241 1659                                              |           | 9291370 67                                             | 0.5              |   |
| 451771.9419<br>466241.1659<br>466333.2288                               |           | 9291370.67<br>9291462.809                              | 9                |   |
| 451771.9419<br>466241.1659<br>466333.2288<br>463754.5463                |           | 9291370.67<br>9291462.809<br>9288943.32                | 9<br>6           |   |
| 451771.9419<br>466241.1659<br>466333.2288<br>463754.5463<br>460775.4969 |           | 9291370.67<br>9291462.809<br>9288943.32<br>9288142.858 | 6<br>6<br>6      |   |

Todos os dados aparecem na foram de camadas que foram renomeadas para evitar erros e algumas vezes ocultadas para melhorar a visualização. Uma lista com todas as camadas, ilustrada na figura 13, se encontra do lado esquerdo do programa.

Figura 18 – Camadas inseridas.

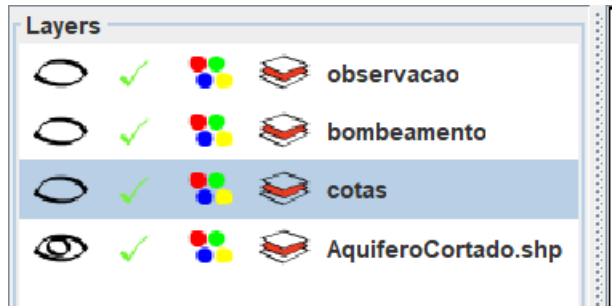

Para o cálculo da altura do terreno nas células da malha gerada, foi preciso inicialmente criar um modelo digital do terreno (MDT) do tipo TIN (Triangulated Irregular Network) a partir da camada "cotas", indo em "Executar > Executar Triangulação". Na janela "" (figura 14), seleciona-se a camada "cotas" e o parâmetro "z", conforme a coluna das cotas foi nomeada anteriormente na inserção do arquivo de texto.

Figura 19 – Inserindo dados dos poços de observação.

| 🛓 Triangula | ção                | × |
|-------------|--------------------|---|
| Camada      | cotas              | - |
| Parâmetro:  | z                  | - |
|             | Criar Triangulação |   |

Fonte: Elaborado pelos autores.

Ao se dar o clique em "Criar Triangulação", o programa criou o MDT e o armazenou na camada "flow delaunay".

Em seguida, criou-se a malha de diferenças finitas, dando um clique no botão "Criar Novo" e outro na tela de visualização do programa, abrindo assim a janela de criação malha (figura 15). Em "Camada > Camada para interpolação", selecionou-se a camada "flow\_delaunay", onde se encontra o MDT, para configurar as dimensões e o posicionamento corretamente, e optou-se por uma malha de 50 linhas por 50 colunas e apenas 1 camada de solo.

Figura 20 – Janela de criação de malhado UFCFlow.

| <u>\$</u>                     | ×                                      |  |  |  |  |  |
|-------------------------------|----------------------------------------|--|--|--|--|--|
| Configuração da Ma            | alha                                   |  |  |  |  |  |
| Número de linhas              | 50                                     |  |  |  |  |  |
| Número de colunas             | 50                                     |  |  |  |  |  |
| Dimensões da Malha            |                                        |  |  |  |  |  |
| X <sub>sup</sub> = 445806,69  | Altura <sub>malha</sub> =<br>18068,76  |  |  |  |  |  |
| Y <sub>sup</sub> = 9294618,38 | Largura <sub>malha</sub> =<br>27238,74 |  |  |  |  |  |
| Manual                        | Camada                                 |  |  |  |  |  |
| Configuração das C            | amadas                                 |  |  |  |  |  |
| Camadas                       | 1 -                                    |  |  |  |  |  |
| Espessura:                    | 1.0                                    |  |  |  |  |  |
| Elevação de Topo              | 1.0                                    |  |  |  |  |  |
| C                             | ж                                      |  |  |  |  |  |

Fonte: Elaborado pelos autores.

Enfim, para o cálculo e inserção da cota do terreno em cada célula da malha, foi-se em "Executar > Interpolar dados", e na janela "Interpolar dados" (figura 16), seleciona-se o parâmetro "Elevação de Topo do Sistema" e a camada "flow\_delaunay".

| Figura 21 – Janela "Interpolar dados". |                               |  |  |  |
|----------------------------------------|-------------------------------|--|--|--|
| 🛓 Interpolar Dados                     | ×                             |  |  |  |
| Parâmetro                              | Elevação de Topo do Sistema 💌 |  |  |  |
| Camada para interpolação               | flow_delaunay                 |  |  |  |
| ✓ Excluir negativos                    | Ok                            |  |  |  |

Verifica-se pelo botão "Alterar Vista para Tabela de Atributos" que as cotas do terreno foram calculadas corretamente

| ٢    |               |              |            |      |         |            |       |       |        |      | $\times$ |
|------|---------------|--------------|------------|------|---------|------------|-------|-------|--------|------|----------|
| Elev | ação de Topo  | do Sistema l | ml         | -    | Camada  |            | 1     | •     | FXP    |      | /P       |
|      | agao ao topo  | de eletena [ |            |      | ounidat | •          |       |       | EAI    |      |          |
|      | 1             | 2            | 3          |      | 4       | 5          |       | 6     |        | 7    |          |
| 1    | 298.084204    | 293.012353   | 285.893238 | 270. | 162670  | 275.160580 | 272.4 | 20159 | 262.27 | 0870 | 2( 🔺     |
| 2    | 292.891739    | 279.723320   | 270.108739 | 269. | 492233  | 268.646282 | 272.4 | 72441 | 255.42 | 7406 | 2!       |
| 3    | 292.688146    | 296.302786   | 279.986466 | 268. | 424939  | 271.754123 | 278.1 | 28316 | 266.75 | 3174 | 2!       |
| 4    | 296.510603    | 300.584942   | 282.781905 | 265. | 494922  | 268.064139 | 279.8 | 33116 | 274.39 | 1621 | 2!       |
| 5    | 306.196315    | 298.979959   | 285.173217 | 264. | 366710  | 257.895452 | 270.3 | 78803 | 271.57 | 3865 | 26       |
| 6    | 294.411001    | 285.692851   | 279.374758 | 261. | 869180  | 252.933451 | 250.9 | 47787 | 262.95 | 0349 | 21       |
| 7    | 269.839914    | 271.302669   | 266.003713 | 255. | 277881  | 253.655726 | 249.1 | 04475 | 253.57 | 6120 | 26 =     |
| 8    | 262.911104    | 257.447316   | 263.095579 | 260. | 442379  | 257.856366 | 250.0 | 65655 | 249.57 | 2934 | 2!       |
| 9    | 269.120225    | 263.215973   | 275.393293 | 271. | 659793  | 269.450098 | 254.6 | 38271 | 245.93 | 5990 | 24       |
| 10   | 286.796882    | 286.553888   | 270.086856 | 270. | 248218  | 264.274988 | 254.2 | 11741 | 253.96 | 6071 | 24       |
| 11   | 288.709710    | 282.432679   | 269.108110 | 268. | 817146  | 261.702756 | 259.0 | 22414 | 261.11 | 0473 | 2!       |
| 12   | 284.772543    | 266.865963   | 264.013440 | 266. | 240682  | 262.996590 | 278.7 | 24989 | 275.35 | 6862 | 26       |
| 13   | 278.519985    | 270.925513   | 272.714921 | 273. | 403211  | 271.818659 | 293.9 | 99230 | 293.24 | 4754 | 26       |
| 14   | 274.290281    | 272.587664   | 287.246129 | 282. | 708646  | 280.076910 | 299.6 | 63657 | 301.98 | 0916 | 21       |
| 15   | 280.694139    | 281.882538   | 296.362749 | 285. | 886434  | 286.200946 | 295.2 | 98060 | 290.80 | 9759 | 21       |
| 16   | 287.425074    | 285.883338   | 286.920468 | 283. | 856102  | 295.509986 | 292.7 | 84994 | 276.09 | 1969 | 21       |
| 17   | 306.678841    | 289.365298   | 294.750671 | 302. | 441543  | 293.218729 | 287.1 | 25154 | 273.05 | 1413 | 26       |
| 18   | 310.891641    | 296.138129   | 300.511652 | 310. | 148857  | 297.132814 | 278.6 | 05897 | 272.33 | 3884 | 2!       |
| 19   | 305.304959    | 296.084661   | 294.838471 | 303. | 179470  | 301.500391 | 282.4 | 59513 | 279.78 | 0783 | 2!       |
| 20   | 291.144592    | 288.189894   | 298.761181 | 296. | 330676  | 302.825715 | 285.6 | 98292 | 274.44 | 8139 | 2!       |
| 21   | 288.756615    | 278.780879   | 289.516791 | 279. | 365090  | 287.242377 | 277.6 | 78007 | 271.93 | 1443 | 24       |
| 22   | 292.170379    | 275.043056   | 268.488314 | 268. | 295776  | 256.769144 | 248.1 | 25114 | 263.72 | 7549 | 24       |
| 23   | 276.030434    | 269.330795   | 258.927231 | 255. | 738744  | 254.246006 | 259.0 | 72565 | 261.58 | 1888 | 2!       |
| 24   | 268.905024    | 269.749479   | 256.331801 | 260. | 118469  | 250.369398 | 268.0 | 35101 | 272.07 | 6687 | 26       |
| 25   | 279.305648    | 277.796167   | 271.136782 | 272. | 251124  | 266.460568 | 280.0 | 78691 | 288.59 | 1090 | 28-      |
|      | ▲             |              |            |      |         |            |       |       |        |      |          |
|      |               |              |            |      |         |            |       |       |        |      |          |
| Al   | terar Valores |              |            |      | Corr    | igir Dados |       |       |        |      |          |

Figura 22 – Elevação de topo do sistema na janela de tributos.

Fonte: Elaborado pelos autores.

No UFCFlow, as células podem ser configuradas como de carga variável, para uma parte do volume de solo modelado, sem fluxo, para barreiras impermeáveis e de carga constante, para corpos d'água com rios e lagos, por meio da variável "Condição de Contorno" que recebe o valor 1, 0 e -1 para cada caso, respectivamente e as células nas cores branca, cinza e azul, conforme essa configuração.

Essa configuração foi ajustada pelo botão "Alterar vista para condição de contorno", na janela "Parâmetros", selecionando as células de interesse e clicando em "Alterar Valores".

Figura 23 – Janela "Parâmetros".

| les Parâmetros       | ×                |
|----------------------|------------------|
| Modificar Parâmetro: |                  |
| Camada               | <u>h</u> -       |
| C. Contorno          | -                |
|                      | Alterar Valores  |
| Aplicar à todas as   | camadas          |
| Modflow Packages     |                  |
| Poço de Bombeamen    | to (WEL) 👻       |
| Adicionar            |                  |
| Fonte: Elaborad      | o pelos autores. |

Assim, com base no arquivo .shp inserido, configurou-se toda a região de cristalino aflorante fora do depósito aluvionar como de células sem fluxo e aquelas localizadas nos rios Jaguaribe e Truçu como de carga constante, sendo as demais de carga variável, resultando na malha mostrada na figura 19.

Figura 24 – Malha com as condições de contorno configuradas.

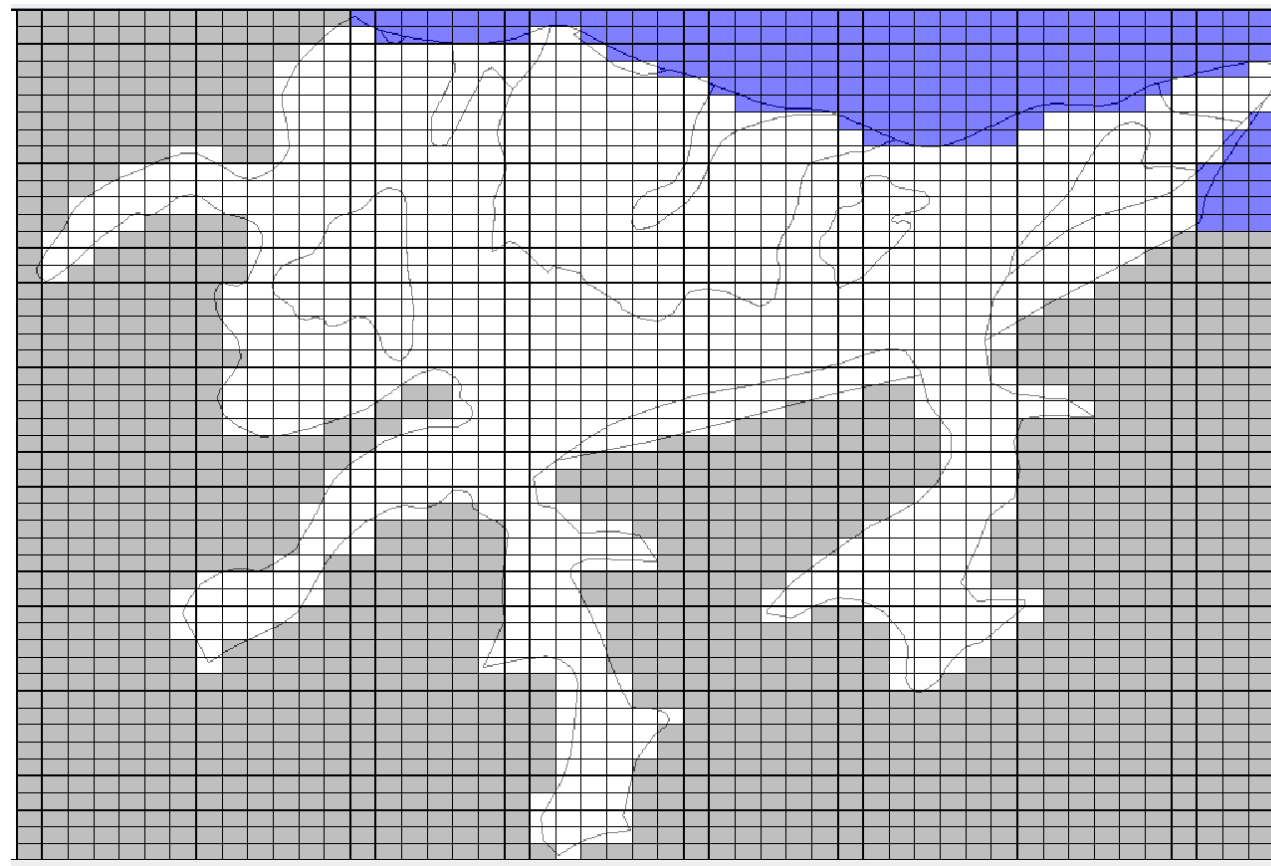

Ainda pela janela "Parâmetros", foi estabelecida a condutividade hidráulica horizontal de 10<sup>-5</sup> m/s, estimativa inicial para a primeira simulação. A carga hidráulica nos rios foi considerada igual ao nível do terreno obtido pelo Topodata, e configurada pelo botão "Alterar vista para tabela de atributos".

Para inserir os poços na malha criada, foi-se em "Inserir > Inserir Poços". Na janela "Criar Poços" (figura 22), foi selecionada a camada "bombeamento" com o parâmetro "q", para os poços de bombeamento, e a camada "observação" com o parâmetro "h", para os poços de observação.

Para executar o refinamento da malha ao redor dos poços adequadamente, foi preciso, inicialmente, inserir todos os poços simultaneamente, de bombeamento e de observação, por meio de um mesmo arquivo de texto como poços de bombeamento fictícios, depois removê-los selecionando toda a malha com o botão direito do mouse com a janela "Parâmetros" ativada, como mostra a figura 21, e reinseri-los sem a opção de refinamento da janela "Criar Poços".

Figura 25 – Poços Fictícios para Refinamento

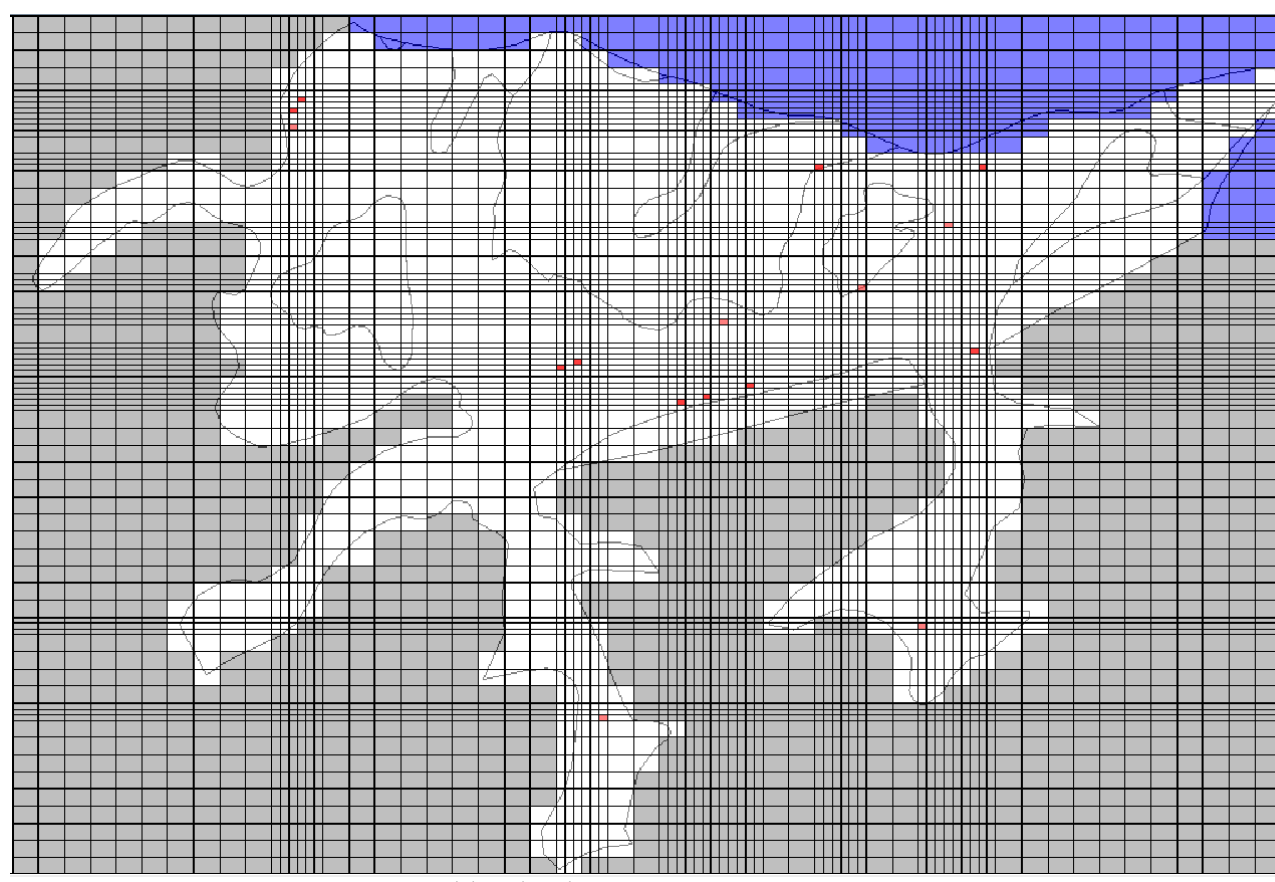

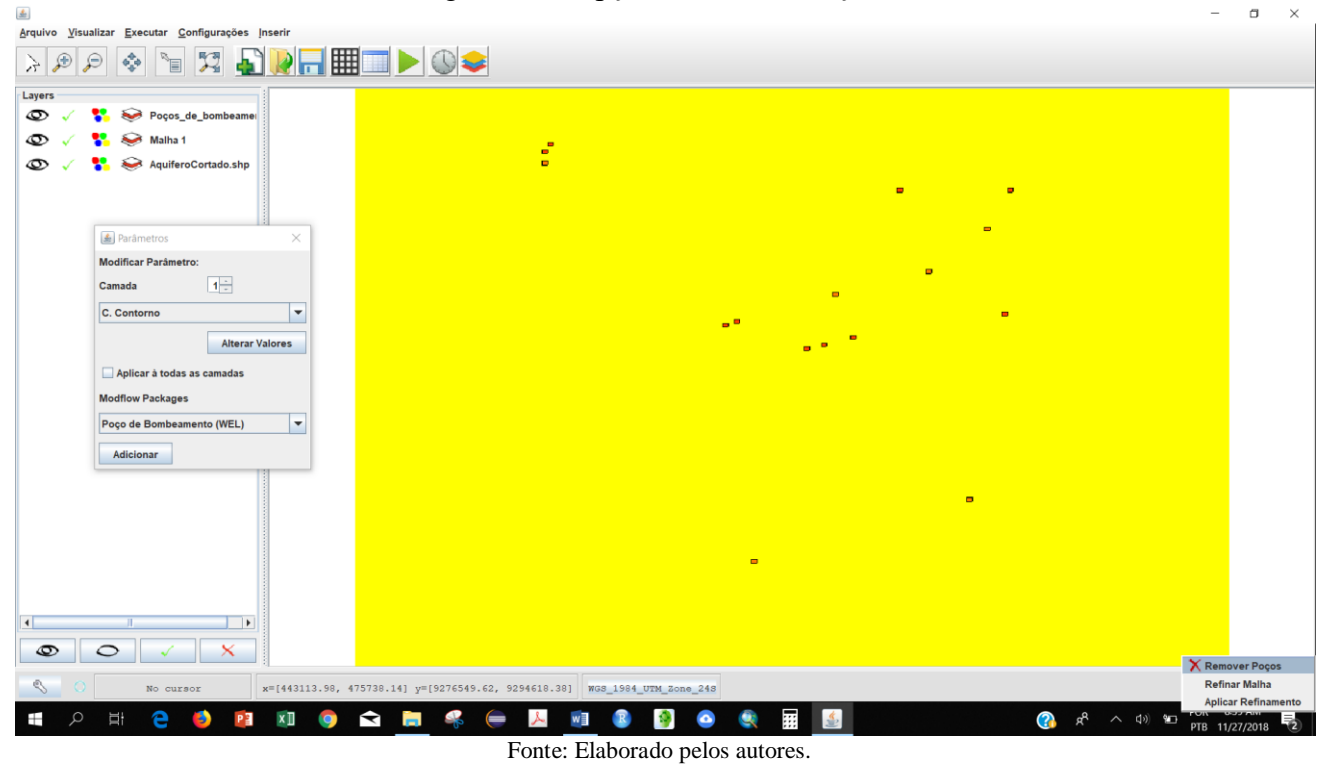

Figura 26 – Opção "Remover Poços"

Figura 27 – Janela "Criar Poços"

| 🛓 Criar Poço              | S                                     | $\times$ |  |  |  |
|---------------------------|---------------------------------------|----------|--|--|--|
| Criar Poço de Bombeamento |                                       |          |  |  |  |
| 🔘 Criar Poç               | o de Observação                       |          |  |  |  |
| Camada                    | bombeamento                           | -        |  |  |  |
| Parâmetro:                | q                                     | -        |  |  |  |
| Consider                  | ar valores positivos para bombeamento |          |  |  |  |
| Executar                  | Refinamento da Malha                  |          |  |  |  |
|                           | Ok                                    |          |  |  |  |
|                           | Fonta: Elaborado palos autoras        |          |  |  |  |

Fonte: Elaborado pelos autores.

As células com bombeamento aparecem com a cor vermelha e aquelas com poços de observação, na cor verde, conforme mostra a figura 22.

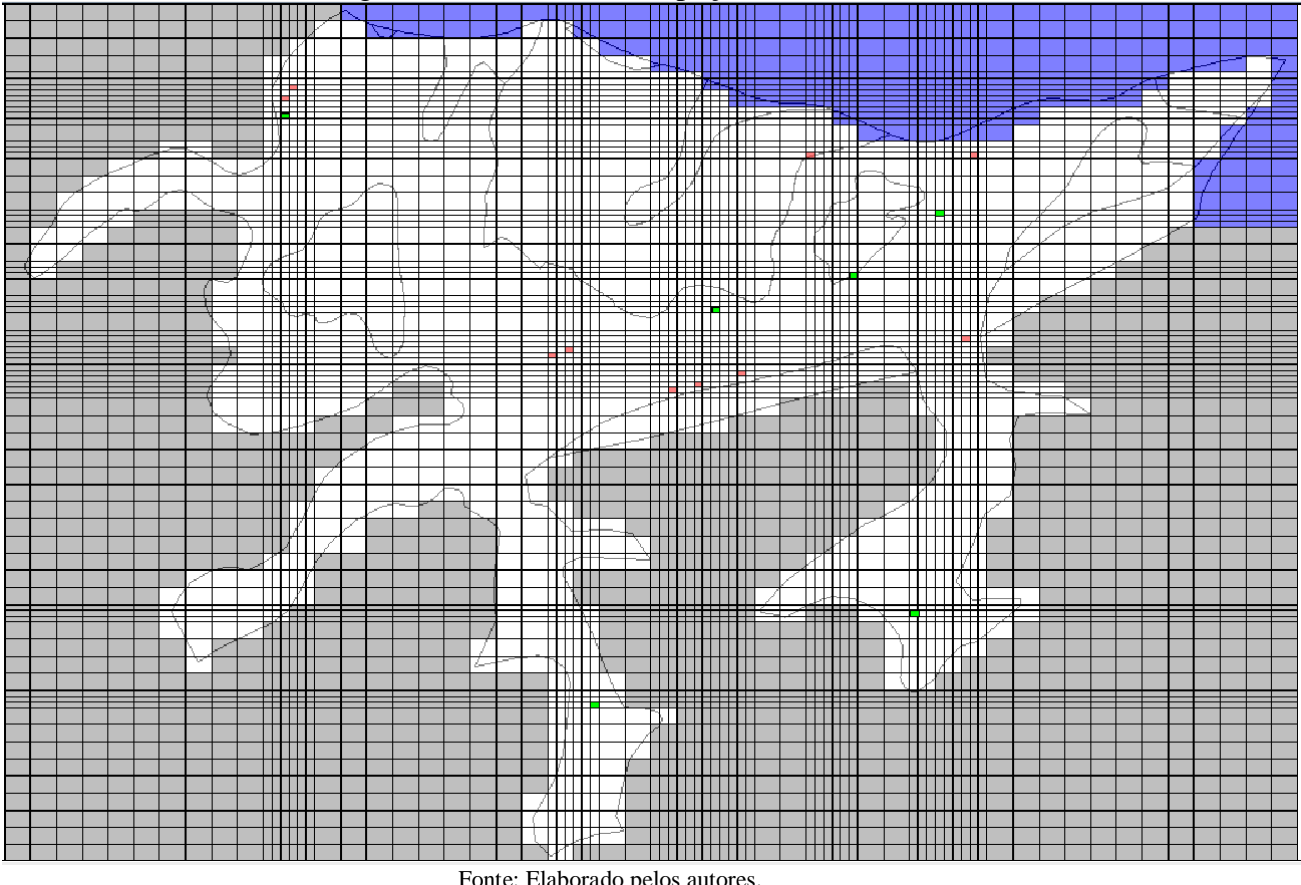

Figura 28 – Malha com os poços inseridos.

Em seguida, deu-se um clique nos botões "Configurar as condições de fluxo nas camadas" e "Configurar as opções de tempo da simulação", para abrir as janelas "Configurações -Camadas" (figura 24) e "Configurações Tempo" (figura 25), respectivamente, onde se clicou apenas em "OK", pois as condições default do programa já eram as corretas, ou seja, as simulações são do tipo estacionária e a camada única de solo foi considerada confinada.

Figura 29 - Janela "Configurações - Camadas"

| Configurações - Camadas   |           |
|---------------------------|-----------|
| Ground Water Flow Package | BCF 💌     |
| Camada                    | 1 -       |
| Block Centered Flow       |           |
| Fator de anisotropia      | 1.0       |
| Condição de Confinamento  | da Camada |
| Confinada                 | -         |
| Método de Cálculo da Cond | lutância  |
| Média Harmônica           | •         |
| ок                        |           |

Figura 30 – Janela "Configurações Tempo"

Configurações Tempo

| Período     | Duração   | Passos                     | Multiplicador   | Estado       |
|-------------|-----------|----------------------------|-----------------|--------------|
| 1           | 1.0       | 1                          | 1.0             | Estacionário |
|             |           |                            |                 |              |
| Adicionar I | Período P | assos de Tem<br>empo total | po = 1<br>= 1.0 |              |
| Remover F   | Período E | stado                      | = Estad         | ionário      |
| ОК          |           |                            | Cancelar        |              |

Enfim, o modelo já completamente configurado no programa foi simulado pelo botão "Executar simulação no Modflow 2005" e calibrado em "Executar > Calibrar MIGH", fornecendo os valores indicados na figura 26.

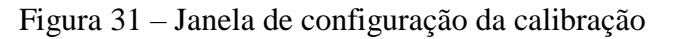

Fonte: Elaborado pelos autores.

| <b>1</b>                             | _                  |        | ×       |  |  |  |  |
|--------------------------------------|--------------------|--------|---------|--|--|--|--|
| Condutividade hidráulica (K) inicial |                    |        |         |  |  |  |  |
| K Mínimo                             | K Máximo           | Multip | licador |  |  |  |  |
| 1.0E-7                               | 1.0E-3             | 1.0E1  |         |  |  |  |  |
| c:\                                  |                    |        | 2       |  |  |  |  |
| Número máximo de iterações:          | 10                 |        |         |  |  |  |  |
|                                      | Iniciar Calibração |        |         |  |  |  |  |
|                                      |                    |        |         |  |  |  |  |

Fonte: Elaborado pelos autores.

As isolinhas de carga plotadas em "Vizualizar > Isolinhas" estão mostradas na figura 27. Os resultados de valores de carga hidráulica resultantes da simulação inicial (com K= $10^{-5}$  m/s) e final (com o K calibrado) estão mostrados nas figuras 27 e 28, sua diferença na figura 29 e o nível do terreno, para comparação, na 30. Os resultados de condutividades hidráulicas da calibração estão mostrados na figura 31.

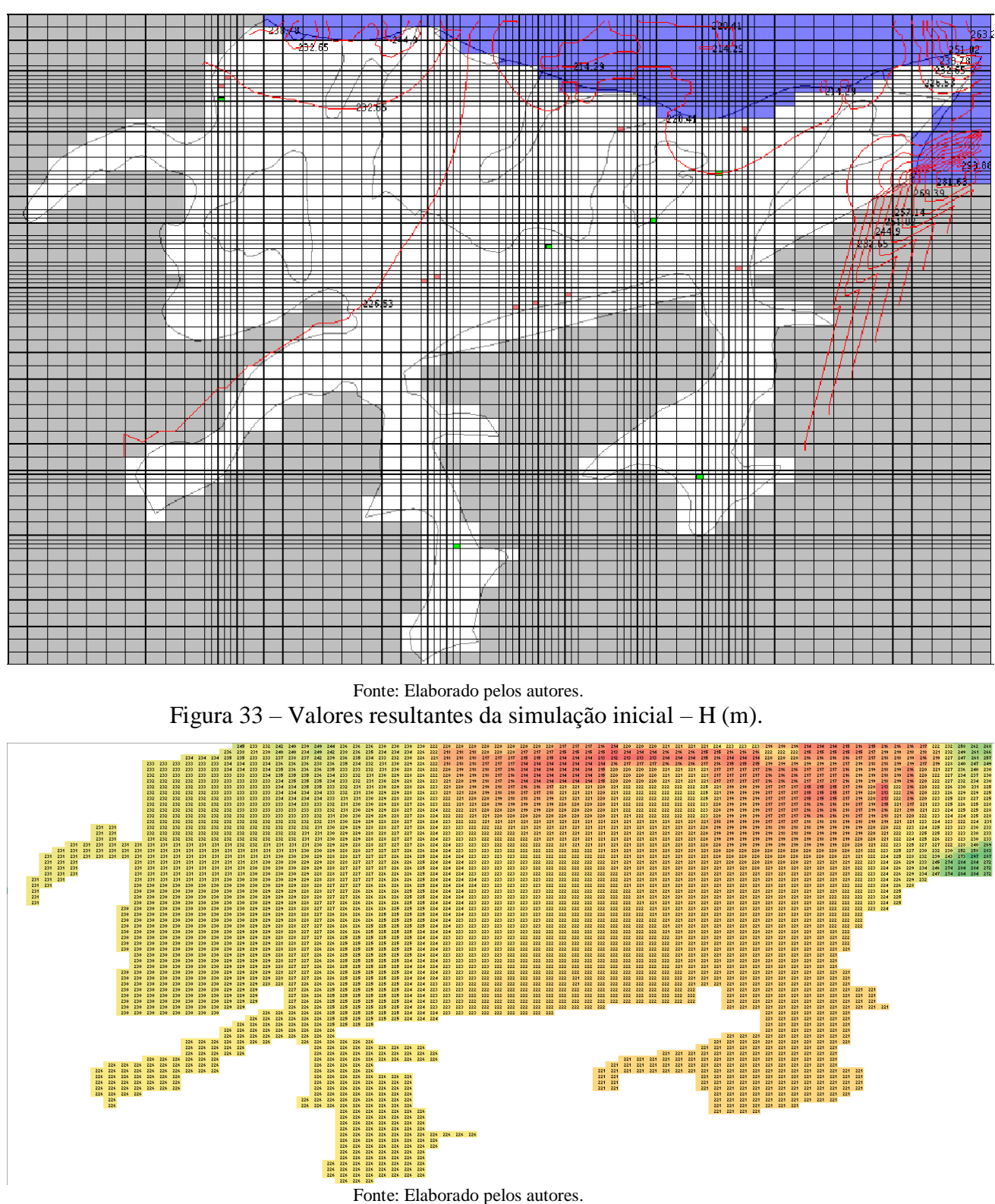

Figura 32 – Valores resultantes da simulação inicial – H (m).

Figura 34 – Valores resultantes da simulação final – H (m).

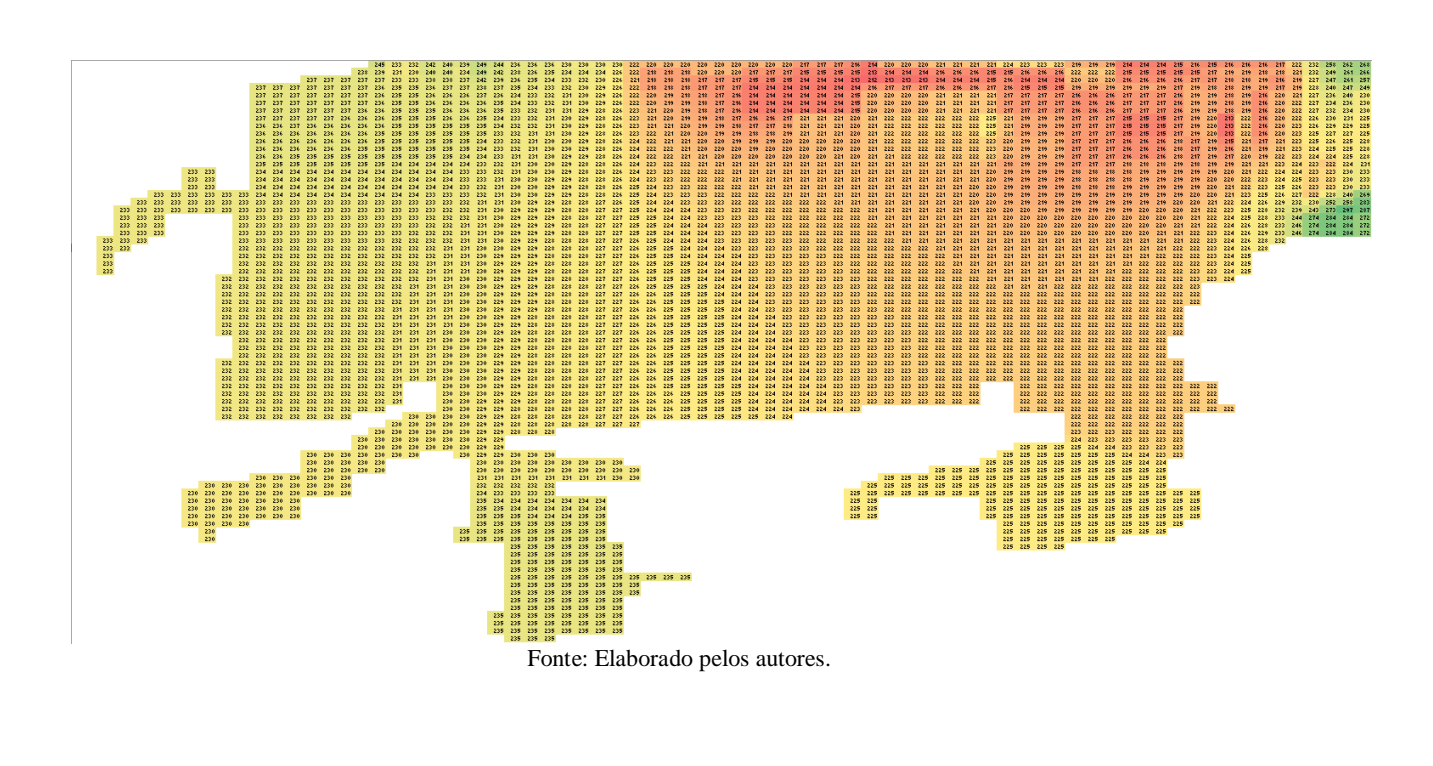

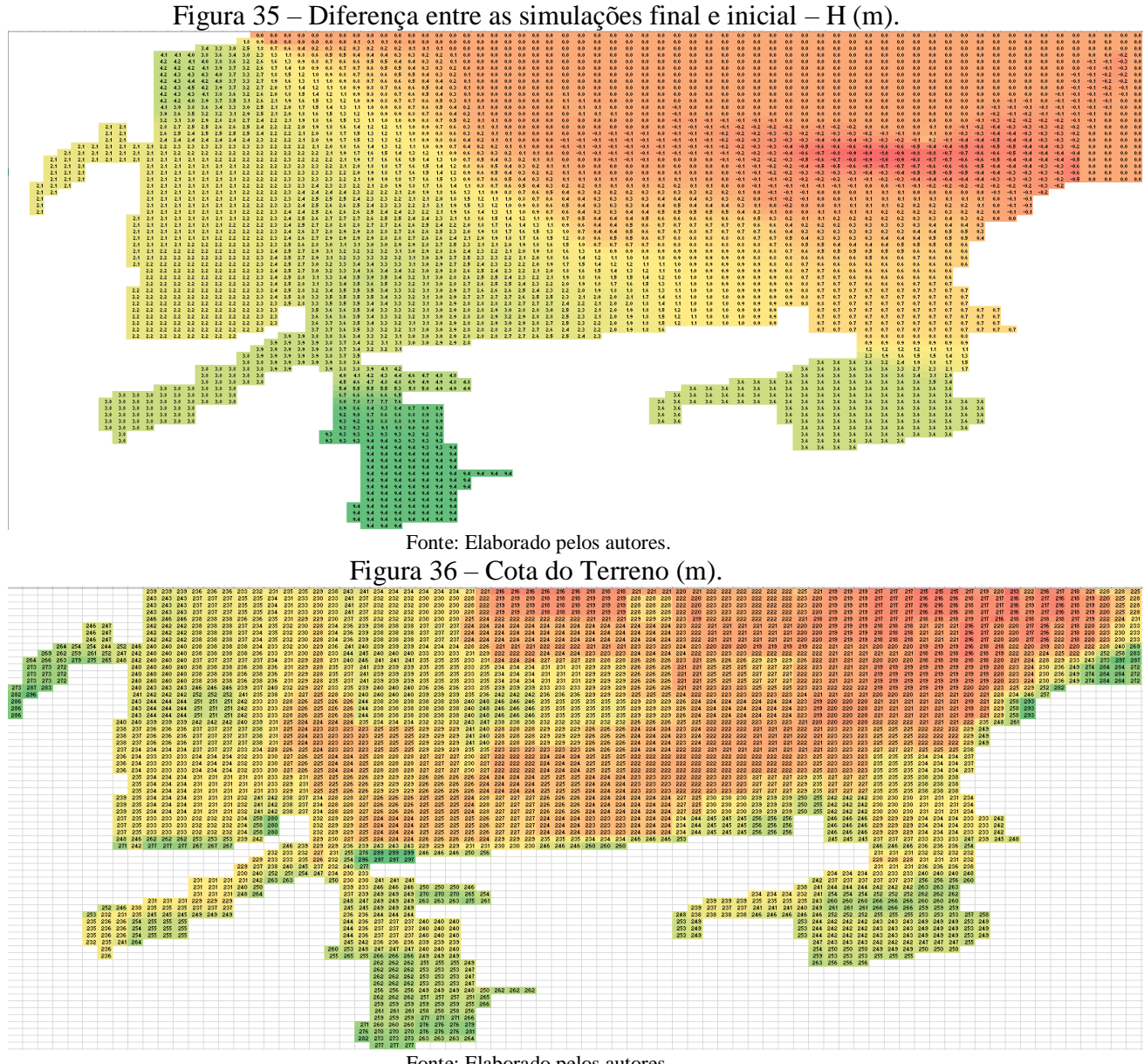

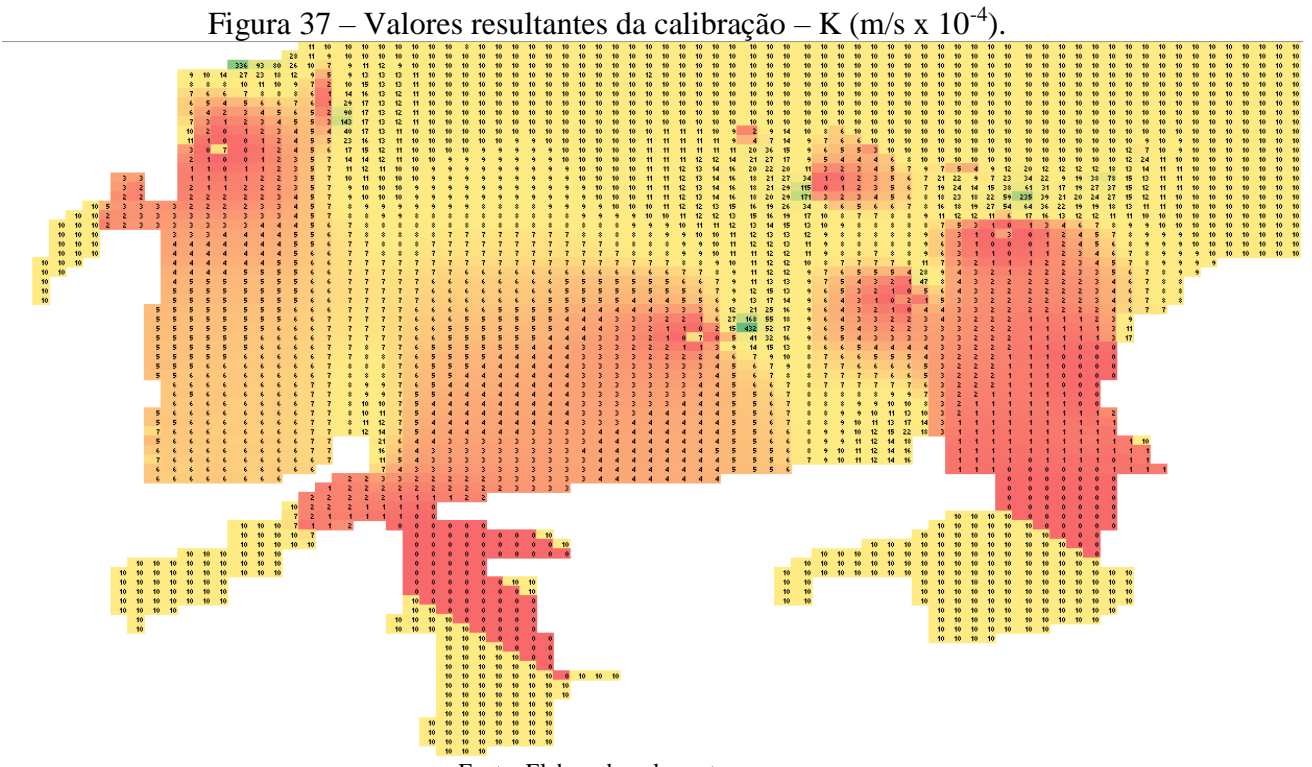

Fonte: Elaborado pelos autores.

A tabela 3 mostra os níveis estáticos nos poços de observação, medidos e resultantes da simulação final.

| Tabela | 8 – | Poços | de | bombeamento |
|--------|-----|-------|----|-------------|
|--------|-----|-------|----|-------------|

| Código do Poço | UF | Localidade                 | Natureza     | X (UTM m)   | Y (UTM m)   | Nível<br>Estático<br>Observado<br>(m) | Nível<br>Estático<br>Calculado<br>(m) |
|----------------|----|----------------------------|--------------|-------------|-------------|---------------------------------------|---------------------------------------|
| 2300000267     | CE | CARDOSO I                  | Poço tubular | 465504.6221 | 9290172.687 | 6.5                                   | 0,8                                   |
| 2300000436     | CE | BRAVO                      | Poço tubular | 465018.399  | 9281789.259 | 6.4                                   | 17,2                                  |
| 2300000449     | CE | BAIXIO<br>DOS<br>FERREIRAS | Poço tubular | 451771.9419 | 9292312.138 | 2                                     | 7,4                                   |
| 2300002768     | CE | CARDOSO II                 | Poço tubular | 463754.5463 | 9288943.32  | 6                                     | 2,4                                   |
| 2300007782     | CE | QUIXOA<br>DOS DIMOS        | Poço tubular | 460775.4969 | 9288142.858 | 6                                     | 2,6                                   |
| 2300019518     | CE | SÍTIO<br>CANGA             | Poço tubular | 458201.5129 | 9279850.017 | 3                                     | 18,2                                  |

A carga nos poços de observação aparentemente não convergiu para o valor observado de nível estático, o que indica que houve algum problema durante a execução da calibração.

## 10 CALIBRAÇÃO BARBALHA

1° Passo – Abrir o software "C:/UFC/UFC 11/ UFC11";

2º Passo - Abrir o ArctoolBox e selecionar o comando "Limpar", em seguida pressionar "Ok"e

٥  $\times$ Q UFC11 - ArcMap File Edit Wew Bookmarks Insert Selection Geoprocessing Customize Windows Help C 😂 🖬 🖨 🐦 🛞 🛍 X 🕫 🔍 🛧 + 137.802.213 🖂 🛫 🗖 🧊 🖉 🖉 🔄 ArcToolbox □ × Q Q 🕙 Q I XX XI ← ⇒ I XI • I ▶ I 🛛 I ♥ 💷 👪 🖧 炎 I 🗊 🗊 🖕 ArcToolbox ArcToolbox ArcToolbox Analysis Tools Analysis Tools Cartegraphy Tools Data Management Tools Data Management Tools Editing Tools Geocrating Tools Geocrating Tools Geocratistical Analyst Tools Cartegraphy Cartegraphy Tools Geocratistical Analyst Tools Cartegraphy Cartegraphy Tools Cartegraphy Cartegraphy Tools Cartegraphy Cartegraphy Carte ₽× Table Of Contents 
Image: Second Second b: 📮 🧇 📮 🗄 e 25 N 💐 00 Limpar × This tool has no parameters. Linear Referencing Tools Multidimension Tools E THE Multidimension Tools Parcel Fabric Tools Server Tools Server Tools Server Tools Server Tools Server Tools Spatial Analyst Tools Tracking Analyst Tools Tracking Analyst Tools Tracking Analyst Tools Tracking Analyst Tools Tracking Analyst Tools Tracking Analyst Tools Tracking Analyst Tools Tracking Analyst Tools Tracking Analyst Tools Tracking Analyst Tools Tools Tool 25 1 Topodata
00 Limpar
01 Ponto
02 Topodata
03 Drenagem
04 Bacia
05 Nova Bacia
01 Pontos Topo
02 Drenagem Cancel Environments... Show Help >> ОК ٦/ 1 -51.65 -42.13 Decimal Degr R<sup>R</sup> ∧ ♥ POR 3:17 PM PTB2 11/23/2018 🗄 🛛 Digite aqui para pesquisar 😃 🗮 🚍 🚾 🍭 

3º Passo – Após o comando limpar, selecionar o comando "Pontos Topo" e preencher com os dados do exemplo:

| (m)                                | 01 Pontos Topo                      | - □                      | x |
|------------------------------------|-------------------------------------|--------------------------|---|
| Zona (optional)                    |                                     | Delta X (m)              | ^ |
| Leste X1                           |                                     | No description available |   |
|                                    | 472061                              |                          |   |
| Norte Y1                           | 0101740.4                           |                          |   |
| Lasta X2                           | 9194/49.4                           |                          |   |
| Leste X2                           | 473527.1                            |                          |   |
| Norte Y2                           |                                     |                          |   |
|                                    | 9193590.2                           |                          |   |
| Delta X (m)                        |                                     |                          |   |
| - 1                                | 100                                 |                          |   |
| Delta Y (m)                        | 100                                 |                          |   |
| Intervalo entre as Curvas de Nivel |                                     |                          |   |
| 10                                 |                                     |                          |   |
|                                    |                                     | ×                        | ~ |
|                                    | OK Cancel Environments << Hide Help | Tool Help                |   |

4° Passo – Verificar se foi gerado o arquivo "PontosCota.txt" na pasta "C:/ UFC/UFC11/Saída";

aguardar alguns segundos;

|                 | Pontos         | Cota         | - Blo | co d            | e no | otas        |     | -    |        | >   | ٢  |
|-----------------|----------------|--------------|-------|-----------------|------|-------------|-----|------|--------|-----|----|
| <u>A</u> rquivo | <u>E</u> ditar | <u>F</u> orm | atar  | E <u>x</u> ibir | Aj   | <u>u</u> da |     |      |        |     |    |
| 472012          | .12999         | 960,         | 9193  | 3541.           | 899  | 998         | 33, | 378  | . 311( | 005 | ^  |
| 472123          | .83285         | 680,         | 9193  | 3541.           | 899  | 998         | 33, | 377  | 760    | 986 |    |
| 472235          | .53571         | .400,        | 9193  | 3541.           | 899  | 998         | 33, | 376  | . 319  | 000 |    |
| 472347          | .23857         | 120,         | 9193  | 3541.           | 899  | 998         | 33, | 377  | 1069   | 995 |    |
| 472458          | .94142         | 840,         | 9193  | 3541.           | 899  | 998         | 33, | 375  | .921   | 997 |    |
| 472570          | .64428         | 560,         | 9193  | 3541.           | 899  | 998         | 33, | 375  | 253    | 998 |    |
| 472682          | .34714         | 280,         | 9193  | 3541.           | 899  | 998         | 33, | 374  | . 501  | 007 |    |
| 472794          | .05000         | 000,         | 9193  | 3541.           | 899  | 998         | 33, | 374  | .1440  | 012 |    |
| 472905          | .75285         | 720,         | 9193  | 3541.           | 899  | 998         | 33, | 374  | 240    | 997 |    |
| 473017          | .45571         | .440,        | 9193  | 3541.           | 899  | 998         | 33, | 374. | .1870  | 012 |    |
| 473129          | .15857         | 160,         | 9193  | 3541.           | 899  | 998         | 33, | 372  | 868    | 988 |    |
| 473240          | .86142         | 880,         | 9193  | 3541.           | 899  | 998         | 33, | 373. | .143   | 005 |    |
| 473352          | .56428         | 600,         | 9193  | 3541.           | 899  | 998         | 33, | 372  | .274   | 994 |    |
| 473464          | .26714         | 320,         | 9193  | 3541.           | 899  | 998         | 33, | 373. | .190   | 002 |    |
| 473575          | .97000         | 040,         | 9193  | 3541.           | 899  | 998         | 33, | 374  | . 265  | 015 |    |
| 472012          | .12999         | 960,         | 9193  | 3656.           | 063  | 635         | 00, | 376  | .983   | 002 |    |
| 472123          | .83285         | 680,         | 9193  | 3656.           | 063  | 635         | 00, | 376  | . 395  | 996 |    |
| 472235          | .53571         | .400,        | 9193  | 3656.           | 063  | 635         | 00, | 376  | .979   | 004 |    |
| 472347          | .23857         | 120,         | 9193  | 3656.           | 063  | 635         | 00, | 377  | .096   | 800 |    |
| 472458          | .94142         | 840,         | 9193  | 3656.           | 063  | 635         | 00, | 376  | .063   | 995 |    |
| 472570          | .64428         | 560,         | 9193  | 3656.           | 063  | 635         | 00, | 374  | 700    | 989 |    |
| 472682          | .34714         | 280,         | 9193  | 3656.           | 063  | 635         | 00, | 374. | .092   | 987 | Υ. |

5° Passo – Adquirir na base de dados da CPRM informações dos poços de vazão e de observação para a área estudada. Para os poços de vazão são necessários os dados das coordenadas X, Y e vazão. Para os poços de observação são necessários os dados das coordenadas X, Y e Nível Estático;

6° Passo – Criar um arquivo "TodosOsPoços.txt" com as coordenadas X, Y de todos os poços; 7° Passo – Criar um arquivo "PoçosBombeamento.txt" com as coordenadas X, Y e vazão de todos os poços de bombeamento;

8° Passo – Criar um arquivo "PoçosObservação.txt" com as coordenadas X,Y e Nível Estático de todos os poços de bombeamento;

9° Passo – Criar um arquivo "PoçosFictícios.txt" com as coordenadas X,Y e Nível Estático de forma a englobar toda a região dos poços. Seu Nível estático será igual ao do poço mais próximo. Os poços fictícios são criados com o objetivo de determinar as condições de contorno. 10° Passo - Abrir o software "C:/ UFC Flow/ ufcflow";

11° Passo – Inserir o shapefile da área. Este se encontra na pasta de saída do UFC 11, com o nome Pol;

|                                                   | -                                | ٥                     | $\times$ |
|---------------------------------------------------|----------------------------------|-----------------------|----------|
| Arquivo Visualizar Executar Configurações Inserir |                                  |                       |          |
| 🕞 🔊 🔊 🔚 🌠 🙀 inserir Gados de texto                |                                  |                       |          |
| Layers Inserir Poços                              |                                  |                       |          |
| Inserir Rio                                       |                                  |                       |          |
| Extrair dados de shapefile                        |                                  |                       |          |
|                                                   |                                  |                       |          |
|                                                   |                                  |                       |          |
|                                                   |                                  |                       |          |
|                                                   |                                  |                       |          |
|                                                   |                                  |                       |          |
|                                                   |                                  |                       |          |
|                                                   |                                  |                       |          |
|                                                   |                                  |                       |          |
|                                                   |                                  |                       |          |
|                                                   |                                  |                       |          |
|                                                   |                                  |                       |          |
|                                                   |                                  |                       |          |
|                                                   |                                  |                       |          |
|                                                   |                                  |                       |          |
|                                                   |                                  |                       |          |
|                                                   |                                  |                       |          |
|                                                   |                                  |                       |          |
|                                                   |                                  |                       |          |
|                                                   |                                  |                       |          |
|                                                   |                                  |                       |          |
|                                                   |                                  |                       |          |
| No cursor IN CRS                                  |                                  |                       |          |
| 🕂 🔿 Digite aqui para pesquisar 👢 🗮 🦲 🧿 🤁 🛷 🕎 📓    | R <sup>R</sup> ∧ ♥ POR<br>PTB2 1 | 7:08 PM<br>11/19/2018 | 9        |

| 🕌 Abrir                   |                  |               |       | ×        |
|---------------------------|------------------|---------------|-------|----------|
| P <u>e</u> squisar em:    | Saida            |               | - A A |          |
| Curvasnivel.sh            |                  |               |       |          |
| <u>N</u> ome do Arquivo:  | Pol.shp          |               |       |          |
| Arquivos do <u>T</u> ipo: | .shp - Shapefile |               |       | -        |
|                           |                  | $\rightarrow$ | Abrir | Cancelar |

12° Passo – Inserir os pontos dos poços fictícios com o comando "Inserir dados de texto".

|                                          |                                      |                                       |                        | - 0        | × |
|------------------------------------------|--------------------------------------|---------------------------------------|------------------------|------------|---|
| rquivo Visualizar Executar Configurações | Inserir Shapefile                    |                                       |                        |            |   |
| * 🎤 🎤 😵 🔳 🌬 🖠                            | Inserir dados de texto               |                                       |                        |            |   |
| ayers<br>O 🗸 👫 🕪 Pol.shp                 | Inserir Rio                          |                                       |                        |            |   |
|                                          | Extrair dados de shapefile           |                                       |                        |            |   |
|                                          |                                      |                                       |                        |            |   |
|                                          |                                      |                                       |                        |            |   |
|                                          |                                      |                                       |                        |            |   |
|                                          |                                      |                                       |                        |            |   |
|                                          |                                      |                                       |                        |            |   |
|                                          |                                      |                                       |                        |            |   |
|                                          |                                      |                                       |                        |            |   |
|                                          |                                      |                                       |                        |            |   |
|                                          |                                      |                                       |                        |            |   |
|                                          |                                      |                                       |                        |            |   |
|                                          |                                      |                                       |                        |            |   |
|                                          |                                      |                                       |                        |            |   |
|                                          |                                      |                                       |                        |            |   |
|                                          |                                      |                                       |                        |            |   |
|                                          |                                      |                                       |                        |            |   |
| No cursor                                | x=[284127.96, 300678.92] y=[9508199. | 85, 9517337.85] WGS_1984_UTM_Zone_245 |                        |            |   |
| Digite agui para pesguisar               | L 🕂 🥅 🙆                              |                                       | n <sup>A</sup> ∧ ♥ POR | 7:19 PM    | 5 |
|                                          |                                      |                                       | ··· PTB2               | 11/19/2018 |   |
| (A)                                      | Incorir dadas da                     | x tauta                               |                        |            |   |
| 1<br>1<br>1                              | inseni dados de                      |                                       |                        |            |   |
|                                          |                                      |                                       |                        |            |   |
|                                          |                                      |                                       |                        |            |   |
|                                          |                                      |                                       | -                      |            |   |
| Arquivo: C:\Use                          | rs\Guilherme\Desktop                 | o\pocosfic.txt 📄                      |                        |            |   |
|                                          |                                      |                                       | -                      |            |   |
|                                          |                                      |                                       |                        |            |   |
|                                          |                                      |                                       |                        |            |   |
| Sonarador : \t                           |                                      |                                       |                        |            |   |
|                                          |                                      |                                       |                        |            |   |
| Х                                        | Y                                    | Texto                                 |                        |            |   |
| Coordenada X                             | Coordenada Y                         |                                       |                        |            |   |
| 472180                                   | 9194402                              | 5.10                                  |                        |            |   |
| 472973                                   | 9194580                              | 2.50                                  |                        |            |   |
| 473393                                   | 9194252                              | 3.74                                  |                        |            |   |
| 472562                                   | 9194126                              | 5.1                                   |                        |            |   |
|                                          |                                      | ·                                     | 1                      |            |   |
|                                          |                                      |                                       |                        |            |   |
|                                          |                                      |                                       |                        |            |   |
|                                          |                                      |                                       |                        |            |   |
|                                          |                                      |                                       |                        |            |   |
|                                          |                                      |                                       |                        |            |   |
|                                          |                                      |                                       |                        |            |   |
| I                                        |                                      |                                       |                        |            |   |
|                                          | []                                   |                                       |                        |            |   |
| I                                        | ОК                                   |                                       |                        |            |   |

13° Passo – Renomear a nova camada para "Poços Fictícios";

14° Passo – Com o comando "Criar novo", criar uma malha 100 x 100, utilizando a camada "Poços Fictícios";

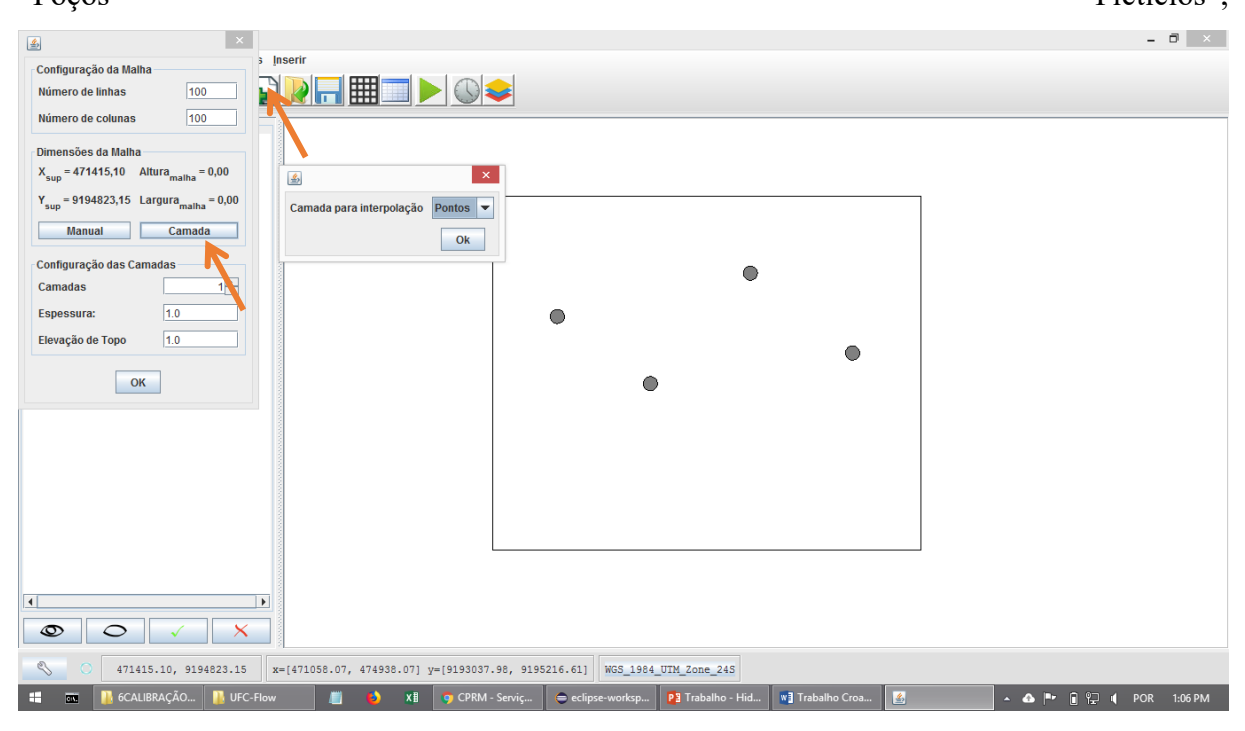

O resultado obtido será a seguinte malha:

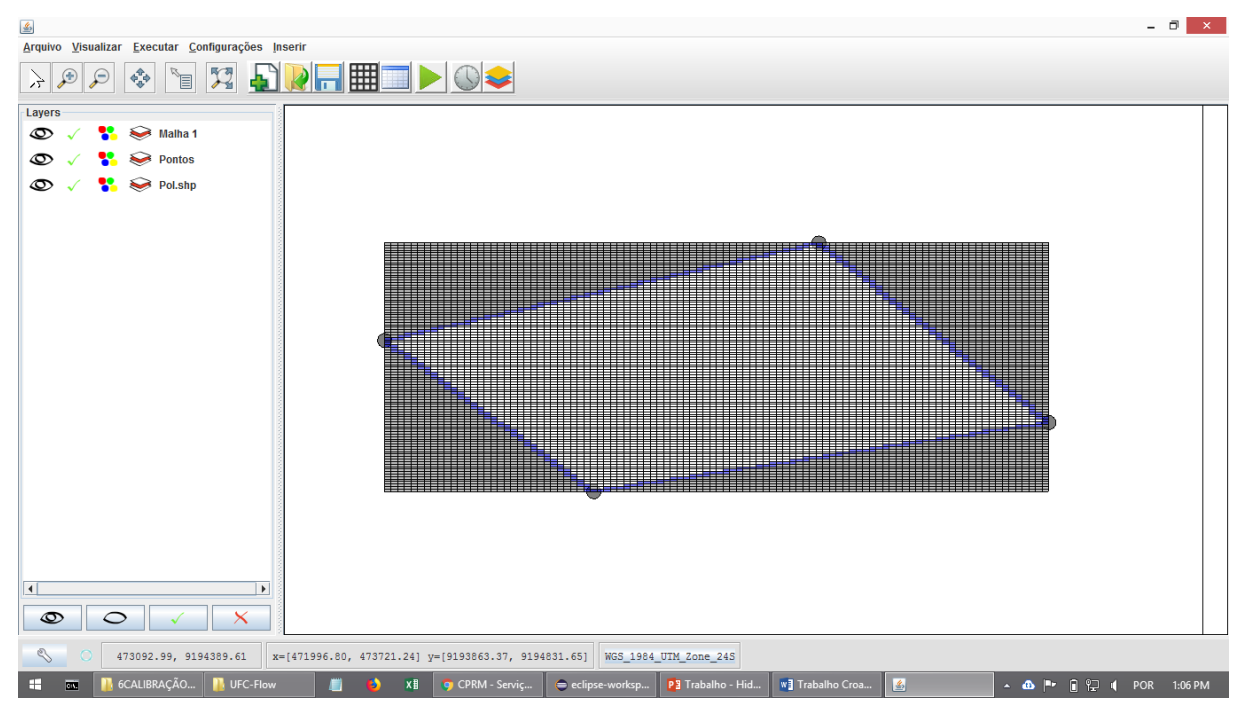

15° Passo – Com o comando "Inserir dados de texto", inserir todos os poços;

16° Passo – Renomear a nova camada para "TodosOsPoços";

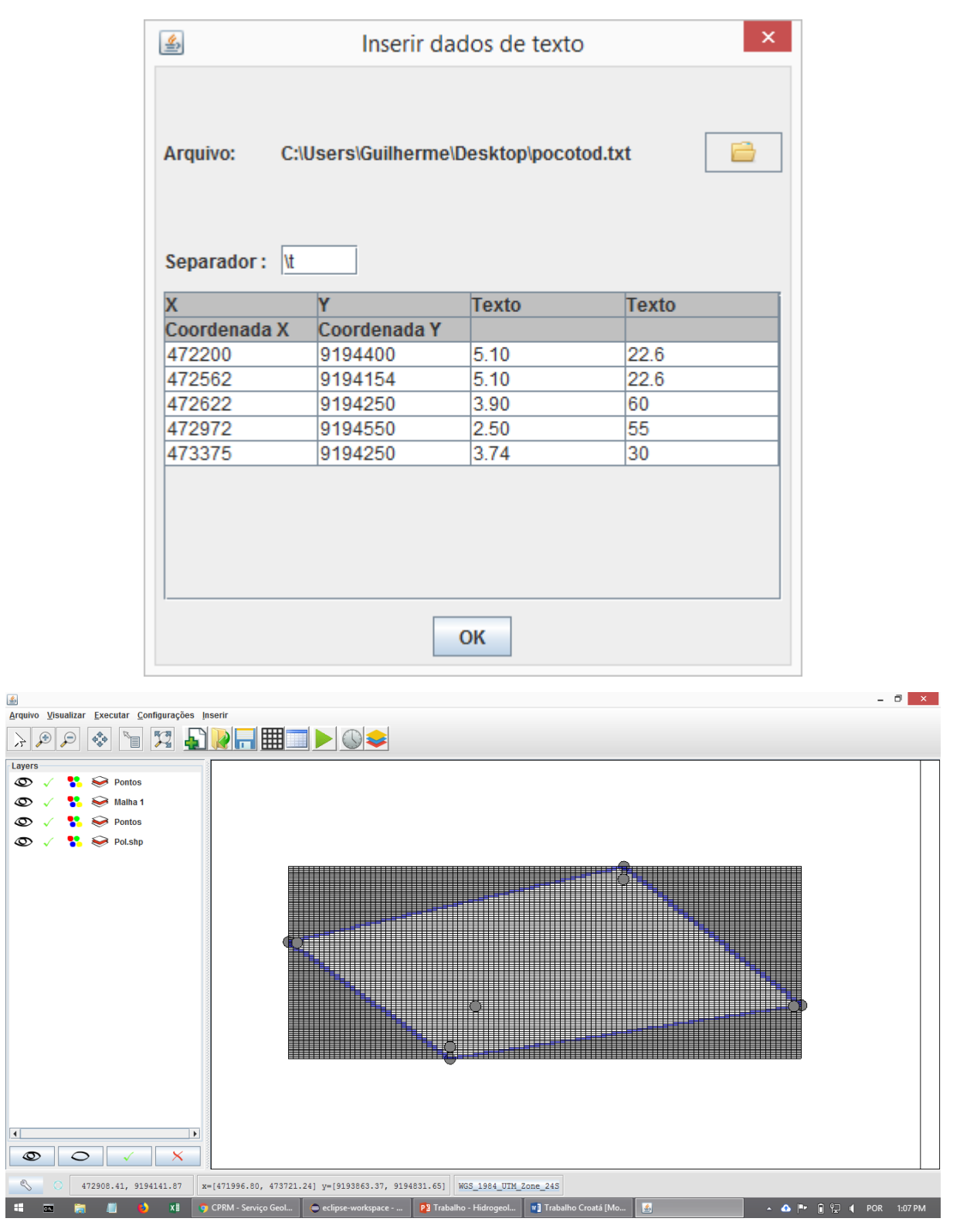

17º Passo – Com a função "Inserir poços", executar o refinamento da malha utilizando a camada com todos os poços;

O resultado será o seguinte:

|                                                                                                    | - 8 ×       |
|----------------------------------------------------------------------------------------------------|-------------|
| Arquivo Visualizar Executar Configurações Inserir                                                     |             |
|                                                                                                    |             |
| Layers                                                                                                |             |
| 👁 🗸 🛟 😔 Malha 1                                                                                       |             |
| 👁 🗸 👫 📚 Pontos                                                                                        |             |
| 👁 🗸 👫 📚 Pontos                                                                                        |             |
| 👁 🗸 👫 😂 Pol.shp                                                                                       |             |
|                                                                                                    |             |
|                                                                                                    | 1           |
|                                                                                                    |             |
|                                                                                                    |             |
|                                                                                                    |             |
|                                                                                                    |             |
|                                                                                                    |             |
|                                                                                                    |             |
|                                                                                                    |             |
|                                                                                                    |             |
|                                                                                                    |             |
|                                                                                                    |             |
|                                                                                                    |             |
|                                                                                                    |             |
|                                                                                                    |             |
|                                                                                                    |             |
|                                                                                                    |             |
| S C 472593.47, 9194256.83 x=[471876.17, 473600.61] y=[9193881.18, 9194849.46] WGS_1984_UIM_Zone_24S   |             |
| 📲 📼 💼 🧂 🌢 Ki 🍞 CPRM - Serviço Geol 🗢 eclipse-workspace 👔 Trabalho - Hidrogeol 🧃 Trabalho Croatá (Mo 👔 | POR 1:08 PM |

18° Passo – Com o comando "Inserir dados de texto", inserir o arquivo "PontosCota.txt", que se encontra na pasta de Saída do UFC 11;

| <u></u>           |           | Inserir dados de tex | ĸto         | × |
|-------------------|-----------|----------------------|-------------|---|
| Arquivo:          | D:\Saida\ | PontosCota.txt       |             | Ē |
| Separador :       | ,         | v                    | Poal        |   |
| A<br>Coordenada ) | x         | Coordenada Y         | 7           |   |
| 472012.1299       | 9960      | 9193541.89999833     | 378.311005  |   |
| 472123.8328       | 5680      | 9193541.89999833     | 377.760986  |   |
| 472235.5357       | 1400      | 9193541.89999833     | 376.319000  |   |
| 472347.2385       | 7120      | 9193541.89999833     | 377.106995  |   |
| 472458.9414       | 2840      | 9193541.89999833     | 375.921997  |   |
| 472570.6442       | 8560      | 9193541.89999833     | 375.253998  |   |
| 472682.3471       | 4280      | 9193541.89999833     | 374.501007  |   |
| 472794.0500       | 0000      | 9193541.89999833     | 374.144012  |   |
| 472905.7528       | 5720      | 9193541.89999833     | 374.240997  |   |
| 473017.4557       | 1440      | 9193541.89999833     | 374.187012  |   |
| 130400 4505       |           | ОК                   | 1070.000000 |   |

19° Passo – Renomear a nova camada para "Cota";

20° Passo – Executar triangulação utilizando a camada "Cota" e o parâmetro Z;

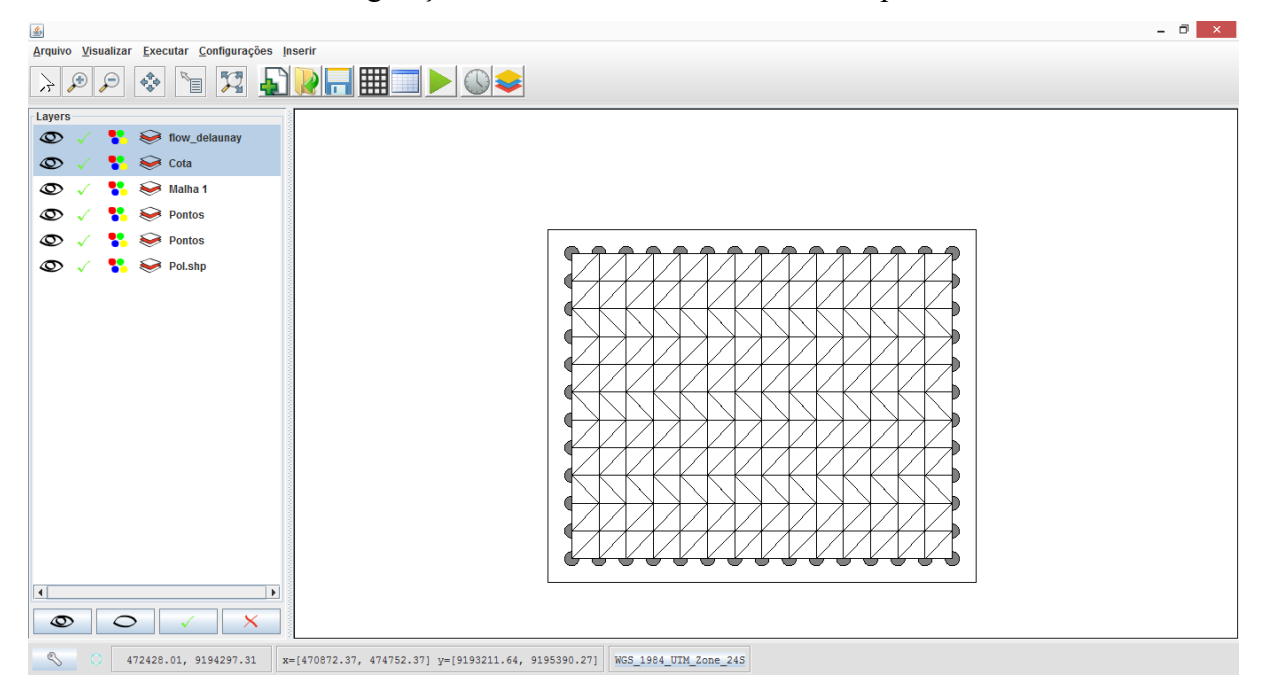

21° Passo – Renomear a nova camada para "triang\_cotas";

22° Passo – Com o comando "Interpolar dados" interpolar os valores obtidos pela camada "triang\_cotas" e o parâmetro elevação de topo do sistema;

| eva | ação de | e Topo do Sist | ema [m]   |          | • ( | Camada    | 1         | ÷ EXP      |         | MP              |
|-----|---------|----------------|-----------|----------|-----|-----------|-----------|------------|---------|-----------------|
|     | 12      | 13             | 14        | 15       |     | 16        | 17        | 18         |         | 19              |
| 31  |         | 0.0            | 0.0       | 0.0      |     | 0.0       | 0.0       | 0.0        | 0.0     |                 |
| 32  |         | 0.0            | 0.0       | 0.0      |     | 0.0       | 0.0       | 387.90942. | . 387.8 | 95              |
| 33  |         | 0.0            | 0.0       | 0.0      |     | 387.67676 | 387.92040 | 387.88920. | . 387.8 | 79:             |
| 34  |         | 0.0            | 0.0       | 387.4602 | 20  | 387.57326 | 387.88533 | 387.86473. | . 387.8 | 591             |
| 35  |         | 388.36675      | 388.27219 | 387.3846 | 68  | 387.47581 | 387.84807 | 387.83666. | . 387.8 | 37              |
| 36  | 5168    | 388.34254      | 388.26007 | 387.3088 | 87  | 387.38442 | 387.80898 | 387.80541. | . 387.8 | 11              |
| 37  | )821    | 388.31475      | 387.13404 | 387.2346 | 64  | 387.29881 | 387.76809 | 387.77129. | . 387.7 | 83              |
| 38  | 5064    | 388.28327      | 387.07573 | 387.1630 | 01  | 387.21865 | 387.72527 | 387.73443. | . 387.7 | 51              |
| 39  | )922    | 386.92907      | 387.01837 | 387.0945 | 55  | 387.14360 | 387.68037 | 387.69492. | . 387.7 | 17              |
| 40  | 5424    | 386.88222      | 386.96266 | 387.0295 | 54  | 387.07333 | 387.63318 | 387.65274. | . 387.6 | 81              |
| 11  | 9607    | 386.83639      | 386.90909 | 386.9681 | 10  | 387.00752 | 387.58349 | 387.60791. | . 387.6 | 42 <sup>.</sup> |
| 12  | 7605    | 386.82143      | 386.89177 | 386.9484 | 41  | 386.98653 | 387.56634 | 387.59236. | . 387.6 | 28              |
| 13  | 5574    | 386.80664      | 386.87474 | 386.9291 | 13  | 386.96599 | 387.54887 | 387.57652. | . 387.6 | 14              |
| 14  | 1608    | 386.79205      | 386.85801 | 386.9102 | 24  | 386.94589 | 387.53109 | 387.56038. | . 387.6 | 00              |
| 15  | 7762    | 386.74958      | 386.80968 | 386.8559 | 94  | 386.88816 | 387.47574 | 387.51015. | . 387.5 | 57              |
| 46  | 1055    | 386.70926      | 386.76427 | 386.8051 | 13  | 386.83409 | 387.41724 | 387.45722. | . 387.5 | 11:             |
| 17  | )515    | 386.67135      | 386.72190 | 386.7577 | 75  | 386.78343 | 387.35537 | 387.40165. | . 387.4 | 63              |
| 18  | 7168    | 386.63602      | 386.68265 | 386.7137 | 70  | 386.73597 | 387.28991 | 387.34358. | . 387.4 | 15              |
| 19  | 4033    | 386.60344      | 386.64660 | 386.6729 | 93  | 386.69148 | 387.22067 | 387.28326. | . 387.3 | 65              |
| 50  | 1127    | 386.57368      | 386.61379 | 386.6353 | 37  | 386.64976 | 387.14751 | 387.22112. | . 386.6 | 60              |
| 51  | 3464    | 386.54683      | 386.58428 | 386.6010 | 02  | 386.61061 | 387.07040 | 387.15789. | . 386.6 | 35              |
| 52  | 6054    | 386.52287      | 386.55808 | 386.5699 | 90  | 386.57382 | 386.98948 | 387.09471. | . 386.6 | 13              |
| 53  | 3903    | 386.50178      | 386.53522 | 386.5421 | 15  | 386.53921 | 386.90537 | 386.56954. | . 386.5 | 92              |
| 54  | 2011    | 386.48344      | 386.51568 | 386.5180 | 08  | 386.50664 | 386.81969 | 386.55052. | . 386.5 | 75              |
| 55  | 0376    | 386.46769      | 386.49938 | 386.4981 | 17  | 386.47615 | 386.73655 | 386.53460. | . 386.5 | 60:             |
|     | •       |                |           |          |     |           |           |            |         |                 |

23° Passo – Com o comando "Executar triangulação", triangular os níveis estáticos com a camada "Poços Fictícios";

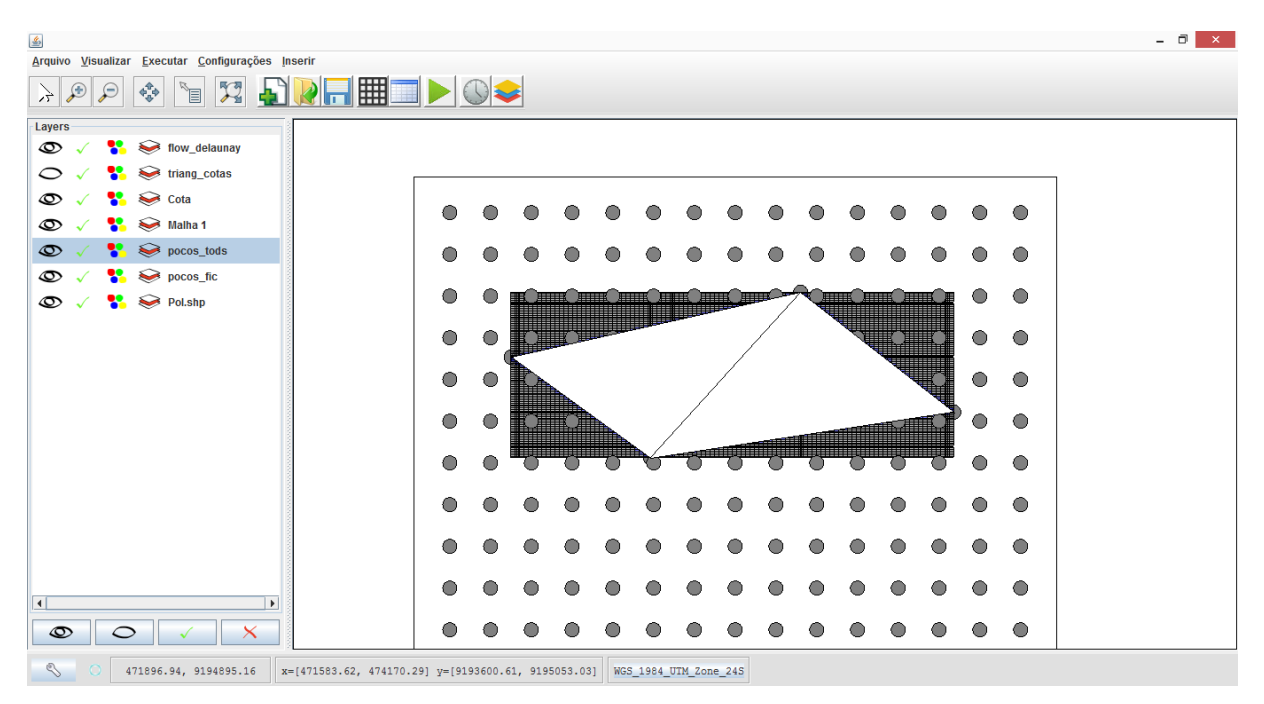

24° Passo – Renomear a nova camada para "triang\_fic.";

25° Passo – Com o comando "Interpolar dados", interpolar as cargas hidráulicas com a camada "triang\_fic..";

| arga  | Hidráulica (m) |           |           | Camada    |           | 1 <u>*</u> E | XP IMF    |
|-------|----------------|-----------|-----------|-----------|-----------|--------------|-----------|
|       | 9              | 10        | 11        | 12        | 13        | 14           | 15        |
| 31    | 0.0            | 0.0       | 0.0       | 0.0       | 0.0       | 0.0          | 0.0       |
| 32    | 0.0            | 0.0       | 0.0       | 0.0       | 0.0       | 0.0          | 0.0       |
| 33    | 0.0            | 0.0       | 0.0       | 0.0       | 0.0       | 0.0          | 0.0       |
| 34    | 0.0            | 0.0       | 0.0       | 0.0       | 0.0       | 0.0          | 382.86064 |
| 35    | 0.0            | 0.0       | 0.0       | 0.0       | 383.69078 | 383.52323    | 382.65759 |
| 36    | 0.0            | 0.0       | 383.84066 | 383.72965 | 383.56827 | 383.50852    | 382.57919 |
| 37    | 0.0            | 383.88013 | 383.70393 | 383.60786 | 383.53807 | 382.38009    | 382.50255 |
| 38    | 383.83658      | 383.72900 | 383.63290 | 383.55810 | 383.50442 | 382.31962    | 382.42870 |
| 39    | 383.70233      | 383.62694 | 383.55818 | 383.50477 | 382.14832 | 382.26030    | 382.35820 |
| 40    | 383.56783      | 383.52243 | 383.48028 | 383.44819 | 382.09981 | 382.20284    | 382.29134 |
| 41    | 383.43305      | 383.41593 | 383.39969 | 383.38873 | 382.05258 | 382.14774    | 382.22822 |
| 42    | 383.38803      | 383.38006 | 383.37232 | 383.36834 | 382.03721 | 382.12997    | 382.20802 |
| 43    | 383.34296      | 383.34402 | 383.34471 | 383.34770 | 382.02204 | 382.11250    | 382.18824 |
| 44    | 383.29783      | 383.30781 | 383.31690 | 381.90774 | 382.00710 | 382.09536    | 382.16887 |
| 45    | 383.16193      | 383.19838 | 383.23240 | 381.86857 | 381.96372 | 382.04593    | 382.11326 |
| 46    | 383.02513      | 383.08798 | 383.14676 | 381.83110 | 381.92275 | 381.99962    | 382.06131 |
| 47    | 382.88734      | 382.97706 | 381.69258 | 381.79558 | 381.88442 | 381.95655    | 382.01295 |
| 48    | 382.74863      | 382.86622 | 381.65890 | 381.76225 | 381.84891 | 381.91680    | 381.96810 |
| 49    | 382.60934      | 382.75631 | 381.62697 | 381.73130 | 381.81636 | 381.88043    | 381.92668 |
| 50    | 382.47028      | 381.47455 | 381.59703 | 381.70290 | 381.78685 | 381.84748    | 381.88862 |
| 51    | 382.33281      | 381.44171 | 381.56935 | 381.67716 | 381.76043 | 381.81800    | 381.85390 |
| 52    | 381.26414      | 381.41105 | 381.54420 | 381.65416 | 381.73710 | 381.79199    | 381.82256 |
| 53    | 381.22545      | 381.38327 | 381.52187 | 381.63394 | 381.71679 | 381.76946    | 381.79472 |
| 54    | 381.19049      | 381.35920 | 381.50264 | 381.61650 | 381.69940 | 381.75038    | 381.77065 |
| 55    | 381.16158      | 381.33969 | 381.48672 | 381.60179 | 381.68474 | 381.73466    | 381.75086 |
| •     |                |           |           |           |           |              | •         |
| Alter | rar Valores    |           |           | Corria    | ir Dados  |              |           |

26° Passo – Utilizar o comando "Altera vista para condições de contorno" e selecionar toda a área e remover os poços inseridos. Aguardar alguns segundos.

| Service Vieweitzer Fugester Configuraçãos Incoriz |             |               |          |            |          |           |         |         |            |            |          |         |   |                     |                  |           | - 🗆 ×        |
|---------------------------------------------------|-------------|---------------|----------|------------|----------|-----------|---------|---------|------------|------------|----------|---------|---|---------------------|------------------|-----------|--------------|
|                                                   |             |               |          |            |          |           |         |         |            |            |          |         |   |                     |                  |           |              |
|                                                   |             | $\mathcal{Y}$ | 2        |            |          |           |         |         |            |            |          |         |   |                     |                  |           |              |
| Layers                                            |             |               |          |            |          |           |         |         |            |            |          |         |   |                     |                  |           |              |
| ₩ v v v v v v v v v v v v v v v v v v v           |             |               |          |            |          |           |         |         |            |            |          |         |   |                     |                  |           |              |
| C √ ¥ 	 triang_cotas                              |             |               |          |            |          |           |         |         |            |            |          |         |   |                     |                  | ]         |              |
| Cota                                              |             | $\odot$       |          | $\odot$    | $\odot$  |           |         |         | $\odot$    | $\odot$    | $\odot$  |         |   | $\odot$             | $\odot$          |           |              |
|                                                   |             | _             | <u>ی</u> |            | Parân    | netros    |         | ×       |            | -          | _        | -       | - | -                   |                  |           |              |
| ₩ pocos_tods                                      |             |               | Modifi   | car Pará   | imetro:  |           |         |         |            | $\bigcirc$ |          |         |   |                     |                  |           |              |
|                                                   |             |               | Cama     | da         |          | 1 -       |         |         | <b></b>    |            | III ÛIII | III ÛII |   | 0                   |                  |           |              |
| S V V Snp                                         |             | Ŭ             | C. Co    | ntorno     |          |           |         | -       | -/         | A.         | Ţ        |         |   | · ·                 | •                |           |              |
|                                                   |             | ۰             |          |            |          | Alter     | ar Valo | res     | /          |            | A.       | Ø       | C |                     | $\odot$          |           |              |
|                                                   |             |               |          |            |          |           | ur ruio |         |            |            |          | A       | Щ |                     |                  |           |              |
|                                                   |             |               | _ Ap     | licar a to | odas as  | camada    | 5       |         |            |            |          |         | ◄ |                     |                  |           |              |
|                                                   |             |               | Modific  | w Pack     | ages     |           |         |         |            |            |          | TR-AT   | ð | 0                   | $\odot$          |           |              |
|                                                   |             | _             | Poço     | de Bomi    | beamen   | to (VVEL) |         |         |            | E), II     |          |         | × | Remove<br>Refinar I | r Poços<br>Jalha |           |              |
|                                                   |             |               | Adi      | cionar     |          |           |         |         | 0          | $\circ$    |          |         |   | Aplicar F           | tefinamento      | <b>b</b>  |              |
|                                                   |             |               | •        | •          |          |           | ۲       |         |            | $\bigcirc$ |          |         |   |                     | •                |           |              |
|                                                   |             | _             | _        | _          |          |           | _       | ~       |            | _          | _        | _       | _ |                     |                  |           |              |
|                                                   |             | 0             | •        | 0          | $\odot$  |           |         | 0       | $\odot$    | $\odot$    |          | •       | • | 0                   |                  |           | $\leftarrow$ |
|                                                   |             |               |          | 0          |          |           |         |         |            |            |          |         |   |                     |                  |           |              |
|                                                   |             | -             | -        | -          | -        | -         | -       | -       | -          | -          | -        | -       | - | -                   | -                |           |              |
|                                                   |             |               | •        | •          | igodol   | $\bullet$ |         |         | $\bigcirc$ | $\bigcirc$ |          | •       |   | •                   | $\bullet$        |           |              |
| ○ No cursor x=[471583.62, 474170                  | .29] y=[919 | 93600.0       | 1, 9195  | 053.03     | ] WGS    | _1984_0   | TM_Zor  | ne_245  |            |            |          |         |   |                     |                  |           |              |
| 🟥 📼 🔚 📕 🌖 XI 🐬 CPRM - Serviço Geol                | 😑 eclipse   | -worksp       | ace      | P3 Tra     | abalho - | Hidrogeo  | ol      | 📲 Traba | lho Croat  | á [Mo      | <u></u>  |         |   |                     | - 🗠              | ► 8 🔛 🖣 P | OR 1:14 PM   |

27° Passo – Apagar as camadas "Poços Fictícios", "Cota", "TodosOsPoços", "Poços de Bombeamento", "triang\_cotas", "triang\_fic" O resultado é o seguinte:

28° Passo – Com o comando "Inserir dados de texto", inserir o arquivo "PoçosBombeamento.txt", utilizando os dados de Coordenada X, Y e vazão;

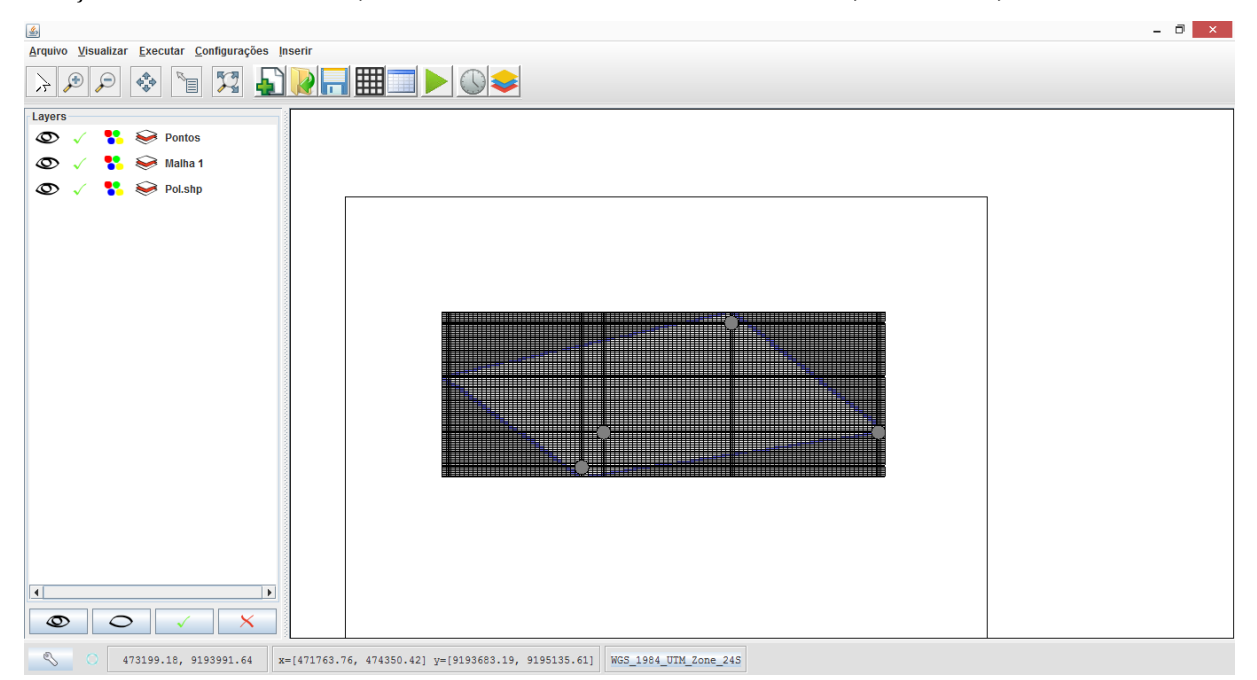

29° Passo – Renomear a nova camada para "Poços Bombeamento";

30° Passo - Com o comando "Inserir dados de texto", inserir o arquivo "PoçosObservação.txt", utilizando os dados de Coordenada X, Y e Nível Estático;
31° Passo – Renomear a nova camada para "Poços Observação";

32° Passo - Com o comando "Inserir poços" inserir os poços de bombeamento, utilizando como parâmetro a vazão;

| <u></u>                                                                                                    |                       | Criar F            | oços          |               |            |          |      |   |   |   |      |       |
|----------------------------------------------------------------------------------------------------|-----------------------|--------------------|---------------|---------------|------------|----------|------|---|---|---|------|-------|
| Criar Pog                                                                                                    | ;o de Bombea          | amento             |               |               |            |          |      |   |   |   |      |       |
|                                                                                                    | ;o de Observa         | ação               |               |               |            |          |      |   |   |   |      |       |
| Camada                                                                                                    | pocos_bom             | ıb                 |               |               |            |          |      |   |   |   |      |       |
| Parâmetro:                                                                                                    | Q                     |                    |               |               |            |          |      |   |   |   |      |       |
| Consider                                                                                                    | ar valores po         | sitivos pa         | ira borr      | ibeame        | nto        |          |      |   |   |   |      |       |
| Executar                                                                                                    | Refinamento           | ) da Malha         | 1             |               |            |          |      |   |   |   |      |       |
|                                                                                                    |                       | 0                  | k             |               |            |          |      |   |   |   |      |       |
| <u> </u>                                                                                                    |                       |                    |               |               |            |          |      |   |   |   |      | - 8 × |
| Arquivo Visualizar Executar Co                                                                                                    | nfigurações Inserir   |                    | () 🕹          |               |            |          |      |   |   |   |      |       |
| Layers                                                                                                    |                       |                    |               |               |            |          |      |   |   |   |      |       |
| Sector Sector Secto |                       |                    |               |               |            |          |      |   |   |   | _    |       |
|                                                                                                    | omb                   |                    |               |               |            |          |      |   |   |   | _    |       |
| © √ 🐕 🥪 Pol.shp                                                                                                    |                       |                    |               |               |            |          |      | _ | _ |   |      |       |
|                                                                                                    |                       |                    |               |               |            |          |      |   |   |   | =    |       |
|                                                                                                    |                       |                    |               |               |            |          |      |   |   |   |      |       |
|                                                                                                    |                       |                    |               |               |            |          |      |   |   | _ | _    |       |
|                                                                                                    |                       |                    |               |               |            |          |      | _ | _ | _ | +    |       |
|                                                                                                    |                       |                    |               |               |            |          |      |   |   |   | _    |       |
|                                                                                                    |                       |                    |               |               |            |          |      |   |   | _ | -    |       |
|                                                                                                    |                       |                    |               |               |            |          |      |   |   |   |      |       |
|                                                                                                    |                       |                    |               |               |            |          |      |   |   |   |      |       |
|                                                                                                    |                       |                    |               |               |            |          |      |   |   |   |      |       |
|                                                                                                    |                       |                    |               |               |            |          |      |   |   |   |      |       |
|                                                                                                    | ×                     |                    |               |               |            |          | <br> |   |   |   | <br> |       |
| 472663.72, 91                                                                                                    | 4179.35 x=[472495.49, | , 472836.12] y=[93 | 194104.50, 91 | 94295.77] WGS | _1984_UTM_ | Zone_245 |      |   |   |   |      |       |

33° Passo - Em seguida, com o comando "Inserir poços", inserir os poços de observação, utilizando como parâmetro o nível estático;

34° Passo – Nas configurações das condições de fluxo na camada, alterar a condição de confinamento da camada para "Não Confinada";

| Configurações - Car       | madas ×   |
|---------------------------|-----------|
| Ground Water Flow Package | BCF 💌     |
| Camada                    | 1         |
| Block Centered Flow       |           |
| Fator de anisotropia      | 1.0       |
| Condição de Confinamento  | da Camada |
| Não Confinada             | ▼ ←       |
| Método de Cálculo da Cond | utância   |
| Média Harmônica           | -         |
| OK                        | _         |

35° Passo – Nas configurações de opção de tempo da simulação, utilizar os valores default;

|           | Conf      | igurações Te | empo             | x            |
|-----------|-----------|--------------|------------------|--------------|
| Período   | Duração   | Passos       | Multiplicador    | Estado       |
| 1         | 1.0       | 1            | 1.0              | Estacionário |
|           |           |              |                  |              |
|           |           |              |                  |              |
|           |           |              |                  |              |
|           |           |              |                  |              |
|           |           |              |                  |              |
|           |           |              |                  |              |
|           |           |              |                  |              |
| Adicionar | Período P | assos de Tem | ipo = 1          |              |
| Remover   | Período E | stado        | = 1.0<br>= Estac | ionário      |
| OF        |           |              | Cancelar         |              |

36° Passo - Na tabela de atributos, adotar o valor para a condutividade hidráulica horizontal de 5.740740741e-5 (valor de condutividade para areia);

| 1   |                |                |           |           |             |           |           | ×     |
|-----|----------------|----------------|-----------|-----------|-------------|-----------|-----------|-------|
| Con | dutividade Hor | rizontal [m/h] |           | Camao     | la          | 1 -       | EXP       | MP    |
|     | 1              | 2              | 3         | 4         | 5           | 6         | 7         |       |
| 1   | 5.7407407      | 5.7407407      | 5.7407407 | 5.7407407 | 5.7407407   | 5.7407407 | 5.7407407 | 5. 🔺  |
| 2   | 5.7407407      | 5.7407407      | 5.7407407 | 5.7407407 | 5.7407407   | 5.7407407 | 5.7407407 | 5.1   |
| 3   | 5.7407407      | 5.7407407      | 5.7407407 | 5.7407407 | 5.7407407   | 5.7407407 | 5.7407407 | 5.1   |
| 4   | 5.7407407      | 5.7407407      | 5.7407407 | 5.7407407 | 5.7407407   | 5.7407407 | 5.7407407 | 5. ≡  |
| 5   | 5.7407407      | 5.7407407      | 5.7407407 | 5.7407407 | 5.7407407   | 5.7407407 | 5.7407407 | 5.1   |
| 6   | 5.7407407      | 5.7407407      | 5.7407407 | 5.7407407 | 5.7407407   | 5.7407407 | 5.7407407 | 5.1   |
| 7   | 5.7407407      | 5.7407407      | 5.7407407 | 5.7407407 | 5.7407407   | 5.7407407 | 5.7407407 | 5.1   |
| 8   | 5.7407407      | 5.7407407      | 5.7407407 | 5.7407407 | 5.7407407   | 5.7407407 | 5.7407407 | 5.1   |
| 9   | 5.7407407      | 5.7407407      | 5.7407407 | 5.7407407 | 5.7407407   | 5.7407407 | 5.7407407 | 5.1   |
| 10  | 5.7407407      | 5.7407407      | 5.7407407 | 5.7407407 | 5.7407407   | 5.7407407 | 5.7407407 | 5.1   |
| 11  | 5.7407407      | 5.7407407      | 5.7407407 | 5.7407407 | 5.7407407   | 5.7407407 | 5.7407407 | 5.1   |
| 12  | 5.7407407      | 5.7407407      | 5.7407407 | 5.7407407 | 5.7407407   | 5.7407407 | 5.7407407 | 5.1   |
| 13  | 5.7407407      | 5.7407407      | 5.7407407 | 5.7407407 | 5.7407407   | 5.7407407 | 5.7407407 | 5.1   |
| 14  | 5.7407407      | 5.7407407      | 5.7407407 | 5.7407407 | 5.7407407   | 5.7407407 | 5.7407407 | 5.1   |
| 15  | 5.7407407      | 5.7407407      | 5.7407407 | 5.7407407 | 5.7407407   | 5.7407407 | 5.7407407 | 5.1   |
| 16  | 5.7407407      | 5.7407407      | 5.7407407 | 5.7407407 | 5.7407407   | 5.7407407 | 5.7407407 | 5.1   |
| 17  | 5.7407407      | 5.7407407      | 5.7407407 | 5.7407407 | 5.7407407   | 5.7407407 | 5.7407407 | 5.1   |
| 18  | 5.7407407      | 5.7407407      | 5.7407407 | 5.7407407 | 5.7407407   | 5.7407407 | 5.7407407 | 5.1   |
| 19  | 5.7407407      | 5.7407407      | 5.7407407 | 5.7407407 | 5.7407407   | 5.7407407 | 5.7407407 | 5.1   |
| 20  | 5.7407407      | 5.7407407      | 5.7407407 | 5.7407407 | 5.7407407   | 5.7407407 | 5.7407407 | 5.1   |
| 21  | 5.7407407      | 5.7407407      | 5.7407407 | 5.7407407 | 5.7407407   | 5.7407407 | 5.7407407 | 5.1   |
| 22  | 5.7407407      | 5.7407407      | 5.7407407 | 5.7407407 | 5.7407407   | 5.7407407 | 5.7407407 | 5.1   |
| 23  | 5.7407407      | 5.7407407      | 5.7407407 | 5.7407407 | 5.7407407   | 5.7407407 | 5.7407407 | 5.1   |
| 24  | 5.7407407      | 5.7407407      | 5.7407407 | 5.7407407 | 5.7407407   | 5.7407407 | 5.7407407 | 5.1   |
| 25  | 5.7407407      | 5.7407407      | 5.7407407 | 5.7407407 | 5.7407407   | 5.7407407 | 5.7407407 | 5.1 🗸 |
|     | •              |                |           |           |             |           |           |       |
| A   | terar Valores  |                |           | Cor       | rigir Dados |           |           |       |

37° Passo – Na tabela de atributos, adotar o valor para a elevação de fundo de -300m.

|       |               |        |        |        |             |        |        | ×    |
|-------|---------------|--------|--------|--------|-------------|--------|--------|------|
| Eleva | ação de fundo | o [m]  |        | Cama   | da          | 1 -    | EXP    | MP   |
|       | 1             | 2      | 3      | 4      | 5           | 6      | 7      |      |
| 1     | -300.0        | -300.0 | -300.0 | -300.0 | -300.0      | -300.0 | -300.0 | -3 🔺 |
| 2     | -300.0        | -300.0 | -300.0 | -300.0 | -300.0      | -300.0 | -300.0 | -3   |
| 3     | -300.0        | -300.0 | -300.0 | -300.0 | -300.0      | -300.0 | -300.0 | -3   |
| 4     | -300.0        | -300.0 | -300.0 | -300.0 | -300.0      | -300.0 | -300.0 | -3 = |
| 5     | -300.0        | -300.0 | -300.0 | -300.0 | -300.0      | -300.0 | -300.0 | -3   |
| 6     | -300.0        | -300.0 | -300.0 | -300.0 | -300.0      | -300.0 | -300.0 | -3   |
| 7     | -300.0        | -300.0 | -300.0 | -300.0 | -300.0      | -300.0 | -300.0 | -3   |
| 8     | -300.0        | -300.0 | -300.0 | -300.0 | -300.0      | -300.0 | -300.0 | -3   |
| 9     | -300.0        | -300.0 | -300.0 | -300.0 | -300.0      | -300.0 | -300.0 | -3   |
| 10    | -300.0        | -300.0 | -300.0 | -300.0 | -300.0      | -300.0 | -300.0 | -3   |
| 11    | -300.0        | -300.0 | -300.0 | -300.0 | -300.0      | -300.0 | -300.0 | -3   |
| 12    | -300.0        | -300.0 | -300.0 | -300.0 | -300.0      | -300.0 | -300.0 | -3   |
| 13    | -300.0        | -300.0 | -300.0 | -300.0 | -300.0      | -300.0 | -300.0 | -3   |
| 14    | -300.0        | -300.0 | -300.0 | -300.0 | -300.0      | -300.0 | -300.0 | -3   |
| 15    | -300.0        | -300.0 | -300.0 | -300.0 | -300.0      | -300.0 | -300.0 | -3   |
| 16    | -300.0        | -300.0 | -300.0 | -300.0 | -300.0      | -300.0 | -300.0 | -3   |
| 17    | -300.0        | -300.0 | -300.0 | -300.0 | -300.0      | -300.0 | -300.0 | -3   |
| 18    | -300.0        | -300.0 | -300.0 | -300.0 | -300.0      | -300.0 | -300.0 | -3   |
| 19    | -300.0        | -300.0 | -300.0 | -300.0 | -300.0      | -300.0 | -300.0 | -3   |
| 20    | -300.0        | -300.0 | -300.0 | -300.0 | -300.0      | -300.0 | -300.0 | -3   |
| 21    | -300.0        | -300.0 | -300.0 | -300.0 | -300.0      | -300.0 | -300.0 | -3   |
| 22    | -300.0        | -300.0 | -300.0 | -300.0 | -300.0      | -300.0 | -300.0 | -3   |
| 23    | -300.0        | -300.0 | -300.0 | -300.0 | -300.0      | -300.0 | -300.0 | -3   |
| 24    | -300.0        | -300.0 | -300.0 | -300.0 | -300.0      | -300.0 | -300.0 | -3   |
| 25    | -300.0        | -300.0 | -300.0 | -300.0 | -300.0      | -300.0 | -300.0 | -3   |
|       | •             |        |        |        |             |        |        |      |
| Al    | terar Valores |        |        | Cor    | rigir Dados |        |        |      |

38° Passo – Salvar o arquivo;

39° Passo – Executar a simulação ModFlow;

40° Passo – Verificar a tabela de cargas hidráulicas;

| arg | a Hidráulica | a [m]   |         | Cam     | ada     | 1       | EXP     | IMP |
|-----|--------------|---------|---------|---------|---------|---------|---------|-----|
|     | 15           | 16      | 17      | 18      | 19      | 20      | 21      |     |
| 31  | -999.99      | -999.99 | -999.99 | -999.99 | -999.99 | 383.526 | 383.379 | 38  |
| 32  | -999.99      | -999.99 | -999.99 | 383.432 | 383.259 | 383.296 | 381.529 | 37  |
| 33  | -999.99      | 383.123 | 383.397 | 383.229 | 381.995 | 381.364 | 379.664 | 37  |
| 34  | 382.861      | 382.87  | 382.383 | 381.85  | 380.646 | 379.582 | 377.815 | 37  |
| 35  | 382.658      | 382.054 | 381.375 | 380.564 | 379.278 | 377.899 | 375.997 | 37  |
| 36  | 382.018      | 381.248 | 380.386 | 379.345 | 377.923 | 376.289 | 374.218 | 37  |
| 37  | 381.366      | 380.455 | 379.421 | 378.179 | 376.597 | 374.741 | 372.484 | 36  |
| 38  | 380.716      | 379.679 | 378.486 | 377.06  | 375.31  | 373.248 | 370.798 | 36  |
| 39  | 380.079      | 378.926 | 377.583 | 375.987 | 374.067 | 371.809 | 369.163 | 36  |
| 40  | 379.463      | 378.198 | 376.716 | 374.96  | 372.871 | 370.425 | 367.582 | 36  |
| 41  | 378.872      | 377.501 | 375.887 | 373.978 | 371.725 | 369.096 | 366.057 | 36  |
| 42  | 378.498      | 377.06  | 375.361 | 373.356 | 370.996 | 368.248 | 365.079 | 36  |
| 43  | 378.314      | 376.843 | 375.104 | 373.051 | 370.638 | 367.831 | 364.597 | 36  |
| 44  | 378.135      | 376.631 | 374.851 | 372.751 | 370.286 | 367.42  | 364.122 | 36  |
| 45  | 377.783      | 376.214 | 374.355 | 372.163 | 369.594 | 366.612 | 363.186 | 35  |
| 46  | 377.291      | 375.63  | 373.658 | 371.333 | 368.614 | 365.462 | 361.846 | 35  |
| 47  | 376.838      | 375.09  | 373.01  | 370.559 | 367.694 | 364.377 | 360.573 | 35  |
| 48  | 376.427      | 374.596 | 372.414 | 369.842 | 366.837 | 363.359 | 359.373 | 35  |
| 49  | 376.06       | 374.151 | 371.874 | 369.186 | 366.046 | 362.411 | 358.247 | 35  |
| 50  | 375.739      | 373.758 | 371.39  | 368.594 | 365.324 | 361.538 | 357.199 | 35  |
| 51  | 375.467      | 373.419 | 370.967 | 368.068 | 364.674 | 360.742 | 356.233 | 35  |
| 52  | 375.245      | 373.136 | 370.607 | 367.61  | 364.099 | 360.027 | 355.353 | 35  |
| 53  | 375.077      | 372.913 | 370.312 | 367.225 | 363.602 | 359.396 | 354.562 | 34  |
| 54  | 374.963      | 372.751 | 370.085 | 366.915 | 363.187 | 358.853 | 353.865 | 34  |
| 55  | 374.906      | 372.653 | 369.929 | 366.682 | 362.857 | 358.401 | 353.266 | 34  |
|     | •            |         |         |         |         |         |         |     |

41° Passo – Gerar as Isolinhas e setas de fluxo, no comando "Isolinhas";

Os resultados obtidos serão:

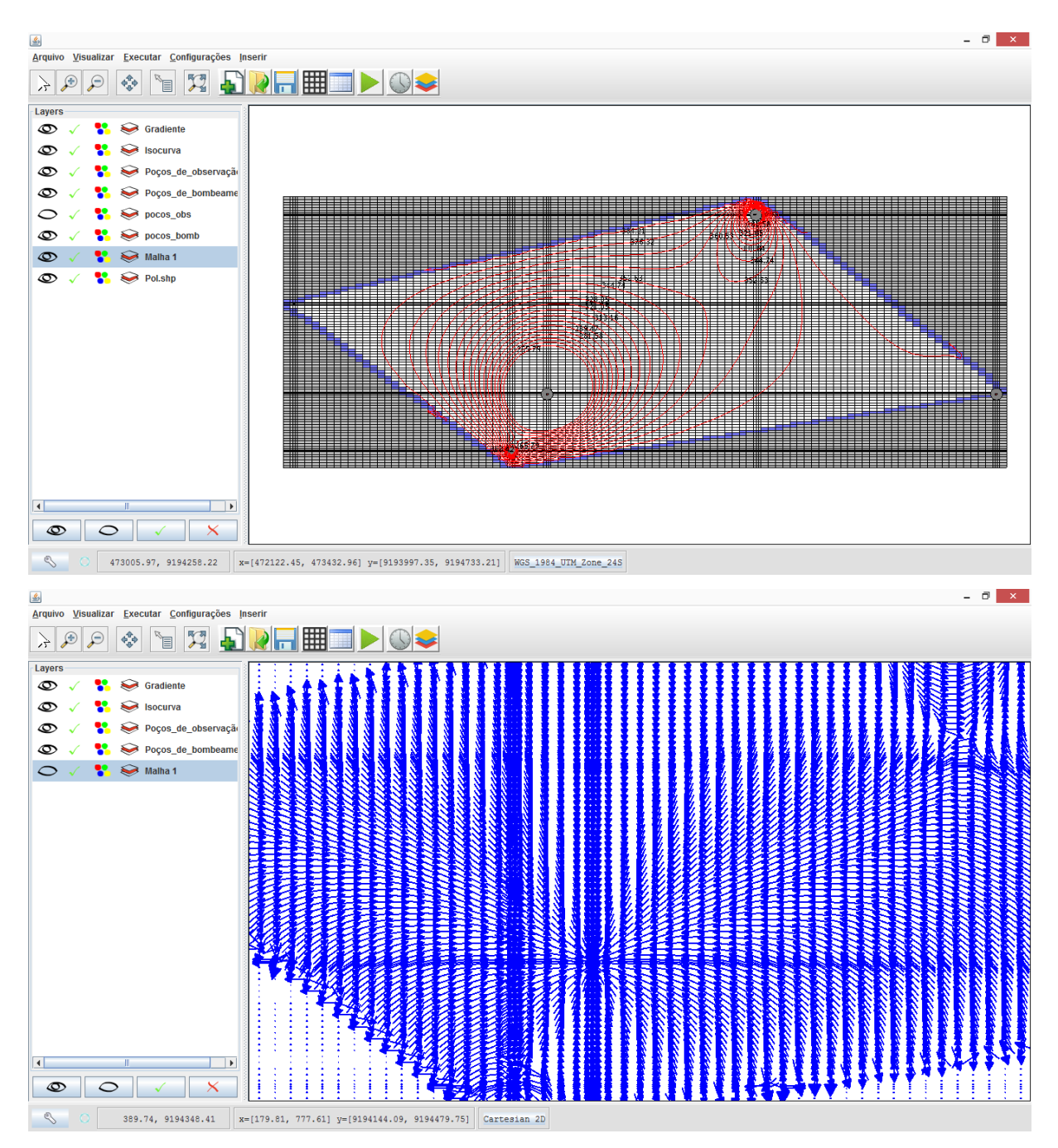

- 42° Passo Fechar o programa;
- 43° Passo Abrir o UFC Flow;
- 44° Passo Inserir novamente o shapefile da área;
- 45° Passo Abrir o arquivo salvo no 38° passo.
- 46° Passo Repetir o passo das condições de fluxo da camada
- 47° Passo Repetir o passo das configurações de tempo;
- 48° Passo Na aba "Executar", selecionar o comando "Calibrar Migh";

| <u></u>                           |                    | - 🗆 🗙         |
|-----------------------------------|--------------------|---------------|
| Condutividade hidráulica (K) inic | cial               |               |
| K Mínimo                          | K Máximo           | Multiplicador |
| 1.0E-6                            | 1.0E-2             | 1.0E1         |
| c:\                               |                    |               |
| Número máximo de iterações:       | 10                 |               |
|                                   | Iniciar Calibração |               |
|                                   |                    |               |

49° Passo – Escolher um destino para o arquivo e executar a calibração. Aguardar alguns minutos, obtendo o seguinte resultado.

| arga | a Hidráulica | [m]     |         | Cama    | da      | 1       | EXP     | MP |
|------|--------------|---------|---------|---------|---------|---------|---------|----|
|      | 23           | 24      | 25      | 26      | 27      | 28      | 29      |    |
| 37 [ | 374.465      | 372.762 | 370.856 | 368.738 | 366.431 | 363.96  | 361.345 | :  |
| 38   | 373.264      | 371.413 | 369.353 | 367.079 | 364.611 | 361.971 | 359.185 | ;  |
| 39   | 372.089      | 370.093 | 367.88  | 365.448 | 362.815 | 360.003 | 357.041 |    |
| 40   | 370.944      | 368.804 | 366.437 | 363.846 | 361.044 | 358.056 | 354.912 | :  |
| 41   | 369.83       | 367.547 | 365.026 | 362.272 | 359.3   | 356.131 | 352.8   | ;  |
| 42   | 369.109      | 366.73  | 364.107 | 361.244 | 358.155 | 354.863 | 351.402 | ;  |
| 43   | 368.752      | 366.326 | 363.651 | 360.733 | 357.585 | 354.231 | 350.706 | :  |
| 44   | 368.399      | 365.926 | 363.2   | 360.226 | 357.019 | 353.603 | 350.011 | ;  |
| 45   | 367.701      | 365.133 | 362.303 | 359.219 | 355.893 | 352.35  | 348.625 | :  |
| 46   | 366.69       | 363.979 | 360.995 | 357.742 | 354.235 | 350.497 | 346.566 | :  |
| 47   | 365.716      | 362.865 | 359.724 | 356.301 | 352.609 | 348.672 | 344.527 | :  |
| 48   | 364.783      | 361.79  | 358.493 | 354.898 | 351.017 | 346.875 | 342.508 | :  |
| 49   | 363.892      | 360.758 | 357.304 | 353.534 | 349.461 | 345.109 | 340.513 | :  |
| 50   | 363.045      | 359.771 | 356.159 | 352.213 | 347.945 | 343.377 | 338.545 | :  |
| 51   | 362.244      | 358.831 | 355.061 | 350.937 | 346.47  | 341.681 | 336.605 | :  |
| 52   | 361.493      | 357.941 | 354.013 | 349.71  | 345.04  | 340.025 | 334.697 | :  |
| 53   | 360.793      | 357.104 | 353.017 | 348.533 | 343.659 | 338.411 | 332.826 | ;  |
| 54   | 360.148      | 356.322 | 352.077 | 347.411 | 342.329 | 336.845 | 330.994 | :  |
| 55   | 359.559      | 355.598 | 351.196 | 346.348 | 341.055 | 335.331 | 329.206 | :  |
| 56   | 359.03       | 354.936 | 350.378 | 345.346 | 339.841 | 333.873 | 327.467 | :  |
| 57   | 358.564      | 354.339 | 349.625 | 344.411 | 338.692 | 332.476 | 325.783 | :  |
| 58   | 358.164      | 353.81  | 348.943 | 343.546 | 337.613 | 331.145 | 324.159 |    |
| 59   | 357.832      | 353.353 | 348.334 | 342.756 | 336.607 | 329.885 | 322.601 | :  |
| 60   | 357.573      | 352.972 | 347.804 | 342.046 | 335.682 | 328.704 | 321.117 |    |
| 61   | 357.389      | 352.67  | 347.356 | 341.421 | 334.843 | 327.609 | 319.715 | :  |
|      | 4            |         |         |         |         |         |         | ÞĬ |

# **ANEXO I – COTAS DE TOPO**

|    | 1     | 2     | 3     | 4     | 5     | 6     | 7     | 8     | 9     | 10    | 11    | 12    | 13    | 14    | 15    | 16    | 17    | 18    | 19    | 20    | 21    | 22    | 23    | 24    | 25    | 26    | 27    | 28    | 29    | 30    | 31    | 32    | 33    | 34    |
|----|-------|-------|-------|-------|-------|-------|-------|-------|-------|-------|-------|-------|-------|-------|-------|-------|-------|-------|-------|-------|-------|-------|-------|-------|-------|-------|-------|-------|-------|-------|-------|-------|-------|-------|
| 1  | 20.00 | 19.90 | 19.80 | 19.70 | 19.60 | 19.50 | 19.45 | 19.40 | 19.35 | 19.33 | 19.30 | 19.28 | 19.25 | 19.20 | 19.15 | 19.13 | 19.10 | 19.05 | 19.00 | 18.98 | 18.95 | 18.90 | 18.85 | 18.80 | 18.75 | 18.70 | 18.65 | 18.60 | 18.50 | 18.40 | 18.30 | 18.20 | 18.10 | 18.00 |
| 2  | 20.00 | 19.90 | 19.80 | 19.70 | 19.60 | 19.50 | 19.45 | 19.40 | 19.35 | 19.33 | 19.30 | 19.28 | 19.25 | 19.20 | 19.15 | 19.13 | 19.10 | 19.05 | 19.00 | 18.98 | 18.95 | 18.90 | 18.85 | 18.80 | 18.75 | 18.70 | 18.65 | 18.60 | 18.50 | 18.40 | 18.30 | 18.20 | 18.10 | 18.00 |
| 3  | 20.00 | 19.90 | 19.80 | 19.70 | 19.60 | 19.50 | 19.45 | 19.40 | 19.35 | 19.33 | 19.30 | 19.28 | 19.25 | 19.20 | 19.15 | 19.13 | 19.10 | 19.05 | 19.00 | 18.98 | 18.95 | 18.90 | 18.85 | 18.80 | 18.75 | 18.70 | 18.65 | 18.60 | 18.50 | 18.40 | 18.30 | 18.20 | 18.10 | 18.00 |
| 4  | 20.00 | 19.90 | 19.80 | 19.70 | 19.60 | 19.50 | 19.45 | 19.40 | 19.35 | 19.33 | 19.30 | 19.28 | 19.25 | 19.20 | 19.15 | 19.13 | 19.10 | 19.05 | 19.00 | 18.98 | 18.95 | 18.90 | 18.85 | 18.80 | 18.75 | 18.70 | 18.65 | 18.60 | 18.50 | 18.40 | 18.30 | 18.20 | 18.10 | 18.00 |
| 5  | 20.00 | 19.90 | 19.80 | 19.70 | 19.60 | 19.50 | 19.45 | 19.40 | 19.35 | 19.33 | 19.30 | 19.28 | 19.25 | 19.20 | 19.15 | 19.13 | 19.10 | 19.05 | 19.00 | 18.98 | 18.95 | 18.90 | 18.85 | 18.80 | 18.75 | 18.70 | 18.65 | 18.60 | 18.50 | 18.40 | 18.30 | 18.20 | 18.10 | 18.00 |
| 6  | 20.00 | 19.90 | 19.80 | 19.70 | 19.60 | 19.50 | 19.45 | 19.40 | 19.35 | 19.33 | 19.30 | 19.28 | 19.25 | 19.20 | 19.15 | 19.13 | 19.10 | 19.05 | 19.00 | 18.98 | 18.95 | 18.90 | 18.85 | 18.80 | 18.75 | 18.70 | 18.65 | 18.60 | 18.50 | 18.40 | 18.30 | 18.20 | 18.10 | 18.00 |
| 7  | 20.00 | 19.90 | 19.80 | 19.70 | 19.60 | 19.50 | 19.45 | 19.40 | 19.35 | 19.33 | 19.30 | 19.28 | 19.25 | 19.20 | 19.15 | 19.13 | 19.10 | 19.05 | 19.00 | 18.98 | 18.95 | 18.90 | 18.85 | 18.80 | 18.75 | 18.70 | 18.65 | 18.60 | 18.50 | 18.40 | 18.30 | 18.20 | 18.10 | 18.00 |
| 8  | 20.00 | 19.90 | 19.80 | 19.70 | 19.60 | 19.50 | 19.45 | 19.40 | 19.35 | 19.33 | 19.30 | 19.28 | 19.25 | 19.20 | 19.15 | 19.13 | 19.10 | 19.05 | 19.00 | 18.98 | 18.95 | 18.90 | 18.85 | 18.80 | 18.75 | 18.70 | 18.65 | 18.60 | 18.50 | 18.40 | 18.30 | 18.20 | 18.10 | 18.00 |
| 9  | 20.00 | 19.90 | 19.80 | 19.70 | 19.60 | 19.50 | 19.45 | 19.40 | 19.35 | 19.33 | 19.30 | 19.28 | 19.25 | 19.20 | 19.15 | 19.13 | 19.10 | 19.05 | 19.00 | 18.98 | 18.95 | 18.90 | 18.85 | 18.80 | 18.75 | 18.70 | 18.65 | 18.60 | 18.50 | 18.40 | 18.30 | 18.20 | 18.10 | 18.00 |
| 10 | 20.00 | 19.90 | 19.80 | 19.70 | 19.60 | 19.50 | 19.45 | 19.40 | 19.35 | 19.33 | 19.30 | 19.28 | 19.25 | 19.20 | 19.15 | 19.13 | 19.10 | 19.05 | 19.00 | 18.98 | 18.95 | 18.90 | 18.85 | 18.80 | 18.75 | 18.70 | 18.65 | 18.60 | 18.50 | 18.40 | 18.30 | 18.20 | 18.10 | 18.00 |
| 11 | 20.00 | 19.90 | 19.80 | 19.70 | 19.60 | 19.50 | 19.45 | 19.40 | 19.35 | 19.33 | 19.30 | 19.28 | 19.25 | 19.20 | 19.15 | 19.13 | 19.10 | 19.05 | 19.00 | 18.98 | 18.95 | 18.90 | 18.85 | 18.80 | 18.75 | 18.70 | 18.65 | 18.60 | 18.50 | 18.40 | 18.30 | 18.20 | 18.10 | 18.00 |
| 12 | 20.00 | 19.90 | 19.80 | 19.70 | 19.60 | 19.50 | 19.45 | 19.40 | 19.35 | 19.33 | 19.30 | 19.28 | 19.25 | 19.20 | 19.15 | 19.13 | 19.10 | 19.05 | 19.00 | 18.98 | 18.95 | 18.90 | 18.85 | 18.80 | 18.75 | 18.70 | 18.65 | 18.60 | 18.50 | 18.40 | 18.30 | 18.20 | 18.10 | 18.00 |
| 13 | 20.00 | 19.90 | 19.80 | 19.70 | 19.60 | 19.50 | 19.45 | 19.40 | 19.35 | 19.33 | 19.30 | 19.28 | 19.25 | 19.20 | 19.15 | 19.13 | 19.10 | 19.05 | 19.00 | 18.98 | 18.95 | 18.90 | 18.85 | 18.80 | 18.75 | 18.70 | 18.65 | 18.60 | 18.50 | 18.40 | 18.30 | 18.20 | 18.10 | 18.00 |
| 14 | 20.00 | 19.90 | 19.80 | 19.70 | 19.60 | 19.50 | 19.45 | 19.40 | 19.35 | 19.33 | 19.30 | 19.28 | 19.25 | 19.20 | 19.15 | 19.13 | 19.10 | 19.05 | 19.00 | 18.98 | 18.95 | 18.90 | 18.85 | 18.80 | 18.75 | 18.70 | 18.65 | 18.60 | 18.50 | 18.40 | 18.30 | 18.20 | 18.10 | 18.00 |
| 15 | 20.00 | 19.90 | 19.80 | 19.70 | 19.60 | 19.50 | 19.45 | 19.40 | 19.35 | 19.33 | 19.30 | 19.28 | 19.25 | 19.20 | 19.15 | 19.13 | 19.10 | 19.05 | 19.00 | 18.98 | 18.95 | 18.90 | 18.85 | 18.80 | 18.75 | 18.70 | 18.65 | 18.60 | 18.50 | 18.40 | 18.30 | 18.20 | 18.10 | 18.00 |
| 16 | 20.00 | 19.90 | 19.80 | 19.70 | 19.60 | 19.50 | 19.45 | 19.40 | 19.35 | 19.33 | 19.30 | 19.28 | 19.25 | 19.20 | 19.15 | 19.13 | 19.10 | 19.05 | 19.00 | 18.98 | 18.95 | 18.90 | 18.85 | 18.80 | 18.75 | 18.70 | 18.65 | 18.60 | 18.50 | 18.40 | 18.30 | 18.20 | 18.10 | 18.00 |
| 17 | 20.00 | 19.90 | 19.80 | 19.70 | 19.60 | 19.50 | 19.45 | 19.40 | 19.35 | 19.33 | 19.30 | 19.28 | 19.25 | 19.20 | 19.15 | 19.13 | 19.10 | 19.05 | 19.00 | 18.98 | 18.95 | 18.90 | 18.85 | 18.80 | 18.75 | 18.70 | 18.65 | 18.60 | 18.50 | 18.40 | 18.30 | 18.20 | 18.10 | 18.00 |
| 18 | 20.00 | 19.90 | 19.80 | 19.70 | 19.60 | 19.50 | 19.45 | 19.40 | 19.35 | 19.33 | 19.30 | 19.28 | 19.25 | 19.20 | 19.15 | 19.13 | 19.10 | 19.05 | 19.00 | 18.98 | 18.95 | 18.90 | 18.85 | 18.80 | 18.75 | 18.70 | 18.65 | 18.60 | 18.50 | 18.40 | 18.30 | 18.20 | 18.10 | 18.00 |
| 19 | 20.00 | 19.90 | 19.80 | 19.70 | 19.60 | 19.50 | 19.45 | 19.40 | 19.35 | 19.33 | 19.30 | 19.28 | 19.25 | 19.20 | 19.15 | 19.13 | 19.10 | 19.05 | 19.00 | 18.98 | 18.95 | 18.90 | 18.85 | 18.80 | 18.75 | 18.70 | 18.65 | 18.60 | 18.50 | 18.40 | 18.30 | 18.20 | 18.10 | 18.00 |
| 20 | 20.00 | 19.90 | 19.80 | 19.70 | 19.60 | 19.50 | 19.45 | 19.40 | 19.35 | 19.33 | 19.30 | 19.28 | 19.25 | 19.20 | 19.15 | 19.13 | 19.10 | 19.05 | 19.00 | 18.98 | 18.95 | 18.90 | 18.85 | 18.80 | 18.75 | 18.70 | 18.65 | 18.60 | 18.50 | 18.40 | 18.30 | 18.20 | 18.10 | 18.00 |
| 21 | 20.00 | 19.90 | 19.80 | 19.70 | 19.60 | 19.50 | 19.45 | 19.40 | 19.35 | 19.33 | 19.30 | 19.28 | 19.25 | 19.20 | 19.15 | 19.13 | 19.10 | 19.05 | 19.00 | 18.98 | 18.95 | 18.90 | 18.85 | 18.80 | 18.75 | 18.70 | 18.65 | 18.60 | 18.50 | 18.40 | 18.30 | 18.20 | 18.10 | 18.00 |
| 22 | 20.00 | 19.90 | 19.80 | 19.70 | 19.60 | 19.50 | 19.45 | 19.40 | 19.35 | 19.33 | 19.30 | 19.28 | 19.25 | 19.20 | 19.15 | 19.13 | 19.10 | 19.05 | 19.00 | 18.98 | 18.95 | 18.90 | 18.85 | 18.80 | 18.75 | 18.70 | 18.65 | 18.60 | 18.50 | 18.40 | 18.30 | 18.20 | 18.10 | 18.00 |
| 23 | 20.00 | 19.90 | 19.80 | 19.70 | 19.60 | 19.50 | 19.45 | 19.40 | 19.35 | 19.33 | 19.30 | 19.28 | 19.25 | 19.20 | 19.15 | 19.13 | 19.10 | 19.05 | 19.00 | 18.98 | 18.95 | 18.90 | 18.85 | 18.80 | 18.75 | 18.70 | 18.65 | 18.60 | 18.50 | 18.40 | 18.30 | 18.20 | 18.10 | 18.00 |
| 24 | 20.00 | 19.90 | 19.80 | 19.70 | 19.60 | 19.50 | 19.45 | 19.40 | 19.35 | 19.33 | 19.30 | 19.28 | 19.25 | 19.20 | 19.15 | 19.13 | 19.10 | 19.05 | 19.00 | 18.98 | 18.95 | 18.90 | 18.85 | 18.80 | 18.75 | 18.70 | 18.65 | 18.60 | 18.50 | 18.40 | 18.30 | 18.20 | 18.10 | 18.00 |
| 25 | 20.00 | 19.90 | 19.80 | 19.70 | 19.60 | 19.50 | 19.45 | 19.40 | 19.35 | 19.33 | 19.30 | 19.28 | 19.25 | 19.20 | 19.15 | 19.13 | 19.10 | 19.05 | 19.00 | 18.98 | 18.95 | 18.90 | 18.85 | 18.80 | 18.75 | 18.70 | 18.65 | 18.60 | 18.50 | 18.40 | 18.30 | 18.20 | 18.10 | 18.00 |
| 26 | 20.00 | 19.90 | 19.80 | 19.70 | 19.60 | 19.50 | 19.45 | 19.40 | 19.35 | 19.33 | 19.30 | 19.28 | 19.25 | 19.20 | 19.15 | 19.13 | 19.10 | 19.05 | 19.00 | 18.98 | 18.95 | 18.90 | 18.85 | 18.80 | 18.75 | 18.70 | 18.65 | 18.60 | 18.50 | 18.40 | 18.30 | 18.20 | 18.10 | 18.00 |

# ANEXO II - COTAS DE FUNDO

|    | 1    | 2    | 3    | 4    | 5    | 6    | 7    | 8    | 9    | 10   | 11   | 12   | 13   | 14   | 15   | 16   | 17   | 18   | 19   | 20   | 21                | 22   | 23   | 24   | 25   | 26   | 27   | 28   | 29   | 30   | 31   | 32   | 33   | 34   |
|----|------|------|------|------|------|------|------|------|------|------|------|------|------|------|------|------|------|------|------|------|-------------------|------|------|------|------|------|------|------|------|------|------|------|------|------|
| 1  | 8.50 | 8.40 | 8.30 | 8.20 | 8.10 | 8.00 | 7.95 | 7.90 | 7.85 | 7.83 | 7.80 | 7.78 | 7.75 | 7.70 | 7.65 | 7.63 | 7.60 | 7.55 | 7.50 | 7.48 | 7.45              | 7.40 | 7.35 | 7.30 | 7.25 | 7.20 | 7.15 | 7.10 | 7.00 | 6.90 | 6.80 | 6.70 | 6.60 | 6.50 |
| 2  | 8.50 | 8.40 | 8.30 | 8.20 | 8.10 | 8.00 | 7.95 | 7.90 | 7.85 | 7.83 | 7.80 | 7.78 | 7.75 | 7.70 | 7.65 | 7.63 | 7.60 | 7.55 | 7.50 | 7.48 | 7.45              | 7.40 | 7.35 | 7.30 | 7.25 | 7.20 | 7.15 | 7.10 | 7.00 | 6.90 | 6.80 | 6.70 | 6.60 | 6.50 |
| 3  | 8.50 | 8.40 | 8.30 | 8.20 | 8.10 | 8.00 | 7.95 | 7.90 | 7.85 | 7.83 | 7.80 | 7.78 | 7.75 | 7.70 | 7.65 | 7.63 | 7.60 | 7.55 | 7.50 | 7.48 | 7.45              | 7.40 | 7.35 | 7.30 | 7.25 | 7.20 | 7.15 | 7.10 | 7.00 | 6.90 | 6.80 | 6.70 | 6.60 | 6.50 |
| 4  | 8.50 | 8.40 | 8.30 | 8.20 | 8.10 | 8.00 | 7.95 | 7.90 | 7.85 | 7.83 | 7.80 | 7.78 | 7.75 | 7.70 | 7.65 | 7.63 | 7.60 | 7.55 | 7.50 | 7.48 | 7.45              | 7.40 | 7.35 | 7.30 | 7.25 | 7.20 | 7.15 | 7.10 | 7.00 | 6.90 | 6.80 | 6.70 | 6.60 | 6.50 |
| 5  | 8.50 | 8.40 | 8.30 | 8.20 | 8.10 | 8.00 | 7.95 | 7.90 | 7.85 | 7.83 | 7.80 | 7.78 | 7.75 | 7.70 | 7.65 | 7.63 | 7.60 | 7.55 | 7.50 | 7.48 | 7.45              | 7.40 | 7.35 | 7.30 | 7.25 | 7.20 | 7.15 | 7.10 | 7.00 | 6.90 | 6.80 | 6.70 | 6.60 | 6.50 |
| 6  | 8.50 | 8.40 | 8.30 | 8.20 | 8.10 | 8.00 | 7.95 | 7.90 | 7.85 | 7.83 | 7.80 | 7.78 | 7.75 | 7.70 | 7.65 | 7.63 | 7.60 | 7.55 | 7.50 | 7.48 | 7.45              | 7.40 | 7.35 | 7.30 | 7.25 | 7.20 | 7.15 | 7.10 | 7.00 | 6.90 | 6.80 | 6.70 | 6.60 | 6.50 |
| 7  | 8.50 | 8.40 | 8.30 | 8.20 | 8.10 | 8.00 | 7.95 | 7.90 | 7.85 | 7.83 | 7.80 | 7.78 | 7.75 | 7.70 | 7.65 | 7.63 | 7.60 | 7.55 | 7.50 | 7.48 | 7.45              | 7.40 | 7.35 | 7.30 | 7.25 | 7.20 | 7.15 | 7.10 | 7.00 | 6.90 | 6.80 | 6.70 | 6.60 | 6.50 |
| 8  | 8.50 | 8.40 | 8.30 | 8.20 | 8.10 | 8.00 | 7.95 | 7.90 | 7.85 | 7.83 | 7.80 | 7.78 | 7.75 | 7.70 | 7.65 | 7.63 | 7.60 | 7.55 | 7.50 | 7.48 | 7.45              | 7.40 | 7.35 | 7.30 | 7.25 | 7.20 | 7.15 | 7.10 | 7.00 | 6.90 | 6.80 | 6.70 | 6.60 | 6.50 |
| 9  | 8.50 | 8.40 | 8.30 | 8.20 | 8.10 | 8.00 | 7.95 | 7.90 | 7.85 | 7.83 | 7.80 | 7.78 | 7.75 | 7.70 | 7.65 | 7.63 | 7.60 | 7.55 | 7.50 | 7.48 | 7.45              | 7.40 | 7.35 | 7.30 | 7.25 | 7.20 | 7.15 | 7.10 | 7.00 | 6.90 | 6.80 | 6.70 | 6.60 | 6.50 |
| 10 | 8.50 | 8.40 | 8.30 | 8.20 | 8.10 | 8.00 | 7.95 | 7.90 | 7.85 | 7.83 | 7.80 | 7.78 | 7.75 | 7.70 | 7.65 | 7.63 | 7.60 | 7.55 | 7.50 | 7.48 | 7.45              | 7.40 | 7.35 | 7.30 | 7.25 | 7.20 | 7.15 | 7.10 | 7.00 | 6.90 | 6.80 | 6.70 | 6.60 | 6.50 |
| 11 | 8.50 | 8.40 | 8.30 | 8.20 | 8.10 | 8.00 | 7.95 | 7.90 | 7.85 | 7.83 | 7.80 | 7.78 | 7.75 | 7.70 | 7.65 | 7.63 | 7.60 | 7.55 | 7.50 | 7.48 | 7.45              | 7.40 | 7.35 | 7.30 | 7.25 | 7.20 | 7.15 | 7.10 | 7.00 | 6.90 | 6.80 | 6.70 | 6.60 | 6.50 |
| 12 | 8.50 | 8.40 | 8.30 | 8.20 | 8.10 | 8.00 | 7.95 | 7.90 | 7.85 | 7.83 | 7.80 | 7.78 | 7.75 | 7.70 | 7.65 | 7.63 | 7.60 | 7.55 | 7.50 | 7.48 | 7.45              | 7.40 | 7.35 | 7.30 | 7.25 | 7.20 | 7.15 | 7.10 | 7.00 | 6.90 | 6.80 | 6.70 | 6.60 | 6.50 |
| 13 | 8.50 | 8.40 | 8.30 | 8.20 | 8.10 | 8.00 | 7.95 | 7.90 | 7.85 | 7.83 | 7.80 | 7.78 | 7.75 | 7.70 | 7.65 | 7.63 | 7.60 | 7.55 | 7.50 | 7.48 | 7.45              | 7.40 | 7.35 | 7.30 | 7.25 | 7.20 | 7.15 | 7.10 | 7.00 | 6.90 | 6.80 | 6.70 | 6.60 | 6.50 |
| 14 | 8.50 | 8.40 | 8.30 | 8.20 | 8.10 | 8.00 | 7.95 | 7.90 | 7.85 | 7.83 | 7.80 | 7.78 | 7.75 | 7.70 | 7.65 | 7.63 | 7.60 | 7.55 | 7.50 | 7.48 | 7.45              | 7.40 | 7.35 | 7.30 | 7.25 | 7.20 | 7.15 | 7.10 | 7.00 | 6.90 | 6.80 | 6.70 | 6.60 | 6.50 |
| 15 | 8.50 | 8.40 | 8.30 | 8.20 | 8.10 | 8.00 | 7.95 | 7.90 | 7.85 | 7.83 | 7.80 | 7.78 | 7.75 | 7.70 | 7.65 | 7.63 | 7.60 | 7.55 | 7.50 | 7.48 | 7.45              | 7.40 | 7.35 | 7.30 | 7.25 | 7.20 | 7.15 | 7.10 | 7.00 | 6.90 | 6.80 | 6.70 | 6.60 | 6.50 |
| 10 | 8.50 | 8.40 | 8.30 | 8.20 | 8.10 | 8.00 | 7.95 | 7.90 | 7.85 | 7.85 | 7.80 | 1.78 | 1.15 | 7.70 | 7.65 | 7.63 | 7.60 | 7.55 | 7.50 | 7.48 | 7.45              | 7.40 | 7.35 | 7.30 | 7.25 | 7.20 | 7.15 | 7.10 | 7.00 | 6.90 | 6.80 | 6.70 | 6.60 | 6.50 |
| 17 | 8.50 | 8.40 | 8.30 | 8.20 | 8.10 | 8.00 | 7.95 | 7.90 | 7.85 | 7.83 | 7.80 | 7.78 | 1.15 | 7.70 | 7.65 | 7.63 | 7.60 | 7.55 | 7.50 | 7.48 | 7.45              | 7.40 | 7.35 | 7.30 | 7.25 | 7.20 | 7.15 | 7.10 | 7.00 | 6.90 | 6.80 | 6.70 | 6.60 | 6.50 |
| 18 | 8.50 | 8.40 | 8.30 | 8.20 | 8.10 | 8.00 | 7.95 | 7.90 | 7.85 | 7.83 | 7.80 | 7.78 | 1.15 | 7.70 | 7.65 | 7.63 | 7.60 | 7.55 | 7.50 | 7.48 | 7.45              | 7.40 | 7.35 | 7.30 | 7.25 | 7.20 | 7.15 | 7.10 | 7.00 | 6.90 | 6.80 | 6.70 | 6.60 | 6.50 |
| 19 | 8.50 | 8.40 | 8.30 | 8.20 | 8.10 | 8.00 | 7.95 | 7.90 | 7.85 | 7.85 | 7.80 | 1.18 | 1.15 | 7.70 | 7.05 | 7.03 | 7.60 | 7.55 | 7.50 | 7.48 | 7.45              | 7.40 | 7.35 | 7.30 | 7.25 | 7.20 | 7.15 | 7.10 | 7.00 | 6.90 | 6.80 | 6.70 | 6.60 | 6.50 |
| 20 | 8.50 | 8.40 | 8.30 | 8.20 | 8.10 | 8.00 | 7.95 | 7.90 | 7.85 | 7.05 | 7.80 | 7.78 | 7.75 | 7.70 | 7.65 | 7.63 | 7.60 | 7.55 | 7.50 | 7.40 | 7.45              | 7.40 | 7.55 | 7.30 | 7.25 | 7.20 | 7.15 | 7.10 | 7.00 | 6.90 | 6.80 | 6.70 | 6.60 | 6.50 |
| 21 | 8.50 | 8.40 | 8.30 | 8.20 | 8.10 | 8.00 | 7.95 | 7.90 | 7.85 | 7.83 | 7.80 | 7.78 | 7.75 | 7.70 | 7.65 | 7.63 | 7.60 | 7.55 | 7.50 | 7.40 | 7.45              | 7.40 | 7.35 | 7.30 | 7.25 | 7.20 | 7.15 | 7.10 | 7.00 | 6.00 | 6.80 | 6.70 | 6.60 | 6.50 |
| 22 | 8.50 | 8.40 | 8.30 | 8.20 | 8.10 | 8.00 | 7.95 | 7.90 | 7.85 | 7.83 | 7.80 | 7.78 | 7.75 | 7.70 | 7.65 | 7.63 | 7.60 | 7.55 | 7.50 | 7.40 | 7.45              | 7.40 | 7.35 | 7.30 | 7.25 | 7.20 | 7.15 | 7.10 | 7.00 | 6.90 | 6.80 | 6.70 | 6.60 | 6.50 |
| 23 | 8.50 | 8.40 | 8.30 | 8.20 | 8.10 | 8.00 | 7.95 | 7.90 | 7.85 | 7.83 | 7.80 | 7.78 | 7.75 | 7.70 | 7.65 | 7.63 | 7.60 | 7.55 | 7.50 | 7.48 | 7.45              | 7.40 | 7.35 | 7.30 | 7.25 | 7.20 | 7.15 | 7.10 | 7.00 | 6.90 | 6.80 | 6.70 | 6.60 | 6.50 |
| 25 | 8.50 | 8.40 | 8 30 | 8 20 | 8.10 | 8.00 | 7.95 | 7.90 | 7.85 | 7.83 | 7.80 | 7.78 | 7.75 | 7 70 | 7.65 | 7.63 | 7.60 | 7.55 | 7.50 | 7.48 | 7.45              | 7.40 | 7.35 | 7.30 | 7.25 | 7.20 | 7.15 | 7.10 | 7.00 | 6.90 | 6.80 | 6.70 | 6.60 | 6.50 |
| 45 | 0.50 | 0.40 | 0.50 | 0.20 | 0.10 | 0.00 | 1.75 | 1.90 | 1.05 | 1.05 | ,.00 | 1.10 | 1.15 | 1.10 | 1.05 | 1.05 | 1.00 | 1.55 | 1.50 | 7.40 | ,. <del>4</del> 5 | 7.40 | 1.55 | 1.50 | 1.40 | 1.20 | 1.15 | 7.10 | 1.00 | 0.90 | 0.00 | 0.70 | 0.00 | 0.50 |

# ANEXO III - CARGAS HIDRÁULICAS INICIAIS

|     | 1     | 2  | 3  | 4  | 5  | 6  | 7  | 8  | 9  | 10 | 11 | 12 | 13 | 14 | 15 | 16 | 17 | 18 | 19 | 20 | 21 | 22 | 23 | 24 | 25 | 26 | 27 | 28 | 29 | 30 | 31 | 32 | 33 | 34    |
|-----|-------|----|----|----|----|----|----|----|----|----|----|----|----|----|----|----|----|----|----|----|----|----|----|----|----|----|----|----|----|----|----|----|----|-------|
| 1 1 | 00.25 | 90 | 90 | 90 | 90 | 90 | 90 | 90 | 90 | 90 | 90 | 90 | 90 | 90 | 90 | 90 | 90 | 90 | 90 | 90 | 90 | 90 | 90 | 90 | 90 | 90 | 90 | 90 | 90 | 90 | 90 | 90 | 90 | 87    |
| 2 1 | 00.15 | 90 | 90 | 90 | 90 | 90 | 90 | 90 | 90 | 90 | 90 | 90 | 90 | 90 | 90 | 90 | 90 | 90 | 90 | 90 | 90 | 90 | 90 | 90 | 90 | 90 | 90 | 90 | 90 | 90 | 90 | 90 | 90 | 87    |
| 3 1 | 00.05 | 90 | 90 | 90 | 90 | 90 | 90 | 90 | 90 | 90 | 90 | 90 | 90 | 90 | 90 | 90 | 90 | 90 | 90 | 90 | 90 | 90 | 90 | 90 | 90 | 90 | 90 | 90 | 90 | 90 | 90 | 90 | 90 | 87    |
| 4   | 90.95 | 90 | 90 | 90 | 90 | 90 | 90 | 90 | 90 | 90 | 90 | 90 | 90 | 90 | 90 | 90 | 90 | 90 | 90 | 90 | 90 | 90 | 90 | 90 | 90 | 90 | 90 | 90 | 90 | 90 | 90 | 90 | 90 | 87    |
| 5   | 90.85 | 90 | 90 | 90 | 90 | 90 | 90 | 90 | 90 | 90 | 90 | 90 | 90 | 90 | 90 | 90 | 90 | 90 | 90 | 90 | 90 | 90 | 90 | 90 | 90 | 90 | 90 | 90 | 90 | 90 | 90 | 90 | 90 | 87    |
| 6   | 90.75 | 90 | 90 | 90 | 90 | 90 | 90 | 90 | 90 | 90 | 90 | 90 | 90 | 90 | 90 | 90 | 90 | 90 | 90 | 90 | 90 | 90 | 90 | 90 | 90 | 90 | 90 | 90 | 90 | 90 | 90 | 90 | 90 | 87.4  |
| 7   | 90.65 | 90 | 90 | 90 | 90 | 90 | 90 | 90 | 90 | 90 | 90 | 90 | 90 | 90 | 90 | 90 | 90 | 90 | 90 | 90 | 90 | 90 | 90 | 90 | 90 | 90 | 90 | 90 | 90 | 90 | 90 | 90 | 90 | 87.25 |
| 8   | 90.6  | 90 | 90 | 90 | 90 | 90 | 90 | 90 | 90 | 90 | 90 | 90 | 90 | 90 | 90 | 90 | 90 | 90 | 90 | 90 | 90 | 90 | 90 | 90 | 90 | 90 | 90 | 90 | 90 | 90 | 90 | 90 | 90 | 87.2  |
| 9   | 90.55 | 90 | 90 | 90 | 90 | 90 | 90 | 90 | 90 | 90 | 90 | 90 | 90 | 90 | 90 | 90 | 90 | 90 | 90 | 90 | 90 | 90 | 90 | 90 | 90 | 90 | 90 | 90 | 90 | 90 | 90 | 90 | 90 | 87.15 |
| 10  | 90.5  | 90 | 90 | 90 | 90 | 90 | 90 | 90 | 90 | 90 | 90 | 90 | 90 | 90 | 90 | 90 | 90 | 90 | 90 | 90 | 90 | 90 | 90 | 90 | 90 | 90 | 90 | 90 | 90 | 90 | 90 | 90 | 90 | 87.1  |
| 11  | 90.55 | 90 | 90 | 90 | 90 | 90 | 90 | 90 | 90 | 90 | 90 | 90 | 90 | 90 | 90 | 90 | 90 | 90 | 90 | 90 | 90 | 90 | 90 | 90 | 90 | 90 | 90 | 90 | 90 | 90 | 90 | 90 | 90 | 87.05 |
| 12  | 90.6  | 90 | 90 | 90 | 90 | 90 | 90 | 90 | 90 | 90 | 90 | 90 | 90 | 90 | 90 | 90 | 90 | 90 | 90 | 90 | 90 | 90 | 90 | 90 | 90 | 90 | 90 | 90 | 90 | 90 | 90 | 90 | 90 | 87    |
| 13  | 90.65 | 90 | 90 | 90 | 90 | 90 | 90 | 90 | 90 | 90 | 90 | 90 | 90 | 90 | 90 | 90 | 90 | 90 | 90 | 90 | 90 | 90 | 90 | 90 | 90 | 90 | 90 | 90 | 90 | 90 | 90 | 90 | 90 | 86.95 |
| 14  | 90.7  | 90 | 90 | 90 | 90 | 90 | 90 | 90 | 90 | 90 | 90 | 90 | 90 | 90 | 90 | 90 | 90 | 90 | 90 | 90 | 90 | 90 | 90 | 90 | 90 | 90 | 90 | 90 | 90 | 90 | 90 | 90 | 90 | 86.9  |
| 15  | 90.75 | 90 | 90 | 90 | 90 | 90 | 90 | 90 | 90 | 90 | 90 | 90 | 90 | 90 | 90 | 90 | 90 | 90 | 90 | 90 | 90 | 90 | 90 | 90 | 90 | 90 | 90 | 90 | 90 | 90 | 90 | 90 | 90 | 86.95 |
| 16  | 90.8  | 90 | 90 | 90 | 90 | 90 | 90 | 90 | 90 | 90 | 90 | 90 | 90 | 90 | 90 | 90 | 90 | 90 | 90 | 90 | 90 | 90 | 90 | 90 | 90 | 90 | 90 | 90 | 90 | 90 | 90 | 90 | 90 | 87    |
| 17  | 90.7  | 90 | 90 | 90 | 90 | 90 | 90 | 90 | 90 | 90 | 90 | 90 | 90 | 90 | 90 | 90 | 90 | 90 | 90 | 90 | 90 | 90 | 90 | 90 | 90 | 90 | 90 | 90 | 90 | 90 | 90 | 90 | 90 | 87.05 |
| 18  | 90.9  | 90 | 90 | 90 | 90 | 90 | 90 | 90 | 90 | 90 | 90 | 90 | 90 | 90 | 90 | 90 | 90 | 90 | 90 | 90 | 90 | 90 | 90 | 90 | 90 | 90 | 90 | 90 | 90 | 90 | 90 | 90 | 90 | 87.1  |
| 19  | 100   | 90 | 90 | 90 | 90 | 90 | 90 | 90 | 90 | 90 | 90 | 90 | 90 | 90 | 90 | 90 | 90 | 90 | 90 | 90 | 90 | 90 | 90 | 90 | 90 | 90 | 90 | 90 | 90 | 90 | 90 | 90 | 90 | 87.2  |
| 20  | 100.1 | 90 | 90 | 90 | 90 | 90 | 90 | 90 | 90 | 90 | 90 | 90 | 90 | 90 | 90 | 90 | 90 | 90 | 90 | 90 | 90 | 90 | 90 | 90 | 90 | 90 | 90 | 90 | 90 | 90 | 90 | 90 | 90 | 87.3  |
| 21  | 100.2 | 90 | 90 | 90 | 90 | 90 | 90 | 90 | 90 | 90 | 90 | 90 | 90 | 90 | 90 | 90 | 90 | 90 | 90 | 90 | 90 | 90 | 90 | 90 | 90 | 90 | 90 | 90 | 90 | 90 | 90 | 90 | 90 | 87.4  |
| 22  | 100.3 | 90 | 90 | 90 | 90 | 90 | 90 | 90 | 90 | 90 | 90 | 90 | 90 | 90 | 90 | 90 | 90 | 90 | 90 | 90 | 90 | 90 | 90 | 90 | 90 | 90 | 90 | 90 | 90 | 90 | 90 | 90 | 90 | 87.5  |
| 23  | 100.4 | 90 | 90 | 90 | 90 | 90 | 90 | 90 | 90 | 90 | 90 | 90 | 90 | 90 | 90 | 90 | 90 | 90 | 90 | 90 | 90 | 90 | 90 | 90 | 90 | 90 | 90 | 90 | 90 | 90 | 90 | 90 | 90 | 87.6  |
| 24  | 100.5 | 90 | 90 | 90 | 90 | 90 | 90 | 90 | 90 | 90 | 90 | 90 | 90 | 90 | 90 | 90 | 90 | 90 | 90 | 90 | 90 | 90 | 90 | 90 | 90 | 90 | 90 | 90 | 90 | 90 | 90 | 90 | 90 | 87.7  |
| 25  | 100.6 | 90 | 90 | 90 | 90 | 90 | 90 | 90 | 90 | 90 | 90 | 90 | 90 | 90 | 90 | 90 | 90 | 90 | 90 | 90 | 90 | 90 | 90 | 90 | 90 | 90 | 90 | 90 | 90 | 90 | 90 | 90 | 90 | 87.8  |
| 26  | 100.7 | 90 | 90 | 90 | 90 | 90 | 90 | 90 | 90 | 90 | 90 | 90 | 90 | 90 | 90 | 90 | 90 | 90 | 90 | 90 | 90 | 90 | 90 | 90 | 90 | 90 | 90 | 90 | 90 | 90 | 90 | 90 | 90 | 87.9  |

# ANEXO IV – RESULTADO UFC FLOW

|    | 1       | 2       | 3       | 4       | 5       | 6       | 7       | 8       | 9       | 10      | 11      | 12      | 13      | 14      | 15      | 16      | 17      | 18      | 19      | 20      | 21      | 22      | 23      | 24      | 25      | 26      | 27      | 28      | 29      | 30      | 31      | 32      | 33      | 34      |
|----|---------|---------|---------|---------|---------|---------|---------|---------|---------|---------|---------|---------|---------|---------|---------|---------|---------|---------|---------|---------|---------|---------|---------|---------|---------|---------|---------|---------|---------|---------|---------|---------|---------|---------|
| 1  | 100.25  | -999.99 | -999.99 | -999.99 | -999.99 | -999.99 | -999.99 | -999.99 | -999.99 | -999.99 | -999.99 | -999.99 | -999.99 | -999.99 | -999.99 | -999.99 | -999.99 | -999.99 | -999.99 | -999.99 | -999.99 | -999.99 | -999.99 | -999.99 | -999.99 | -999.99 | -999.99 | -999.99 | -999.99 | -999.99 | -999.99 | -999.99 | -999.99 | -999.99 |
| 2  | 100.15  | 97.413  | 95.581  | 94.406  | 93.621  | 93.06   | 92.63   | 92.368  | 92.209  | 92.063  | 91.931  | 91.813  | 91.71   | -999.99 | -999.99 | -999.99 | -999.99 | -999.99 | -999.99 | -999.99 | -999.99 | -999.99 | -999.99 | -999.99 | -999.99 | -999.99 | -999.99 | -999.99 | -999.99 | -999.99 | -999.99 | -999.99 | -999.99 | -999.99 |
| 3  | 100.05  | 96.444  | 94.896  | 94.004  | 93.392  | 92.927  | 92.547  | 92.304  | 92.153  | 92.01   | 91.876  | 91.748  | 91.626  | 91.505  | 91.376  | 91.221  | 91.082  | 90.956  | 90.839  | 90.732  | 90.634  | 90.502  | 90.38   | -999.99 | -999.99 | -999.99 | -999.99 | -999.99 | -999.99 | -999.99 | -999.99 | -999.99 | -999.99 | -999.99 |
| 4  | 90.95   | 93.272  | 93.522  | 93.314  | 93.013  | 92.705  | 92.409  | 92.197  | 92.059  | 91.925  | 91.792  | 91.663  | 91.535  | 91.409  | 91.282  | 91.155  | 91.031  | 90.914  | 90.802  | 90.696  | 90.595  | 90.448  | 90.257  | 90.013  | 89.815  | 89.676  | -999.99 | -999.99 | -999.99 | -999.99 | -999.99 | -999.99 | -999.99 | -999.99 |
| 5  | 90.85   | 92.069  | 92.592  | 92.712  | 92.637  | 92.47   | 92.256  | 92.077  | 91.953  | 91.827  | 91.698  | 91.569  | 91.44   | 91.313  | 91.19   | 91.071  | 90.958  | 90.849  | 90.743  | 90.641  | 90.54   | 90.39   | 90.186  | 89.968  | 89.755  | 89.537  | 89.25   | 88.999  | 88.781  | -999.99 | -999.99 | -999.99 | -999.99 | -999.99 |
| 6  | 90.75   | 91.541  | 92.055  | 92.3    | 92.354  | 92.281  | 92.127  | 91.972  | 91.858  | 91.736  | 91.607  | 91.473  | 91.337  | 91.203  | 91.077  | 90.966  | 90.865  | 90.769  | 90.673  | 90.578  | 90.481  | 90.334  | 90.13   | 89.917  | 89.698  | 89.468  | 89.215  | 88.964  | 88.719  | 88.468  | 88.135  | 87.84   | 87.584  | 87.4    |
| 7  | 90.65   | 91.348  | 91.85   | 92.133  | 92.235  | 92.201  | 92.07   | 91.923  | 91.811  | 91.688  | 91.554  | 91.408  | 91.253  | 91.093  | 90.948  | 90.857  | 90.782  | 90.705  | 90.622  | 90.534  | 90.441  | 90.297  | 90.095  | 89.884  | 89.664  | 89.432  | 89.185  | 88.934  | 88.678  | 88.41   | 88.106  | 87.811  | 87.53   | 87.25   |
| 8  | 90.6    | 91.266  | 91.767  | 92.067  | 92.189  | 92.171  | 92.049  | 91.903  | 91.791  | 91.667  | 91.529  | 91.375  | 91.202  | 91.006  | 90.807  | 90.768  | 90.728  | 90.668  | 90.593  | 90.509  | 90.418  | 90.275  | 90.074  | 89.864  | 89.644  | 89.412  | 89.167  | 88.914  | 88.654  | 88.38   | 88.084  | 87.787  | 87.494  | 87.2    |
| 9  | 90.55   | 91.225  | 91.733  | 92.046  | 92.179  | 92.167  | 92.046  | 91.898  | 91.785  | 91.659  | 91.519  | 91.36   | 91.172  | 90.923  | 90.503  | 90.682  | 90.693  | 90.647  | 90.575  | 90.49   | 90.398  | 90.255  | 90.055  | 89.846  | 89.626  | 89.395  | 89.15   | 88.896  | 88.633  | 88.356  | 88.062  | 87.762  | 87.458  | 87.15   |
| 10 | 90.5    | 91.224  | 91.748  | 92.069  | 92.205  | 92.19   | 92.061  | 91.907  | 91.791  | 91.665  | 91.528  | 91.375  | 91.203  | 91.007  | 90.806  | 90.763  | 90.717  | 90.65   | 90.569  | 90.478  | 90.383  | 90.237  | 90.038  | 89.831  | 89.612  | 89.38   | 89.136  | 88.881  | 88.615  | 88.336  | 88.042  | 87.738  | 87.424  | 87.1    |
| 11 | 90.55   | 91.272  | 91.813  | 92.138  | 92.269  | 92.242  | 92.096  | 91.928  | 91.808  | 91.683  | 91.551  | 91.41   | 91.257  | 91.097  | 90.948  | 90.848  | 90.76   | 90.669  | 90.572  | 90.471  | 90.369  | 90.22   | 90.023  | 89.819  | 89.601  | 89.369  | 89.125  | 88.868  | 88.6    | 88.32   | 88.024  | 87.716  | 87.391  | 87.05   |
| 12 | 90.6    | 91.365  | 91.93   | 92.256  | 92.372  | 92.323  | 92.15   | 91.959  | 91.828  | 91.706  | 91.585  | 91.456  | 91.319  | 91.177  | 91.04   | 90.92   | 90.806  | 90.694  | 90.579  | 90.464  | 90.354  | 90.202  | 90.011  | 89.81   | 89.593  | 89.361  | 89.116  | 88.858  | 88.589  | 88.306  | 88.01   | 87.697  | 87.362  | 87      |
| 13 | 90.65   | 91.505  | 92.106  | 92.425  | 92.517  | 92.436  | 92.223  | 91.992  | 91.84   | 91.73   | 91.625  | 91.51   | 91.385  | 91.251  | 91.116  | 90.984  | 90.853  | 90.72   | 90.585  | 90.452  | 90.331  | 90.181  | 90      | 89.804  | 89.589  | 89.357  | 89.11   | 88.851  | 88.58   | 88.297  | 87.999  | 87.684  | 87.34   | 86.95   |
| 14 | 90.7    | 91.706  | 92.351  | 92.651  | 92.703  | 92.581  | 92.321  | 92.023  | 91.811  | 91.748  | 91.675  | 91.576  | 91.458  | 91.327  | 91.189  | 91.047  | 90.9    | 90.748  | 90.59   | 90.429  | 90.285  | 90.155  | 89.994  | 89.804  | 89.589  | 89.356  | 89.107  | 88.846  | 88.574  | 88.29   | 87.993  | 87.677  | 87.329  | 86.9    |
| 15 | 90.75   | 91.995  | 92.68   | 92.938  | 92.933  | 92.761  | 92.452  | 92.069  | 91.63   | 91.776  | 91.75   | 91.661  | 91.544  | 91.41   | 91.266  | 91.114  | 90.954  | 90.783  | 90.596  | 90.39   | 90.182  | 90.126  | 89.994  | 89.809  | 89.594  | 89.358  | 89.107  | 88.844  | 88.571  | 88.287  | 87.992  | 87.679  | 87.338  | 86.95   |
| 16 | 90.8    | 92.418  | 93.114  | 93.288  | 93.205  | 92.974  | 92.634  | 92.294  | 92.058  | 91.976  | 91.887  | 91.775  | 91.645  | 91.502  | 91.35   | 91.189  | 91.018  | 90.833  | 90.621  | 90.351  | 89.908  | 90.112  | 90.008  | 89.823  | 89.604  | 89.364  | 89.11   | 88.845  | 88.57   | 88.287  | 87.994  | 87.687  | 87.358  | 87      |
| 17 | 90.7    | 93.063  | 93.675  | 93.702  | 93.511  | 93.213  | 92.842  | 92.528  | 92.33   | 92.181  | 92.046  | 91.907  | 91.76   | 91.605  | 91.442  | 91.273  | 91.096  | 90.908  | 90.705  | 90.484  | 90.264  | 90.191  | 90.042  | 89.844  | 89.618  | 89.374  | 89.116  | 88.848  | 88.572  | 88.289  | 88      | 87.7    | 87.385  | 87.05   |
| 18 | 90.9    | 94.127  | 94.377  | 94.167  | 93.844  | 93.47   | 93.063  | 92.749  | 92.55   | 92.374  | 92.209  | 92.046  | 91.882  | 91.714  | 91.542  | 91.365  | 91.184  | 90.998  | 90.807  | 90.616  | 90.445  | 90.283  | 90.088  | 89.872  | 89.637  | 89.387  | 89.124  | 88.852  | 88.574  | 88.293  | 88.008  | 87.718  | 87.418  | 87.1    |
| 19 | 100     | 96.752  | 95.586  | 94.902  | 94.358  | 93.865  | 93.396  | 93.061  | 92.847  | 92.643  | 92.448  | 92.258  | 92.07   | 91.883  | 91.696  | 91.51   | 91.323  | 91.139  | 90.957  | 90.783  | 90.623  | 90.412  | 90.165  | 89.922  | 89.672  | 89.411  | 89.14   | 88.861  | 88.58   | 88.299  | 88.022  | 87.747  | 87.472  | 87.2    |
| 20 | 100.1   | 98.061  | 96.692  | 95.731  | 94.987  | 94.363  | 93.813  | 93.438  | 93.198  | 92.968  | 92.745  | 92.528  | 92.315  | 92.106  | 91.901  | 91.699  | 91.502  | 91.311  | 91.126  | 90.95   | 90.783  | 90.547  | 90.264  | 89.995  | 89.727  | 89.453  | 89.167  | 88.876  | 88.586  | 88.303  | 88.037  | 87.785  | 87.541  | 87.3    |
| 21 | 100.2   | 98.657  | 97.367  | 96.33   | 95.487  | 94.783  | 94.176  | 93.769  | 93.509  | 93.259  | 93.015  | 92.777  | 92.543  | 92.312  | 92.087  | 91.869  | 91.658  | 91.455  | 91.262  | 91.077  | 90.902  | 90.651  | 90.348  | 90.065  | 89.789  | 89.507  | 89.198  | 88.888  | 88.584  | 88.29   | 88.039  | 87.816  | 87.605  | 87.4    |
| 22 | 100.3   | 98.977  | 97.771  | 96.725  | 95.838  | 95.1    | 94.47   | 94.05   | 93.78   | 93.518  | 93.262  | 93.008  | 92.753  | 92.495  | 92.245  | 92.005  | 91.778  | 91.563  | 91.359  | 91.167  | 90.984  | 90.724  | 90.411  | 90.125  | 89.858  | 89.588  | 89.227  | 88.896  | 88.571  | 88.231  | 88.014  | 87.832  | 87.663  | 87.5    |
| 23 | 100.4   | 99.163  | 97.999  | 96.95   | 96.033  | 95.302  | 94.691  | 94.282  | 94.016  | 93.751  | 93.495  | 93.241  | 92.972  | 92.645  | 92.355  | 92.091  | 91.849  | 91.623  | 91.412  | 91.214  | 91.027  | 90.763  | 90.447  | 90.167  | 89.928  | 89.758  | -999.99 | -999.99 | -999.99 | 88.05   | 87.954  | 87.836  | 87.716  | 87.6    |
| 24 | 100.5   | 99.259  | 98.101  | 97.032  | 96.035  | 95.38   | 94.845  | 94.485  | 94.238  | 93.951  | 93.714  | 93.53   | 93.419  | -999.99 | -999.99 | -999.99 | -999.99 | -999.99 | -999.99 | -999.99 | -999.99 | -999.99 | -999.99 | -999.99 | -999.99 | -999.99 | -999.99 | -999.99 | -999.99 | 87.965  | 87.914  | 87.841  | 87.765  | 87.7    |
| 25 | -999.99 | -999.99 | -999.99 | -999.99 | 95.686  | 95.336  | 94.939  | 94.713  | 94.618  | 94.28   | 94.12   | -999.99 | -999.99 | -999.99 | -999.99 | -999.99 | -999.99 | -999.99 | -999.99 | -999.99 | -999.99 | -999.99 | -999.99 | -999.99 | -999.99 | -999.99 | -999.99 | -999.99 | -999.99 | 87.932  | 87.898  | 87.848  | 87.804  | 87.8    |
| 26 | -999.99 | -999.99 | -999.99 | -999.99 | -999.99 | -999.99 | -999.99 | -999.99 | -999.99 | -999.99 | -999.99 | -999.99 | -999.99 | -999.99 | -999.99 | -999.99 | -999.99 | -999.99 | -999.99 | -999.99 | -999.99 | -999.99 | -999.99 | -999.99 | -999.99 | -999.99 | -999.99 | -999.99 | -999.99 | -999.99 | -999.99 | -999.99 | -999.99 | -999.99 |

# ANEXO V - COMPARATIVO COM PMWIN

|   | -          | 1  | 2  | 3  | 4  | 5  | 6  | 7  | 8  | 9  | 10 | 11 | 12 | 13  | 14 | 15 | 16 | 17 | 18 | 19 | 20 | 21 | 22 | 23 | 24 | 25 | 26 | 27 | 28 | 29 | 30 | 31 | 32 | 33 | 34 |
|---|------------|----|----|----|----|----|----|----|----|----|----|----|----|-----|----|----|----|----|----|----|----|----|----|----|----|----|----|----|----|----|----|----|----|----|----|
|   | 1 0        | )% | 0% | 0% | 0% | 0% | 0% | 0% | 0% | 0% | 0% | 0% | 0% | 0%  | 0% | 0% | 0% | 0% | 0% | 0% | 0% | 0% | 0% | 0% | 0% | 0% | 0% | 0% | 0% | 0% | 0% | 0% | 0% | 0% | 0% |
|   | <b>2</b> 0 | )% | 0% | 0% | 0% | 0% | 0% | 0% | 0% | 0% | 0% | 0% | 0% | 0%  | 0% | 0% | 0% | 0% | 0% | 0% | 0% | 0% | 0% | 0% | 0% | 0% | 0% | 0% | 0% | 0% | 0% | 0% | 0% | 0% | 0% |
|   | <b>3</b> 0 | )% | 0% | 0% | 0% | 0% | 0% | 0% | 0% | 0% | 0% | 0% | 0% | 0%  | 0% | 0% | 0% | 0% | 0% | 0% | 0% | 0% | 0% | 0% | 0% | 0% | 0% | 0% | 0% | 0% | 0% | 0% | 0% | 0% | 0% |
|   | 4 0        | )% | 0% | 0% | 0% | 0% | 0% | 0% | 0% | 0% | 0% | 0% | 0% | 0%  | 0% | 0% | 0% | 0% | 0% | 0% | 0% | 0% | 0% | 0% | 0% | 0% | 0% | 0% | 0% | 0% | 0% | 0% | 0% | 0% | 0% |
|   | <b>5</b> 0 | )% | 0% | 0% | 0% | 0% | 0% | 0% | 0% | 0% | 0% | 0% | 0% | 0%  | 0% | 0% | 0% | 0% | 0% | 0% | 0% | 0% | 0% | 0% | 0% | 0% | 0% | 0% | 0% | 0% | 0% | 0% | 0% | 0% | 0% |
|   | <b>6</b> 0 | )% | 0% | 0% | 0% | 0% | 0% | 0% | 0% | 0% | 0% | 0% | 0% | 0%  | 0% | 0% | 0% | 0% | 0% | 0% | 0% | 0% | 0% | 0% | 0% | 0% | 0% | 0% | 0% | 0% | 0% | 0% | 0% | 0% | 0% |
|   | 7 0        | )% | 0% | 0% | 0% | 0% | 0% | 0% | 0% | 0% | 0% | 0% | 0% | 0%  | 0% | 0% | 0% | 0% | 0% | 0% | 0% | 0% | 0% | 0% | 0% | 0% | 0% | 0% | 0% | 0% | 0% | 0% | 0% | 0% | 0% |
| ; | <b>8</b> 0 | )% | 0% | 0% | 0% | 0% | 0% | 0% | 0% | 0% | 0% | 0% | 0% | -1% | 0% | 0% | 0% | 0% | 0% | 0% | 0% | 0% | 0% | 0% | 0% | 0% | 0% | 0% | 0% | 0% | 0% | 0% | 0% | 0% | 0% |
|   | <b>9</b> 0 | )% | 0% | 0% | 0% | 0% | 0% | 0% | 0% | 0% | 0% | 0% | 0% | 0%  | 0% | 0% | 0% | 0% | 0% | 0% | 0% | 0% | 0% | 0% | 0% | 0% | 0% | 0% | 0% | 0% | 0% | 0% | 0% | 0% | 0% |
| 1 | <b>o</b> 0 | )% | 0% | 0% | 0% | 0% | 0% | 0% | 0% | 0% | 0% | 0% | 0% | 0%  | 0% | 0% | 0% | 0% | 0% | 0% | 0% | 0% | 0% | 0% | 0% | 0% | 0% | 0% | 0% | 0% | 0% | 0% | 0% | 0% | 0% |
| 1 | <b>1</b> 0 | )% | 0% | 0% | 0% | 0% | 0% | 0% | 0% | 0% | 0% | 0% | 0% | 0%  | 0% | 0% | 0% | 0% | 0% | 0% | 0% | 0% | 0% | 0% | 0% | 0% | 0% | 0% | 0% | 0% | 0% | 0% | 0% | 0% | 0% |
| 1 | <b>2</b> 0 | )% | 0% | 0% | 0% | 0% | 0% | 0% | 0% | 0% | 0% | 0% | 0% | 0%  | 0% | 0% | 0% | 0% | 0% | 0% | 0% | 0% | 0% | 0% | 0% | 0% | 0% | 0% | 0% | 0% | 0% | 0% | 0% | 0% | 0% |
| 1 | <b>3</b> 0 | )% | 0% | 0% | 0% | 0% | 0% | 0% | 0% | 0% | 0% | 0% | 0% | 0%  | 0% | 0% | 0% | 0% | 0% | 0% | 0% | 0% | 0% | 0% | 0% | 0% | 0% | 0% | 0% | 0% | 0% | 0% | 0% | 0% | 0% |
| 1 | 4 0        | )% | 0% | 0% | 0% | 0% | 0% | 0% | 0% | 0% | 0% | 0% | 0% | 0%  | 0% | 0% | 0% | 0% | 0% | 0% | 0% | 0% | 0% | 0% | 0% | 0% | 0% | 0% | 0% | 0% | 0% | 0% | 0% | 0% | 0% |
| 1 | <b>5</b> 0 | )% | 0% | 0% | 0% | 0% | 0% | 0% | 0% | 0% | 0% | 0% | 0% | 0%  | 0% | 0% | 0% | 0% | 0% | 0% | 0% | 0% | 0% | 0% | 0% | 0% | 0% | 0% | 0% | 0% | 0% | 0% | 0% | 0% | 0% |
| 1 | <b>6</b> 0 | )% | 0% | 0% | 0% | 0% | 0% | 0% | 0% | 0% | 0% | 0% | 0% | 0%  | 0% | 0% | 0% | 0% | 0% | 0% | 0% | 0% | 0% | 0% | 0% | 0% | 0% | 0% | 0% | 0% | 0% | 0% | 0% | 0% | 0% |
| 1 | <b>7</b> 0 | )% | 0% | 0% | 0% | 0% | 0% | 0% | 0% | 0% | 0% | 0% | 0% | 0%  | 0% | 0% | 0% | 0% | 0% | 0% | 0% | 0% | 0% | 0% | 0% | 0% | 0% | 0% | 0% | 0% | 0% | 0% | 0% | 0% | 0% |
| 1 | 8 0        | )% | 0% | 0% | 0% | 0% | 0% | 0% | 0% | 0% | 0% | 0% | 0% | 0%  | 0% | 0% | 0% | 0% | 0% | 0% | 0% | 0% | 0% | 0% | 0% | 0% | 0% | 0% | 0% | 0% | 0% | 0% | 0% | 0% | 0% |
| 1 | <b>9</b> 0 | )% | 0% | 0% | 0% | 0% | 0% | 0% | 0% | 0% | 0% | 0% | 0% | 0%  | 0% | 0% | 0% | 0% | 0% | 0% | 0% | 0% | 0% | 0% | 0% | 0% | 0% | 0% | 0% | 0% | 0% | 0% | 0% | 0% | 0% |
| 2 | <b>o</b> 0 | )% | 0% | 0% | 0% | 0% | 0% | 0% | 0% | 0% | 0% | 0% | 0% | 0%  | 0% | 0% | 0% | 0% | 0% | 0% | 0% | 0% | 0% | 0% | 0% | 0% | 0% | 0% | 0% | 0% | 0% | 0% | 0% | 0% | 0% |
| 2 | <b>1</b> 0 | )% | 0% | 0% | 0% | 0% | 0% | 0% | 0% | 0% | 0% | 0% | 0% | 0%  | 0% | 0% | 0% | 0% | 0% | 0% | 0% | 0% | 0% | 0% | 0% | 0% | 0% | 0% | 0% | 0% | 0% | 0% | 0% | 0% | 0% |
| 2 | <b>2</b> 0 | )% | 0% | 0% | 0% | 0% | 0% | 0% | 0% | 0% | 0% | 0% | 0% | 0%  | 0% | 0% | 0% | 0% | 0% | 0% | 0% | 0% | 0% | 0% | 0% | 0% | 0% | 0% | 0% | 0% | 0% | 0% | 0% | 0% | 0% |
| 2 | <b>3</b> 0 | )% | 0% | 0% | 0% | 0% | 0% | 0% | 0% | 0% | 0% | 0% | 0% | 0%  | 0% | 0% | 0% | 0% | 0% | 0% | 0% | 0% | 0% | 0% | 0% | 0% | 0% | 0% | 0% | 0% | 0% | 7% | 0% | 0% | 0% |
| 2 | 4 0        | )% | 0% | 0% | 0% | 0% | 0% | 0% | 0% | 0% | 0% | 0% | 0% | 0%  | 0% | 0% | 0% | 0% | 0% | 0% | 0% | 0% | 0% | 0% | 0% | 0% | 0% | 0% | 0% | 0% | 0% | 0% | 0% | 0% | 0% |
| 2 | <b>5</b> 0 | )% | 0% | 0% | 0% | 0% | 0% | 0% | 0% | 0% | 0% | 0% | 0% | 0%  | 0% | 0% | 0% | 0% | 0% | 0% | 0% | 0% | 0% | 0% | 0% | 0% | 0% | 0% | 0% | 0% | 0% | 0% | 0% | 0% | 0% |
| 2 | <b>6</b> 0 | )% | 0% | 0% | 0% | 0% | 0% | 0% | 0% | 0% | 0% | 0% | 0% | 0%  | 0% | 0% | 0% | 0% | 0% | 0% | 0% | 0% | 0% | 0% | 0% | 0% | 0% | 0% | 0% | 0% | 0% | 0% | 0% | 0% | 0% |
|   |            |    |    |    |    |    |    |    |    |    |    |    |    |     |    |    |    |    |    |    |    |    |    |    |    |    |    |    |    |    |    |    |    |    |    |